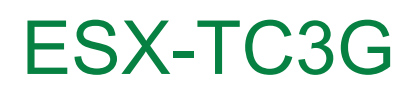

User Manual

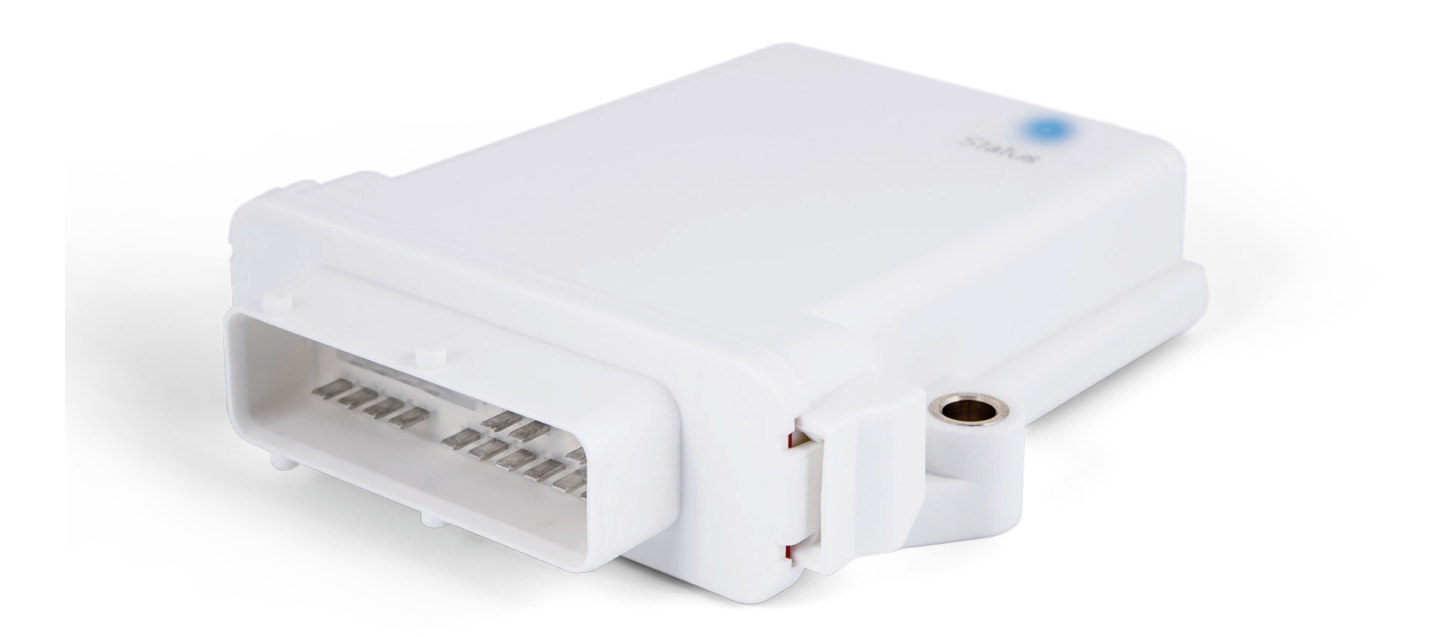

Version of this document: V1.03r0

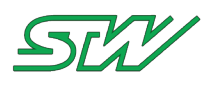

# List of Contents

| 1 | Index of Abbreviations 6                      |                                                                                                    |                                                          |
|---|-----------------------------------------------|----------------------------------------------------------------------------------------------------|----------------------------------------------------------|
| 2 | Introduction                                  |                                                                                                    |                                                          |
| 3 | Gene                                          | ral Information                                                                                                    | 14                                                       |
|   | 3.1<br>3.2<br>3.3                             | Contact<br>Copyright<br>Declaration of Conformity                                                                                                    | 14<br>15<br>16<br>17                                     |
|   | 3.4<br>3.5                                    | Documents                                                                                                    |                                                          |
|   | 3.6<br>3.7<br>3.8                             | Target Group<br>Used Symbols and Formats<br>Disposal                                                                                                    | 17<br>18<br>19                                           |
|   | 3.9                                           | TC3G_History                                                                                                    | 20                                                       |
| 4 | Getti                                         | ng started with TC3G                                                                                                    | 22                                                       |
|   | 4.1<br>4.2<br>4.3<br>4.4<br>4.5<br>4.6<br>4.7 | Additional Available Supplies<br>Insert SIM Card<br>Connect TC3G<br>Connect to Development Box<br>Setting up the Serial Interface<br>Power up Device<br>How to Secure the System | 22<br>23<br>23<br>23<br>23<br>23<br>23<br>24<br>24<br>25 |
| 5 | Hard                                          | ware                                                                                                    | 27                                                       |
|   | 5.1<br>5.2                                    | Block Diagram<br>Technical Data                                                                                                    | 27<br>28                                                 |
|   | 5.2.1<br>5.2.2<br>5.2.3<br>5.2.4<br>5.2.5     | Power Supply<br>Processor and System Memory<br>Communication Interfaces<br>Inputs and Outputs<br>System Data                                                                     |                                                          |
|   | 5.3<br>5.4<br>5.5<br>5.6<br>5.7<br>5.8        | Pin Assignment<br>Mounting Guidelines<br>Connecting Guidelines<br>Housing<br>Connector<br>Antenna                                                                                | 32<br>33<br>36<br>36<br>38<br>38<br>38                   |
| 6 | Softw                                         | vare                                                                                                    | 40                                                       |
|   | 6.1<br>6.2<br>6.3                             | System Information<br>Boot up / Shut down sequence<br>Wakeup                                                                                                    | 40<br>42<br>44                                           |
|   | 6.3.1<br>6.3.2                                | Ignition<br>Real Time Clock<br>Motion Sensor                                                                                                    | 45<br>46<br>48                                           |

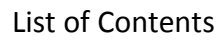

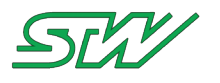

|   | 6.4              | Network handling                  |    |  |
|---|------------------|-----------------------------------|----|--|
|   | 6.4.1            | GSM                               |    |  |
|   | 6.4.2            | Ethernet                          |    |  |
|   | 6.4.3            | WLAN                              |    |  |
|   | 6.4.4            | IP handling                       |    |  |
|   | 6.4.5            | CAN                               |    |  |
|   | 6.4.6            | Bluetooth                         |    |  |
|   | 6.5              | Memory handling                   | 71 |  |
|   | 6.5.1            | NOR Flash                         |    |  |
|   | 6.5.2            | NAND Flash                        |    |  |
|   | 6.5.3            | EEPROM                            |    |  |
|   | 6.6              | Watchdog                          |    |  |
|   | 6.7              | Temperature Sensor                |    |  |
|   | 6.8              | GPS                               |    |  |
|   | 6.9              | Serial                            |    |  |
|   | 6.10             | Digital Input / Output            |    |  |
|   | 6 1 1            | Universal Serial Bus              | 89 |  |
|   | 6.12             | Reener                            | 90 |  |
|   | 6 1 2            |                                   |    |  |
| _ | 0.15<br><b>T</b> |                                   |    |  |
| / | leies            | Teleservice Application Framework |    |  |
|   | 7.1              | Overview                          |    |  |
|   | 7.2              | TAF Components                    |    |  |
|   | 7.2.1            | System daemon                     |    |  |
|   | 7.2.2            | Data daemon                       |    |  |
|   | 7.2.3            | Logger daemon                     |    |  |
|   | 7.2.4            | GPS daemon                        |    |  |
|   | 7.2.5            | GSM daemon                        |    |  |
|   | 7.2.6            | Network daemon                    |    |  |
|   | 7.2.7            | Server daemon                     |    |  |
|   | 7.2.8            | Signal daemon                     |    |  |
|   | 7.2.9            | Mail daemon                       |    |  |
|   | 7.2.10           | machines.cloud daemon             |    |  |
|   | 7.3              | TAF Library                       |    |  |
|   | 7.3.1            | Introduction                      |    |  |
|   | 7.3.2            | Notation                          |    |  |
|   | 7.3.3            | D-Bus Utils                       |    |  |
|   | 7.3.4            | System                            |    |  |
|   | 7.3.5            | Datapool                          |    |  |
|   | 7.3.6            | Datalogger                        |    |  |
|   | 7.3.7            | GPS                               |    |  |
|   | 7.3.8            | SMS                               |    |  |
|   | 7.3.9            | Network                           |    |  |
|   | 7.3.10           | Server                            |    |  |
|   | 7.3.11           | GSM                               |    |  |
|   | 7.3.12           | Signal                            |    |  |
|   | 7.3.13           | Utils                             |    |  |
|   |                  |                                   |    |  |

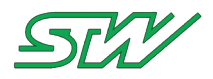

| 8  | Development Tools |                                                                  | 286 |
|----|-------------------|------------------------------------------------------------------|-----|
|    | 8.1               | Create Own Root File System                                      | 286 |
|    | 8.1.1<br>8.1.2    | Download, extract and test setup<br>Adapt the root file skeleton |     |
|    | 8.1.3             | Enable or Disable Buildroot Packages                             | 289 |
|    | 8.1.4             | Extend BR by adding packages                                     | 293 |
|    | 8.1.5             | STW Build Scripts                                                | 293 |
|    | 8.2               | Create Own Application                                           | 295 |
|    | 8.2.1             | Create New Project                                               | 295 |
|    | 8.2.2             | Code Blocks                                                      | 297 |
|    | 8.2.3             | Command Line                                                     | 300 |
|    | 8.3               | Toolchain                                                        | 302 |
|    | 8.3.1             | Linux                                                            |     |
|    | 8.3.2             | Windows                                                          |     |
|    | 8.3.3             | Examples                                                         | 319 |
|    | 8.3.4             | Libraries                                                        | 320 |
| 9  | Updat             | te the Device                                                    | 321 |
|    | 9.1               | BSP Components                                                   |     |
|    | 9.2               | Windows Updater                                                  |     |
|    | 9.3               | Linux Updater                                                    |     |
|    | 9.4               | STW Update Mechanism                                             |     |
|    | 9.4.1             | STW Update Procedure                                             | 328 |
|    | 9.4.2             | STW Update Procedure Flow Charts                                 | 333 |
| 10 | Applic            | cation Notes                                                     | 335 |
|    | 10.1              | Communication Interfaces                                         |     |
|    | 10.1.1            | Setting up the Serial Interface                                  |     |
|    | 10.1.2            | TFTP                                                             |     |
|    | 10.1.3            | NFS                                                              | 336 |
|    | 10.1.4            | Telnet                                                           | 337 |
|    | 10.1.5            | I/O Pin's                                                        | 339 |
|    | 10.1.6            | GSM                                                              |     |
|    | 10.1.7            | CAN                                                              |     |
|    | 10.1.8<br>10 1 0  | Diueluulii ivizivi<br>F-Mail                                     |     |
|    | 10.1.2            |                                                                  |     |

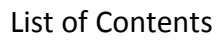

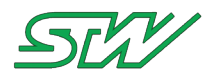

| 11       | Utiliti                                                                                       | es Tools                                                                                                    | 348                                                                              |
|----------|-----------------------------------------------------------------------------------------------|----------------------------------------------------------------------------------------------------|----------------------------------------------------------------------------------|
|          | 11.1                                                                                          | stw_dptool                                                                                                    | 348                                                                              |
|          | 11.2                                                                                          | stw GetGPS                                                                                                    | 349                                                                              |
|          | 11.3                                                                                          | stw_ReadACC                                                                                                    | 350                                                                              |
|          | 11.4                                                                                          | stw_acc2can                                                                                                    | 352                                                                              |
|          | 11.5                                                                                          | stw_show_gps                                                                                                    | 353                                                                              |
|          | 11.6                                                                                          | stw_flash_client                                                                                                    | 354                                                                              |
|          | 11.7                                                                                          | stw_SendSMS                                                                                                    | 355                                                                              |
|          | 11.8                                                                                          | stw_RecvSMS                                                                                                    | 355                                                                              |
|          | 11.9                                                                                          | stw_CANsnapshot                                                                                                    | 356                                                                              |
|          | 11.10                                                                                         | stw_GetGSMinfo                                                                                                    | 357                                                                              |
|          | 11.11                                                                                         | stw_RetentionRule                                                                                                    | 359                                                                              |
|          | 11.12                                                                                         | stw_TrafficMonitor                                                                                                    | 360                                                                              |
|          | 11.13                                                                                         | can_bridge - CAN interface bridging tool                                                                                                    | 361                                                                              |
|          | 11.14                                                                                         | kefex_client - STW KEFEX console client                                                                                                    | 362                                                                              |
|          | 11.15                                                                                         | Lighttpd Webserver                                                                                                    | 366                                                                              |
|          |                                                                                               |                                                                                                    |                                                                                  |
| 12       | Open                                                                                          | Source Licenses                                                                                                    | 367                                                                              |
| 12       | Open<br>12.1                                                                                  | Source Licenses                                                                                                    | 367                                                                              |
| 12       | Open<br>12.1<br>12.2                                                                          | Source Licenses<br>Linux Kernel License<br>U-Boot License                                                                                                    | 367<br>367<br>373                                                                |
| 12       | Open<br>12.1<br>12.2<br>12.3                                                                  | Source Licenses<br>Linux Kernel License<br>U-Boot License<br>busybox License                                                                                                    | 367<br>367<br>373<br>377                                                         |
| 12       | Open<br>12.1<br>12.2<br>12.3<br>12.4                                                          | Source Licenses<br>Linux Kernel License<br>U-Boot License<br>busybox License<br>uClibc License                                                                                                    | 367<br>367<br>373<br>377<br>383                                                  |
| 12<br>13 | Open<br>12.1<br>12.2<br>12.3<br>12.4<br>Quali                                                 | Source Licenses<br>Linux Kernel License<br>U-Boot License<br>busybox License<br>uClibc License                                                                                                    | 367<br>367<br>373<br>377<br>383<br>391                                           |
| 12       | Open<br>12.1<br>12.2<br>12.3<br>12.4<br>Qualit<br>13.1                                        | Source Licenses<br>Linux Kernel License<br>U-Boot License<br>busybox License<br>uClibc License<br>fication Tests                                                                                                    | 367<br>367<br>373<br>377<br>383<br>391<br>391                                    |
| 12<br>13 | Open<br>12.1<br>12.2<br>12.3<br>12.4<br>Quali<br>13.1<br>13.2                                 | Source Licenses<br>Linux Kernel License<br>U-Boot License<br>busybox License<br>uClibc License<br>fication Tests<br>Compliance Information<br>Electrical Safety                                                                                                    | 367<br>367<br>373<br>377<br>383<br>391<br>391<br>391                             |
| 12       | Open<br>12.1<br>12.2<br>12.3<br>12.4<br>Qualit<br>13.1<br>13.2<br>13.3                        | Source Licenses<br>Linux Kernel License<br>U-Boot License<br>busybox License<br>uClibc License<br>fication Tests<br>Compliance Information<br>Electrical Safety<br>Electromagnetic Compatibility e1/E1                                                                                                    | 367<br>367<br>373<br>377<br>383<br>383<br>391<br>391<br>394                      |
| 12       | Open<br>12.1<br>12.2<br>12.3<br>12.4<br>Qualit<br>13.1<br>13.2<br>13.3<br>13.4                | Source Licenses<br>Linux Kernel License<br>U-Boot License<br>busybox License<br>uClibc License<br>fication Tests<br>Compliance Information<br>Electrical Safety<br>Electromagnetic Compatibility e1/E1<br>Electromagnetic Compatibility CE                                                                                    | 367<br>367<br>373<br>377<br>383<br>391<br>391<br>394<br>395                      |
| 12       | Open<br>12.1<br>12.2<br>12.3<br>12.4<br>Qualit<br>13.1<br>13.2<br>13.3<br>13.4<br>13.5        | Source Licenses<br>Linux Kernel License<br>U-Boot License<br>busybox License<br>uClibc License<br>fication Tests<br>Compliance Information<br>Electrical Safety<br>Electromagnetic Compatibility e1/E1<br>Electromagnetic Compatibility CE<br>EMC Radio and Telecommunications Terminal Equipment.                            | 367<br>367<br>373<br>377<br>383<br>391<br>391<br>391<br>394<br>395<br>395        |
| 12       | Open<br>12.1<br>12.2<br>12.3<br>12.4<br>Quali<br>13.1<br>13.2<br>13.3<br>13.4<br>13.5<br>13.6 | Source Licenses<br>Linux Kernel License<br>U-Boot License<br>busybox License<br>uClibc License<br>fication Tests<br>Compliance Information<br>Electrical Safety<br>Electromagnetic Compatibility e1/E1<br>Electromagnetic Compatibility CE<br>EMC Radio and Telecommunications Terminal Equipment<br>Environmental Influences | 367<br>367<br>373<br>377<br>383<br>391<br>391<br>391<br>394<br>395<br>395<br>396 |

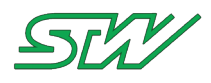

# 1 Index of Abbreviations

| Abbreviation | Meaning                                           |
|--------------|---------------------------------------------------|
| acm          | admission control mandatory                       |
| AES          | Advanced Encryption Standard                      |
| AP           | Access Point                                      |
| API          | application programming interface                 |
| APN          | Access Point Name                                 |
| bcc          | Blind Carbin Copy (e-mail)                        |
| bdaddr       | Bluetooth Address                                 |
| BIOS         | Basic Input Output System                         |
| BLOB         | Binary Large Objects                              |
| BSP          | Board Support Package                             |
| ВТ           | Bluetooth                                         |
| CAN          | Controller Area Network                           |
| CANopen      | Controller Area Network open (protocol)           |
| CBC-MAC      | cipher block chaining message authentication code |
| сс           | Carbin Copy (e-mail)                              |
| ССМР         | Counter-Mode/CBC-MAC Protocol                     |
| CEST         | Central European Summer Time                      |
| cmd          | Command                                           |
| COF          | coefficient of friction                           |
| COL2         | CANopen Layer 2                                   |
| COM1         | Communication Interface No 1                      |
| CPU          | Central Processor Unit                            |

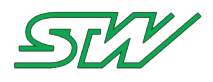

| Abbreviation | Meaning                                                   |
|--------------|-----------------------------------------------------------|
| D-Bus        | Desktop-Bus                                               |
| DF           | Data Flash                                                |
| DFS          | Dynamic Frequency Selection                               |
| DHCP         | Dynamic Host Configuration Protocol                       |
| DLC          | Data Logging Configuration                                |
| DLF          | Data Log File                                             |
| DNS          | Domain Name System                                        |
| DNSMASQ      | DNS forwarder and DHCP server for small computer networks |
| DPL          | Data Pool List                                            |
| DSL          | Digital Subscriber Line                                   |
| DSUB         | D sub-miniature (connector design)                        |
| EDR          | enhanced data rate                                        |
| EEPROM       | electrically erasable programmable read-only memory       |
| EGNOS        | European Geostationary Navigation Overlay Service (SBAS)  |
| EIRP         | equivalent isotropically radiated power                   |
| EOF          | End of File                                               |
| ETH          | Ethernet                                                  |
| FBE          | Free Buffer Enquiry                                       |
| FDT          | Flattened Device Tree                                     |
| FIT          | Flattened Image Tree                                      |
| FPU          | Floating Point Unit                                       |
| FRAM         | Ferroelectric Random Access Memory                        |
| ftp          | File Transfer Protocol                                    |

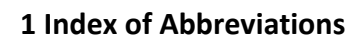

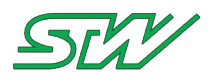

| Abbreviation | Meaning                                                         |
|--------------|-----------------------------------------------------------------|
| ftpd         | FTP Daemon                                                      |
| GAGAN        | GPS Aided GEO Augmented Navigation (indian SBAS)                |
| GCC          | GNU Compiler Collection                                         |
| GCC          | Galileo Control Center                                          |
| GDB          | GNU Project debugger                                            |
| GID          | Group Identifier (Linux)                                        |
| GLONASS      | Globalnaja nawigazionnaja sputnikowaja sistema                  |
|              | (russian satellite navigation system)                           |
| GND          | GNU Debugger                                                    |
| GNSS         | Global Navigation Satellite System                              |
| GNU          | GNU's Not Unix (recursive acronym) Free Software                |
| GPL          | GNU General Public License                                      |
| GPO          | Group Policy object                                             |
| GPRS         | General Packet Radio Service                                    |
| GPS          | Global Positioning System                                       |
| GSM          | Groupe Spécial Mobile (Global System for Mobile Communications) |
| GUI          | graphical user interface                                        |
| НСІ          | Host Controller Interface                                       |
| HSPA         | High Speed Packet Access (extension for UMTS)                   |
| НТТР         | Hypertext Transfer Protocol                                     |
| hwclock      | Hardware Clock (RTC)                                            |
| IDE          | integrated development environment                              |
| IEEE         | Institute of Electrical and Electronics Engineers               |

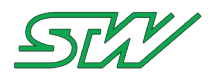

| Abbreviation | Meaning                                                        |
|--------------|----------------------------------------------------------------|
| IGN          | Ignition                                                       |
| IPC          | Internet Protocol Communications                               |
| ISCAN        | Inquiry Scan Flag (Bluetooth device is detectable)             |
| ISO          | International Organization for Standardization                 |
| JFFS2        | Journalling Flash File System version 2                        |
| KL15         | Klemme 15 (name of pin for ignition signal)                    |
| LFFORMAT     | Logger File Format                                             |
| LFJNAME      | Log File Job Name                                              |
| LGPL         | Lesser General Public License (GNU)                            |
| LTS          | Long Term Support (UBUNTU Linux)                               |
| M2M          | Machine to Machine                                             |
| MAC          | Media Access Control                                           |
| МСС          | Mobile Country Code                                            |
| MDT          | Memory Technology Device (Subsystem for Linux)                 |
| mmc          | Microsoft Management Console (Certificates)                    |
| MNC          | Mobile Network Code                                            |
| МОТ          | Motion Sensor (wake-up signal)                                 |
| MSAS         | Multi-functional Satellite Augmentation System (japanese SBAS) |
| mtd          | Memory Technology Device                                       |
| MTU          | maximum transmission unit                                      |
| NAND         | Not AND (logical gate)                                         |
| NAT          | Network Address Translation                                    |
| NFS          | Network File System                                            |

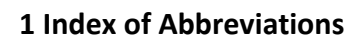

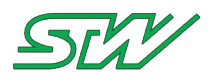

| Abbreviation | Meaning                                                                   |
|--------------|---------------------------------------------------------------------------|
| NMEA         | National Marine Electronics Association (standards for GPS communication) |
| NOR          | Not Or (logical gate)                                                     |
| NRTI         | Network Response Time Indicator                                           |
| OBEX         | Object Exchange (protocol)                                                |
| OS           | Operating System                                                          |
| РАР          | Password Authentication Protocol                                          |
| PFX          | Personal information exchange (certificates)                              |
| pid          | Process Identifier                                                        |
| PIN          | Personal Identification Number                                            |
| ррс          | Power PC                                                                  |
| PPP          | Point-to-Point Protocol                                                   |
| pppd         | PPP Dial                                                                  |
| PSCAN        | Page Scan Flag (Bluetooth device accepts connection requests)             |
| PSK          | Pre-Shared Key                                                            |
| QZSS         | Quasi-Zenith Satellite System (japanese SBAS)                             |
| RAM          | random access memory                                                      |
| RFCOMM       | Radio Frequency Communication                                             |
| ROM          | read only memory                                                          |
| rootfs       | Root File System                                                          |
| RTC          | Real Time Clock                                                           |
| RTS          | Runtime System                                                            |
| RWD          | Read Write DirectMessage (user permission)                                |
| SBAS         | Satellite Based Augmentation System                                       |

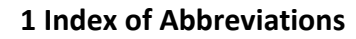

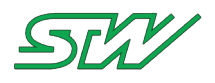

| Abbreviation | Meaning                                        |
|--------------|------------------------------------------------|
| SIM          | subscriber identity module                     |
| SMA          | Sub Miniature version A (connector)            |
| smime        | Secure / Multipurpose Internet Mail Extensions |
| SMS          | Short Message Service                          |
| SMTP         | Simple Mail Transfer Protocol                  |
| SNTP         | Simple Network Time Protocol                   |
| src          | source (Linux folder)                          |
| srv          | Service (Linux folder)                         |
| ssh          | secure shell                                   |
| SSID         | Service Set Identifier                         |
| ssl          | Secure Sockets Layer                           |
| stderr       | Standard Error Output (Linux)                  |
| stdout       | Standard Output (Linux)                        |
| SW           | Software                                       |
| TAF          | Teleservice Application Framework              |
| ТСР          | Transmission Control Protocol                  |
| TFTP         | Trivial File Transfer Protocol                 |
| TFTPD        | Trivial File Transfer Protocol Daemon (server) |
| ТКІР         | Temporal Key Integrity Protocol                |
| tty          | Input- and output device interface             |
| UDP          | User Datagram-Protocol                         |
| URL          | Uniform Resource Locator                       |
| USB          | Universal Serial Bus                           |

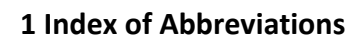

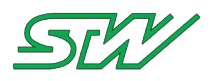

| Abbreviation | Meaning                                       |
|--------------|-----------------------------------------------|
| UTC          | Universal Time Coordinated                    |
| UTF          | Universal Character Set Transformation Format |
| VDI          | Virtual Box Disk Image                        |
| VI           | visual (text editor within Linux)             |
| WAAS         | Wide Area Augmentation System (SBAS)          |
| WEP          | Wired Equivalent Privacy (WLAN encryption)    |
| WLAN         | Wireless Local Area Network                   |
| WMM          | Wi-Fi Multimedia                              |
| WPA          | Wi-Fi Protected Access (WLAN encryption)      |
| XML          | Extensible Markup Language                    |
| XOR          | exclusive OR (logic gate)                     |

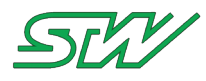

# 2 Introduction

This is the user manual of the on-board module TC3G. It describes all features of the hardware and software of the TC3G.

The TC3G is a linux based communication and teleservice module with multiple interfaces for practically every conceivable application.

Technology provided by the TC3G

- On-board connectivity: Integration into on-board vehicle and machine control CANbus and Ethernet networks; reading of your relevant machine data (machine status, operating hours, maintenance warnings).
- Wireless connectivity: The TC3G is available with WiFi and Bluethooth, cellular communication, and GNSS functionality.
- Cloud connectivity: Prepared for connecting to STW's "machines.cloud" platform; storing of information regarding vehicle parameters, settings and behavior. Simple and straightforward connection to other server and cloud platforms.

Application examples

- Connecting fleet vehicles to optimize operating hours
- Forward planning of maintenance and repairs to minimize or avoid unplanned downtime
- · Possibility for remote maintenance e.g. transferring software updates

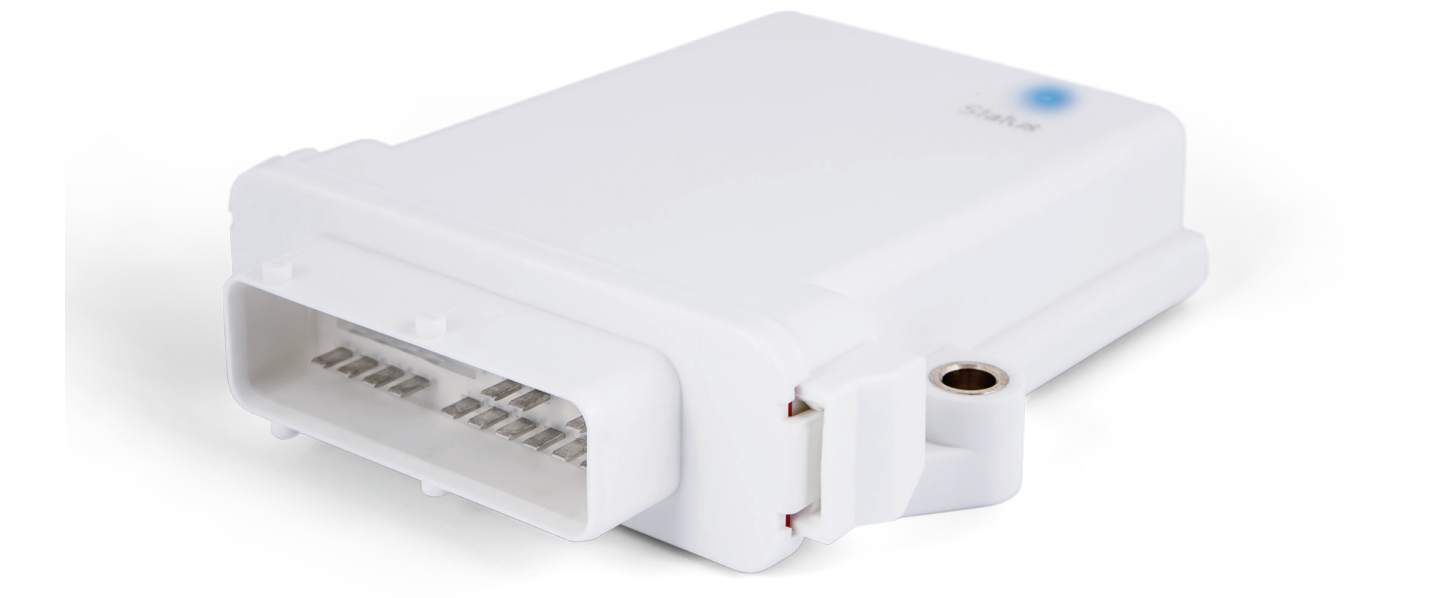

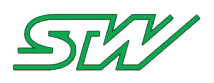

# **3** General Information

# 3.1 Contact

| Germany | Sensor Technik Wiedemann GmbH<br>Am Bärenwald 6<br>D-87600 Kaufbeuren<br>Phone: +49-8341-9505-0<br>Fax: +49-8341-9505-55<br>Web:www.sensor-technik.de (http://www.sensor-technik.de/)<br>Email: info@sensor-technik.de (mailto:info@sensor-technik.de)<br>Email support: support@sensor-technik.de (mailto:support@sensor-technik.de)                         |
|---------|----------------------------------------------------------------------------------------------------|
| USA     | STW Technic, LP Electronic Controls<br>3000 Northwoods Pkwy.<br>Suite 240<br>Norcross, GA 30071<br>Phone: (770) 242-1002<br>Fax: (770) 242-1006<br>Web: www.stw-technic.com ( <u>http://www.stw-technic.com/</u> )<br>Email: sales@stw-technic.com ( <u>mailto:sales@stw-technic.com</u> )                                                                    |
| UK      | Sensor-Technik UK Ltd.<br>Unit 21M, Bedford Heights Business Centre,<br>Manton Lane, Bedford<br>Bedfordshire, MK41 7PH<br>Phone: +44 (0)1234-270770<br>Fax: +44 (0)1234-348803<br>Web: www.sensor- technik.co.uk ( <u>http://www.sensor-technik.co.uk/</u> )<br>Email: support@stwtechnic.freshdesk.com<br>( <u>mailto:support@stwtechnic.freshdesk.com</u> ) |

If you have found an error in this document, or have a suggestion as to how this document could be improved, please write to documentation@sensor-technik.de (mailto:documentation@sensor-technik.de)

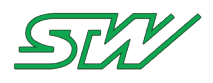

# 3.2 Copyright

Copyright © Sensor-Technik Wiedemann GmbH 24.07.2017 Am Bärenwald 6, 87600 Kaufbeuren, Germany All rights reserved.

The information provided in this document contains function descriptions that in case of actual use do not always apply as described due to the configuration of the product. An obligation to provide the respective functions shall only exist if expressly agreed in the terms of contract.

Subject to change without prior notice.

ESX and powerMELA are registered trademarks of the Sensor-Technik Wiedemann GmbH.

Other product names, companies, logos, and other brands that are referenced in this documentation are the property of their respective owners.

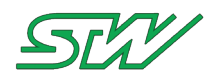

# 3.3 Declaration of Conformity

Pioneering new technologies

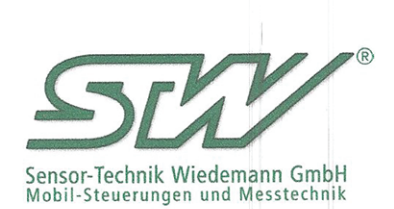

Sensor-Technik Wiedemann GmbH Am Bärenwald 6 · 87600 Kaufbeuren · DEUTSCHLAND

# EU-Konformitätserklärung

EU-Declaration of Conformity

Hiermit erklären wir, dass das nachfolgende Produkt *We hereby declare that the following product* 

Teleservicemodul ESX-TC3G / Teleservice module ESX-TC3G

den grundlegenden Sicherheits- und Gesundheitsanforderungen der nachfolgend aufgeführten EU-Richtlinien entspricht. complies with the essential health and safety requirements of the following EU Directives.:

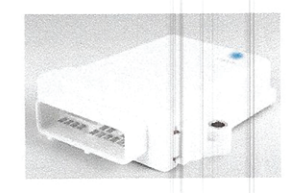

2011/65/EU 2014/53/EU

RoHS-Richtlinie / Restriction of the use of certain hazardous substances Directive (RoHS) Funk-Richtlinie / Radio (and Telecommunication Terminal) Equipment Directive (RED/RTTE)

#### Angewandte harmonisierte Normen:

Applied harmonized standards:

Angewandte harmonisierte Normen für RoHS-Richtlinie: Applied harmonized standards for RoHS Directive: EN 50581:2012

Angewandte sonstige Normen und technische Spezifikationen: Applied other standards and technical specifictions:

> Sonstige angewandte Normen für Funkanlagen-Richtlinie: Other applied standards for Radio (and Telecommunication Terminal) Equipment Directive: EN 301 489-1 V1.9.2 :2011 EN 301 489-7 V1.3.1 :2005 EN 301 489-17 V2.2.1 :2012

Angaben zur Person des bevollmächtigen Unterzeichners: Personal data for the authorized signer: Wolfgang Wiedemann, Inhaber und Geschäftsführer Sensor-Technik Wiedemann Wolfgang Wiedemann, owner and managing director of Sensor-Technik Wiedemann

Kaufbeuren, 10.02.2017

endel

Unterschrift / signature

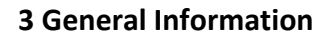

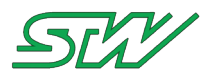

# 3.4 Warranty

Warranty will be void if:

- The warranty seals of STW have been removed or damaged
- The product was opened by unauthorized persons
- Damage has been caused as a result of use, storage or installation that does not comply with the user manual

# 3.5 Documents

Overview of documents that are available for the TC3G:

| Document title                       | Publisher | Description                                                                                                    |
|--------------------------------------|-----------|----------------------------------------------------------------------------------------------------|
| TSP - TC3G - Release Notes           | STW       | Contains Release Notes of the communication driver PSM                                                                               |
| Datasheet - TECHNICAL<br>DATA - TC3G | STW       | Contains an overview of the technical data of the ECU.                                                                               |
| TC3G User Manual                     | STW       | This document, user manuals with information about the handling and programming of the TC3G.                                         |
| Getting Started for machines.cloud   | STW       | A getting started guide to connect your TC3G to machines.cloud and use the TC3G with the Vehicle Data System (VDS) for data logging. |

Accessibility and archiving:

Keep this document and allow access for everyone working with this product.

This document contains instructions that must be observed and followed.

# 3.6 Target Group

This manual describes the handling and characteristics of the TC3G. It is designed to be a comprehensive source of information about the TC3G for system design, engineering and maintenance personnel.

System development, installation and commissioning of the TC3G must only be carried out by trained and experienced personnel who are sufficiently familiar with the used components and with the complete system.

To be able to understand and use the TC3G this personnel must be familiar with:

- The programming language C and shell scripting
- Installation and usage of communication interfaces like CAN bus, RS232, ETH, WIFI, GSM, GPS and BT
- STW offers training courses for commissioning and programming the TC3G. Please see the training catalog of our Academy on the homepage of STW:www.sensor-technik.de (<u>http://www.sensor-technik.de/</u>)

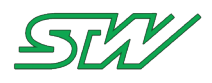

# 3.7 Used Symbols and Formats

The following symbols and formats are used in our manuals to mark important information:

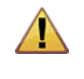

### WARNING:

Warning on faults and errors during the application development.

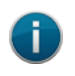

NOTE:

A note provides additional and important information of the system behavior.

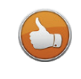

**RECOMMENDATION:** 

A recommendation provides recommended actions that can provide an easier live.

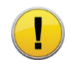

#### **REQUIREMENT:**

A requirement are actions that must be adhered to. Otherwise safe system operations cannot be maintained.

# 3.8 Disposal

The disposal of the unit shall be conform to the recycling regulations of the country and regions in which they are disposed.

Dispose the TC3G according to the valid local regulations.

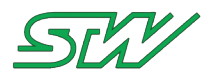

# 3.9 TC3G\_History

| Current Document Version: V1.03r0 |                                                                    |                                               |                                                                                                    |                                                                                                    |
|-----------------------------------|--------------------------------------------------------------------|-----------------------------------------------|----------------------------------------------------------------------------------------------------|----------------------------------------------------------------------------------------------------|
| Version                           | Date                                                               | Editor                                        | Changes                                                                                                    | link to changed data                                                                                                    |
| v1.03r0                           | 22.05.2017<br>18.04.2017<br>10.02.2017<br>17.01.2017<br>01.09.2016 | TSC<br>FBE<br>APP<br>APP                      | Added chapter<br>Added chapter<br>Added chapter<br>Added chapter<br>Added chapter<br>Updated chapter<br>Added chapter<br>Added chapter<br>Added chapter<br>Adapted GPS D-BUS structure, changed<br>interface | stw_TrafficMonitor<br>machines.cloud (see<br>" <u>machines.cloud daemon</u> " on page<br>129)<br>stw_GetGSMinfo<br>stw_RetentionRule<br>ygsmd<br>GSM<br>SMS<br>stw_CANsnapshot<br>T_DBUS_GPS_Data (see<br>" <u>yqpsd_get_gps_data</u> " on page<br>243)                                                         |
| v1.02r0                           | 21.07.2016                                                         | APP<br>DRA<br>FBE                             | Added chapter<br>Updated chapter<br>Add OS recommendation                                                                                                    | STW Utilities (see " <u>Utilities Tools</u> "<br>on page 348)<br>prepare your OS (see " <u>Download,</u><br><u>extract and test setup</u> " on page<br>288)<br>OS recommendaton                                                                                                    |
| V1.0112                           | 00.00.2010                                                         |                                               |                                                                                                    | " <u>Qualification Tests</u> " on page 391)                                                                                                    |
| v1.01r1                           | 29.10.2015<br>01.03.2016                                           | APP<br>APP                                    | Added chapter<br>Added chapter<br>Updated chapter                                                                                                    | Debugging (Win) (see " <u>Setup the</u><br><u>Compiler for Debugging</u> " on page<br>315)<br>Debugging (Linux) (see " <u>Setup the</u><br><u>Compiler for Debugging</u> " on page<br>308)<br>Overlay Filesystem (see " <u>Overlay</u><br><u>Filesystem</u> " on page 79)                                       |
| v1.01r0                           | 12.02.2015<br>09.06.2015<br>01.10.2015<br>13.10.2015               | APP<br>APP<br>APP<br>APP<br>APP<br>FBE<br>APP | Added D-BUS functions for ysignald to<br>libtaf<br>Added UserMessage callback to libtaf<br>Updated chapter<br>Added chapter<br>Added Communication Interface<br>Added chapter<br>Added chapter               | Signal (see " <u>Signal</u> " on page 265)<br>dbuscallbacks (see<br>" <u>dbus initialize request callbacks</u> "<br>on page 159)<br>Signal Daemon (see " <u>Signal</u><br><u>daemon</u> " on page 116)<br>Mail Daemon (see " <u>Mail daemon</u> "<br>on page 122)<br>E-Mail (see " <u>E-Mail</u> " on page 346) |

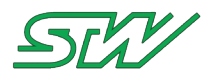

| Current [ | Document Ve | rsion: \ | /1.03r0                              |                                                                                       |
|-----------|-------------|----------|--------------------------------------|---------------------------------------------------------------------------------------|
|           |             |          |                                      | OpenSourceLicense (see " <u>Open</u><br><u>Source Licenses</u> " on page 367)         |
|           |             |          |                                      | Customer_RootFS (see " <u>Create</u><br><u>Own Root File System</u> " on page<br>286) |
| v1.00r1   | 28.10.2014  | APP      | Updated chapter                      | Linux Updater                                                                         |
|           | 29.10.2014  | APP      | Added chapter                        | Signal Daemon (see " <u>Signal</u>                                                    |
|           | 24.11.2014  | FBE      | Added 5 GHz Access Point description | daemon on page 116)                                                                   |
|           |             | APP      | Added chapter                        | WLAN (see " <u>WLAN</u> " on page 58)                                                 |
|           |             |          |                                      | Overlay Filesystem (see " <u>Overlay</u><br><u>Filesystem</u> " on page 79)           |
| v1.00r0   | 26.08.2014  | DRA      | Document created                     |                                                                                       |

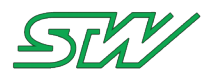

# 4 Getting started with TC3G

This chapter describes what to do to get started with your TC3G.

# 4.1 Additional Available Supplies

Additional available supplies for the TC3G that can be ordered from STW:

| Position | Description                                                                     | STW part number |
|----------|---------------------------------------------------------------------------------|-----------------|
| 1        | Development box (see " <u>Connect to Development Box</u> " on page 23) for TC3G | 33518           |
| 2        | Power supply 5 V 15 V<br>(the TC3G needs at least 9 V DC)                       | 53711           |
| 3        | Accessories kit for mating connector (see " <u>Connector</u> " on page 38)      | 48083           |

# 4.2 Insert SIM Card

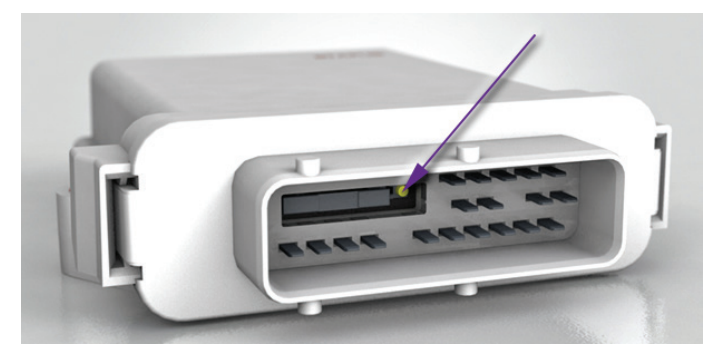

To be able to use the mobile feature of the TC3G a SIM card must be installed. The TC3G can handle any kind of common network provider. The SIM card slot is located inside the connector.

How to install a SIM card

- 1. Press the yellow button beside the card tray.
- 2. Remove the SIM card holder
- 3. Place the SIM card into the tray.
- 4. Slide in the fitted holder carefully.

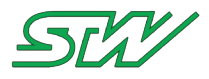

### 4.3 Connect TC3G

There are two ways to connect the TC3G:

- Manufacture your own connecting cable: The mating connector for wire harness see Pin Assignment (see "<u>Pin Assignment</u>" on page 32), or
- Cabling for development purposes: Use the development box, see Development Box (see "<u>Connect to</u> <u>Development Box</u>" on page 23)

### 4.4 Connect to Development Box

STW offers a development box for the TC3G, for purchase see Additional Available Supplies (see "<u>Additional</u> <u>Available Supplies</u>" on page 22).

How to connect the TC3G with your development system:

- 1. Directly plug in the TC3G in the 29 pin connector on top of the development box. See Pin Assignment (see "<u>Pin Assignment</u>" on page 32) for further information.
- Connect the development box to your computer. Use a straight-through cable with two 9 pins DSUB female connectors. Connect one end of the RS232 cable with the RS232-1 connector of your development box. Connect the other end of the cable to the COM1 port of your PC. You can also use a USB to RS232 converter (recommended converter from GIGAWARE).
- Connect the development box to your network. Use a CAT 5 Ethernet cable. Connect the cable with the RJ45-connector to the back of the development box. Connect the other end of the cable to a network switch or router.

Use a cross over cable when connecting the development box to a hub or with a PC.

4. Connect the power supply to the back of the development box. See Additional Available Supplies (see "<u>Additional Available Supplies</u>" on page 22) for a suitable power supply.

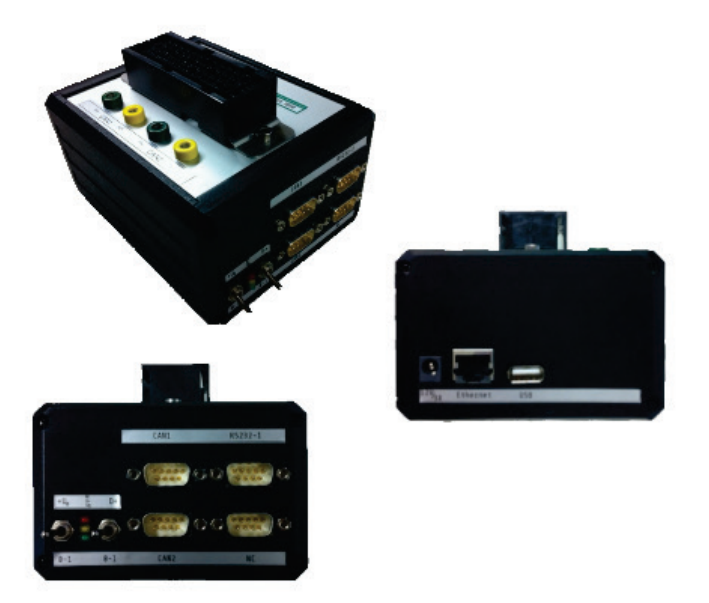

# 4.5 Setting up the Serial Interface

Terminal program for the serial interface

Use a serial straight-through cable to connect the TC3G with your PC.

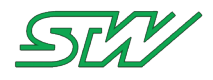

Depending on the used operating system on the used PC for development, a RS232 terminal must be installed. Recommended programs for a RS232 terminal:

- GtkTerm for computers using a Linux operating system
- Tera Term for Windows desktop PCs

#### GtkTerm used for RS232 terminal program:

| GtkTerm - No op 🗉    | en por   | t         |        |      |      |        |     |      |   |
|----------------------|----------|-----------|--------|------|------|--------|-----|------|---|
| 😣 Configuration      |          |           |        |      |      |        |     |      |   |
| Serial port<br>Port: |          | Baud Rate | :      |      | P    | arity: |     |      |   |
| /dev/ttyS0           | •        | 115200    | •      | none |      |        |     | *    |   |
| Bits:                |          | Stopbits: |        |      | Flow | contr  | ol: |      |   |
| 8                    | *        | 1         | *<br>* | none |      |        |     | *    |   |
| Advanced Configura   | ation Op | otions    |        |      | OK   |        | Can | icel | ] |
|                      |          |           |        |      |      |        |     |      |   |
| open port            |          |           |        | DTR  | RTS  | CTS    | CD  | DSR  | F |

#### Settings for the serial port

| Property     | Value/Description    |
|--------------|----------------------|
| Port         | state here your port |
| Baud rate    | 115200               |
| Data         | 8bit                 |
| Parity       | none                 |
| Stop         | 1 bit                |
| Flow control | none                 |

### 4.6 **Power up Device**

#### How to connect and power up the TC3G

- Turn OFF the TC3G (in case it was previously turned on)
- Start your RS232 terminal (in this case: GTKTerm)
- Turn power ON to TC3G (Switch on +UB and D+ on the front site of the development box)

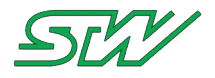

• On the RS232 terminal you can see the following U-Boot messages:

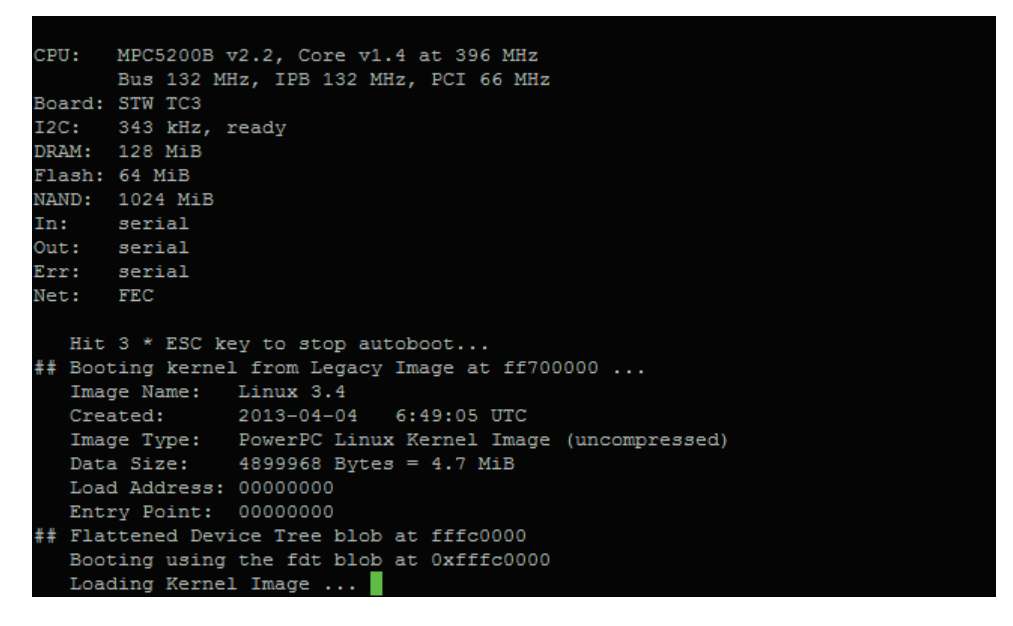

### System Login

The default admin user is "root" without any password:

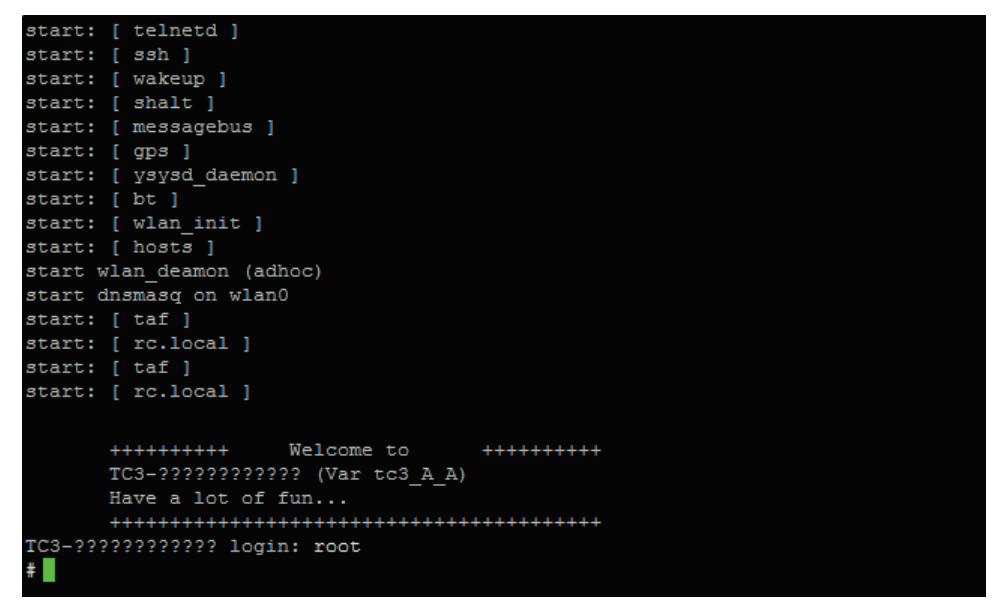

# 4.7 How to Secure the System

How to set a password for "root"

1. Log in with root:

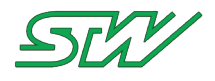

2. Use command "passwd" and type in a password:

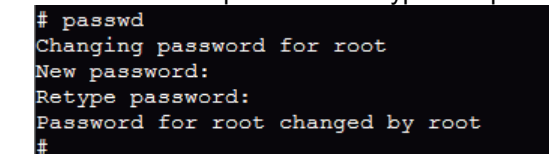

How to set up a firewall with iptables

The TC3G can be secured with iptables. iptables can be used to build internet firewalls.

iptables is the userspace command line program used to configure the packet filtering ruleset.

For further information go to: https://www.netfilter.org/ https://www.netfilter.org/

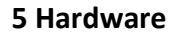

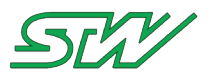

# 5 Hardware

Here is an overview provided about the technical components of the TC3G.

# 5.1 Block Diagram

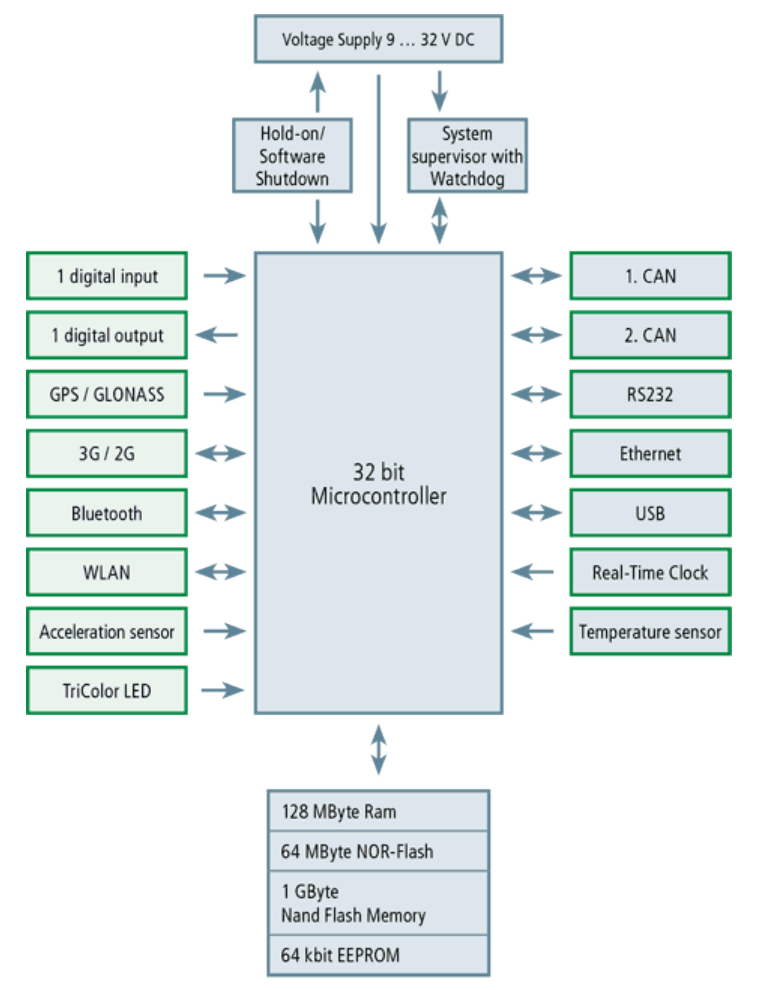

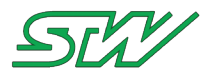

### 5.2 Technical Data

The technical data provides an overview of all technical characteristics of the components of the TC3G.

#### 5.2.1 Power Supply

| Component           | Description                                                                                                    | Range                                                               |
|---------------------|----------------------------------------------------------------------------------------------------|---------------------------------------------------------------------|
| DC voltage supply   | Voltage at +UB power supply                                                                                                    | 9 V 32 V DC<br>Build in reverse protection;<br>load dumps up to 40V |
| Current consumption |                                                                                                    |                                                                     |
| - Stand-by          | Sum of input currents at +UB ( $U_{KL15} = 0 V$ , ignition off)<br>- standby supply for GPS-RAM, motion wakeup and<br>RTC                               | <= 1 mA                                                             |
| - ECU active        | +UB supply current ( $U_{KL15} > U_{KL15HIGH}$ , no external load,<br>no USB device connected, GPRS transmission, GPS<br>reception and WLAN Adhoc mode) | typ. 350 mA at +UB = 12 V<br>DC<br>typ. 200 mA at +UB = 24 V<br>DC  |
| Ignition pin        | Internal pull down resistor                                                                                                    | 3 kOhm                                                              |
|                     | switch on threshold                                                                                                    | > 2.6 V                                                             |
|                     | switch off threshold                                                                                                    | < 1.5 V                                                             |
|                     | Protected against short to ground and battery plus                                                                                                    |                                                                     |

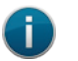

NOTE:

The current consumption can be higher, depending on the USB devices that are connected to the TC3Gand depending on the load that is connected to the digital output.

### 5.2.2 Processor and System Memory

| Туре      | Features                                       |
|-----------|------------------------------------------------|
| Processor | 32 bit controller, Freescale MPC5200B, 400 MHz |
| RAM       | 128 MByte DDR-SDRAM                            |

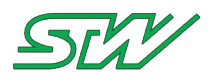

| Туре                | Features                                                                                                    |
|---------------------|----------------------------------------------------------------------------------------------------|
| EEPROM              | 8 kByte, for user (typical endurance according to manufacturer: 1,000,000 erase/program cycles @ 25°C)                                                                                                    |
| NAND Flash memory   | 1 GByte for data                                                                                                    |
| NOR Flash memory    | 64 MByte for program                                                                                                    |
| Watchdog            | 1 s trigger time, supervising internal supply voltages and for power on reset                                                                                                    |
| Temperature sensor  | measuring range -55°C to +150°C                                                                                                    |
| RTC                 | real time clock with internal gold cap for buffering time and data for a few days (approx. 4 days) system wakeup function (if Ub is connected)                                                                                            |
| Acceleration sensor | measuring ranges +/-2g or +/-4g or +/-8g or +/-16g (configurable) in 3 axis (X, Y, Z)<br>measuring rate up to 400Hz<br>standby power supply powered for wakeup functionality<br>system wakeup (if Ub is connected) triggered by vibration |

# 5.2.3 Communication Interfaces

| Туре          | Maximal<br>available<br>counts | Description                                                                                                    |
|---------------|--------------------------------|----------------------------------------------------------------------------------------------------|
| GPS / GLONASS | 1                              | GLONASS & GPS simultaneously, 1 10 Hz update rate, 33 tracking channels, SBAS (WAAS, EGNOS, MSAS, GAGAN,QZSS)                                                          |
| GSM / GPRS    | 1                              | Five-Band 3G - HSPA+, Quad-Band 2G - GPRS/EDGE                                                                                                    |
| CAN           | 2                              | CAN 2.0 B, high-speed and low-speed, baud rate from 40 kbit/s to 1 Mbit/s                                                                                              |
| RS232         | 1                              | Serial interface with programmable baud rate up to 115 kbit/s                                                                                                    |
| Ethernet      | 1                              | IEEE 802.3,10/100 Mbit/s, hardware variant with additional connector                                                                                                   |
| Bluetooth     | 1                              | Bluetooth V.2.1 + EDR (enhanced data rate)<br>Bluetooth V.4 (BLE bluetooth low energy)<br>Class 1 (+17 dBm)<br>internal or external antenna option (via SMA connector) |
| WLAN          | 1                              | IEEE 802.11 a/b/g/n - 2.4 GHz / 5.5 GHz<br>Infrastructure mode with WEP64, WEP128, WPA, WPA2                                                                           |

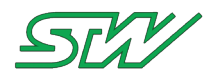

| Туре      | Maximal<br>available<br>counts | Description                                                                                        |
|-----------|--------------------------------|----------------------------------------------------------------------------------------------------|
|           |                                | (TKIP/PSK) security<br>AdHoc mode (WEP)<br>internal or external antenna option (via SMA connector) |
| USB Host  | 1                              | USB1.1 host port (low / full speed) - service interface                                            |
| Indicator | 1                              | Buzzer (beeper)                                                                                    |

# 5.2.4 Inputs and Outputs

| Туре           | Maximal<br>available<br>counts | Feature                     | Range                                   |
|----------------|--------------------------------|-----------------------------|-----------------------------------------|
| Digital input  | 1                              | Maximum input voltage       | 36 V DC                                 |
|                |                                | Internal pull down resistor | 10 kOhm                                 |
|                |                                | ON-threshold                | 1.7 V 3.3 V                             |
|                |                                | OFF-threshold               | 0.7 V 2 V                               |
| Digital Output | 1                              | Maximum output voltage      | 8 V 32 V DC (min. +UB-1 V max.<br>+UB)  |
|                |                                | Maximum output current      | 0.5 A (thermal over current limitation) |
|                |                                | ON-threshold                | 1.7 V 3.3 V                             |
|                |                                | OFF-threshold               | 0.7 V 2 V                               |
|                |                                | ON state resistor           | max. 0.3 Ohm                            |
|                |                                | Internal pull down resistor | 10 kOhm                                 |
|                |                                | High side switch to +UB     |                                         |

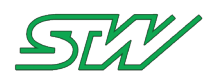

# 5.2.5 System Data

| Component                   | Description                                                                                                    | Value                                                  |  |  |  |
|-----------------------------|----------------------------------------------------------------------------------------------------|--------------------------------------------------------|--|--|--|
| Operating system            | Linux, Board Support package (incl.<br>source code) open source, development<br>environment                                                                                                    |                                                        |  |  |  |
| Connectors                  | Automotive Typ (Tyco / AMP):<br>for 1x WiFi or 1x 2G/3G and 1x GNSS:<br>For matching connector refer to<br>Connector (see " <u>Connector</u> " on page 38)                                       | 19 pin cable suited plugs<br>SMA plugs.                |  |  |  |
| Protection class            | when connected                                                                                                    | IP6k7                                                  |  |  |  |
| Weight                      | -                                                                                                    | 0.3 kg (0.67 lbs)                                      |  |  |  |
| Dimensions                  |                                                                                                    | ca. 183 mm x 117 mm x 36 mm<br>(7.21" x 4.61" x 1.42") |  |  |  |
| Operating<br>temperature    | housing temperature                                                                                                    | -30°C +60°C (-22°F +140°F)                             |  |  |  |
| Internal Temperature sensor | measurement range                                                                                                    | −55°C +150°C                                           |  |  |  |
| Real time clock<br>(RTC)    | Gold cap buffered with wakeup function<br>Real time clock with internal gold cap for<br>buffering time and data for approximately<br>4 days<br>system wakeup function (when +UB is<br>connected) |                                                        |  |  |  |
| Certificates and approvals  | Tests according to standards of the automotive, agricultural and construction machinery industry                                                                                                 |                                                        |  |  |  |
|                             | CE conformity                                                                                                    |                                                        |  |  |  |

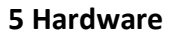

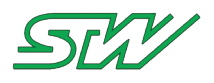

# 5.3 Pin Assignment

### **Matching Connector**

For mating connector see Connector (see "Connector" on page 38).

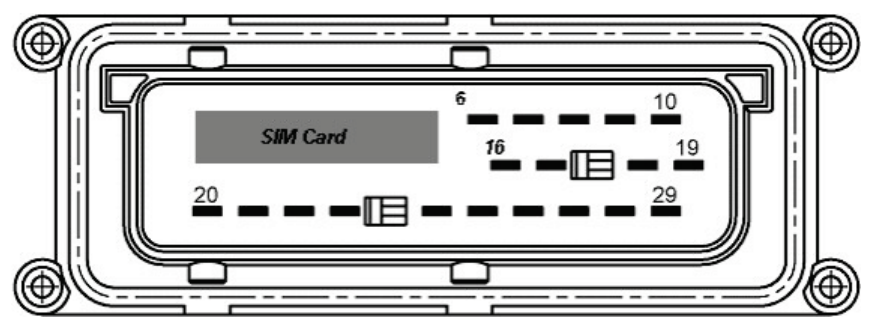

Pin numbers of the TC3G:

| Pin Number | Description                                                |
|------------|------------------------------------------------------------|
| 6          | USB Ground                                                 |
| 7          | Digital Output (int. 10kOhm pull down, max. 400[mA] @ 12V) |
| 8          | +UB Power supply (9-32VDC)                                 |
| 9          | GND (shield USB & WLAN)                                    |
| 10         | KL15 / D+ (switched power / ignition switch)               |
| 16         | USB 5V (power supply USB devices)                          |
| 17         | Digital Input (int. 10kOhm pull down)                      |
| 18         | RS232 RxD (connect to PC - SUB-D Pin3)                     |
| 19         | RS232 TxD (connect to PC - SUB-D Pin2)                     |
| 20         | CAN1 low (termination required)                            |
| 21         | CAN1 high (termination required)                           |
| 22         | CAN2 low (termination required)                            |
| 23         | CAN2 high (termination required)                           |
| 24         | USB D-                                                     |
| 25         | USB D+                                                     |
| 26         | Ethernet Rx- (equals a PCs RJ45 - Pin 6)                   |

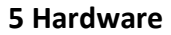

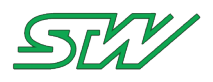

| Pin Number     | Description                              |
|----------------|------------------------------------------|
| 27             | Ethernet Rx+ (equals a PCs RJ45 - Pin 3) |
| 28             | Ethernet Tx- (equals a PCs RJ45 - Pin 2) |
| 29             | Ethernet Tx+ (equals a PCs RJ45 - Pin 1) |
|                |                                          |
| remaining pins | N/A                                      |

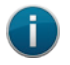

#### NOTE:

Cross the Rx/Tx pairs (6 <-> 2 and 3 <-> 1) for a 1:1 ethernet connection.

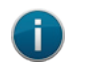

#### NOTE:

RS232 needs a common ground for communication (PC-GND <-> TC3G-GND)

# 5.4 Mounting Guidelines

- Make sure that you use the total number of two screws to attach the TC3G to your vehicle.
- Tighten each screw with a preload force of F = 6.7 kN 9.0 kN. Use the stated preload force to determine the torque:

The torque of a screw depends of its type, its structure robustness, and coefficient of friction (COF). To determine the torque of a screw, use the stated preload force and the data of your used screw.

Sample torque:

| Type of screw        | Material | Structure<br>robustness | COF  | Preload force   | Torque [τ]   |
|----------------------|----------|-------------------------|------|-----------------|--------------|
| DIN EN ISO 4762 – M6 | Steel    | 8.8                     | 0.12 | 6.7 kN - 9.0 kN | 7 Nm - 9.5Nm |

• Make sure that you operate the TC3G always within the electrical and mechanical specifications defined by STW. If you are not sure about your application, do not hesitate to contact STW's design team.

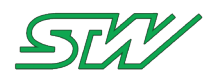

Make sure that the surface where you install the TC3G is flat.

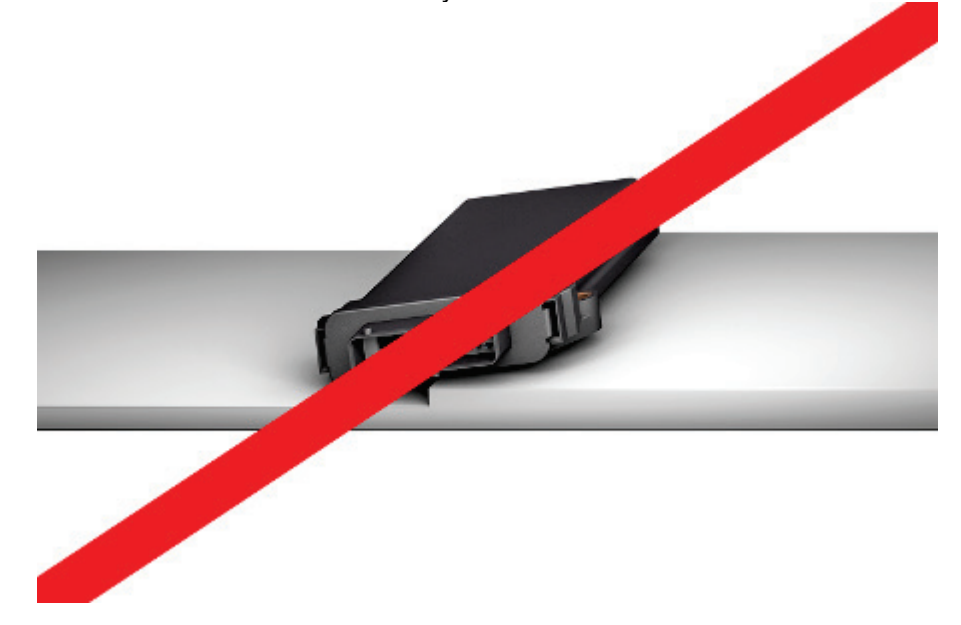

- Do not attach any other parts or devices onto the TC3G. Attached parts can lead to an unstable position and prevent ventilation.
- Do not paint the surface of the TC3G. The paint can damage the housing and gasket of the TC3G.
- Provide proper ventilation. The TC3G generates surplus heat during operation.
- Keep the TC3G away from hot air and hot surfaces. Hot air or hot surfaces can heat the TC3G to a not allowed temperature range.
- Make sure to keep a minimum distance of 20 cm between the used antenna and people.
- Do not cover the antenna (WLAN, BLUETOOTH, GPS) with an electromagnetic shield. Covered with a
  electromagnetic shield, the antenna can not receive any signal.
   Do not cover the TC3G with an electromagnetic shield, if you are using a variant of the TC3G with an
  internal antenna.

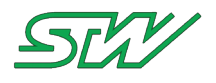

•

For internal antenna variant of the TC3G, install the TC3G with the labels pointing up. The labels pointing up, is the installation position for the best GPS reception.

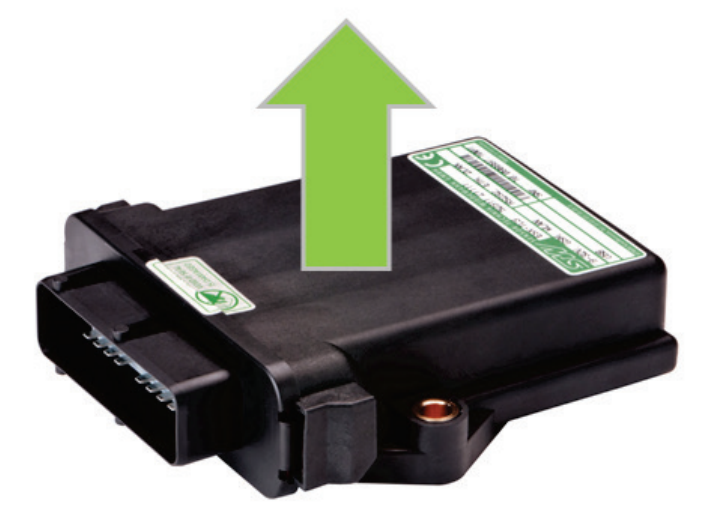

• Do not install the TC3G to your device with the connector or the cable harness pointing upwards. If the connector or the cable harness points upwards, condensation water can not drain off.

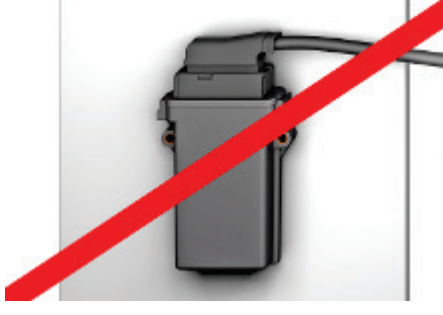

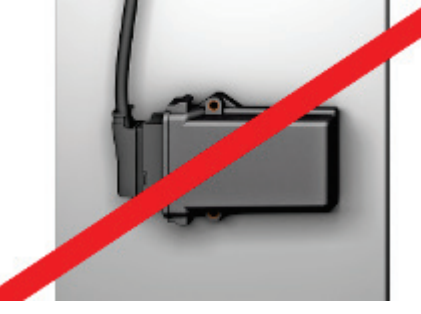

• For external antenna variant of the TC3G, use the following allowed and recommended installation positions.

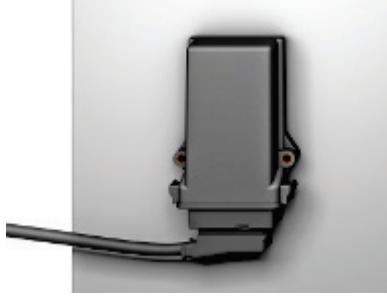

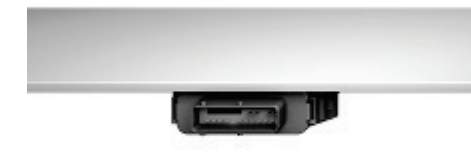

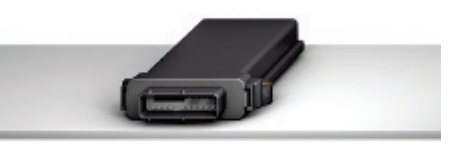

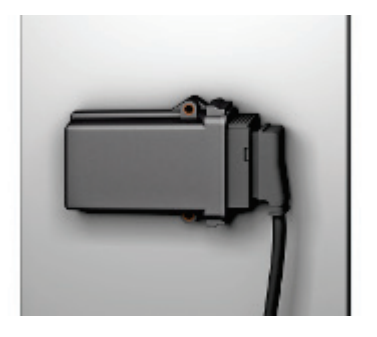

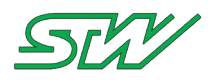

### 5.5 Connecting Guidelines

- Use a dummy plug for not used pins of your used connector. The rated IP Code for the TC3G is only
  fulfilled, if the TC3G is connected to a fully assembled connector. Consider the data and specifications
  required for IP rating from the connector's manufacturer you are using.
- Use STW's recommended type of connectors (see "Connector" on page 38).
- Attach the cable harness of the TC3G <100mm (3.9") from the connector with a strain relief.
- Attach the strain relief of the cable harness at the same surface, where the TC3G is attached. If the cable harness and the TC3G are attached to the same surface, the vibration level of both is the same. Different vibration levels can cause damage to the connector and to the cable.
- Requirement in accordance to the EC type-approval of the Kraftfahrt-Bundesamt (KBA) Federal Motor Transport Authority: All vehicle types with a 12 V respectively 24 V - electrical wiring and battery(-) at the body.

# 5.6 Housing

#### External Antenna Version

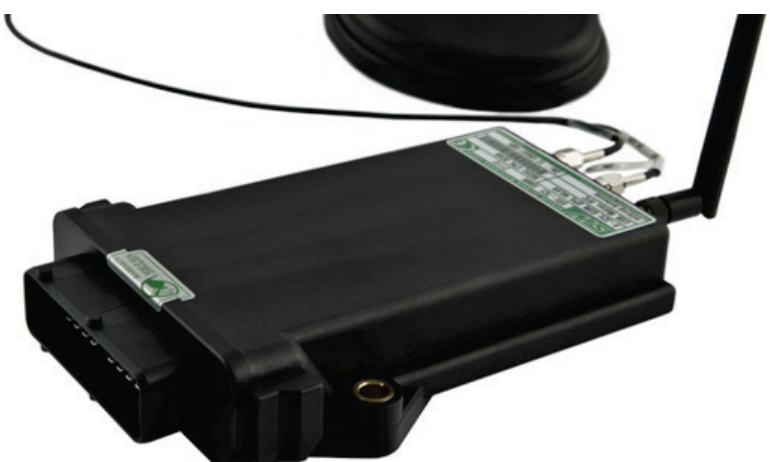
-

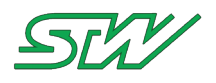

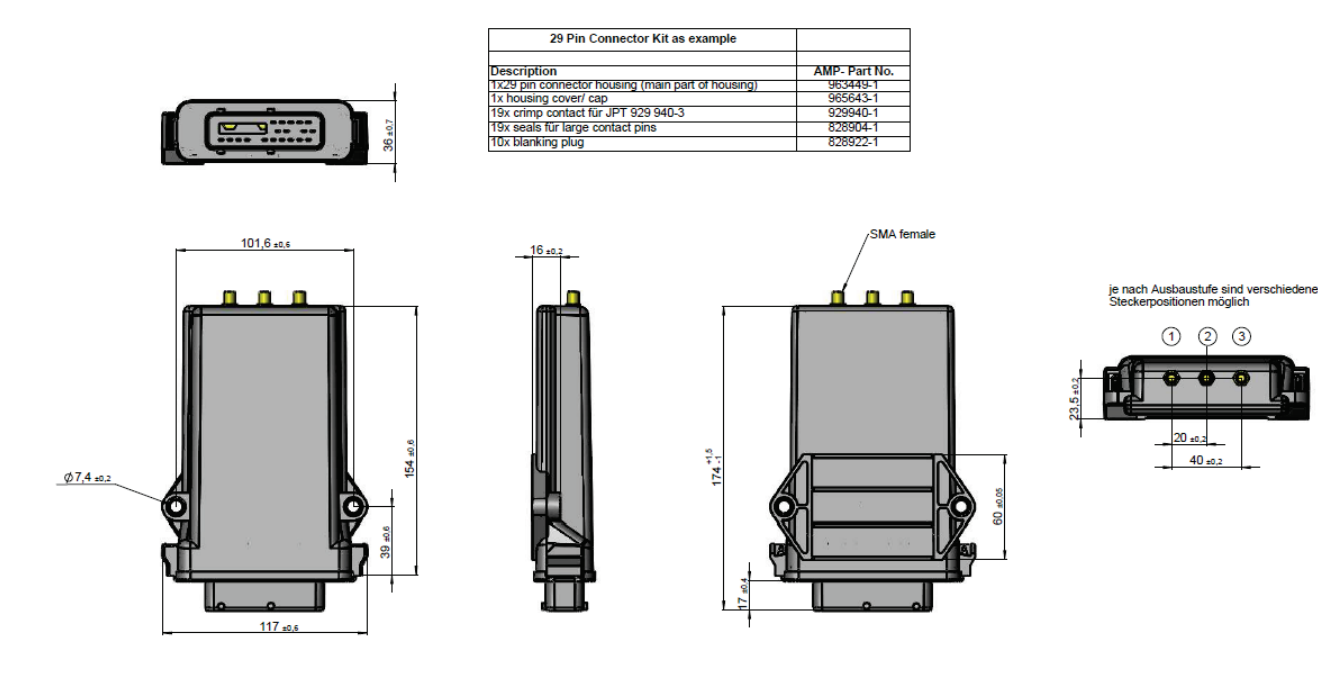

**Internal Antenna Version** 

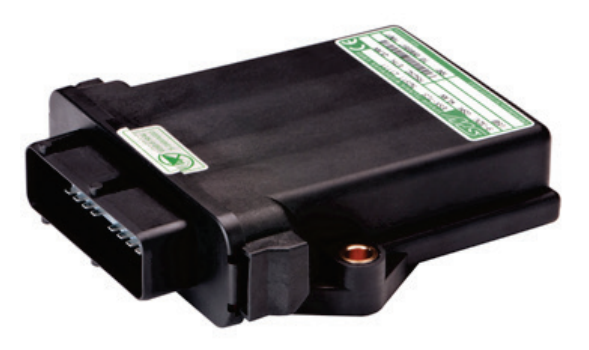

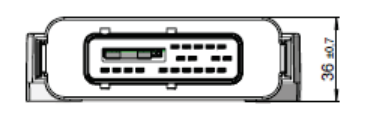

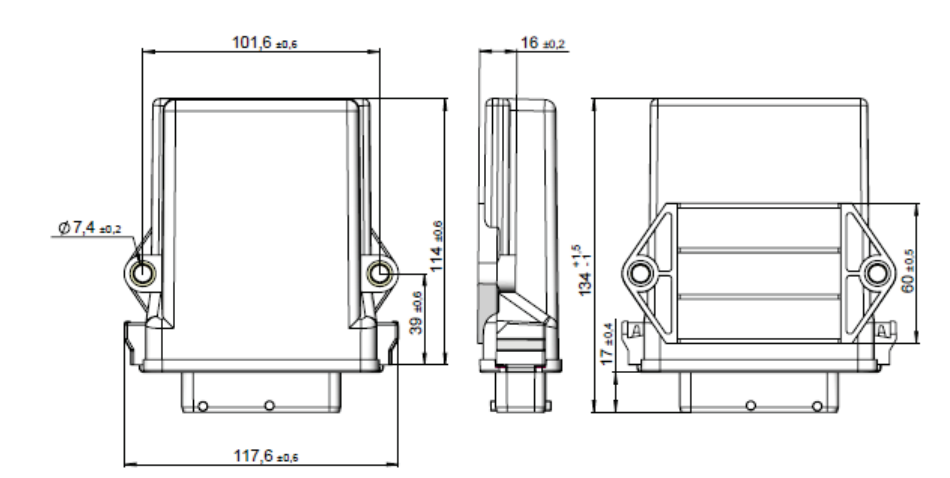

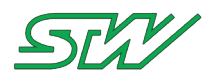

# 5.7 Connector

## Mating connector

The mating connector can be ordered from STW article no: 48083

- Manufacturer: TYCO
- Type: 3 rows female, 29 pin (19 pins used, 10 blank)
- Manufacturer No.: 1-963449-2
- Contact material: JPT 0.5-1.0 mm<sup>2</sup> CuFe

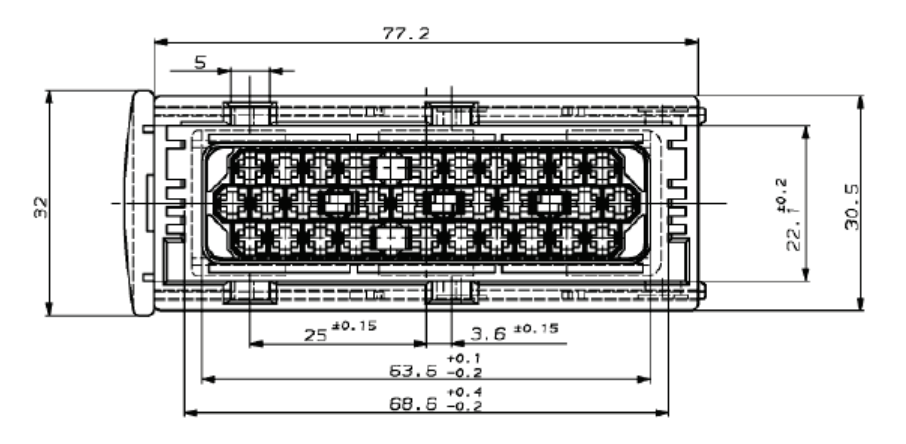

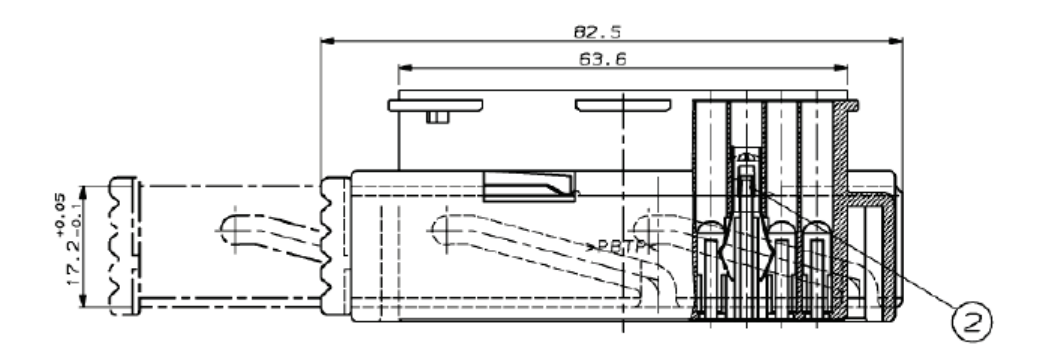

# 5.8 Antenna

**Recommended antenna** 

| Manufacturer | Name/Type          | Communication interfaces | Connector type |
|--------------|--------------------|--------------------------|----------------|
| Hirschmann   | Roof Mount Antenna | WLAN,                    | SMA male       |
|              | CGW 70 26 59 SF S  | BLUETOOTH                |                |
|              |                    | CELLULAR (GSM)           |                |
|              |                    | GPS                      |                |
|              |                    |                          |                |

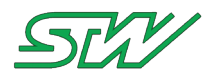

| Manufacturer | Name/Type                                                    | Communication interfaces | Connector type |
|--------------|--------------------------------------------------------------|--------------------------|----------------|
| Hirschmann   | Low profile antenna<br>GPS 18 90 LP / P / SMA /<br>SMA / 3.0 | CELLULAR (GSM)<br>GPS    | SMA male       |

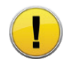

## **REQUIREMENT:**

Make sure to keep a minimum distance of 20 cm between the used antenna and people.

Connector Type

Use SMA male connectors on the antenna side.

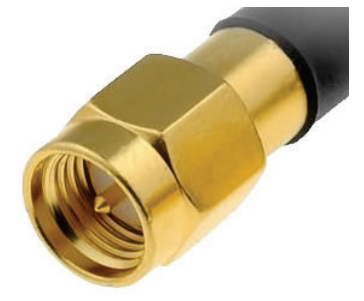

# **SMA Male**

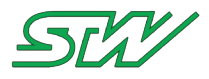

# 6 Software

#### Motivation

The "Software" chapter includes a detailed descriptions of the software interfaces that are provided with the TC3G system. The operating system of the TC3G is a embedded GNU/Linux, which is is configured by STW.

To check for the latest version of the operating system for the TC3G go to the STW FTP server: ftp://esx-tc3.de/ (see ftp://esx-tc3.de/ - <u>ftp://esx-tc3.de/</u>)

The operating system is separated in two spaces:

- kernel space
- user space.

The user space is created by the root file system. The user space provides interface files that are generated by the kernel. These files are not all human readable and are more system helpers (applications and scripts).

Thus, not all user space interfaces are inevitably described by the "Software" chapter. It was decided to categorize the different user space interfaces into levels.

The following levels are defined:

- Teleservice Application Framework: This level includes the TAF Library, which is written in C and can be used by the user to create teleservice applications, and the TAF Components. This includes the teleservice daemons and their configuration files.
- High Level Hardware Access: This level includes scripted files (scripts) and tools (system helpers) which provide more complex functionalities. It uses the Low Level Interfaces to process functionalities, e.g. mount a device.
- Low Level Hardware Access: This level includes files (interfaces) which are created by the specific drivers from the kernel. These files provide information about the driver status, read / write values to the driver, etc.

## 6.1 System Information

System Information describes how to get the version information about the components of the board support package (BSP) of the TC3G.

The BSP consists of the components:

- Root file system
- Linux kernel
- Device tree block
- U-Boot

How to get the system information:

| System<br>component | Path with<br>input<br>information | Output information                                                                                                    | Example                            | Description                                                 |
|---------------------|-----------------------------------|----------------------------------------------------------------------------------------------------|------------------------------------|-------------------------------------------------------------|
| Root file<br>system | cat /etc/br-<br>version           | <stw-v<x.xxrx> /<br/><buildroot version=""> /<br/><br_base-svn revision=""><br/>/ <br_target-svn< td=""><td>STW-V1.01r0 / br-<br/>2011.02 / / /</td><td>This user space interface includes:<br/>• The version of the</td></br_target-svn<></br_base-svn></buildroot></stw-v<x.xxrx> | STW-V1.01r0 / br-<br>2011.02 / / / | This user space interface includes:<br>• The version of the |

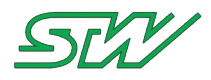

| System<br>component  | Path with<br>input<br>information        | Output information                                                               | Example                                                                           | Description                                                                                                    |  |
|----------------------|------------------------------------------|----------------------------------------------------------------------------------|-----------------------------------------------------------------------------------|----------------------------------------------------------------------------------------------------|--|
|                      |                                          | revision>                                                                        |                                                                                   | <ul> <li>STW root file<br/>system</li> <li>The buildroot<br/>version of the<br/>system.</li> <li>The buildroot base<br/>revision</li> <li>The builsroot target<br/>revision</li> </ul> |  |
| Linux<br>kernel      | /bin/uname –r                            | <os version=""> / <stw<br>kernel version&gt;</stw<br></os>                       | 3.10.94-<br>rt102/STW-<br>v1_03r0+                                                | Provides information about<br>the used operating system<br>and the used Linux kernel<br>of the TC3G.                                                                                   |  |
| Device tree<br>block | cat<br>/proc/device-<br>tree/dts_version | <stw-v<x.xxrx></stw-v<x.xxrx>                                                    | STW-V0.01r0                                                                       | Version of the device tree block for the TC3G.                                                                                                    |  |
| U-Boot               | fw_printenv ver                          | ver=u-boot XXXX.XX-<br>svnYYYY (MMM DD yyyy<br>- hh:mm:ss) ecu_b STW-<br>VX.XXrX | ver=u-boot<br>2012.10-svn9064<br>(Jun 01 2016 -<br>10:58:25) tc3_b<br>STW-V2.05r1 | Version of the U-Boot used in the TC3G.                                                                                                    |  |

Example of how to get system information:

```
# cat /etc/br-version
STW-V2.00r0 / br-2011.02 / br_base-svn9234-http://stwfue/svn/y/linux/mpc5200/rootfs/buildroot 2011.02/tar
gets/tc3g/trunk
#
# /bin/uname -r
3.10.94-rt102/STW-v1_03r0+
#
# cat /proc/device-tree/dts_version
STW-V0.01r0#
#
# fw_printenv ver
ver=u-boot 2012.10-svn9064 (Jun 01 2016 - 10:58:25) tc3_b STW-V2.05r1
#
```

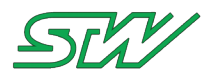

# 6.2 Boot up / Shut down sequence

The following files are used on the TC3G device for boot up, shut down and basic initialization of the system. Files executed during boot up and shut down sequence:

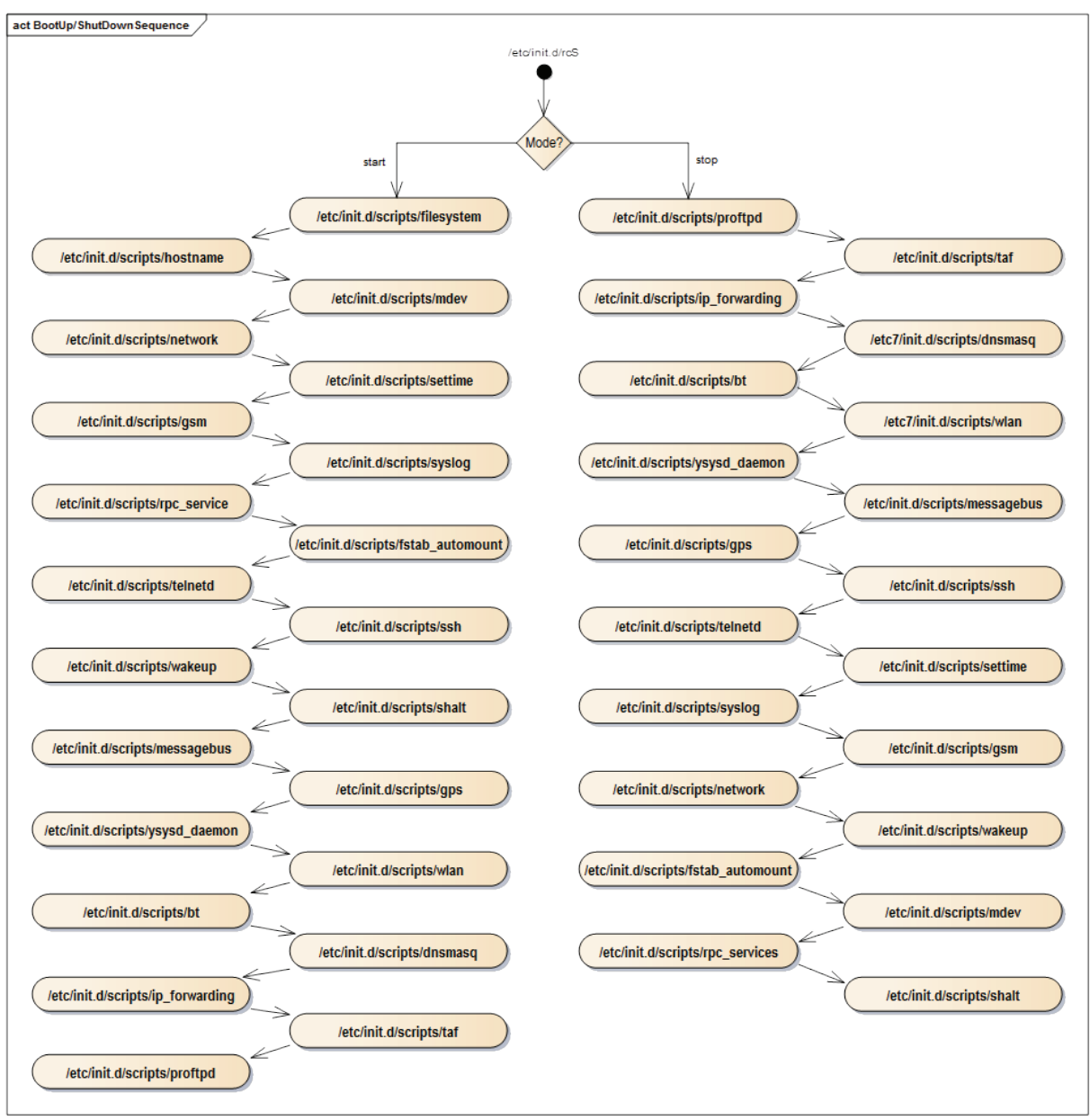

## /etc/inittab

The inittab file controls which processes are started/executed during boot up and during normal operation.

## /etc/init.d/rcS

A collection of initializations are performed when executing the script /etc/init.d/rcS as specified in the initialization table /etc/inittab. The specified initializations are performed through scripts that are located in the folder /etc/rc.d/. First /etc/init.d/rcS sets the job control functions of the shell and loads the latest configuration information from /etc/rc.d/rc.conf. If rcS was called with the parameter "start", the variable "services" will be set with "cfg\_services" from rc.conf. Now the script has all scripts which must be called for startup. Otherwise the list of script names for "shutdown" will be set.

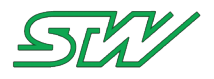

#### /etc/init.d/rc.conf

rc.conf is a setup script. It returns all script names to rcS script that must be called on startup or on shutdown. In general the rc.conf is the configuration file for initscripts. It configures what daemons to start at boot up, the basic network daemon, and certain aspects of hardware discovery. For this target the rc.conf exports some global settings which configures the behavior of the device interfaces. It only supports the configuration of single interfaces. All this settings can be changed by user.

#### Example: rc.conf contains the start up and shut down sequence of the system

```
# For startup following scripts will be called:
cfg_services="filesystem hostname mdev network settime gsm syslog rpc_services
fstab_automount telnetd ssh wakeup shalt messagebus gps ysysd_daemon wlan bt dnsmasq
ip_forwarding taf proftpd"
# For shutdown following scrips will be called:
cfg_services_r="proftpd taf ip_forwarding dnsmasq bt wlan ysysd_daemon messagebus gps ssh
telnetd settime syslog gsm network wakeup fstab_automount mdev rpc_services shalt"
```

#### /etc/init.d/rc.local

The script is responsible for performing all user defined actions. Use this script to execute programs and scripts automatically at the end of the system boot up process and at the beginning of the shut down process. If the parameter "start" is set, then the state is checked how the device is woken up.

In case of wakeup by ignition (IGN): All scripts and commands for the case IGN are called.

In case of wakeup by real time clock (RTC): All scripts and commands for the wakeup by RTC are called.

In case of wakeup by Motion Sensor (MOT): All scripts and commands for the wakeup by MOT are called.

Or, if nothing else fits, all scripts and commands for the wakeup by the "unknown wakeup" reason are called.

In case of "stop", the same procedure as on "start" will be used. First the wakeup reason will be checked. If one of these reasons fits, all proper scripts and commands will be called and executed.

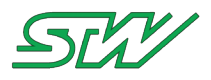

## 6.3 Wakeup

For the TC3G are the following sources for wakeup possible:

- Wakeup by ignition
- Wakeup by RTC alarm
- Wakeup by MOT (motion was detected)

High Level Hardware Access

| Path                             | Input<br>information | Output information | Description                                                                                                    |
|----------------------------------|----------------------|--------------------|----------------------------------------------------------------------------------------------------|
| /etc/init.d/scripts/shalt        | p1                   | -                  | This is a shell script which switches the self-<br>preservation (/proc/stw_shutdown/shalt) On/Off.<br>p1: defines what action should be done<br>< start >or < on ><br>• sets the self-preservation on<br>< stop > or < off ><br>• sets the self-preservation off                                                                                                    |
| /etc/init.d/scripts/ysysd_daemon | р1                   | -                  | This is a shell script which executes the system<br>daemon (/usr/local/bin/ysysd).<br>p1: defines what action should be done<br>< start ><br>• executes /usr/local/bin/ysysd<br>< stop ><br>• kills ysysd                                                                                                    |
| /etc/init.d/scripts/wakeup       | p1                   | -                  | <ul> <li>This is a shell script which handles the wakeup reasons at start up and on shut down.</li> <li>Wakeup reasons: <ul> <li>IGN System was started by ignition</li> <li>RTC System was started by RTC alarm</li> <li>MOT System was started by motion (from motion sensor)</li> </ul> </li> <li>The wakeup reason can be read out from /tmp/wakeup.</li> <li>p1: defines what action should be done</li> <li>&lt; start &gt; <ul> <li>reads the wakeup reason and writes it to /tmp/wakeup</li> <li>activates /proc/stw_shutdown/shalt</li> <li>disables RTC-Alarm</li> </ul> </li> </ul> |

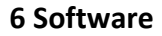

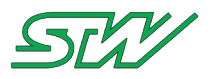

| Path | Input<br>information | Output information | Description                                                                                                    |
|------|----------------------|--------------------|----------------------------------------------------------------------------------------------------|
|      |                      |                    | <ul> <li>disables motion sensor wakeup</li> <li>&lt; stop &gt;</li> <li>Sets of the wakeup sources before the system is shut down</li> </ul> |

How to set parameters for wakeup:

The parameters are set over the interface rc.conf:

#### Example for set wakeup parameters

```
# Set wakeup parameter to etc/init.d/rc.conf
# Activate motion wakeup with "yes", else deactivate
export MOTION WAKEUP="yes"
# Enable date + time wakeup with "tomorrow at" or
# Enable wakeup after seconds with "after_sec", else disable
export RTC WAKEUP="after sec"
# Time in seconds if RTC_WAKEUP="after_sec"
# In combination with "after sec" RTC WAKEUP TIME holds the value in seconds.
# In combination with "tomorrow at" RTC WAKEUP TIME hold the value in hhmmss.
export RTC WAKEUP TIME=10
# Run time in seconds after shutdown (ignition off).
# Set the default value here or wakeup-reason depending on:
# Ignition wakeup time in second, default is 0.
export SD RUN TIME IGN=0
# Motion wakeup time in seconds, default is 300s.
export SD_RUN_TIME_MOT=300
# RTC wakeup time in seconds, default is 20s.
export SD RUN TIME RTC=20
# Shutdown run time path includes the time in seconds.
export SD RUN TIME FILE="/tmp/sdruntime"
```

## 6.3.1 Ignition

The state of the ignition can be retrieved over the function of the system daemon.

**Precondition:** 

The system daemon (see "<u>System daemon</u>" on page 95) must be already started. Per default the system daemon is already started.

Library function for ignition

| Function                                                                               | Brief description                                     |
|----------------------------------------------------------------------------------------|-------------------------------------------------------|
| ysysd_get_ignition_status (see<br>" <u>ysysd_get_ignition_status</u> " on page<br>169) | The TAF library function returns the ignition status. |

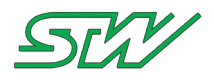

#### Low Level Hardware Access

| Path                     | Input<br>information | Output<br>information | Description                                                                                                    |
|--------------------------|----------------------|-----------------------|----------------------------------------------------------------------------------------------------|
| /proc/stw_shutdown/shalt | p1                   | -                     | This user space interface allows the<br>user to switch On or switch Off the<br>self-preservation.<br>p1:<br>< 0 ><br>• the self-preservation is switched<br>Off<br>< 1 ><br>• the self-preservation is switched<br>On |
| /proc/stw_shutdown/dplus | -                    | p1                    | This user space interface includes<br>the state of the ignition pin.<br>p1:<br>< 0 ><br>• the state of the ignition is Off<br>< 1 ><br>• the state of the ignition is On                                              |

## 6.3.2 Real Time Clock

The hardware Real Time Clock (RTC) is used to synchronize the kernel clock during the boot up and the shut down sequence. During boot up the kernel clock is synchronized to the RTC. During shut down the RTC is synchronized to the kernel clock.

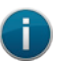

NOTE:

The RTC is not used by the kernel during runtime.

## **High Level Hardware Access**

| Path                        | Input<br>information | Output information | Description                                                   |
|-----------------------------|----------------------|--------------------|---------------------------------------------------------------|
| /etc/init.d/scripts/settime | p1                   | -                  | This shell script starts the clock synchronization over SNTP. |
|                             |                      |                    | settime is active as soon as it is written to rc.conf.        |
|                             |                      |                    | p1:                                                           |
|                             |                      |                    | < start >                                                     |
|                             |                      |                    | <ul> <li>starts clock synchronization over SNTP</li> </ul>    |

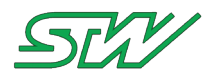

| Path | Input<br>information | Output<br>information | Description                                            |
|------|----------------------|-----------------------|--------------------------------------------------------|
|      |                      |                       | service<br>< stop ><br>• syncs the RTC to kernel clock |

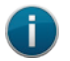

## NOTE:

If the SNTP client is not activated and the settime script is not fully implemented, then the user has to configure the SNTP client and may have to changed the settime script if necessary.

Interface at rc.conf:

#### Activate / Deactivate SNTP

```
# Activate "YES" / deactivate "NO" export TRY_SNTP in /etc/init.d/rc.conf
export TRY_SNTP="YES"
```

Example: How to set system time:

Set the system time by using the path /bin/date that is provided by the BusyBox multi-call binary. In this example the system time is set to Mon Nov 5 10:53:00 UTC 2012.

# date -s 201211051053.00
Mon Nov 5 10:53:00 UTC 2012

Low Level Hardware Access

| Path                     | Input<br>information | Output<br>information | Description                                                                                                    |
|--------------------------|----------------------|-----------------------|----------------------------------------------------------------------------------------------------|
| /sys/class/rtc/rtc0/date | -                    | p1                    | This user space interface gets the current date<br>from the kernel clock.<br>p1:<br><yyyy-mm-dd><br/>• returns the date formated like the given<br/>syntax</yyyy-mm-dd> |
| /sys/class/rtc/rtc0/time | -                    | p1                    | This user space interface gets the current time<br>from the kernel clock.<br>p1:<br><hh:mm:ss><br/>• returns the time formated like the given<br/>syntax</hh:mm:ss>     |

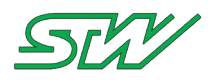

| Path                          | Input<br>information | Output<br>information | Description                                                                                                    |
|-------------------------------|----------------------|-----------------------|----------------------------------------------------------------------------------------------------|
| /sys/class/rtc/rtc0/wakealarm | р1                   | -                     | This user space interface can be used for setting<br>the hardware RTC wakeup alarm. After a shut<br>down of the RTC, the wakeup alarm will be<br>activated.<br>p1:<br>< 0 ><br>• sets off hardware RTC wakeup alarm<br>< 1n ><br>• sets the countdown in seconds for startup |

Example: Handle wakeup alarm

Sets the wakeup alarm off:

# echo 0 > /sys/class/rtc/rtc0/wakealarm

Sets the wakeup alarm to 10 seconds:

# echo 10 > /sys/class/rtc/rtc0/wakealarm

## 6.3.3 Motion Sensor

#### Low Level Hardware Access

The motion sensor (LIS3DH) has a scale of: ±2g, ±4g, ±8g, ±16g (dynamically selectable fullscale)

| Path                                | Input<br>information | Output information                     | Description                                                                                 |
|-------------------------------------|----------------------|----------------------------------------|---------------------------------------------------------------------------------------------|
| /sys/bus/i2c/devices/0-<br>0018/x   | -                    | Acceleration of the X-<br>Axis in [mg] | This user space interface gives the acceleration of the X-Axis in mg (1000mg ~ 9,81 m/s2)   |
| /sys/bus/i2c/devices/0-<br>0018/y   | -                    | Acceleration of the Y-<br>Axis in [mg] | This user space interface gives the acceleration of the Y-Axis in mg (1000mg ~ 9,81 m/s2)   |
| /sys/bus/i2c/devices/0-<br>0018/z   | -                    | Acceleration of the Z-<br>Axis in [mg] | This user space interface gives the acceleration of the Z-Axis in mg (1000mg ~ 9,81 m/s2)   |
| /sys/bus/i2c/devices/0-<br>0018/xyz | -                    | Acceleration of the XYZ-Axis in [mg]   | This user space interface gives the acceleration of the XYZ-Axis in mg (1000mg ~ 9,81 m/s2) |

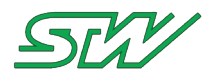

### TC3G with 3-Axis of motion sensor

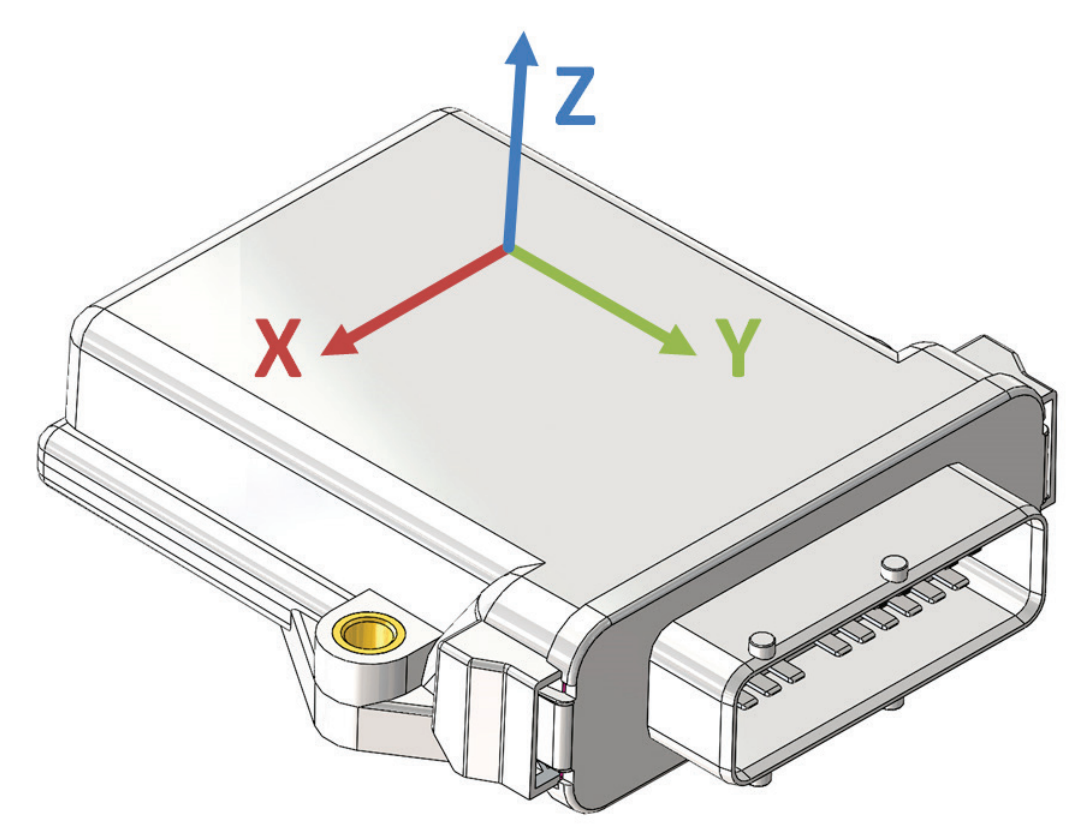

### Example: How to access value of the y-Axis

Read out a single axis.

# cat /sys/bus/i2c/devices/0-0018/y
-1004

# Calculation of the result $g = -1004mg \sim 1g$

#### Example: Change the scale of the motion sensor

Change scale from 2g to 8g

```
# echo scale=8g > /sys/bus/i2c/devices/0-0018/control
```

## Verify change

```
# cat /sys/bus/i2c/devices/0-0018/control
power=on [on/off]
powermode=normal [normal/low_power]
fifomode=off [off/fifo/stream/bypass]
datarate=100Hz [1Hz/10Hz/25Hz/50Hz/100Hz/200Hz/400Hz/1.25kHz/1.6kHz/5kHz]
scale=8g [2g/4g/8g/16g]
setting=default [wakeup/default]
wakeup_threshold=05 (default=10 [05 .. 101])
```

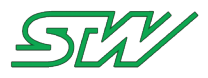

## 6.4 Network handling

For network handling use the network daemon that handles network interfaces automatically.

Precondition:

The network daemon must be started. The network daemon is not started during the boot up automatically.

How to activate the network daemon see network daemon (see "Network daemon" on page 107).

Library

| Function                                                                                                  | Brief                                                                     |
|----------------------------------------------------------------------------------------------------|---------------------------------------------------------------------------|
| ynetworkd_get_connected_interface<br>(see<br>" <u>ynetworkd_get_connected_interface</u> "<br>on page 251) | The TAF library function returns the connection status.                   |
| ynetwortkd_start_connection (see<br>" <u>ynetworkd_start_connection</u> " on<br>page 253)                 | The TAF library function turns the network daemon into connectivity mode. |
| ynetworkd_stop_connection (see<br>" <u>ynetworkd_stop_connection</u> " on<br>page 254)                    | The TAF library function disconnects the current network connection.      |

#### High Level Hardware Access

| Path                        | Input<br>information | Output information                                                                                                    | Description                                                                                                    |
|-----------------------------|----------------------|----------------------------------------------------------------------------------------------------|----------------------------------------------------------------------------------------------------|
| /etc/init.d/scripts/network | p1                   | Interfaces file<br>/etc/network/interfaces includes<br>the following network options:<br>• dhcp get IP via DHCP<br>• lan_static static IP<br>from etc/init.d/rc.conf<br>• lan_static_networkd<br>static IP used only by<br>the ynetworkd<br>• wlan_static static IP<br>from etc/init.d/rc.conf | This shell script creates the<br>temporary file /tmp/interfaces and<br>initializes the ethernet (eth0) and<br>the CAN (can0/1) depending on the<br>network options from<br>/etc/init.d/rc.conf. It is also started<br>by the boot up sequence (see<br>"Boot up / Shut down sequence" on<br>page 42).<br>p1:<br>< start > / < restart ><br>• creates the interface file<br>and initializes eth0 and<br>can0/1 depending on<br>/etc/init.d/rc.conf |

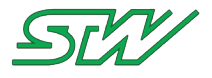

## 6.4.1 GSM

The default setup of the GSM modem provides functionalities to handle more than one GSM service at a time.

| Path                    | Input<br>information | Output information | Description                                                                                                    |
|-------------------------|----------------------|--------------------|----------------------------------------------------------------------------------------------------|
| /etc/init.d/scripts/gsm | p1                   | -                  | This shell script starts or stops the GSM modem and loads APN settings automatically from database /etc/apns-conf-<br>xml depending of the /etc/init.d/rc.conf settings. Make sure before start that a SIM-Card is inserted. Script is started automatically by the boot up sequence (see " <u>Boot up /</u><br><u>Shut down sequence</u> " on page 42). |
|                         |                      |                    | p1: defines what action should be done                                                                                                    |
|                         |                      |                    | < start >                                                                                                    |
|                         |                      |                    | <ul> <li>switches the modem on, set the SIM-PIN if<br/>necessary, create MUX devices and start APN<br/>detection</li> </ul>                                                                                                    |
|                         |                      |                    | < stop >                                                                                                    |
|                         |                      |                    | switches the modem off                                                                                                    |
|                         |                      |                    | < restart >                                                                                                    |
|                         |                      |                    | calls stop                                                                                                    |
|                         |                      |                    | calls start                                                                                                    |

Interface at rc.conf: Set GSM parameters

Set the GSM parameters to etc/init.d/rc.conf:

```
# GSM baudrate
# Supported bit rates see table below.
export GSM_BAUDRATE="460800"
# PIN for the SIM card
export GSM_PIN=""
```

Example: Use picocom for GSM modem communication (AT commands)

The picocom binary was designed to serve as a simple, manual, modem configuration, testing and debugging tool.

# picocom -b 460800 /dev/mux0

The key combination to execute picocom is CTRL+A+Q.

Low Level Hardware Access

The modem interfaces are accessible over the symbolic link files /dev/mux0 and /dev/mux1:

| Path      | Input<br>information | Output<br>information | Description                                    |
|-----------|----------------------|-----------------------|------------------------------------------------|
| /dev/mux0 | -                    | -                     | This device is created per default.            |
|           |                      |                       | Send/Receive AT-commands to GSM modem e.g. via |

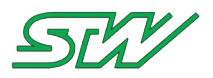

| Path      | Input<br>information | Output<br>information | Description                                                                                      |
|-----------|----------------------|-----------------------|--------------------------------------------------------------------------------------------------|
|           |                      |                       | picocom                                                                                          |
| /dev/mux1 | -                    | -                     | This device is created per default.<br>Send/Receive AT-commands to GSM modem e.g. via<br>picocom |

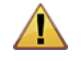

#### WARNING:

If one of these interfaces mux0/1 are used in data mode (GPRS connection is established), no AT commands can be sent to the modem by using tools like picocom.

| Path                                    | Input<br>information | Output information                             | Description                                                                                                    |
|-----------------------------------------|----------------------|------------------------------------------------|----------------------------------------------------------------------------------------------------|
| /proc/device-<br>tree/stw_gsm@00/device | -                    | Name of the modem<br>e.g. PHS8                 | This user space interface includes the name of the modem.                                                                                                    |
| /proc/device-<br>tree/stw_gsm@00/name   | -                    | Interface name e.g.<br>stw_gsm                 | This user space interface includes the name of the modem interface.                                                                                                    |
| /proc/device-<br>tree/stw_gsm@00/port   | -                    | Path to real<br>interface e.g.<br>/dev/ttyACM0 | This user space interface includes the real path to the modem serial interface.                                                                                                    |
| /proc/stw_gsm/gsm_power                 | p1                   | -                                              | This user space interface could be used in a<br>sequence depending on modem type to<br>switch the GSM modem on/off.<br>p1:<br>< 0 ><br>• triggers pin to low level<br>< 1 ><br>• triggers pin to high level |
| /proc/stw_gsm/gsm_port                  | -                    | -                                              | Symlink for tty-device (/dev/ttyACM0) the<br>modem is connected to.<br>Send/Receive AT-Commands depending on<br>GSM modem type.                                                                             |

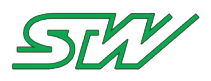

## 6.4.1.1 GPRS / Peer-To-Peer

The easiest way to establish an internet connection via the GPRS interface is to activate and configure the network daemon.

Network daemon configuration file (see "Network daemon" on page 107)

**High Level Hardware Access** 

This chapter describes the user space interfaces for the Peer-To-Peer connection that can be established over the GPRS modem.

Linux provides the Point-to-Point Protocol daemon (pppd) to manage internet links that can be established over dial-up modems, DSL connections, and other types of point-to-point links.

Automatically detection of the correct provider settings.

After starting the modem, the TC3G tries to detect the correct provider settings automatically. In order to do this, the mobile country code (MCC) and the mobile network code (MNC) are requested from the modem. The combination of both results in a unique number which identifies your mobile provider.

In the next step, the daemon searches for the received provider identification number in the /etc/apns-conf.xml file. This file contains a list of well known mobile providers around the world. If the corresponding provider is found in the list, then the configuration data are written to /tmp/apn.setting. The modem is ready to use now.

Since network providers change their access point configuration from time to time, the list might not always have the latest configuration information. In that case, the generated /tmp/apn.setting file provides an incorrect configuration too and the ppp connection fails.

There are two options to handle that issue:

Set GPRS parameters manually in the file /etc/init.d/rc.conf

If you never want to change your mobile provider, than set the necessary provider informations. This mechanism disables the automatically detection of the provider settings.

Disadvantage: After changing the SIM card, for example you use a different provider, the settings from the file /etc/init.d/rc.conf do not fit and the ppp connection will fail.

```
# Access Point Name from provider
export GSM_APN="ProviderAPN"
# User name from provider
export GSM_User="ProviderUser"
# Password from provider
export GSM_Password="ProviderPass"
# Service Center Address, i.e. your SIM card number from provider
export GSM_SCA="00491710760000"
# DNS you want to connect to from provider, if needed.
export GSM_DNS=""
```

Create your own apns-conf.xml file in the NAND dataflash

The much more convenient way is to create your own apns-conf.xml file and store it in the NAND dataflash. If the NAND dataflash is mounted (typically behavior of the TC3G), then the daemon checks if the "/mnt/dataflash/stw/modem" directory structure is available.

Place your own "apns-conf.xml" file into the "/mnt/dataflash/stw/modem" directory. Also place a "apn-default.xml" file into this directory.

Search mechanism of the daemon:

- The daemon searches the received provider identification number in the customer xml file "/mnt/dataflash/stw/modem/apns-conf.xml".
- If the correct ID is not found, then the daemon parses the "etc/apns-conf.xml" file.
   If there is also no entry found that contains to the received ID, the daemon looks for the "mnt/dataflash/stw/modem/apn-default.xml" file.

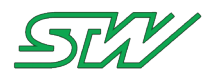

If the apn-default.xml file is available, the daemon uses the the first entry of the file whether this provider identification number fits or not.

The apn-default.xml file has nearly the same behavior as the manually set GPRS parameters mechanism of the daemon. But here is the benefit that the automatically detection will be used first.

Typically user defined apns.conf.xml file

| Path                   | Input<br>information | Output information                                                                                                    | Description                                                                                                    |
|------------------------|----------------------|----------------------------------------------------------------------------------------------------|----------------------------------------------------------------------------------------------------|
| /etc/ppp/ppp-<br>start | -                    | <ul> <li>The following configuration files will be created:</li> <li>/etc/ppp/pap-secrets PAP secrets for pppd</li> <li>/etc/ppp/gprs-options_gsm option file for pppd</li> </ul> | This shell script starts the /usr/sbin/pppd<br>(PPP connection) to establish a GPRS<br>connection. It uses /dev/mux0 and if the<br>/etc/init.d/rc.conf GSM settings are NOT<br>activated then the automatically created<br>APN settings will be used. |
| /etc/ppp/ppp-<br>stop  | -                    | -                                                                                                    | This shell script kills the /usr/sbin/pppd to disconnect the GPRS connection.                                                                                                    |

## 6.4.1.2 SMS

The easiest way to handle the Short Message Service, is to activate and configure the SMS daemon. SMS daemon configuration file

**Precondition:** 

To apply the changes, the system needs to be rebooted.

Library

| Function                       | Brief                                                              |
|--------------------------------|--------------------------------------------------------------------|
| ysmsd_send_sms                 | The TAF library function sends a SMS.                              |
| ysmsd_send_sms_urgent          | The TAF library function sends a urgent SMS.                       |
| ysmsd_request_sms_fetch_urgent | The TAF library function sends a request SMS fetch urgent message. |

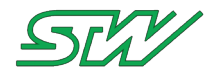

## How to send a SMS using AT commands:

### 1. Connect to the modem via picocom

| <pre># picocom -b 11</pre> | 5200 /dev/mux1  |
|----------------------------|-----------------|
| picocom v1.6               |                 |
|                            |                 |
| port is                    | : /dev/mux1     |
| flowcontrol                | : none          |
| baudrate is                | : 115200        |
| parity is                  | : none          |
| databits are               | : 8             |
| escape is                  | : C-a           |
| local echo is              | : no            |
| noinit is                  | : no            |
| noreset is                 | : no            |
| nolock is                  | : no            |
| send_cmd is                | : sz -vv        |
| receive_cmd is             | : rz -vv        |
| imap is                    | :               |
| omap is                    | :               |
| emap is                    | : crcrlf,delbs, |
|                            |                 |

Terminal ready

#### 2. Put the modem in SMS mode

| AT+CMGF=1<br>OK              | <enter></enter>                     |
|------------------------------|-------------------------------------|
| 3. Send the message          |                                     |
| AT+CMGS="+49160XXXXXXX"      | <enter><br/><enter></enter></enter> |
| > It was send from the TC3G. | <ctrl-z></ctrl-z>                   |

+CMGS: 55

OK

#### 4. Disconnect from the modem

```
<CTRL-A-Q>
Thanks for using picocom
#
```

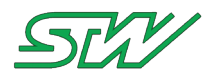

### 6.4.2 Ethernet

The easiest way to establish a internet connection via the ethernet interface is to activate and configure the network daemon.

Network daemon configuration file (see "Network daemon" on page 107)

#### **High Level Hardware Access**

**Get local information** 

It is possible to read out the local settings of the eth0 device, such as MAC address, IP address, Gateway, Netmask,....

| # ifconfig | g eth0                                                          |
|------------|-----------------------------------------------------------------|
| eth0       | Link encap:Ethernet HWaddr 00:1D:48:20:F6:11                    |
|            | inet addr:172.25.230.17 Bcast:172.25.230.255 Mask:255.255.255.0 |
|            | UP BROADCAST RUNNING MULTICAST MTU:1500 Metric:1                |
|            | RX packets:3819 errors:0 dropped:0 overruns:0 frame:0           |
|            | TX packets:295 errors:0 dropped:0 overruns:0 carrier:0          |
|            | collisions:0 txqueuelen:1000                                    |
|            | RX bytes:507786 (495.8 KiB) TX bytes:23816 (23.2 KiB)           |
|            | Interrupt:133 Base address:0x3000                               |

How to set static IP for eth0

#### 1. Set the IP settings to "STATIC" in /etc/init.d/rc.conf

```
----- NETWORK ETH0:
# DHCP settings for eth0
# if ETHO CONF is set to "DHCP" then DHCP will be used
# in case we do not get any DHCP configuration from a DHCP server, we will automatically
# fall back to mode "STATIC".
# if ETH0 CONF is set to "STATIC" then the static settings below will be used
# if ETHO CONF is set to "UBOOT" then the settings will not be touched
# Note: also adapt the setting in /sbin/dhclient for the gateway entries
export ETH0 CONF="STATIC"
# Static settings for eth0 (if ETH0 CONF="STATIC")
# Note: ETH0 GW is also important if you use ETH0 CONF="UBOOT"
# IP of eth0 if ETH0 CONF="STATIC"
export ETH0 IP="192.168.200.1"
# Submask of eth0 if ETH0 CONF="STATIC"
export ETH0_SUBMASK="255.255.255.0"
# Broadcast IP of eth0 if ETH0_CONF="STATIC"
export ETH0_BR="192.168.200.255"
# Settings for eth0 (if ETH0 CONF="STATIC" or "UBOOT")
# Gateway of eth0
export ETH0_GW="192.168.200.1"
# Domain of eth0
export ETH0 DOMAIN=""
# DNS which eth0 uses for communication
export ETH0 DNS="192.168.1.8"
```

2. Reboot the system:

# reboot

#### Example: C-Code

# How to TCP connection via sockets

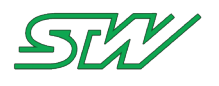

#include <stdio.h> #include <unistd.h> #include <string.h> #include <sys/types.h> #include <sys/socket.h> #include <netinet/in.h> #include <arpa/inet.h> sint16 s16 Return; sint16 s16 Sockfd = socket(AF INET, SOCK STREAM, 0); // Create socket struct sockaddr in t Srv; memset(&t Srv, 0, sizeof(struct sockaddr in)); t\_Srv.sin\_family = AF\_INET; inet\_pton(AF\_INET, "1.2.3.4", &t\_Srv.sin\_addr); // Set server IP to struct sockaddr\_in t\_Srv.sin\_port = htons(1234); // Set port in Network-Byte-Order (Big Endian) to sin\_port s16\_Return = connect(s16\_Sockfd, (struct sockaddr\*)&t\_Srv, sizeof(struct sockaddr\_in)); // Try to connect if(s16 Return == 0) // TCP connection is established. Now write() and read() could be used to to write or read sockets [...] // Data handling shutdown(s16 Sockfd, SHUT WR); // Send a EOF-Byte to the server, so that on the next read() we will get a 0-return and we could close the connection

close(s16 Sockfd);

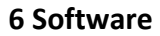

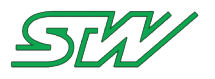

## 6.4.3 WLAN

The easiest way to establish a internet connection via the WLAN interface is to activate and configure the network daemon.

Network daemon configuration file (see "Network daemon" on page 107)

The TC3G WLAN module allows two modes:

- Managed-Mode
- Access-Point-Mode (AP mode)

The managed mode can be started by wpa\_supplican and wpa\_cli, the access-point mode can be started by hostapd.

Which one is started depends on the selected mode within the /etc/init.d/rc.conf configuration file.

| Path                     | Input<br>information | Output<br>information | Description                                                                                                    |
|--------------------------|----------------------|-----------------------|----------------------------------------------------------------------------------------------------|
| /etc/init.d/scripts/wlan | p1                   |                       | Only available when a hardware WLAN module exists on<br>the used TC3G.<br>This shell script loads the WLAN module in the kernel<br>during system boot up.<br>p1:<br>< start ><br>• checks if MAC address is set<br>• loads the specific WLAN modules to the kernel<br>• starts AP or managed mode<br>< stop ><br>• stops started daemons<br>• unloads specific WLAN modules from kernel<br>< restart ><br>• calls stop<br>• calls start |
|                          |                      |                       |                                                                                                    |

#### **High Level Hardware Access**

#### **Get local information**

It is possible to read out the local settings of the wlan0 device, such as MAC address, IP address, Gateway, Netmask,....

```
# ifconfig wlan0
wlan0 Link encap:Ethernet HWaddr 00:00:B1:6B:00:B5
inet addr:192.168.201.1 Bcast:192.168.201.255 Mask:255.255.255.0
UP BROADCAST RUNNING MULTICAST MTU:1500 Metric:1
RX packets:960 errors:0 dropped:9 overruns:0 frame:0
TX packets:85 errors:0 dropped:0 overruns:0 carrier:0
```

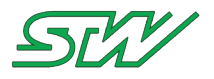

```
collisions:0 txqueuelen:1000
RX bytes:71280 (69.6 KiB) TX bytes:14777 (14.4 KiB)
```

#### Low Level Hardware Access

| Path                            | Input<br>information | Output information | Description                                                                                                    |
|---------------------------------|----------------------|--------------------|----------------------------------------------------------------------------------------------------|
| /proc/stw_com_board/wlan_enable | p1                   | -                  | Directly shuts down or starts the<br>WLAN module.<br>p1:<br>< 0 ><br>• triggers pin to low level<br>• stops the WLAN module<br>< 1 ><br>• triggers pin to high level<br>• starts the WLAN module |

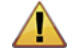

#### WARNING:

The wlan\_enable pin must not be toggled by the user. This pin is automatically managed by the kernel.

## 6.4.3.1 Access-Point-Mode

## Connection: Access-Point-Mode (AP mode)

The AP mode is the default mode of the TC3G WLAN module.

Interface rc.conf: Setup IP parameters for startup in AP mode

Setup the IP handling strategy in etc/init.d/rc.conf

```
# ----- NETWORK WLAN0:
# WLAN0_CONF="AP" sets the WLAN interface into AP mode.
export WLAN0_CONF="AP"
# IP of wlan0
export WLAN0_IP="192.168.201.1"
# Submask of wlan0
export WLAN0_SUBMASK="255.255.255.0"
# Broadcast address of wlan0
export WLAN_BR="192.168.201.255"
# Gateway of wlan0
export WLAN_GW="192.168.201.1"
# DNS for wlan0
export WLAN0_DNS="192.168.201.1"
```

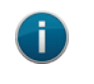

NOTE:

To apply the changes in rc.conf, the system needs to be rebooted.

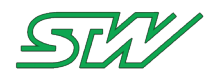

#### Setup wpa\_supplicant.conf

Setup the access-point mode in /etc/wlan/hostapd.conf

```
interface=wlan0
# Driver interface type
driver=n180211
# Interface for separate control program. If this is specified, hostapd
# will create this directory and a UNIX domain socket for listening to requests
# from external programs (CLI/GUI, etc.) for status information and
# configuration. The socket file will be named based on the interface name, so
# multiple hostapd processes/interfaces can be run at the same time if more
# than one interface is used.
# /var/run/hostapd is the recommended directory for sockets and by default,
# hostapd cli will use it when trying to connect with hostapd.
ctrl interface=/var/run/hostapd
# Access control for the control interface can be configured by setting the
# directory to allow only members of a group to use sockets. This way, it is
# possible to run hostapd as root (since it needs to change network
# configuration and open raw sockets) and still allow GUI/CLI components to be
# run as non-root users. However, since the control interface can be used to
# change the network configuration, this access needs to be protected in many
# cases. By default, hostapd is configured to use gid 0 (root). If you
# want to allow non-root users to use the contron interface, add a new group
# and change this value to match with that group. Add users that should have
# control interface access to this group.
# This variable can be a group name or gid.
ctrl interface group=0
# SSID to be used in IEEE 802.11 management frames
# Will be set automatically to hostname
#ssid=tc3g
# Country code (ISO/IEC 3166-1). Used to set regulatory domain.
# Set as needed to indicate country in which device is operating.
# This can limit available channels and transmit power.
# Default is the minimum subset off all available restrictions (world 00)
#country_code=DE
# Enable IEEE 802.11d. This advertises the country code and the set of allowed
# channels and transmit power levels based on the regulatory limits. The
# country code setting must be configured with the correct country for
# IEEE 802.11d functions.
# (default: 0 = disabled)
#ieee80211d=1
# Enable IEEE 802.11h. This enables radar detection and DFS support if
# available. DFS support is required on outdoor 5 GHz channels in most countries
# of the world. This can be used only with ieee80211d=1.
# (default: 0 = disabled)
#ieee80211h=1
 ieee80211n: Whether IEEE 802.11n (HT) is enabled
\# 0 = \text{disabled} (\text{default})
# 1 = enabled
# Note: You will also need to enable WMM for full HT functionality.
#ieee80211n=1
# Operation mode (a = IEEE 802.11a, b = IEEE 802.11b, g = IEEE 802.11g,
# ad = IEEE 802.11ad (60 GHz); a/g options are used with IEEE 802.11n, too, to
```

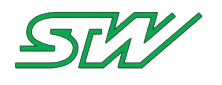

```
# specify band)
# Default: IEEE 802.11b
hw mode=g
# Channel number (IEEE 802.11)
# (default: 0, i.e., not set)
# Please note that some drivers do not use this value from hostapd and the
# channel will need to be configured separately with iwconfig.
# If CONFIG ACS build option is enabled, the channel can be selected
# automatically at run time by setting channel=acs survey or channel=0, both of
# which will enable the ACS survey based algorithm.
channel=6
# for 802.11a or 802.11g networks
# These parameters are sent to WMM clients when they associate.
# The parameters will be used by WMM clients for frames transmitted to the
# access point.
# note - txop_limit is in units of 32microseconds
# note - acm is admission control mandatory flag. 0 = admission control not
# required, 1 = mandatory
# note - here cwMin and cmMax are in exponent form. the actual cw value used
\# will be (2^n)-1 where n is the value given here
wmm enabled=1
# Enable WPA. Setting this variable configures the AP to require WPA (either
# WPA-PSK or WPA-RADIUS/EAP based on other configuration). For WPA-PSK, either
# wpa psk or wpa passphrase must be set and wpa key mgmt must include WPA-PSK.
# Instead of wpa_psk / wpa_passphrase, wpa_psk_radius might suffice.
# For WPA-RADIUS/EAP, ieee8021x must be set (but without dynamic WEP keys),
# RADIUS authentication server must be configured, and WPA-EAP must be included
# in wpa key mgmt.
# This field is a bit field that can be used to enable WPA (IEEE 802.11i/D3.0)
# and/or WPA2 (full IEEE 802.11i/RSN):
# bit0 = WPA
# bit1 = IEEE 802.11i/RSN (WPA2) (dot11RSNAEnabled)
wpa=2
# WPA pre-shared keys for WPA-PSK. This can be either entered as a 256-bit
# secret in hex format (64 hex digits), wpa psk, or as an ASCII passphrase
# (8..63 characters) that will be converted to PSK. This conversion uses SSID
# so the PSK changes when ASCII passphrase is used and the SSID is changed.
# wpa_psk (dot11RSNAConfigPSKValue)
# wpa passphrase (dot11RSNAConfigPSKPassPhrase)
#wpa psk=0123456789abcdef0123456789abcdef0123456789abcdef0123456789abcdef
wpa passphrase=darth vader
# Set of accepted cipher suites (encryption algorithms) for pairwise keys
# (unicast packets). This is a space separated list of algorithms:
# CCMP = AES in Counter mode with CBC-MAC [RFC 3610, IEEE 802.11i/D7.0]
# TKIP = Temporal Key Integrity Protocol [IEEE 802.11i/D7.0]
# Group cipher suite (encryption algorithm for broadcast and multicast frames)
# is automatically selected based on this configuration. If only CCMP is
# allowed as the pairwise cipher, group cipher will also be CCMP. Otherwise,
# TKIP will be used as the group cipher.
# (dot11RSNAConfigPairwiseCiphersTable)
# Pairwise cipher for WPA (v1) (default: TKIP)
#wpa pairwise=TKIP CCMP
# Pairwise cipher for RSN/WPA2 (default: use wpa pairwise value)
#rsn pairwise=CCMP
```

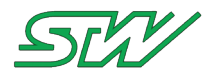

How to switch from 2.4 GHz to 5 GHz Access-Point-Mode

The switching can be realized by adapting three configuration values of the /etc/wlan/hostapd.conf-file.

Refer to Examples of Country Codes (see "Examples of Country Codes" on page 63) for country codes.

1. Country Code: country\_code:

Adapt the "country\_code". The default setting is '00' --> 'world'.

The world setting represents the combination of all available Wi-Fi restrictions. In some countries 5 GHz channels are not available.

In Germany 5 GHz is allowed. Setting the 'country\_code' to Germany would be done by this configuration:

country\_code=DE

2. Hardware mode: hw\_mode:

In the hostapd.conf-file the parameter "hw\_mode" must be adapted. In order to use 5 GHz it needs to be set to 'a':

hw\_mode=a

3. Wi-Fi channel: channel

Set the Wi-Fi channel to a free channel. To retrieve available channels use the "iw list" command. A free channel in Germany for example can be '44':

channel=44

After setting the correct value, the TC3G needs to be restarted. The last parameter that needs to be checked is the transmit power. It can be read with:

The transmit power in this example is 20 dBm that matches with 100 mW. To reduce the transmit power to e.g. 10 dBm, the following command can be used:

# iwconfig wlan0 txpower 10

## 6.4.3.2 Managed-Mode

### **Connection: Managed-Mode**

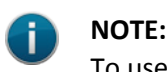

To use the TC3G WLAN module in Managde-Mode, the ynetwork daemon has to be activated.

Interface rc.conf: Setup IP parameters for startup in Managed-Mode

Setup the IP handling strategy in etc/init.d/rc.conf

```
# ----- NETWORK WLAN0:
# WLAN0_CONF="CLIENT" sets the WLAN in managed mode. In this mode the ynetworkd
# connects the TC3G WLAN module to other networks.
export WLAN0_CONF="CLIENT"
```

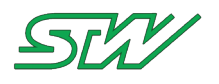

# IP of wlan0, for managed mode this parameter is not needed export WLAN0\_IP="192.168.201.1" # Submask of wlan0, for managed mode this parameter is not needed export WLAN0\_SUBMASK="255.255.255.0" # Broadcast address of wlan0, for managed mode this parameter is not needed export WLAN\_BR="192.168.201.255" # Gateway of wlan0, for managed mode this parameter is not needed export WLAN\_GW="192.168.201.1" # DNS for wlan0, for managed mode this parameter is not needed export WLAN0\_DNS="192.168.201.1"

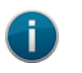

NOTE:

To apply the changes in rc.conf, reboot the system.

#### Setup wpa\_supplicant.conf

Setup the managed mode in /etc/wlan/wpa\_supplicant.conf

```
ctrl_interface=/var/run/wpa_supplicant
ap_scan=1
# Country code (ISO/IEC 3166-1, see also Examples of Country Codes (see "Examples of
Country Codes" on page 63)).
# The Country code is used to set regulatory domain.
# Set as needed to indicate the country in which the device is operating.
# This can limit available channels and transmition power.
# Default is the minimum subset off all available restrictions (world 00)
# country=DE
# The scan_ssid parameter is needed for networks with hidden SSIDs.
# It needs to be placed directly below the 'ssid=' line.
# scan_ssid=1
network={
    ssid="test_net"
    psk="12345678"
```

## 6.4.3.3 Examples of Country Codes

| Country Code/<br>Country | 802.11<br>Bands<br>for hw_mode | Allowed<br>Wi-Fi Channels                                                             | Maximum Transmit Power<br>(Radio Tx + Antenna Gain =<br>EIRP) | Frequency<br>Range (GHz)             |
|--------------------------|--------------------------------|---------------------------------------------------------------------------------------|---------------------------------------------------------------|--------------------------------------|
| AT / Austria             | а                              | 36, 40, 44, 48                                                                        | 60 mW EIRP                                                    | 5.15-5.25                            |
|                          | b/g                            | 1 - 11                                                                                | 100 mW EIRP                                                   | 2.4-2.4835                           |
| DE / Germany             | а                              | 36, 40, 44, 48<br>52, 56, 60, 64<br>104, 108, 112,<br>116, 120, 124,<br>128, 132, 140 | 200 mW EIRP<br>200 mW EIRP<br>1 W EIRP                        | 5.15-5.25<br>5.25-5.35<br>5.47-5.725 |

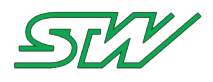

| Country Code/<br>Country         | 802.11<br>Bands<br>for hw_mode | Allowed<br>Wi-Fi Channels                                                             | Maximum Transmit Power<br>(Radio Tx + Antenna Gain =<br>EIRP) | Frequency<br>Range (GHz)             |
|----------------------------------|--------------------------------|---------------------------------------------------------------------------------------|---------------------------------------------------------------|--------------------------------------|
|                                  | b/g                            | 1 - 11                                                                                | 100 mW EIRP                                                   | 2.4-2.4835                           |
| FR / France                      | а                              | 36, 40, 44, 48<br>52, 56, 60, 64                                                      | 200 mW EIRP<br>200 mW EIRP                                    | 5.15-5.25<br>5.25-5.35               |
|                                  | b/g                            | 1 - 7<br>8 - 11                                                                       | 100 mW EIRP<br>100 mW EIRP                                    | 2.4-2.4835<br>2.4-2.454              |
| GB / United<br>Kingdom           | а                              | 36, 40, 44, 48<br>52, 56, 60, 64<br>104, 108, 112,<br>116, 120, 124,<br>128, 132, 140 | 200 mW EIRP<br>200 mW EIRP<br>1 W EIRP                        | 5.15-5.25<br>5.25-5.35<br>5.47-5.725 |
|                                  | b/g                            | 1 - 11                                                                                | 100 mW EIRP                                                   | 2.4-2.4835                           |
| IT / Italy                       | а                              | 36, 40, 44, 48<br>52, 56, 60, 64<br>104, 108, 112,<br>116, 120, 124,<br>128, 132, 140 | 200 mW EIRP<br>200 mW EIRP<br>1 W EIRP                        | 5.15-5.25<br>5.25-5.35<br>5.47-5.725 |
|                                  | b/g                            | 1 - 11                                                                                | 100 mW EIRP                                                   | 2.4-2.4835                           |
| US / United States<br>of America | а                              | 36, 40, 44, 48<br>52, 56, 60, 64                                                      | 50 mW+6 dBi=200 mW<br>250 mW+6 dBi=1 W                        | 5.15-5.25<br>5.25-5.35               |
|                                  | b/g                            | 1 - 11                                                                                | 1 W Conducted Output                                          | 2.4-2.4835                           |

# 6.4.4 IP handling

This chapter describes how

- DNSMASQ
- IP forwarding
- NAT

can be handled on the TC3G system.

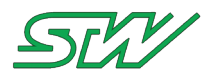

## **High Level Hardware Access**

| Path                              | Input<br>information | Output information | Description                                                                                                    |
|-----------------------------------|----------------------|--------------------|----------------------------------------------------------------------------------------------------|
| /etc/init.d/scripts/dnsmasq       | p1                   | -                  | This shell script starts the DHCP and DNS<br>services for the selected interface.<br>p1:<br>• < start > starts service for eth0 / wlan0 if<br>rc.conf eth0 configuration is static /<br>wlan0 configuration is set to "AP" and<br>DNS = "ON", else no DNSMASQ service<br>is set for eth0 / wlan0<br>• < stop > stops DHCP and DNS service<br>for eth0 / wlan0<br>• < restart > processes stop and start                           |
| /etc/init.d/scripts/ip_forwarding | p1                   | -                  | <ul> <li>This shell script starts the IP Forwarding and NAT services for the selected interface.</li> <li>p1:</li> <li>&lt; start &gt; starts service for eth0 / wlan0 / ppp0 if service is set to "ON" in rc.conf and NAT, else IP Forwarding is switched off anyway. NAT for ppp0 is set by default.</li> <li>&lt; stop &gt; stops IP Forwarding anyway</li> <li>&lt; restart   reload &gt; processes stop and start</li> </ul> |

#### Interface at rc.conf: Set DNSMASQ, IP forwarding and NAT parameters

# Handling those settings in etc/init.d/rc.conf # ----- DNSMASO / IP FORWARDING / NAT # Start the dnsmasg service on eth0 (works only with ETH0 CONF=static or uboot) # (uses /etc/dnsmasq\_lan.conf) by setting export to "ON", else service will be deactivated. export ETH0 DNSMASQ="OFF" # Start the dnsmasq service on wlan0 (works only with WLAN0 CONF=AP) # (uses /etc/dnsmasq\_wlan.conf) by setting export to "ON", else service will be deactivated. export WLAN0\_DNSMASQ="ON" # Activate service by setting export to "ON", else disables IP forwarding for eth0 / wlan0/ ppp0. export IP FORWARDING="OFF" # NAT options will be used in case IP forwarding is activated. # Deactivate service by setting export to "OFF", else activates the NAT for network interface (wlan0 / eth0). export ETHO NAT="OFF" export WLANO NAT="OFF"

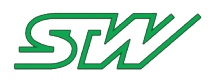

## 6.4.5 CAN

## **High Level Hardware Access**

The Socket CAN package is an implementation of CAN (Controller Area Network) protocols for Linux. CAN is a networking technology which has wide-spread use in automation, embedded devices, and automotive fields. While there have been other CAN implementations for Linux based devices, Socket CAN uses the Berkeley socket API, the Linux network stack and implements the CAN device drivers as network interfaces. The CAN socket API has been designed as similar as possible to the TCP/IP protocols to allow programmers, who are familiar with network programming, easily to learn how to use CAN sockets.

## **Get local information**

It is possible to read out the local settings of the can0 and can1 devices, such as RX bytes, TX bytes,....

```
# ifconfig can0; ifconfig can1
       can0
       UP RUNNING NOARP MTU:16 Metric:1
       RX packets:0 errors:0 dropped:0 overruns:0 frame:0
       TX packets:0 errors:0 dropped:0 overruns:0 carrier:0
       collisions:0 txqueuelen:100
       RX bytes:0 (0.0 B) TX bytes:780 (780.0 B)
       Interrupt:145
       can1
       UP RUNNING NOARP MTU:16 Metric:1
       RX packets:0 errors:0 dropped:0 overruns:0 frame:0
       TX packets:0 errors:0 dropped:0 overruns:0 carrier:0
       collisions:0 txqueuelen:100
       RX bytes:780 (780.0 B)
                         TX bytes:0 (0.0 B)
       Interrupt:146
```

## **Change the Transmit Queue Length**

It is possible to vary the maximal number of CAN messages in the transmit queue of e.g. can0.

#### Interface at rc.conf: Activate / Deactivate CAN 0/1 and set bitrate

```
# CAN 0 "y" activate, else deactivate
export SYSCFG_CAN0="y"
# Baudrate of can0
export SYSCFG_CAN0_BAUD="500000"
# CAN 1 "y" activate, else deactivate
export SYSCFG_CAN1="y"
# Baudrate of can1
export SYSCFG_CAN1_BAUD="500000"
```

## Example: Change bitrate of can0

Handling the user space interface can0 by using /sbin/ifconfig provided by the BusyBox multi-call binary and /sbin/ip

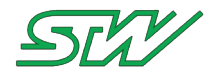

Stop can0, change bitrate to 250000 and restart can0.

```
# ifconfig can0 down
# /bin/ip link set can0 up type can bitrate 250000
# ifconfig can0 up
```

## Example: Socket CAN for C programming

```
#include <sys/types.h>
#include <sys/socket.h>
#include <sys/ioctl.h>
#include <net/if.h>
#include <linux/can.h>
#include <linux/can/raw.h>
#include <string.h>
#include "stwtypes.h"
/* At time of writing, these constants are not defined in the headers */
/* ... */
/* Somewhere in your application */
   /* Create the socket */
   sint16 s16 Socket = socket( PF CAN, SOCK RAW, CAN RAW);
   /* Locate the interface you wish to use */
   struct ifreq t Ifr;
   strcpy(t Ifr.ifr name, "can0");
   ioctl(s16 Socket, SIOCGIFINDEX, &t Ifr); /* Ifr.ifr ifindex gets filled with that
device's index*/
   /* Select that CAN interface, and bind the socket to it.*/
   struct sockaddr can t Addr;
   t Addr.can family = \overline{AF} CAN;
   t Addr.can ifindex = t Ifr.ifr ifindex;
   bind( s16 Socket, (struct sockaddr*)&t Addr, sizeof(t Addr));
   /* Send a message to the CAN bus */
   struct can frame t Frame;
   t Frame.can id = 0x123;
   strcpy( t_Frame.data, "foo");
   t_Frame.can_dlc = strlen( t_Frame.data);
   sint16 s16 BytesSent = write( s16 Socket, &t Frame, sizeof(t Frame));
   /* Read a message back from the CAN bus */
   sint16 s16 BytesRead = read( s16 Socket, &t Frame, sizeof(t Frame));
```

## 6.4.6 Bluetooth

This chapter describes the Bluetooth interface on the TC3G and how a Bluetooth connection can be established to other systems.

#### **High Level Hardware Access**

| Path                   | Input<br>information | Output information | Description                                                                                         |
|------------------------|----------------------|--------------------|----------------------------------------------------------------------------------------------------|
| /etc/init.d/scripts/bt | p1                   | -                  | This shell script handles the Bluetooth module and is automatically started by the boot up sequence |

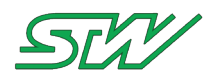

| Path                           | Input<br>information | Output information | Description                                                                                                    |
|--------------------------------|----------------------|--------------------|----------------------------------------------------------------------------------------------------|
|                                | information          | information        | <pre>(see "Boot up / Shut down sequence" on page 42). p1: defines what action should be done &lt; start &gt;</pre>                                     |
| /etc/init.d/scripts/bt_connect | -                    | -                  | caus start This shell script registers the Bluetooth address of every device that is ready for pairing. It also registers a password (default "0000"). |

#### **Get local information**

It is possible to read out the local settings of the bluetooth device, such as address, name, class, hci version,....

```
# hciconfig -a
hci0:
        Type: BR/EDR Bus: UART
        BD Address: 84:DD:20:BD:77:3F ACL MTU: 1021:4 SCO MTU: 180:4
        UP RUNNING PSCAN ISCAN
        RX bytes:907 acl:0 sco:0 events:40 errors:0
        TX bytes:722 acl:0 sco:0 commands:36 errors:0
        Features: 0xff 0xfe 0x2d 0xfe 0xdb 0xff 0x7b 0x87
        Packet type: DM1 DM3 DM5 DH1 DH3 DH5 HV1 HV2 HV3
        Link policy: RSWITCH HOLD SNIFF
        Link mode: SLAVE ACCEPT
        Name: 'TC3G-141846121005'
        Class: 0x100110
        Service Classes: Object Transfer
        Device Class: Computer, Handheld
        HCI Version: 4.0 (0x6) Revision: 0x0
LMP Version: 4.0 (0x6) Subversion: 0x1f40
        Manufacturer: Texas Instruments Inc. (13)
```

Get environmental information

Scan the environment for other devices

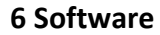

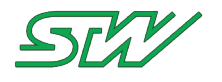

# hcitool scan
Scanning ...
00:15:83:41:79:8D TEST-PC

## Achieving a bluetooth connection to the TC3G from different operating systems

Connect to TC3G from windows based systems over serial port

Windows 7 or newer operating system based devices can connect to the TC1. The device has to be added with paring code "0000".

Check the properties of the device to identify the used serial port (e.g. COM13). The serial port can be selected in a terminal program (e.g. TeraTerm) to connect to the TC3G.

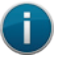

## NOTE:

The default configuration of the TC3G does not need to be changed.

Connect to TC3G from windows based systems for file sharing

Windows 7 or newer operating system based devices can connect to the TC1. The device has to be added with paring code "0000".

In order to send a file via Obex FTP it is possible to add the TC3G as a storage medium.

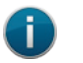

NOTE:

The file sharing folder on the TC3G is /tmp/.

The default configuration of the TC3G does not need to be changed.

Connect to TC3G from android based systems for file sharing

In order to connect to the TC3G from android based systems, a similar APP like "Bluetooth File Transfer" has to be used.

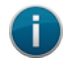

#### NOTE:

The file sharing folder on the TC3G is /tmp/.

The default configuration of the TC3G does not need to be changed.

Connect to TC3G from linux based systems for file sharing

Configure the device for file sharing from a linux based system by setting up a specific communication device in /etc/bluetooth/rfcomm.conf.

```
# RFCOMM configuration file.

rfcomm0 {
    # Automatically bind the device at startup
    bind yes;

    # Bluetooth address of the device
    device 00:15:83:41:79:8D;

    # RFCOMM channel for the connection
    channel 7;

    # Description of the connection
```

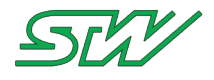

comment "Linux VM";

# It is necessary to gain root privileges. Use the obexfs tool to connect to the TC1 and mount the connection to bluetooth\_test

root@pc-name:# obexfs -b 00:07:80:97:E7:BB /home/bluetooth\_test/

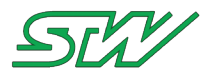

# 6.5 Memory handling

The memory system of the device includes (see also Technical Data):

- RAM
- NOR
- NAND
- EEPROM

Overview of the memory mapping.

- Root file system image: Unsorted Block File System (UBIFS)
- Kernel image: Includes the linux kernel
- U-Boot: Bootloader which initializes and loads the linux kernel
- U-Boot environment: U-Boot specific environment variables
- Flattened device tree: Used by the U-Boot to identify the hardware
- NAND Flash: Path for the user data
- EEPROM: User area

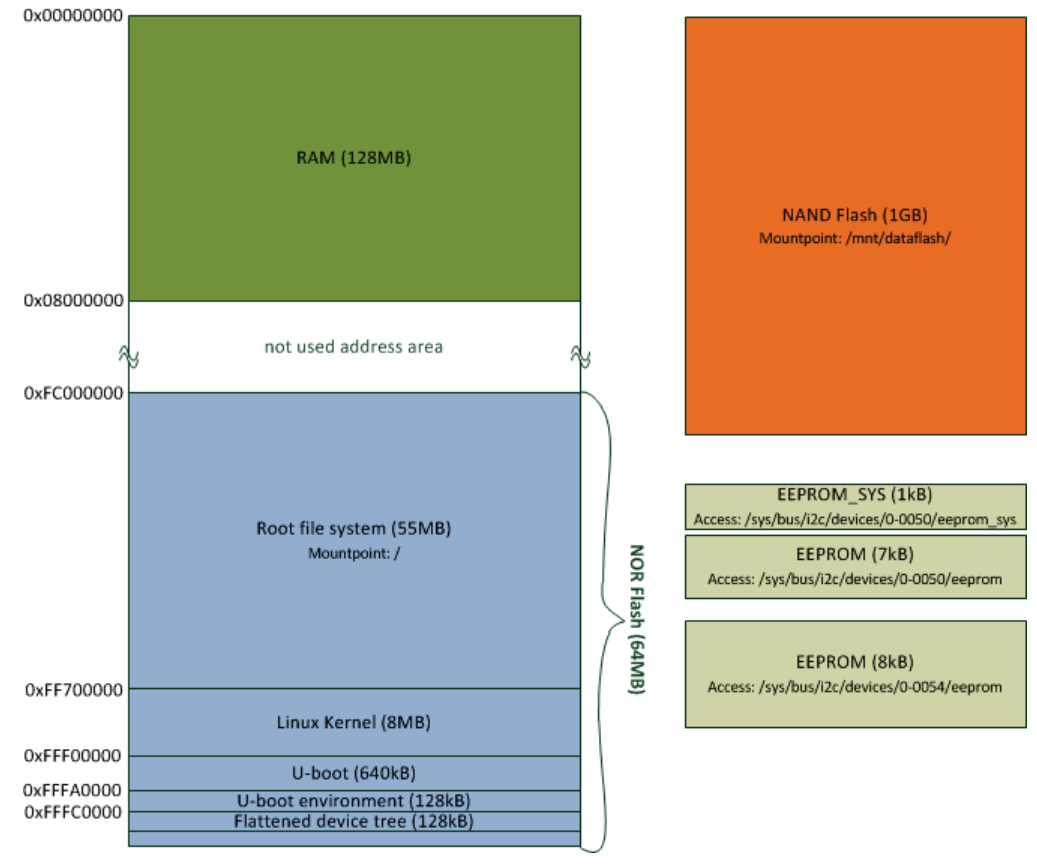

## **High Level Hardware Access**

| Path                           | Input<br>information | Output information | Description                                       |
|--------------------------------|----------------------|--------------------|---------------------------------------------------|
| /etc/init.d/scripts/filesystem | p1                   |                    | This user space interface includes the device and |

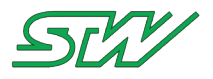

| Path | Input<br>information | Output information | Description                                                                                                    |
|------|----------------------|--------------------|----------------------------------------------------------------------------------------------------|
|      |                      |                    | partition information of the system.<br>p1:<br>< start >                                                                                           |
|      |                      |                    | <ul> <li>copies data from NOR to RAM and remounts<br/>the temporarily file system, mounts USB<br/>device to /mnt/usbdisks, prepare NAND</li> </ul> |

#### Example at rc.conf: Use shared memory

Useful for other applications that need shared memory. 1. Check export variable TMPFS in /etc/init.d/rc.conf

export TMPFS="tmpfs"

#### 2. Enable shared memory section in /etc/init.d/scripts/filesystem

```
# Shared memory, in case a application would need it:
if [ "$TMPFS" = "tmpfs" ]
then
mount -t $TMPFS shm /dev/shm
fi
# Shared memory end
```

#### Example: Read file system usage statistics by using /bin/df

The dataflash is the only partition that is not mounted to RAM. All other have a partition size of 8MB exclude the rootfs itself which has a size of 48 MB.

After the kernel has been loaded by the U-Boot from RAM, the system partitions are:

| # df           |        |        |           |      |                |
|----------------|--------|--------|-----------|------|----------------|
| Filesystem     | Size   | Used   | Available | Use% | Mounted on     |
| ubi0:rootfs    | 48.6M  | 39.7M  | 8.9M      | 82%  | /              |
| rwfs           | 7.9M   | 312.0K | 7.6M      | 4%   | /mnt/rwfs      |
| rwfs           | 7.9M   | 312.0K | 7.6M      | 4%   | /tmp           |
| rwfs           | 7.9M   | 312.0K | 7.6M      | 4%   | /var           |
| rwfs           | 7.9M   | 312.0K | 7.6M      | 4%   | /dev           |
| rwfs           | 926.3M | 14.2M  | 907.4M    | 2%   | /etc/ppp       |
| rwfs           | 7.9M   | 312.0K | 7.6M      | 4%   | /mnt/usbdisks  |
| ubil:dataflash | 926.3M | 14.2M  | 907.4M    | 2%   | /mnt/dataflash |
| unionfs        | 926.3M | 14.2M  | 907.4M    | 2%   | /usr           |
| unionfs        | 926.3M | 14.2M  | 907.4M    | 2%   | /etc           |
| unionfs        | 926.3M | 14.2M  | 907.4M    | 2%   | /opt           |
| unionfs        | 926.3M | 14.2M  | 907.4M    | 2%   | /lib           |
| unionfs        | 926.3M | 14.2M  | 907.4M    | 2%   | /home          |
| unionfs        | 926.3M | 14.2M  | 907.4M    | 2%   | /root          |
|                |        |        |           |      |                |
|                |        |        |           |      |                |

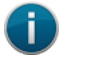

## NOTE:

In case of writing log files to e.g. var directory, it is important to keep in mind that the allocated size is 8MB. If the log file reaches the size of 8MB, not further data can be stored.

#### **Example: Read out EEPROM**

Displays in two byte hexadecimal by using /usr/bin/hexdump.
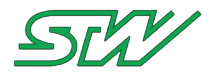

| # hexdump   | -x /sys/ | /bus/i2c, | devices, | /0-0054/@ | eeprom |      |      |     |  |
|-------------|----------|-----------|----------|-----------|--------|------|------|-----|--|
| 0000000     | ffff     | ffff      | ffff     | ffff      | ffff   | ffff | ffff | fff |  |
| <br>0002000 |          |           |          |           |        |      |      |     |  |
|             |          |           |          |           |        |      |      |     |  |

### Display canonical hex+ASCII, 16 byte per line.

#### Low Level Hardware Access

| Path          | Input information | Output information                      | Description                                                                                              |
|---------------|-------------------|-----------------------------------------|----------------------------------------------------------------------------------------------------|
| /proc/mtd     | -                 | List of devices to partition parameters | This user space interface includes<br>the device and partition information of<br>the system.             |
| /proc/cmdline | -                 | -                                       | This user space interface includes<br>the command line parameters which<br>the kernel itself was booted. |

# Example:

Read device and partition information

```
# cat /proc/mtd
dev: size erasesize name
mtd0: 03700000 00020000 "rootfs"
mtd1: 00800000 00020000 "kernel"
mtd2: 00040000 00020000 "u-boot"
mtd3: 00020000 00020000 "u-boot-env"
mtd4: 000a0000 00020000 "fdt"
mtd5: 000a0000 00020000 "reserved"
mtd6: 40000000 00020000 "nand-flash"
```

Get command line parameters. Parameter ubi.mtd=0 indicates to which mtd block the file system is mounted to.

# cat /proc/cmdline console=ttyPSC3,115200 ubi.mtd=0 root=ubi0:rootfs rw rootfstype=ubifs quiet ip=192.168.4.253:192.168.4.204::255.255.0::eth0:off panic=1

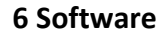

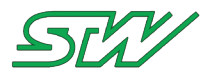

# 6.5.1 NOR Flash

# Low Level Hardware Access

| Path      | Input<br>information | Output<br>information | Description                                                                             |
|-----------|----------------------|-----------------------|-----------------------------------------------------------------------------------------|
| /dev/mtd0 | -                    | -                     | This character device includes the interface to the root file system "(root) /".        |
| /dev/mtd1 | -                    | -                     | This character device includes the interface to the kernel image.                       |
| /dev/mtd2 | -                    | -                     | This character device includes the interface to the U-Boot.                             |
| /dev/mtd3 | -                    | -                     | This character device includes the interface to the U-Boot environment variables.       |
| /dev/mtd4 | -                    | -                     | This character device includes the interface to the flattened device tree (FDT).        |
| /dev/mtd5 | -                    | -                     | This character device includes the interface to a reserved part of the FDT (/dev/mtd4). |
| /dev/mtd6 | -                    | -                     | This character device includes the interface to the nand-flash.                         |

# **Example: Read memory information**

Read memory information from /dev/mtd0 by using /usr/sbin/mtdinfo

```
# mtdinfo /dev/mtd0
mtd0
Name:
                                rootfs
Type:
                                nor
                                131072 bytes, 128.0 KiB
Eraseblock size:
Amount of eraseblocks:
                                440 (57671680 bytes, 55.0 MiB)
Minimum input/output unit size: 1 byte
Sub-page size:
                                1 byte
Character device major/minor:
                                90:0
Bad blocks are allowed:
                                false
Device is writable:
                                true
```

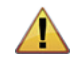

# WARNING:

Do not use the NOR flash for data storage.

Due to the limited number of writing cycles, it is highly recommended to use the NOR flash either in read-only mode or activate the overlay mechanism to gain the NOR flash's lifetime.

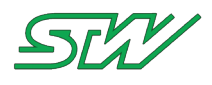

# 6.5.1.1 Linux Folder Structure

The following chapter will explain all folders of the Linux directory structure that is created in the NORFlash.

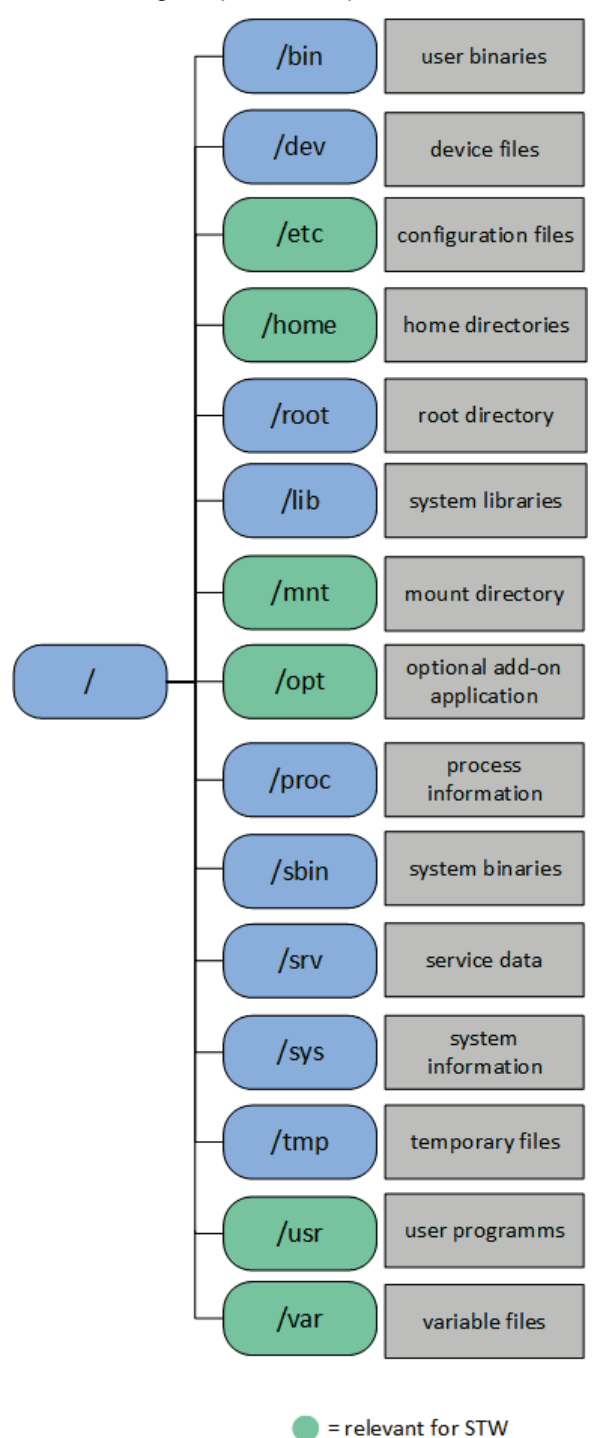

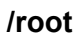

- This is the root users's home directory. Here are saved all personal data and terminal configurations of the root user.
- Only the root user has the writing permission for this directory.

**NOTE:** Do not get confused between "/" and /root. "/" is the main folder from that all directories start.

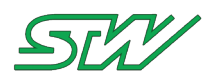

# /bin – User Binaries

This directory contains:

- Binary executables
- · Common linux commands needed to use in single-user modes
- Commands used by all users of the system. For example: ps, ls, ping, grep, cp.

### /dev – Device Files

- Contains device files.
- Examples: Terminal devices, USB, or any device attached to the system like /dev/tty1, /dev/usbdev1.1

## /etc - Configuration Files

- Contains configuration files that are required for all programs.
- This also contains startup and shutdown shell scripts used to start and stop single programs. For example: /etc/resolv.conf, /etc/init.d/rc.conf

### /home – Home Directories

• This directories is for all users to store their personal files. For example: /home/default

## /lib – System Libraries

- Contains library files that supports the binaries located under /bin and /sbin
- Library filenames are either Id\* or lib\*, so\*

## /mnt – Mount Directory

• Temporary directory, where system administrators can mount filesystems.

## /opt - Optional add-on Applications

- Contains add-on applications from individual vendors.
- Add-on applications should be installed under either /opt/ or /opt/ sub-directory.

## /proc – Process Information

- Contains information about system processes.
- This pseudo filesystem provides a file-system like interface to the kernel. This allows applications and users to fetch information from the kernel using normal filesystem I/O operation. For example: /proc/{pid} directory contains information about the process with that particular PID.
- Contains text information about system resources. For example: /proc/uptime

### /sbin – System Binaries

Contains binary executables like /bin.

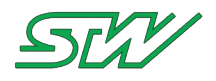

• The linux commands located under this directory are used typically by the system administrator for system maintenance purpose. For example: iptables, reboot, fdisk, ifconfig

# /srv – Service Data

Contains server specific and services related data.

## /sys – System information

- Modern Linux distributions include a /sys directory as a pseudo filesystem (sysfs, comparable to /proc), which stores and allows modification of the devices connected to the system.
- Many traditional Unix and Unix-like operating systems use /sys as a symbolic link to the kernel source tree.

# /tmp – Temporary Files

- Contains temporary files created by system and users.
- Files in this directory are deleted when system is rebooted.

## /usr – User Programs

- Contains binaries, libraries, documentation, and source-code for second level programs.
- /usr/bin contains binary files for user programs. If a user binary cannot be found under /bin, it might be under /usr/bin. For example: at, awk, chat, less
- /usr/sbin contains binary files for system administrators. If a system binary cannot be found under /sbin, it might be under /usr/sbin. For example: ftpd, httpd
- /usr/lib contains libraries for /usr/bin and /usr/sbin
- /usr/local contains user programs that are installed from source.

## /var – Variable Files

- Contains files with expected increasing size (content).
- Example: System log files (/var/log); packages and database files (/var/lib); lock files (/var/lock); temp files needed across reboots (/var/tmp);

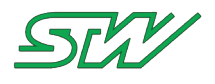

# 6.5.1.2 STW Folder Structure

Software from STW uses the following folders:

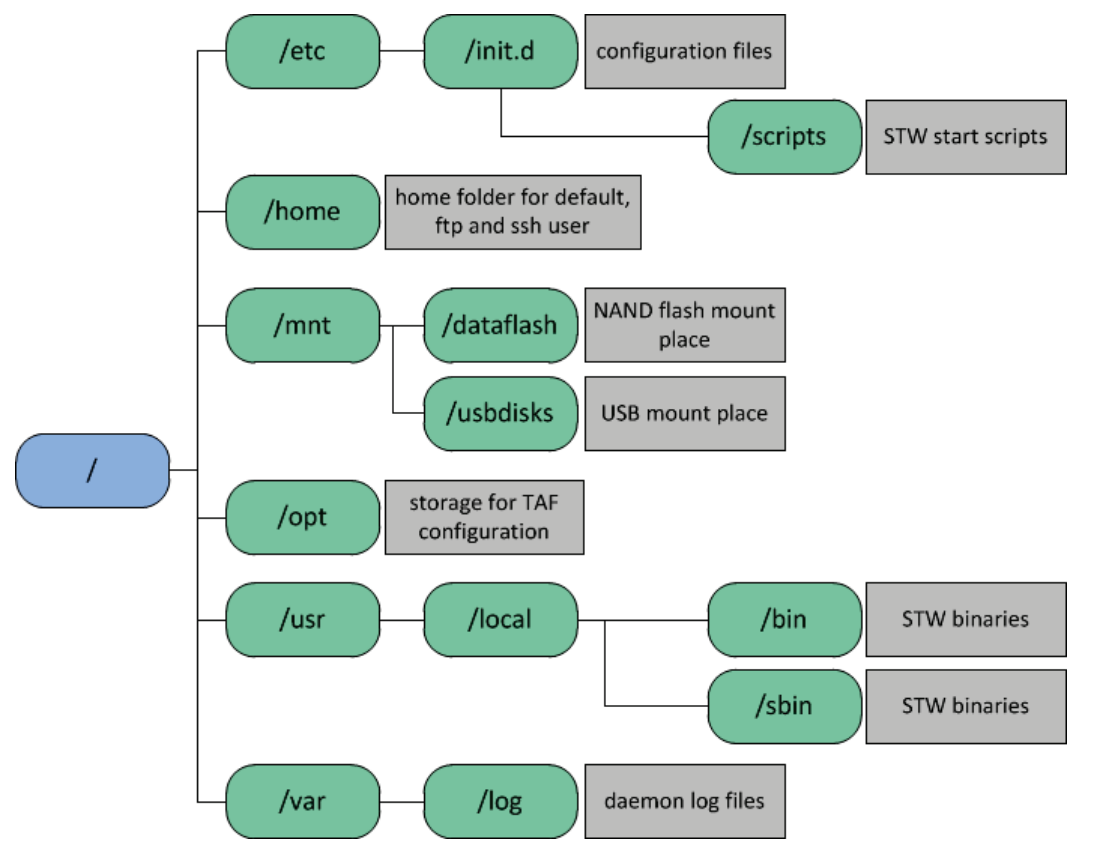

# /etc/init.d

Contains the configuration files of all TAF daemons. Only if the configuration file is in the folder, the corresponding daemon will start. The folder also includes the user startup script rc.local and the global startup script rcS.

## /etc/init.d/scripts

Contains all boot scripts which are necessary for starting up the system.

# /home

Contains the home folder of the default, ftp and ssh user.

## /mnt/dataflash

Contains the NAND when it is mounted.

Mount the NAND in order to store files into it. Otherwise the files will be stored into the NOR flash.

# /mnt/usbdisks

All USB storage devices will be mounted to /mnt/usbdisks/. For example:

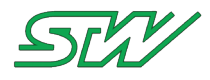

- /mnt/usbdisks/sda1
- /mnt/usbdisks/sda2

# /mnt/opt

Directory to store data logger configurations or server configurations.

# /usr/local/bin

Contains STW specific binaries and scripts like cangen or nand\_mount\_sh.

# /usr/local/sbin

Contains STW specific scripts.

# /var/log

Contains the log files of the current activated TAF components, e.g. files with the syntax <Name of TAF component>.log.

# 6.5.1.3 Overlay Filesystem

## **Overlay filesystem**

The overlay filesystem is a feature that uses the mechanism of the UnionFS filesystem of the Linux kernel. For details see http://unionfs.filesystems.org/ (see Link to UnionFS homepage - <u>http://unionfs.filesystems.org/</u>).

If the system is updated with the latest BSP, all modifications will be overwritten. The root filesystem must be customized again, which is an unnecessary workload and can cause wrong configuration of the devices that are installed int he vehicle.

The overlay filesystem prevents data from being overwritten when an update to the latest BSP must be performed. It also supports the procedure to restore user software and script settings after an update.

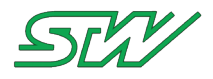

# How the mechanism of the overlay filesystem works

In addition to the root filesystem partition, which should be always mounted with read-only access, a data partition "/mnt/dataflash" is available. The following directory structure can be found on that partition:

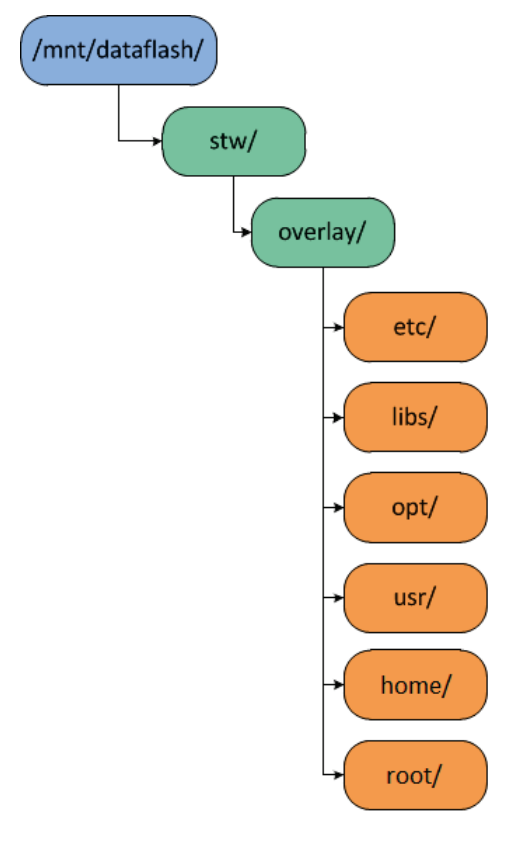

At startup of the TC3G, the /etc, /usr, /libs, /home, /opt and /root directories of the root filesystem are automatically overlaid with the content of directory /mnt/dataflash/stw/overlay.

For example the /etc directory is overlaid with /mnt/dataflash/stw/overlay/etc.

If a user changes or deletes a file in one of these root filesystem directories, the changes will be stored in the corresponding /mnt/dataflash/stw/overlay directory.

# Activate the overlay filesystem in the U-Boot

- 1. Connect the TC3G to the PC over RS232
- 2. Press and hold ESC while booting the TC3G

```
u-boot 2012.10-svn9064 (Jun 01 2016 - 10:58:25) tc3_b STW-V2.05r1
CPU:
       MPC5200B v2.2, Core v1.4 at 396 MHz
       Bus 132 MHz, IPB 132 MHz, PCI 66 MHz
Board: STW TC3
I2C:
       343 kHz, ready
DRAM:
      128 MiB
Flash: 64 MiB
NAND:
      1024 MiB
In:
       serial
Out:
       serial
Err:
       serial
Net:
       FEC
   Hit 3 * ESC key to stop autoboot...
```

"=>" this arrow means you are now in the U-Boot.

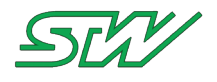

Type '?' or 'help' in case you need it

To activate the overlay filesystem, add the parameter "overlay on" to the U-Boot bootargs:

```
setenv ubifsargs setenv bootargs console=ttyPSC3,115200 ubi.mtd=0 root=ubi0:rootfs rw
rootfstype=ubifs quiet overlay_on
```

After saving the U-Boot variables and booting the TC3G the overlay feature can be used.

# Activate the overlay filesystem in the user space

To activate the overlay filesystem, add the parameter "overlay\_on" to the user space:

```
fw_setenv ubifsargs setenv bootargs console=ttyPSC3,115200 ubi.mtd=0 root=ubi0:rootfs rw
rootfstype=ubifs quiet overlay_on
```

After restarting the TC3G the overlay feature can be used.

### **Examples**

Example1:

If the user changes the /etc/init.d/rc.conf file, the changes will be stored to /mnt/dataflash/stw/overlay/etc/init.d/rc.conf.

The original root filesystem remains unchanged.

If the user deletes the /mnt/dataflash/stw/overlay/etc/init.d/rc.conf file, the original /etc/init.d/rc.conf file from the rootfs will be restored.

#### Example2:

If the user deletes the /etc/init.d/scripts/bt script in the root filesystem, then the TC3G behaves like the file is gone. But the file is not really deleted. Only a flag in the corresponding overlay directory is set. In this case the flag is set in the /mnt/dataflash/stw/overlay/etc/init.d/script directory.

| # ls -al /m | nt/da | atafla | sh/stw/overlay/ | 'etc/init | .d/s | cr | ipts/          |        |
|-------------|-------|--------|-----------------|-----------|------|----|----------------|--------|
| total 3     |       |        |                 |           |      |    |                |        |
| drwxrwxr-x  | 2     | root   | root            | 288       | Nov  | 24 | 15:57          |        |
| drwxrwxr-x  | 3     | root   | root            | 360       | Nov  | 19 | 15:41          |        |
|             | 1     | root   | root            | 0         | Nov  | 24 | 15 <b>:</b> 57 | .wh.bt |

After removing the flag or deactivating the overlay, the file is restored in the root filesystem.

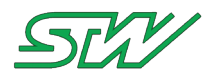

# 6.5.2 NAND Flash

The NAND flash is mounted to the path /mnt/dataflash.

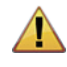

WARNING:

It is recommended to store all the user data to /mnt/dataflash to avoid data loss.

# **High Level Hardware Access**

| Path                             | Input<br>information | Output information | Description                                                                                                    |
|----------------------------------|----------------------|--------------------|----------------------------------------------------------------------------------------------------|
| /usr/local/bin/nand_prepare.sh   | -                    | -                  | This shell script prepares the NAND flash to use it with UBIFS.                                                                                      |
|                                  |                      |                    | Assumptions:                                                                                                    |
|                                  |                      |                    | <ul> <li>the NAND is organized in one MDT<br/>block with size 1GByte</li> </ul>                                                                      |
|                                  |                      |                    | <ul> <li>flash will be attached to UBI device<br/>/dev/ubi0</li> </ul>                                                                               |
|                                  |                      |                    | Following steps are done:                                                                                                    |
|                                  |                      |                    | <ul> <li>formatting the whole NAND flash to<br/>use it with the UBI driver</li> </ul>                                                                |
|                                  |                      |                    | WARNING:                                                                                                    |
|                                  |                      |                    | All data on the flash are deleted.                                                                                                    |
|                                  |                      |                    | <ul> <li>creating one volume named<br/>"dataflash" on the flash using all<br/>available flash memory</li> </ul>                                      |
| /usr/local/bin/nand_mount.sh     | -                    | -                  | This shell script attaches and mounts the volume "dataflash" of the NAND flash to /mnt/dataflash.                                                    |
|                                  |                      |                    | Assumption:                                                                                                    |
|                                  |                      |                    | <ul> <li>the NAND flash contains a volume<br/>called "dataflash" (e.g. use<br/>nand_prepare.sh to format flash and<br/>create the volume)</li> </ul> |
|                                  |                      |                    | • mount point /mnt/dataflash must exist                                                                                                    |
| /usr/local/bin/nand_ismounted.sh | -                    | p1                 | This shell script checks if the NAND flash is mounted to /mnt/dataflash.                                                                             |
|                                  |                      |                    | p1:                                                                                                    |
|                                  |                      |                    | <ul> <li>&lt; 0 &gt; NAND flash is mounted</li> </ul>                                                                                                |
|                                  |                      |                    | <ul> <li>&lt; 1 &gt;NAND flash is NOT mounted</li> </ul>                                                                                             |
| /usr/local/bin/nand_umount.sh    | -                    | -                  | This shell script unmounts and detaches the volume "dataflash" of the NAND flash on                                                                  |

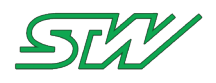

| Path | Input<br>information | Output information | Description     |
|------|----------------------|--------------------|-----------------|
|      |                      |                    | /mnt/dataflash. |

## Low Level Hardware Access

| Path           | Input<br>information | Output information | Description                                         |
|----------------|----------------------|--------------------|-----------------------------------------------------|
| /dev/mtd6      | -                    | -                  | This device includes the entry into the NAND flash. |
| /mnt/dataflash | -                    | -                  | The 1 GB NAND flash is mounted here.                |

# **Example: Read memory information**

Read memory information of /dev/mtd6 using /usr/sbin/mtdinfo.

```
# mtdinfo /dev/mtd6
mtd6
Name:
                                   nand-flash
Type:
                                   nand
Eraseblock size: 131072 bytes, 128.0 KiB
Amount of eraseblocks: 8192 (1073741824 bytes, 1024.0 MiB)
Minimum input/output unit size: 2048 bytes
                                   512 bytes
Sub-page size:
OOB size:
                                   64 bytes
Character device major/minor: 90:12
Bad blocks are allowed:
                                   true
Device is writable:
                                   true
```

# 6.5.3 EEPROM

# Low Level Hardware Access

| Path                                   | Input<br>information  | Output<br>information   | Description                                                                                                    |
|----------------------------------------|-----------------------|-------------------------|----------------------------------------------------------------------------------------------------|
| /sys/bus/i2c/devices/0-<br>0050/eeprom | Write 1<br>7168 bytes | Read out 1<br>7168bytes | This user space interface represents the EXTERN<br>7kB EEPROM. The user can handle it by using a<br>shell script and / or C-Code.                                                                                                    |
| /sys/bus/i2c/devices/0-<br>0050/lock   | p1                    | p2                      | System file to switch EEPROM between read only<br>and read/write mode.<br>p1:<br>< lock > sets EEPROM to read only<br>< kcol > sets EEPROM to read / write<br>p2:<br>< locked > EEPROM is read only<br>< unlocked > EEPROM is readable / writable |

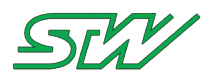

| Path                                   | Input<br>information  | Output<br>information    | Description                                                                                                    |
|----------------------------------------|-----------------------|--------------------------|----------------------------------------------------------------------------------------------------|
| /sys/bus/i2c/devices/0-<br>0054/eeprom | Write 1<br>8192 bytes | Read out 1<br>8192 bytes | This user space interface represents the EXTERN<br>8kB EEPROM. The user can handle it by using a<br>shell script and / or C-Code                                                                                                    |
| /sys/bus/i2c/devices/0-<br>0054/lock   | p1                    | p2                       | System file to switch EEPROM between read only<br>and read/write mode<br>p1:<br>< lock > sets EEPROM to read only<br>< kcol > sets EEPROM to read / write<br>p2:<br>< locked > EEPROM is read only<br>< unlocked > EEPROM is readable / writable |

# Example: Read system parameters from EEPROM

# stw\_eep -r variant
Y\_TC3G

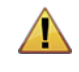

# WARNING:

Don't unlock the eeprom\_sys STW eeprom area. Overwriting this area will cause an unexpected system behavior!

| Path                                       | Input<br>information | Output information | Description                                                                    |
|--------------------------------------------|----------------------|--------------------|--------------------------------------------------------------------------------|
| /sys/bus/i2c/devices/0-<br>0050/eeprom_sys | -                    | -                  | This user space interface represents the internal 1kB EEPROM only used by STW. |
| /sys/bus/i2c/devices/0-<br>0050/lock_sys   | р1                   | p2                 | System file to switch eeprom_sys between read only and read / write mode.      |
|                                            |                      |                    | p1:                                                                            |
|                                            |                      |                    | < lock > sets EEPROM to read only                                              |
|                                            |                      |                    | < kcol > sets EEPROM to read / write                                           |
|                                            |                      |                    | p2:                                                                            |
|                                            |                      |                    | < locked > EEPROM is read only                                                 |
|                                            |                      |                    | < unlocked > EEPROM is readable / writable                                     |

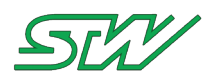

# 6.6 Watchdog

Library functions for the watchdog

The watchdog can be configured with the functions of the system daemon (see "System daemon" on page 95).

| Function                                                                                | Brief description                                                            |
|-----------------------------------------------------------------------------------------|------------------------------------------------------------------------------|
| ysysd_register_watch_dog<br>(see<br>" <u>ysysd_register_watch_dog</u> "<br>on page 166) | The TAF library function registers the application on system daemon.         |
| ysysd_trigger_watch_dog<br>(see<br>" <u>ysysd_trigger_watch_dog</u> "<br>on page 167)   | The TAF library function sets the interval time to the system daemon.        |
| ysysd_cancel_watch_dog<br>(see<br>" <u>ysysd_cancel_watch_dog</u> "<br>on page 168)     | The TAF library function deregisters the supervising from the system daemon. |

# **High Level Hardware Access**

| Path          | Input<br>information | Output information | Description                                                                                                    |
|---------------|----------------------|--------------------|----------------------------------------------------------------------------------------------------|
| /dev/watchdog | -                    | -                  | This device is created by the linux kernel that provides the interface of the software watchdog. The watchdog has to be triggered each 60 seconds. |

# Low Level Hardware Access

| Path                 | Input<br>information | Output information | Description                                                                                                    |
|----------------------|----------------------|--------------------|----------------------------------------------------------------------------------------------------|
| /proc/stw_wd/trigger | p1                   | -                  | This user space interface handles the hardware watchdog<br>of the system. This has to be toggled each second.<br>p1:<br>< 0 > = sets signal to low<br>< 1 > = sets signal to high<br>< t > = toggles the signal |

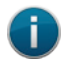

NOTE:

This user interface has to be toggled within less than one second. Otherwise the system will reboot.

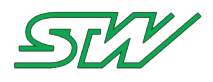

# 6.7 Temperature Sensor

Low Level Hardware Access

| Path                                        | Input<br>information | Output<br>information | Description                                                                                                    |
|---------------------------------------------|----------------------|-----------------------|----------------------------------------------------------------------------------------------------|
| /sys/bus/spi/devices/spi32766.1/temp1_input | -                    | p1                    | This user space interface reads<br>the current temperature of the<br>temperature sensor in degrees<br>celsius.<br>p1:<br>< 0n > = Temperature in in<br>degrees celsius multiplied by<br>1000 |

# Example: Read and calculate the temperature

1. Read out the temperature

```
# cat /sys/bus/spi/devices/spi32766.1/temp1_input
54750
```

2. Calculate the temperature in degrees celsius manually 54750 / 1000 = 54,750°C

# 6.8 GPS

For GPS handling use the GPS daemon that handles the GPS interface automatically.

**Precondition:** 

The GPS daemon must be started. The GPS daemon is not started during the boot up automatically.

How to activate the network daemon see GPS daemon (see "<u>GPS daemon</u>" on page 101)

Library functions for the GPS

| Function                                                                 | Brief                                                           |
|--------------------------------------------------------------------------|-----------------------------------------------------------------|
| ygpsd_get_gps_data (see<br>" <u>ygpsd_get_gps_data</u> " on page<br>243) | The TAF library function receives the data from the GPS module. |

## High Level Hardware Access

| Path                    | Input<br>information | Output information | Description                                                                                                    |
|-------------------------|----------------------|--------------------|----------------------------------------------------------------------------------------------------|
| /etc/init.d/scripts/gps | p1                   | -                  | This shell script starts and stops the internal GPS receiver connected via /proc/stw_gps/port. It is already started by the boot up sequence (see "Boot up / Shut down sequence" on page 42). |

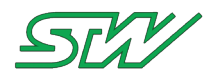

| Path | Input<br>information | Output information | Description                                                                                 |
|------|----------------------|--------------------|---------------------------------------------------------------------------------------------|
|      |                      |                    | <ul> <li>p1:</li> <li>&lt; start   restart &gt; starts the internal GPS receiver</li> </ul> |

## Low Level Hardware Access

| Path               | Input<br>information | Output information                | Description                                                                     |
|--------------------|----------------------|-----------------------------------|---------------------------------------------------------------------------------|
| /dev/ttyPSC2       | -                    | NMEA string<br>from GPS<br>module | This user space interface reads out the NMEA string from the GPS module.        |
| /proc/stw_gps/port | -                    | NMEA string<br>from GPS<br>module | Symbolic link for the tty-device (/dev/ttyPSC2) the GPS module is connected to. |

# 6.9 Serial

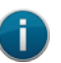

## NOTE:

The serial interface is already started during the boot up sequence. It is not necessary to start it manually.

# Low Level Hardware Access

| Path         | Input information               | Output information              | Description                                                                                                    |
|--------------|---------------------------------|---------------------------------|----------------------------------------------------------------------------------------------------|
| /dev/ttyPSC6 | Transmit characters one by one. | Receives characters one by one. | This device created by the linux kernel provides the serial interface (RS232) of the system. The serial interface is already started by the boot up sequence (see "Boot up / Shut down sequence" on page 42). |

# 6.10 Digital Input / Output

# **High Level Hardware Access**

## Example: C - Code Read / Write on PIN1

```
// This example describes how to read / write on /proc/stw_io/PIN1
#include <string.h>
#include <stdio.h>
#include <stdlib.h>
#include <stdlib.h>
#include <unistd.h>
#include <fcntl.h>
#include "stwtypes.h"
```

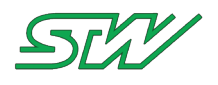

```
void mv ToggleOutput (void)
{
   charn cn Status = 0;
   fd_set t_Readfds;
   struct timeval t Timeout;
sint16 s16_Fd; // File descriptor
   // Set timeout to zero --> no wait time
   t Timeout.tv sec = 0;
   t Timeout.tv usec = 0;
   s16 Fd = open ("/proc/stw io/PIN1", O RDWR); // Open PIN1
   if (s16 \text{ Fd} \ge 0)
   {
      // Clear fds
      FD ZERO (&t Readfds);
      // Set
      FD SET (s16 Fd, &t Readfds);
      if (select (s16_Fd + 1, &t_Readfds, NULL, NULL, &t_Timeout) > 0)
      {
         // Check if the corresponding bit is set in the fds
         if (FD ISSET (s16 Fd, &t Readfds))
         {
            // Read from /proc/stw io/PIN1
            (void)read (s16 Fd, &cn Status, sizeof (charn));
            // If cn_Status is not Zero 0 == 0x30 than set cn_Status to zero,
            // else set it to 1
            cn Status = (cn Status != 0x30)? 0x30: 0x31;
            // Write to /proc/stw_io/PIN1
            (void) write (s16 Fd, &cn Status, sizeof (charn));
         }
      }
      (void) close(s16 Fd);
   }
```

## Low Level Hardware Access

| Path              | Input<br>information | Output information | Description                                                                                                    |
|-------------------|----------------------|--------------------|----------------------------------------------------------------------------------------------------|
| /proc/stw_io/PIN1 | p1                   | p2                 | This user space interface reads and writes on digital input /<br>output PIN.<br>p1:<br>< 0 > sets digital value to low level<br>< 1n > sets digital value to high level<br>p2: |
|                   |                      |                    | < 1n > digital value is high                                                                                                    |
| /proc/stw_io/PIN2 | p1                   | -                  | This user space interface reads on digital output PIN.<br>p1:<br>< 0 > sets digital value to low level<br>< 1n > sets digital value to high level                              |

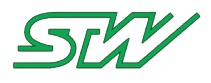

# 6.11 Universal Serial Bus

This chapter describes the possibilities of how to access the universal serial bus (USB) interface of the TC3G.

# High Level Hardware Access

| Path                                | Input<br>information | Output information | Description                                                                                                    |
|-------------------------------------|----------------------|--------------------|----------------------------------------------------------------------------------------------------|
| /etc/init.d/scripts/mdev            | -                    | -                  | This is a shell script that adds the mdev as a hotplug to the kernel. The kernel uses the script to scan for USB devices during startup.                                                                       |
| /usr/local/sbin/usb_automount.sh    | p1 p2                | -                  | This script is called by /sbin/mdev if a storage<br>device is created or removed. Storage<br>devices are directly mounted by the<br>usb_automount.sh to<br>/mnt/usbdisks/sd[az][19] e.g.<br>/mnt/usbdisks/sda1 |
|                                     |                      |                    | p1:                                                                                                    |
|                                     |                      |                    | < device name > e.g. /dev/sd[a-z][1-9                                                                                                    |
|                                     |                      |                    | p2:                                                                                                    |
|                                     |                      |                    | < mount path > . e.g.<br>/mnt/usbdisks/ <device_name></device_name>                                                                                                    |
| /etc/init.d/scripts/usb_user_action | -                    | -                  | Use this shell script for actions that must be executed after a storage device is plugged in.                                                                                                    |

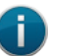

## NOTE:

A plugged in USB storage devices will be automatically mounted to /mnt/usbdisks/<device\_name>. However, not each USB to Serial adapter is recognized by the linux kernel. The used USB storage devices must be FAT32 formated.

# Low Level Hardware Access

| Path            | Input information                                                       | Output information                                                                        | Description                                                                                                    |
|-----------------|-------------------------------------------------------------------------|-------------------------------------------------------------------------------------------|----------------------------------------------------------------------------------------------------|
| /dev/sd[az][19] | -                                                                       | -                                                                                         | The Kernel creates the interface after<br>a USB storage was hotpluged. The<br>user can handle it using a shell script<br>and / or C-Code.               |
| /dev/ttyUSB[09] | Write characters to<br>serial out to another<br>device e.g. via picocom | Read characters from<br>serial out (use e.g.<br>picocom) transmitted<br>by another device | The Kernel creates this device after<br>a USB to Serial Adapter was<br>hotpluged. The user can handle it<br>using a shell script, C-Code or<br>picocom. |

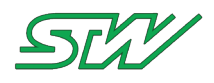

# 6.12 Beeper

# **High Level Hardware Access**

A summary of common signals could be found under: /usr/local/bin/

# Low Level Hardware Access

| Path                | Input information | Output information | Description                                                                                                    |
|---------------------|-------------------|--------------------|----------------------------------------------------------------------------------------------------|
| /proc/stw_beep/beep | p1                | Read note table    | This user space interface gives the opportunity to create sound signals.<br>p1:<br>< 0 16000 > Frequency in Hz |

# Note table: Recommended by STW

| Note    | Hertz | Note    | Hertz | Note | Hertz |
|---------|-------|---------|-------|------|-------|
| C'      | 264   | C"      | 528   | C''' | 1056  |
| D flat' | 282   | D flat" | 564   |      |       |
| D'      | 297   | D"      | 594   |      |       |
| E flat' | 316   | E flat" | 632   |      |       |
| Ε'      | 330   | E"      | 660   |      |       |
| F'      | 352   | F"      | 704   |      |       |
| G flat' | 396   | G flat" | 742   |      |       |
| G'      | 422   | G"      | 792   |      |       |
| A flat' | 440   | A flat" | 844   |      |       |
| Α'      | 440   | Α"      | 880   |      |       |
| B flat' | 475   | B flat" | 950   |      |       |
| В'      | 495   | В"      | 990   |      |       |

# Example:

# Set C' note to bepper

# sudo echo 264 > /proc/stw\_beep/beep

## Set beeper off

# sudo echo 0 > /proc/stw\_beep/beep

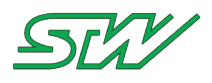

# 6.13 LED

The signal daemon signalizes the current status of the TC3G via LED signal.

Signal daemon configuration file (see "Signal daemon" on page 116)

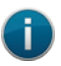

NOTE:

The signal daemon is already started during boot up sequence. It is not necessary to start it manually.

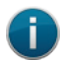

NOTE:

The LED can be controlled manually. To be able to control the LED manually, deactivate the signal daemon.

# Low Level Hardware Access

| Path                                  | Input<br>information | Output information  | Description                                                                      |  |
|---------------------------------------|----------------------|---------------------|----------------------------------------------------------------------------------|--|
| /sys/class/leds/status_led/brightness | p1                   | р1                  | This file is used to switch on the LED in a certain color                        |  |
|                                       |                      |                     | p1: defines the color of the LED                                                 |  |
|                                       |                      |                     | <pre>&lt; 0 &gt; = led off &lt; 1 &gt; = red &lt; 2 &gt; = green</pre>           |  |
|                                       |                      |                     | < 3 > = yellow < 4 > = blue<br>< 5 > = pink                                      |  |
|                                       |                      |                     | < 6 > = cyan $< 7 > = white$                                                     |  |
| /sys/class/leds/status_led/trigger p1 | р1                   | The active mode is  | This file is used to define the trigger-mode of the LED                          |  |
|                                       |                      | marked with squared | p1: defines the trigger mode                                                     |  |
|                                       |                      | brackets<br>[p1]    | < none > = led is permanently<br>switched on                                     |  |
|                                       |                      |                     | < timer > = led is switched ON and<br>OFF for a variable time                    |  |
|                                       |                      |                     | < heartbeat > = led signalizes a<br>heartbeat                                    |  |
|                                       |                      |                     | < default-on > = led is permanently switched on                                  |  |
| /sys/class/leds/status_led/delay_on   | p1                   | p1                  | This file occurs when the timer-mode is active                                   |  |
|                                       |                      |                     | p1: defines how many milliseconds the led<br>is switched ON in the<br>timer-mode |  |
|                                       |                      |                     | default: 1000 ms                                                                 |  |

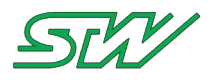

| Path                                 | Input<br>information | Output information | Description                                                                                          |
|--------------------------------------|----------------------|--------------------|----------------------------------------------------------------------------------------------------|
| /sys/class/leds/status_led/delay_off | p1                   | p1                 | This file occurs when the timer-mode is active                                                       |
|                                      |                      |                    | p1: defines how many milliseconds the led<br>is switched OFF in the<br>timer-mode<br>default: 400 ms |

## Example: Deactivate signal daemon to be started by boot up sequence

1. Deactivating the ysignald means to rename his configuration file like the following

# mv /etc/init.d/\_ysignald.config /etc/init.d/ysignald.config

2. Reboot the system

#### # reboot

### Example: How to use the low level interface

# echo "none" > /sys/class/leds/status\_led/trigger
# echo "2" > /sys/class/leds/status\_led/brightness

<\_\_\_\_ 1s \_\_\_►

#### A cyan led signals flashing similar to a heartbeat can be achieved with the following configuration:

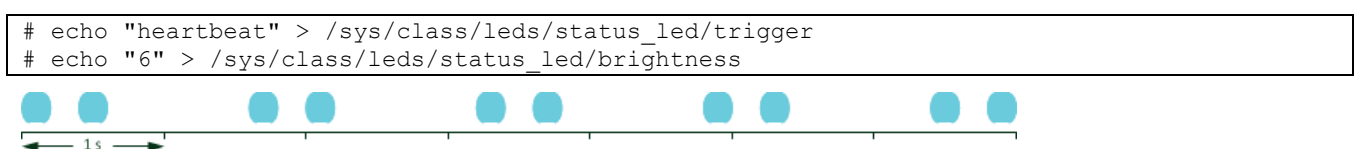

#### A blue led signals flashing with the default timer frequency can be achieved with the following configuration:

| <pre># echo "timer" &gt; /sys/class/leds/status led/trigger</pre> | (default ON: 1000 ms, default OFF: |
|-------------------------------------------------------------------|------------------------------------|
| 400 ms)                                                           |                                    |
| <pre># echo "4" &gt; /sys/class/leds/status_led/brightness</pre>  |                                    |
|                                                                   |                                    |
|                                                                   |                                    |
|                                                                   |                                    |
| 15 <u> </u>                                                       |                                    |

#### A pink led signals flashing with a frequency of 3.33 Hz can be achieved with the following configuration:

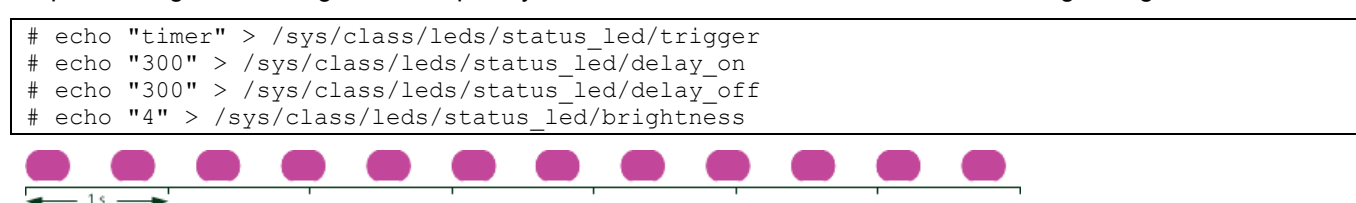

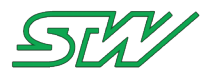

# 7 **Teleservice Application Framework**

# 7.1 Overview

STW provides two different ways for application development on the module. The first way is simply for the developer to write applications from scratch, using the board support package and the sample code that is provided. Also as any open source applications or tools that make sense for that project can be used. The linux operating system provides a very flexible environment for this type of approach and the developer can choose any language or set of tools in the wide world of linux development.

A second way for development is provided through a hierarchy of components that STW has developed and will continue developing around the Teleservice concept. The foundation of this hierarchy is the Telematics Application Framework (TAF). This framework consists of a set of linux daemons and utilities that provide useful functions for the developer.

A typical teleservice application consists of a number of system components that are part of the dedicated teleservice module (e.g. TC3G) on the one hand and external components (eg. ESX, remote computers) on the other hand. See the following examples:

- System components within the teleservice module: RTC, I/Os, GSM-module, GPS-module, filesystem / datalogger, bluetooth, network stacks etc.
- External system components: vehicle controller (ESX, IOX, vehicle sensors and actuators; controllers and components of different brands), remote controllers, servers and PCs.
- Each component can be represented by a software module that provides certain data and services. In order to enable applications to make use of those services an inter-process mechanism is required.

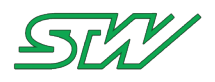

# 7.2 TAF Components

**TAF Components:** 

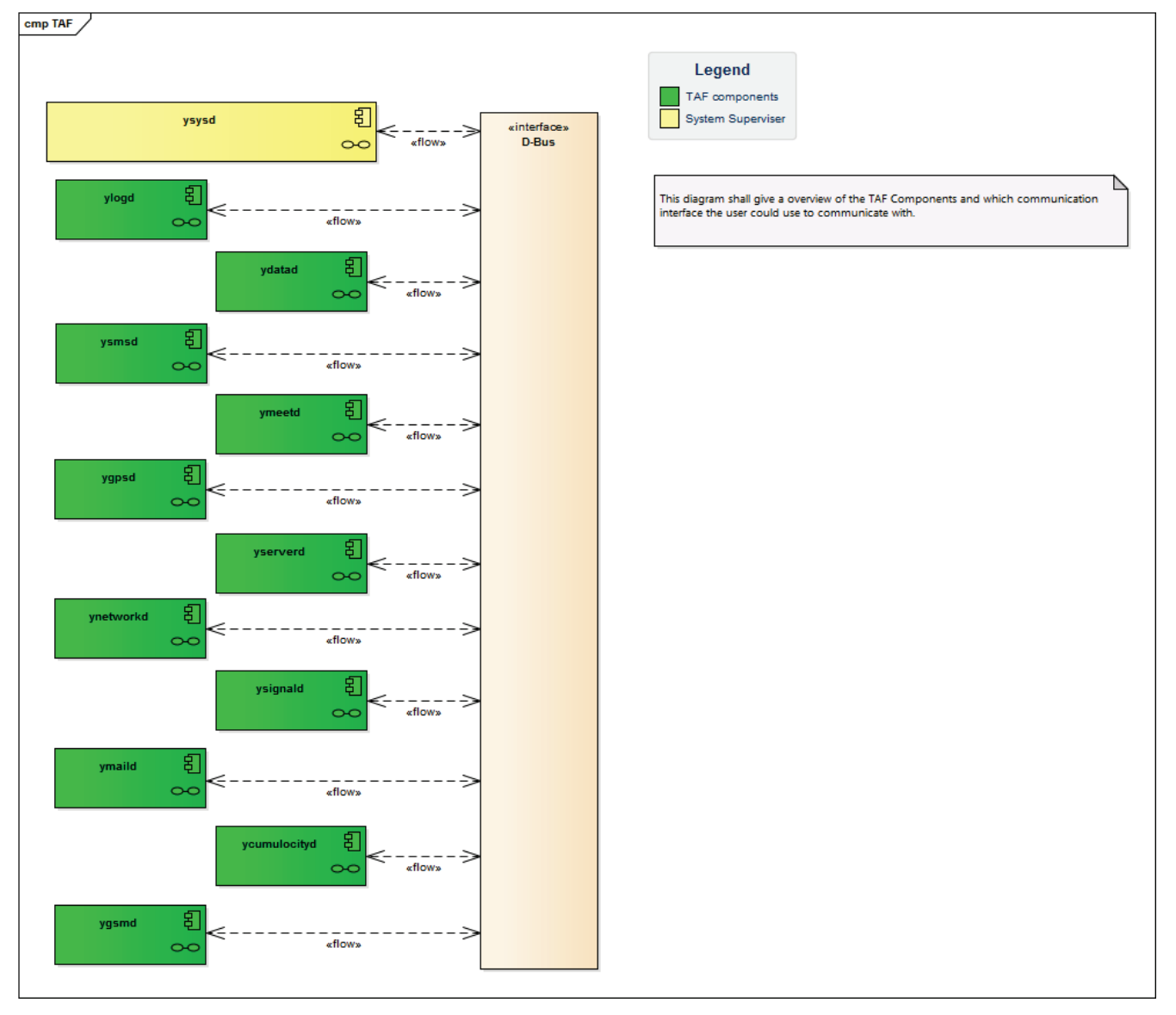

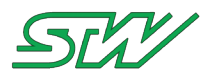

# 7.2.1 System daemon

The system daemon has a special role among the daemons.

The system daemon is already activated per default.

| Daemon location      | Configuration file     |
|----------------------|------------------------|
| /usr/local/bin/ysysd | /etc/init.d/ysysd.conf |

ysysd

The system daemon's task is to

- trigger the kernel watchdog (which triggers the hardware watchdog).
- offer watchdog functionality to applications.
- applications can register, trigger and cancel the watchdog service via D-Bus calls.
- trigger, supervise and cancel the system shutdown.
- start and stop the shutdown depending on the D+ pin.
- delay the shutdown process according to the settings in the /tmp/sdruntime file.
- send ignition event signals.

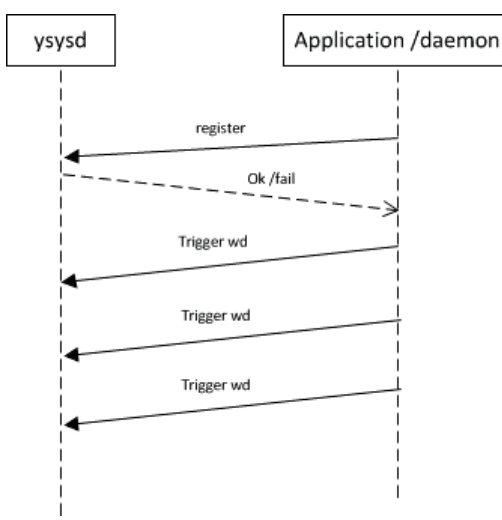

Basic configuration of the daemon could be handled in its own configuration file (ysysd.conf).

# Relevant sections of the configuration file:

#### Section: Log file path

```
# The logging information can be written to a log file at the following path
# By default, the path is deactivated because the corresponding line is commented out.
# Max. path length is 255
# If the path is deactivated or no path is set, an error message will be put on stdout
Log File /var/log/ysysd.log
```

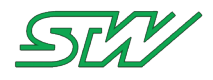

#### Section: Ignition interface path

```
# The ysysd watches the ignition pin and would start the shutdown process if it is switched
off.
# Max. path length is 256
# If the path is deactivated or no path is set, an error message will be put on stdout.
dplus_path /proc/stw_shutdown/dplus
```

#### Section: Watchdog handling

# The hardware watchdog path ensures that the user space scheduling is running properly. # Max. path length is 255 # If the path is deactivated or no path is set, an error message will be put on stdout. watchdog\_path /dev/watchdog # Watchdog interval is set in seconds. Min. 0 / max. 0xFFFFFFFF, recommended min. 30s / max. is 100s, default interval is 30s # If no interval is set, then the default interval of 30s will be set. watchdog interval 30

#### Section: Shutdown run time path

# The shutdown run time path includes the run time in seconds after shutdown (ignition
off). When the ignition pins
# goes off, the controller (TC3G can keep on running for a certain amount of time. User
space applications can also
# set the desired time.
# Max. path length 255
# If the path is deactivated or no path is set, an error message will be put on stdout.
runtimefile\_path /tmp/sdruntime

#### NOTE:

This file will be set by the boot up script at boot time, but it can be overwritten by applications anytime before the ignition goes off.

#### Section: Run time interval

```
# The run time interval is in seconds. Min. 0, Max. recommended 10s, default interval 5s
# If no interval is set, the default interval will be set.
run interval 5
```

#### Section: DPlus inversion

```
# On some devices it is necessary to invert the dplus pin. Per default, the
# inversion of the pin of off (default value : 0) To activate the inversion,
# set the value to 1
dplus inv 0
```

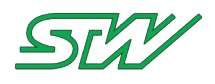

# 7.2.2 Data daemon

| Daemon location       | Configuration file         |
|-----------------------|----------------------------|
| /usr/local/bin/ydatad | /etc/init.d/_ydatad.config |

How to activate the configuration file of the data daemon

Activate the configuration file of the data daemon, so the data daemon is started during the boot up sequence automatically.

1. Rename the configuration file of the ydatad the following way:

# mv /etc/init.d/\_ydatad.config /etc/init.d/ydatad.config

### 2. Reboot the system

# reboot

#### ydatad

The data daemon provides access to common data pools. It gives applications and processes the opportunity to define, create and delete variable lists via D-Bus commands. In order to achieve quick response times and a generally good performance when working with those variables, writing and reading will be handled by the "shared memory" mechanism.

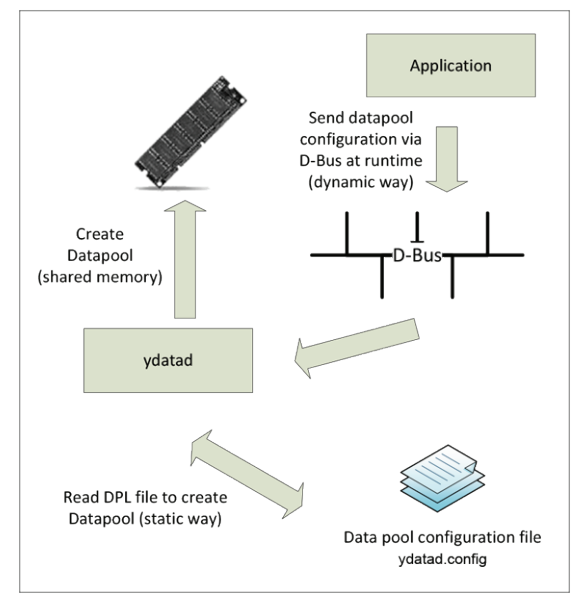

Basic configuration of the daemon can be handled in its own configuration file (ydatad.config).

# Relevant sections of the configuration file:

## Section: Log file path

```
# The logging information can be written to a log file at the following path
# By default path is deactivated.
# Max. path length is 255
```

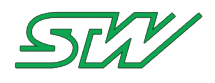

# If the path is deactivated or no path is set, an error message will be put on stdout. Log\_File /var/log/ydatad.log

#### Section: Supervising the data daemon

# The data daemon can be supervised by a watchdog (provided by the ysysd daemon). # The time when the watchdog shall be triggered is set by "watchdog\_interval". # Min. interval is 0, that deactivates the watch dog, max. interval is 0x7FFFFFF, recommended min. 120s / max. interval is 1000s # If no interval is set, the watchdog will be deactivated (set to 0). watchdog\_interval 120 # The system reboot path, the maximum path length is 255. After the time has elapsed without triggering the watchdog, # the ysysd kills the ydatad and executes the "CMDOnWatchdog" command. # If no path is set, the default 'signal01.beep' will be set. CMDOnWatchdog /sbin/reboot

#### Section: Variable lists path

# The data daemon creates temporary variable list files during operation in the following
path.
# If no path is set, the default path "/var/run/taf/Datapools/" will be always set by the
daemon.
# Max. path length 255
BaseFolderTmp /var/run/taf/Datapools/

#### Section: Data pools path

# The data daemon provides also the possibility to configure data pools automatically at startup. # In that case all data pools which shall be configured at startup must be placed into the following path. # If no path is set, default path "/opt/taf/Datapools/" will be always set by the daemon. # Max. path length 255 BaseFolderStatic /opt/taf/Datapools/

#### Section: Set data pool configuration mode

```
# 1 / TRUE: Data pool configuration at startup (static data pools) + dynamic data pool
configuration
# 0 / FALSE: Only dynamic data pool configuration is possible
# If no value is set, default (FALSE) will be always set by the daemon.
StartUpConfiguration 1
```

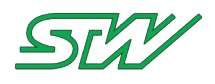

# 7.2.3 Logger daemon

| Daemon location      | Configuration file        |
|----------------------|---------------------------|
| /usr/local/bin/ylogd | /etc/init.d/_ylogd.config |

How to activate the configuration file of the logger daemon

Activate the configuration file of the logger daemon, so the logger daemon is started during the boot up sequence automatically.

1. Rename the configuration file of the ydatad the following way:

```
# mv /etc/init.d/_ylogd.config /etc/init.d/ylogd.config
```

### 2. Reboot the system

# reboot

### ylogd

The data logging daemon "ylogd" offers the opportunity to create dynamic or static logging jobs. Applications can add variables to the job, which should be logged and define trigger conditions on those variables that make the daemon write a new data record into the log-file.

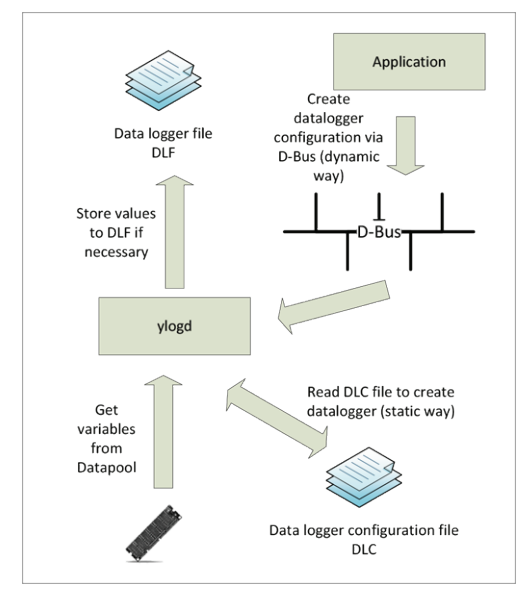

Basic configuration of the daemon can be handled in its own configuration file (ylogd.config).

# Relevant sections of the configuration file:

## Section: Log-file path

```
# The logging information can be written to a log-file at the following path
# By default, the path is deactivated because the corresponding line is commented out.
# Max. path length is 255
# If the path is deactivated or no path is set, an error message will be put on stdout.
Log_File /var/log/ylogd.log
```

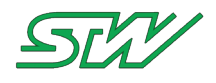

#### Section: Supervising the data daemon

# The data logging daemon can be supervised by a watchdog (provided by the ysysd daemon). # The time when the watchdog shall be triggered is set by "watchdog\_interval". # Min. interval is 0 that deactivates the watch dog, max. interval is 0x7FFFFFF, recommended min. 60s / max. interval is 1000s # If no interval is set, the watch dog will be deactivated (set to 0). watchdog\_interval 120 # After the time has elapsed without triggering the watchdog, the ysysd kills the ylogd and executes the "CMDOnWatchdog" command. # If no path is set, the default 'signal01.beep' will be set. CMDOnWatchdog /sbin/reboot

#### Section: Data logger configuration files path

# The data logging daemon creates temporary data logger configuration files during operation in the following path. # Max. path length 255 # If no path is set, the default path "/var/run/taf/DLC/" will be set. DlcFolderTmp /var/run/taf/DLC/

#### Section: Data logger path

# The data logging daemon provides also the possibility to configure data logger automatically at startup. # In that case all data logger which shall be configured at startup must be placed in the following path. # Max. path length 255 # If no path is set, the default path "/opt/taf/DLC/" will be set. DlcFolderStatic /opt/taf/DLC/

#### Section: Set data logger configuration mode

```
# 1 / TRUE: Data pool configuration at startup (static data pools) + dynamic data pool
configuration
# 0 / FALSE: Only dynamic data pool configuration is possible
# If no value is set, the default value (FALSE) will be set by the daemon.
StartUpConfiguration 1
```

#### Section: Result file path

```
# Result path for the logs of the data log daemon. Result file extension is ".dlf".
# Max. path length 255
# If no path is set, the default path "/mnt/ dataflash/dlf/" will be set and an error
message will be put on stdout.
DlfFolder /mnt/dataflash/dlf/
```

#### Section: Synchronization interval

```
# Interval for writing the logged values from RAM to file.
# Min. and default interval is 500ms, max. interval is 0xFFFFFFF, recommended max.
interval is 30000ms
# If no interval is set, the default interval of 500ms will be set.
SyncInterval 30000
```

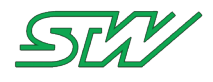

#### Section: Full dataset interval

```
# Interval for writing a complete dataset to the datalogger file. The interval value is set
in bytes
# Per default, the mechanism is disabled because it's only necessary in combination with
the yserverd
# If "0" is set, the mechanism is disabled (default)
# If the value is > 0 && < 10000, the value will be set to 10000
# If the value is > 1048576 bytes (1024 * 1024 --> 1 MB), the vale will be set to 1 MB
FullDatasetInt 0
```

# 7.2.4 GPS daemon

| Daemon location      | Configuration file        |
|----------------------|---------------------------|
| /usr/local/bin/ygpsd | /etc/init.d/_ygpsd.config |

How to activate the configuration file of the GPS daemon

Activate the configuration file of the GPS daemon, so the GPS daemon is started during the boot up sequence automatically.

1. Rename the configuration file of the ygpsd the following way:

```
# mv /etc/init.d/_ygpsd.config /etc/init.d/ygpsd.config
```

#### 2. Reboot the system

# reboot

#### ygpsd

The GPS daemon provides position, date, and time information from the GPS module.

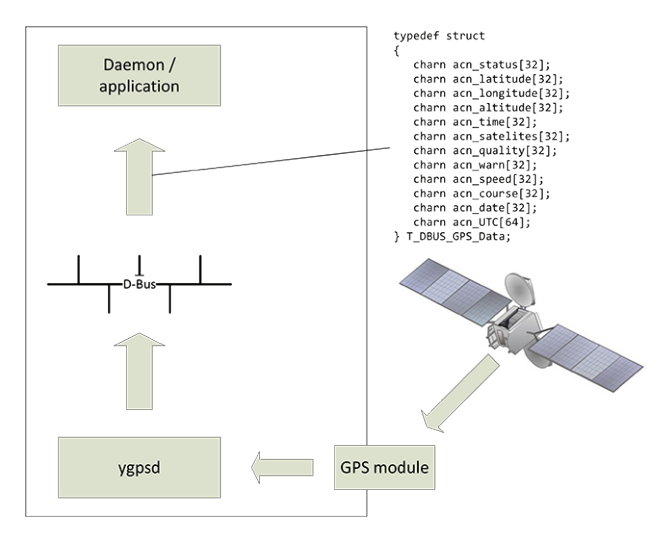

Basic configuration of the daemon could be handled in its own configuration file (ygpsd.config).

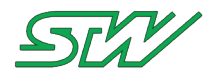

## Relevant sections of the configuration file:

Section: Log file path

```
# The logging information can be written to a log file at the following path
# By default, the path is deactivated because the corresponding line is commented out.
# Max. path length is 255
# If the path is deactivated or no path is set, an error message will be put on stdout.
Log_File /var/log/ygpsd.log
```

#### Section: Supervising the GPS daemon

# The GPS daemon can be supervised by a watchdog (provided by the ysysd daemon). # The time when the watchdog shall be triggered is set by "watchdog\_interval". # Min. interval is 0 that deactivates the watch dog, max. interval is 0x7FFFFFFF, recommended min. 120s / max. interval is 1000s # If no interval is set, watchdog will be deactivated (set to 0). watchdog\_interval 120 # System reboot path, max. path length 255. After the time has elapsed without triggering the watchdog, # the ysysd kills the ygpsd and executes the "CMDOnWatchdog" command. # If no path is set, the default signal01.beep will be set. CMDOnWatchdog /sbin/reboot

#### Section: GPS receiver interface path

```
# TCP port for gpsd usage, min. > 0, max. 65535.
# If port is > max, the variable will be set to 0 and default port of gpsd will be set
gps_tcp_port 5894
```

#### Section: Synchronize system time / date

```
# The GPS daemon can set the linux (system time) and / or the hardware clock (RTC chip)
automatically
# when ever it gets its valid time from the GPS satellites.
# Activate the two functions by uncommenting the following line / deactivate this by
commenting or deleting the line.
auto_set_system_time
auto_set_rtc_time
# "RTC_path" let you select the device that shall be used as the hwclock
# Default path is "/dev/rtc0"
RTC_path /dev/rtc0
# The ygpsd updates the hwclock in an interval of "auto_set_rtc_time_interval" [seconds]
# Default is 21600 (= 6 hours.)
auto_set_rtc_time_interval 21600
```

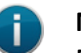

NOTE:

Many applications cannot handle abrupt time shifts while they are running. Therefore, the system time is only set in case, when the time is invalid. A invalid time is assumed, when the year is < 2010.

In this case, the TC3G is restarted to get the real time again.

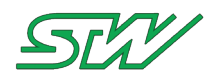

# 7.2.5 GSM daemon

| Daemon location      | Configuration file       |
|----------------------|--------------------------|
| /usr/local/bin/ygsmd | /etc/init.d/ygsmd.config |

How to activate/deactivate the GSM daemon:

The GSM daemon is active by default. In order to deactivate the daemon:

1. Rename the configuration file the following way:

# mv /etc/init.d/ygsmd.config /etc/init.d/\_ygsmd.config

2. Reboot the system:

# reboot

#### ygsmd

The GSM daemon is part of the STW Teleservice Application Framework. Its purpose is to communicate with the internal modem of the device.

The daemon provides all relevant information of the modem, SIM card and provider (e.g. signal quality, IMEI, IMSI, APN,...).

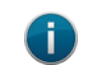

## NOTE:

No other application should be talking to the modem of the device.

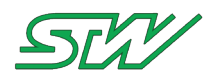

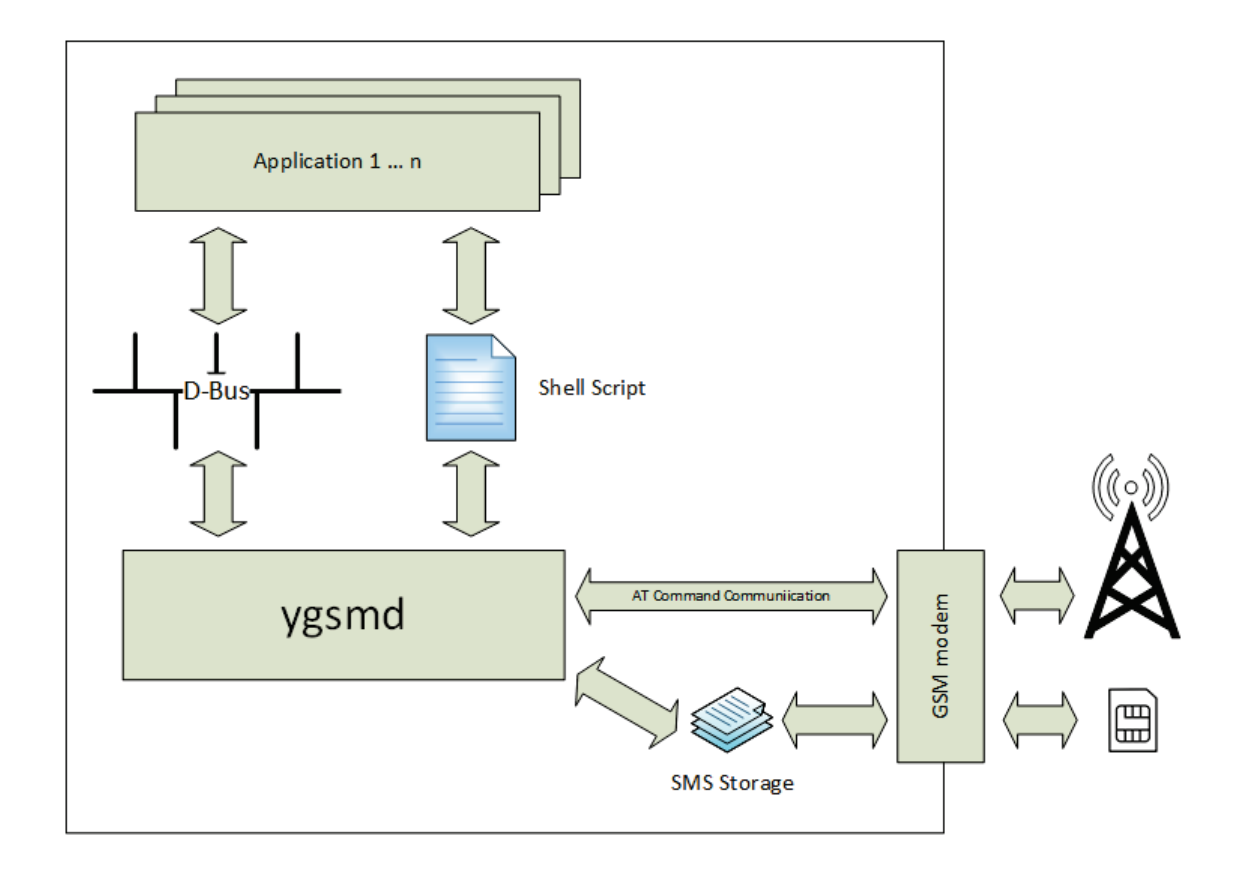

For other applications to access the data, the daemon deploys a GSM structure via shell script and via D-Bus.

# T\_DBUS\_GSM\_Data

| typedef struct                          |                                                    |
|-----------------------------------------|----------------------------------------------------|
| {                                       |                                                    |
| <pre>charn acn_PhoneNo[32];</pre>       | // Phone number of the SIM card                    |
| <pre>charn acn_SIMSerial[32];</pre>     | // Serial number of the SIM card                   |
| <pre>charn acn_SIMState[32];</pre>      | // SIM card status                                 |
| <pre>charn acn_SIMMCC[32];</pre>        | // Mobile Country Code of the SIM card             |
| <pre>charn acn_SIMMNC[32];</pre>        | // Mobile Network Code of the SIM card             |
| <pre>charn acn_SIMCarrier[32];</pre>    | // Provider of the SIM card                        |
| <pre>charn acn_SIMAPN[32];</pre>        | // Access Point Name of the SIM card               |
| <pre>charn acn_SIMUser[32];</pre>       | // SIM user name                                   |
| <pre>charn acn_SIMPasswd[32];</pre>     | // SIM password                                    |
| <pre>charn acn_IMEI[32];</pre>          | // International Mobile Equipment Identity (IMEI)  |
| <pre>charn acn_IMSI[32];</pre>          | // International Mobile Subscriber Identity (IMEI) |
| <pre>charn acn_RegStatus[32];</pre>     | // Network Registration Status                     |
| <pre>charn acn_SigQuality[32];</pre>    | // Signal Quality                                  |
| <pre>charn acn_SigQualitydBm[32];</pre> | // Signal Quality in dBm                           |
| <pre>charn acn_AccessTec[32];</pre>     | // Access Technology (e.g.3G)                      |
| <pre>charn acn_MCC[32];</pre>           | // Mobile Country Code                             |
| <pre>charn acn_MNC[32];</pre>           | // Mobile Network Code                             |
| <pre>charn acn_LAC[32];</pre>           | // Location Area Code                              |
| <pre>charn acn_CellID[32];</pre>        | // Cell ID                                         |
| } T_DBUS_GSM_Data;                      |                                                    |

## Shell Script /tmp/GSM.info

```
# GSM info structure:
PhoneNo="+4X1X5X0X4X1X"
SIMSerial="8X4X0X0X0X0X6X1X5X5X"
SIMState="5"
```

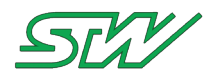

| SIMCarrier="T-Mobile Internet" |
|--------------------------------|
| SIMMCC="262"                   |
| SIMMNC="01"                    |
| SIMAPN="internet.xxxxxxxx.de"  |
| SIMUser="xxx"                  |
| SIMPasswd="xxx"                |
| IMEI="3X9X9X0X4X3X0X8"         |
| IMSI="2X2X1X2X6X8X0X8"         |
| RegState="1"                   |
| SigQuality="OK"                |
| SigQualitydBm="-87"            |
| AccessTec="3G"                 |
| MCC="262"                      |
| MNC="01"                       |
| LAC="1X9X1"                    |
| CellID="6X0X8"                 |
| LastUpdate="0X.1X.1X 12:06:45" |
| Lastupdate="UX.IX.IX IZ:U6:45" |

Basic configuration of the daemon could be handled in its own configuration file (ygsmd.config).

## Relevant sections of the configuration file:

#### Section: Log file path

```
# The logging information can be written to a log file at the following path
# By default path is deactivated by commented the line out.
# Max. path length is 256
# If no path is set or deactivated, error message will be put on stdout.
LOG FILE /var/log/ygsmd.log
```

#### Section: Debug mode

```
# The daemon is able to print detailed debug messages when requested.
# Depending on the LOG_FILE variable, the messages will either be printed to
# stdout or directly into the specified log file.
# 0 = deactivate extended debug messages
# 1 = activate extended debug messages
DEBUG_MODE 1
```

#### Section: Watchdog interval

```
# Signal daemon can be supervised by a watchdog (provided by the ysysd daemon).
# The time when the watchdog shall be triggered is set by "WD INTERVAL".
# Min. interval is 120s, max. interval is 0x7FFFFFF,
# recommended min. 120s / max. interval is 1000s
# If no interval is set, watchdog will be set to 120s.
WD_INTERVAL 120
```

#### Section: Command on Watchdog

```
# System reboot path, max. path length 256. After the time is left without
# triggering the watchdog, the ysysd would kill the daemon and execute the
# "CMD ON WD" command.
# If no path is set, default (signal01.beep) will be set.
CMD_ON_WD /sbin/reboot
```

#### Section: Modem path

```
# Modem path - select modem interface the daemon should use
# default: /dev/mux1
```

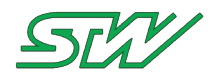

MODEM PATH /dev/mux1

#### Section: Update interval

```
# Update interval - select when the AT commands should be updated
# MIN = 30 seconds, MAX = 65536 seconds, default: 300 seconds
UPDATE INTERVAL 300
```

#### Section: User XML file path

```
# Custom XML file path - select path for costomer specific APN settings
# default /mnt/dataflash/stw/modem/apns-conf.xml
USER_XML_FILE /mnt/dataflash/stw/modem/apns-conf.xml
```

#### Section: SMS outbox path

```
# In case the system shuts down before we could put all SMS in the outgoing folder,
# save the out going SMS to this file.
# This file will be loaded at the next system start.
# Max. path length 255
# If no path is set, default is used: "/mnt/dataflash/stw/modem/sms.outbox"
SMS_OUTBOX /mnt/dataflash/stw/modem/sms.outbox
```

#### Section: SMS buffer size

```
# Received SMS are stored in the GSM modem when received.
# Set the number of SMS slots that we should supervise through the daemon.
# Min. and default buffer size is 10, max. buffer size 0x7FFFFFFF, recommended max. is 10.
# If buffer size is less than 10, default size will be set and an error message will be
# put on stdout.
SMS_BUFFER_SIZE 10
```

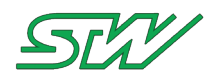

# 7.2.6 Network daemon

| Daemon location          | Configuration file            |
|--------------------------|-------------------------------|
| /usr/local/bin/ynetworkd | /etc/init.d/_ynetworkd.config |

How to activate the configuration file of the network daemon:

Activate the configuration file of the network daemon, so the network daemon is started during the boot up sequence automatically.

#### 1. Rename the configuration file ynetworkd the following way:

# mv /etc/init.d/\_ynetworkd.config /etc/init.d/ynetworkd.config

#### 2. Reboot the system:

| # reboot |  |  |
|----------|--|--|
|          |  |  |

ynetworkd

The ynetwork daemon provides functions to manage the internet connectivity automatically. Via D-Bus the ynetworkd can be switched from "enabled connectivity" to "disabled connectivity". It is also possible to get the actual connected interface.

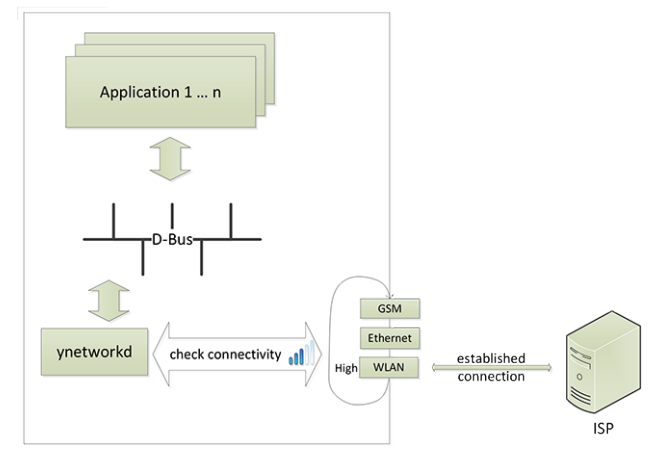

To use the ynetworkd, it is necessary to configure the configuration file of the ynetworkd (ynetworkd.config). This file configures the behavior of the network daemon, which is responsible for monitoring all network interfaces, such as ETH, WLAN, and PPP (via BT or GSM). The daemon tries to connect to the internet, depending on the priority of the interface. If it is possible to connect to a higher-prior interface, then the current connection is cut and a connection to an interface with the higher priority is established.

# Relevant sections of the configuration file:

Section: Log file path

```
# The logging information can be written to a log file at the following path
# By default, the path is deactivated because the corresponding line is commented out.
# Max. path length is 255
# If no path is set or deactivated, error message will be put on stdout.
Log_File /var/log/ynetworkd.log
```

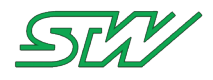

#### Section: Supervising the network daemon

# Network daemon can be supervised by a watchdog (provided by the ysysd daemon).
# The time when the watchdog shall be triggered is set by "watchdog\_interval".
# Min. interval and default is 120s, max. interval is 0x7FFFFFs, recommended max. is 1000s
# If no interval is set, watchdog will be set to default (120s).
watchdog\_interval 120
# System reboot path, max. path length 255. After the time has elapsed without triggering
the watchdog,
# the ysysd would kill the ynetworkd and execute the "CMDOnWatchdog" command.
# If no path is set, default (signal01.beep) will be set.
CMDOnWatchdog /sbin/reboot

#### Section: Connectivity

# Activate 1 / deactivate 0 connectivity at startup, default is 0. # If the value is set to zero, the connectivity can be activated via D-Bus signal, see TAF library. # If value unequal 0 / 1 or not set, default will be set and an error message will be put on stdout. activate connectivity 1

#### Section: Matrix of supervised interfaces

# With this option you can select the interfaces that shall be supervised by ynetworkd. # Wrong interfaces will be ignored. # Binary coded value: # Ethernet 0100 --> 4 # WLAN 0010 --> 2 # PPP 0001 --> 1 # For example, if you want to activate all interfaces, your value is 7 (4 + 2 + 1). # If you want to activate ETH and PPP, your value is 5 (4 + 1). # Min. value is 1, max. value and default is 7 # If no value is set, a line is deleted, or the value is not in range, then the default will be set and an error message # will be put on stdout. interface matrix 5

#### Section: Matrix of priority

The daemon will automatically try to connect with the highest prior interface. # If it isn't possible, the daemon will switch to the next lower prior interface and so on # H = High, M = Middle, L = LOW # Min. value and default is 1, max. value is 6 # If no value is set, line is deleted or value not in range, default will be set and an error message # will be put on stdout. # ETH WLAN PPP VALUE # H М Τ. 1 # Н 2 L М # M Η 3 L Н # T. М 4 # M L Η 5 # L М Η 6 priority matrix 1

#### Section: Network verification

# The ynetworkd daemon supervises the desired interface status periodically.

# Every "verify\_interface\_status\_interval" seconds.

# Min. interval and default 5s, max. interval is 0x7FFFFFFs, recommended max. is 5000s
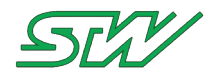

# If interval is less than 5s, default will be set. verify interface status interval 5 # Select type of verification # 1 --> Pinging # 2 --> Check if specific file is available (get via http) # If no verification type is selected, an error message will be put on stdout. Daemon will not be started! # If value is not in range, 2 will be set. verifiy interface method 2 # ----- Pinging -----# In order to check if a connection to the network is established, # the ynetworkd does ping to server that can be set here in dotted notation (123.123.123.123) or in URL notation (www.google.de) # Max. URL length 255 # If no server address is set, an error message will be put on stdout. Daemon will not be started! PingServerAddr www.google.de # Ping timeout in seconds until ping succeed. # Min. timeout and default is 15s, max. timeout 0xFFFFs) # If no timeout is set, default will be set. ping timeout 15 # ------ File supervision -----# For file supervision modus it's necessary to set the server and the file name # Max. URL length 255 # If no path is set, an error message will be put to stdout. Daemon will not be started! FileServerAddr www.google.de # File name of the file to verify. # Max. file name length 255 # If no file name is set, an error message will be put to stdout. Daemon will not be started! FileName index.html # Connection port number of the FileServerAddr # Min. port number 0, max. port number 0xFFFF # If no port number is set, an error message will be put to stdout. Daemon will not be started! FilePort 80 # Timeout until file request exits. # Min. timeout and default 10s, max. timeout 0xFFFFs # If no timeout is set, default will be set. FileTimeout 10

## Section: GSM settings

# To start and stop connections via GPRS, the ynetworkd uses standard linux tools. # Set the scripts, which have to run to establish and to cut a GPRS connection. # Start GPRS connection # Max. path length 255 # If no path is set, an error message will be put to stdout. Daemon will not be started! pppd start script /etc/ppp/ppp-start Stop GPRS connection # Max. path length 255 # If no path is set, default command "killall pppd" will be set and an error message will be put to stdout. # Daemon will not be started! pppd stop script /etc/ppp/ppp-stop # Mux mode enabled activates the usage of the gsmMuxd within the ynetworkd # Per default the "use gsmMuxd modus" is deactivated and so the value is set to 0. # In case of using the modem with the gsmMuxd, the mux mode has to be enabled (1). # In that case one mux channel is used for data traffic # and <gsm\_tty\_path> is used for sending AT commands to the modem. # Every value greater than 1 will be automatically set to the default value (0) mux mode enabled 0

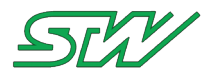

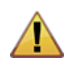

# WARNING: ygsmd daemon has to be inactive when mux mode enabled=1

# The virtual port of the GSM modem which is reserved for AT command communication. # Max. path length 255 # If no path is set,the default path "/dev/mux1" will be used! gsm\_tty\_path /dev/mux1 # In case the modem is no longer accessible there must be a way to reset the modem. # Max. path length 255 # If no path is set, an error message will be put on stdout. Daemon will not be started! modem\_restart\_script /etc/init.d/scripts/gsm restart # Time which the ynetworkd waits before it verifies the connection. # Note: Time will be doubled internally # Min. search time and default is 5, max. search time 0xFFFFs # If search time is less than 5, default search time will be set. ppp net search time 10 # After trying NO NETWORK REG COUNTER times, the GSM modem will restart. # Min. number of tries and default is 3, max. number of tries is 0xFFFF # If the tries number is less than 3, default tries number will be set. NO NETWORK REG COUNTER 3

#### Section: WLAN settings

To start and stop connections via WLAN, the ynetworkd uses standard linux tools. # Set the scripts that have to run to establish and to finish a connection via WLAN. # Start WLAN connection, i.e. scan for hosts and clients # Max. path length 255 # If no path is set, an error message will be put on stdout. Daemon will not be started! wlan start script /etc/init.d/scripts/wlan daemon # Connect to a host or client # Max. path length 255 # If no path is set, an error message will be put on stdout. Daemon will not be started! wlan\_connect\_script /etc/init.d/scripts/wlan\_daemon # Disconnect WLAN connection from host or client # Max. path length 255 # If no path is set, an error message will be put on stdout. Daemon will not be started! wlan disconnect script /etc/init.d/scripts/wlan daemon # Time that the ynetworkd waits before it verifies the connection. # Note: Time will be doubled internally. # Min. search time and default is 5s, max. search time 0xFFFFs # If search time is less than 5s, default will be set. wlan net search time 5 # WLAN tx power: # 1: 10 dBm --> 10 mW # 2: 15 dBm --> 31 mW # 3: 20 dBM --> 100 mW # >3 and default is 15 dBm wlan tx power 2

## Section: Ethernet settings

# To start and stop connections via ETH, the ynetworkd uses standard linux tools.

# Set the scripts that have to run to establish and to finish a connection via ETH.

# For static usage:

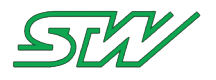

# Start eth0 connection with lan static networkd # Max. path length 255 # If no path is set, an error message will be put on stdout. Daemon will not be started! eth\_start\_script /sbin/ifup eth0=lan\_static\_networkd # Stop eth0 connection with lan static networkd # Max. path length 255 # If no path is set, an error message will be put on stdout. Daemon will not be started! eth stop script /sbin/ifdown eth0=lan static networkd # For dynamic usage: # Start eth0 connection with dhcp # Max. path length 255 # If no path is set, an error message will be put on stdout. Daemon will not be started! eth\_start\_script /sbin/ifup eth0=dhcp # Stop eth0 connection with dhcp # Max. path length 255 # If no path is set, an error message will be put on stdout. Daemon will not be started! eth stop script /sbin/ifdown eth0=dhcp # Time which the ynetworkd waits before it verifies the connection. # Note: Time will be doubled internally. # Min. search time and default is 2s, max. search path is 0xFFFFs # If search time is less 2s, default will be set. eth net search time 3

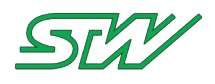

# 7.2.7 Server daemon

| Daemon location         | Configuration file           |
|-------------------------|------------------------------|
| /usr/local/bin/yserverd | /etc/init.d/_yserverd.config |

How to activate the configuration file of the server daemon

Activate the configuration file of the server daemon, so the server daemon is started during the boot up sequence automatically.

1. Rename the configuration file of the ydatad the following way:

# mv /etc/init.d/\_yserverd.config /etc/init.d/yserverd.config

## 2. Reboot the system

# reboot

## yserverd

The server daemon provides functions to manage the communication with an external server automatically. The server daemon communicates with an external server (like ComServer).

The yserverd uses one of the interfaces selected in the ynetworkd. In a periodic interval, the server daemon requests a specified file from the server. This file can be configured in the yserverd specific configuration file. Via HTTP the file is requested and afterwards interpreted. All known commands are send to the corresponding daemons. After the command was completed, it's also possible to send a reply to the external server.

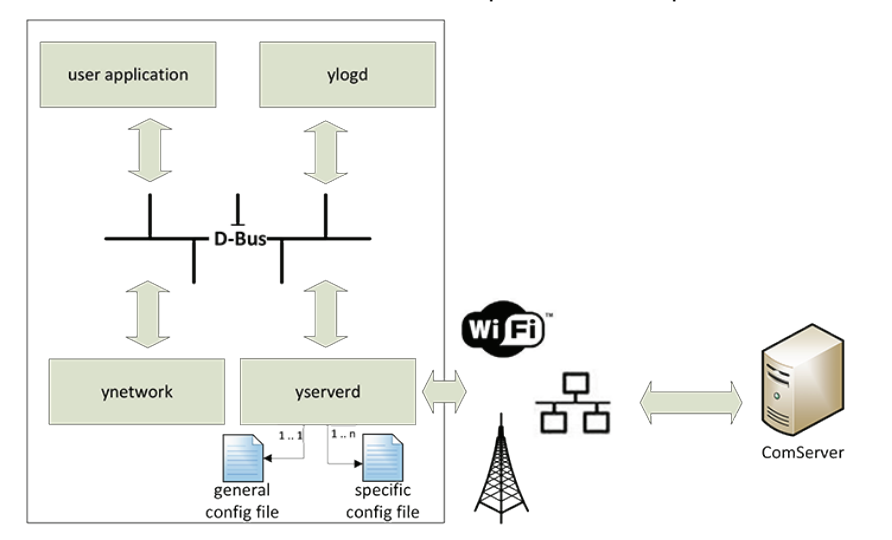

The server daemon is configured with two configuration files:

- The general configuration file (/etc/init.d/yserverd.config) is used for all started daemon instances. It
  includes the default paths like watchdog interval, reboot command and path to specific configuration files.
- The specific configuration file (/opt/yserverd/configuration/<CONFIG\_NAME>.config) that includes communication specific settings, like communication URL, port, protocol.
   Properties for the specific configuration file:

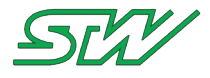

- Syntax for the name CONFIG\_NAME: [a..z][A..Z][0..9][\_-]
- Limitation of the configuration file: The memory size of the system memory where the configuration file will be saved limits the size of the configuration files.

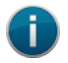

## NOTE:

For each specific configuration file the server daemon creates a new identical instance of himself parametrized by it.

Basic configuration of the daemon could be handled in its own general configuration file.

## Relevant sections of the general configuration file:

Section: Log file path

```
# The logging information can be written to a log file at the following path
# The path is deactivated by default
# Max. path length is 512
# If the path is deactivated or no path is set, an error message will be put on stdout.
Log_File /var/log/yserverd.log
```

#### Section: Supervising the data daemon

```
# Server daemon can be supervised by a watchdog (provided by the ysys daemon).
# The time when the watchdog shall be triggered is set by "watchdog_interval".
# Min. and default watchdog interval is 100s, max. watchdog interval is 0x7FFFFFFs,
recommended max. is 1000s
# If no watchdog is set, default will be set (100s).
watchdog_interval 100
# System reboot path, max. path length 512. After the time has elapsed without triggering
the watchdog,
# the ysysd would kill the yserverd and execute the "CMDOnWatchdog" command.
# If no path is set, default (signal01.beep) will be set.
CMDOnWatchdog /sbin/reboot
```

#### Section: Specific configuration files path

```
# Path to the specific configuration files
# Max. path length is 512
# If no path is set, parent will still work!
ConfigFileFolderPath /opt/yserverd/configuration
```

## Relevant sections of the specific configuration file:

Section: Exchange directory for server communication

```
# Server exchgane directory path. The yserverd copies the *.dlf to the given directory.
# Max. path length 255
# If no path is set, default "/mnt/ dataflash/dlf/" will be set and an error message will
be put on stdout.
ServerExchangeFolder /mnt/dataflash/yserverd/
```

#### Section: Communication server URL

```
# Server info: URL, Port, path to server command file on server
# Example: com_server_url 192.168.2.14
# Max. path is 512
# If no path is set, an error message will be put on stdout. Specific connection will not
```

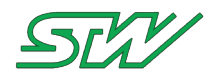

be started!

com\_server\_url teleservice.specific-url.de

### Section: Communication protocol download path

```
# Path for Nextjob.job download on the ComServer
# Use the string <client_id> as a placeholder for the real client ID. The daemon will
replace the string with the real ID.
# Max. path length 512
# If no path is set, an error message will be put on stdout. The specified connection will
not be started!
com server path get ec2c/<client id>/ToDevice/
```

### Section: Communication protocol upload path

```
# Path for Nextjob.job upload on the ComServer
# Use the string <client_id> as a placeholder for the real client ID. The daemon will
replace the string with the real ID.
# Max. path length 512
# If no path is set, an error message will be put on stdout. The specified connection will
not be started!
com server path put ec2c/<client id>
```

## Section: Communication port number

```
# Port number
# Min. port number is 0, max port number is 0xFFFF, default port number is 80
# If no port number is set, default port will be set (80).
port no 8080
```

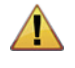

# WARNING:

## Use only characters [0..9] for the port. Using other characters forces a system fault.

#### Section: Basic http authentification

```
# User name and corresponding password for the HTTP basic authentication is necessary to
access the server
# The maximum length for the user name and also for the password is 30 characters.
http_user test
http_passwd testtest
```

#### Section: Protocol file name from server

```
# Command file name from Com-Server
# Min. command length is 1, max. command length is 512
# If no command is set, an error message will be put on stdout. The specific connection
will not be started!
srv_cmd_file NextJob.job
```

#### Section: User file name from device

```
# Command file name from device
# Min. command length is 512
# If no command is set, an error message will be put on stdout. The specific connection
```

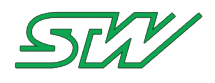

will not be started! usr cmd file Result

#### Section: TC3G device name

```
# Client_ID: Optional <hostname> will be set by the yserverd, e.g. TC3G-<serial_num>_0...n
# Min. client id length is 1, max. client id length is 512, default client name is the TC3G
hostname
# If no client name is set, default will be set (hostname).
client id 101011421008
```

#### Section: Default interval for Nextjob.job checking

# Trigger interval for the NextJob.job file sets the connection\_cycle\_timeout, be overwritten by the interval of the NextJob.job file, # in case there is one set. # Min. timeout is 0s, max. timeout is 0xFFFFFFFs # If no timeout is set, an error message will be put on stdout. Specific connection will not be started! connection cycle timeout 360

### Section: Data logger transmission size

# This section sets the maximum data logger transmission size in bytes before the '.end'
file is created.
# The default value is 0, this means that the '.end' file is created after the complete
transmission of the data logger file.
# Min. and default size is 0, max. size is 0xFFFFFFF
# If no size is set, the default value will be set.
DLTS 0

#### Section: Maximum result file size

```
# Sets the maximum size in bytes for one single result file.
# After reaching the max. size of a result file, a new one is created --> result.001,
result.002 ...
# Min. size is 0, max. size is 0xFFFFFFF
# The size will be set to 4096, if value of the size is less than 4096.
# If no size will be set, 8192 will be set.
max result file size 8192
```

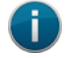

NOTE:

For more information about the NextJob.job mechanism contact the Sensor-Technik Wiedemann GmbH support.

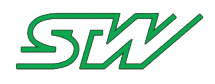

# 7.2.8 Signal daemon

| Daemon location         | Configuration file          |
|-------------------------|-----------------------------|
| /usr/local/bin/ysignald | /etc/init.d/ysignald.config |

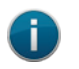

NOTE:

The signal daemon can only be used, when a LED is available.

How to activate the configuration file of the signal daemon

Activate the configuration file of the signal daemon, so the signal daemon is started during the boot up sequence automatically.

# 1. Rename the configuration file of the ysignald the following way:

```
# mv /etc/init.d/_ysignald.config /etc/init.d/ysignald.config
```

## 2. Reboot the system

# reboot

# ysignald

The signal daemon signalizes the current status of the module over led signal.

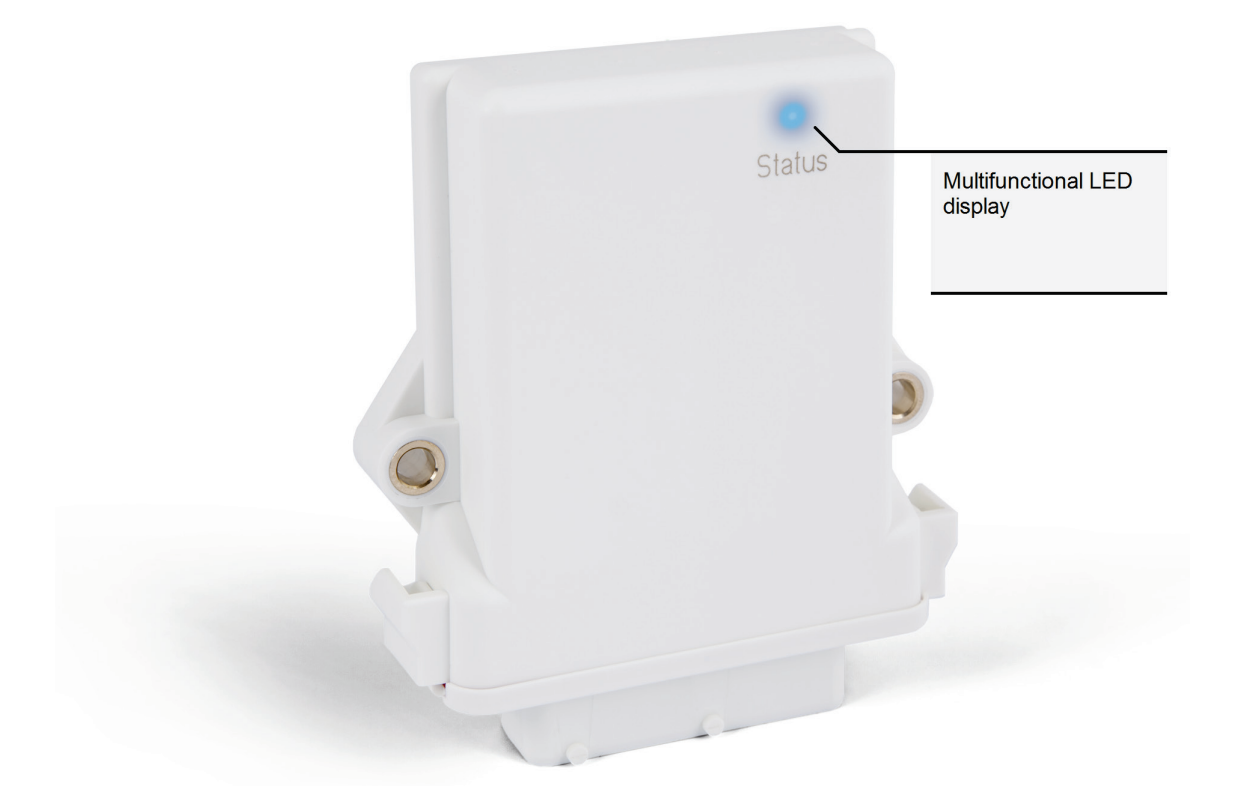

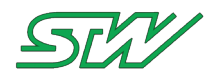

The following states can be displayed:

| State of the module | LED color                                           | Description                                                                                                    |
|---------------------|-----------------------------------------------------|----------------------------------------------------------------------------------------------------|
| Power ON            | yellow                                              | This state is active when the TC3G has booted and none of the other states are active.                                                                                                    |
| GPS                 | blue                                                | This state is active when ygpsd is activated and a valid NMEA string is received and the internet-state is not active.                                                                                |
| Internet            | pink                                                | This state is active when ynetworkd is activated<br>and a valid connection to the internet exists and<br>the GPS-state is not active. This is also verified<br>by a 'ping' signal or a file download. |
| GPS + Internet      | green                                               | This state is active when the 'GPS' state and the 'Internet' state are both active.                                                                                                    |
| CAN traffic         | flashing LED, without changing its color            | This state is active when there is traffic on CAN0 or CAN1.                                                                                                    |
| Error               | blink code initialized by a 'red'<br>LED signal     | This state is active when a 'Goodbye' signal from<br>a daemon is received or when a valid entry in the<br>/tmp/LED_Error file exists.                                                                 |
| User                | blink code initialized by a pause of the LED signal | This state is active when a valid entry in the /tmp/LED_User file exists.                                                                                                    |

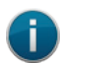

NOTE:

The 'CAN traffic' state will not be signalized when the 'Error' state is active. The 'User' state is signalized parallel to all other states.

The signal daemon checks if the variant supports:

- GPS
- GSM
- WLAN
- BT

If the variant does not support GPS, then the 'GPS + Internet' state will never be reached. Therefore, the color of the 'Internet' state is set to 'green'.

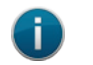

# NOTE:

If the LED signal is 'green', all possible states, depending on the variant, are reached.

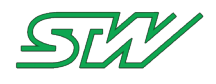

# Low Level Hardware Access

| LED      | Path           | Input<br>information | Output information | Description                                              |
|----------|----------------|----------------------|--------------------|----------------------------------------------------------|
| User LED | /tmp/LED_User  | p1 p2                | -                  | This file includes the parameters of the 'User' states   |
|          |                |                      |                    | p1: defines the color of the LED                         |
|          |                |                      |                    | • <1> = red                                              |
|          |                |                      |                    | • < 2 > = green                                          |
|          |                |                      |                    | • < 3 > = yellow                                         |
|          |                |                      |                    | • <4> = blue                                             |
|          |                |                      |                    | • < 5 > = pink                                           |
|          |                |                      |                    | • < 6 > = cyan                                           |
|          |                |                      |                    | • <7> = white                                            |
|          |                |                      |                    | p2: defines how often the signal should flash            |
|          |                |                      |                    | • < 0 > = ON for 2 seconds                               |
|          |                |                      |                    | • < 1 > = flash 1 time                                   |
|          |                |                      |                    | • < x > = flash x times                                  |
| STW LED  | /tmp/LED_Error | p1 p2                | -                  | This file includes the parameters for the 'Error' states |
|          |                |                      |                    | p1: defines the color of the LED                         |
|          |                |                      |                    | • < 2 > = green                                          |
|          |                |                      |                    | • < 3 > = yellow                                         |
|          |                |                      |                    | • <4> = blue                                             |
|          |                |                      |                    | • < 5 > = pink                                           |
|          |                |                      |                    | • < 6 > = cyan                                           |
|          |                |                      |                    | • <7> = white                                            |
|          |                |                      |                    | p2: defines how often the signal should flash            |
|          |                |                      |                    | • < 1 > = flash 1 time                                   |
|          |                |                      |                    | • < x > = flash x times                                  |

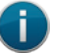

# NOTE:

If the parameters of the LED\_User/LED\_Error file deviate from the description above, the file will not be taken into account.

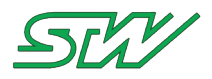

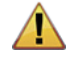

## WARNING:

The 'LED\_Error' file must not be modified by the user. Otherwise, the error codes defined by STW are no longer valid.

These blink codes can speed up the support through STW in case of an error.

## Section: Log file path

```
# The logging information can be written to a log file at the following path
# By default, the path is deactivated because the corresponding line is commented out.
# Max. path length is 256
# If no path is set or deactivated, an error message will be put on stdout.
Log File /var/log/ysignald.log
```

Information that can be found in the log file is:

- Does the variant support WLAN, GSM, GPS or BT?
- Which daemon is on the D-BUS?
- Which daemon is no longer on the D-BUS?
- Is there traffic on the CAN?
- Is there a connection to the internet?
- Is a valid GPS signal received?

All information is stored with a time-stamp.

Section: Supervising the signal daemon

```
# Signal daemon can be supervised by a watchdog (provided by the ysysd daemon).
# The time when the watchdog shall be triggered is set by "watchdog_interval".
# Min. interval is 120s, max. interval is 0x7FFFFFF,
# recommended min. 120s / max. interval is 1000s
# If no interval is set, watchdog will be set to 120s.
watchdog_interval 120
# System reboot path, max. path length 256. After the time has elapsed without triggering
the watchdog,
# the ysysd would kill the ynetworkd and execute the "CMDOnWatchdog" command.
# If no path is set, default (signal01.beep) will be set.
CMDOnWatchdog /sbin/reboot
```

Section: Using the signal daemon without the TAF components ynetwork and/or ygpsd

```
# This setting makes the 'internet state' independent of the ynetworkd.
# ysignald will only listen to the D-Bus signal: Internet_Connection_State (link (see
"ysignald_internet con_state" on page 265))
# true = use external internet D-Bus signal
UseExternalInternetState true
# This setting makes the 'GPS state' independent of the ygpsd.
# ysignald will only listen to the D-Bus signal: GPS_Connection_State (link (see
"ysignald_GPS_con_state" on page 267))
# true = use external GPS D-Bus signal
UseExternalGPSState true
```

Section: Monitor the other daemons but do not set/signalize an error if they get killed

# The surveillance of single daemons can be deactivated if necessary.

# The signal daemon will still keep track of the other daemons in his

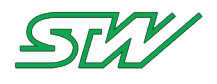

# log file but there will not be an error set/signalized by the daemon. # In order to deactivate for example ydatad, ylogd and ysmsd use: DeactivateDaemon ydatad ylogd ysmsd

**Example Signals for Normal Operating Mode** 

The signal below starts with the "maximum reachable" state (e.g. GPS + Internet). After one second, there is traffic on the CAN bus and the LED starts flashing.

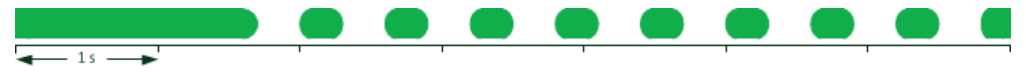

If the GPS signal is lost, the signal switches to the color of the 'Internet' state. When there is no more traffic on the CAN bus the LED stops flashing as well.

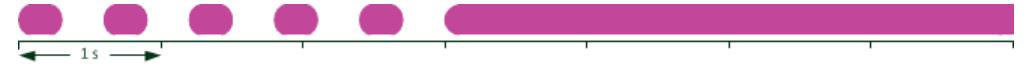

### **Example Signals for the User Mode**

If there is a valid entry in the 'LED\_User' file, the signal daemon starts showing the 'User' state and the state of the module alternately.

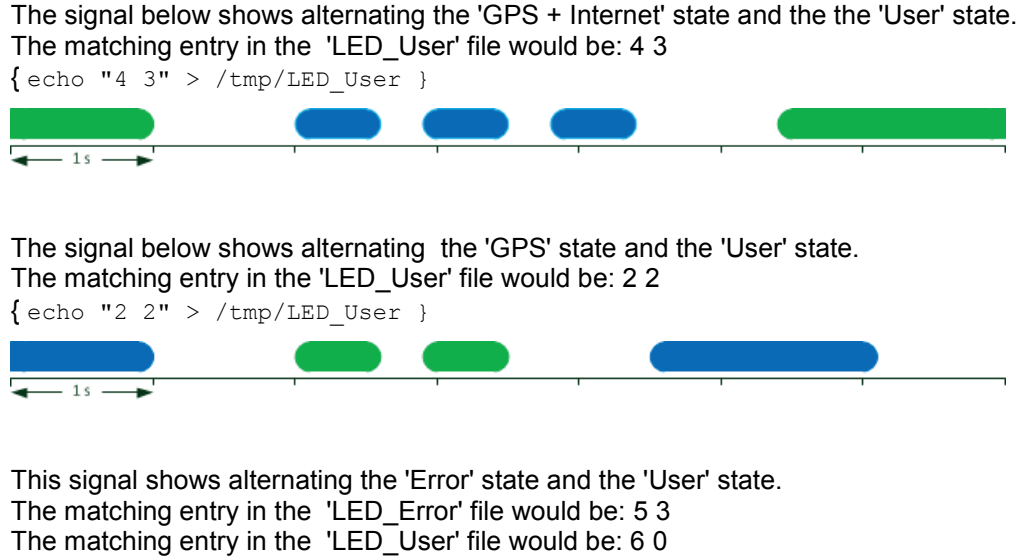

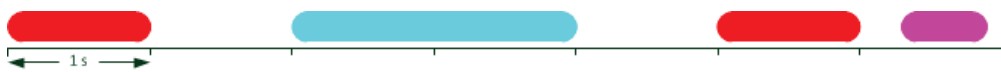

## Example Error Signals

If there is a valid entry in the 'LED\_Error' file, the signal daemon switches to the 'Error' state. The signal below indicates that the error has something to do with the 'GPS' state because it flashes 'blue'. The matching entry in the 'LED\_Error' file would be: 4 2

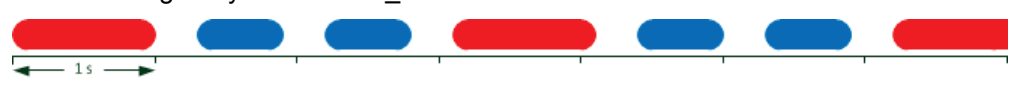

The signal below indicates that there is something wrong with the 'Internet' state because it flashes 'pink'. The matching entry in the 'LED\_Error' file would be: 5 3

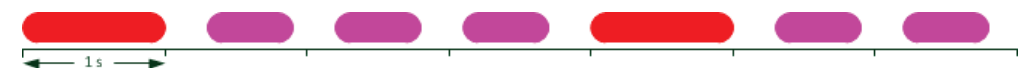

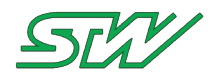

The signal below indicates that there is something wrong and it has nothing to do with the 'Internet' or the 'GPS' state.

The matching entry in the 'LED\_Error' file would be: 3 4

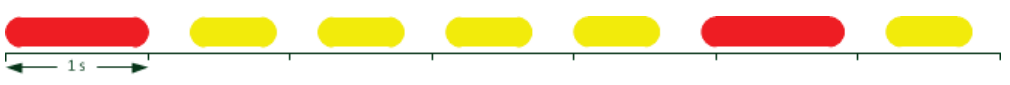

# NOTE:

i

It is possible that the module is running in areas without the possibility to receive internet or GPS signals. That is considered as a normal operating condition and not as an error.

# **Error Signals and Description**

| LED color | Flashing<br>Frequency | Description                                                                                                    |
|-----------|-----------------------|----------------------------------------------------------------------------------------------------|
| blue      | 1                     | The ygpsd daemon is no longer on the D-BUS.                                                                     |
| pink      | 1                     | The ynetworkd daemon is no longer on the D-BUS.                                                                 |
| pink      | 2                     | Communication with the modem of the TC3G failed OR creating APN settings failed OR reading APN settings failed. |
| pink      | 3                     | APN settings not valid.<br>(e.g. TC3G could not interpret provider or country code)                             |
| yellow    | 1                     | One of the other daemons (ysysd, ydatad, ylogd, ysmsd, ymeetd or yserverd) is no longer on the D-BUS.           |

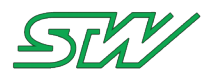

# 7.2.9 Mail daemon

| Daemon location       | Configuration file         |
|-----------------------|----------------------------|
| /usr/local/bin/ymaild | /etc/init.d/_ymaild.config |

How to activate the configuration file of the mail daemon

Activate the configuration file of the mail daemon, so the mail daemon is started during the boot up sequence automatically.

1. Rename the configuration file of the ymaild the following way:

# mv /etc/init.d/\_ymaild.config /etc/init.d/ymaild.config

## 2. Reboot the system

# reboot

ymaild

In contrast to other daemons of STW the ymail daemon is written as a shell script. It is based on the mailx email client and grants the developer easy access to the TC3G in order to perform simple tasks.

The ymail daemon has no access to the D-Bus and does not register itself to the ysysd.

If you are using the ymaild the first time, then refer to Setup ymaild for the first time (see "<u>Setup ymaild for the first time</u>" on page 125).

# Relevant sections of the configuration file:

Section: Log file path

```
# The logging information can be written to a log file at the following path
# The path is deactivated by default.
# Max. path length is 255
# If no path is set or deactivated, error messages will be put to stdout.
Log_File /var/log/ymaild.log
```

## Section: Select e-mail account

```
# Set the mail account that should be used by the daemon
# (has to be defined in mail.account-file)
Active Account master account
```

# Section: Verify internet connection

```
# Verify a valid internet connection using the network daemon
# true = do verify (default)
# false = do not care
Verify_Internet_Connection true
```

# Section: Select mail interval

```
# Interval check for new mails in minutes
# default: 5 min
Check_Mails_Interval 5
```

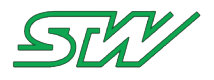

### Section: Select mailbox path

```
# Set path for mailbox
# default path: /mnt/dataflash/stw/mbox
Mail_Box /mnt/dataflash/stw/mbox
```

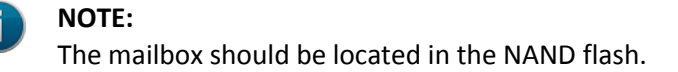

# Tasks of the ymaild

get a file from the TC3G

After the user has sent an e-mail to the TC3G requesting a file, the TC3G will send a response mail with the requested file in attachment.

The ymaild will search for the file(s) under the specified directories. All files found will be attached to and described in the response mail.

Syntax: file\_name;folder\_path

Example: get the apn-setting and the log-file of ysysd

```
<get_file>
apn_setting;/tmp
ysysd.log;/var/log
</get file>
```

replace a file on the TC3G

The user has the possibility to replace existing files on the TC3G. Those files have to be in the attachment of the e-mail sent to the TC3G.

The ymaild will replace the file(s) in the specified directories. The replaced files will keep the same permissions as before.

Syntax: file\_name;folder\_path

Example: replace the configuration file of ysignald and ymaild

```
<replace_file>
ysignald.config;/etc
ymaild.config;/etc
</replace file>
```

add a file to the TC3G

The user has the possibility to add files to the TC3G. Those files have to be in the attachment of the e-mail sent to the TC3G.

The ymaild will add the file(s) to the specified directory with the specified file permissions. The directory must not already exist on the TC3G.

Syntax: file\_name;file\_permissions;folder\_path

Example: add new files to the /tmp directory

```
<add_file>
test.txt;777;/tmp/new_folder/
text.file;111;/tmp/
</add file>
```

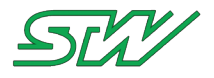

add a user to the mail.list

The user can add other users to the mailing list. Every user on that list is able to get mail from the TC3G.

## Syntax: email\_address

Example: add mail addresses to mail.list

```
<add_user>
test.user@123.de
sample.email@address.com
</add user>
```

delete a user from the mail.list

The user can delete other users from the mailing list.

## Syntax: email\_address

Example: delete mail addresses from mail.list

```
<del_user>
test.user@123.de
sample.email@address.com
</del user>
```

# Important

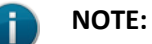

Encryption needs to be activated before sending the mail.

The format of the e-mail should be plain text.

# Example

This example describes how to get all log files from the /var directory. Also this mail must be sent to a colleague who is not on the mail.list yet..

Mail content:

```
<get_file>
*.log;/var
</get_file>
<add_user>
colleague.email@address.com
</add_user>
```

It is important to choose Option -> Encryption before sending the e-mail.

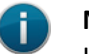

# NOTE:

If another user should get the mail from the TC3G as well, it is necessary to put that user on the CC list when sending the mail to the TC3G.

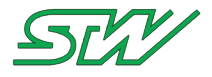

After sending the mail, the TC3G will respond with an encrypted mail and the desired files attached to it. The content of that mail will be similar to:

```
<get_file>
>
>
  *.log;/var
> </get file>
>
> <add user>
> college.email@address.com
> </add user>
Task: <get file>
File(s) to be searched: *.log.
File(s) found and attached to this email:
      /var/log/ysignald.log
      /var/log/ysysd.log
Task: <add user>
User(s) that should be added: college.email@address.com.
      user college.email@address.com was added to user list
sent from my TC3G
```

# 7.2.9.1 Setup ymaild for the first time

# Home Directory - maild

Before using the ymaild, it has to be configured. All but one configuration files can be found in the home directory /etc/maild.

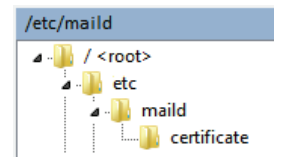

mail.account - file

The configuration of the e-mail account is handled in the file mail.account.

The following setting are for the google mail account: example@gmail.com with the password: 123456.

```
account master account {
  set folder=imaps://example@imap.gmail.com/INBOX
  set password-example@imap.gmail.com="123456"
  set imap-use-starttls
  set from="TCx <example@gmail.com>"
  set replyto="example@gmail.com"
  set sender="example@gmail.com"
  set smtp-use-starttls
  set ssl-verify=ignore
  set smtp="smtp://smtp.gmail.com:587"
  set smtp-auth="login"
  set smtp-auth-user=example@gmail.com
  set smtp-auth-password="123456"
  # using a signature is not mandatory
  set signature=/etc/maild/signature
  # encryption
  set smime-force-encryption
```

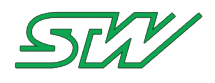

```
set smime-sign-cert=/etc/maild/certificate/TCxpubl.priv.pem
```

```
# include mailing list
set NAIL_EXTRA_RC=/etc/maild/mail.list
```

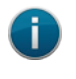

**NOTE:** Renaming the .pem file needs to be handled with care and should be avoided.

mail.list - file

The allowed e-mail addresses are handled in the file mail.list. See description below.

The first user needs to be added by hand. Therefore, the blue highlighted part needs to be replaced.

set smime-encrypt-example.address@sensor-technik.de=/etc/maild/certificate/PCpubl.pem

After that, the handling could be performed via e-mail and the tags <add\_user> and <delete\_user>.

## signature - file

The text in the signature file will be added to the end of every mail send by the TC3G.

## certificate - folder

The certificate folder includes a configuration file and an executable script.

The objective is to generate certificates for two e-mail accounts, one for the account of the TC3G and the other one for the mail account of the developer.

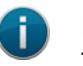

NOTE:

The ymaild can only handle two certificates. Otherwise the automated mechanisms add user and delete user will not work.

## cer.config - file Is a configuration file and needs to be adapted.

```
# config file for the creation of certificates
countryName=DE
stateName=Some State
localityName=
organizationName=TCx Ltd
organizationalUnitName=
commonName=
emailAddressPC=needs.to@be.set
emailAddressTCx=needs.to@be.set
validDays=9999
keySize=2048
```

## create\_cert.sh - file

This is the script that needs to be executed in order to generate the necessary certificate files. It is recommended to select a password.

Those files are:

 PCpubl.pem - Public key of the PC that wants to communicate with the TC3G, needs to stay on the device for encryption

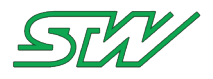

- PCpubl.priv.pfx Public and private key of the PC, needs to be imported under Windows for decryption
- TCxpubl.cer Public key of the TC3G, needs to be imported under Windows for encryption
- TCxpubl.priv.pem Public and private key of the TC3G, needs to stay on the device for decryption

Continue with Certificate Handling (see "Certificate Handling" on page 127).

# 7.2.9.2 Certificate Handling

After creating the certificates as explained in Setup ymaild for the first time (see "<u>Setup ymaild for the first time</u>" on page 125), the certificates need to be imported to Windows.

Two e-mail addresses are embedded in these certificates are two e-mail addresses embedded:

- 1. E-mail address for communicating: The user wants to send and receive encrypted e-mails from the TC1 Best Practice example for a team of developers: Create an e-mail account especially for encrypted communication with the TC1. Everyone will be able to communicate with the TC1 via this particular mail account.
- E-mail address for observing: Each user, who wants to observe the communication to the TC1, is put on Carbon Copy.
   Alternatively, the developer communicating with the TC1 put another developer on CC.

Import the certificates to Windows 7

- 1. Copy the files PCpubl.priv.pfx and TCxpubl.cer on the windows PC.
- 2. Execute the PFX file:
  - Enter the password
  - Add the certificate to 'personal certificates'
  - The procedure is finished here, if the user wants only to observe the communication. Continue with step 3, if communication is required
- 3. Import both certificates to 'trusted root certificates':

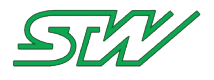

- Click Start
- Click Start Search
- Type mmc
- Press ENTER
- Click Add/Remove Snap-in on the file menu
- Click certificate Under available snap-ins
- Click Add
- Select the computer whose local Group Policy object (GPO) you want to edit, and then click Finish
- If you have no more snap-ins to add to the console, click OK
- 4. Under Root certificate stores: Import the root CAs that the local computer can trust, and then click OK to apply the new settings

| 🚰 Console1 - [Console Root\Certificates (Local Co        | mputer)\Personal\Certificates] |                         |
|----------------------------------------------------------|--------------------------------|-------------------------|
| File Action View Favorites Window                        | Help                           |                         |
| 🗢 🔿 🖄 🖬 🔏 🖦 🔀 🖬                                          |                                |                         |
| Console Root                                             | Issued To                      | Issued By               |
| Certificates (Local Computer)                            | 2123456.vpnme                  | VPNme CA                |
| Personal                                                 | VPNme CA                       | VPNme CA                |
| Certificates                                             | 1                              |                         |
| Certificates                                             | Find Certificates              |                         |
| Enterprise Trust                                         | All Tasks                      | Find Cartificator       |
| Intermediate Certification Authorities                   | All Tasks                      | Find Certificates       |
| Trusted Publishers                                       | New Window from Here           | Request New Certificate |
| Untrusted Certificates                                   | Pefrech                        | Import                  |
| Inird-Party Root Certification Authori<br>Trusted Deeple | Keresn                         |                         |
| Remote Desktop                                           | Help                           | Advanced Operations     |
| Smart Card Trusted Roots                                 |                                | 2                       |
| Tructed Devices                                          |                                |                         |

- 5. The PFX file needs to be imported into Outlook, in order to decrypt the messages form the TC3G, as well.
  - Open Outlook 2013
  - Go to Options | Trust Center | Settings of the Trust Center | E-Mail-Security | Settings
  - Choose the certificate and click OK
- 6. The CER file needs to be added to the Outlook contact of the TC3G, in order to encrypt outgoing messages.
  - Open / Create TC3G contact information
  - Go to contact | certificate | import
  - Import the CER file and click OK and save the settings

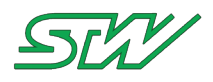

# 7.2.10 machines.cloud daemon

| Daemon location             | Configuration file              |
|-----------------------------|---------------------------------|
| /usr/local/bin/ycumulocityd | /etc/init.d/ycumulocityd.config |

How to activate/deactivate the ycumulocitydaemon:

The ycumulocity daemon is deactivated by default. In order to activate the daemon:

# 1. Rename the configuration file the following way:

# mv /etc/init.d/\_ycumulocityd.config /etc/init.d/ycumulocityd.config

## 2. Reboot the system:

# reboot

## ycumulocityd

The ycumulocity daemon is part of the STW Teleservice Application Framework. Its purpose is to connect the device to machines.cloud or to compatible cloud platforms.

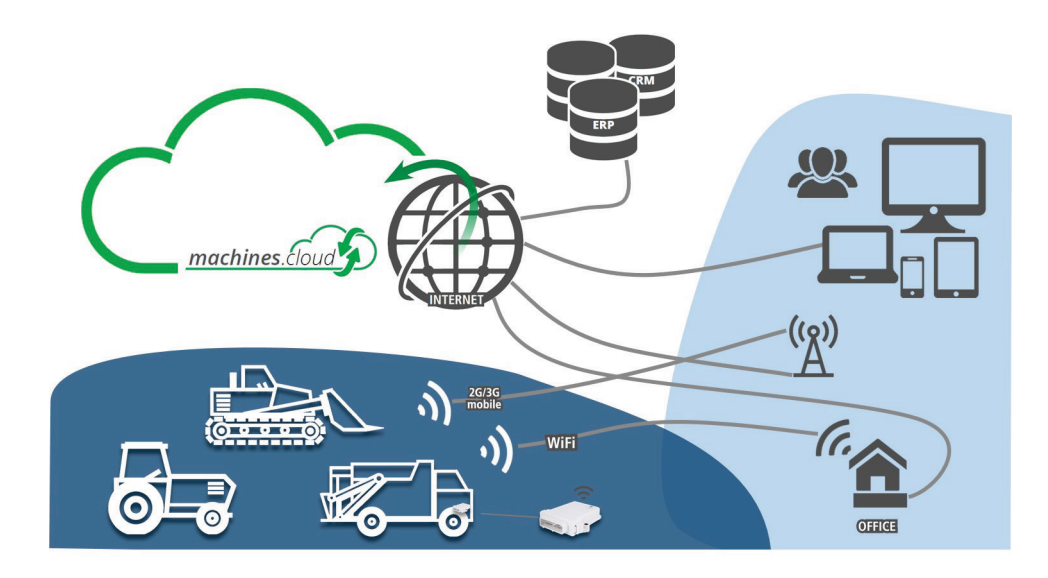

Basic configuration of the daemon could be handled in its own configuration file (ycumulocityd.config).

# Relevant sections of the configuration file:

## Section: Log file path

```
# The logging information can be written to a log file at the following path
# By default path is deactivated by commented the line out.
# Max. path length is 256
# If no path is set or deactivated, error message will be put on stdout.
#LOG_FILE /var/log/ycumulocityd.log
```

## Section: Debug

# The daemon is able to print detailed debug messages when requested.
# Depending on the LOG\_FILE variable, the messages will either be printed to

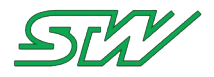

# stdout or directly into the specified log file.
# 0 = deactivate extended debug messages
# 1 = activate extended debug messages
#DEBUG MODE 1

### Section: Supervising the ycumulocityd

```
# Signal daemon can be supervised by a watchdog (provided by the ysysd daemon).
# The time when the watchdog shall be triggered is set by "WD INTERVAL".
# Min. interval is 120s, max. interval is 0x7FFFFFF,
# recommended min. 120s / max. interval is 1000s
# If no interval is set, watchdog will be set to 120s.
WD_INTERVAL 120
# System reboot path, max. path length 256. After the time is left without
# triggering the watchdog, the ysysd would kill the ycumulocityd and execute the
# "CMD ON WD" command.
# If no path is set, default (signal01.beep) will be set.
CMD ON WD /sbin/reboot
```

### Section: Handling log files

# Directory of the logger files which shall be send to cloud # If the ycumulocityd is used in combination with the VDS system, the directory path # must be equal to the Online transfer directory of the VDS system DATA LOG DIR /mnt/dataflash/logger

#### Section: Rest interface specific parameters

```
# Default interval to communicate with the cloud REST interface in seconds
# Min Value is 1 second, max value is 3600s (1hour)
# Default value is 300 seconds
REST_COM_INTERVAL 300
# Maximal number of dataset in one post request
# Default value is 100, minimum is 1, maximum is 1000
REST_MAX_NUM_DATASET 100
# Real Time backchannel timeout in seconds. After x seconds without a request from
# server the channel will timeout and immediately reconnect. Decreasing the value will
# increase the overall accessibility in case of a bad internet connection but on the
# downside it may result in higher data traffic.
# MIN: 60 seconds, MAX: 3600 seconds, DEFAULT: 180 seconds
#RTN_TIMEOUT 180
```

#### Section: Cloud specific parameters

```
# URL to the REST proxy server in HTTP or HTTPS
# Default value is https://developer.machines.cloud
#BOOTSTRAP_URL https://management.ram.m2m.telekom.com
#BOOTSTRAP_URL http://developer.cumulocity.com
# There are default bootstrap user credentials set up in the code already
# Typically you do not have to change the options below
#BOOTSTRAP_USER <user_name>
#BOOTSTRAP_USER <user_name>
#BOOTSTRAP_PASSWORD <password>
# The daemon itself supports a number of operations that will activate certain
# functionality on the machines.cloud, such as shell and tracking.
# In case the user wants to extend that list and support additional operations
# he can do that by adding them here. In order to use the widgets 'Relay Control'
# and 'Message Sending' apply the following operations:
#SUPPORTED_OPERATIONS "c8y_Relay; c8y_Message"
```

## Section: Device shell settings

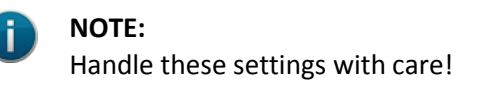

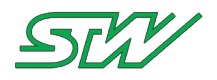

# There is the possibility to prohibit certain characters. Those cannot be executed # in the device shell. If PROHIBITED\_CHARS is not set, ";|&><" are forbidden. #PROHIBITED\_CHARS ';|&><' # There is a possibility to extend the commands that are allowed to be executed in # the device shell. # In order to allow the 'cmd1' and the 'cmd2' command use: #ALLOWED SHELL CMDS 'cmd1, cmd2'

Section: Software components surveillance

# The list of software components that is shown under device management -> software # could be extended. Type the command that needs to be executed to get the software # version. The whole path and quotes are needed. See below an example for the # stw\_GetGPS and the stw\_SendSMS tool. #SOFTWARE COMPONENTS "/usr/local/bin/stw\_GetGPS -v; /usr/local/bin/stw\_SendSMS -v"

Section: Live channel settings

```
# Default path to the temporary data logger configuration file directory.
# The path should be equivalent to the path set in the ylogd.config file
# Default path is "/var/run/taf/DLC"
#DLC_BASE_PATH /var/run/raf/DLC
```

### **Section: Event Settings**

# It is possible to disable the automatic generation of location update events. # TRUE = The device will not send location update events to the cloud. # FALSE = The device will send location update events to the cloud (default). #DISABLE\_LOCATION\_EVENT TRUE # It is possible to disable the automatic upload of mobile data information. # TRUE = The device will not send mobile data updates to the cloud. # FALSE = The device will send mobile data updates to the cloud. # DISABLE MOBILE DATA EVENT TRUE

#### Section: Inbox / Outbox settings

```
INBOX - The STW Inbox functionality allows the user to send any JSON content
# via operation to the device. The operation is stored into a file.
# The name of the file could be specified within the operation itself, keyword
# is 'file name'. This file name is extended by the current time stamp
# (e.g. YYYYMMDDhhmmss_file_name). The directory is /mnt/dataflash/stw/cloud/INBOX.
# TRUE = Activate the inbox
# FALSE = Deactivate the inbox (default)
ACTIVATE INBOX TRUE
# There is a possibility to extend the tags that are allowed to be send to the
# inbox. The default tag is 'stw_Inbox', it is always active when the inbox is
# activated. In order to allow '\overline{c8y} Message' and e.g. the 'c8y Relay' tag use:
#INBOX TAGS "c8y Message; c8y Relay"
# The interval in which the OUTBOX is checked for files to be send to the cloud
# can be adjusted.
# MIN: 1 seconds, MAX: 3600 seconds, DEFAULT: 10 seconds
#OUTBOX INTERVAL 10
# OUTBOX - The STW Outbox is a very powerful mechanism, that allows the user to
# directly push alarms, events, measurements and inventory entries to the machines.cloud.
# For further information, access the inline help: 'ycumulocityd -o'.
# TRUE = Activate the outbox
# FALSE = Deactivate the outbox (default)
ACTIVATE OUTBOX TRUE
```

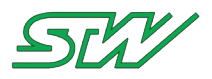

# 7.2.10.1 INBOX

The INBOX functionality allows the user to send any JSON content via operation to the TC3G.

Each operation is stored into a separate file. The name of the file could be specified within the operation itself.

The keyword is 'file\_name'. This file name is extended by the current time stamp (e.g. YYYYMMDDhhmmss\_file\_name).

If no file name is specified the default 'InboxOperation' is used.

**Directory of the INBOX** 

/mnt/dataflash/stw/cloud/INBOX

Activate the INBOX (/etc/init.d/ycumulocityd.config)

ACTIVATE\_INBOX TRUE

With STW's backchannel-widget it is possible to send operations to the INBOX.

The widget configuration:

- TITLE = Title of the widget on the dashboard
- BUTTON TEXT = Text displayed on the button
- DESCRIPTION = Text that will appear in the control log of the device management application

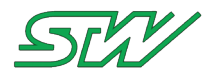

# • MESSAGE = JSON conform content that will appear in the file in the INBOX on the TC3G.

| EDIT WIDGET                                                                                      |
|--------------------------------------------------------------------------------------------------|
| WIDGET                                                                                           |
| Backchannel 🗸                                                                                    |
| TITLE                                                                                            |
| Backchannel - Test                                                                               |
| TARGET ASSETS OR DEVICES                                                                         |
| ✓ TC3G-15000001004                                                                               |
| BUTTON TEXT                                                                                      |
| send command                                                                                     |
| DESCRIPTION                                                                                      |
| Inbox test operation                                                                             |
| MESSAGE 😧                                                                                        |
| {     "file_name":"InboxTestOperation",     "test":"inbox",     "key":"value",     "object":{} } |
| SAVE CANCEL                                                                                      |

# Resulting widget on the dashboard:

| BACKCHANNEL - TEST |                  | 1 |
|--------------------|------------------|---|
| Se                 | nd command       |   |
| TC3G-150000001004  | 16.2.17 03:33:29 | ø |
|                    |                  |   |
|                    |                  |   |
|                    |                  |   |
|                    |                  |   |

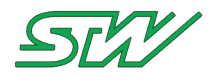

## The operation could be executed on a whole group as well:

|                                          | end to group              |     |
|------------------------------------------|---------------------------|-----|
| Previous Operation Results group command |                           |     |
| 60%                                      | 20%                       | 20% |
| Pending: 3 🕃 Executing: 1 (              | Successful: 1 🤑 Failed: 0 |     |
| C3G-152094681001                         | 16.2.17 04:46:44          | 0   |
| C1-162245471007                          | 16.2.17 04:46:59          | 0   |
| APP-131043212105                         | 16.2.17 04:47:22          | e   |
| C3G-162341611002                         | 16.2.17 04:47:14          | 0   |
|                                          |                           |     |

The widget informs the about the state of every device. Here:

- 3 devices are pending
- 1 device is executing the operation
- 1 device has successfully executed the operation

As long as the device has not worked of the command successfully they will appear in the list below.

In case the customer want the TC3G to react on a different operation, the allowed INBOX tag needs to be extended.

## Extend the allowed INBOX tag

There is a possibility to extend the tags that are allowed to be send to the inbox.

The default tag is 'stw\_Inbox', it is always active when the inbox is activated. In order to allow 'tag1' and e.g. the 'c8y\_Relay' tag use:

INBOX\_TAGS "tag1; c8y\_Relay"

With the 'c8y\_Relay' tag allowed it is possible to receive an operation send from the widget 'RELAY CONTROL'.

```
Closing the relay switch
# cat /mnt/dataflash/stw/cloud/INBOX/20170216152956_InboxOperation
{
    "relayState":"CLOSED"
}
Opening the relay switch
# cat /mnt/dataflash/stw/cloud/INBOX/20170216153007_InboxOperation
{
    "relayState":"OPEN"
}
```

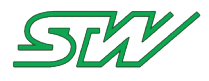

# 7.2.10.2 OUTBOX

The OUTBOX is a very powerful mechanism, that allows the user to directly push alarms, events and measurements to the machines.cloud.

The OUTBOX could be activated / deactivated in the configuration file of the daemon.

# ALARM

The ALARM handling allows the user to create / update alarms on the cloud directly from the device. It is possible to update that alarm in order to e.g. escalate or acknowledge or clear it.

An alarm could be trigger, by placing an alarm-config file into the OUTBOX directory.

When the alarm could be worked off (internet connection, device activated,...) the configuration file is deleted automatically.

The response from the cloud is saved in the RESPONSE directory on the device.

Alarm configuration directory path

/mnt/dataflash/stw/cloud/OUTBOX/alarms

**File extension** 

.alarm

Response directory path: (contains e.g. the ID of a created alarm)

```
/mnt/dataflash/stw/cloud/RESPONSE
The response file name is equal to the alarm config file name.
In case there was a problem, the file extension will be '.fail',
in case there was no error, the file extension will be '.ok'.
```

## **Configuration file structure**

| The configuration Fil                                                           | le needs to content certain                                                                                 | parameters.                                                      |
|---------------------------------------------------------------------------------|----------------------------------------------------------------------------------------------------|------------------------------------------------------------------|
| Parameter                                                                       | create Alarm                                                                                                | update Alarm                                                     |
| ALARM_ID<br>TYPE<br>TEXT<br>SEVERITY<br>STATUS<br>TIME<br>(When no time is spec | not allowed<br>mandatory<br>mandatory<br>mandatory<br>mandatory<br>optional<br>cified, the local time is us | <pre>mandatory no effect optional optional no effect sed.)</pre> |

## **Parameter values**

| ALARM_ID | <id alarm="" be="" of="" should="" that="" the="" updated=""></id> |
|----------|--------------------------------------------------------------------|
| TYPE     | <name alarm="" of="" the="" type=""></name>                        |
| TEXT     | <text alarm="" is="" occurs="" shown="" when=""></text>            |
| SEVERITY | [ CRITICAL   MAJOR   MINOR   WARNING ]                             |
| STATUS   | [ ACTIVE   ACKNOWLEDGE   CLEARED ]                                 |
| TIME     | year-month-dayThour:minutes:seconds.milliseconds+utc               |
|          | e.g. 2017-02-07T12:26:59.000+00:00                                 |

#### Example

create alarm

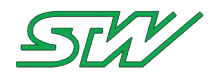

```
# cat /mnt/dataflash/stw/cloud/OUTBOX/alarms/example.alarm
TYPE TestAlarm_1
TEXT this is a test alarm
SEVERITY CRITICAL
STATUS ACTIVE
update alarm - deescalate to warning
# cat /mnt/dataflash/stw/cloud/OUTBOX/alarms/example.alarm
ALARM_ID 26708916
SEVERITY WARNING
```

# EVENT

The EVENT handling allows the user to send an event to the cloud directly from the device. In case of an error, the response from the cloud is saved in the RESPONSE directory on the device.

Event directory configuration path

/mnt/dataflash/stw/cloud/OUTBOX/events

**File extension** 

.event

Response directory path (used in case of an error)

```
/mnt/dataflash/stw/cloud/RESPONSE
The response file name is equal to the event config file name.
(The file extension '.fail' will be added.)
```

## **Configuration file structure**

Example

```
# cat /mnt/dataflash/stw/cloud/OUTBOX/events/example.event
{
    "type": "TestEvent",
    "text": "Test event was triggered"
}
```

# MEASUREMENT

The MEASUREMENT handling allows the user to send one or more measurement values to the cloud directly from the device. That way the values do not need to be part of the data pool.

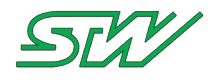

They e.g. could be the result of a calculation performed by an application. In case of an error, the response from the cloud is saved in the RESPONSE directory on the device.

### Measurement directory configuration path

/mnt/dataflash/stw/cloud/OUTBOX/measurements

#### **File extension**

.meas

#### Response directory path (used in case of an error)

```
/mnt/dataflash/stw/cloud/RESPONSE
The response file name is equal to the measurement config file name.
(The file extension '.fail' will be added.)
```

#### **Configuration file structure**

| The configuration File needs to be JS                  | The configuration File needs to be JSON conform. |  |  |  |  |
|--------------------------------------------------------|--------------------------------------------------|--|--|--|--|
| {                                                      |                                                  |  |  |  |  |
| "measurements":                                        |                                                  |  |  |  |  |
| [                                                      |                                                  |  |  |  |  |
| {                                                      |                                                  |  |  |  |  |
| <pre>"<c8y testmeasurement="">": {</c8y></pre>         | <- name of the measurement (one per file!)       |  |  |  |  |
| "variable 1": {                                        | <- name of the 1st variable                      |  |  |  |  |
| "value": <value>,</value>                              | <- value of the 1st variable                     |  |  |  |  |
| "unit": " <unit>" },</unit>                            | <- unit of the 1st variable                      |  |  |  |  |
| "variable 2": {                                        | <- name of the 2nd variable                      |  |  |  |  |
| "value": <value>,</value>                              | <- value of the 2nd variable                     |  |  |  |  |
| "unit": " <unit>" },</unit>                            | <- unit of the 2nd variable                      |  |  |  |  |
|                                                        | <- could be extended by X variables              |  |  |  |  |
|                                                        |                                                  |  |  |  |  |
|                                                        |                                                  |  |  |  |  |
| },                                                     |                                                  |  |  |  |  |
| "type": " <c8y_testmeasurement>"</c8y_testmeasurement> | <- name of the measurement                       |  |  |  |  |
| "time": " <time>"</time>                               | <- optional, when no time is specified, the      |  |  |  |  |
| local time is used                                     |                                                  |  |  |  |  |
| }                                                      |                                                  |  |  |  |  |
| ]                                                      |                                                  |  |  |  |  |
| }                                                      |                                                  |  |  |  |  |

#### Example

```
# cat /mnt/dataflash/stw/cloud/OUTBOX/measurements/example.meas
  {
    "measurements":
    [
      {
        "c8y_VehicleMeasurement": {
          "velocity": {
            "value": 100,
            "unit": "km/h" },
          "speed": {
             "value":3000,
            "unit": "rpm" },
          "battery": {
            "value": 14,
"unit": "V" }
        },
        "type": "c8y_VehicleMeasurement"
```

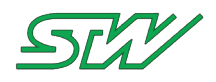

| } |  |  |
|---|--|--|
| ] |  |  |
| } |  |  |

# INVENTORY

The INVENTORY handling allows the user to send a management object to the cloud directly from the device. In case of an error, the response from the cloud is saved in the RESPONSE directory on the device.

This mechanism is quite powerful and needs to be handled with care!

```
Inventory directory configuration path
```

/mnt/dataflash/stw/cloud/OUTBOX/inventory

File extension

.inv

### Response directory path (used in case of an error)

```
/mnt/dataflash/stw/cloud/RESPONSE
The response file name is equal to the inventory config file name.
(The file extension '.fail' will be added.)
```

## **Configuration file structure**

Example

```
It could also be used in order to transmit predefined structures to the cloud.
# cat /mnt/dataflash/stw/cloud/OUTBOX/inventory/example.inv
{
    "c8y_CellInfo": {
        "radioType": "gsm",
        "cellTowers": [{
            "mobileCountryCode": 240,
            "mobileNetworkCode": 1,
            "locationAreaCode": 3012,
            "cellId": 11950
        }]
    }
}
```

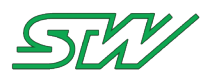

# 7.3 TAF Library

# 7.3.1 Introduction

The TAF library (libtaf) provides the functionality of all components on the TC3G which are necessary for a teleservice application.

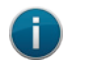

## NOTE:

The following description contains all possible features. Whether a single feature is available or not depends on variant of the device

Each mentioned daemon in the TAF overview diagram will be started automatically if the following conditions are met:

- The daemon binary file has to be located within the directory "/usr/local/bin"
- Every daemon needs a configuration file
  - The configuration file has to be in the directory "/etc/init.d/"
  - The configuration file name is equal to the corresponding daemon name and the extension ".config"

A daemon can be started manually like in the following example:

ylogd ylogd.config &>/dev/null &

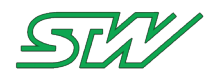

# **TAF** overview

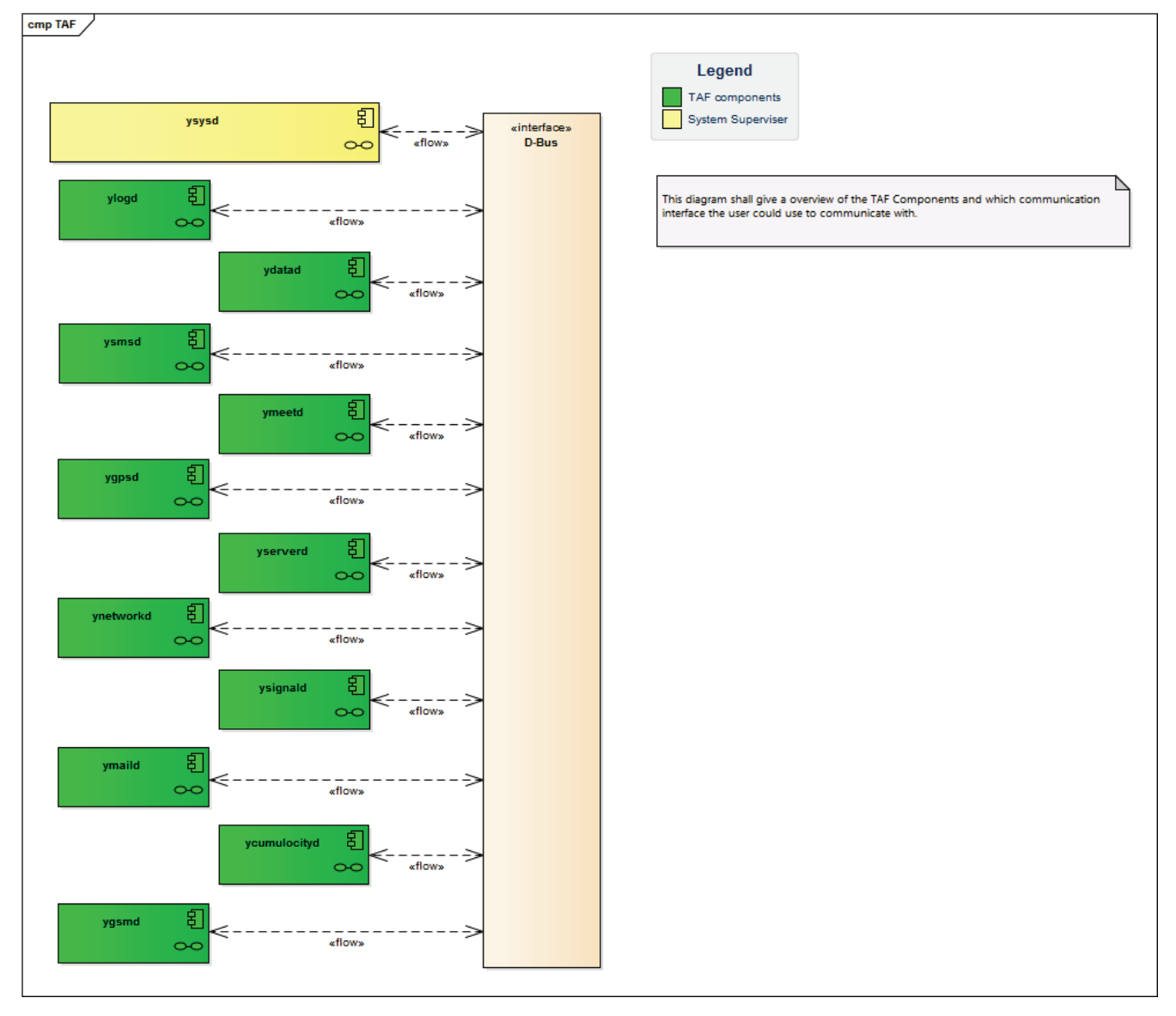

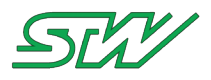

# 7.3.2 Notation

The following gives you a quick overview about how a function description in this document looks like.

# 7.3.2.1 Types and Prefixes

# Header file: "stwtypes.h"

# STW type definitions

Used types like 'word', 'long' or 'dword' are mistakable. They can have a different meaning, depending on the platform where they are used.

The meaning of 'word' means 16 bits at a 16-bit controller like the Infineon C167 or the Freescale 68k. At a 32bit controller like the used TriCore processor 'word' means 32 bits. On TriCore hardware 16 bits are called a 'halfword' instead.

To avoid confusions STW introduced clear types like 'uint16'.

# **Recommended clear type definitions and prefixes**

| STW<br>type | Prefix | Size      | Range (hexadecimal - HEX)                    | Range (decimal - DEC)                                | C equivalent                                  |
|-------------|--------|-----------|----------------------------------------------|------------------------------------------------------|-----------------------------------------------|
| uint8       | u8_    | 8 bit     | 0x00 0xFF                                    | 0 255                                                | unsigned char                                 |
| sint8       | s8_    | 8 bit     | 0x80 0x7F                                    | -128 +127                                            | signed char                                   |
| uint16      | u16_   | 16<br>bit | 0x0000 0xFFFF                                | 0 65535                                              | unsigned short<br>int                         |
| sint16      | s16_   | 16<br>bit | 0x8000 0x7FFF                                | -32768 +32767                                        | signed short int                              |
| uint32      | u32_   | 32<br>bit | 0x00000000 0xFFFFFFFF                        | 0 4294967295                                         | unsigned long int                             |
| sint32      | s32_   | 32<br>bit | 0x80000000 0x7FFFFFFF                        | - 2147483648<br>+2147483647                          | signed long int                               |
| uint64      | u64_   | 64<br>bit | 0x000000000000000000000000000000000000       | 0<br>18446744073709551615                            | unsigned long<br>long int                     |
| sint64      | s64_   | 64<br>bit | 0x800000000000000000000000000000000000       | -<br>9223372036854775808<br><br>+9223372036854775807 | signed long long<br>int                       |
| float32     | f32_   | 32<br>bit | $[ \approx \pm 2^{-126} \dots \pm 2^{127} ]$ | 0, ≈ ±1.18E- 38<br>±3.4E38 (decimal places<br>67)    | float (FPU: IEEE-<br>754)<br>single precision |
| float64     | f64_   | 64<br>bit | $[\approx \pm 2^{-1022} \pm 2^{1023}]$       | 0, ≈ ±2.225E- 308<br>±1.798E+308 (decimal            | double (SW:<br>IEEE-754)                      |

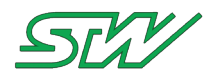

| STW<br>type | Prefix | Size | Range (hexadecimal - HEX) | Range (decimal - DEC) | C equivalent     |
|-------------|--------|------|---------------------------|-----------------------|------------------|
|             |        |      |                           | places 1516)          | double precision |

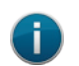

For information about using floating point arithmetic see programming hints.

# **NATIVE type definitions**

NOTE:

| STW<br>type | Prefix | Size      | Range (hexadecimal - HEX) | Range (decimal - DEC)       | C equivalent |
|-------------|--------|-----------|---------------------------|-----------------------------|--------------|
| charn       | cn_    | 8 bit     | 0x80 0x7F                 | -128 +127                   | char         |
| uintn       | un_    | 32<br>bit | 0x00000000 0xFFFFFFFF     | 0 4294967295                | unsigned int |
| sintn       | sn_    | 32<br>bit | 0x80000000 0x7FFFFFFF     | - 2147483648<br>+2147483647 | signed int   |

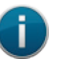

# NOTE:

The width of native data types (charn, uintn, and sintn) depend on the used platforms. On 16-bit platforms an integer has a width of 16-bits - at 32-bit platform it is 32-bit wide. The API uses this behavior for definition of platform comprehensive functions.

# Not recommended mistakable COMPATIBILITY type definitions

| STW<br>type | Prefix | Size  | Range (hexadecimal - HEX)  | Range (decimal - DEC) | C equivalent  |
|-------------|--------|-------|----------------------------|-----------------------|---------------|
| boolean     | q_     | 8 bit | 0x00:FALSE / (!=0x00):TRUE | 0:FALSE / (!=0):TRUE  | unsigned char |

STW also defines the data type boolean to store binary data. A boolean data type can help to increase the performance. However boolean is target specific and should be used with care. On some platforms a boolean variable takes 1 bit of memory. Such a variable can only be 0 or 1 but can not be referenced by pointers or members of a structure. Other platforms define boolean as an integer variable. In this case it is not guaranteed, that the value of this variable is 0 or 1 - it could also be greater than 1. If a platform defines a boolean as an integer, the variable can be referenced by pointers or member of a structure.

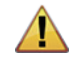

## WARNING: Note:

The usage of boolean can lead to unportable code.

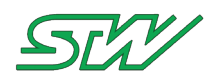

# Type definition (typedef) prefixes

| Prefix | Example                                                   | Description                                 |
|--------|-----------------------------------------------------------|---------------------------------------------|
| т_     | <pre>typedef struct { } T_Struct;</pre>                   | type definition for structure (or bitfield) |
| U_     | typedef union { } U_Union;                                | type definition for union                   |
| E_     | typedef enum { } E_Enum;                                  | type definition for enum                    |
| PR_    | typedef void (*PR_Function)( const uint8 ou8_Parameter ); | type definition for function pointer        |

# **Definition prefixes**

| Prefix | Example                          | Description                   |
|--------|----------------------------------|-------------------------------|
| t_     | I_Struct <b>t_Struct;</b>        | structure (or bitfield)       |
| u_     | U_Union <b>u_Union;</b>          | union                         |
| e_     | E_Enum <b>e_Enum</b> ;           | enum                          |
| pr_    | PR_Function pr_FunctionPointer;  | function pointer              |
| pv_    | <pre>void *pv_VoidPointer;</pre> | void pointer                  |
| s_     | charn <b>s_Text[3]="12"</b> ;    | zero ('\0') terminated string |

# Modifier prefixes

| Prefix                    | Example                     | Description     |
|---------------------------|-----------------------------|-----------------|
| p <type prefix=""></type> | uint8 * <b>pu8_Example;</b> | pointer of type |
| a <type prefix=""></type> | uint8 au8_Example[4];       | array of type   |

# Area of validity prefixes

| Prefix                    | Example                                   | Description                                  |
|---------------------------|-------------------------------------------|----------------------------------------------|
| g <type prefix=""></type> | uint8 gu8_Global;                         | global                                       |
| m <type prefix=""></type> | <pre>static uint8 mu8_ModuleGlobal;</pre> | module global (static inside file)           |
| h <type prefix=""></type> | static uint8 hu8_Example;                 | local static (static inside function - hold) |

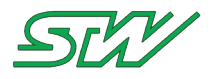

| Prefix                    | Example                                                | Description                  |
|---------------------------|--------------------------------------------------------|------------------------------|
| o <type prefix=""></type> | <pre>void Callback( const uint8 ou8_Parameter );</pre> | function parameter (operand) |

# Examples

```
//Prefix examples
/* local variable sint16 */
sint16 s16 VariableName;
/* function internal array of pointers to uint8 with MAX MESSAGES elements */
uint8 *apu8 Messages[MAX MESSAGES];
/* Module global variable of type uint32 */
static uint32 mu32 Index;
/* typedef for structure */
typedef struct
{
   uint8 u8 Element1;
  uint32 *pu32 Element2;
} T_StructType;
/* modul globale pointer to structure defined by typdedef */
static T StructType *mpt PointerToMyStructType;
/* function internal used structure */
T StructType t MyStructObject;
/* module global structure variable */
static T StructType mt MyStruct;
/* typedef for function pointer for a module 'DigIN' */
typedef void (*PR DIN CallBack) (const uint8 ou8 Parameter);
/* global function pointer in module 'DigIN' */
PR DIN CallBack gpr DIN CallBack;
```

# 7.3.2.2 Function descriptions

The following gives you a quick overview about how a function description in this document looks like:

- First there is a function description (see "<u>Function descriptions</u>" on page 144) that contains the function
  prototype and a detailed description.
- The information flow (see "<u>Function descriptions</u>" on page 144) contains information about the input/output parameters (operands) and the returning values (error codes).
- Next there is an example code (see "<u>Function descriptions</u>" on page 144) that contains a little demonstration code.

# NOTE:

The examples are meant to show the principle of how to use the function and are not necessarily compilable.
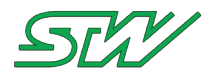

Â

#### WARNING:

DO NOT USE undocumented BIOS functions!

The availability and functionality of undocumented BIOS functions CANNOT be assured.

#### **Function Description**

sint16 x\_function\_name (const uint8 ou8\_VarName1, const uint32 ou32\_VarName2, uint16 \* const opu16\_PointerName )

Detailed function description...

#### Information Flow

Input Information

| Parameter     | Range                                 | Description            |
|---------------|---------------------------------------|------------------------|
| ou8_VarName1  | 063                                   | 8-bit input parameter  |
| ou32_VarName2 | 0x00000000 0xFFFFFFFF (no limitation) | 32-bit input parameter |

#### **Output Information**

| Result            | Range                         | Description                                 |
|-------------------|-------------------------------|---------------------------------------------|
| opu16_PointerName | 0x0000 0xFFFF (no limitation) | Pointer to 16-bit output parameter variable |

| Return Value | Description                         |
|--------------|-------------------------------------|
| C_NO_ERR     | function executed without error     |
| C_RANGE      | parameter ou8_VarName1 out of range |

#### Example code:

```
// call of x_function_name()
void main(void)
{
    sint16 s16_Result = C_NO_ERR;
    uint16 u16_Value = 0;
    s16_Result = x_function_name(15, 0x20000, &u16_Value);
    if (s16_Result != C_NO_ERR) // check if an error occurred!
    {
        u16_Value = 0;
    }
    else
    {
        u16_Value *= 2;
    }
}
```

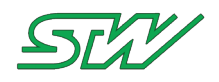

:

## 7.3.2.3 Error Codes

The error codes used by the C-BIOS API functions are handled by using macros.

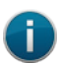

## NOTE:

The corresponding values here are informal only (e.g. for debugging). Values/Constants should not be used direct for coding.

#### The following macros are defined:

| Масто         | Value | Description                              |
|---------------|-------|------------------------------------------|
| C_NO_ERR      | 0     | Function executed without error          |
| C_UNKNOWN_ERR | -1    | Unknown error                            |
| C_WARN        | -2    | Warning error                            |
| C_DEFAULT     | -3    | Default error                            |
| C_BUSY        | -4    | Busy error                               |
| C_RANGE       | -5    | Range error                              |
| C_OVERFLOW    | -6    | Overflow error                           |
| C_RD_WR       | -7    | Read/Write error                         |
| C_NOACT       | -8    | No actual value (available) error        |
| С_СОМ         | -9    | Communication error                      |
| C_CONFIG      | -10   | Configuration error                      |
| C_CHECKSUM    | -11   | Checksum error                           |
| C_TIMEOUT     | -12   | Timeout occurred                         |
| C_IN_PROGRESS | -13   | Asynchronous operation still in progress |

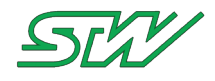

#### Example

// Error code handling example

```
sint16 s16_Result;
s16_Result = x_sys_stay_alive(X_ON);
```

if (s16\_Result == C\_NO\_ERR)
{

```
; // if reached then this means that function x_sys_stay_alive(..) // has been executed successfully!
```

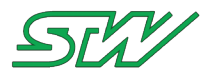

## 7.3.3 D-Bus Utils

#### Header file: "dbus-utils.h"

#### What is D-Bus?

D-Bus is a message bus system that provides a simple way for applications to talk to one another. In addition to interprocess communication, D-Bus helps coordinate the process life cycle. It makes it simple and reliable to code a "single instance" application or daemon, and to launch applications and daemons on demand. [freedesktop.org]

## 7.3.3.1 Introduction

The TAF library provides useful D-Bus functionality to use TAF functionality at runtime. Almost every TAF function uses the structure T\_DBUS\_Util.

Input and output parameters of the structure T\_DBUS\_Util:

```
typedef struct
{
   DBusConnection* pt dbus conn;
                                            // D-BUS connection instance
   charn
                    acn myNameString[128]; // Name of the application, Don't use any
special
                                            // characters, white spaces or new lines!
                                            // Additional value (for HELLO) signal (opt.)
                    acn myVersion[128];
   charn
                                            // Additional value (for HELLO) signal (opt.)
                    acn myStatus[128];
  charn
                    acn myAddInfo[512];
                                            // Additional value (for HELLO) signal (opt.)
  charn
                                            // Time interval when the ysysd
  sint32
                    s32 myTriginterval;
                                            // expects to be triggered
   charn
                    acn myCMDOnWatchdog[2048]; // Bash cmd that must be executed
                                                // by the ysysd in case no
                                                // trigger signal occurred in time.
} T DBUS Util;
```

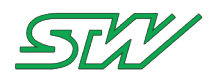

## 7.3.3.2 Initialize the D-Bus

#### How to initialize the D-Bus:

Before the D-Bus can be used it must be initialized.

#### Example on how to initialize the D-Bus

```
/* -- Module Global Variables ----- */
T DBUS Util mt DBUS util;
                          */
/* -- Implementation -----
int main(int argc, char** argv)
  sint32 s32 Retval;
/* Basic initialization */
   // Application information
  sprintf(mt DBUS_util.acn_myNameString, "TAF example");
  sprintf(mt_DBUS_util.acn_myVersion, "vX.XXrX");
                                       "Run");
   sprintf(mt DBUS util.acn myStatus,
  sprintf(mt DBUS util.acn myAddInfo,
                                       "Example application making use of TAF
components");
   // Trigger interval that the ysysd will expect a trigger signal from us in seconds
  mt DBUS util.s32 myTriginterval = 8;
  // In case the watchdog goes off, make the ysysd execute the following bash command for
us
   // Ensure to use the entry path to the bash-cmd and redirect its outputs (&>/dev/null)
  sprintf(mt DBUS util.acn myCMDOnWatchdog, "/usr/local/bin/signal02.beep &>/dev/null");
  // Creates connection and registers application on D-Bus
  s32 Retval = dbus get on the bus(&mt DBUS util);
  if(s32_Retval != C_NO_ERR)
   {
    // Error handling
    return C UNKNOWN ERR;
   }
   // ...
  // Add rules for which messages have to be seen on the D-Bus
  dbus bus add match (mt dbus util.pt dbus conn,
"type='signal', interface='stw.taf.broadcast'", NULL);
  dbus connection flush (mt dbus util.pt dbus conn);
  dbus_bus_add_match (mt_dbus_util.pt_dbus_conn,
"type='method', interface='stw.taf.ysysd'", NULL);
  dbus connection flush (mt dbus util.pt dbus conn);
   // ...
/* More initialization steps */
  // ...
/* Start main loop */
  while (1)
   {
     // Trigger the watchdog every 1 seconds
     (void) usleep (1000);
  }
  return 0;
```

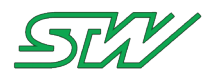

## 7.3.3.3 dbus\_get\_on\_the\_bus

#### **Function Description**

sint32 dbus\_get\_on\_the\_bus (T\_DBUS\_Util \* const opt\_DBusInstance)

Creates a connection to the D-Bus and registers the application. This function finishes the initialization of the opt\_DBusInstance instance. Make sure that all members of this structure are properly set before calling this function.

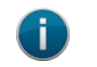

NOTE:

This is the only function where the opt\_DBusInstance is used as a input / output parameter.

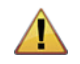

WARNING:

T\_DBUS\_Util: Don not use any special characters, whitespaces or new lines.

#### Information Flow

Input Information

| Parameter        | Range       | Description                                                                 |
|------------------|-------------|-----------------------------------------------------------------------------|
| opt_DBusInstance | T_DBUS_Util | holds all information which is used to generate a D-Bus connection instance |

**Output Information** 

| Parameter        | Range                         | Description                                                      |
|------------------|-------------------------------|------------------------------------------------------------------|
| opt_DBusInstance | T_DBUS_Util<br>->pt_dbus_conn | includes the connection instance which is generated by the D-Bus |

| typedef struct                           |                                                                                                    |                                                                                                    |
|------------------------------------------|----------------------------------------------------------------------------------------------------|----------------------------------------------------------------------------------------------------|
| {<br>DBusConnection*<br>charn<br>special | <pre>pt_dbus_conn; / acn_myNameString[128]; /</pre>                                                               | <pre>// D-BUS connection instance // Name of the application, Don't use any</pre>                                                                                                    |
| charn<br>charn<br>charn<br>sint32        | <pre>acn_myVersion[128]; //<br/>acn_myStatus[128]; //<br/>acn_myAddInfo[512]; //<br/>s32_myTriginterval; //</pre> | <pre>// characters, white spaces or new lines!<br/>// Additional value (for HELLO) signal (opt.)<br/>// Additional value (for HELLO) signal (opt.)<br/>// Additional value (for HELLO) signal (opt.)<br/>// Time interval when the ysysd<br/>// expects to be triggered</pre> |
| charn                                    | acn_myCMDOnWatchdog[2048]                                                                                         | <pre>// Bash cmd that must be executed<br/>// by the ysysd in case no</pre>                                                                                                    |
| } T_DBUS_Util;                           |                                                                                                    | <pre>// trigger signal occurred in time.</pre>                                                                                                    |

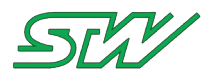

| Return Value | Description                                                                 |
|--------------|-----------------------------------------------------------------------------|
| C_NO_ERR     | Function executed without error. The connection to the D-Bus was successful |
| C_COM        | Communication error, parameter pt_dbus_conn of T_DBUS_Util is set to NULL   |
| C_CONFIG     | Conflict with configured D-Bus name, acn_myNameString of T_DBUS_Util        |
| C_RANGE      | Parameter opt_DBusInstance is a NULL pointer                                |

## Example

```
// Global module
T_DBUS_Util mt_DBUS_Util;
sint32 s32_Retval;
// Basic initialization (see "Introduction" on page 148) for TAF communication
// ...
```

## 7.3.3.4 dbus\_close

#### **Function Description**

sint32 dbus\_close (T\_DBUS\_Util \* const opt\_DBusInstance)

Unregister from the D-Bus and close connection.

#### **Information Flow**

Input Information

| Parameter        | Range       | Description                                                   |
|------------------|-------------|---------------------------------------------------------------|
| opt_DBusInstance | T_DBUS_Util | holds all information regarding the D-Bus connection instance |

#### **Output Information**

| Parameter        | Range                         | Description                                                      |
|------------------|-------------------------------|------------------------------------------------------------------|
| opt_DBusInstance | T_DBUS_Util<br>->pt_dbus_conn | includes the connection instance which is generated by the D-Bus |

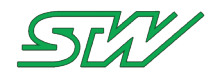

#### Structure T\_DBUS\_Util

```
typedef struct
   DBusConnection* pt dbus conn;
                                            // D-BUS connection instance
                    acn myNameString[128]; // Name of the application, Don't use any
   charn
special
                                            // characters, white spaces or new lines!
                   acn_myVersion[128];
                                            // Additional value (for HELLO) signal (opt.)
   charn
                                            // Additional value (for HELLO) signal (opt.)
   charn
                    acn myStatus[128];
                                            // Additional value (for HELLO) signal (opt.)
   charn
                    acn myAddInfo[512];
                    s32 myTriginterval;
                                            // Time interval when the ysysd
   sint32
                                            // expects to be triggered
                    acn myCMDOnWatchdog[2048]; // Bash cmd that must be executed
   charn
                                                // by the ysysd in case no
                                                // trigger signal occurred in time.
} T DBUS Util;
```

| Return Value | Description                                  |
|--------------|----------------------------------------------|
| C_NO_ERR     | Function executed without error.             |
| C_CONFIG     | Could not unregister from D-Bus              |
| C_RANGE      | Parameter opt_DBusInstance is a NULL pointer |

## 7.3.3.5 dbus\_send\_hallo\_signal

#### **Function Description**

sint32 dbus\_send\_hallo\_signal (const T\_DBUS\_Util \* const opt\_DBusInstance)

Call this function to inform other applications on the D-Bus about your application. It creates a signal (HELLO signal) on the D-Bus to that other TAF applications can listen. The use of the HELLO signal is not mandatory for applications but could be used to ensure the presence of cooperating applications.

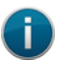

NOTE:

All TAF daemons send a HELLO signal on startup and on request (=dbus\_who\_is\_there\_signal).

#### **Information Flow**

Input Information

| Parameter        | Range       | Description                 |
|------------------|-------------|-----------------------------|
| opt_DBusInstance | T_DBUS_Util | holds all D-Bus information |

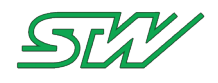

#### Structure T\_DBUS\_Util

```
typedef struct
   DBusConnection* pt_dbus_conn;
                                               // D-BUS connection instance
                    acn myNameString[128]; // Name of the application, Don't use any
   charn
special
                                               // characters, white spaces or new lines!
                   acn myVersion[128];
                                               // Additional value (for HELLO) signal (opt.)
   charn
                   acn_myStatus[128];
acn_myAddInfo[512];
                                               // Additional value (for HELLO) signal (opt.)
   charn
                                               // Additional value (for HELLO) signal (opt.)
   charn
                    s32 myTriginterval;
                                               // Time interval when the ysysd
   sint32
                                               // expects to be triggered
                    acn myCMDOnWatchdog[2048]; // Bash cmd that must be executed
   charn
                                                   //% \left( {{{\rm{by}}}} \right) = 0 // by the ysysd in case no
                                                    // trigger signal occurred in time.
} T DBUS Util;
```

**Output Information** 

| Return Value  | Description                                                         |
|---------------|---------------------------------------------------------------------|
| C_NO_ERR      | Function executed without error. "Hello" signal was successful sent |
| C_UNKNOWN_ERR | D-Bus signal sent, out of memory error                              |
| C_CONFIG      | D-Bus message append argument error                                 |
| C_RANGE       | opt_DBusInstance is a NULL pointer                                  |

#### Example

```
// Global module
T_DBUS_Util mt_DBUS_Util;
sint32 s32_Retval;
// Basic initialization (see "Introduction" on page 148) for TAF communication
// ...
s32_Retval = dbus_send_hello_signal (&mt_DBUS_Util);
if (s32_Retval != C_NO_ERR)
{
    // Handle error cases
}
```

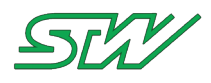

## 7.3.3.6 dbus\_send\_goodbye\_signal

#### **Function Description**

```
sint32 dbus_send_goodbye_signal(const T_DBUS_Util * const opt_DBusInstance)
```

This function informs other application over D-Bus that your application will be closed.

The function creates a goodbye signal and sends it over the D-Bus so other applications can listen.

Use this function to ensure the presence of cooperating applications. The use of the goodbye signal is not mandatory.

#### Information Flow

Input Information

| Parameter        | Range       | Description                                                   |
|------------------|-------------|---------------------------------------------------------------|
| opt_DBusInstance | T_DBUS_Util | holds all information regarding the D-Bus connection instance |

Structure T\_DBUS\_Util

```
typedef struct
   DBusConnection* pt dbus conn;
                                            // D-BUS connection instance
                    acn myNameString[128]; // Name of the application, Don't use any
   charn
special
                                             // characters, white spaces or new lines!
                  acn_myVersion[128];
acn_myStatus[128];
                                            // Additional value (for HELLO) signal (opt.)
   charn
                                            // Additional value (for HELLO) signal (opt.)
   charn
   charn
                  acn myAddInfo[512];
                                            // Additional value (for HELLO) signal (opt.)
   sint32
                   s32_myTriginterval;
                                            // Time interval when the ysysd
                                             // expects to be triggered
                    acn myCMDOnWatchdog[2048];
                                                // Bash cmd that must be executed
   charn
                                                 // by the ysysd in case no
                                                 // trigger signal occurred in time.
} T DBUS Util;
```

**Output Information** 

| Return Value  | Description                                          |
|---------------|------------------------------------------------------|
| C_NO_ERR      | Function executed without error.                     |
| C_UNKNOWN_ERR | DBUS signal send, but a end of memory error occurred |
| C_CONFIG      | An arguments error is appended to the D-BUS message  |

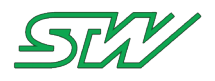

| Return Value | Description                                  |
|--------------|----------------------------------------------|
| C_RANGE      | Parameter opt_DBusInstance is a NULL pointer |

## 7.3.3.7 dbus\_who\_is\_there\_signal

#### **Function Description**

sint32 dbus\_who\_is\_there\_signal (const T\_DBUS\_Util \* const opt\_DBusInstance)

All TAF daemons send a HELLO signal on startup and on request. This function creates a WholsThere signal on the D-Bus which then triggers all TAF daemons and the applications that are reacting on it, to answer with HELLO signals. This mechanism can be handy when your applications relies on the presence and services of certain TAF daemons or applications. It can be used to make sure that all required daemons are running before your applications tries to use them.

#### Information Flow

**Input Information** 

| Parameter        | Range       | Description                 |
|------------------|-------------|-----------------------------|
| opt_DBusInstance | T_DBUS_Util | holds all D-Bus information |

Structure T\_DBUS\_Util

| <pre>// D-BUS connection instance 8]; // Name of the application, Don't use any</pre>                                                                                                    |
|----------------------------------------------------------------------------------------------------|
| <pre>// characters, white spaces or new lines! // Additional value (for HELLO) signal (opt.) // Additional value (for HELLO) signal (opt.) // Time interval when the ysysd // expects to be triggered</pre> |
| <pre>[2048]; // Bash cmd that must be executed</pre>                                                                                                    |
| [                                                                                                    |

#### **Output Information**

| Return Value  | Description                                                                  |
|---------------|------------------------------------------------------------------------------|
| C_NO_ERR      | Function executed with no error. The WhoIsThere signal was sent on the D-Bus |
| C_UNKNOWN_ERR | Could not create the WhoIsThere signal                                       |

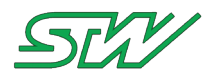

| Return Value | Description                                                 |
|--------------|-------------------------------------------------------------|
| C_WARN       | Could not add the WholsThere signal on outgoing D-Bus queue |
| C_RANGE      | opt_DBusInstance is a NULL pointer                          |

## Example

```
// Global module
T_DBUS_Util mt_DBUS_Util;
sint32 s32_Retval;
s32_Retval = dbus_who_is_there_signal (&mt_DBUS_Util);
if (s32_Retval != C_NO_ERR)
{
    // Handle error cases
}
```

## 7.3.3.8 dbus\_call\_method

#### **Function Description**

sint32 dbus\_call\_method (const T\_DBUS\_Util \* const opt\_DBusInstance, const charn \* const opcn\_DBusTarget, const charn \* const opcn\_MethodName, const charn \* const opcn\_MethodArgument, charn \* const opcn\_Answer, const sint32 os32\_BufferSize)

This function is a generic D-Bus utility function that makes a method call on the D-Bus . It calls a method on D-Bus target with one string argument and receives a one string answer.

# **()**

This function is used from TAF internal functions and it is not recommended to use it from user applications. Use the corresponding daemon functions.

#### **Information Flow**

NOTE:

Input Information

| Parameter           | Range                                     | Description                                            |
|---------------------|-------------------------------------------|--------------------------------------------------------|
| opt_DBusInstance    | T_DBUS_Util                               | holds all D-Bus information                            |
| opcn_DBusTarget     | maximal 240                               | contains target on D-Bus e.g." ysysd"                  |
| opcn_MethodName     | maximum the name length we expect to call | pointer to the method from target e.g.<br>"GetGSMMode" |
| opcn_MethodArgument | maximum the name length we expect to call | pointer to the method argument e.g. "12345"            |
| os32_BufferSize     | 1 answer length we expect                 | size of the reply answer                               |

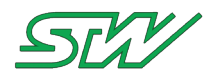

**Output Information** 

| Result      | Range           | Description              |
|-------------|-----------------|--------------------------|
| opcn_Answer | os32_BufferSize | reply of the method call |

#### Structure T\_DBUS\_Util

| typedef struct            |                                   |                                                      |
|---------------------------|-----------------------------------|------------------------------------------------------|
| DBusConnection*           | pt_dbus_conn;                     | // D-BUS connection instance                         |
| charn                     | <pre>acn_myNameString[128];</pre> | <pre>// Name of the application, Don't use any</pre> |
| special                   |                                   |                                                      |
|                           |                                   | <pre>// characters, white spaces or new lines!</pre> |
| charn                     | <pre>acn_myVersion[128];</pre>    | // Additional value (for HELLO) signal (opt.)        |
| charn                     | acn_myStatus[128];                | // Additional value (for HELLO) signal (opt.)        |
| charn                     | <pre>acn_myAddInfo[512];</pre>    | // Additional value (for HELLO) signal (opt.)        |
| sint32                    | s32_myTriginterval;               | // Time interval when the ysysd                      |
|                           |                                   | // expects to be triggered                           |
| charn                     | acn_myCMDOnWatchdog[2048          | ]; // Bash cmd that must be executed                 |
|                           |                                   | // by the ysysd in case no                           |
|                           |                                   | <pre>// trigger signal occurred in time.</pre>       |
| <pre>} T_DBUS_Util;</pre> |                                   |                                                      |

| Return Value  | Description                                                            |
|---------------|------------------------------------------------------------------------|
| C_NO_ERR      | Function executed without error                                        |
| C_UNKNOWN_ERR | Error sending the method call                                          |
| C_COM         | Error receiving the method call answer                                 |
| C_NOACT       | Answer string received but it starts with "ERROR"                      |
| C_OVERFLOW    | Answer string is larger than the buffer                                |
| C_RANGE       | Some of the function arguments are NULL pointer or os32_BufferSize < 1 |

#### Example

```
// Global module
T_DBUS_Util mt_DBUS_Util;
charn acn_Value[256];
sint32 s32_Retval;
s32_Retval = dbus_call_methode (&mt_DBUS_Util, "ysysd", "GetGSMMode", "", acn_Value,
sizeof(acn_Value));
if (s32_Retval != C_NO_ERR)
{
    // Handle error cases
}
```

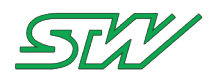

## 7.3.3.9 dbus\_call\_signal

#### **Function Description**

sint32 dbus\_call\_signal (const T\_DBUS\_Util \* const opt\_DBusInstance, const charn \* const opcn\_DBusTarget, const charn \* const opcn\_SignalName, const charn \* const opcn\_SignalArgument);

This generic D-Bus utility function creates a signal call on the D-Bus with one string argument.

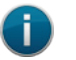

## NOTE:

This function is used from TAF internal functions and it is not recommended to use it from user applications. Use the corresponding daemon functions.

#### **Information Flow**

#### **Input Information**

| Parameter           | Range                                     | Description                                            |  |
|---------------------|-------------------------------------------|--------------------------------------------------------|--|
| opt_DBusInstance    | T_DBUS_Util                               | holds all D-Bus information                            |  |
| opcn_DBusTarget     | maximal 240                               | contains target on D-Bus e.g." ysysd"                  |  |
| opcn_SignalName     | maximum the name length we expect to call | pointer to the signal from target e.g.<br>"GetGSMMode" |  |
| opcn_SignalArgument | maximum the name length we expect to call | pointer to the signal argument e.g. "12345"            |  |

```
typedef struct
   DBusConnection* pt dbus conn;
                                            // D-BUS connection instance
                                           // Name of the application, Don't use any
                    acn myNameString[128];
  charn
special
                                            // characters, white spaces or new lines!
                   acn myVersion[128];
                                            // Additional value (for HELLO) signal (opt.)
  charn
  charn
                    acn myStatus[128];
                                            // Additional value (for HELLO) signal (opt.)
  charn
                    acn myAddInfo[512];
                                            // Additional value (for HELLO) signal (opt.)
                                            // Time interval when the ysysd
                    s32 myTriginterval;
  sint32
                                             // expects to be triggered
   charn
                    acn myCMDOnWatchdog[2048];
                                                // Bash cmd that must be executed
                                                // by the ysysd in case no
                                                // trigger signal occurred in time.
} T DBUS Util;
```

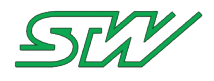

#### **Output Information**

| Return Value  | Description                                     |
|---------------|-------------------------------------------------|
| C_NO_ERR      | Function executed without error.                |
| C_UNKNOWN_ERR | Error sending the signal call                   |
| C_WARN        | Error sending the signal call -> out of memory  |
| C_RANGE       | Some of the function arguments are NULL pointer |

#### Example

```
// Global module
T_DBUS_Util mt_DBUS_Util;
sint32 s32_Retval;
s32_Retval = dbus_call_signal(&mt_DBUS_Util, "my_daemon", "SetTimer", "1000");
if (s32_Retval != C_NO_ERR)
{
    // Handle error cases
}
```

## 7.3.3.10 dbus\_initialize\_request\_callbacks

#### **Function Description**

void dbus\_initialization\_request\_callbacks (const PR\_LIBTAF\_GET\_SMS opr\_SMSCallback, const PR\_LIBTAF\_GET\_HELLO opr\_HelloCallback,

const PR\_LIBTAF\_NETWORK\_NOTIFICATION opr\_NetworkCallback, const PR\_LIBTAF\_GET\_GOODBYE opr\_GoodbyeCallback,

const PR\_LIBTAF\_GET\_NRTI opr\_NetworkResponseTimeIndicator, const PR\_LIBTAF\_WHOISTHERE\_NOTIFICATION opr\_WhoIsThereCallback,

const PR\_LIBTAF\_USER\_MESSAGE\_NOTIFICATION opr\_UserMessageCallback)

The TAF informs your application about certain events regarding the GSM communication. Register your own callback functions with the TAF with this function.

The user message callback can be used to receive user defined messages in an application. It is possible to use one or more other callbacks in the same application.

#### **Information Flow**

Input Information

| Parameter         | Range | Description                        |
|-------------------|-------|------------------------------------|
| opr_SMSCallback   |       | callback function for SMS          |
| opr_HelloCallback |       | callback function for hello signal |

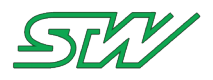

| Parameter                        | Range | Description                                           |
|----------------------------------|-------|-------------------------------------------------------|
| opr_NetworkCallback              |       | callback function for network notification service    |
| opr_GoodbyeCallback              |       | callback function for goodbye signal                  |
| opr_NetworkResponseTimeIndicator |       | callback function for<br>NetworkResponseTimeIndicator |
| opr_WhoIsThereCallback           |       | callback function for WhoIsThere signal               |
| opr_UserMessageCallback          |       | callback function for a message defined by the user   |

## Callback function prototypes

#### SMS:

```
typedef void (* PR_LIBTAF_GET_SMS) (const charn * const opcn_PhoneNumber, const charn *
const opcn_Message);
```

**Output Information** 

| Parameter        | Range              | Description                                                    |
|------------------|--------------------|----------------------------------------------------------------|
| opcn_PhoneNumber | < 20 characters    | Phone number of the subscriber which has sent the received SMS |
| opcn_Message     | 0 - 160 characters | Received SMS                                                   |

#### Hello:

typedef void (\* PR\_LIBTAF\_GET\_HELLO) (const charn \* const opcn\_DaemonName);

**Output Information** 

| Parameter       | Range                                                                                         | Description                                          |
|-----------------|-----------------------------------------------------------------------------------------------|------------------------------------------------------|
| opcn_DaemonName | 0 - 128 characters<br>examples for typical<br>daemon names:<br>• ylogd<br>• ydatad<br>• ysmsd | Name of the daemon which has sent the "hello" signal |
|                 |                                                                                               |                                                      |

## Network notification service:

```
typedef void (* PR_LIBTAF_GET_NETWORK_NOTIFICATION) (const charn * const
opcn_InterfaceName, const charn * const opcn_InterfaceStatus);
```

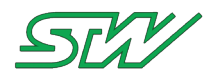

#### **Output Information**

| Parameter            | Range                                          | Description                                                                        |
|----------------------|------------------------------------------------|------------------------------------------------------------------------------------|
| opcn_InterfaceName   | <ul><li>ETH</li><li>WLAN</li><li>PPP</li></ul> | Contains the short name of the interface which is currently used, e.g. ETHEthernet |
| opcn_InterfaceStatus | <ul><li>Down</li><li>UP</li></ul>              | Signalizes the interface connection to the internet, if UP or Down.                |

## Goodbye:

typedef void (\* PR\_LIBTAF\_GET\_GOODBYE) (const charn \* const opcn\_DaemonName);

**Output Information** 

| Parameter       | Range                                                                                         | Description                                               |
|-----------------|-----------------------------------------------------------------------------------------------|-----------------------------------------------------------|
| opcn_DaemonName | 0 - 128 characters<br>examples for typical<br>daemon names:<br>• ydatad<br>• ygpsd<br>• ylogd | Name of the daemon which has sent the<br>"goodbye" signal |

#### NRTI (NetworkResponseTimeIndicator):

typedef void (\* PR\_LIBTAF\_GET\_NRTI) (const charn \* const opcn\_NetworkTimeIndicator);

#### **Output Information**

| Parameter                                    | Range | Description                                                                 |
|----------------------------------------------|-------|-----------------------------------------------------------------------------|
| opcn_NetworkTimeIndicator 0 - 128 characters |       | network response time indicator in milliseconds (only an approximate value) |

#### WhoIsThere:

typedef void (\* PR\_LIBTAF\_WHOISTHERE\_NOTIFICATION) (const charn \* const opcn\_DaemonName);

#### Output Information

| Parameter       | Range                                                                              | Description                                                  |
|-----------------|------------------------------------------------------------------------------------|--------------------------------------------------------------|
| opcn_DaemonName | 0 - 128 characters<br>examples for typical<br>daemon names:<br>• ydatad<br>• ygpsd | Name of the daemon which has sent the<br>"WhoIsThere" signal |

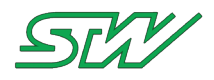

| Parameter | Range   | Description |
|-----------|---------|-------------|
|           | • ylogd |             |

#### User\_Message:

| typedef void (* PR | LIBTAF USER | R MESSAGE NOTIFICATION) | (DBusMessage * const | opt msg); |
|--------------------|-------------|-------------------------|----------------------|-----------|
|                    |             | ,                       |                      | -1 / /    |

**Output Information** 

| Parameter | Range        | Description                                                                       |
|-----------|--------------|-----------------------------------------------------------------------------------|
| opt_msg   | DBus_Message | Object representing a message received from or to be sent to another application. |

#### For receiving all information, add the following dbus rules to your source code:

```
dbus_bus_add_match(mt_dbus_util.pt_dbus_conn, "type='signal',interface='stw.taf.ysmsd'",
NULL);
dbus_bus_add_match(mt_dbus_util.pt_dbus_conn,
"type='signal',interface='stw.taf.ynetworkd'", NULL);
dbus_bus_add_match(mt_dbus_util.pt_dbus_conn,
"type='signal',interface='stw.taf.broadcast'", NULL);
```

#### Example

```
// Global module
static void mv SMS Callback (const charn * const open PhoneNumber, const charn * const
opcn Message)
{
   // TODO
}
static void mv_Hello_Callback (const charn * const opcn_DaemonName)
{
   // TODO
}
static void mv_NetworkNotification_Callback (const charn * const opcn_InterfaceName, const
charn * const opcn InterfaceStatus)
{
   // TODO
}
static void mv Goodbye Callback (const charn * const opcn DaemonName)
{
   // TODO
}
static void mv_NRTI_Callback (const charn * const opcn_NetworkTimeIndicator)
{
   // TODO
}
static void mv WhoIsThere Callback (const charn * const opcn DaemonName)
{
   // TODO
}
static void mv UserDBusMessage (DBusMessage * const opt msg)
{
```

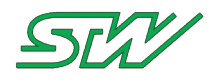

```
// TODO
}
// module global variables
static T DBUS Util mt dbus util;
// main function
int main(int argc, char** argv)
{
   // Init stuff ...
   // Add rules for which messages must be seen on the DBUS
   dbus bus add match (mt dbus util.pt dbus conn,
"type='signal', interface='stw.taf.broadcast'", NULL);
   dbus connection flush (mt dbus util.pt dbus conn);
   dbus bus add match(mt dbus util.pt dbus conn, "type='signal',interface='stw.taf.ysmsd'",
NULL);
   dbus connection flush(mt dbus util.pt dbus conn);
   dbus bus add match (mt dbus util.pt dbus conn,
"type='signal', interface='stw.taf.ynetworkd", NULL);
   dbus_connection_flush(mt_dbus_util.pt_dbus_conn);
   // Install the callback functions
   dbus initialize request callbacks (&mv SMS Callback, &mv Hello Callback,
&mv_NetworkNotification_Callback, &mv_Goodbye_Callback,
                                       &mv NRTI Callback, &mv WhoIsThere Callback,
&mv UserDBusMessage);
   . . .
```

#### Example: UserMessageCallback

The example below shows how the UserMessageCallback is used by the ysignal daemon.

```
int main(int osn_argc, char** oppcn_argv)
{
. . .
   // Initialize the global D-BUS structure T DBUS Util
   (void) sprintf(mt_dbus_util.acn_myNameString , MY_DBUS_NAME);
   (void) sprintf(mt_dbus_util.acn_myVersion , PROG_VERSION);
(void) sprintf(mt_dbus_util.acn_myStatus , "unknown");
                                                  , "unknown");
   (void) sprintf (mt dbus util.acn myStatus
                                                  , MY_DBUS_ADDINFO);
   (void)sprintf(mt dbus util.acn myAddInfo
   // Register with DBUS
   if(dbus get on the bus(&mt dbus util) != 0)
   {
      (void)utils log print("Register ysignald on DBUS failed");
      return(0);
   }
   // Add rules for which messages we want to see on the DBUS
   dbus bus add match (mt dbus util.pt dbus conn,
"type='signal', interface='stw.taf.ysignald'", NULL);
   dbus_connection_flush (mt_dbus_util.pt_dbus_conn);
   // Install the callback functions Hello Callback, Goodbye Callback, and
UserMessage Callback
   dbus initialize request callbacks (NULL, &mv Hello Callback, NULL,
                                               &mv_Goodbye_Callback, NULL, NULL,
                                               &mv UserMessage Callback);
. . .
   while(true)
```

```
User Manual
```

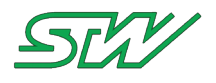

```
. . .
       // process D-BUS requests
       s32 retval = dbus process requests(&mt dbus util);
       if (\overline{s}32 \text{ retval } != \overline{C} \text{ NO ERR})
       {
          (void)printf("dbus process request went wrong!\n");
          mv Exit();
       }
. . .
   }
}
.
•
static void mv UserMessage Callback(DBusMessage * const opt msg)
DBusMessageIter t args;
   if(opt_msg != NULL)
   {
       // check if the message is "Internet_Connection_State"
if (dbus_message_is_signal(opt_msg, "stw.taf.ysignald", "Internet_Connection_State")
== TRUE)
       {
          // Get the message arguments
          if (!dbus message iter init(opt msg, &t args))
          {
              (void)printf("ProcessSignalArgument: DBUS message has no arguments\n");
          }
          dbus message iter get basic(&t args, &pcn Argument);
          (void)utils_strlcpy(acn_SignalState, pcn_Argument, sizeof( acn_SignalState));
           (void)printf("Internet Connection State: %s\n", acn SignalState);
       }
   }
. . .
}
```

## 7.3.3.11 dbus\_process\_requests

#### **Function Description**

void dbus\_process\_requests (const T\_DBUS\_Util \* const opt\_DBusInstance)

This function needs to be called periodically in order to allow the TAF library to check for signals on the D-Bus and to call your registered callback functions.

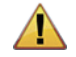

#### WARNING:

The function must be called frequently!

#### **Information Flow**

Input Information

| Parameter        | Range       | Description                 |
|------------------|-------------|-----------------------------|
| opt_DBusInstance | T_DBUS_Util | holds all D-Bus information |

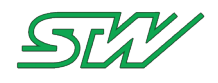

#### Structure T\_DBUS\_Util

| typedef struct  |                                                     |                                                                           |
|-----------------|-----------------------------------------------------|---------------------------------------------------------------------------|
| DBusConnection* | <pre>pt_dbus_conn;<br/>acn_myNameString[128];</pre> | // D-BUS connection instance<br>// Name of the application, Don't use any |
| special         |                                                     | <pre>// characters, white spaces or new lines!</pre>                      |
| charn           | <pre>acn myVersion[128];</pre>                      | // Additional value (for HELLO) signal (opt.)                             |
| charn           | acn_myStatus[128];                                  | // Additional value (for HELLO) signal (opt.)                             |
| charn           | <pre>acn myAddInfo[512];</pre>                      | // Additional value (for HELLO) signal (opt.)                             |
| sint32          | s32_myTriginterval;                                 | // Time interval when the ysysd                                           |
|                 | —                                                   | // expects to be triggered                                                |
| charn           | acn_myCMDOnWatchdog[2048                            | ]; // Bash cmd that must be executed                                      |
|                 |                                                     | <pre>// by the ysysd in case no</pre>                                     |
|                 |                                                     | <pre>// trigger signal occurred in time.</pre>                            |
| } T_DBUS_Util;  |                                                     |                                                                           |

**Output Information** 

| Return Value | Description                                                                |
|--------------|----------------------------------------------------------------------------|
| C_NO_ERR     | Function executed without error.                                           |
| C_COM        | If any error occurs while communicating via D-Bus                          |
| C_CONFIG     | D-Bus instance is not correct, an instance of type T_DBUS_Util is expected |

#### Example

```
// Global Module
sint32_Retval = C_NO_ERR;
T_DBUS_Util mt_DBUS_Util;
while (1)
{
    s32_Retval = dbus_process_requests (&mt_DBUS_Util);
    if (s32_Retval != C_NO_ERR)
    {
        // Handle error cases
    }
}
```

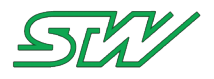

#### 7.3.4 System

Header file: "System\_handler.h"

#### 7.3.4.1 Introduction

The TAF library system component uses the ysys daemon to provide all system relevant functions like register, trigger or cancel the watchdog.

## 7.3.4.2 ysysd\_register\_watch\_dog

#### **Function Description**

sint32 ysysd\_register\_watch\_dog (const T\_DBUS\_Util \* const opt\_DBusInstance)

Requests a watchdog service from the ysysd over the D-Bus, which sets the parameters for future observations of this application. The parameter opt\_DBusInstance must contain all necessary parameters like the watchdog trigger interval etc. before this function is called.

It is important to cancel (unregister) this service at the end of your application.

#### Information Flow

Input Information

| Parameter        | Range       | Description                 |
|------------------|-------------|-----------------------------|
| opt_DBusInstance | T_DBUS_Util | holds all D-Bus information |

#### Structure T\_DBUS\_Util

| typedef struct                      |                                                                                                    |                                                                                                    |
|-------------------------------------|----------------------------------------------------------------------------------------------------|----------------------------------------------------------------------------------------------------|
| DBusConnection*<br>charn<br>special | <pre>pt_dbus_conn; // acn_myNameString[128]; //</pre>                                                 | D-BUS connection instance<br>Name of the application, Don't use any                                                                                                    |
| charn<br>charn<br>charn<br>sint32   | <pre>acn_myVersion[128]; // acn_myStatus[128]; // acn_myAddInfo[512]; // s32_myTriginterval; //</pre> | characters, white spaces or new lines!<br>Additional value (for HELLO) signal (opt.)<br>Additional value (for HELLO) signal (opt.)<br>Additional value (for HELLO) signal (opt.)<br>Time interval when the ysysd |
| <pre>charn } T_DBUS_Util;</pre>     | //<br>acn_myCMDOnWatchdog[2048];                                                                      | expects to be triggered<br>// Bash cmd that must be executed<br>// by the ysysd in case no<br>// trigger signal occurred in time.                                                                                |

#### **Output Information**

| Return Value | Description                      |
|--------------|----------------------------------|
| C_NO_ERR     | Function executed without error. |

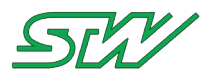

| Return Value  | Description                                                                    |
|---------------|--------------------------------------------------------------------------------|
| C_WARN        | Error registering a watchdog service from the ysysd (out of memory)            |
| C_BUSY        | Error registering a watchdog service from the ysysd (pending call)             |
| C_UNKNOWN_ERR | Error registering a watchdog service from the ysysd (stealing reply)           |
| C_CONFIG      | Error registering a watchdog service from the ysysd (Message has no arguments) |
| С_СОМ         | Error registering a watchdog service from the ysysd (Answer is not a string).  |

#### Example

```
// Global module
T_DBUS_Util mt_DBUS_Util;
sint32 s32_Retval;
s32_Retval = ysysd_register_watch_dog (&mt_DBUS_Util);
if (s32_Retval != C_NO_ERR)
{
    // Handle error cases
}
```

## 7.3.4.3 ysysd\_trigger\_watch\_dog

#### **Function Description**

sint32 ysysd\_trigger\_watch\_dog (const T\_DBUS\_Util \* const opt\_DBusInstance)

Sends a trigger over the D-Bus to the system daemon to prevent it to kill the application. This functions needs to be called within the registered time interval (set during the ysysd\_register\_watch\_dog function call in the parameter opt\_DBusInstance).

#### **Information Flow**

**Input Information** 

| Parameter        | Range       | Description                 |
|------------------|-------------|-----------------------------|
| opt_DBusInstance | T_DBUS_Util | holds all D-Bus information |

| typedef struct  |                                   |                                                          |
|-----------------|-----------------------------------|----------------------------------------------------------|
| {               |                                   |                                                          |
| DBusConnection* | pt_dbus_conn;                     | // D-BUS connection instance                             |
| charn           | <pre>acn_myNameString[128];</pre> | <pre>// Name of the application, Don't use any</pre>     |
| special         |                                   |                                                          |
|                 |                                   | <pre>// characters, white spaces or new lines!</pre>     |
| charn           | <pre>acn_myVersion[128];</pre>    | <pre>// Additional value (for HELLO) signal (opt.)</pre> |
| charn           | <pre>acn_myStatus[128];</pre>     | // Additional value (for HELLO) signal (opt.)            |
| charn           | <pre>acn_myAddInfo[512];</pre>    | // Additional value (for HELLO) signal (opt.)            |
| sint32          | s32_myTriginterval;               | // Time interval when the ysysd                          |
|                 |                                   | <pre>// expects to be triggered</pre>                    |
| charn           | acn_myCMDOnWatchdog[204           | 8]; // Bash cmd that must be executed                    |

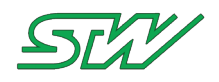

# // by the ysysd in case no // trigger signal occurred in time. } T\_DBUS\_Util;

#### **Output Information**

| Return Value  | Description                                  |
|---------------|----------------------------------------------|
| C_NO_ERR      | Function executed without error              |
| C_UNKNOWN_ERR | Could not sent trigger message               |
| C_RANGE       | Parameter opt_DBusInstance is a NULL pointer |

#### Example

```
// Global module
T_DBUS_Util mt_DBUS_Util;
sint32 s32_Retval;
s32_Retval = ysysd_trigger_watch_dog (&mt_DBUS_Util);
if (s32_Retval != C_NO_ERR)
{
    // Handle error cases
}
```

## 7.3.4.4 ysysd\_cancel\_watch\_dog

#### **Function Description**

sint32 ysysd\_cancel\_watch\_dog (const T\_DBUS\_Util \* const opt\_DBusInstance)

This functions calls a method of the system daemon over the D-Bus that cancels the supervision of our application. Make sure that this function is called whenever your applications ends, even by kill or ctrl+c. Otherwise the system daemon will execute the acn\_myCMDOnWatchdog command after the trigger time has elapsed.

#### **Information Flow**

Input Information

| Parameter        | Range       | Description                 |
|------------------|-------------|-----------------------------|
| opt_DBusInstance | T_DBUS_Util | holds all D-Bus information |

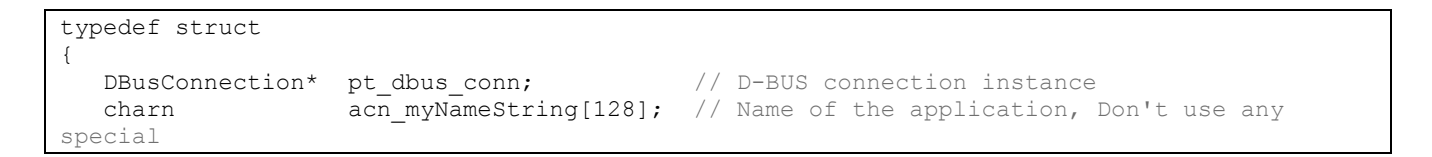

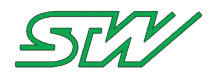

|                           | //                                    | characters, white spaces or new lines!         |
|---------------------------|---------------------------------------|------------------------------------------------|
| charn                     | <pre>acn_myVersion[128]; //</pre>     | Additional value (for HELLO) signal (opt.)     |
| charn                     | acn_myStatus[128]; //                 | Additional value (for HELLO) signal (opt.)     |
| charn                     | <pre>acn_myAddInfo[512]; //</pre>     | Additional value (for HELLO) signal (opt.)     |
| sint32                    | s32_myTriginterval; //                | Time interval when the ysysd                   |
|                           | //                                    | expects to be triggered                        |
| charn                     | <pre>acn_myCMDOnWatchdog[2048];</pre> | // Bash cmd that must be executed              |
|                           |                                       | // by the ysysd in case no                     |
|                           |                                       | <pre>// trigger signal occurred in time.</pre> |
| <pre>} T_DBUS_Util;</pre> |                                       |                                                |
|                           |                                       |                                                |

#### **Output Information**

| Return Value  | Description                                                        |
|---------------|--------------------------------------------------------------------|
| C_NO_ERR      | Function executed without error, the watchdog stopped successfully |
| C_UNKNOWN_ERR | Could not cancel the watchdog service from ysysd                   |
| C_RANGE       | Parameter opt_DBusInstance is a NULL pointer                       |
| C_COM         | The application was never registered with ysysd                    |

#### Example

```
// Global module
T_DBUS_Util mt_DBUS_Util;
sint32 s32_Retval;
s32_Retval = ysysd_cancel_watch_dog (&mt_DBUS_Util);
if (s32_Retval != C_NO_ERR)
{
    // Handle error cases
}
```

## 7.3.4.5 ysysd\_get\_ignition\_status

#### **Function Description**

sint32 ysysd\_get\_ignition\_status (const T\_DBUS\_Util \* const opt\_DBusInstance)

Returns the current status of the ignition pin from the system daemon. It calls a method of the system daemon via the D-Bus, requesting the current status of the ignition pin.

#### **Information Flow**

**Input Information** 

| Parameter        | Range       | Description                 |
|------------------|-------------|-----------------------------|
| opt_DBusInstance | T_DBUS_Util | holds all D-Bus information |

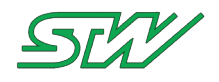

| typedef struct  |                                   |                                                      |
|-----------------|-----------------------------------|------------------------------------------------------|
| {               |                                   |                                                      |
| DBusConnection* | pt_dbus_conn;                     | // D-BUS connection instance                         |
| charn           | <pre>acn myNameString[128];</pre> | <pre>// Name of the application, Don't use any</pre> |
| special         | —                                 |                                                      |
|                 |                                   | <pre>// characters, white spaces or new lines!</pre> |
| charn           | <pre>acn myVersion[128];</pre>    | // Additional value (for HELLO) signal (opt.)        |
| charn           | acn myStatus[128];                | // Additional value (for HELLO) signal (opt.)        |
| charn           | acn myAddInfo[512];               | // Additional value (for HELLO) signal (opt.)        |
| sint32          | s32 <sup>-</sup> myTriginterval;  | // Time interval when the ysysd                      |
|                 | —                                 | <pre>// expects to be triggered</pre>                |
| charn           | acn myCMDOnWatchdog[2048          | 3]; // Bash cmd that must be executed                |
|                 |                                   | // by the ysysd in case no                           |
|                 |                                   | <pre>// trigger signal occurred in time.</pre>       |
| } T_DBUS_Util;  |                                   |                                                      |

#### **Output Information**

| Return Value  | Description                                               |
|---------------|-----------------------------------------------------------|
| IGN_OFF       | Ignition pin is low (off)                                 |
| IGN_ON        | Ignition pin is high (on)                                 |
| C_UNKNOWN_ERR | Could not retrieve the ignition status from system daemon |
| C_RANGE       | Parameter opt_DBusInstance is a NULL pointer              |

#### Example

```
// Global module
T_DBUS_Util mt_DBUS_Util;
sint32 s32_Retval;
s32_Retval = ysysd_get_ignition_status (&mt_DBUS_Util));
if (s32_Retval == IGN_OFF)
{
    // Ignition is off
}
else if (s32_Retval == IGN_ON)
{
    // Ignition is on
}
else
{
    // Error reading the ignition status
}
```

## 7.3.4.6 ysysd\_request\_stay\_alive

#### **Function Description**

```
sint32 ysysd_request_stay_alive (const T_DBUS_Util * const opt_DBusInstance, const uint32
ou32_DurationSec)
```

With this function the system daemon receives over the D-Bus the command not to shutdown the system, for at least the demanded amount of time in seconds.

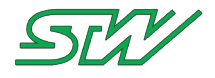

If the state of the ignition pin switches to low and the configured time has elapsed, the system shuts down.

If your application is in a crucial task that must not be interrupted (e.g. saving data to flash, transferring data to the server), then use this function so that the TC3G stays alive for the time specified with ou32\_DurationSec, until this crucial task is finished.

#### Information Flow

**Input Information** 

| Parameter        | Range       | Description                                               |
|------------------|-------------|-----------------------------------------------------------|
| opt_DBusInstance | T_DBUS_Util | holds all D-Bus information                               |
| ou32_DurationSec | minimum 1   | time in seconds, the system should stay alive from now on |

Structure T\_DBUS\_Util

```
typedef struct
{
                                            // D-BUS connection instance
   DBusConnection* pt dbus conn;
                    acn myNameString[128]; // Name of the application, Don't use any
   charn
special
                                            // characters, white spaces or new lines!
   charn
                   acn myVersion[128];
                                            // Additional value (for HELLO) signal (opt.)
   charn
                    acn myStatus[128];
                                            // Additional value (for HELLO) signal (opt.)
                                            // Additional value (for HELLO) signal (opt.)
                    acn myAddInfo[512];
   charn
                   s32 myTriginterval;
                                            // Time interval when the ysysd
   sint32
                                            // expects to be triggered
                    acn myCMDOnWatchdog[2048]; // Bash cmd that must be executed
   charn
                                                // by the ysysd in case no
                                                // trigger signal occurred in time.
} T DBUS Util;
```

**Output Information** 

| Return Value  | Description                                                                                       |
|---------------|---------------------------------------------------------------------------------------------------|
| C_NO_ERR      | system daemon accepted the command                                                                |
| C_UNKNOWN_ERR | Could not sent the stay alive request to the system daemon (right ysysd version, daemon running?) |
| C_RANGE       | requested duration is 0 or opt_DBusInstance is a NULL pointer                                     |

#### Example

```
// Global module
T_DBUS_Util mt_DBUS_Util;
sint32 s32_Retval;
s32_Retval = ysysd_request_stay_alive (&mt_DBUS_Util, 10);
if (s32_Retval != C_NO_ERR)
{
    // Don't start any of the critical work
```

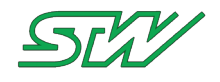

// here because we can not trust the system
// to keep running.

}
// Do the critical work here, the system keeps running

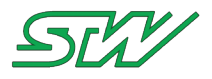

## 7.3.5 Datapool

## Header file: "DP\_handler.h" and "DP\_dbus\_handler.h"

These header files provide utility functions to handle the data pool daemon.

## 7.3.5.1 Introduction

The data pool functionality of the TAF library uses the ydata daemon to provide access to common data pools. It provides applications and processes the opportunity to define, create and delete variable lists via D-Bus commands. In order to achieve quick response times and a good performance when working with these variables, writing and reading will not be handled via D-Bus but by the "shared memory" mechanism.

A data pool can be generated in two different ways:

- Dynamic mode: The data pool will be generated at runtime.
- Static mode: The data pool is created by a user and contains 1..n data pool lists.

The used mode is determined in the ydatad configuration file.

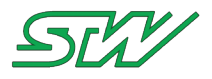

## 7.3.5.2 Dynamic Mode

#### Header file: "DP\_dbus\_handler.h"

This header provides utility functions to use the dbus and data pool daemon in dynamic mode.

## 7.3.5.2.1 ydatad\_create\_variable\_list

#### **Function Description**

sint32 ydatad\_create\_variable\_list (const T\_DBUS\_Util \*const opt\_DBusInstance, const charn \*
const opcn\_Datapool , cosnt charn \*const opcn\_List, const charn \* const opcn\_Description,
const charn \* const opcn\_Creator)

The function creates a variable list opcn\_List in the data pool opcn\_Datapool. To describe the variables of the list use opcn\_Description. The name of the creator of the list can be added to the list with the parameter opcn\_Creator.

#### Information Flow

**Input Information** 

| Parameter        | Range                             | Description                                                          |
|------------------|-----------------------------------|----------------------------------------------------------------------|
| opt_DBusInstance | T_DBUS_Util                       | holds all D-Bus information                                          |
| opcn_Datapool    | maximum<br>MAX_DP_NAME_LENGTH     | pointer to the name of the data pool                                 |
| opcn_List        | maximum<br>MAX_DP_NAME_LENGTH     | pointer to the name of the variable that is listed in the data pool. |
| opcn_Description | maximum<br>MAX_DP_METANAME_LENGTH | pointer to the description for the variable list                     |
| opcn_Creator     | maximum<br>MAX_DP_METANAME_LENGTH | pointer to the name of the creator e.g. tool or user                 |

| typedef struct  |                                |      |                                            |
|-----------------|--------------------------------|------|--------------------------------------------|
| DBusConnection* | pt_dbus_conn;                  | //   | D-BUS connection instance                  |
| special         | acn_myNameString[128];         | // . | Name of the application, bon't use any     |
|                 |                                | //   | characters, white spaces or new lines!     |
| charn           | <pre>acn myVersion[128];</pre> | //   | Additional value (for HELLO) signal (opt.) |
| charn           | <pre>acn myStatus[128];</pre>  | //   | Additional value (for HELLO) signal (opt.) |
| charn           | <pre>acn myAddInfo[512];</pre> | //   | Additional value (for HELLO) signal (opt.) |
| sint32          | s32 myTriginterval;            | //   | Time interval when the ysysd               |
|                 |                                | 11   | expects to be triggered                    |
| charn           | acn myCMDOnWatchdog[2048       | 3];  | // Bash cmd that must be executed          |
|                 |                                |      | // by the ysysd in case no                 |
|                 |                                |      | // trigger signal occurred in time.        |
| } T_DBUS_Util;  |                                |      |                                            |

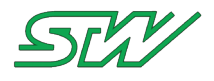

**Output Information** 

| Return Value  | Description                                                                           |
|---------------|---------------------------------------------------------------------------------------|
| C_NO_ERR      | Function executed without error                                                       |
| C_UNKNOWN_ERR | Error sending the method call or null pointer                                         |
| C_COM         | Error receiving the method call answer                                                |
| C_NOACT       | Error occurs because data pool is already initialized or variable list already exists |
| C_RANGE       | Parameters are out of range                                                           |

#### Example

```
// Global module
T_DBUS_Util mt_DBUS_Util;
sint32 s32_Retval;
s32_Retval = ydatad_create_variable_list (&mt_DBUS_Util, "MyDatapool", "GPSDates",
"Description", "MyApplication");
if (s32_Retval == C_NO_ERR)
{
    // Go on
}
```

## 7.3.5.2.2 ydatad\_add\_variable\_to\_list Function Description

sint32 ydatad\_add\_variable\_to\_list (const T\_DBUS\_Util const \*const opt\_DBusInstance, const charn \* const open\_Datapool, const charn \*const open\_List, const charn \* const open\_Name, const charn \* const open\_Type, const charn \* const open\_Size, const charn \* const open\_Unit, const charn \* const open\_Comment)

The function adds a variable with the name opcn\_Name of the type opcn\_Type, the size opcn\_Size to the specified list opcn\_List within the data pool opcn\_Datapool. It's also possible to add a unit opcn\_Unit and a comment opcn\_Comment to the variable declaration.

**()** 

It's not possible to add variables to already initialized lists or initialized data pools.

## **Information Flow**

NOTE:

Input Information

| Parameter        | Range                         | Description                   |
|------------------|-------------------------------|-------------------------------|
| opt_DBusInstance | T_DBUS_Util                   | holds all D-BUS information   |
| opcn_Datapool    | maximum<br>MAX_DP_NAME_LENGTH | pointer to the data pool name |

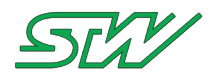

| Parameter    | Range                              | Description                                      |
|--------------|------------------------------------|--------------------------------------------------|
| opcn_List    | maximum<br>MAX_DP_NAME_LENGTH      | pointer to the name of the variable list         |
| opcn_Name    | maximum<br>MAX_DP_NAME_LENGTH      | pointer to the name of the variable              |
| opcn_Type    | maximum<br>MAX_DP_TYPENAME_LENGTH, | pointer to the type of the variable              |
|              |                                    |                                                  |
|              |                                    |                                                  |
|              |                                    |                                                  |
|              |                                    |                                                  |
|              |                                    |                                                  |
|              |                                    |                                                  |
|              |                                    |                                                  |
|              | FLOATSZ                            |                                                  |
|              |                                    |                                                  |
|              |                                    |                                                  |
| opcn_Size    | maximum<br>MAX_DP_SIZE_LENGTH,     | pointer to the size in byte of the type          |
|              | allowed type size:                 |                                                  |
|              | "UINT8" = 1                        |                                                  |
|              | "SINT8" = 1                        |                                                  |
|              | "UINT16" = 2                       |                                                  |
|              | "SINT16" = 2                       |                                                  |
|              | "UINT32" = 4                       |                                                  |
|              | "SINT32" = 4                       |                                                  |
|              | "FLOAT32" = 4                      |                                                  |
|              | "AOBYTE" = sizeof (au8_byte)       |                                                  |
|              | "STRING" = strlen (acn_string)     |                                                  |
| opcn_Unit    | maximum<br>MAX_DP_METANAME_LENGTH  | pointer to the user defined unit of the variable |
| opcn_Comment | maximum<br>MAX_DP_METANAME_LENGTH  | pointer to the variable description              |

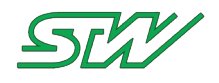

| typedef struct  |                                   |                                                      |
|-----------------|-----------------------------------|------------------------------------------------------|
| {               |                                   |                                                      |
| DBusConnection* | pt_dbus_conn;                     | // D-BUS connection instance                         |
| charn           | <pre>acn myNameString[128];</pre> | <pre>// Name of the application, Don't use any</pre> |
| special         | —                                 |                                                      |
|                 |                                   | <pre>// characters, white spaces or new lines!</pre> |
| charn           | <pre>acn myVersion[128];</pre>    | // Additional value (for HELLO) signal (opt.)        |
| charn           | acn myStatus[128];                | // Additional value (for HELLO) signal (opt.)        |
| charn           | acn_myAddInfo[512];               | // Additional value (for HELLO) signal (opt.)        |
| sint32          | s32 myTriginterval;               | // Time interval when the ysysd                      |
|                 |                                   | // expects to be triggered                           |
| charn           | acn myCMDOnWatchdog[204           | 8]; // Bash cmd that must be executed                |
|                 |                                   | // by the vsysd in case no                           |
|                 |                                   | // trigger signal occurred in time.                  |
| } T_DBUS_Util;  |                                   |                                                      |

#### **Output Information**

| Return Value  | Description                                                                                                    |
|---------------|----------------------------------------------------------------------------------------------------|
| C_NO_ERR      | Function executed without error                                                                                                    |
| C_UNKNOWN_ERR | Error sending the method call                                                                                                    |
| C_COM         | Error receiving the method call answer                                                                                                 |
| C_RANGE       | Error miss match in variable type and size                                                                                             |
| C_NOACT       | Error occurs because data pool or variable list already initialized, variable list does not exist or could not open variable list file |

#### Example

```
// Global module
T_DBUS_Util mt_DBUS_Util;
sint32 s32_Retval;
s32_Retval = ydatad_add_variable_to_list (&mt_DBUS_Util, "MyDatapool", "GPSDates",
"Longitude", "FLOAT_32","4", "degree", "Der Laengengrad");
if (s32_Retval == C_NO_ERR)
{
    // Go on
}
```

## 7.3.5.2.3 ydatad\_init\_variable\_list Function Description

sint32 ydatad\_init\_variable\_list (const T\_DBUS\_Util \*const opt\_DBusInstance, const charn \*
const opcn\_Datapool , const charn \*const opcn\_List)

This function creates and initializes the shared memory segment for the named variable list opcn\_List within the data pool opcn\_Datapool.

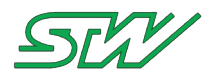

## NOTE:

After initialization, it isn't possible to add more variables to the initialized list!

## **Information Flow**

Input Information

| Parameter        | Range                         | Description                              |
|------------------|-------------------------------|------------------------------------------|
| opt_DBusInstance | T_DBUS_Util                   | holds all D-BUS information              |
| opcn_Datapool    | maximum<br>MAX_DP_NAME_LENGTH | pointer to the name of the data pool     |
| opcn_List        | maximum<br>MAX_DP_NAME_LENGTH | pointer to the name of the variable list |

## Structure T\_DBUS\_Util

| typedef struct                      |                                                                                                    |                                                                                                    |
|-------------------------------------|----------------------------------------------------------------------------------------------------|----------------------------------------------------------------------------------------------------|
| DBusConnection*<br>charn<br>special | <pre>pt_dbus_conn;<br/>acn_myNameString[128];</pre>                                                   | <pre>// D-BUS connection instance // Name of the application, Don't use any</pre>                                                                                                    |
| charn<br>charn<br>charn<br>sint32   | <pre>acn_myVersion[128];<br/>acn_myStatus[128];<br/>acn_myAddInfo[512];<br/>s32_myTriginterval;</pre> | <pre>// characters, white spaces or new lines!<br/>// Additional value (for HELLO) signal (opt.)<br/>// Additional value (for HELLO) signal (opt.)<br/>// Additional value (for HELLO) signal (opt.)<br/>// Time interval when the ysysd<br/>// expects to be triggered</pre> |
| charn                               | acn_myCMDOnWatchdog[2048                                                                              | <pre>3]; // Bash cmd that must be executed</pre>                                                                                                    |
| } T_DBUS_Util;                      |                                                                                                    | ,,                                                                                                    |

## **Output Information**

| Return Value  | Description                                                                                                    |
|---------------|----------------------------------------------------------------------------------------------------|
| C_NO_ERR      | Function executed without error                                                                                                    |
| C_UNKNOWN_ERR | Error sending the method call or NULL pointer                                                                                                    |
| C_COM         | Error receiving the method call answer                                                                                                    |
| C_NOACT       | Error occurred because the data pool or variable list was already initialized,<br>variable list does not exist, determinate shared memory size failed or allocating of<br>a shared memory segment failed |
| C_RANGE       | Parameters are out of range                                                                                                    |

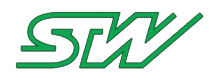

#### Example

```
// Global module
T_DBUS_Util mt_DBUS_Util;
sint32 s32_Retval;
s32_Retval = ydatad_init_variable_list (&mt_DBUS_Util, "MyDatapool", "GPSDates");
if (s32_Retval == C_NO_ERR)
{
    // Go on
}
```

# 7.3.5.2.4 ydatad\_delete\_variable\_list

#### **Function Description**

sint32 ydatad\_delete\_variable\_list (const T\_DBUS\_Util \*const opt\_DBusInstance, const charn \*
const opcn\_Datapool , const charn \*const opcn\_List)

The function deletes the shared memory segment for the named variable list ocn\_List and the according variable list file in the data pool ocn\_Datapool.

## **NOTE:**

The variable list can only be deleted if it was initialized before.

#### **Information Flow**

Input Information

| Parameter        | Range                         | Description                              |
|------------------|-------------------------------|------------------------------------------|
| opt_DBusInstance | T_DBUS_Util                   | holds all D-BUS information              |
| opcn_Datapool    | maximum<br>MAX_DP_NAME_LENGTH | pointer to the name of the data pool     |
| opcn_List        | maximum<br>MAX_DP_NAME_LENGTH | pointer to the name of the variable list |

```
typedef struct
   DBusConnection* pt dbus conn;
                                            // D-BUS connection instance
                   acn myNameString[128]; // Name of the application, Don't use any
  charn
special
                                            // characters, white spaces or new lines!
                   acn myVersion[128];
                                            // Additional value (for HELLO) signal (opt.)
  charn
  charn
                   acn myStatus[128];
                                            // Additional value (for HELLO) signal (opt.)
  charn
                   acn myAddInfo[512];
                                            // Additional value (for HELLO) signal (opt.)
                                            // Time interval when the ysysd
  sint32
                   s32 myTriginterval;
                                            // expects to be triggered
                                               // Bash cmd that must be executed
                    acn myCMDOnWatchdog[2048];
   charn
                                                // by the ysysd in case no
                                                // trigger signal occurred in time.
```

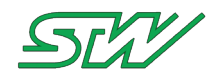

} T\_DBUS\_Util;

#### **Output Information**

| Return Value  | Description                                                                                                    |
|---------------|----------------------------------------------------------------------------------------------------|
| C_NO_ERR      | Function executed without error, variable list was successfully deleted                                                               |
| C_UNKNOWN_ERR | Error sending the method call or NULL pointer error                                                                                   |
| C_COM         | Error receiving the method call answer                                                                                                |
| C_NOACT       | Error occurred because the variable list did not exist, getting shared memory segment failed or deleting shared memory segment failed |
| C_RANGE       | Parameters are out of range                                                                                                    |

#### Example

```
// Global module
T_DBUS_Util mt_DBUS_Util;
sint32 s32_Retval;
s32_Retval = ydatad_delete_variable_list (&mt_DBUS_Util, "MyDatapool", "GPSDates");
if (s32_Retval == C_NO_ERR)
{
    // Go on
}
```

## 7.3.5.2.5 ydatad\_get\_datapool\_base\_path Function Description

sint32 ydatad\_get\_datapool\_base\_path (const T\_DBUS\_Util \*const opt\_DBusInstance, charn \*
const opcn\_BasePath, const sint32 os32\_Size)

This function returns the base path of all data pools on the system, as configured in the ydatad configuration file. The maximum length of opcn\_BaseBath is defined with the variable os32\_Size.

#### **Information Flow**

Input Information

| Parameter        | Range                               | Description                               |
|------------------|-------------------------------------|-------------------------------------------|
| opt_DBusInstance | T_DBUS_Util                         | holds all D-Bus information               |
| os32_Size        | minimum<br>MAX_DP_BASEFOLDER_LENGHT | includes the buffer size of the base path |
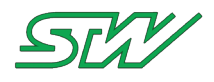

| Parameter     | Range     | Description          |
|---------------|-----------|----------------------|
| opcn_BasePath | os32_Size | pointer to base path |

# Structure T\_DBUS\_Util

| typedef struct  |                                   |                                                      |
|-----------------|-----------------------------------|------------------------------------------------------|
| {               |                                   |                                                      |
| DBusConnection* | pt_dbus_conn;                     | // D-BUS connection instance                         |
| charn           | <pre>acn_myNameString[128];</pre> | <pre>// Name of the application, Don't use any</pre> |
| special         |                                   |                                                      |
|                 |                                   | <pre>// characters, white spaces or new lines!</pre> |
| charn           | <pre>acn myVersion[128];</pre>    | // Additional value (for HELLO) signal (opt.)        |
| charn           | acn myStatus[128];                | // Additional value (for HELLO) signal (opt.)        |
| charn           | acn_myAddInfo[512];               | // Additional value (for HELLO) signal (opt.)        |
| sint32          | s32 myTriginterval;               | // Time interval when the ysysd                      |
|                 |                                   | // expects to be triggered                           |
| charn           | acn myCMDOnWatchdog[2048          | ]; // Bash cmd that must be executed                 |
|                 |                                   | // by the ysysd in case no                           |
|                 |                                   | // trigger signal occurred in time.                  |
| } T_DBUS_Util;  |                                   | ,,,,                                                 |

# **Output Information**

| Return Value  | Description                                                        |
|---------------|--------------------------------------------------------------------|
| C_NO_ERR      | Function executed without error, base path was returned successful |
| C_UNKNOWN_ERR | Error sending the method call or NULL pointer                      |
| C_COM         | Error receiving the method call answer                             |
| C_NOACT       | Reply error from bus, can't get data pool base path                |
| C_RANGE       | Size of base path array is to small                                |

# Example

```
// Global module
T_DBUS_Util mt_DBUS_Util;
sint32 s32_Retval;
charn acn_Value[256];
s32_Retval = ydatad_get_datapool_base_path (&mt_DBUS_Util, acn_Value, sizeof (acn_Value));
if (s32_Retval == C_NO_ERR)
{
    // Go on
}
```

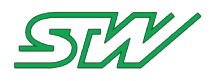

# 7.3.5.2.6 ydatad\_init\_datapool Function Description

sint32 ydatad\_init\_datapool (const T\_DBUS\_Util \*const opt\_DBusInstance, charn \* const opcn\_Datapool)

The function initializes the data pool ocn\_Datapool. Before initializing the data pool, all lists within the data pool have to be initialized. After initialization, it isn't possible to add more lists to the initialized data pool. The ydata daemon creates a file in the named data pool subdirectory with the extension ".dpi". This file contains the information about the created data pool.

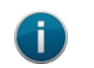

The data pool can only be initialized if minimum one variable was add to the variable list.

# Information Flow

NOTE:

Input Information

| Parameter        | Range                         | Description                          |
|------------------|-------------------------------|--------------------------------------|
| opt_DBusInstance | T_DBUS_Util                   | holds all D-BUS information          |
| opcn_Datapool    | maximum<br>MAX_DP_NAME_LENGTH | pointer to the name of the data pool |

Structure T\_DBUS\_Util

| typedef struct                           |                                                                                                    |                                                                                                    |
|------------------------------------------|----------------------------------------------------------------------------------------------------|----------------------------------------------------------------------------------------------------|
| {<br>DBusConnection*<br>charn<br>special | <pre>pt_dbus_conn;<br/>acn_myNameString[128];</pre>                                                   | <pre>// D-BUS connection instance // Name of the application, Don't use any</pre>                                                                                                    |
| charn<br>charn<br>charn<br>sint32        | <pre>acn_myVersion[128];<br/>acn_myStatus[128];<br/>acn_myAddInfo[512];<br/>s32_myTriginterval;</pre> | <pre>// characters, white spaces or new lines! // Additional value (for HELLO) signal (opt.) // Additional value (for HELLO) signal (opt.) // Additional value (for HELLO) signal (opt.) // Time interval when the ysysd</pre> |
| <pre>charn } T_DBUS_Util;</pre>          | acn_myCMDOnWatchdog[2048                                                                              | <pre>// expects to be triggered 8]; // Bash cmd that must be executed     // by the ysysd in case no     // trigger signal occurred in time.</pre>                                                                             |

#### **Output Information**

| Return Value  | Description                                                           |
|---------------|-----------------------------------------------------------------------|
| C_NO_ERR      | Function executed without error, data pool was initialized successful |
| C_UNKNOWN_ERR | Error sending the method call or NULL pointer                         |
| C_COM         | Error receiving the method call answer                                |

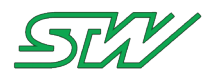

| Return Value | Description                                                                                      |
|--------------|--------------------------------------------------------------------------------------------------|
| C_NOACT      | Error occurred because the data pool sub directory did not exist or the dpi-file already existed |
| C_RANGE      | Parameter out of range                                                                           |

# Example

```
// Global module
T_DBUS_Util mt_DBUS_Util;
sint32 s32_Retval;
s32_Retval = ydatad_init_datapool (&mt_DBUS_Util, "MyDatapool");
if (s32_Retval == C_NO_ERR)
{
    // Go on
}
```

# 7.3.5.2.7 ydatad\_delete\_datapool Function Description

sint32 ydatad\_delete\_datapool (const T\_DBUS\_Util \*const opt\_DBusInstance, charn \* const opcn\_Datapool)

This function delete the data pool ocn\_Datapool. The data pool is deleted and all resources are released, regardless whether the data pool was initialized before or not

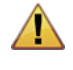

# WARNING:

Deleting a data pool will have impact on all programs using this data pool. Handle this function with care!

# **Information Flow**

Input Information

| Parameter        | Range                         | Description                          |
|------------------|-------------------------------|--------------------------------------|
| opt_DBusInstance | T_DBUS_Util                   | holds all D-BUS information          |
| opcn_Datapool    | maximum<br>MAX_DP_NAME_LENGTH | pointer to the name of the data pool |

# Structure T\_DBUS\_Util

typedef struct
{
 DBusConnection\* pt\_dbus\_conn; // D-BUS connection instance
 charn acn\_myNameString[128]; // Name of the application, Don't use any
 special

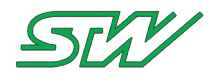

|                | //                                    | characters, white spaces or new lines!         |
|----------------|---------------------------------------|------------------------------------------------|
| charn          | <pre>acn_myVersion[128]; //</pre>     | Additional value (for HELLO) signal (opt.)     |
| charn          | acn_myStatus[128]; //                 | Additional value (for HELLO) signal (opt.)     |
| charn          | acn myAddInfo[512]; //                | Additional value (for HELLO) signal (opt.)     |
| sint32         | s32_myTriginterval; //                | Time interval when the ysysd                   |
|                | _ //                                  | expects to be triggered                        |
| charn          | <pre>acn_myCMDOnWatchdog[2048];</pre> | // Bash cmd that must be executed              |
|                | _                                     | // by the ysysd in case no                     |
|                |                                       | <pre>// trigger signal occurred in time.</pre> |
| } T_DBUS_Util; |                                       |                                                |
|                |                                       |                                                |

| Return Value  | Description                                   |
|---------------|-----------------------------------------------|
| C_NO_ERR      | Function executed without error               |
| C_UNKNOWN_ERR | Error sending the method call or NULL pointer |
| C_COM         | Error receiving the method call answer        |
| C_NOACT       | Data pool does not exist                      |
| C_RANGE       | Parameter out of range                        |

# 7.3.5.2.8 ydatad\_validate\_variable Function Description

The function checks whether the type of variable exists and if the size is correct. If both input values fit, the function returns the corresponding "variable type index".

#### **Information Flow**

| Parameter | Range          | Description                  |
|-----------|----------------|------------------------------|
| opcn_Type | allowed types: | pointer to the variable type |
|           | "UINT8"        |                              |
|           | "SINT8"        |                              |
|           | "UINT16"       |                              |
|           | "SINT16"       |                              |
|           | "UINT32"       |                              |
|           | "SINT32"       |                              |
|           | "FLOAT32"      |                              |
|           |                |                              |

E\_DataType ydatad\_validate\_variable (const charn \* const opcn\_Type, const charn \* const opcn\_Size)

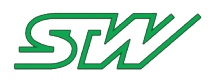

| Parameter | Range                             | Description                          |
|-----------|-----------------------------------|--------------------------------------|
|           | "AOBYTE"                          |                                      |
|           | "STRING"                          |                                      |
| opcn_Size | allowed type size:                | pointer to the size of variable type |
|           | "UINT8" = 1                       |                                      |
|           | "SINT8" = 1                       |                                      |
|           | "UINT16" = 2                      |                                      |
|           | "SINT16" = 2                      |                                      |
|           | "UINT32" = 4                      |                                      |
|           | "SINT32" = 4                      |                                      |
|           | "FLOAT32" = 4                     |                                      |
|           | "AOBYTE" = sizeof<br>(au8_byte)   |                                      |
|           | "STRING" = strlen<br>(acn_string) |                                      |

# Enum E\_DataType

| vnedef enum    |
|----------------|
| Appendir Grunn |
|                |
| eunknown = 0,  |
| eUINT8,        |
| eSINT8,        |
| eUINT16,       |
| eSINT16,       |
| eUINT32,       |
| eSINT32,       |
| eFLOAT32,      |
| eAOBYTE,       |
| eSTRING,       |
| eNULL          |
| E_DataType;    |
|                |

# **Output Information**

| Return Value | Description                                                              |
|--------------|--------------------------------------------------------------------------|
| eNULL        | Type is unknown                                                          |
| else         | Type and size is found. Returns the variable type index. See E_DataType. |

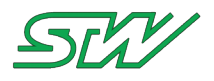

# 7.3.5.3 Static Mode

# 7.3.5.3.1 Basic folder structure

A data pool is only a folder with a specific name. Every data pool contains 1...n data pool lists files (DPL). A data pool list file contains 1...n variables. Every variable in the DPL file is added to the shared memory.

# Example

The static data pool is stored in the folder /opt/taf/. The name of the data pool is "TestDatapool". The data pool contains the DPL file "Engine.dpl".

```
ls -al /opt/taf
drw-r--r-- 2 root root 232 Dec 5 08:21 TestDatpool
ls -al /opt/taf/TestDatpool/
-rwxr-x-r-x 1 root root 3306 Dec 5 08:21 Engine.dpl
```

# 7.3.5.3.2 Basic DPL file structure

Every data pool list file has the following basic components:

# **Necessary DPL file objects**

| Parameter     | Description                                                           |
|---------------|-----------------------------------------------------------------------|
| [CONFIG]      | Start tag of the DPL file                                             |
| NUMOFVARS     | Number of variables in the DPL file (is set by ydatad)                |
| LISTNAME      | Name of the data pool list file                                       |
| DESCRIPTION   | Small description of the DPL file                                     |
| CREATING_PRGM | Is set by application or in case of a user defined DPL file free text |
| Example       | ·                                                                     |

[CONFIG] NUMOFVARS=0 LISTNAME=ENGINE DESCRIPTION=Test List CREATING\_PRGM=JOHNE DOE

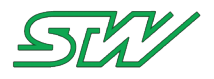

# 7.3.5.3.3 Add variable to DPL file

The following components have to be added to the DPL file in order to add a variable:

# Variable objects

| Parameter     | Description                                                                                                    |
|---------------|----------------------------------------------------------------------------------------------------|
| [VARIABLE1-n] | Start tag which contains the actual number of the variable                                                                                                    |
| NAME          | Name of the variable                                                                                                    |
| ADDRESS       | The address starts at 0, if you are adding the first variable with the size of 4 byte, the next variable starts at address number 4.                                                                       |
| SIZE          | Size of the variable in byte                                                                                                    |
| TYPE          | Type of the variable:<br>UINT8 : 1 byte<br>SINT8 : 1 byte<br>UINT16 : 2 byte<br>SINT16 : 2 byte<br>UINT32 : 4 byte<br>SINT32 : 4 byte<br>FLOAT32 : 4 byte<br>AOBYTE : UINT8 * SIZE<br>STRING: SINT8 * SIZE |
| UNIT          | Unit of the variable                                                                                                    |
| COMMENT       | Specific comment for the variable                                                                                                    |

# Example

[CONFIG] NUMOFVARS=0 LISTNAME=ENGINE DESCRIPTION=Test List CREATING\_PRGM=JOHN DOE [VARIABLE1] NAME=EngineSpeed ADDRESS=0 SIZE=4 TYPE=UINT32 UNIT=rpm COMMENT=EngineSpeed [VARIABLE2] NAME=OIL ADDRESS=4 SIZE=2 TYPE=UINT16 UNIT=bar COMMENT=Pressure [VARIABLE3] NAME=EnginePower ADDRESS=6 SIZE=4 TYPE=UINT32 UNIT=%

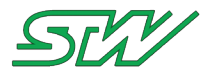

COMMENT=EnginePower

# 7.3.5.4 Access Data Pool

#### Header file: "DP\_handler.h"

This header file provides utility functions to use the data pool daemon.

# 7.3.5.4.1 ydatad\_load\_datapool Function Description

sint32 ydatad load datapool (const sint32 os32\_DatapoolIndex, const charn \* const opcn\_Path)

This function parses the sub folder of the indexed database ou32\_DatapoolIndex and creates a data structure for each valid data list. Afterwards, it's possible to use the indexed data pool.

#### Information Flow

Input Information

| Parameter          | Range                               | Description                                 |
|--------------------|-------------------------------------|---------------------------------------------|
| os32_DatapoolIndex | 0 maximum of sint32                 | includes the index of the data pool         |
| opcn_Path          | maximum<br>MAX_DP_BASEFOLDER_LENGHT | pointer to the base folder of the data pool |

**Output Information** 

| Return Value  | Description                                                                                                    |
|---------------|----------------------------------------------------------------------------------------------------|
| C_NO_ERR      | Function executed without error, data pool was loaded successful                                                                         |
| C_UNKNOWN_ERR | NULL pointer                                                                                                    |
| C_RANGE       | Index or path of data pool does not exist, isn't valid, the variable list file couldn't be opened or parameter opcn_Path is out of range |

#### Example

```
// Global module
T_DATA_DATAPOOL_INFO *pt_Datapool;
sint32 s32_Retval = C_NO_ERR;
charn acn_HelpString[MAX_DP_BASEFOLDER_LENGHT];
uint32 u32_NumberOfDatapools
u32_NumberOfDatapools = ydatad_get_size_loaded_datapools ();
for (uint32 u32_i = 0; u32_i < s32_NumberOfDatapools; u32_i++)
{
    s32_Retval = ydatad_get_datapool_info (u32_i, &pt_Datapool);
    if (s32_Retval != C_NO_ERR)
    {
        // Do error handling
    }
        if (strstr (pt_Datapool_Info->acn_DatapoolName, "MyDatapool") != NULL)
```

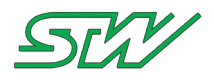

```
{
    s32_Retval = ydatad_load_datapool (u32_i, acn_HelpString);
    if (s32_Retval != C_NO_ERR)
    {
        // Error handling
    }
}
```

# 7.3.5.4.2 ydatad\_get\_number\_of\_loaded\_datapools Function Description

sint32 ydatad\_get\_number\_of\_loaded\_datapools(void)

The function returns the number of loaded data pools.

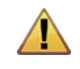

WARNING:

First call the function ydatad\_load\_datapool\_names before calling this function.

# **Information Flow**

**Output Information** 

| Return Value | Description                                                                            |
|--------------|----------------------------------------------------------------------------------------|
| > 0          | Number of loaded data pools                                                            |
| 0            | No data pools initialized or function ydatad_load_datapool_names was not called before |

# Example

```
// Global module
uint32 u32_NumberOfDatapools;
u32_NumberOfDatapools = ydatad get number loaded datapools ();
```

# 7.3.5.4.3 ydatad\_load\_datapool\_names

#### **Function Description**

sint32 ydatad\_load\_datapool\_names (const charn \* const opcn\_Path)

This command skims through the base folder and creates a data pool structure for each subfolder that contains a valid data pool.

#### **Information Flow**

| Parameter | Range                               | Description                                  |
|-----------|-------------------------------------|----------------------------------------------|
| opcn_Path | maximum<br>MAX_DP_BASEFOLDER_LENGHT | pointer to the base folder of the data pools |

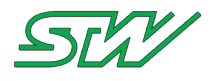

| Return Value  | Description                                |
|---------------|--------------------------------------------|
| C_NO_ERR      | Function executed without error            |
| C_UNKNOWN_ERR | NULL pointer                               |
| C_RANGE       | No data pools available or path size error |

# Example

```
// Global module
sint32 s32_Retval;
T_DBUS_Util mt_DBUS_Util;
charn acn_HelpString[MAX_DP_BASEFOLDER_LENGHT];
s32_Retval = ydatad_get_datapool_base_path (&mt_DBUS_Util, acn_HelpString,
sizeof(acn_HelpString));
if (s32_Retval != C_NO_ERR)
{
    // Error handling
}
s32_Retval = ydatad_load_datapool_names (acn_HelpString)
if (s32_Retval != C_NO_ERR)
{
    // Error handling
}
```

# 7.3.5.4.4 ydatad\_get\_datapool\_info Function Description

```
sint32 ydatad_get_datapool_info (const sint32 os32_DatapoolIndex, T_DATA_DATAPOOL_INFO **
oppt_Datapool)
```

The function gets the data pool info structure from the corresponding data pool index.

# **Information Flow**

Input Information

| Parameter          | Range               | Description                                    |
|--------------------|---------------------|------------------------------------------------|
| os32_DatapoolIndex | 0 maximum of sint32 | includes a data pool index from data pool list |

**Output Information** 

| Parameter     | Range                | Description                        |
|---------------|----------------------|------------------------------------|
| oppt_Datapool | T_DATA_DATAPOOL_INFO | pointer to the data pool structure |

# Structure T\_DATA\_DATAPOOL\_INFO

```
typedef struct
{
    charn acn_DatapoolName[MAX_DP_NAME_LENGTH]; // Data pool name, max size 32
    sint32 s32_NbOfLists; // Number of data pool lists (T_DATA_LIST_INFO)
    T_DATA_LIST_INFO* pt_lists;
```

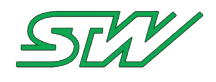

}T DATA DATAPOOL INFO; typedef struct { acn\_ListName[MAX\_DP\_NAME\_LENGTH]; // Name of the list, max size 32 charn charn acn Description [MAX DP METANAME LENGTH]; // Description of list, max size of 64 acn CreatingPRGM[MAX DP METANAME LENGTH]; // Creator or program charn name, max size of 64 sint32 s32 NbOfVars; // Number of variables in the list (T\_DATA\_VARIABLE\_INFO) s32 SHM ID; sint32 s32 Sem ID; sint32 void\* pv SHM Address; T DATA VARIABLE\_INFO\* pt\_Vars; } T DATA LIST INFO; typedef struct { charn acn\_VarName[MAX\_DP\_NAME\_LENGTH]; // Variable name, max size of 32 charn // "SINT8" // "UINT16" // "SINT16" // "UINT32" // "SINT32" // "FLOAT32" // "AOBYTE" // "STRING" E DataType e TypeIndex; s32 Size; // Size of the variable sint32 acn\_Unit[MAX\_DP\_METANAME\_LENGTH]; // Unit of the variable, max size of 64 charn acn Comment [MAX DP METANAME LENGTH]; // Comment of the variable, max size of charn 64 void\* pv SHM Address; sint32 s32\_Address\_Offset; } T DATA VARIABLE INFO; typedef enum { eUNKNOWN = 0, eUINT8, eSINT8, eUINT16, eSINT16, eUINT32, eSINT32, eFLOAT32, eAOBYTE, eSTRING, eNULL }E DataType;

| Return Value | Description                                                              |
|--------------|--------------------------------------------------------------------------|
| C_NO_ERR     | Function executed without error, the pool info was received successfully |
| C_RANGE      | Selected data pool index isn't valid                                     |

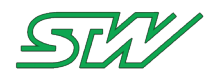

# Example

```
// Global module
T_DATA_DATAPOOL_INFO *pt_Datapool;
sint32 s32_Retval;
uint32 u32_NumberOfDatapools
u32_NumberOfDatapools = ydatad_get_size_loaded_datapools ();
for (uint32 u32_i = 0; u32_i < s32_NumberOfDatapools; u32_i++)
{
    s32_Retval = ydatad_get_datapool_info (u32_i, &pt_Datapool);
    if (s32_Retval != C_NO_ERR)
    {
        // Error handling
    }
}
```

# 7.3.5.4.5 ydatad\_get\_datapool\_index Function Description

sint32 ydatad\_get\_datapool\_index (const charn \* const opcn\_DatapoolName)

The function returns the data pool index number of the expected data pool name opcn\_DatapoolName.

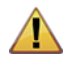

WARNING:

The data pool names have to be loaded first!

# Information Flow

Input Information

| Parameter         | Range                   | Description                                   |
|-------------------|-------------------------|-----------------------------------------------|
| opcn_DatapoolName | 1<br>MAX_DP_NAME_LENGTH | pointer to the name of the expected data pool |

| Return Value  | Description                                                      |
|---------------|------------------------------------------------------------------|
| >=0           | Returns the index number of the data pool with the expected name |
| C_UNKNOWN_ERR | NULL pointer                                                     |
| C_RANGE       | Data pool does not exist or data pool name length out of range   |

# Structure T\_DATA\_VARIABLE\_INFO

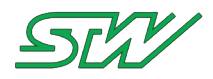

|               | // "UINT16"                                                                             |
|---------------|-----------------------------------------------------------------------------------------|
|               | // "SINT16"<br>// "UINT32"                                                              |
|               | // "SINT32"                                                                             |
|               | // "FLOAT32"                                                                            |
|               | // "AOBYTE"                                                                             |
|               | // "STRING"                                                                             |
| sint 32       | s32 Size: // Size of the variable                                                       |
| charn         | acn Unit[MAX DP METANAME LENGTH]; // Unit of the variable, max size of 64               |
| charn         | <pre>acn_Comment[MAX_DP_METANAME_LENGTH]; // Comment of the variable, max size of</pre> |
| 64            |                                                                                         |
| sint32        | s32 Address Offset;                                                                     |
| } T_DATA_VARI | ABLE_INFO;                                                                              |
|               |                                                                                         |
| typeder enum  |                                                                                         |
| eUNKNOWN =    | = 0,                                                                                    |
| eUINT8,       |                                                                                         |
| eSINT8,       |                                                                                         |
| eSINT16,      |                                                                                         |
| eUINT32,      |                                                                                         |
| eSINT32,      |                                                                                         |
| eFLOAT32,     |                                                                                         |
| eAUBITE,      |                                                                                         |
| eNULL         |                                                                                         |
| }E_DataType;  |                                                                                         |
|               |                                                                                         |

// Global module
sint32 s32\_DataPoolIndex;
s32\_DataPoolIndex = ydatad\_get\_datapool\_index ("MyDatapool")

# 7.3.5.4.6 ydatad\_get\_variable\_index Function Description

sint32 ydatad\_get\_variable\_index (const sint32 ops32\_DatapoolIndex, const sint32 ops32\_VariableListIndex, const charn \* const opcn\_VariableName)

The function returns the index number of the variable name opcn\_VariableName.

WARNING:

The data pool names, data pools and lists have to be loaded first.

# **Information Flow**

| Parameter               | Range               | Description                      |
|-------------------------|---------------------|----------------------------------|
| os32_DatapoolIndex      | 0 maximum of sint32 | includes the data pool index     |
| os32_VariableListIndext | 0 maximum of sint32 | includes the variable list index |

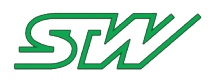

| Parameter         | Range                   | Description                  |
|-------------------|-------------------------|------------------------------|
| opcn_VariableName | 1<br>MAX_DP_NAME_LENGTH | pointer to the variable name |

| Return Value  | Description                                                                |
|---------------|----------------------------------------------------------------------------|
| >= 0          | Returns the variable index number of the named variable list and data pool |
| C_UNKNOWN_ERR | NULL pointer                                                               |
| C_RANGE       | Invalid data pool, list or variable or variable name out of range          |

# Structure T\_DATA\_VARIABLE\_INFO

```
typedef struct
{
             acn_VarName[MAX_DP_NAME_LENGTH]; // Variable name, max size of 32
  charn
            charn
                                            // "SINT8"
                                            // "UINT16"
                                            // "SINT16"
                                            // "UINT32"
                                            // "SINT32"
                                            // "FLOAT32"
                                            // "AOBYTE"
                                            // "STRING"
  E_DataType e_TypeIndex;
  sint32 s32_Size; // Size of the variable
            acn Unit[MAX DP METANAME LENGTH]; // Unit of the variable, max size of 64
  charn
            acn_Comment[MAX_DP_METANAME_LENGTH]; // Comment of the variable, max size of
  charn
64
  void*
            pv_SHM_Address;
  sint32
            s32_Address_Offset;
} T DATA VARIABLE INFO;
typedef enum
{
  eUNKNOWN = 0,
  eUINT8,
  eSINT8,
  eUINT16,
  eSINT16,
  eUINT32,
  eSINT32,
  eFLOAT32,
  eAOBYTE,
  eSTRING,
  eNULL
}E_DataType;
```

# Example

```
// Global module
sint32 s32_DataPoolIndex;
sint32 s32_ListIndex;
```

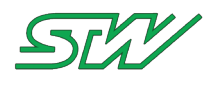

```
sint32 s32_VarIndex;
T_DATA_VARIABLE_INFO t_DataVariableInfo;
sint32 s32_Retval;
s32_DataPoolIndex = ydatad_get_datapool_index ("MyDatapool")
s32_ListIndex = ydatad_get_list_index (s32_DataPoolIndex, s32_ListIndex, "Logitude");
s32_VarIndex = ydatad_get_variable_index (s32_DataPoolIndex, s32_ListIndex, "Logitude");
```

# 7.3.5.4.7 ydatad\_get\_list\_index Function Description

```
sint32 ydatad_get_list_index (const sint32 ops32_DatapoolIndex, const charn * const
opcn_VariableListName)
```

The function returns the variable list index number ops32\_DatapoolIndex, of the variable list name opcn\_VariableListName.

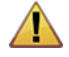

WARNING:

The data pool names and the data pool itself have to be loaded first.

# **Information Flow**

Input Information

| Parameter             | Range                   | Description                         |
|-----------------------|-------------------------|-------------------------------------|
| os32_DatapoolIndex    | 0 maximum of sint32     | includes the index of the data pool |
| opcn_VariableListName | 1<br>MAX_DP_NAME_LENGTH | pointer to the variable list name   |

#### **Output Information**

| Return Value  | Description                                                                             |
|---------------|-----------------------------------------------------------------------------------------|
| >= 0          | Returns the data pool index number of the named list                                    |
| C_UNKNOWN_ERR | NULL pointer                                                                            |
| C_RANGE       | Data pool not initialized or data pool index invalid or variable list name out of range |

# Structure T\_DATA\_VARIABLE\_INFO

| typedef str         | ruct                                                                                                    |
|---------------------|----------------------------------------------------------------------------------------------------|
| {<br>charn<br>charn | <pre>acn_VarName[MAX_DP_NAME_LENGTH]; // Variable name, max size of 32 acn Type[MAX DP TYPENAME LENGTH]; // Type of variable: max size of 10</pre> |
|                     | // "UINT8"                                                                                                    |
|                     | // "SINT8"                                                                                                    |
|                     | // "UINT16"                                                                                                    |
|                     | // "SINT16"                                                                                                    |
|                     | // "UINT32"                                                                                                    |
|                     | // "SINT32"                                                                                                    |
|                     | // "FLOAT32"                                                                                                    |
|                     | // "AOBYTE"                                                                                                    |
|                     | // "STRING"                                                                                                    |

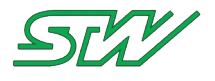

```
E DataType e TypeIndex;
            s32 Size; // Size of the variable
   sint32
              acn Unit [MAX DP METANAME LENGTH]; // Unit of the variable, max size of 64
   charn
              acn Comment [MAX DP METANAME LENGTH]; // Comment of the variable, max size of
   charn
64
   void*
              pv SHM Address;
              s32 Address Offset;
   sint32
} T_DATA_VARIABLE_INFO;
typedef enum
{
   eUNKNOWN = 0,
   eUINT8,
   eSINT8,
   eUINT16,
   eSINT16,
   eUINT32,
   eSINT32,
   eFLOAT32,
   eAOBYTE,
   eSTRING,
   eNULL
}E DataType;
```

# Example

```
// Global module
sint32 s32_DataPoolIndex;
sint32 s32_ListIndex;
s32_DataPoolIndex = ydatad_get_datapool_index ("MyDatapool")
s32_ListIndex = ydatad_get_list_index (s32_DataPoolIndex , "GPSDates");
```

# 7.3.5.4.8 ydatad\_set\_variable Function Description

```
sint32 ydatad_set_variable (const sint32 os32_DatapoolIndex, const sint32
os32_VariableListIndex, const sint32 os32_VariableIndex, const void * const opv_Buffer, const
uint32 ou32 NumberOfBytesToWrite)
```

This function verifies whether the indexed variable exists and that it is not locked by a write operation of another process. The function writes the number of bytes from the buffer to the variable.

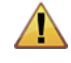

# WARNING:

The variable list and data pool have to be initialized before. In addition the data pool has to be loaded!

#### **Information Flow**

| Parameter              | Range               | Description                      |
|------------------------|---------------------|----------------------------------|
| os32_DatapoolIndex     | 0 maximum of sint32 | includes the data pool index     |
| os32_VariableListIndex | 0 maximum of sint32 | includes the variable list index |

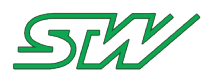

| Parameter                 | Range                        | Description                                       |
|---------------------------|------------------------------|---------------------------------------------------|
| os32_VariableIndex        | 0 maximum of sint32          | includes the variable index                       |
| opv_Buffer                | ou32_NumberOfBytesToWrite    | pointer to the value for the variable             |
| ou32_NumberOfBytesToWrite | depends on the variable size | includes the size of byte that must be written to |

| Return Value | Description                                                               |
|--------------|---------------------------------------------------------------------------|
| C_NO_ERR     | Function executed without error, value was set successful to the variable |
| C_RANGE      | Data pool, list or variable does not exist                                |

# Example

```
// Global module
sint32 s32_DataPoolIndex;
sint32 s32_ListIndex;
sint32 s32_VarIndex;
float32 f32_Value = 5;
sint32 s32_Retval;
s32_DataPoolIndex = ydatad_get_datapool_index ("MyDatapool")
s32_ListIndex = ydatad_get_list_index (s32_DataPoolIndex, "GPSDates");
s32_VarIndex = ydatad_get_variable_index (s32_DataPoolIndex, s32_ListIndex, "Longitude");
s32_Retval = ydatad_set_variable (s32_DataPoolIndex, s32_ListIndex, s32_VarIndex,
&f32_Value, sizeof(float32));
if (s32_Retval == C_NO_ERR)
{
    // Go on
}
```

# 7.3.5.4.9 ydatad\_get\_variable Function Description

sint32 ydatad\_get\_variable (const sint32 os32\_DatapoolIndex, const sint32 os32\_VariableListIndex, const sint32 os32\_VariableIndex, const void \* const opv\_Buffer, uint32 const ou32\_SizeOfBuffer)

The function verifies, whether the indexed variable exists and reads the maximum number of bytes into the buffer of the variable memory of opv\_Buffer.

# Information Flow

| Parameter          | Range               | Description                  |
|--------------------|---------------------|------------------------------|
| os32_DatapoolIndex | 0 maximum of sint32 | includes the data pool index |

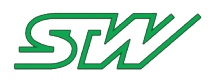

| Parameter              | Range                    | Description                                                                                |
|------------------------|--------------------------|--------------------------------------------------------------------------------------------|
| os32_VariableListIndex | 0 maximum of sint32      | includes the variable list index                                                           |
| os32_VariableIndex     | 0 maximum of sint32      | includes the variable index                                                                |
| ou32_SizeOfBuffer      | depends on variable size | includes the size of the buffer in bytes for the buffer for the variable ou32_SizeOfBuffer |

| Parameter  | Range             | Description                          |
|------------|-------------------|--------------------------------------|
| opv_Buffer | ou32_SizeOfBuffer | pointer to the value of the variable |

| Return Value | Description                                                                             |
|--------------|-----------------------------------------------------------------------------------------|
| C_NO_ERR     | Function executed without error, read value and set it into given buffer was successful |
| C_RANGE      | Data pool, list or variable does not exist                                              |

# Example

```
// Global module
sint32 s32 DataPoolIndex;
sint32 s32 ListIndex;
sint32 s32_VarIndex;
float32 f32_Value;
sint32 s32 Retval;
s32_DataPoolIndex = ydatad_get_datapool_index ("MyDatapool")
s32 ListIndex = ydatad get list index (s32 DataPoolIndex , "GPSDates");
s32 VarIndex = ydatad get variable index (s32 DataPoolIndex, s32 ListIndex, "Longitude");
s32_Retval = ydatad_get_variable (s32_DataPoolIndex, s32_ListIndex, s32_VarIndex,
&f32 Value, sizeof(float32));
if (s32 \text{ Retval} == C \text{ NO ERR})
{
   // Go on
   printf("Value: %f\n", f32 Value);
}
```

# 7.3.5.4.10 ydatad\_get\_variable\_info Function Description

```
sint32 ydatad_get_variable_info (const sint32 os32_DatapoolIndex, const sint32
os32_VariableListIndex, const sint32 os32_VariableIndex, T_DATA_VARIABLE_INFO * const
opt_DataVariableInfo)
```

The function verifies whether the indexed variable exists and returns a pointer to the variable information structure opt\_DataVariableInfo.

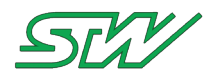

# Information Flow

**Input Information** 

| Parameter              | Range               | Description                      |
|------------------------|---------------------|----------------------------------|
| os32_DatapoolIndex     | 0 maximum of sint32 | includes the data pool index     |
| os32_VariableListIndex | 0 maximum of sint32 | includes the variable list index |
| os32_VariableIndex     | 0 maximum of sint32 | includes the variable index      |

#### **Output Information**

| Parameter            | Range                | Description                     |
|----------------------|----------------------|---------------------------------|
| opt_DataVariableInfo | T_DATA_VARIABLE_INFO | includes the data variable info |

# Structure T\_DATA\_VARIABLE\_INFO

```
typedef struct
              acn VarName[MAX DP NAME LENGTH]; // Variable name, max size of 32
   charn
              acn Type[MAX DP TYPENAME LENGTH]; // Type of variable: max size of 10
   charn
                                                 // "UINT8"
                                                 // "SINT8"
                                                 // "UINT16"
                                                 // "SINT16"
                                                 // "UINT32"
                                                 // "SINT32"
                                                 // "FLOAT32"
                                                 // "AOBYTE"
                                                 // "STRING"
   E_DataType e_TypeIndex;
   sint32 s32_Size; // Size of the variable
            acn_Unit[MAX_DP_METANAME_LENGTH]; // Unit of the variable, max size of 64
   charn
   charn
             acn Comment [MAX DP METANAME LENGTH]; // Comment of the variable, max size of
64
              pv_SHM Address;
   void*
   sint32
             s32 Address Offset;
} T DATA VARIABLE INFO;
typedef enum
{
   eUNKNOWN = 0,
   eUINT8,
   eSINT8,
   eUINT16,
   eSINT16,
   eUINT32,
   eSINT32,
   eFLOAT32,
   eAOBYTE,
   eSTRING,
   eNULL
}E DataType;
```

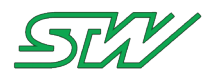

| Return Value | Description                                                          |
|--------------|----------------------------------------------------------------------|
| C_NO_ERR     | Function executed without error, read data pool info runs successful |
| C_RANGE      | Data pool, list or variable does not exist, or NULL pointer          |

# Example

```
//Global module
sint32 s32_DataPoolIndex;
sint32 s32_ListIndex;
sint32 s32_VarIndex;
T_DATA_VARIABLE_INFO t_DataVariableInfo;
sint32 s32_Retval;
s32_DataPoolIndex = ydatad_get_datapool_index ("MyDatapool")
s32_ListIndex = ydatad_get_list_index (s32_DataPoolIndex, "GPSDates");
s32_VarIndex = ydatad_get_variable_index (s32_DataPoolIndex, s32_ListIndex, "Logitude");
s32_Retval = ydatad_get_variable_info (s32_DataPoolIndex, s32_ListIndex, s32_VarIndex
,&t_DataVariableInfo);
if (s32_Retval == C_NO_ERR)
{
    // Go on
}
```

# 7.3.5.4.11 ydatad\_check\_update\_list Function Description

sint32 ydatad\_check\_update\_list(const sint32 os32\_DatapoolIndex, const sint32 os32\_VariableListIndex)

The function checks if at least one entry of the data pool list specified by os32\_DatapoolIndex and os32\_VariableListIndex has been updated since the last call of this function.

# Information Flow

Input Information

| Parameter              | Range               | Description                      |
|------------------------|---------------------|----------------------------------|
| os32_DatapoolIndex     | 0 maximum of sint32 | includes the data pool index     |
| os32_VariableListIndex | 0 maximum of sint32 | includes the variable list index |

#### **Output Information**

| Return Value | Description                               |
|--------------|-------------------------------------------|
| C_NO_ERR     | The list has been updated                 |
| C_NOACT      | The list has not been updated             |
| C_RANGE      | Data pool or variable list does not exist |

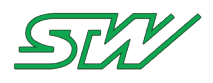

# 7.3.5.4.12 ydatad\_check\_update\_variable Function Description

sint32 ydatad\_check\_update\_variable(const sint32 os32\_DatapoolIndex, const sint32 os32\_VariableListIndex, const sint32 os32\_VariableIndex)

The function checks if the variable specified by os32\_DatapoolIndex, os32\_VariableListIndex and os32\_VariableIndex has been updated since the last call of ydatad\_get\_variable.

# Information Flow

Input Information

| Parameter              | Range               | Description                      |
|------------------------|---------------------|----------------------------------|
| os32_DatapoolIndex     | 0 maximum of sint32 | includes the data pool index     |
| os32_VariableListIndex | 0 maximum of sint32 | includes the variable list index |
| os32_VariableIndex     | 0 maximum of sint32 | includes the variable index      |

**Output Information** 

| Return Value | Description                                         |
|--------------|-----------------------------------------------------|
| C_NO_ERR     | The list has been updated                           |
| C_NOACT      | The list has not been updated                       |
| C_RANGE      | Data pool, variable list or variable does not exist |

# 7.3.5.4.13 ydatad\_get\_updated\_variable Function Description

sint32 ydatad\_get\_updated\_variable(const sint32 os32\_DatapoolIndex, const sint32 os32\_VariableListIndex, sint32\* const ops32\_VariableIndex)

The function gets the variable index of the first updated variable in the data pool list specified by os32\_DatapoolIndex and os32\_VariableListIndex.

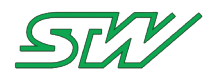

# Information Flow

Input Information

| Parameter              | Range               | Description                      |
|------------------------|---------------------|----------------------------------|
| os32_DatapoolIndex     | 0 maximum of sint32 | includes the data pool index     |
| os32_VariableListIndex | 0 maximum of sint32 | includes the variable list index |
| os32_VariableIndex     | 0 maximum of sint32 | includes the variable index      |

# **Output Information**

| Parameter           | Range | Description             |
|---------------------|-------|-------------------------|
| ops32_VariableIndex |       | returned variable index |

| Return Value | Description                                                 |
|--------------|-------------------------------------------------------------|
| C_NO_ERR     | Updated variable found                                      |
| C_NOACT      | No variable updated in list                                 |
| C_RANGE      | Data pool, or variable list does not exist, or NULL pointer |

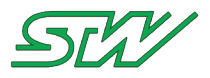

# 7.3.6 Datalogger

# Header file: "DL\_LogFile\_handler.h" and "DL\_dbus\_handler.h"

These header files provide utility functions to handle the logger daemon.

# 7.3.6.1 Introduction

The datalogger TAF library functionality uses the ylog daemon to provide the opportunity to create static or dynamic logging jobs.

Dynamic logging mode:

Each application can add variables that should be logged from the logging job. An application can define trigger conditions for these variables that make the daemon write a new data record into the log-file.

#### Static logging mode:

A user created data logging configuration file (dlc) will be used. This file will be parsed by the ylogd. If no error occurs while parsing, the data logger is ready for use. The used mode is determined over the ylogd configuration file.

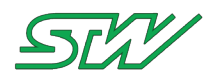

How the logger mechanism works

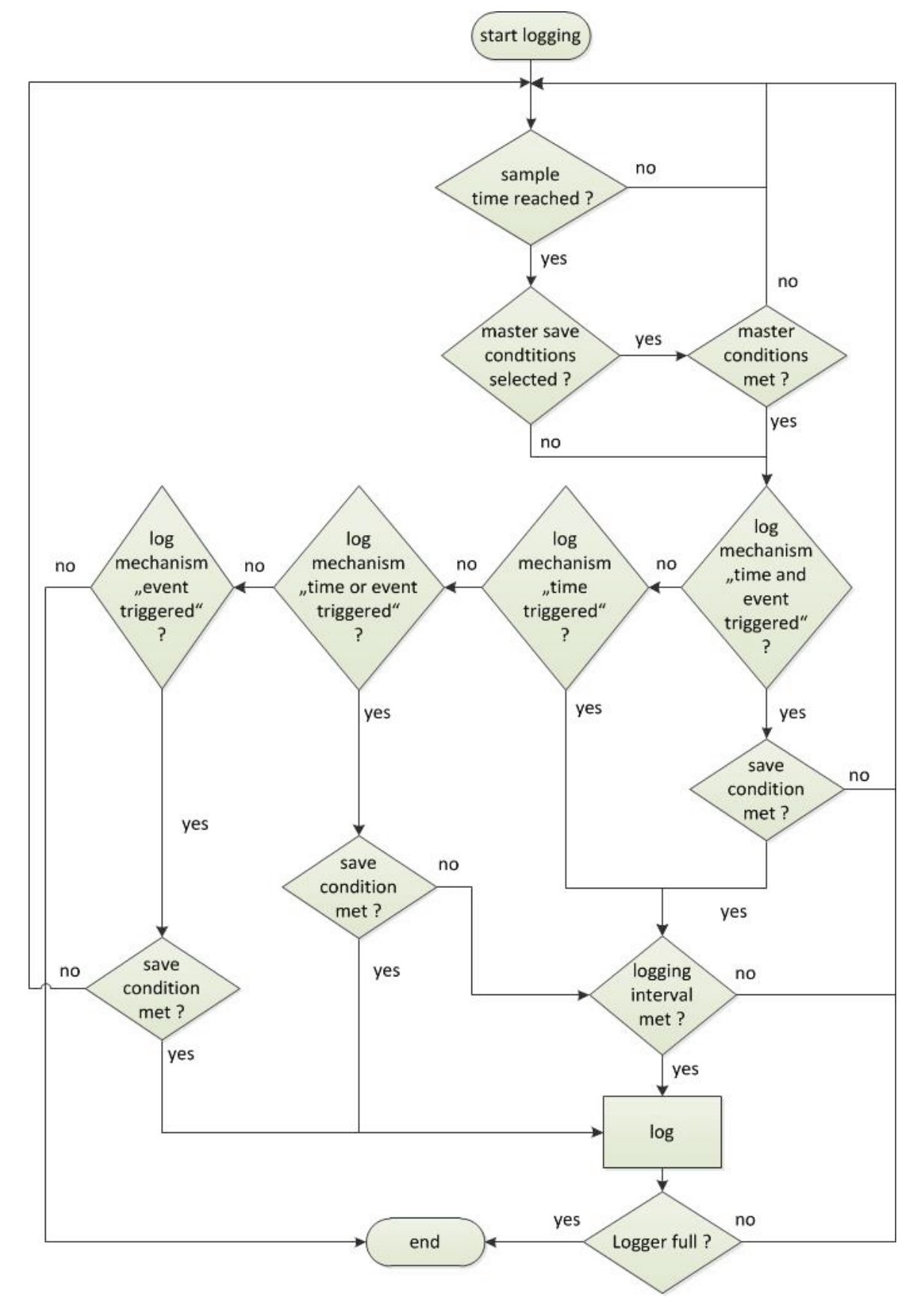

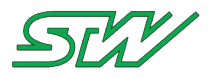

# 7.3.6.2 Dynamic mode

# Header file: "DL\_dbus\_handler.h"

This header provides utility functions to use the dbus and the logger daemon in dynamic mode.

# 7.3.6.2.1 ylogd\_create\_log\_job Function Description

sint32 ylogd\_create\_log\_job (const T\_DBUS\_Util \*const opt\_DBusInstance, const charn \* const opcn\_LogJobName ,const uint32 ou32\_LogFileFormat, const uint32 ou32\_JobSize, const uint32 ou32\_TimeStamp, const charn \* const opcn Comment, const uint32 ou32\_SampleTime)

The function creates a new log job. It creates the data logger configuration (DLC) sub-folder under the base path and also the basic logger job file (.dlc). The logger which should be created will log the values in the ou32\_LogJobFormat format. The maximum size of the logger is defined by ou32\_LogJobSize. At the beginning of every logjob dataset entry, a time stamp will be written if ou32\_Timestamp is set to TRUE (1). Every ou32\_SampleTime milliseconds, the logger checks all values if they have changed. If they have changed, the values will be updated to an internal structure. After the trigger time has elapsed, the internal structure will be written into the logging file opcn\_LogJobName.

#### **Information Flow**

| Parameter          | Range                                                       | Description                                                                                                    |
|--------------------|-------------------------------------------------------------|----------------------------------------------------------------------------------------------------|
| opt_DBusInstance   | T_DBUS_Util                                                 | holds all D-Bus information                                                                                             |
| opcn_LogJobName    | maximum<br>MAX_DL_NAME_LENGTH                               | pointer to the name of the data log job                                                                                 |
| ou32_LogFileFormat | 15                                                          | Format option for log file<br>1 : ASCII_STD<br>2 : ASCII_TC1<br>3 : ASCII_CSV<br>4 : BINARY_C2C_LE<br>5 : BINARY_TC3_LE |
| ou32_JobSize       | internal: 0 524287999 ( < 500<br>MB)<br>external: 0 4 GByte | maximum size of the log job in bytes (internal /<br>external e.g. USB storage)                                          |
| ou32_Timestamp     | 0 or 1                                                      | time stamp On or Off (0   1)                                                                                            |
| opcn_Comment       | maximum<br>MAX_DL_METANAME_LENGTH                           | pointer to the comment buffer                                                                                           |
| ou32_SampleTime    | 1 uint32                                                    | interval in milliseconds between variable update and trigger condition checks                                           |

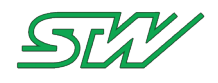

#### Structure T\_DBUS\_Util

| typedef struct                           |                                                                                                    |                                                                                                    |
|------------------------------------------|----------------------------------------------------------------------------------------------------|----------------------------------------------------------------------------------------------------|
| {<br>DBusConnection*<br>charn<br>special | <pre>pt_dbus_conn; / acn_myNameString[128]; /</pre>                                                   | / D-BUS connection instance<br>/ Name of the application, Don't use any                                                                                                    |
| charn<br>charn<br>charn<br>sint32        | <pre>acn_myVersion[128]; // acn_myStatus[128]; // acn_myAddInfo[512]; // s32_myTriginterval; //</pre> | <pre>/ characters, white spaces or new lines!<br/>/ Additional value (for HELLO) signal (opt.)<br/>/ Additional value (for HELLO) signal (opt.)<br/>/ Additional value (for HELLO) signal (opt.)<br/>/ Time interval when the ysysd<br/>/ currents to be triggered</pre> |
| charn                                    | acn_myCMDOnWatchdog[2048]                                                                             | ; // Bash cmd that must be executed<br>// by the ysysd in case no<br>// trigger signal occurred in time.                                                                                                    |
| } T_DBUS_Util;                           |                                                                                                    |                                                                                                    |

**Output Information** 

| Return Value  | Description                                                                                                    |
|---------------|----------------------------------------------------------------------------------------------------|
| C_NO_ERR      | Function executed without error, job successfully created                                                                                   |
| C_UNKNOWN_ERR | Error occurs during sending the method call or NULL pointer                                                                                 |
| C_COM         | Error occurs during receiving the method call answer                                                                                        |
| C_NOACT       | Error occurs because logger job name or log file format invalid, basic sample interval too short or logger job configuration already exists |
| C_RANGE       | Parameters are out of range                                                                                                    |

# Logfile format description

ASCII\_STD

Log File header: \_\_\_\_\_ LOGFILE\_HEADER LogFile; Test\_Logger LogFileFormat;1 Comment; Test log job for Test MaxSize;10485760 Date+Time;22.11.11\_13:30:53 FileInfo: Timestamp:1 DP :00;Test Lst:00;Engine Var:00;EngineSpeed;Type:SINT32;Size:4;Unit:rpm Var:01;InjectionQuantity;Type:SINT32;Size:4;Unit:mm3/H Var:02;EnginePowerReserve;Type:SINT32;Size:4;UNIT:% DATASTART

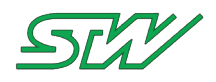

| Time stamp | ; | Index | , | VAR Name | ; | Value | , | Index | • | VAR Name | , | Value | ; |  | ; |
|------------|---|-------|---|----------|---|-------|---|-------|---|----------|---|-------|---|--|---|
|------------|---|-------|---|----------|---|-------|---|-------|---|----------|---|-------|---|--|---|

23.11.10\_10:00:51:159;[0x000003];Height;688;[0x000005];Course;327;[0x000100],Temperature;25; // First line 23.11.10\_10:00:52:150;[0x000100];Temperature;25;// Second line

ASCII\_TC1

| Log File header:                                       |
|--------------------------------------------------------|
|                                                        |
| LOGFILE_HEADER                                         |
| LogFile;Test_Logger                                    |
| LogFileFormat;2                                        |
| Comment;Test log job for Test                          |
| MaxSize;10485760                                       |
| Date+Time;22.11.11_13:30:53                            |
| FileInfo:                                              |
| Timestamp:1                                            |
| DP :00;Test                                            |
| Lst:00;Engine                                          |
| Var:00;EngineSpeed;Type:SINT32;Size:4;Unit:rpm         |
| Var:01;InjectionQuantity;Type:SINT32;Size:4;Unit:mm3/H |
| Var:02;EnginePowerReserve;Type:SINT32;Size:4;UNIT:%    |
| DATASTART                                              |

| \$        | Time stamp in sec since 2000                 | ; | Value | ; | Value | ; | Value | ; | Value | ; |  | ; |
|-----------|----------------------------------------------|---|-------|---|-------|---|-------|---|-------|---|--|---|
| \$5<br>¢5 | \$540000;28;755;Test;28;56332; // First line |   |       |   |       |   |       |   |       |   |  |   |

\$540001;;;;Test2;29;;// Second line

ASCII\_CSV

```
Log File header:
-----
TIMESTAMP;<DP name> > <DPL name> > <Var name> [Unit];<DP name> > <DPL name> > <Var name>
[Unit]; ...
```

| \$  | Time stamp            | -<br>,  | Value          | •   | Value | • | Value | • | Value | • | <br>• |
|-----|-----------------------|---------|----------------|-----|-------|---|-------|---|-------|---|-------|
| 23. | 11.10 10:00:51:159;28 | 3;34;23 | 30; // First L | ine |       |   |       |   |       |   |       |

23.11.10\_10:00:52:150;;;232; // First Line

#### Binary\_C2C\_LE

Log File header: \_\_\_\_\_ LOGFILE HEADER LogFile; Test Logger LogFileFormat;4 Comment; Test log job for Test MaxSize;10485760 Date+Time;22.11.11\_13:30:53 FileInfo: Timestamp:1 DP :00;Test Lst:00;Engine Var:00;EngineSpeed;Type:SINT32;Size:4;Unit:rpm Var:01;InjectionQuantity;Type:SINT32;Size:4;Unit:mm3/H Var:02;EnginePowerReserve;Type:SINT32;Size:4;UNIT:% DATASTART

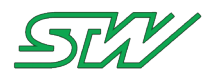

| START_TAG<br>(uint16) | BlockLength<br>(uint16) | Datainfo<br>(uint16) | Datum in sec since<br>1970<br>(uint32) | DP List<br>ID<br>(uint8) | DP List<br>Var ID<br>(uint8) | Datum<br>(Datum Length *<br>uint8) |
|-----------------------|-------------------------|----------------------|----------------------------------------|--------------------------|------------------------------|------------------------------------|
|-----------------------|-------------------------|----------------------|----------------------------------------|--------------------------|------------------------------|------------------------------------|

Datainfo:

BIT 0 1

- 0 = time triggered
- 1 = event triggered
- 2 = time or event triggered

BIT 2 3

0 = no timestamp

1 = RTC

2 = user defined timestamp

BIT 4 0 = C2C Format

Binary\_TC3\_LE

```
Log File header:
_____
LOGFILE HEADER
LogFile; Test Logger
LogFileFormat;5
Comment; Test log job for Test
MaxSize;10485760
Date+Time;22.11.11_13:30:53
FileInfo:
Timestamp:1
DP :00;Test
Lst:00;Engine
Var:00;EngineSpeed;Type:SINT32;Size:4;Unit:rpm
Var:01;InjectionQuantity;Type:SINT32;Size:4;Unit:mm3/H
Var:02;EnginePowerReserve;Type:SINT32;Size:4;UNIT:%
DATASTART
```

| START_TAG<br>(uint16) | BlockLength<br>(uint16) | Datainfo<br>(uint16) | Datum in sec<br>since 1970<br>(uint32) | msec<br>(uint16) | not<br>used | DP ID<br>(uint8) | DP<br>List ID<br>(uint8) | DP<br>List<br>Var ID<br>(uint8) | Datum<br>(Datum<br>Length *<br>uint8) |
|-----------------------|-------------------------|----------------------|----------------------------------------|------------------|-------------|------------------|--------------------------|---------------------------------|---------------------------------------|

Datainfo:

BIT 0 1

0 = time triggered

1 = event triggered

2 = time or event triggered

BIT 2 3

0 = no timestamp

1 = RTC

2 = user defined timestamp

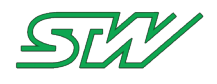

BIT 4 1 = TC3 Format

# Example

```
// Global module
T_DBUS_Util mt_DBUS_Util;
sint32 s32_Retval;
s32_Retval = ylogd_create_log_job (&mt_DBUS_Util, "TC3_Logger", 1, 1024*1024, 1, "Test log
job", 500);
if (s32_Retval == C_NO_ERR)
{
    // Go on
}
```

# 7.3.6.2.2 ylogd\_add\_log\_variable Function Description

sint32 ylogd\_add\_log\_variable (const T\_DBUS\_Util \*const opt\_DBusInstance, const charn \*
const opcn\_LogJobName , const charn \* const opcn\_DatapoolName, const charn \* const
opcn\_ListName, const charn \* const opcn\_VariableName, const uint32 ou32\_Hysteresis)

The function adds a variable to be logged as part of a data logging record of the data logger job opcn\_LogJobName. The value will only be written to the log file in case it differs more than +/- ou32\_Hysteresis from its previous record.

# **Information Flow**

Input Information

| Parameter         | Range                         | Description                              |
|-------------------|-------------------------------|------------------------------------------|
| opt_DBusInstance  | T_DBUS_Util                   | holds all D-Bus information              |
| opcn_LogJobName   | maximum<br>MAX_DL_NAME_LENGTH | pointer to log job name                  |
| opcn_DatapoolName | maximum<br>MAX_DP_NAME_LENGTH | pointer to the data pool name            |
| opcn_ListName     | maximum<br>MAX_DP_NAME_LENGTH | pointer to the list name                 |
| opcn_VariableName | maximum<br>MAX_DP_NAME_LENGTH | pointer to the variable name for logging |
| ou32_Hysteresis   | uint32                        | includes the logging hysteresis          |

Structure T\_DBUS\_Util

typedef struct {

```
DBusConnection* pt_dbus_conn;
```

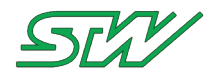

| charn          | <pre>acn_myNameString[128];</pre> | <pre>// Name of the application, Don't use any</pre>     |
|----------------|-----------------------------------|----------------------------------------------------------|
| special        |                                   |                                                          |
|                |                                   | <pre>// characters, white spaces or new lines!</pre>     |
| charn          | <pre>acn_myVersion[128];</pre>    | <pre>// Additional value (for HELLO) signal (opt.)</pre> |
| charn          | <pre>acn_myStatus[128];</pre>     | <pre>// Additional value (for HELLO) signal (opt.)</pre> |
| charn          | <pre>acn_myAddInfo[512];</pre>    | <pre>// Additional value (for HELLO) signal (opt.)</pre> |
| sint32         | s32_myTriginterval;               | <pre>// Time interval when the ysysd</pre>               |
|                |                                   | <pre>// expects to be triggered</pre>                    |
| charn          | acn myCMDOnWatchdog[204           | 18]; // Bash cmd that must be executed                   |
|                | _                                 | // by the ysysd in case no                               |
|                |                                   | <pre>// trigger signal occurred in time.</pre>           |
| } T_DBUS_Util; |                                   |                                                          |

| Return Value  | Description                                                                                                    |
|---------------|----------------------------------------------------------------------------------------------------|
| C_NO_ERR      | Function executed without error variable successfully added to the logger file (.dlc)                                                                                                    |
| C_COM         | D-Bus communication error                                                                                                    |
| C_UNKNOWN_ERR | NULL pointer error or wrong parameters                                                                                                    |
| C_NOACT       | Error occurs because logger job, data pool, variable list or variable name is invalid, received values are corrupt, data logger configuration does not exist or is corrupt or logger already initialized |
| C_RANGE       | Parameters are out of range                                                                                                    |

# Example

```
// Global module
T_DBUS_Util mt_DBUS_Util;
sint32 s32_Retval;
s32_Retval = ylogd_add_log_variable (&mt_DBUS_Util, "TC3_Logger", "MyDatapool", "GPSDates",
"Longitude", 5);
if (s32_Retval == C_NO_ERR)
{
    // Go on
}
```

# 7.3.6.2.3 ylogd\_set\_variable\_change\_cmd Function Description

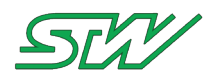

const charn \* const opcn\_VariableName, const charn \* const opcn\_Command)

The function adds a new variable event command to expected log job opcn\_LogJobName.

If a command for that variable already exists, it will be replaced.

When the given variable logging due to reaching its hysteresis threshold, the given command will be executed. If the command contains the string defined by FORMATTER\_OLDVALUE or FORMATTER\_NEWVALUE, then those portions of the command will be replaced by the previously logged value and the currently logged value, respectively.

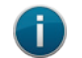

#### NOTE:

This command should only be used when a hysteresis > 0 is used, and when the frequency of the change is expected to be low. Otherwise, the log job may not be able to maintain the sample rate.

#### **Information Flow**

Input Information

| Parameter         | Range                                            | Description                              |
|-------------------|--------------------------------------------------|------------------------------------------|
| opt_DBusInstance  | T_DBUS_Util                                      | holds all D-Bus information              |
| opcn_LogJobName   | maximum<br>MAX_DL_NAME_LENGTH                    | pointer to log job name                  |
| opcn_DatapoolName | maximum<br>MAX_DP_NAME_LENGTH                    | pointer to the data pool name            |
| opcn_ListName     | maximum<br>MAX_DP_NAME_LENGTH                    | pointer to the list name                 |
| opcn_VariableName | maximum<br>MAX_DP_NAME_LENGTH                    | pointer to the variable name for logging |
| opcn_Command      | uint32, maximum size of<br>MAX_DL_COMMAND_LENGTH | pointer to command string to execute     |

#### Structure T\_DBUS\_Util

| typedef struct                |                                                     |                                                                           |
|-------------------------------|-----------------------------------------------------|---------------------------------------------------------------------------|
| {<br>DBusConnection*<br>charn | <pre>pt_dbus_conn;<br/>acn_myNameString[128];</pre> | // D-BUS connection instance<br>// Name of the application, Don't use any |
| special                       |                                                     |                                                                           |
|                               |                                                     | <pre>// characters, white spaces or new lines!</pre>                      |
| charn                         | <pre>acn_myVersion[128];</pre>                      | // Additional value (for HELLO) signal (opt.)                             |
| charn                         | <pre>acn_myStatus[128];</pre>                       | <pre>// Additional value (for HELLO) signal (opt.)</pre>                  |
| charn                         | <pre>acn_myAddInfo[512];</pre>                      | <pre>// Additional value (for HELLO) signal (opt.)</pre>                  |
| sint32                        | s32_myTriginterval;                                 | // Time interval when the ysysd                                           |

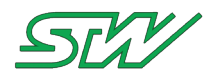

|                | //                                    | expects to be triggered                        |
|----------------|---------------------------------------|------------------------------------------------|
| charn          | <pre>acn_myCMDOnWatchdog[2048];</pre> | // Bash cmd that must be executed              |
|                |                                       | <pre>// by the ysysd in case no</pre>          |
|                |                                       | <pre>// trigger signal occurred in time.</pre> |
| } T_DBUS_Util; |                                       |                                                |

| Return Value  | Description                                                                                                    |
|---------------|----------------------------------------------------------------------------------------------------|
| C_NO_ERR      | Function executed without error<br>event condition was successfully set                                                                                                    |
| C_COM         | D-Bus communication error                                                                                                    |
| C_UNKNOWN_ERR | NULL pointer error or wrong parameters                                                                                                    |
| C_NOACT       | <ul> <li>Error occurs because:</li> <li>log job name invalid</li> <li>log job does not exist</li> <li>log job active, variable does not exist in data pool</li> <li>cannot update log job</li> </ul> |
| C_RANGE       | Parameters are out of range                                                                                                    |

# 7.3.6.2.4 ylogd\_set\_log\_mechanism Function Description

sint32 ylogd\_set\_log\_mechanism (const T\_DBUS\_Util \*const opt\_DBusInstance, const charn \*
const opcn\_LogJobName, const uint8 ou8\_LogMechanism)

The function sets the log mechanism for the selected logger specified in name opcn\_LogJobName.

# NOTE:

i

For an illustration of the logging sequence see How the logger mechanism works (see "<u>Introduction</u>" on page 203).

It's possible to select one of the following log mechanisms:

TIME\_TRIGGERED:

Every ou32\_LoggingInterval which can be set via ylogd\_set\_trigger\_time (see "<u>ylogd\_set\_trigger\_time</u>" on page 214) function, a dataset will be written to the datalogger log file. In TIME\_TRIGGERED mode the ou32\_SampleTime, which can be set via the function ylogd\_create\_log\_job (see "<u>ylogd\_create\_log\_job</u>" on page 205), shall be set to ou32\_LoggingInterval time.

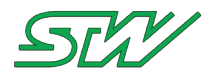

#### TIME\_AND\_EVENT\_TRIGGERED:

A dataset will be written to the datalogger log file, when the selected trigger time ou32\_LoggingInterval is reached and the chosen event condition(s) is(are) true. The trigger time can be set via the function ylogd\_set\_trigger\_time (see "<u>ylogd\_set\_trigger\_time</u>" on page 214) and a condition can be added via the function ylogd\_set\_event\_condition (see "<u>ylogd\_set\_save\_condition</u>" on page 220).

#### TIME\_OR\_EVENT\_TRIGGERED:

A dataset will be written to the datalogger log file, when the selected trigger time ou32\_LoggingInterval is reached or the chosen event condition(s) is(are) true. If the event condition(s) is(are) true, the trigger time value will be set to ou32\_SampleTime until the event condition(s) is(are) false. The trigger time can be set via the function ylogd\_set\_trigger\_time (see "ylogd\_set\_trigger\_time" on page 214), a condition can be added via the function ylogd\_set\_event\_condition (see "ylogd\_set\_save\_condition" on page 220) and the sample time can be set via the function ylogd\_create\_log\_job (see "ylogd\_create\_log\_job" on page 205).

#### **EVENT\_TRIGGERED:**

In EVENT\_TRIGGERED mode, a dataset will be written, when the condition(s) is(are) true. In EVENT\_TRIGGERED mode, the trigger time will be automatically set to ou32\_SampleTime. A condition can be added via the function ylogd\_set\_event\_condition (see "ylogd\_set\_save\_condition" on page 220) and the sample time can be set via the function ylogd\_create\_log\_job (see "ylogd\_create\_log\_job" on page 205).

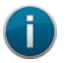

# NOTE:

If no log mechanism is set, the default behavior is "TIME\_TRIGGERED".

#### **Information Flow**

Input Information

| Parameter        | Range                                                                                                    | Description                                                                  |
|------------------|----------------------------------------------------------------------------------------------------|------------------------------------------------------------------------------|
| opt_DBusInstance | T_DBUS_Util                                                                                                 | holds all D-Bus information                                                  |
| opcn_LogJobName  | maximum MAX_DL_NAME_LENGTH                                                                                  | pointer to the data log job name                                             |
| ou8_LogMechanism | -TIME_TRIGGERED (1)<br>-TIME_AND_EVENT_TRIGGERED(2)<br>-TIME_OR_EVENT_TRIGGERED (3)<br>-EVENT_TRIGGERED (4) | Value for the chosen logging mechanism.<br>Default value is "TIME_TRIGGERED" |

# Structure T\_DBUS\_Util

| typedef struct  |                                                     |                                                                           |
|-----------------|-----------------------------------------------------|---------------------------------------------------------------------------|
| DBusConnection* | <pre>pt_dbus_conn;<br/>acn_myNameString[128];</pre> | // D-BUS connection instance<br>// Name of the application, Don't use any |
| special         |                                                     | <pre>// characters, white spaces or new lines!</pre>                      |
| charn           | <pre>acn myVersion[128];</pre>                      | // Additional value (for HELLO) signal (opt.)                             |
| charn           | acn myStatus[128];                                  | // Additional value (for HELLO) signal (opt.)                             |
| charn           | <pre>acn_myAddInfo[512];</pre>                      | // Additional value (for HELLO) signal (opt.)                             |
| sint32          | s32_myTriginterval;                                 | // Time interval when the ysysd                                           |
|                 |                                                     | <pre>// expects to be triggered</pre>                                     |
| charn           | acn_myCMDOnWatchdog[204                             | 8]; // Bash cmd that must be executed                                     |
|                 |                                                     | <pre>// by the ysysd in case no</pre>                                     |
|                 |                                                     | <pre>// trigger signal occurred in time.</pre>                            |
| } T_DBUS_Util;  |                                                     |                                                                           |

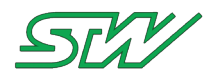

| Return Value  | Description                                                                                                    |
|---------------|----------------------------------------------------------------------------------------------------|
| C_NO_ERR      | Function executed without error, trigger time was activated successfully                                                                           |
| C_COM         | D-Bus communication error                                                                                                    |
| C_UNKNOWN_ERR | NULL pointer error                                                                                                    |
| C_RANGE       | ou8_LogMechanism is out of range                                                                                                    |
| C_NOACT       | Error occurred because the logger job name was invalid, data logger configuration does not exist, DLC file is corrupt or the logger already exists |
| E             |                                                                                                    |

#### Example

```
// Global module
T_DBUS_Util mt_DBUS_Util;
sint32 s32_Retval;
s32_Retval = ylogd_set_log_mechanism (&mt_DBUS_Util, "TC3_Logger", TIME_TRIGGERED);
if (s32_Retval == C_NO_ERR)
{
    // Go on
}
```

# 7.3.6.2.5 ylogd\_set\_trigger\_time Function Description

sint32 ylogd\_set\_trigger\_time (const T\_DBUS\_Util \*const opt\_DBusInstance, const charn \*
const opcn\_LogJobName, const uint32 ou32\_LoggingInterval)

The function sets the time interval between two data logging records. The logging interval ou32\_Logging has to be greater than or equal to the sample time. The sample time is set in the function ylogd\_create\_log\_job (see "<u>ylogd\_create\_log\_job</u>" on page 205).

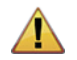

# WARNING:

If the trigger time is not set, the log mechanism can not be started. The only exception for this rule is simple event triggered logging. In that case the trigger time will be automatically set to the sample time.

# Information Flow

| Parameter        | Range       | Description                 |
|------------------|-------------|-----------------------------|
| opt_DBusInstance | T_DBUS_Util | holds all D-Bus information |

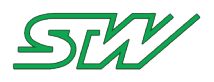

| Parameter            | Range                         | Description                                                                                                    |
|----------------------|-------------------------------|----------------------------------------------------------------------------------------------------|
| opcn_LogJobName      | maximum<br>MAX_DL_NAME_LENGTH | pointer to the data log job name                                                                                                    |
| ou32_LoggingInterval | 1 uint32                      | <ul> <li>includes trigger time in ms</li> <li>value has to be &gt;= sample time<br/>parameter from ylogd_create_log_job<br/>(see "<u>ylogd_create_log_job</u>" on page<br/>205)</li> </ul> |

# Structure T\_DBUS\_Util

| typedef struct                |                                                 |                                                                           |
|-------------------------------|-------------------------------------------------|---------------------------------------------------------------------------|
| {<br>DBusConnection*<br>charn | <pre>pt_dbus_conn; acn_myNameString[128];</pre> | // D-BUS connection instance<br>// Name of the application, Don't use any |
| special                       | ,                                               | // characters white spaces or new lines!                                  |
| charn                         | acn myVersion[128];                             | <pre>// Additional value (for HELLO) signal (opt.)</pre>                  |
| charn                         | acn myStatus[128];                              | // Additional value (for HELLO) signal (opt.)                             |
| charn                         | acn_myAddInfo[512];                             | // Additional value (for HELLO) signal (opt.)                             |
| sint32                        | s32 myTriginterval;                             | // Time interval when the ysysd                                           |
|                               | /                                               | // expects to be triggered                                                |
| charn                         | acn myCMDOnWatchdog[2048]                       | ; // Bash cmd that must be executed                                       |
|                               | —                                               | // by the ysysd in case no                                                |
|                               |                                                 | <pre>// trigger signal occurred in time.</pre>                            |
| } T_DBUS_Util;                |                                                 |                                                                           |

# **Output Information**

| Return Value  | Description                                                                                                    |  |
|---------------|----------------------------------------------------------------------------------------------------|--|
| C_NO_ERR      | Function executed without error, trigger time was activated successfully                                                                                                    |  |
| C_COM         | D-Bus communication error                                                                                                    |  |
| C_UNKNOWN_ERR | NULL pointer error                                                                                                    |  |
| C_RANGE       | opcn_LogJobName is out of range                                                                                                    |  |
| C_NOACT       | Error occurred because the logger job name was invalid, trigger time interval is to short, data logger configuration does not exist, DLC file is corrupt or logger already exists |  |

# Example

```
// Global module
T_DBUS_Util mt_DBUS_Util;
sint32_s32_Retval;
```

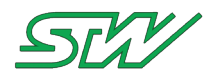

```
s32_Retval = ylogd_set_trigger_time (&mt_DBUS_Util, "TC3_Logger", 500);
if (s32_Retval == C_NO_ERR)
{
    // Go on
}
```

# 7.3.6.2.6 ylogd\_set\_buffered\_logging Function Description

sint32 ylogd\_set\_buffered\_logging (const T\_DBUS\_Util \* const opt\_DBusInstance, const charn
\* const opcn\_LogJobName, const uint32 ou32\_LoggingBufferSize)

The function sets the number of records to buffer. All logging data will be sent to this buffer.

If the log is triggered with ylogd\_trigger\_bufferd\_log (see "<u>ylogd\_trigger\_buffered\_log</u>" on page 241), the buffered data will be placed in the log file, and then normal logging will continue.

When log job is activated, instead of creating a file, entries are stored in a ring buffer, replacing the oldest entry when buffer is full. All normal log entry rules are in effect.

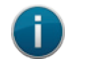

NOTE:

Log job activation will fail if the application is unable to allocate buffer memory.

#### **Information Flow**

| Parameter              | Range                         | Description                                                          |
|------------------------|-------------------------------|----------------------------------------------------------------------|
| opt_DBusInstance       | T_DBUS_Util                   | holds all D-Bus information                                          |
| opcn_LogJobName        | maximum<br>MAX_DL_NAME_LENGTH | pointer to log job name                                              |
| ou32_LoggingBufferSize | maximum<br>MAX_DL_BUFFER_SIZE | 0 means buffer disabled<br>Otherwise number of log entries to buffer |
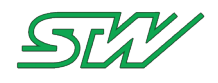

### Structure T\_DBUS\_Util

| typedef struct                   |                                                                       |                                                                                                    |
|----------------------------------|-----------------------------------------------------------------------|----------------------------------------------------------------------------------------------------|
| {<br>DBusConnection*<br>charn    | <pre>pt_dbus_conn;<br/>acn_myNameString[128];</pre>                   | // D-BUS connection instance<br>// Name of the application, Don't use any                                                                                                    |
| charn<br>charn<br>charn<br>charn | <pre>acn_myVersion[128]; acn_myStatus[128]; acn_myAddInfo[512];</pre> | <pre>// characters, white spaces or new lines! // Additional value (for HELLO) signal (opt.) // Additional value (for HELLO) signal (opt.) // Additional value (for HELLO) signal (opt.)</pre> |
| sint32                           | s32_myTriginterval;                                                   | // Time interval when the ysysd                                                                                                    |
| charn                            | /<br>acn_myCMDOnWatchdog[2048]                                        | <pre>// expects to be triggered ]; // Bash cmd that must be executed     // by the ysysd in case no     // trigger signal occurred in time.</pre>                                              |
| } T_DBUS_Util;                   |                                                                       |                                                                                                    |

Output Information

| Return Value  | Description                                                                                                    |  |
|---------------|----------------------------------------------------------------------------------------------------|--|
| C_NO_ERR      | Function executed without error<br>buffered trigger was successfully set                                                                                                    |  |
| C_COM         | D-Bus communication error                                                                                                    |  |
| C_UNKNOWN_ERR | NULL pointer error or wrong parameters                                                                                                    |  |
| C_NOACT       | <ul> <li>Error occurs because:</li> <li>log job name is invalid</li> <li>trigger time interval to short</li> <li>data logger configuration does not exist,</li> <li>DLC file is corrupt</li> <li>log job does not exists</li> <li>log job is active and cannot be updated</li> </ul> |  |
| C_RANGE       | Parameters are out of range                                                                                                    |  |

# 7.3.6.2.7 ylogd\_set\_master\_save\_condition Function Description

sint32 ylogd\_set\_master\_save\_condition (const T\_DBUS\_Util \*const opt\_DBusInstance, const charn \* const opcn\_LogJobName, const charn \* const opcn\_DatapoolName, const charn \* const

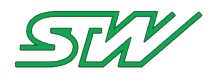

opcn\_ListName, const charn \* const opcn\_VariableName, const charn \* const opcn\_Logic, const uint32 ou32\_Hysteresis, const uint32 ou32\_Threshold, const charn \* const opcn Concatenation)

#### This function adds a new master save condition to the log job opcn\_LogJobName:

if (VARIABLE ('<='or '>= or '==' or '!=') (os32\_Threshold +/- os32\_Hysteresis))
then
condition is true, value will be logged.

opcn VariableName is the value of opcn Datapoolname.opcn ListName.opcn VariableName.

When a master save condition is defined it will always be concatenated with the previous master save conditions result. The variable to be tested is defined by: opcn\_DatapoolName, opcn\_ListName and opcn\_VariableName

The testing logic is defined by: opcn\_Logic which can be '!=', '==', '<=', '>='

The variable is checked against the following parameters: os32\_Threshold +/- os32\_Hysteresis

If there are more than one conditions to be tested, then the result is logically linked with the previous result by opcn\_Concatenation ('AND', 'OR' and 'EXOR').

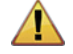

#### WARNING:

If a master save condition is chosen, the condition has to be true before the regular save condition will be checked.

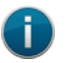

#### NOTE:

For an illustration of the logging sequence seeHow the logger mechanism works (see "<u>Introduction</u>" on page 203).

### **Information Flow**

Input Information

| Parameter         | Range                          | Description                                                       |
|-------------------|--------------------------------|-------------------------------------------------------------------|
| opt_DBusInstance  | T_DBUS_Util                    | holds all D-Bus information                                       |
| opcn_LogJobName   | maximum<br>MAX_DL_NAME_LENGTH  | pointer to the log job name                                       |
| opcn_DatapoolName | maximum<br>MAX_DP_NAME_LENGTH  | pointer to the data pool name                                     |
| opcn_ListName     | maximum<br>MAX_DP_NAME_LENGTH  | pointer to the variable list name                                 |
| opcn_VariableName | maximum<br>MAX_DP_NAME_LENGTH  | pointer to the variable name                                      |
| opcn_Logic        | maximum<br>MAX_DL_LOGIC_LENGTH | pointer to the logical operator like '<=', '>=', '!='<br>and '==' |

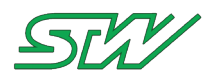

| Parameter          | Range                         | Description                                                        |
|--------------------|-------------------------------|--------------------------------------------------------------------|
| ou32_Hysteresis    | uint32                        | pointer to the hysteresis of the variable we expect to log         |
| ou32_Threshold     | uint32                        | pointer to the logging threshold for the variable we expect to log |
| opcn_Concatenation | maximum<br>MAX_DL_CONC_LENGTH | pointer to concatenation options like 'AND', 'OR' and 'EXOR'       |

# Structure T\_DBUS\_Util

| typedef struct          |                                                                                                    |                      |                                                                                                    |
|-------------------------|----------------------------------------------------------------------------------------------------|----------------------|----------------------------------------------------------------------------------------------------|
| DBusConnection*         | <pre>pt_dbus_conn;<br/>acn_myNameString[128];</pre>                                                    | // D<br>// N         | -BUS connection instance<br>ame of the application, Don't use any                                                                   |
| special                 | _                                                                                                    | // c                 | haracters, white spaces or new lines!                                                                                               |
| charn<br>charn<br>charn | <pre>acn_myVersion[128];<br/>acn_myStatus[128];<br/>acn_myAddInfo[512];<br/>c20_mymmriginterus];</pre> | // A<br>// A<br>// A | dditional value (for HELLO) signal (opt.)<br>dditional value (for HELLO) signal (opt.)<br>dditional value (for HELLO) signal (opt.) |
| SINUSZ                  | ssz_myrriginterval;                                                                                    | // 1<br>// e         | xpects to be triggered                                                                                                    |
| charn                   | acn_myCMDOnWatchdog[2048                                                                               | ];                   | <pre>// Bash cmd that must be executed // by the ysysd in case no // trigger signal occurred in time.</pre>                         |
| } T_DBUS_Util;          |                                                                                                    |                      |                                                                                                    |

# **Output Information**

| Return Value  | Description                                                                                                    |
|---------------|----------------------------------------------------------------------------------------------------|
| C_NO_ERR      | Function executed without error, event condition was set successfully                                                                                                    |
| C_COM         | D-Bus communication error                                                                                                    |
| C_UNKNOWN_ERR | Wrong or existing job, dp, list, var name or wrong parameter for concatenation, logic or NULL pointer                                                                                                    |
| C_NOACT       | Error occurred because the logger job, data pool, variable list or variable name invalid, logic, or concatenation operator was invalid, received values corrupt, data logger configuration does not exist, DLC file corrupt or logger already initialized |
| C_RANGE       | Parameters are out of range                                                                                                    |

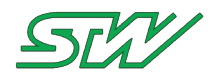

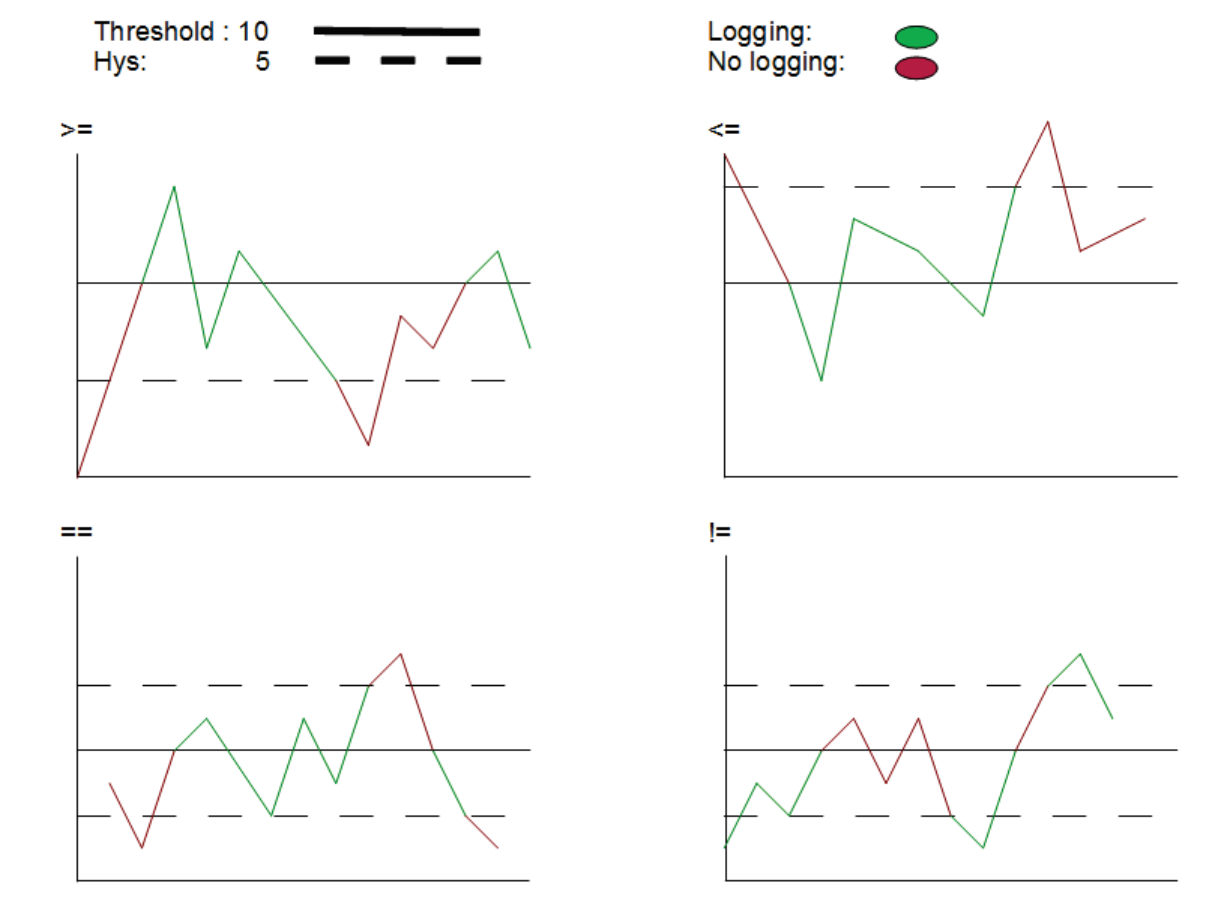

### Association between logic, hysteresis and threshold

### Example

```
// Global module
T_DBUS_Util mt_DBUS_Util;
sint32 s32_Retval;
s32_Retval = ylogd_set_master_save_condition (&mt_DBUS_Util, "TC3_Logger", "MyDatapool",
"GPSDates", "Longitude", ">=", 5, 10, "AND");
if (s32_Retval == C_NO_ERR)
{
    // Go on
}
```

# 7.3.6.2.8 ylogd\_set\_save\_condition Function Description

sint32 ylogd\_set\_save\_condition (const T\_DBUS\_Util \*const opt\_DBusInstance, const charn \*
const opcn\_LogJobName, const charn \* const opcn\_DatapoolName, const charn \* const
opcn\_ListName, const charn \* const opcn\_VariableName, const charn \* const opcn\_Logic,
const uint32 ou32\_Hysteresis, const uint32 ou32\_Threshold, const charn \* const
opcn\_Concatenation)

### This function adds a new save condition to the log job opcn\_LogJobName:

```
if (VARIABLE ('<='or '>= or '==' or '!=') (os32_Threshold +/- os32_Hysteresis))
then
condition is true, value will be logged.
```

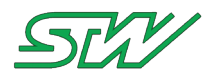

When a save condition is already defined the actual save condition will always be concatenated with the previous save conditions result. The Variable which shall be used for the condition has to be set by opcn\_DatapoolName, opcn\_ListName and opcn\_VariableName

The testing logic is defined by: opcn\_Logic which can be '!=', '==', '<=', '>='

The variable is checked against the following parameters: os32\_Threshold +/- os32\_Hysteresis

If there are more than one condition set, then each condition result will be logically linked with his previous result by opcn\_Concatenation ('AND', 'OR' and 'EXOR')).

### NOTE:

For an illustration of the logging sequence see How the logger mechanism works (see "<u>Introduction</u>" on page 203).

### Information Flow

Input Information

| Parameter          | Range                          | Description                                                        |
|--------------------|--------------------------------|--------------------------------------------------------------------|
| opt_DBusInstance   | T_DBUS_Util                    | holds all D-Bus information                                        |
| opcn_LogJobName    | maximum<br>MAX_DL_NAME_LENGTH  | pointer to the log job name                                        |
| opcn_DatapoolName  | maximum<br>MAX_DP_NAME_LENGTH  | pointer to the data pool name                                      |
| opcn_ListName      | maximum<br>MAX_DP_NAME_LENGTH  | pointer to the variable list name                                  |
| opcn_VariableName  | maximum<br>MAX_DP_NAME_LENGTH  | pointer to the variable name                                       |
| opcn_Logic         | maximum<br>MAX_DL_LOGIC_LENGTH | pointer to logical operator like '<=', '>=', '!=' and '=='         |
| ou32_Hysteresis    | uint32                         | pointer to the hysteresis of the variable we expect to log         |
| ou32_Threshold     | uint32                         | pointer to the logging threshold for the variable we expect to log |
| opcn_Concatenation | maximum<br>MAX_DL_CONC_LENGTH  | pointer to concatenation options like 'AND', 'OR'<br>and 'EXOR'    |

Structure T\_DBUS\_Util

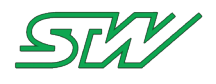

| charn          | <pre>acn_myStatus[128]; //</pre>      | Additional value (for HELLO) signal (opt.)     |
|----------------|---------------------------------------|------------------------------------------------|
| charn          | <pre>acn_myAddInfo[512]; //</pre>     | Additional value (for HELLO) signal (opt.)     |
| sint32         | s32_myTriginterval; //                | Time interval when the ysysd                   |
|                | //                                    | expects to be triggered                        |
| charn          | <pre>acn_myCMDOnWatchdog[2048];</pre> | // Bash cmd that must be executed              |
|                |                                       | <pre>// by the ysysd in case no</pre>          |
|                |                                       | <pre>// trigger signal occurred in time.</pre> |
| } T_DBUS_Util; |                                       |                                                |

**Output Information** 

| Return Value  | Description                                                                                                    |
|---------------|----------------------------------------------------------------------------------------------------|
| C_NO_ERR      | Function executed without error, event condition was set successfully                                                                                                    |
| С_СОМ         | D-Bus communication error                                                                                                    |
| C_UNKNOWN_ERR | Wrong or existing job, dp, list, var name or wrong parameter for concatenation, logic or NULL pointer                                                                                                    |
| C_NOACT       | Error occurred because logger job, data pool, variable list, or variable name was invalid, logic or concatenation operator invalid, received values corrupt, data logger configuration does not exist, DLC file corrupt or logger already initialized |
| C_RANGE       | Parameters are out of range                                                                                                    |

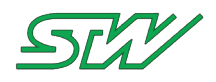

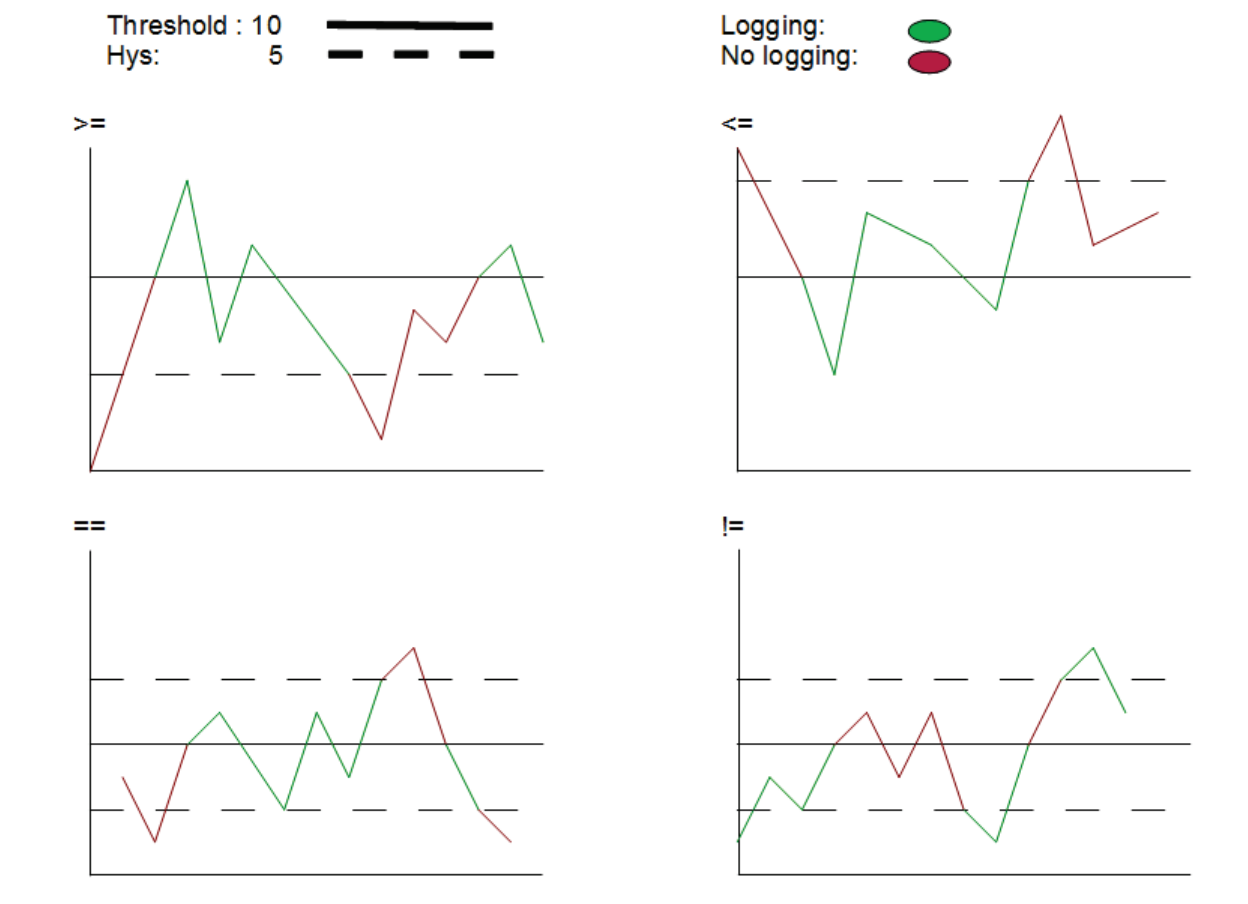

# Association between logic, hysteresis and threshold

# Example

```
// Global module
T_DBUS_Util mt_DBUS_Util;
sint32 s32_Retval;
s32_Retval = ylogd_set_save_condition (&mt_DBUS_Util, "TC3_Logger", "MyDatapool",
"GPSDates", "Longitude", ">=", 5, 10, "AND");
if (s32_Retval == C_NO_ERR)
{
    // Go on
}
```

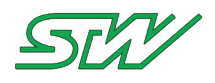

# 7.3.6.2.9 ylogd\_set\_log\_management Function Description

The function configures the log management settings of a log job.

When the log job terminates or a file limit is reached, a resulting log file will be placed in the destination directory. The file name will be "LOGJOB\_START\_STOP.EXT[.gz]".

- LOGJOB opcn\_LogJobName
- START time of file start YYYYMMDDHHmmss
- STOP time of file stop YYYYMMDDHHmmss
- EXT "dlf" or opcn\_LogFileExtension
- [.gz] optional extension if compression is used

If the folder size limit is reached, the oldest log files in the folder will be removed until the folder size limit is maintained.

If the destination folder does not exist, the system will attempt to create it.

### **Information Flow**

**Input Information** 

| Parameter           | Range                         | Description                                                                                                    |
|---------------------|-------------------------------|----------------------------------------------------------------------------------------------------|
| opt_DBusInstance    | T_DBUS_Util                   | holds all D-Bus information                                                                                                    |
| opcn_LogJobName     | maximum<br>MAX_DL_NAME_LENGTH | pointer to log job name that shall be activated                                                                                                    |
| opcn_LogDestination | maximum<br>MAX_DL_NAME_LENGTH | destination folder, logs will be copied to<br>this folder when the LogDuration or Jobsize is<br>reached.<br>If folder is " ", then no copy will occur. |
| ou32_LogDuration    |                               | minutes in size of log file, 0 means new file at midnight                                                                                              |
| ou32_LogCompression |                               | 0 no compression,<br>1 gzip compression                                                                                                    |

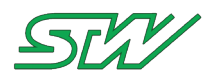

| Parameter             | Range                         | Description                                                   |
|-----------------------|-------------------------------|---------------------------------------------------------------|
| ou32_LogFolderSize    |                               | if folder size reaches this level, older logs will be deleted |
| opcn_LogFileExtension | maximum<br>MAX_DL_NAME_LENGTH | Extension of the logger file.                                 |

# Structure T\_DBUS\_Util

| typedef struct  |                                   |                                                      |
|-----------------|-----------------------------------|------------------------------------------------------|
| {               |                                   |                                                      |
| DBusConnection* | pt_dbus_conn;                     | // D-BUS connection instance                         |
| charn           | <pre>acn_myNameString[128];</pre> | <pre>// Name of the application, Don't use any</pre> |
| special         |                                   |                                                      |
|                 |                                   | <pre>// characters, white spaces or new lines!</pre> |
| charn           | <pre>acn_myVersion[128];</pre>    | // Additional value (for HELLO) signal (opt.)        |
| charn           | <pre>acn_myStatus[128];</pre>     | // Additional value (for HELLO) signal (opt.)        |
| charn           | <pre>acn_myAddInfo[512];</pre>    | // Additional value (for HELLO) signal (opt.)        |
| sint32          | s32_myTriginterval;               | // Time interval when the ysysd                      |
|                 |                                   | <pre>// expects to be triggered</pre>                |
| charn           | acn myCMDOnWatchdog[204           | 8]; // Bash cmd that must be executed                |
|                 | _                                 | // by the ysysd in case no                           |
|                 |                                   | <pre>// trigger signal occurred in time.</pre>       |
| } T DBUS Util;  |                                   |                                                      |
|                 |                                   |                                                      |

# **Output Information**

| Return Value  | Description                                |  |  |  |  |  |  |  |
|---------------|--------------------------------------------|--|--|--|--|--|--|--|
| C_NO_ERR      | Function executed without error            |  |  |  |  |  |  |  |
|               | activating log job successionly            |  |  |  |  |  |  |  |
| C_COM         | D-Bus communication error                  |  |  |  |  |  |  |  |
| C_UNKNOWN_ERR | Wrong value or NULL pointer                |  |  |  |  |  |  |  |
| C_NOACT       | Error occurs because:                      |  |  |  |  |  |  |  |
|               | logger job name                            |  |  |  |  |  |  |  |
|               | start/stop flag invalid,                   |  |  |  |  |  |  |  |
|               | data logger configuration does not exist   |  |  |  |  |  |  |  |
|               | no data logger running,                    |  |  |  |  |  |  |  |
|               | DLC file corrupt                           |  |  |  |  |  |  |  |
|               | logger already initialized                 |  |  |  |  |  |  |  |
|               | can not initialize data pool configuration |  |  |  |  |  |  |  |

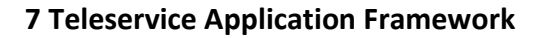

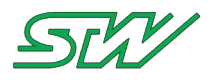

| Return Value | escription                                                  |  |  |  |  |  |  |  |  |
|--------------|-------------------------------------------------------------|--|--|--|--|--|--|--|--|
|              | <ul> <li>can not read data logger configuration,</li> </ul> |  |  |  |  |  |  |  |  |
|              | can not allocate space                                      |  |  |  |  |  |  |  |  |
|              | can not start child process                                 |  |  |  |  |  |  |  |  |
|              | can not get on the bus                                      |  |  |  |  |  |  |  |  |
| C_RANGE      | opcn_LogJobName is out of range                             |  |  |  |  |  |  |  |  |

# 7.3.6.2.10 ylogd\_set\_log\_file\_cmd Function Description

The function the log file completion command.

When a log file is created due to log file management, the given command will be executed. If the command contains the string defined by FORMATTER\_FILENAME, then that portion of the command will be replaced by the full path name of the created log file.

### Information Flow

**Input Information** 

| Parameter        | Range                            | Description                       |
|------------------|----------------------------------|-----------------------------------|
| opt_DBusInstance | T_DBUS_Util                      | holds all D-Bus information       |
| opcn_LogJobName  | maximum<br>MAX_DL_NAME_LENGTH    | pointer to log job name           |
| opcn_Command     | maximum<br>MAX_DL_COMMAND_LENGTH | pointer to the command to execute |

### Structure T\_DBUS\_Util

| typedef struct                |                                         |                                                                           |
|-------------------------------|-----------------------------------------|---------------------------------------------------------------------------|
| {<br>DBusConnection*<br>charn | pt_dbus_conn;<br>acn_myNameString[128]; | // D-BUS connection instance<br>// Name of the application, Don't use any |
| special                       |                                         | // characters, white spaces or new lines!                                 |
| charn                         | <pre>acn_myVersion[128];</pre>          | // Additional value (for HELLO) signal (opt.)                             |
| charn                         | <pre>acn_myStatus[128];</pre>           | <pre>// Additional value (for HELLO) signal (opt.)</pre>                  |
| charn                         | <pre>acn_myAddInfo[512];</pre>          | <pre>// Additional value (for HELLO) signal (opt.)</pre>                  |
| sint32                        | s32_myTriginterval;                     | // Time interval when the ysysd                                           |

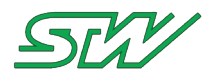

|                           | //                                    | expects to be triggered                        |
|---------------------------|---------------------------------------|------------------------------------------------|
| charn                     | <pre>acn_myCMDOnWatchdog[2048];</pre> | // Bash cmd that must be executed              |
|                           |                                       | // by the ysysd in case no                     |
|                           |                                       | <pre>// trigger signal occurred in time.</pre> |
| <pre>} T_DBUS_Util;</pre> |                                       |                                                |
|                           |                                       |                                                |

#### **Output Information**

| Return Value  | Description                                                                                                    |  |  |  |  |  |
|---------------|----------------------------------------------------------------------------------------------------|--|--|--|--|--|
| C_NO_ERR      | Function executed without error<br>buffered trigger was successfully set                                                          |  |  |  |  |  |
| C_COM         | D-Bus communication error                                                                                                    |  |  |  |  |  |
| C_UNKNOWN_ERR | IULL pointer error or wrong parameters                                                                                            |  |  |  |  |  |
| C_NOACT       | <ul> <li>Error occurs because:</li> <li>logger job name is invalid</li> <li>log management has not been configured yet</li> </ul> |  |  |  |  |  |
| C_RANGE       | opcn_LogJobName is out of range                                                                                                   |  |  |  |  |  |

# 7.3.6.2.11 ylogd\_activate\_log\_job Function Description

sint32 ylogd\_activate\_log\_job (const T\_DBUS\_Util \*const opt\_DBusInstance, const charn \*
const opcn\_LogJobName, const uint32 ou32\_OnOff)

The function starts ( $ou8_OnOff != 0$ ) and stops ( $ou8_OnOff == 0$ ) the log job opcn\_LogJobName.

### Information Flow

Input Information

| Parameter        | Range                         | Description                                          |
|------------------|-------------------------------|------------------------------------------------------|
| opt_DBusInstance | T_DBUS_Util                   | holds all D-Bus information                          |
| opcn_LogJobName  | maximum<br>MAX_DL_NAME_LENGTH | pointer to the log job name which shall be activated |
| ou32_OnOff       | 0 = Off , 1 = On              | includes the OnOff flag (0 = off 1 = on)             |

### Structure T\_DBUS\_Util

typedef struct

```
DBusConnection* pt_dbus_conn;
```

{

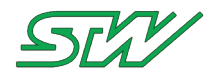

| charn                    | <pre>acn_myNameString[128];</pre>                                             | <pre>// Name of the application, Don't use any</pre>                                                                                                    |
|--------------------------|-------------------------------------------------------------------------------|----------------------------------------------------------------------------------------------------|
| charn                    | <pre>acn myVersion[128];</pre>                                                | <pre>// characters, white spaces or new lines! // Additional value (for HELLO) signal (opt.)</pre>                                                                |
| charn<br>charn<br>sint32 | <pre>acn_myStatus[128];<br/>acn_myAddInfo[512];<br/>s32_myTriginterval;</pre> | <pre>// Additional value (for HELLO) signal (opt.) // Additional value (for HELLO) signal (opt.) // Time interval when the ysysd // expects to be triggered</pre> |
| charn                    | acn_myCMDOnWatchdog[2048                                                      | <pre>3]; // Bash cmd that must be executed</pre>                                                                                                    |
| } T_DBUS_Util;           |                                                                               |                                                                                                    |

### **Output Information**

| Return Value  | Description                                                                                                    |
|---------------|----------------------------------------------------------------------------------------------------|
| C_NO_ERR      | Function executed without error, log job activate successfully                                                                                                    |
| C_COM         | D-Bus communication error                                                                                                    |
| C_UNKNOWN_ERR | Wrong or not existing job                                                                                                    |
| C_NOACT       | Error occurs because logger job name or start/stop flag invalid, data logger configuration does not exist, no data logger running, DLC file corrupt, logger already initialized, cannot initialize data pool configuration, cannot read data logger configuration, can not allocate space, can not start child process, cannot get on the bus |
| C_RANGE       | opcn_LogJobName is out of range                                                                                                    |

# Example

```
// Global module
T_DBUS_Util mt_DBUS_Util;
sint32 s32_Retval;
s32_Retval = ylogd_activate_log_job (&mt_DBUS_Util, "TC3_Logger", 1);
if (s32_Retval == C_NO_ERR)
{
    // Go on
}
```

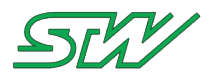

# 7.3.6.3 Static mode

# 7.3.6.3.1 Basic DLC file structure

Every datalogger configuration file has the following basic components:

# Necessary DLC file objects

| Parameter               | Description                                                                                                    |
|-------------------------|----------------------------------------------------------------------------------------------------|
| [JOBOPTIONS]            | Start tag of the DLC file                                                                                                    |
| ACTIVE                  | Active flag will be automatically set to 1 by ylogd after correct file parsing                                                         |
| LFJNAME                 | Name of the log file job                                                                                                    |
| LFFORMAT                | Format of the data logger file:<br>1 : ASCII_STD<br>2 : ASCII_TC1<br>3 : ASCII_CSV<br>4 : BINARY_C2C_LE<br>5 : BINARY_TC3_LE           |
| MEMSIZE                 | Maximum size of the data logger file in bytes (Maximum value is 500 MB)                                                                |
| BASIC_SAMPLE_TIME       | Time interval in which is checked whether the values have changed                                                                      |
| TIMESTAMP               | Time stamp at the beginning of every new logged line in the data logger file                                                           |
| [FILEHEADER]            | Start tag of the log-file                                                                                                    |
| COMMENT                 | Comment                                                                                                    |
| [SAMPLECONDITIONS]      | Start tag of the values which shall be logged chapter                                                                                  |
| NUMCONDITIONS           | Number of values which shall be logged                                                                                                 |
| [MASTERSAVECONDITIONS]  | Start of the chapter for master save conditions.<br>See also How the logger mechanism works (see " <u>Introduction</u> " on page 203). |
| NUMMASTERSAVECONDITIONS | Number of master save conditions which must be valid before the "normal" save conditions are checked                                   |
| [SAVECONDITIONS]        | Start of the chapter for save conditions.<br>See also How the logger mechanism works (see " <u>Introduction</u> " on page 203)         |
| LOG_MECHANISM           | Log mechanism modes:                                                                                                    |

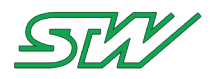

| Parameter         | Description                                                                                                    |
|-------------------|----------------------------------------------------------------------------------------------------|
|                   | TIME_TRIGGERED (1)                                                                                                    |
|                   | Every TRIGGERTIME, a dataset will be written to the datatlogger log file.<br>In TIME_TRIGGERED mode, the BASIC_SAMPLE_TIME shall be equal<br>to TRIGGERTIME                                                                                                    |
|                   | TIME_AND_EVENT_TRIGGERED (2)                                                                                                    |
|                   | A dataset will be written to the datalogger log file when the selected TRIGGERTIME is reached and the chosen save condition(s) is(are) true.                                                                                                    |
|                   | TIME_OR_EVENT_TRIGGERED (3)                                                                                                    |
|                   | A dataset will be written to the datalogger log file when the selected TRIGGERTIME is reached or the chosen save condition(s) is(are) true. If the save condition(s) is(are) true, the TRIGGERTIME value will be set to BASIC_SAMPLE_TIME until the save condition(s) is(are) false. |
|                   | EVENT_TRIGGERED (4)                                                                                                    |
|                   | In EVENT_TRIGGERED mode, a dataset will be written when the condition(s) is(are) true. In EVENT_TRIGGERED mode, the TRIGGERTIME will be automatically set to BASIC_SAMPLE_TIME.                                                                                                    |
|                   | In case of a missing LOG_MECHANISM entry, the default behavior is "TIME_TRIGGERED"                                                                                                    |
|                   |                                                                                                    |
| TRIGGERTIME       | Time interval in ms, after a new line to the data logger file shall be written if the save conditions are valid                                                                                                    |
| NUMSAVECONDITIONS | Number of save conditions which must be valid before a line shall be written to the data logger file                                                                                                    |

### Logfile format description

ASCII\_STD

```
Log File header:
_____
LOGFILE_HEADER
LogFile; Test Logger
LogFileFormat;1
Comment; Test log job for Test
MaxSize;10485760
Date+Time;22.11.11_13:30:53
FileInfo:
Timestamp:1
DP :00;Test
Lst:00;Engine
Var:00;EngineSpeed;Type:SINT32;Size:4;Unit:rpm
Var:01;InjectionQuantity;Type:SINT32;Size:4;Unit:mm3/H
Var:02;EnginePowerReserve;Type:SINT32;Size:4;UNIT:%
DATASTART
```

| Time stamp                                                                                                | ; | Index | ; | VAR Name | ; | Value | ; | Index | ; | VAR Name | ; | Value | , |  | ; |
|----------------------------------------------------------------------------------------------------|---|-------|---|----------|---|-------|---|-------|---|----------|---|-------|---|--|---|
| 22.11.10_10:00:E1:1E0:[0v000002];Height:688:[0v0000E];Course:227:[0v000100] Temperature:2E: // First line |   |       |   |          |   |       |   |       |   |          |   |       |   |  |   |

23.11.10\_10:00:51:159;[0x000003];Height;688;[0x000005];Course;327;[0x000100],Temperature;25; // First line 23.11.10\_10:00:52:150;[0x000100];Temperature;25;// Second line

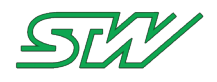

#### ASCII\_TC1

Log File header: LOGFILE\_HEADER LogFile;Test\_Logger LogFileFormat;2 Comment;Test log job for Test MaxSize;10485760 Date+Time;22.11.11\_13:30:53 FileInfo: Timestamp:1 DP :00;Test Lst:00;Engine Var:00;EngineSpeed;Type:SINT32;Size:4;Unit:rpm Var:01;InjectionQuantity;Type:SINT32;Size:4;Unit:mm3/H Var:02;EnginePowerReserve;Type:SINT32;Size:4;UNIT:% DATASTART

| \$ | Time stamp in sec since 2000 | ; | Value | ; | Value | ; | Value | ; | Value | ; |  | ., |
|----|------------------------------|---|-------|---|-------|---|-------|---|-------|---|--|----|
|----|------------------------------|---|-------|---|-------|---|-------|---|-------|---|--|----|

### \$540000;28;755;Test;28;56332; // First line \$540001;;;;Test2;29;;// Second line

ASCII\_CSV

| Log File header:                                                                           |                                                                             |
|--------------------------------------------------------------------------------------------|-----------------------------------------------------------------------------|
|                                                                                            |                                                                             |
| [IMESTAMP; <dp name=""> &gt; <dpl name=""> &gt; <var name=""><br/>[Unit];</var></dpl></dp> | [Unit]; <dp name=""> &gt; <dpl name=""> &gt; <var name=""></var></dpl></dp> |

| \$ | Time stamp | • | Value | • | Value | • | Value | ; | Value | • |  | ; |
|----|------------|---|-------|---|-------|---|-------|---|-------|---|--|---|
|----|------------|---|-------|---|-------|---|-------|---|-------|---|--|---|

# 23.11.10\_10:00:51:159;28;34;230; // First Line 23.11.10\_10:00:52:150;;;232; // First Line

Binary\_C2C\_LE

| Log File header:                   |                                                     |                      |               |  |  |  |  |
|------------------------------------|-----------------------------------------------------|----------------------|---------------|--|--|--|--|
|                                    |                                                     |                      |               |  |  |  |  |
| LOGFILE_HEADER                     |                                                     |                      |               |  |  |  |  |
| LogFile;Test_Logger                |                                                     |                      |               |  |  |  |  |
| LogFileFormat;4                    |                                                     |                      |               |  |  |  |  |
| Comment; Test log job fo           | r Test                                              |                      |               |  |  |  |  |
| MaxSize;10485760                   |                                                     |                      |               |  |  |  |  |
| Date+Time;22.11.11 13:3            | D:53                                                |                      |               |  |  |  |  |
| FileInfo:                          |                                                     |                      |               |  |  |  |  |
| Timestamp:1                        |                                                     |                      |               |  |  |  |  |
| DP :00;Test                        |                                                     |                      |               |  |  |  |  |
| Lst:00;Engine                      |                                                     |                      |               |  |  |  |  |
| <pre>Var:00;EngineSpeed;Type</pre> | SINT32;Siz                                          | e:4;Unit:rpm         |               |  |  |  |  |
| Var:01; InjectionQuantit           | ,Tvpe:SINT                                          | 32;Size:4;Unit:mm3/H |               |  |  |  |  |
| Var:02;EnginePowerReser            | Var:02:EnginePowerReserve:Type:SINT32:Size:4:UNIT:% |                      |               |  |  |  |  |
| DATASTART                          |                                                     |                      |               |  |  |  |  |
|                                    |                                                     |                      |               |  |  |  |  |
|                                    | <b>D</b> ( ) (                                      |                      | <b>DD</b> 1.1 |  |  |  |  |
| START_TAG   BlockLength            |                                                     |                      |               |  |  |  |  |

| START_TAG<br>(uint16) | BlockLength<br>(uint16) | Datainfo<br>(uint16) | Datum in sec since<br>1970<br>(uint32) | DP List<br>ID<br>(uint8) | DP List<br>Var ID<br>(uint8) | Datum<br>(Datum Length *<br>uint8) |
|-----------------------|-------------------------|----------------------|----------------------------------------|--------------------------|------------------------------|------------------------------------|
| Detainfor             |                         |                      |                                        |                          |                              |                                    |

# Datainfo:

BIT 0 1

0 = time triggered

1 = event triggered

2 = time or event triggered

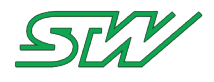

BIT 2 3

0 = no timestamp 1 = RTC 2 = user defined timestamp

BIT 4 0 = C2C Format

Binary\_TC3\_LE

| Log File header:                                                  |
|-------------------------------------------------------------------|
|                                                                   |
| LOGFILE_HEADER                                                    |
| LogFile;Test_Logger                                               |
| LogFileFormat;5                                                   |
| Comment;Test log job for Test                                     |
| MaxSize;10485760                                                  |
| Date+Time;22.11.11_13:30:53                                       |
| FileInfo:                                                         |
| Timestamp:1                                                       |
| DP :00;Test                                                       |
| Lst:00;Engine                                                     |
| Var:00;EngineSpeed;Type:SINT32;Size:4;Unit:rpm                    |
| <pre>Var:01;InjectionQuantity;Type:SINT32;Size:4;Unit:mm3/H</pre> |
| <pre>Var:02;EnginePowerReserve;Type:SINT32;Size:4;UNIT:%</pre>    |
| DATASTART                                                         |

| START_TAG<br>(uint16) | BlockLength<br>(uint16) | Datainfo<br>(uint16) | Datum in sec<br>since 1970<br>(uint32) | msec<br>(uint16) | not<br>used | DP ID<br>(uint8) | DP<br>List ID<br>(uint8) | DP<br>List<br>Var ID<br>(uint8) | Datum<br>(Datum<br>Length *<br>uint8) |
|-----------------------|-------------------------|----------------------|----------------------------------------|------------------|-------------|------------------|--------------------------|---------------------------------|---------------------------------------|
|-----------------------|-------------------------|----------------------|----------------------------------------|------------------|-------------|------------------|--------------------------|---------------------------------|---------------------------------------|

# Datainfo:

BIT 0 1

0 = time triggered

1 = event triggered

2 = time or event triggered

BIT 23

- 0 = no timestamp
- 1 = RTC

2 = user defined timestamp

BIT 4

1 = TC3 Format

# Example

```
[JOBOPTIONS]
ACTIVE=0
LFJNAME=Logger1
LFFORMAT=1
MEMSIZE=1048576
BASIC_SAMPLE_TIME=10
TIMESTAMP=0
[FILEHEADER]
COMMENT=Test log job
[SAMPLECONDITIONS]
NUMCONDITIONS=0
[MASTERSAVECONDITIONS]
```

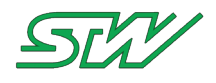

NUMMASTERSAVECONDITIONS=0 [SAVECONDITIONS] LOG\_MECHANISM=1 TRIGGERTIME=0 NUMSAVECONDITIONS=0

# 7.3.6.3.2 Add variable to DLC file

The following variable objects have to be added to the DLC file in order to add a variable:

### Variable objects

| Parameter                | Description                                                                                                    |
|--------------------------|----------------------------------------------------------------------------------------------------|
| [SAMPLECONDITION1-<br>n] | Start tag which contains the actual number of the variable which shall be logged                                                                                                    |
| NAME                     | Name of the variable                                                                                                    |
| DATAPOOL                 | Name of the data pool, which contains the list and the variable name                                                                                                    |
| LIST                     | Name of the list which contains the variable name                                                                                                    |
| SAVEHYSTERESIS           | The variable is only written to the datalogger if the value changes since it has been stored for the last time. The first dataset in a new file and the first dataset after starting up the device will always contain all variables |

### Example

[JOBOPTIONS] ACTIVE=0 LFJNAME=Logger1 LFFORMAT=1 MEMSIZE=1048576 BASIC\_SAMPLE\_TIME=10 TIMESTAMP=0 [FILEHEADER] COMMENT=Test log job [SAMPLECONDITIONS] NUMCONDITIONS=2 [SAMPLECONDITION1] NAME=Logitude DATAPOOL=MyDatapool LIST=GPSDates SAVEHYSTERESIS=10 [SAMPLECONDITION2] NAME=Latitude DATAPOOL=MyDatapool LIST=GPSDates SAVEHYSTERESIS=10 [MASTERSAVECONDITIONS] NUMMASTERSAVECONDITIONS=0 [SAVECONDITIONS] LOG MECHANISM=1 TRIGGERTIME=0 NUMSAVECONDITIONS=0

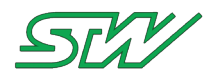

# 7.3.6.3.3 Add master save condition to DLC file

The following variable objects have to be added to the DLC file in order to add a master save condition:

### Variable objects

| Parameter                    | Description                                                                                |
|------------------------------|--------------------------------------------------------------------------------------------|
| [MASTERSAVECONDITION1-<br>n] | Start tag which contains the actual number of the save condition                           |
| VARIABLENAME                 | Name of the master save condition variable                                                 |
| DATAPOOL                     | Name of the data pool, which contains the list and the master save condition variable name |
| LIST                         | Name of the list which contains the master save condition variable name                    |
| LOGIC                        | <=, >=; ==; !=                                                                             |
| HYSTERESIS                   | Hysteresis                                                                                 |
| THRESHOLD                    | Threshold                                                                                  |
| CONCATENATION                | AND, OR, XOR                                                                               |

### Explanation

This means that a master save condition is defined that is concatenated with the previous event conditions result. A variable to be tested is defined by: DATAPOOL, LIST and VARIABLENAME. The testing logic is defined by LOGIC which can be "!=", "<=", "<=", ">=" The value the variable is tested against is defined by:

THRESHOLD+/- HYSTERESIS

If there are more than one conditions to be tested, then it's result is logically linked with its previous result by CONCATENATION.

CONCATENATION can be "AND", "OR", XOR".

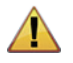

# WARNING:

If a master save condition is chosen, the condition has to be true before the regular save condition will be checked.

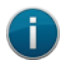

### NOTE:

See also How the logger mechanism works (see "Introduction" on page 203).

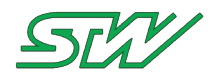

### Association between logic, hysteresis and threshold

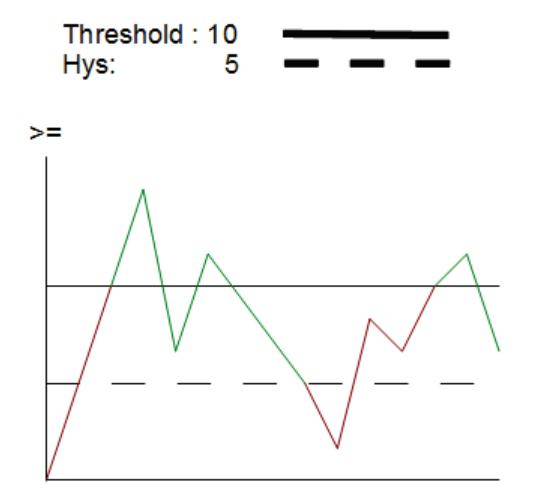

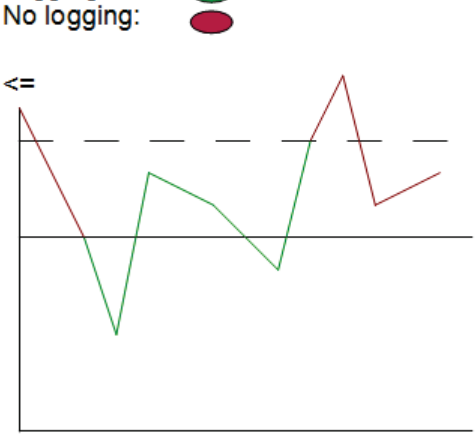

Logging:

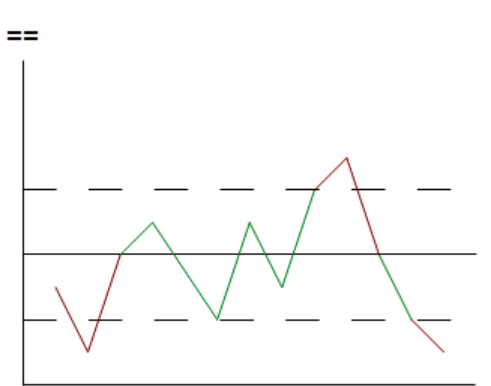

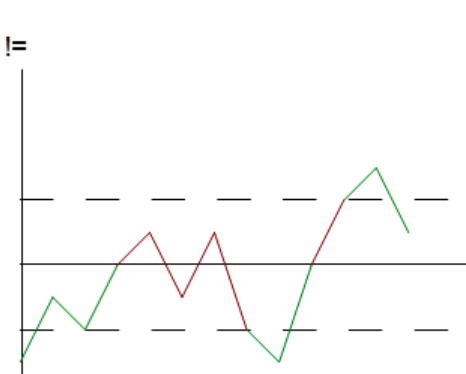

### Example DLC file

[JOBOPTIONS] ACTIVE=0 LFJNAME=Logger1 LFFORMAT=1 MEMSIZE=1048576 BASIC\_SAMPLE\_TIME=10 TIMESTAMP=0 [FILEHEADER] COMMENT=Test log job [SAMPLECONDITIONS] NUMCONDITIONS=2 [SAMPLECONDITION1] NAME=Logitude DATAPOOL=MyDatapool LIST=GPSDates SAVEHYSTERESIS=10 [SAMPLECONDITION2] NAME=Latitude DATAPOOL=MyDatapool LIST=GPSDates SAVEHYSTERESIS=10 [MASTERSAVECONDITIONS] NUMMASTERSAVECONDITIONS=1 [MASTERSAVECONDITION1] VARIABLENAME=EngineSpeed DATAPOOL=MyDatapool LIST=Engine LOGIC=>= HYSTERESIS=50

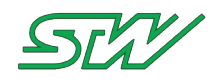

THRESHOLD=1000 CONCATENATION=OR [SAVECONDITIONS] LOG\_MECHANISM=1 TRIGGERTIME=0 NUMSAVECONDITIONS=0

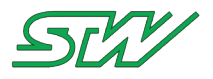

# 7.3.6.3.4 Add save condition to DLC file

The following variable objects have to be added to the DLC file in order to add a save condition:

### Variable objects

| Parameter              | Description                                                                         |
|------------------------|-------------------------------------------------------------------------------------|
| [SAVECONDITION1-<br>n] | Start tag which contains the actual number of the save condition                    |
| VARIABLENAME           | Name of the save condition variable                                                 |
| DATAPOOL               | Name of the data pool, which contains the list and the save condition variable name |
| LIST                   | Name of the list which contains the save condition variable name                    |
| LOGIC                  | <=, >=; ==; !=                                                                      |
| HYSTERESIS             | Hysteresis                                                                          |
| THRESHOLD              | Threshold                                                                           |
| CONCATENATION          | AND, OR, XOR                                                                        |

### Explanation

This means that a save condition is defined that is concatenated with the previous event conditions result. A variable to be tested is defined by: DATAPOOL, LIST and VARIABLENAME.

The testing logic is defined by LOGIC which can be "!=", "==", "<=", ">="

The value the variable is tested against is defined by:

THRESHOLD+/- HYSTERESIS

If there are more than one conditions to be tested, then it's result is logically linked with its previous result by CONCATENATION.

CONCATENATION can be "AND", "OR", XOR".

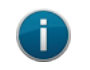

### NOTE:

See also How the logger mechanism works (see "Introduction" on page 203).

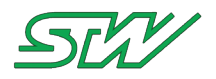

### Association between logic, hysteresis and threshold

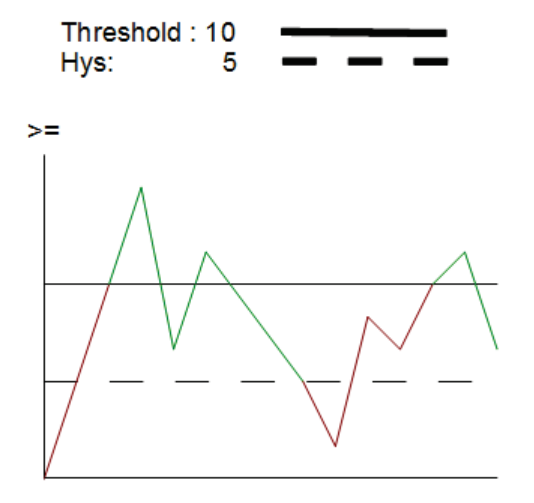

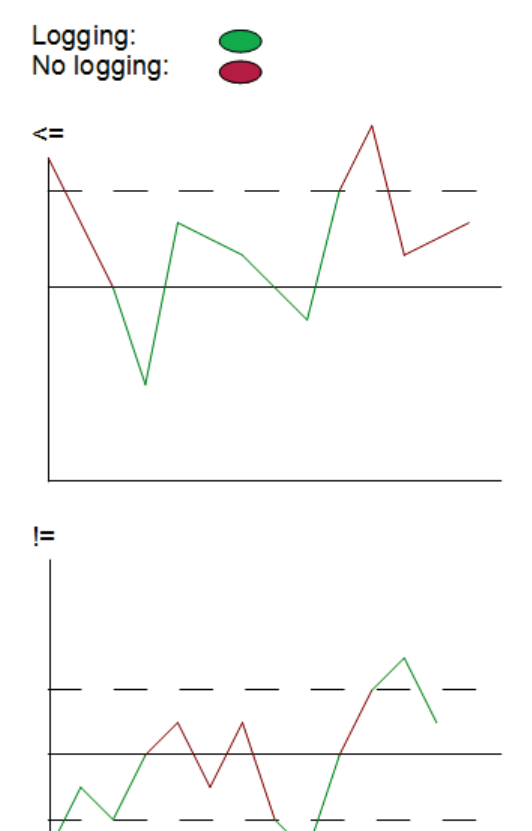

#### ==

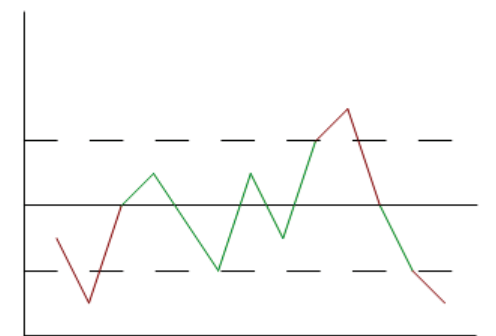

### Example DLC file

[JOBOPTIONS] ACTIVE=0 LFJNAME=Logger1 LFFORMAT=1 MEMSIZE=1048576 BASIC\_SAMPLE\_TIME=10 TIMESTAMP=0 [FILEHEADER] COMMENT=Test log job [SAMPLECONDITIONS] NUMCONDITIONS=2 [SAMPLECONDITION1] NAME=Logitude DATAPOOL=MyDatapool LIST=GPSDates SAVEHYSTERESIS=10 [SAMPLECONDITION2] NAME=Latitude DATAPOOL=MyDatapool LIST=GPSDates SAVEHYSTERESIS=10 [MASTERSAVECONDITIONS] NUMMASTERSAVECONDITIONS=0 [SAVECONDITIONS] LOG MECHANISM=1 TRIGGERTIME=1000 NUMSAVECONDITIONS=1 [SAVECONDITION1] VARIABLENAME=EngineSpeed

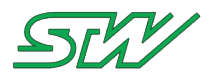

DATAPOOL=MyDatapool LIST=Engine LOGIC=>= HYSTERESIS=50 THRESHOLD=1000 CONCATENATION=OR

# 7.3.6.4 Handle Logger File

### Header file: "DL\_LogFile\_handler.h"

This header provides utility functions to use the logger daemon to handle logger files.

# 7.3.6.4.1 ylogd\_request\_data\_logger\_file

### **Function Description**

sint32 ylogd\_request\_data\_logger\_file (const T\_DBUS\_Util \*const opt\_DBusInstance, const charn \* const opcn\_DataLoggerName, charn \* const opcn\_DataLoggerPath, const uint16 ou16 BufferSize)

The function requests the datalogger file opcn\_DataLoggerName. If the logger file exists, the path to a copy (tmp file) will be responded via the variable opcn\_DataLoggerPath. The maximal length of the path to the datalogger copy is defined via ou16\_BufferSize.

### **Information Flow**

**Input Information** 

| Parameter           | Range                               | Description                            |
|---------------------|-------------------------------------|----------------------------------------|
| opt_DBusInstance    | T_DBUS_Util                         | holds all D-Bus information            |
| opcn_DataLoggerName | maximum<br>MAX_DL_NAME_LENGTH       | pointer to the name of the datalogger  |
| ou16_BufferSize     | minimum<br>MAX_DL_BASEFOLDER_LENGTH | maximum buffer size of datalogger path |

### Structure T\_DBUS\_Util

```
typedef struct
   DBusConnection* pt_dbus_conn;
                                            // D-BUS connection instance
                    acn myNameString[128]; // Name of the application, Don't use any
   charn
special
                                            // characters, white spaces or new lines!
                                            // Additional value (for HELLO) signal (opt.)
                   acn myVersion[128];
   charn
                   acn myStatus[128];
   charn
                                            // Additional value (for HELLO) signal (opt.)
                                            // Additional value (for HELLO) signal (opt.)
   charn
                    acn myAddInfo[512];
                    s32 myTriginterval;
                                            // Time interval when the ysysd
   sint32
                                            // expects to be triggered
                    acn myCMDOnWatchdog[2048]; // Bash cmd that must be executed
   charn
                                                // by the ysysd in case no
                                                // trigger signal occurred in time.
} T_DBUS_Util;
```

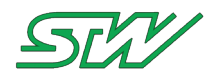

### **Output Information**

| Parameter           | Range           | Description                                   |
|---------------------|-----------------|-----------------------------------------------|
| opcn_DataLoggerPath | ou16_BufferSize | contains the path to the datalogger file copy |

| Return Value  | Description                                                            |
|---------------|------------------------------------------------------------------------|
| C_NO_ERR      | file was found, logger name fits and file pointer was set successfully |
| C_CONFIG      | no file found or logger name is incorrect                              |
| C_UNKNOWN_ERR | NULL pointer error                                                     |
| C_RANGE       | Parameters out of range                                                |

### Example

```
sint32 s32_Retval = C_NO_ERR;
charn acn_DLPath[500];
s32_Retval = ylogd_request_data_logger_file (&gt_dbus_util_child, opcn_DLName,
acn_DLPath[500], sizeof(acn_DLPath));
if (s32_Return == C_NO_ERR)
{
    // Go on
}
```

# 7.3.6.4.2 ylogd\_delete\_log\_file Function Description

sint32 ylogd\_delete\_log\_file (const T\_DBUS\_Util \*const opt\_DBusInstance, const charn \* const opcn\_DataLoggerName, const uint8 ou8\_DeleteAll)

The function deletes the logger opcn\_DataLoggerName. The flag ou8\_DeleteAll indicates if only the tmp file shall be deleted (tmp file is the file which can be used for copying to server or to a extern flash via USB) or as well the file in which the data will be actually logged.

### **Information Flow**

Input Information

| Parameter           | Range                         | Description                                                                                         |
|---------------------|-------------------------------|----------------------------------------------------------------------------------------------------|
| opt_DBusInstance    | T_DBUS_Util                   | holds all D-Bus information                                                                         |
| opcn_DataLoggerName | maximum<br>MAX_DL_NAME_LENGTH | pointer to the name of the logger file                                                              |
| ou8_DeleteAll       | 01                            | 0 deletes just the temporary file<br>1 deletes both files, temporary an current data<br>logger file |

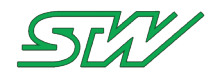

### Structure T\_DBUS\_Util

```
typedef struct
   DBusConnection* pt_dbus_conn;
                                              // D-BUS connection instance
                    acn myNameString[128]; // Name of the application, Don't use any
   charn
special
                                              // characters, white spaces or new lines!
                   acn_myVersion[128];
   charn
                                              // Additional value (for HELLO) signal (opt.)
                  acn_myStatus[128];
acn_myAddInfo[512];
s32_myTriginterval;
                                              // Additional value (for HELLO) signal (opt.)
   charn
   charn
                                              // Additional value (for HELLO) signal (opt.)
                                              // Time interval when the ysysd
   sint32
                                              // expects to be triggered
   charn
                    acn myCMDOnWatchdog[2048]; // Bash cmd that must be executed
                                                   // by the ysysd in case no
                                                   // trigger signal occurred in time.
} T DBUS Util;
```

**Output Information** 

| Return Value  | Description                               |
|---------------|-------------------------------------------|
| C_NO_ERR      | file / files was / were found and deleted |
| C_CONFIG      | flag parameter not correct                |
| C_UNKNOWN_ERR | NULL pointer                              |
| C_RANGE       | opcn_DataLoggerName out of range          |

### Example

```
sint32 s32_Retval = C_NO_ERR;
s32_Retval = ylogd_delete_log_file (&gt_dbus_util_child, acn_LogFileName, 1);
if(s32_Return != C_NO_ERR)
{
    / Error handling
```

# 7.3.6.4.3 ylogd\_trigger\_buffered\_log Function Description

```
sint32 ylogd_trigger_buffered_log(const T_DBUS_Util * const opt_DBusInstance, const charn *
const opcn_DataLoggerName)
```

The function causes an activated, buffered log job to flush its ring buffer to the log file and then continue operation as normal.

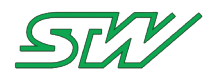

# Information Flow

Input Information

| Parameter           | Range                         | Description                            |
|---------------------|-------------------------------|----------------------------------------|
| opt_DBusInstance    | T_DBUS_Util                   | holds all D-Bus information            |
| opcn_DataLoggerName | maximum<br>MAX_DL_NAME_LENGTH | pointer to the name of the logger file |

# Structure T\_DBUS\_Util

| typedef struct            |                                   |                                                          |
|---------------------------|-----------------------------------|----------------------------------------------------------|
| {                         |                                   |                                                          |
| DBusConnection*           | pt_dbus_conn;                     | // D-BUS connection instance                             |
| charn                     | <pre>acn myNameString[128];</pre> | <pre>// Name of the application, Don't use any</pre>     |
| special                   | —                                 |                                                          |
|                           |                                   | <pre>// characters, white spaces or new lines!</pre>     |
| charn                     | <pre>acn myVersion[128];</pre>    | <pre>// Additional value (for HELLO) signal (opt.)</pre> |
| charn                     | acn_myStatus[128];                | <pre>// Additional value (for HELLO) signal (opt.)</pre> |
| charn                     | <pre>acn myAddInfo[512];</pre>    | <pre>// Additional value (for HELLO) signal (opt.)</pre> |
| sint32                    | s32 <sup>_</sup> myTriginterval;  | // Time interval when the ysysd                          |
|                           | —                                 | <pre>// expects to be triggered</pre>                    |
| charn                     | acn myCMDOnWatchdog[204           | [8]; // Bash cmd that must be executed                   |
|                           | —                                 | // by the ysysd in case no                               |
|                           |                                   | <pre>// trigger signal occurred in time.</pre>           |
| <pre>} T_DBUS_Util;</pre> |                                   |                                                          |

### **Output Information**

| Return Value  | Description                                      |
|---------------|--------------------------------------------------|
| C_NO_ERR      | file / files was / were found and deleted        |
| C_CONFIG      | flag parameter not correct, log job not buffered |
| C_UNKNOWN_ERR | NULL pointer                                     |
| C_RANGE       | opcn_DataLoggerName out of range                 |

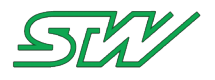

### 7.3.7 GPS

Header file: "GPS\_handler.h"

# 7.3.7.1 Introduction

The GPS functionality from the TAF library uses the ygps daemon to provide position, date, time, height and actual speed from the integrated GPS receiver.

# 7.3.7.2 ygpsd\_get\_gps\_data

### **Function Description**

sint32 ygpsd\_get\_gps\_data (const T\_DBUS\_UTIL \* const opt\_DBusInstance, T\_DBUS\_GPS\_Data \*
const opt\_DBusGpsData)

The function sends a method call on the D-Bus to the ygpsd opt\_DBusInstance to receive GPS data. This received GPS data are stored in the structure opt\_DBusGpsData.

### Information Flow

**Input Information** 

| Parameter        | Range       | Description                 |
|------------------|-------------|-----------------------------|
| opt_DBusInstance | T_DBUS_Util | holds all D-Bus information |

# Structure T\_DBUS\_Util

| typedef struct                      |                                                                                                    |                                                                                                    |
|-------------------------------------|----------------------------------------------------------------------------------------------------|----------------------------------------------------------------------------------------------------|
| DBusConnection*<br>charn<br>special | <pre>pt_dbus_conn; /,<br/>acn_myNameString[128]; /,</pre>                                                         | / D-BUS connection instance<br>/ Name of the application, Don't use any                                                                                                    |
| charn<br>charn<br>charn<br>sint32   | <pre>acn_myVersion[128]; //<br/>acn_myStatus[128]; //<br/>acn_myAddInfo[512]; //<br/>s32_myTriginterval; //</pre> | <pre>/ characters, white spaces or new lines!<br/>/ Additional value (for HELLO) signal (opt.)<br/>/ Additional value (for HELLO) signal (opt.)<br/>/ Additional value (for HELLO) signal (opt.)<br/>/ Time interval when the ysysd<br/>/ expects to be triggered</pre> |
| charn                               | acn_myCMDOnWatchdog[2048]                                                                                         | ; // Bash cmd that must be executed<br>// by the ysysd in case no<br>// trigger signal occurred in time.                                                                                                    |
| } T_DBUS_Util;                      |                                                                                                    |                                                                                                    |

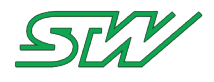

**Output Information** 

| Result           | Range           | Description                    |
|------------------|-----------------|--------------------------------|
| opt_DBusGpusData | T_DBUS_GPS_Data | holds the GPS data information |

### Structure T\_DBUS\_GPS\_Data

NOTE:

# 1

This structure is only valid in combination with ygpsd version 4.00r0 or newer

| typedef struct                                                                                                    |                                                                                                    |
|----------------------------------------------------------------------------------------------------|----------------------------------------------------------------------------------------------------|
| <pre>{   charn acn_status[32]; </pre>                                                                                                    | <pre>// NONE = fix not available,<br/>// GPS = GPS fix,<br/>// DGPS = Differential GPS fix,<br/>// PPS = PPS fix,<br/>// RTK = Real Time Kinematic,<br/>// FRTK = Float RTK,<br/>// NMEA = acc guatily &gt; 5</pre>                                                                                                    |
| <pre>charn acn_latitude[32];<br/>charn acn_longitude[32];<br/>charn acn_altitude[32];<br/>charn acn_time[32];<br/>charn acn_satellites[32];<br/>charn acn_quality[32];</pre>         | <pre>// Minin adding data of provided for the second data of the second data of the secon</pre> |
| <pre>charn acn_warn[32];</pre>                                                                                                    | <pre>// V = GPS position is not valid // A = GPS position is valid</pre>                                                                                                    |
| <pre>charn acn_speed[32];<br/>charn acn_course[32];<br/>charn acn_date[32];<br/>charn acn_UTC[64];<br/>charn acn_HDOP[32];<br/>charn acn_AgeOfDGPS[32];<br/>} T_DBUS_GPS_Data;</pre> | <pre>// Speed over ground km/h XXX.YYYYYY // Degrees (0360) XXX.YYYYYY // ddmmyy // MMDDhhmmYYYY // MODDhhmmYYYY // Horizontal dilution of precision // Age of differential GPS data in seconds</pre>                                                                                                    |

| Return Value  | Description                                            |
|---------------|--------------------------------------------------------|
| C_NO_ERR      | Function executed without error                        |
| C_UNKNOWN_ERR | Error sending the method call to the daemon            |
| С_СОМ         | Error receiving the method call answer from the daemon |
| C_RANGE       | One of the arguments are NULL pointers                 |

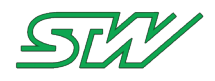

### Example

```
static sint32 ms32_RequestGPSData(const T_DBUS_Util* const opt_DBusInstance)
{
    T_DBUS_GPS_Data t_DBus_GPS_Data;
    // Call dbus util function
    if(ygpsd_get_gps_data (opt_DBusInstance, &t_DBus_GPS_Data) != 0)
    {
        printf("Error fetching GPS data!\n");
        return C_COM;
    }
    // To something with the received values
    return C_NO_ERR;
}
```

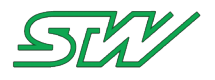

# 7.3.8 SMS

Header file: "SMS\_handler.h"

# 7.3.8.1 Introduction

The SMS functionality from the TAF library uses the ygsmd daemon to send and receive text messages

SMS can be sent or received either after standard time intervals or immediately. The standard time interval and other parameters can be configured in the ygsmd configuration file (see GSM daemon).

For receiving SMS messages automatically in your application, use the TAF library function dbus\_initialize\_request\_callbacks (see "<u>dbus\_initialize\_request\_callbacks</u>" on page 159).

# 7.3.8.2 ygsmd\_send\_sms

### **Function Description**

sint32 ygsmd\_send\_sms (const T\_DBUS\_Util \*const opt\_DBusInstance, const charn \* const opcn\_PhoneNumber , const charn \*const opcn\_Message)

The function sends a SMS to a subscriber with the number opcn\_PhoneNumber. The SMS is sent after the standard time interval that is set in the configuration file of the SMS daemon. The maximum message size is 160 characters

### **Information Flow**

Input Information

| Parameter        | Range                            | Description                        |
|------------------|----------------------------------|------------------------------------|
| opt_DBusInstance | T_DBUS_Util                      | holds all D-Bus information        |
| opcn_PhoneNumber | maximal<br>MAX_SMS_NUMBER_LENGTH | pointer to the phone number buffer |
| opcn_Message     | 0MAX_SMS_LENGTH                  | includes the message               |

### Structure T\_DBUS\_Util

| typedef struct       |                                   |                                               |
|----------------------|-----------------------------------|-----------------------------------------------|
| {<br>DBusConnection* | pt dbus conn;                     | // D-BUS connection instance                  |
| charn                | <pre>acn_myNameString[128];</pre> | // Name of the application, Don't use any     |
| Special              |                                   | // characters, white spaces or new lines!     |
| charn                | <pre>acn_myVersion[128];</pre>    | // Additional value (for HELLO) signal (opt.) |
| charn                | acn myStatus[128];                | // Additional value (for HELLO) signal (opt.) |
| charn                | <pre>acn myAddInfo[512];</pre>    | // Additional value (for HELLO) signal (opt.) |
| sint32               | s32_myTriginterval;               | // Time interval when the ysysd               |
|                      |                                   | <pre>// expects to be triggered</pre>         |
| charn                | acn myCMDOnWatchdog[2048          | 8]; // Bash cmd that must be executed         |
|                      |                                   | // by the ysysd in case no                    |
|                      |                                   | // trigger signal occurred in time.           |
| } T_DBUS_Util;       |                                   |                                               |

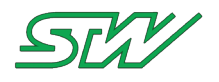

**Output Information** 

| Return Value  | Description                        |
|---------------|------------------------------------|
| C_NO_ERR      | Function executed without error    |
| C_UNKNOWN_ERR | NULL pointer or memory error       |
| C_COM         | D-Bus communication error          |
| C_RANGE       | Invalid SMS or phone number length |

### Example

```
sint32 s32_Retval = C_NO_ERR;
T_DBUS_Util mt_DBUS_Util;
s32_Retval = ygsmd_send_sms(&mt_DBUS_Util, "017612341234", "Hello World");
if (s32_Retval == C_NO_ERR)
{
    // Go on
}
```

# 7.3.8.3 ygsmd\_send\_sms\_urgent

### **Function Description**

```
sint32 ygsmd_send_sms_urgent (const T_DBUS_Util *const opt_DBusInstance, const charn * const
opcn PhoneNumber , const charn *const opcn Message)
```

The function sends an urgent SMS to the given phone number opcn\_PhoneNumber. The standard time interval for sending/receiving SMS, which is set in configuration file, is ignored and the SMS will be sent immediately.

### Information Flow

Input Information

| Parameter        | Range                            | Description                        |
|------------------|----------------------------------|------------------------------------|
| opt_DBusInstance | T_DBUS_Util                      | holds all D-Bus information        |
| opcn_PhoneNumber | maximal<br>MAX_SMS_NUMBER_LENGTH | pointer to the phone number buffer |
| opcn_Message     | 0MAX_SMS_LENGTH                  | includes the message               |

Structure T\_DBUS\_Util

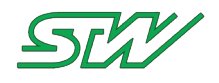

| typedef struct  |                                   |                                                      |
|-----------------|-----------------------------------|------------------------------------------------------|
| {               |                                   |                                                      |
| DBusConnection* | pt_dbus_conn;                     | // D-BUS connection instance                         |
| charn           | <pre>acn_myNameString[128];</pre> | <pre>// Name of the application, Don't use any</pre> |
| special         |                                   |                                                      |
|                 |                                   | <pre>// characters, white spaces or new lines!</pre> |
| charn           | <pre>acn_myVersion[128];</pre>    | // Additional value (for HELLO) signal (opt.)        |
| charn           | <pre>acn_myStatus[128];</pre>     | // Additional value (for HELLO) signal (opt.)        |
| charn           | <pre>acn_myAddInfo[512];</pre>    | // Additional value (for HELLO) signal (opt.)        |
| sint32          | s32_myTriginterval;               | <pre>// Time interval when the ysysd</pre>           |
|                 |                                   | <pre>// expects to be triggered</pre>                |
| charn           | acn_myCMDOnWatchdog[2048          | 3]; // Bash cmd that must be executed                |
|                 |                                   | <pre>// by the ysysd in case no</pre>                |
|                 |                                   | <pre>// trigger signal occurred in time.</pre>       |
| } T_DBUS_Util;  |                                   |                                                      |

#### **Output Information**

| Return Value  | Description                        |
|---------------|------------------------------------|
| C_NO_ERR      | Function executed without error    |
| C_UNKNOWN_ERR | NULL pointer or memory error       |
| C_COM         | D-Bus communication error          |
| C_RANGE       | Invalid SMS or phone number length |

### Example

```
sint32 s32_Retval = C_NO_ERR;
T_DBUS_Util mt_DBUS_Util;
s32_Retval = ygsmd_send_sms_urgent(&mt_DBUS_Util, "017612341234", "Hello World");
if (s32_Retval == C_NO_ERR)
{
  // Go on
```

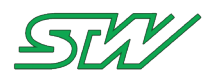

# 7.3.8.4 ygsmd\_request\_sms\_fetch\_urgent

### **Function Description**

sint32 ygsmd\_request\_sms\_fetch\_urgent (const T\_DBUS\_Util \*const opt\_DBusInstance)

The function triggers the request mode for text message immediately, i.e. it looks immediately if a text message is received.

### **Information Flow**

Input Information

| Parameter        | Range       | Description                 |
|------------------|-------------|-----------------------------|
| opt_DBusInstance | T_DBUS_Util | holds all D-Bus information |

Structure T\_DBUS\_Util

| typedef struct  |                                   |                                                          |
|-----------------|-----------------------------------|----------------------------------------------------------|
| {               |                                   |                                                          |
| DBusConnection* | pt_dbus_conn;                     | // D-BUS connection instance                             |
| charn           | <pre>acn_myNameString[128];</pre> | <pre>// Name of the application, Don't use any</pre>     |
| special         |                                   |                                                          |
|                 |                                   | <pre>// characters, white spaces or new lines!</pre>     |
| charn           | <pre>acn_myVersion[128];</pre>    | <pre>// Additional value (for HELLO) signal (opt.)</pre> |
| charn           | acn_myStatus[128];                | <pre>// Additional value (for HELLO) signal (opt.)</pre> |
| charn           | <pre>acn_myAddInfo[512];</pre>    | <pre>// Additional value (for HELLO) signal (opt.)</pre> |
| sint32          | s32_myTriginterval;               | // Time interval when the ysysd                          |
|                 |                                   | <pre>// expects to be triggered</pre>                    |
| charn           | acn_myCMDOnWatchdog[204           | 8]; // Bash cmd that must be executed                    |
|                 |                                   | // by the ysysd in case no                               |
|                 |                                   | <pre>// trigger signal occurred in time.</pre>           |
| } T_DBUS_Util;  |                                   |                                                          |

#### **Output Information**

| Return Value  | Description                     |
|---------------|---------------------------------|
| C_NO_ERR      | Function executed without error |
| C_UNKNOWN_ERR | NULL pointer or memory error    |
| C_COM         | D-Bus communication error       |
| C_NOACT       | No activity                     |

### Example

```
sint32 s32_Retval = C_NO_ERR;
T_DBUS_Util mt_DBUS_Util;
s32_Retval = ygsmd_request_sms_fetch_urgent(&mt_DBUS_Util);
```

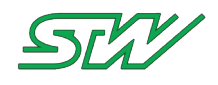

if (s32\_Retval == C\_NO\_ERR)
{

// Go on

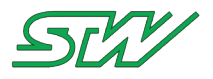

### 7.3.9 Network

### Header file: "Network\_handler.h"

# 7.3.9.1 Introduction

The ynetwork daemon provides functions to manage the internet connectivity automatically. Via D-Bus the ynetworkd can be switched from connected to disconnected. It is also possible to get the actual connected interface.

The basic behavior of the ynetworkd is configurable via the ynetworkd configuration file. In the configuration file it's possible to select network interfaces which shall be used to get online. There is also the opportunity to assign priorities to the interfaces. Interfaces with higher priority can't be interrupted from interfaces with a lower priority. For the chosen interfaces, timings and general behaviors can be configured. It's also possible to switch between different online verification mechanisms.

For receiving network notifications automatically in your application, refer to the TAF library function dbus\_initialize\_request\_callbacks (see "<u>dbus\_initialize\_request\_callbacks</u>" on page 159).

# 7.3.9.2 ynetworkd\_get\_connected\_interface

### **Function Description**

sint32 ynetworkd\_get\_connected\_interface (const T\_DBUS\_Util \*const opt\_DBusInstance, charn \*
const opcn\_ConnectedInterface, const uint8 ou8\_BufferSize)

The function returns the name of the actual connected interface.

### **Information Flow**

Input Information

| Parameter        | Range                           | Description                                         |
|------------------|---------------------------------|-----------------------------------------------------|
| opt_DBusInstance | T_DBUS_Util                     | holds all D-Bus information                         |
| ou8_BufferSize   | MIN_NETWORK_CON_INTERFACE uint8 | includes the buffer size of the connected interface |

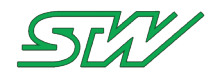

### Structure T\_DBUS\_Util

| typedef struct                |                                         |                                                                           |
|-------------------------------|-----------------------------------------|---------------------------------------------------------------------------|
| {<br>DBusConnection*<br>charn | pt_dbus_conn;<br>acn_myNameString[128]; | // D-BUS connection instance<br>// Name of the application, Don't use any |
| special                       |                                         | <pre>// characters, white spaces or new lines!</pre>                      |
| charn                         | <pre>acn myVersion[128];</pre>          | // Additional value (for HELLO) signal (opt.)                             |
| charn                         | acn myStatus[128];                      | // Additional value (for HELLO) signal (opt.)                             |
| charn                         | acn_myAddInfo[512];                     | // Additional value (for HELLO) signal (opt.)                             |
| sint32                        | s32_myTriginterval;                     | // Time interval when the ysysd                                           |
|                               | —                                       | // expects to be triggered                                                |
| charn                         | acn_myCMDOnWatchdog[2048                | 3]; // Bash cmd that must be executed                                     |
|                               |                                         | <pre>// by the ysysd in case no</pre>                                     |
|                               |                                         | <pre>// trigger signal occurred in time.</pre>                            |
| } T_DBUS_Util;                |                                         |                                                                           |

**Output Information** 

| Parameter               | Range          | Description                                                                     |
|-------------------------|----------------|---------------------------------------------------------------------------------|
| opcn_ConnectedInterface | ou8_BufferSize | name of the actual connected interface, "ETH",<br>"WLAN", "PPP", "NotConnected" |

| Return Value | Description                              |
|--------------|------------------------------------------|
| C_NO_ERR     | Function executed without error          |
| C_COM        | D-Bus communication error                |
| C_CONFIG     | Invalid interface length or NULL pointer |

# Example

```
sint32 s32_Retval = C_NO_ERR;
T_DBUS_Util mt_DBUS_Util;
uint8 au8_Name[20] = {0};
s32_Retval = ynetworkd_get_connected_interface (&mt_DBUS_Util, au8_Name, sizeof(au8_Name));
if (s32_Retval == C_NO_ERR)
{
// Go on
}
```
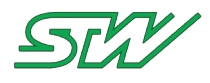

## 7.3.9.3 ynetworkd\_start\_connection

### **Function Description**

sint32 ynetworkd\_start\_connection (const T\_DBUS\_Util \*const opt\_DBusInstance, const uint32 ou32\_ConTime)

The function turns ynetworkd into connectivity mode for ou32\_ConTime seconds. After ou32\_ConTime seconds without a recall of the function, the ynetworkd automatically turns back into not connected mode.

### **Information Flow**

Input Information

| Parameter        | Range       | Description                                  |
|------------------|-------------|----------------------------------------------|
| opt_DBusInstance | T_DBUS_Util | holds all D-BUS information                  |
| ou32_ConTime     | uint32      | Time in seconds to stay in connectivity mode |

### Structure T\_DBUS\_Util

| typedef struct                               |                                                                                                    |                                                                                                    |
|----------------------------------------------|----------------------------------------------------------------------------------------------------|----------------------------------------------------------------------------------------------------|
| DBusConnection*<br>charn                     | <pre>pt_dbus_conn;<br/>acn_myNameString[128];</pre>                                                   | // D-BUS connection instance<br>// Name of the application, Don't use any                                                                                                    |
| special<br>charn<br>charn<br>charn<br>sint32 | <pre>acn_myVersion[128];<br/>acn_myStatus[128];<br/>acn_myAddInfo[512];<br/>s32_myTriginterval;</pre> | <pre>// characters, white spaces or new lines! // Additional value (for HELLO) signal (opt.) // Additional value (for HELLO) signal (opt.) // Additional value (for HELLO) signal (opt.) // Time interval when the ysysd</pre> |
| <pre>charn } T_DBUS_Util;</pre>              | acn_myCMDOnWatchdog[2048                                                                              | <pre>// expects to be triggered ]; // Bash cmd that must be executed     // by the ysysd in case no     // trigger signal occurred in time.</pre>                                                                              |

| Return Value  | Description                                                                                                |
|---------------|----------------------------------------------------------------------------------------------------|
| C_NO_ERR      | No error, function runs successful                                                                         |
| C_COM         | D-BUS communication error                                                                                  |
| C_NOACT       | Error occurs because of invalid arguments or connected mode time is >= 120 sec (minimal connectivity time) |
| C_UNKNOWN_ERR | NULL pointer error                                                                                         |

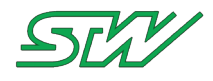

### Example

```
sint32 s32_Retval = C_NO_ERR;
T_DBUS_Util mt_DBUS_Util;
s32_Retval = ynetworkd_start_connection (&mt_DBUS_Util, 120);
if (s32_Retval == C_NO_ERR)
{
    // Go on
```

## 7.3.9.4 ynetworkd\_stop\_connection

### **Function Description**

sint32 ynetworkd\_stop\_connection (const T\_DBUS\_Util \*const opt\_DBusInstance)

The function turns the ynetworkd into not connected mode. If a connection is established, the connection will be automatically closed.

### Information Flow

**Input Information** 

| Parameter        | Range       | Description                 |
|------------------|-------------|-----------------------------|
| opt_DBusInstance | T_DBUS_Util | holds all D-Bus information |

### Structure T\_DBUS\_Util

```
typedef struct
{
   DBusConnection* pt dbus conn;
                                            // D-BUS connection instance
                    acn myNameString[128]; // Name of the application, Don't use any
  charn
special
                                            // characters, white spaces or new lines!
                                            // Additional value (for HELLO) signal (opt.)
                   acn myVersion[128];
  charn
                   acn myStatus[128];
                                            // Additional value (for HELLO) signal (opt.)
  charn
   charn
                    acn myAddInfo[512];
                                            // Additional value (for HELLO) signal (opt.)
                                            // Time interval when the ysysd
                   s32 myTriginterval;
  sint32
                                            // expects to be triggered
                    acn myCMDOnWatchdog[2048]; // Bash cmd that must be executed
  charn
                                                // by the ysysd in case no
                                                // trigger signal occurred in time.
} T DBUS Util;
```

| Return Value | Description                     |
|--------------|---------------------------------|
| C_NO_ERR     | Function executed without error |

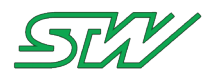

| Return Value  | Description                               |
|---------------|-------------------------------------------|
| C_COM         | D-Bus communication error                 |
| C_NOACT       | Error occurs because of invalid arguments |
| C_UNKNOWN_ERR | NULL pointer error                        |

## Example

```
sint32 s32_Retval = C_NO_ERR;
T_DBUS_Util mt_DBUS_Util;
s32_Retval = ynetworkd_stop_connection (&mt_DBUS_Util);
if (s32_Retval == C_NO_ERR)
{
    // Go on
```

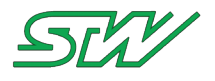

### 7.3.10 Server

Header file: "Server\_handler.h"

### 7.3.10.1 Introduction

The yserver daemon of the TAF library is a component that provides functionality for immediate NextJob.job file request.

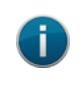

**NOTE:** For more information about the NextJob.job mechanism contact Sensor-Technik Wiedemann GmbH Support.

## 7.3.10.2 eGPRSComServer specific commands

The eGPRSComServer specific commands manage the data exchange between a TC3G and a GPRS communication server (GPRS ComServer). If not included in a data section, the parameters are stored in ASCII format in the NextJob.job file.

### FWSW – Set wakeup cycle time

Syntax of command: FWSW;<wakeup cycle>

Syntax of response:

FWSW;<error\_code>

**Description:** 

Set a new wakeup cycle time. At this interval the TC3G requests a new NextJob.job from the ComServer.

Parameter:

| Input:       |               |                              |
|--------------|---------------|------------------------------|
| Variable     | Variable Type | Description                  |
| wakeup_cycle | uint32        | Wakeup cycle time in seconds |

Output:

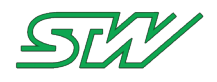

### Output:

| Variable   | Variable Type | Description                               |
|------------|---------------|-------------------------------------------|
| error_code | uint16        | 0: no error occurred, else command failed |

## DLGN - Get data logger log file by name

### Syntax of command:

DLGN; <name>; <format>; <clear>; <first\_dataset>

### Syntax of response:

DLGN;<error\_code>

#### **Description:**

Returns the content of the specified data logger log file. Starts with first\_dataset. Log file data can be deleted after reading is finished.

### Parameter:

| Input:        |               |                                                                                    |
|---------------|---------------|------------------------------------------------------------------------------------|
| Variable      | Variable Type | Description                                                                        |
| name          | string        | Name of data logger (max 16 char)                                                  |
| format        | string        | If 'H': get info header 1 & 2 + comment + data<br>If 'N': get log file name + data |
| clear         | string        | If 'C': clear data logger content                                                  |
| first_dataset | uint32        | First data set number to be read                                                   |

| Output:           |               |                                           |
|-------------------|---------------|-------------------------------------------|
| Variable          | Variable Type | Description                               |
| error_code        | uint16        | 0: no error occurred, else command failed |
| <name>.dlf</name> | file          | dlf-file containing the logger data       |

## DLCN – Clear data logger log file by name

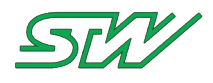

#### Syntax of command:

DLCN;<name>

#### Syntax of response:

DLCN;<error\_code>

### **Description:**

Clears the specified data logger log file (Only deletes logger data, does not delete the log file).

#### **Parameter:**

| Input:   |               |                     |
|----------|---------------|---------------------|
| Variable | Variable Type | Description         |
| name     | string        | Name of data logger |

| Output:    |               |                                           |
|------------|---------------|-------------------------------------------|
| Variable   | Variable Type | Description                               |
| error_code | uint16        | 0: no error occurred, else command failed |

### **KFGV - Get variables**

#### Syntax of command:

KFGV;<name>;<var\_index\_1>;<var\_index\_2>;...;<var\_index\_n> \*
KFGV;DAT[VL1<u16\_block\_len><as8\_name[16]><u16\_var\_index\_1>
<u16\_var\_index\_2>...<u16\_var\_index\_n><0x0000>] \*\*

#### Syntax of response:

KFGV;<error\_code>

\*: ASCII mode \*\*: Binary mode

### **Description:**

Reads a list of variables. Two formats of the command are supported. In ASCII mode var\_index\_n is ASCII coded. In binary mode the variable index are transferred binary in a data section. This allows to reduce the traffic volume compared to the ASCII format. The raw data returned from the device is parsed and a DLF file containing the variable values is generated. The name of the DLF file is specified by parameter <name>. If reading a variable fails, the command execution is aborted and an error code is returned. The DLF file only contains valid data. All data types are supported. The sizes of the variables are specified by their types.

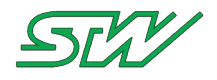

Parameter:

| • Input:    |               |                                                                         |
|-------------|---------------|-------------------------------------------------------------------------|
| Variable    | Variable Type | Description                                                             |
| block_len   | uint16        | Length of data section in bytes<br>16 ((for name) + (No. of index * 2)) |
| name        | string        | File name for returned data (max 16 char)                               |
| var_index_n | uint16        | Index of variables to be read                                           |

| Output:           |               |                                         |
|-------------------|---------------|-----------------------------------------|
| Variable          | Variable Type | Description                             |
| error_code        | uint16        | 0: no error occurs, else command failed |
| <name>.dlf</name> | file          | DLF file containing the read variables  |

### KFSV – Set variables

#### Syntax of command:

```
KFSV;<var_index_1>;<value_1>;...;<var_index_n>;<value_n> *
```

```
KFSV;DAT[VL2<ul6_block_len_1><ul6_var_index_1><au8_value[m]>...
<ul6_block_len_n><ul6_var_index_n><au8_value_n[m]>
<0x0000>] **
```

#### Syntax of response:

KFSV;<error code>

\*: ASCII mode \*\*: Binary mode

#### **Description:**

Writes a list of variables. Two formats are supported.

In ASCII mode var\_index\_n and value\_n are ASCII coded. Only int8, int16 and int32 types are supported. The length is not included in the command of this format. It is determined by the variable index. In binary mode var\_index\_n and value\_n are transferred binary in a data section. All data types are supported. The sizes of the variables are specified by their types

Additionally, the size of each variable (+2 bytes for the variable index) is included in <br/>block\_len\_n >. The command response is the same for both formats. If writing of a variable fails, the command breaks at this variable and returns the error code of the write operation.

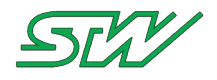

**Parameter:** 

| Input:      |               |                                                                                     |
|-------------|---------------|-------------------------------------------------------------------------------------|
| Variable    | Variable Type | Description                                                                         |
| block_len_n | uint16        | Size of variable + 2 bytes for index (for binary format only)                       |
| var_index_n | uint16        | Index of variables to be written                                                    |
| value_n     |               | Value of variable. Size (m) specified by var_index (via KSP file) and block_len_n-2 |

| Output:    |               |                                           |
|------------|---------------|-------------------------------------------|
| Variable   | Variable Type | Description                               |
| error_code | uint16        | 0: no error occurred, else command failed |

## DLTS – Datalogger transmission size

Syntax of command:

DLTS;<transmission size in bytes>

### Syntax of response:

DLTS;<error\_code>

**Description:** 

Set the maximum transmission size before a result.xxx.end file is created. The default value is 0. In that case, the

logger will transmit all logged data before a \*.end file is created.

Parameter:

| • Input:                   |               |                            |
|----------------------------|---------------|----------------------------|
| Variable                   | Variable Type | Description                |
| transmission size in bytes | uint32        | transmission size in bytes |

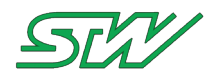

| Output:    |               |                                           |
|------------|---------------|-------------------------------------------|
| Variable   | Variable Type | Description                               |
| error_code | uint16        | 0: no error occurred, else command failed |

## 7.3.10.3 Server independent commands

User specific commands can be send via yserverd on the D-Bus. To use this mechanism, the following syntax must be used:

### Send to D-Bus

DBUS;<response>;<destination>;<data\_length>;<payload><CR>

| Parameter   | Description                                                                                                    |
|-------------|----------------------------------------------------------------------------------------------------|
| DBUS        | Tag, don't edit                                                                                                    |
| response    | 0: Don't wait for D-Bus response, always answer with "OK" in the<br>"job" file<br>1: Wait for D-Bus answer with a maximum wait time of 5 seconds,<br>After timeout, the "job" file will be automatically answered with an<br>error.                          |
| destination | D-Bus name of the application which receives the message. If the destination address is empty, the message is automatically send as a broadcast message with no wait for response. In this case, it does not matter whether the response flag is set or not. |
| data_length | Length of the payload                                                                                                    |
| payload     | Data which shall be send via D-Bus                                                                                                    |

### Example:

DBUS;0;yserverd;10;WhoIsThere

## 7.3.10.4 yserverd\_request\_nextjob

### **Function Description**

sint32 yserverd\_request\_nextjob (const T\_DBUS\_Util \* const opt\_DBusInstance)

The function sends a D-Bus message for immediate request of a NextJob.job file. All running yserverd instances will receive the message. All instances of the yserverd check if there is a new Nextjob.job file available on the server.

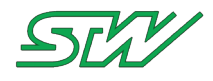

## Information Flow

Input Information

| Parameter        | Range       | Description                 |
|------------------|-------------|-----------------------------|
| opt_DBusInstance | T_DBUS_Util | holds all D-Bus information |

## Structure T\_DBUS\_Util

| typedef struct  |                                                     |                                                                         |
|-----------------|-----------------------------------------------------|-------------------------------------------------------------------------|
| DBusConnection* | <pre>pt_dbus_conn; / acn_myNameString[128]; /</pre> | / D-BUS connection instance<br>/ Name of the application, Don't use any |
| special         | /                                                   | / characters, white spaces or new lines!                                |
| charn           | <pre>acn myVersion[128]; /</pre>                    | / Additional value (for HELLO) signal (opt.)                            |
| charn           | acn myStatus[128]; /                                | / Additional value (for HELLO) signal (opt.)                            |
| charn           | acn_myAddInfo[512]; /                               | / Additional value (for HELLO) signal (opt.)                            |
| sint32          | s32_myTriginterval; /                               | / Time interval when the ysysd                                          |
|                 | _ /                                                 | / expects to be triggered                                               |
| charn           | acn_myCMDOnWatchdog[2048]                           | ; // Bash cmd that must be executed                                     |
|                 |                                                     | <pre>// by the ysysd in case no</pre>                                   |
|                 |                                                     | <pre>// trigger signal occurred in time.</pre>                          |
| } T_DBUS_Util;  |                                                     |                                                                         |

| Return Value  | Description                                     |
|---------------|-------------------------------------------------|
| C_CO_ERR      | Function executed without error                 |
| C_UNKNOWN_ERR | NULL pointer error or D-Bus communication error |

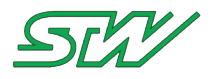

## 7.3.11 GSM

Header file: "GSM\_handler.h"

## 7.3.11.1 Introducton

The GSM functionality from the TAF library uses the ygsm daemon to provide modem, SIM card and provider information from the integrated GSM module.

## 7.3.11.2 ygsmd\_get\_gsm\_data

### **Function Description**

sint32 ygsmd\_get\_gsm\_data (const T\_DBUS\_UTIL \* const opt\_DBusInstance, T\_DBUS\_GPS\_Data \*
const opt DBusGsmData)

The function sends a method call on the D-Bus to the ygsmd opt\_DBusInstance to receive GSM data. This received GSM data is stored in the structure opt\_DBusGsmData.

### **Information Flow**

Input Information

| Parameter        | Range       | Description                 |
|------------------|-------------|-----------------------------|
| opt_DBusInstance | T_DBUS_Util | holds all D-Bus information |

Structure T\_DBUS\_Util

```
typedef struct
{
                                       // D-BUS connection instance
  DBusConnection* pt dbus conn;
                 acn myNameString[128]; // Name of the application, Don't use any
  charn
special
                                        // characters, white spaces or new lines!
  charn
                 acn myVersion[128];
                                        // Additional value (for HELLO) signal (opt.)
                                       // Additional value (for HELLO) signal (opt.)
  charn
                 acn myStatus[128];
                                       // Additional value (for HELLO) signal (opt.)
  charn
                 acn myAddInfo[512];
  sint32
                 s32 myTriginterval;
                                        // Time interval when the ysysd
                                        // expects to be triggered
                  charn
                                           // trigger signal occurred in time.
} T DBUS Util;
```

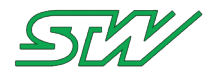

**Output Information** 

| Result          | Range           | Description                    |
|-----------------|-----------------|--------------------------------|
| opt_DBusGsmData | T_DBUS_GSM_Data | holds the GSM data information |

### Structure T\_DBUS\_GSM\_Data

| typedef struct                         |                                                   |
|----------------------------------------|---------------------------------------------------|
| {                                      |                                                   |
| <pre>charn acn_PhoneNo[32]; /</pre>    | / Phone number of the SIM card                    |
| <pre>charn acn_SIMSerial[32]; /</pre>  | / Serial number of the SIM card                   |
| <pre>charn acn_SIMState[32]; /</pre>   | / SIM card status                                 |
| <pre>charn acn_SIMMCC[32]; /</pre>     | / Mobile Country Code of the SIM card             |
| <pre>charn acn_SIMMNC[32]; /</pre>     | / Mobile Network Code of the SIM card             |
| <pre>charn acn_SIMCarrier[32]; /</pre> | / Provider of the SIM card                        |
| <pre>charn acn_SIMAPN[32]; /</pre>     | / Access Point Name of the SIM card               |
| <pre>charn acn_SIMUser[32]; /</pre>    | / SIM user name                                   |
| <pre>charn acn_SIMPasswd[32]; /</pre>  | / SIM password                                    |
| charn acn_IMEI[32]; /                  | / International Mobile Equipment Identity (IMEI)  |
| charn acn_IMSI[32]; /                  | / International Mobile Subscriber Identity (IMEI) |
| <pre>charn acn_RegStatus[32]; /</pre>  | / Network Registration Status                     |
| <pre>charn acn_SigQuality[32]; /</pre> | / Signal Quality                                  |
| charn acn_SigQualitydBm[32]; /         | / Signal Quality in dBm                           |
| <pre>charn acn_AccessTec[32]; /</pre>  | / Access Technology (e.g.3G)                      |
| charn acn_MCC[32]; /                   | / Mobile Country Code                             |
| charn acn_MNC[32]; /                   | / Mobile Network Code                             |
| charn acn_LAC[32]; /                   | / Location Area Code                              |
| <pre>charn acn_CellID[32]; /</pre>     | / Cell ID                                         |
| } T DBUS GSM Data;                     |                                                   |

| Return Value  | Description                                            |
|---------------|--------------------------------------------------------|
| C_NO_ERR      | Function executed without error                        |
| C_UNKNOWN_ERR | Error sending the method call to the daemon            |
| C_COM         | Error receiving the method call answer from the daemon |
| C_RANGE       | One of the arguments are NULL pointers                 |

### Example

```
static sint32 ms32_RequestGSMData(const T_DBUS_Util* const opt_DBusInstance)
{
    T_DBUS_GSM_Data t_DBus_GSM_Data;
    // Call dbus util function
    if(ygsmd_get_gsm_data (opt_DBusInstance, &t_DBus_GSM_Data) != 0)
    {
        printf("Error fetching GSM data!\n");
        return C_COM;
    }
    // To something with the received values
    return C_NO_ERR;
```

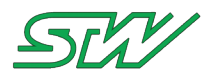

### 7.3.12 Signal

### Header file: "Signal\_handler.h"

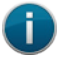

## NOTE:

The signal daemon can only be used, when a LED is available on the used module.

## 7.3.12.1 Introduction

The ysignal daemon signalizes the current state of the module (for example Power ON) according to the D-Bus signals of the ynetworkd and ygpsd.

The ysignal daemon can be used without the TAF components ynetworkd and ygpsd. If the daemon is configured that way, it will listen to the D-Bus for signals that characterizes the current state of the module.

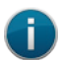

### NOTE:

In order to make the ysignal daemon independent of ynetword and ygpsd the according settings in the ysignald.config file need to be adjusted. For further information see ysignal daemon (see "<u>Signal daemon</u>" on page 116).

## 7.3.12.2 ysignald\_internet\_con\_state

### **Function Description**

```
sint32 ysignald_internet_con_state (const T_DBUS_Util * const opt_DBusInstance, const charn
* const opcn_SignalArgument);
```

This function sends the desired internet connection state via D-Bus.

To be able to use this function the UseExternalInternetState must be set to true.

UseExternalInternetState can be configured in the configuration file ysignald.config of the ysignal daemon (see "<u>Signal daemon</u>" on page 116).

### **Information Flow**

Input Information

| Parameter           | Range                                      | Description                                                                                                    |
|---------------------|--------------------------------------------|----------------------------------------------------------------------------------------------------|
| opt_DBusInstance    | T_DBUS_Util                                | holds all D-BUS information                                                                                                    |
| opcn_SignalArgument | "ETH"<br>"WLAN"<br>"PPP"<br>"NotConnected" | signalizes connected to the internet via ethernet<br>signalizes connected to the internet via wireless<br>lan<br>signalizes connected to the internet via ppp<br>signalizes lost connection to the internet |

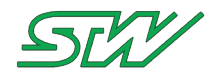

### Structure T\_DBUS\_Util

```
typedef struct
{
                     pt_dbus_conn; // D-BUS connection instance
acn_myNameString[128]; // Name of the application, Don't use any
   DBusConnection* pt_dbus_conn;
   charn
special
                                               // characters, white spaces or new lines!
                   acn myVersion[128];
                                               // Additional value (for HELLO) signal (opt.)
   charn
                    acn_myStatus[128];
   charn
                                               // Additional value (for HELLO) signal (opt.)
                                               // Additional value (for HELLO) signal (opt.)
   charn
                     acn myAddInfo[512];
                                               // Time interval when the ysysd
                    s32_myTriginterval;
   sint32
                                               // expects to be triggered
                    acn myCMDOnWatchdog[2048]; // Bash cmd that must be executed
   charn
                                                   // by the ysysd in case no
                                                   // trigger signal occurred in time.
} T_DBUS_Util;
```

### **Output Information**

| Return Value | Description                                     |
|--------------|-------------------------------------------------|
| C_NO_ERR     | No error, function runs successful              |
| C_COM        | Communicated wrong signal state                 |
| C_RANGE      | Some of the function arguments are NULL pointer |

### Example

```
.
.
/* Register with D-BUS */
if(dbus_get_on_the_bus(&mt_dbus_util) != 0)
{
    // Register application on D-BUS failed
    return(1);
}
/* send dbus signal */
s32_retval = ysignald_internet_con_state(&mt_dbus_util, "ETH");
if(s32_retval != C_NO_ERR)
{
    // Sending 'Internet_Connection_State' signal with state 'ETH' faild
    return(1);
}
```

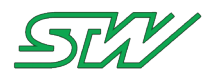

## 7.3.12.3 ysignald\_GPS\_con\_state

### **Function Description**

sint32 ysignald\_GPS\_con\_state (const T\_DBUS\_Util \* const opt\_DBusInstance, const charn \*
const opcn\_SignalArgument);

This function sends the desired GPS state via D-BUS.

To be able to use this function the UseExternalGPSState must be set to true.

UseExternalGPSState can be configured in the configuration file ysignald.config of the ysignal daemon (see "<u>Signal daemon</u>" on page 116).

### Information Flow

Input Information

| Parameter           | Range                | Description                                                                |
|---------------------|----------------------|----------------------------------------------------------------------------|
| opt_DBusInstance    | T_DBUS_Util          | holds all D-BUS information                                                |
| opcn_SignalArgument | "Valid"<br>"Invalid" | signalizes, received valid GPS data signalizes, no valid GPS data received |

Structure T\_DBUS\_Util

```
typedef struct
                                            // D-BUS connection instance
   DBusConnection* pt dbus conn;
                    acn myNameString[128]; // Name of the application, Don't use any
  charn
special
                                            // characters, white spaces or new lines!
  charn
                   acn myVersion[128];
                                            // Additional value (for HELLO) signal (opt.)
   charn
                   acn myStatus[128];
                                            // Additional value (for HELLO) signal (opt.)
                                            // Additional value (for HELLO) signal (opt.)
  charn
                   acn myAddInfo[512];
                                            // Time interval when the ysysd
  sint32
                   s32 myTriginterval;
                                            // expects to be triggered
   charn
                    acn_myCMDOnWatchdog[2048]; // Bash cmd that must be executed
                                                // by the ysysd in case no
                                                // trigger signal occurred in time.
} T_DBUS_Util;
```

| Return Value | Description                                     |
|--------------|-------------------------------------------------|
| C_NO_ERR     | No error, function runs successful              |
| C_COM        | Communicated wrong signal state                 |
| C_RANGE      | Some of the function arguments are NULL pointer |

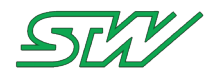

### Example

.

```
/* Register with D-BUS */
if(dbus_get_on_the_bus(&mt_dbus_util) != 0)
{
    // Register application on D-BUS failed */
    return(1);
}
/* send dbus signal */
s32_retval = ysignald_GPS_con_state(&mt_dbus_util, "Valid");
if(s32_retval != C_NO_ERR)
{
    // Sending 'GPS_Connection_State' signal with state 'Valid' faild
    return(1);
}
```

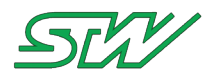

## 7.3.13 Utils

Header file: "utils.h"

## 7.3.13.1 utils\_create\_directory

### **Function Description**

sint32 utils\_create\_directory (const charn \* const opcn\_Path, const mode\_t oun\_Mode)
The function creates a directory, in case the directory does not already exist.

### Information Flow

Input Information

| Parameter | Range  | Description                                                   |
|-----------|--------|---------------------------------------------------------------|
| opcn_Path |        | pointer to the name of the directory we want to create        |
| ocn_Mode  | mode_t | S_IRUSR, S_IWUSR, S_IXUSR,                                    |
|           |        | S_IRGRP, S_IWGRP, S_IXGRP,                                    |
|           |        | S_IROTH, S_IWOTH, S_IXOTH,                                    |
|           |        | S_ISUID, S_ISGID, S_ISVTX                                     |
|           |        | S_IRWXU is the bitwise OR of S_IRUSR,<br>S_IWUSR and S_IXUSR. |
|           |        | S_IRWXG is the bitwise OR of S_IRGRP,<br>S_IWGRP and S_IXGRP. |
|           |        | S_IRWXO is the bitwise OR of S_IROTH,<br>S_IWOTH and S_IXOTH. |

| Return Value | Description                     |
|--------------|---------------------------------|
| C_NO_ERR     | Function executed without error |
| C_CONFIG     | NULL pointer                    |
| C_NOACT      | can not create the directory    |

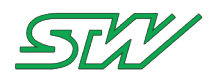

## 7.3.13.2 utils\_remove\_directory

### **Function Description**

sint32 utils\_remove\_directory (const charn \* const opcn\_DirPath)

The function removes a directory, in case the directory exists.

### Information Flow

**Input Information** 

| Parameter    | Range | Description                          |
|--------------|-------|--------------------------------------|
| opcn_DirPath |       | pointer to the name of the directory |

**Output Information** 

| Return Value | Description                                                                                                    |
|--------------|----------------------------------------------------------------------------------------------------|
| C_NO_ERR     | Function executed without error. The directory was removed successfulyl (if directory is incorrect nothing happen) |

## 7.3.13.3 utils\_file\_exists

### **Function Description**

sint32 utils\_file\_exists (const charn \* const opcn\_FileName)

The function verifies if the file opcn\_FileName exists in the current folder.

## **Information Flow**

Input Information

| Parameter     | Range | Description                            |
|---------------|-------|----------------------------------------|
| opcn_FileName |       | pointer to file name we expect to find |

| Return Value | Description             |
|--------------|-------------------------|
| 1            | The file exists         |
| 0            | The file does not exist |

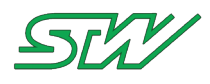

## 7.3.13.4 utils\_reg\_file\_exists

### **Function Description**

sint32 utils\_reg\_file\_exists (const charn \* const opcn\_FileName)

The function verifies if the regular file opcn\_FileName exists in the current folder.

### Information Flow

Input Information

| Parameter     | Range | Description                                    |
|---------------|-------|------------------------------------------------|
| opcn_FileName |       | pointer to regular file name we expect to find |

#### **Output Information**

| Return Value | Description                     |
|--------------|---------------------------------|
| 1            | The regular file exists         |
| 0            | The regular file does not exist |

## 7.3.13.5 utils\_directory\_exists

### **Function Description**

sint32 utils\_directory\_exists (const charn \* const opcn\_DirName)

The function verifies if the directory opcn\_DirName exists.

## **Information Flow**

Input Information

| Parameter    | Range | Description                   |
|--------------|-------|-------------------------------|
| opcn_DirName |       | pointer to the directory path |

| Return Value | Description                  |
|--------------|------------------------------|
| 1            | The directory exists         |
| 0            | The directory does not exist |

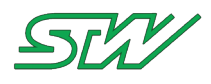

## 7.3.13.6 utils\_link\_exists

## **Function Description**

sint32 utils\_link\_exists (const charn \* const opcn\_LinkName)

The function verifies if the link opcn\_LinkName exists in the current folder.

### Information Flow

Input Information

| Parameter     | Range | Description                          |
|---------------|-------|--------------------------------------|
| opcn_LinkName |       | pointer to name of the link to check |

**Output Information** 

| Return Value | Description             |
|--------------|-------------------------|
| 1            | The link exists         |
| 0            | The link does not exist |

## 7.3.13.7 utils\_socket\_exists

### **Function Description**

sint32 utils\_socket\_exists (const charn \* const opcn\_SocketName)

The function verifies if the socket opcn\_SocketName exists in the current folder.

## Information Flow

Input Information

| Parameter       | Range | Description                            |
|-----------------|-------|----------------------------------------|
| opcn_SocketName |       | pointer to name of the socket to check |

| Return Value | Description               |
|--------------|---------------------------|
| 1            | The socket exists         |
| 0            | The socket does not exist |

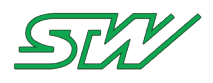

## 7.3.13.8 utils\_fifo\_exists

### **Function Description**

sint32 s32\_FifoExists(charn const \* const opcn\_FifoName)

The function verifies if the FIFO opcn\_FifoName exists in the current folder.

### Information Flow

**Input Information** 

| Parameter     | Range | Description          |
|---------------|-------|----------------------|
| opcn_FifoName |       | pointer to FIFO name |

#### **Output Information**

| Return Value | Description             |
|--------------|-------------------------|
| 1            | The FIFO exists         |
| 0            | The FIFO does not exist |

## 7.3.13.9 utils\_strlcpy

### **Function Description**

sint32 s32\_strlcpy (charn \* opcn\_Destiny, const charn \*opcn\_Source, sint32 os32\_Size)

The function copies opcn\_Source to opcn\_Destiny. The maximum length of the opcn\_Source is os32\_Size.

### Information Flow

**Input Information** 

| Parameter   | Range     | Description                             |
|-------------|-----------|-----------------------------------------|
| opcn_Source | ou32_Size | contains the pointer to source          |
| os32_Size   | uint32    | contains the size of the source in byte |

| Parameter    | Range | Description                                  |
|--------------|-------|----------------------------------------------|
| opcn_Destiny |       | contains the pointer to the expected destiny |

| Return Value | Description            |
|--------------|------------------------|
| sint32       | number of copied bytes |

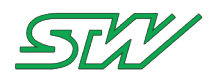

## 7.3.13.10 utils\_search\_first\_value

### **Function Description**

sint32 utils\_search\_first\_value (FILE \* opt\_File, const charn \* const opcn\_SearchString, charn \*
opcn\_ValueTarget, const uint32 ou32\_ValueTargetBufferSize)

The function searches for the string opcn\_SearchString, from the beginning in the file opt\_File. If opcn\_SearchString is located in the file, the rest of the line is copied into opcn\_ValueTarget. The maximal length of opcn\_ValueTarget is defined by ou32\_ValueTargetBufferSize in byte.

### **Information Flow**

**Input Information** 

| Parameter                  | Range | Description                                                |
|----------------------------|-------|------------------------------------------------------------|
| opt_File                   | FILE  | pointing to file in that the search sting must be searched |
| opcn_SearchString          |       | pointer to the search string                               |
| opcn_ValueTarget           |       | pointer to the value string                                |
| opcn_ValueTargetBufferSize |       | pointer to the buffer size of the value                    |

#### **Output Information**

| Return Value  | Description                                                                                        |
|---------------|----------------------------------------------------------------------------------------------------|
| C_NO_ERR      | Function executed without error, the search string is found and the value is written to the buffer |
| C_UNKNOWN_ERR | No search string was found, the buffer is too small or can not allocate the buffer                 |

## 7.3.13.11 utils\_search\_next\_value

### **Function Description**

sint32 utils\_search\_next\_value (FILE \* opt\_File, charn const \* const opcn\_SearchString, const charn \* opcn\_ValueTarget, const uint32 ou32\_ValueTargetBufferSize)

The function searches for the string opcn\_SearchString from the current file pointer position in file opt\_File. If opcn\_SearchString is located in the file, the rest of the line is copied into opcn\_ValueTarget. The maximum length of opcn\_ValueTarget is defined by ou32\_ValueTargetBufferSize in byte.

### Information Flow

Input Information

| Parameter | Range | Description                                                |
|-----------|-------|------------------------------------------------------------|
| opt_File  | FILE  | pointing to file in that the search sting must be searched |

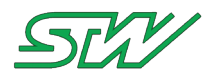

| Parameter                  | Range | Description                             |
|----------------------------|-------|-----------------------------------------|
| opcn_SearchString          |       | pointer to the search string            |
| opcn_ValueTarget           |       | pointer to the value string             |
| opcn_ValueTargetBufferSize |       | pointer to the buffer size of the value |

**Output Information** 

| Return Value  | Description                                                          |
|---------------|----------------------------------------------------------------------|
| C_NO_ERR      | search string is found and value is written to buffer                |
| C_UNKNOWN_ERR | no search string found, buffer too small or couldn't allocate buffer |

## 7.3.13.12 utils\_open\_log\_file

### **Function Description**

sint32 utils\_open\_log\_file (charn \* opcn\_FileName)

The function opens or creates the log file opcn\_FileName.

## **Information Flow**

**Input Information** 

| Parameter     | Range | Description          |
|---------------|-------|----------------------|
| opcn_FileName |       | pointer to file name |

**Output Information** 

| Return Value  | Description                                    |
|---------------|------------------------------------------------|
| C_NO_ERR      | The file was opened or created                 |
| C_UNKNOWN_ERR | It was not possible to open or create the file |

## Example

```
sint32 s32_Retval;
s32_Retval = utils_open_log_file ("/var/run/log")
if (s32_Retval == C_NO_ERR)
{
    (void) utils_log_print ("Test");
    (void) utils_log_close ();
}
```

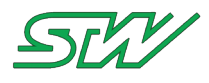

## 7.3.13.13 utils\_log\_print

## **Function Description**

sint32 utils\_log\_print (charn \* opcn\_LogString)

The function prints the string opcn\_LogString in the log file that was already opened. The function adds a time stamp to the string opcn\_LogString.

If the string could not be added to the log file, it is printed to stdout.

### **Information Flow**

Input Information

| Parameter      | Range | Description             |
|----------------|-------|-------------------------|
| opcn_LogString |       | includes the log string |

#### **Output Information**

| Return Value | Description                      |
|--------------|----------------------------------|
| C_NO_ERR     | Function executed without error. |

### Example

```
if (utils_open_log_file ("/var/run/log") == C_NO_ERR)
{
    (void) utils_log_print ("Test");
    (void) utils_log_close ();
}
```

## 7.3.13.14 utils\_log\_close

### **Function Description**

sint32 utils\_log\_close (void)

The function closes the log file.

### Information Flow

**Output Information** 

| Return Value  | Description                     |
|---------------|---------------------------------|
| C_NO_ERR      | Function executed without error |
| C_UNKNOWN_ERR | No open log file found          |

### Example

```
if (utils_open_log_file ("/var/run/log") == C_NO_ERR)
{
    (void) utils_log_print ("Test");
    (void) utils_log_close ();
```

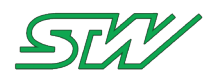

## 7.3.13.15 utils\_remove\_file

### **Function Description**

sint32 utils\_remove\_file (const charn \* const opcn\_FileName)

The function removes the file opcn\_FileName. Before the file will be removed, the content will be deleted. Recovering of the content is not possible.

### **Information Flow**

Input Information

| Parameter     | Range | Description        |
|---------------|-------|--------------------|
| opcn_FileName |       | includes file name |

#### **Output Information**

| Return Value  | Description                 |
|---------------|-----------------------------|
| C_NO_ERR      | the file was deleted        |
| C_CONFIG      | Null pointer                |
| C_UNKNOWN_ERR | the file can not be deleted |

## 7.3.13.16 utils\_init\_semaphore

### **Function Description**

```
sint32 utils_init_semaphore (key_t const osn_SHMKey, const uint32 ou32_SemCounter, sint32
* const ops32_SemID)
```

The function initializes the semaphore with the ID ops32\_SemID. If the semaphore already exists, the semaphore ID of this existing semaphore will be returned.

### Information Flow

Input Information

| Parameter       | Range | Description                                                                             |
|-----------------|-------|-----------------------------------------------------------------------------------------|
| osn_SHMKey      |       | Specifies either the IPC_PRIVATE value or an IPC key constructed by the ftok subroutine |
| ou32_SemCounter |       | Specifies the number of semaphores in the set                                           |

| Parameter   | Range | Description               |
|-------------|-------|---------------------------|
| ops32_SemID |       | includes the semaphore ID |

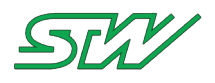

| Return Value | Description                                                                                                    |
|--------------|----------------------------------------------------------------------------------------------------|
| C_NO_ERR     | Function executed without error, a semaphore ID was successful generated                                       |
| C_CONFIG     | Semaphore counter is smaller than or equal to zero                                                             |
| C_NOACT      | An error occurred when generating a new semaphore ID, or getting the semaphore ID that was already initialized |

## 7.3.13.17 utils\_semaphore\_remove

## **Function Description**

sint32 utils\_semaphore\_remove (const sint32 os32\_SemID)

The function removes the semaphore specified by the Id os32\_SemID.

### **Information Flow**

Input Information

| Parameter  | Range | Description  |
|------------|-------|--------------|
| os32_SemID |       | semaphore ID |

| Return Value | Description                                                            |
|--------------|------------------------------------------------------------------------|
| C_NO_ERR     | Function executed without error, a semaphore ID was successful removed |
| C_CONFIG     | Cannot remove semaphore                                                |

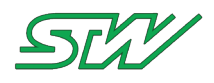

## 7.3.13.18 utils\_semaphore\_getid

### **Function Description**

sint32 utils\_semaphore\_getid(key\_t const osn\_SHMKey, sint32 \* const ops32\_SemID)

The function gets the semaphore Id that is associated with osn\_SHMKey.

### Information Flow

**Input Information** 

| Parameter  | Range | Description                                                                             |
|------------|-------|-----------------------------------------------------------------------------------------|
| osn_SHMKey |       | Specifies either the IPC_PRIVATE value or an IPC key constructed by the ftok subroutine |

#### **Output Information**

| Parameter   | Range | Description               |
|-------------|-------|---------------------------|
| ops32_SemID |       | includes the semaphore ID |

| Return Value | Description                                                              |
|--------------|--------------------------------------------------------------------------|
| C_NO_ERR     | Function executed without error, a semaphore ID was successful generated |
| C_CONFIG     | invalid semaphore key                                                    |

## 7.3.13.19 utils\_semaphore\_lock

### **Function Description**

sint32 utils\_semaphore\_lock (const sint32 os32\_SemID, const uint8 ou8\_Mode)

The function locks the created semaphore with the ID os32\_SemID. Use this function before entering a critical section.

### **Information Flow**

**Input Information** 

| Parameter  | Range | Description                                                                     |
|------------|-------|---------------------------------------------------------------------------------|
| os32_SemID |       | includes the semaphore ID                                                       |
| ou8_Mode   | 0 1   | 0: Wait until it is possible to access the critical section                     |
|            |       | 1: No waiting. If it is not possible to enter the section, return with an error |

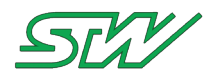

### **Output Information**

| Return Value | Description                                               |
|--------------|-----------------------------------------------------------|
| C_NO_ERR     | Function executed without error                           |
| C_CONFIG     | The semaphore ID is smaller than zero                     |
| C_NOACT      | The function can not lock the semaphore with the given ID |

## 7.3.13.20 utils\_semaphore\_unlock

### **Function Description**

sint32 utils\_semaphore\_unlock (const sint32 os32\_SemID, const uint8 ou8\_Mode)

The function unlocks the semaphore os32\_SemID that was locked before. Use function after leaving a critical section.

## **Information Flow**

Input Information

| Parameter  | Range | Description                                                                     |
|------------|-------|---------------------------------------------------------------------------------|
| os32_SemID |       | includes the semaphore ID                                                       |
| ou8_Mode   | 0 1   | 0: Wait until it is possible to access the critical section                     |
|            |       | 1: No waiting. If it is not possible to enter the section, return with an error |

| Return Value | Description                                                            |
|--------------|------------------------------------------------------------------------|
| C_NO_ERR     | Function executed without error                                        |
| C_CONFIG     | The semaphore ID is smaller than zero                                  |
| C_NOACT      | The function can not unlock the semaphore with the given ID os32_SemID |

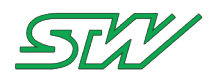

## 7.3.13.21 utils\_get\_hostname

### **Function Description**

sint32 utils\_get\_hostname (charn \* const opcn\_Hostname)

The function gets the host name opcn\_Hostname of the device.

### **Information Flow**

**Output Information** 

| Parameter     | Range | Description                          |
|---------------|-------|--------------------------------------|
| opcn_Hostname |       | includes the host name of the device |

### **Output Information**

| Return Value | Description                                       |
|--------------|---------------------------------------------------|
| C_NO_ERR     | Function executed without error                   |
| else         | "TC3G-GET_HOSTNAME_ERR" will be set to the output |

## 7.3.13.22 utils\_write\_string\_value

### **Function Description**

sint32 utils\_write\_string\_value (FILE \* opt\_File, const charn \* const opcn\_String)

The function write the string opcn\_String to the end of the file opt\_File.

### Information Flow

Input Information

| Parameter   | Range | Description                                                  |
|-------------|-------|--------------------------------------------------------------|
| opt_File    |       | contains the file name to that the string must be written to |
| opcn_String |       | contains the string that must be added to the file           |

| Return Value | Description                                            |
|--------------|--------------------------------------------------------|
| C_NO_ERR     | Function executed without error                        |
| C_CONFIG     | The string could not be written to the end of the file |

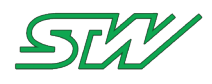

## 7.3.13.23 utils\_get\_time\_sig

## **Function Description**

sint32 utils\_get\_time\_sig (charn \* const opcn\_Time)

The function returns the current time string opcn\_Time. The data type of the time string is signed integer.

### Information Flow

Input Information

| Parameter | Range | Description                                                                     |
|-----------|-------|---------------------------------------------------------------------------------|
| opcn_Time |       | contains the time string,<br>the time string contains the current date and time |

**Output Information** 

| Return Value | Description                                 |
|--------------|---------------------------------------------|
| >0           | time format as integer (seconds since 1970) |
| C_CONFIG     | The time string is corrupted                |

## 7.3.13.24 utils\_get\_time

### **Function Description**

charn \* utils\_get\_time (charn \* opcn\_Time)

The function writes the current time and date as a string into opcn\_Time.

## **Information Flow**

| Parameter | Range | Description         |
|-----------|-------|---------------------|
| opcn_Time |       | contains local time |

| Return Value | Description          |
|--------------|----------------------|
| charn *      | pointer to opcn_Time |

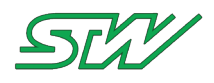

## 7.3.13.25 utils\_get\_GM\_time

### **Function Description**

charn \* utils\_get\_GM\_time (charn \* const opcn\_Time)

The function writes the current UTC time and date as a string into opcn\_Time.

### Information Flow

**Output Information** 

| Parameter | Range | Description          |
|-----------|-------|----------------------|
| opcn_Time |       | contains the GM Time |

| Return Value | Description          |
|--------------|----------------------|
| charn *      | pointer to opcn_Time |

## 7.3.13.26 utils\_get\_time\_ms

### **Funcon Description**

uint32 utils\_get\_time\_ms (void)

The function returns the current time that is elapsed since the TC3G was initialized.

The elapsed time is scaled in milliseconds.

### **Information Flow**

| Return Value | Description             |
|--------------|-------------------------|
| uint32       | Up time in milliseconds |

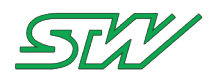

## 7.3.13.27 utils\_open\_dir

## **Function Description**

void\* utils\_open\_dir(const charn\* const opcn\_Path)

The function opens a directory for reading.

## Information Flow

**Input Information** 

| Parameter | Range | Description    |
|-----------|-------|----------------|
| opcn_Path |       | Directory path |

#### **Output Information**

| Return Value | Description                |
|--------------|----------------------------|
| != NULL      | Directory handle           |
| NULL         | Failed to open a directory |

## 7.3.13.28 utils\_close\_dir

### **Function Description**

void utils\_close\_dir(void\* const opv\_DirHandle)

The function closes a directory handle.

## Information Flow

**Input Information** 

| Parameter     | Range | Description      |
|---------------|-------|------------------|
| opv_DirHandle |       | Directory handle |

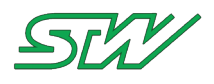

## 7.3.13.29 utils\_read\_dir

## **Function Description**

sint32 utils\_read\_dir(void\* const opv\_DirHandle, const charn\* const opcn\_Match, charn\* const opcn\_FileName)

The function returns the next file <code>opcn\_FileName</code> that contains the string <code>opcn\_Match</code> from the directory <code>opv\_DirHandle</code>.

### **Information Flow**

Input Information

| Parameter     | Range | Description                           |
|---------------|-------|---------------------------------------|
| opv_DirHandle |       | Directory handle                      |
| opcn_Match    |       | Match pattern (NULL or "": all files) |

| Return Value | Description                                               |
|--------------|-----------------------------------------------------------|
| C_NO_ERR     | Function executed without error, a file was found         |
| C_NOACT      | Failed to find file, no files found                       |
| C_RANGE      | Directory handle or file name parameter is a NULL pointer |

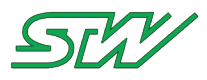

# 8 Development Tools

## 8.1 Create Own Root File System

STW provides a "Board Support Package" for the TC3G. Within this BSP the customer has the possibility to create its own root file system.

The BSP uses Buildroot (<u>http://buildroot.uclibc.org/</u>) BR to create the root file system.

Buildroot is a simple, efficient and easy-to-use tool to generate embedded Linux systems through cross-compilation.

For how to work with the customer BR version of STW see chapter:

Download, extract and test setup (see "Download, extract and test setup" on page 288)

This customized root file skeleton can be increased, for example with customer scripts or customer applications.

The root file skeleton can be easily modified and increased with customer scripts or customer applications.

If you want to extend the skeleton by an own application, just copy the files and binaries in the desired folder (e.g. /usr/local/bin).

To update the TC3G, use the result file, for further information see chapter Update the Device (see "<u>Update the</u> <u>Device</u>" on page 321).

For how to adapt the root file skeleton with own scripts and applications see chapter:

Adapt the root file skeleton (see "Adapt the root file skeleton" on page 289)

For how to configure the BR packages see chapter:

Enable or Disable Builtroot Packages (see "Enable or Disable Buildroot Packages" on page 289)

For how to extend the customer BR with other packages see chapter: Extend BR by adding packages (see "<u>Extend BR by adding packages</u>" on page 293)

For an explanation of the STW build scripts see chapter:

STW Build Scripts (see "STW Build Scripts" on page 293)

How to build a root file system

- 1. Go to the base folder of buildroot target project
- 2. Build the rootfs with the default configuration: ./bat/buildscripts/do\_make\_all
- Or

Change the buildroot package configuration:

- 1. Go to the base folder of buildroot target project
- 2. Execute ./bat/buildscripts/do\_defconfig to load the default configuration
- 3. Execute ./bat/buildscripts/do\_menuconfig to open the Builtroot target configuration
- 4. Change the configuration as needed, see chapter Enable or Disable Buildroot Packages (see "<u>Enable or</u> <u>Disable Buildroot Packages</u>" on page 289)
- 5. Update the STW rootfs version (menuconfig->Set STW Version )
- 6. Save and exit menuconfig

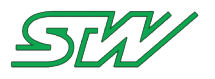

- 7. Build the rootfs with the changed configuration: ./bat/buildscripts/do\_make
- 8. Test the new rootfs by updating the TC3G (see chapter Update the Device (see "<u>Update the Device</u>" on page 321))
- 9. Set the new configuration to be the default configuration: ./bat/buildscripts/do\_savedefconfig

### Root file system version management

The STW rootfs version is configured by option BR2\_STW\_VERSION in the defconfig file. It can be changed either by editing the defconfig file or via the menuconfig->Set STW Version. The version of the final rootfs can be read in file /etc/br\_version.

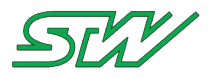

### 8.1.1 Download, extract and test setup

For each TC3G variant exists a specific BSP with its own customer Buildroot (BR).

 Download the customer BR from the STW FTP server ftp://esx-tc3.de/ (see ftp://esx-tc3.de/ - <u>ftp://esx-tc3.de/</u>)

2. Prepare your operation system The following packages needs to be installed under Ubuntu 14.04 LTS: sudo apt-get install g++ sudo apt-get install git sudo apt-get install bison sudo apt-get install flex sudo apt-get install gettext sudo apt-get install gettext sudo apt-get install texinfo sudo apt-get install subversion sudo apt-get install mtd-utils sudo apt-get install libssl-dev sudo apt-get install libcurses5-dev for the 64bit version additionally install: sudo apt-get install lib32stdc++6 sudo apt-get install lib32z1

3. Extract the customer BR

```
The following commands unzips the customer BR into a folder:
```

~/projects/y/linux/mpc5200/rootfs/targets/tc3g/orig\_trunk/result/br\_customer\_pkg\$ ls br\_tc3g.tar.gz ~/projects/y/linux/mpc5200/rootfs/targets/tc3g/orig\_trunk/result/br\_customer\_pkg\$ mkdir unzip ~/projects/y/linux/mpc5200/rootfs/targets/tc3g/orig\_trunk/result/br\_customer\_pkg\$ ls br\_tc3g.tar.gz\_unzip ~/projects/y/linux/mpc5200/rootfs/targets/tc3g/orig\_trunk/result/br\_customer\_pkg\$ tar xvfz br\_tc3g.tar.gz -C unzip/ ./ ./src/tc3g\_defconfig ./src/duimage.cfg ./src/buildscripts\_target\_config

4. Test your setup

In order to work with the customer BR the setup should be tested. The easiest way to do that, is to build the BR with default settings: (do\_make\_all)

v/projects/y/linux/mpc5200/rootfs/targets/tc3g/orig\_trunk/result/br\_customer\_pkg/unzip\$ ./bat/buildscripts/do\_make\_all
make: Entering directory `/projects/y/linux/mpc5200/rootfs/targets/tc3g/orig\_trunk/result/br\_customer\_pkg/unzip/libs/br\_p

Acknowledge that you have updated the version number with 'y'

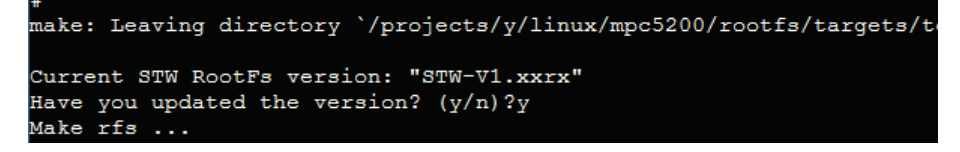

5. The following screen output signalizes that your setup is correct and that you successfully built the root file system with default settings:

Done! ----- Build Finished (Build Time: 00h:30m:48s) ------

The 'rootfs.ubi' can be found in the result folder. In order to update the TC3G see chapter Linux Updater to update the Root File System.
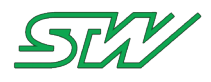

# 8.1.2 Adapt the root file skeleton

The root file skeleton could easily be modified and extended by e.g. several scripts or applications of the customer.

The skeleton could be found in the 'src' folder. The content of the "tc3g\_rootfs\_skeleton" folder is the file system that will later be available on the TC3G.

| a 🗞 br_customer_pkg | Name      | Size Auto | Modified            | Туре        |
|---------------------|-----------|-----------|---------------------|-------------|
| ▲                   | <b>II</b> |           | 13.10.2015 13:16:36 | Dateiordner |
| u bat               | 퉬 bin     |           | 13.05.2015 11:14:43 | Dateiordner |
| J doc               | 퉬 dev     |           | 13.05.2015 11:14:44 | Dateiordner |
| b 🏭 libs            | 🐌 etc     |           | 13.10.2015 13:16:36 | Dateiordner |
| ▲ 💼 SFC             | 퉬 home    |           | 13.10.2015 13:16:36 | Dateiordner |
|                     | 퉬 lib     |           | 13.10.2015 13:16:36 | Dateiordner |
|                     | 퉬 mnt     |           | 13.10.2015 13:16:36 | Dateiordner |
|                     | 퉬 opt     |           | 13.05.2015 11:14:43 | Dateiordner |
|                     | 퉬 proc    |           | 13.05.2015 11:14:43 | Dateiordner |
|                     | 鷆 root    |           | 13.05.2015 11:14:43 | Dateiordner |
|                     | 퉬 sbin    |           | 13.05.2015 11:14:44 | Dateiordner |
|                     | 鷆 srv     |           | 13.05.2015 11:14:43 | Dateiordner |
|                     | 퉬 sys     |           | 13.05.2015 11:14:44 | Dateiordner |
|                     | 鷆 usr     |           | 13.10.2015 13:16:36 | Dateiordner |
|                     | 鷆 var     |           | 13.10.2015 13:16:36 | Dateiordner |

If you want to extend the skeleton by an own application, just copy the files and binaries in the desired folder (for example /usr/local/bin).

In order to build the root file system with the modifications, the 'do\_make\_all' script needs to be executed.

# 8.1.3 Enable or Disable Buildroot Packages

In order to change the configuration of the root file system e.g. enable or disable certain packages, it should be built with default settings first (do\_make\_all).

Use the STW build script 'do\_menuconfig' under 'bat/buildscripts' to enable or disable a package. For further information see chapter STW Build Scripts (see "<u>STW Build Scripts</u>" on page 293).

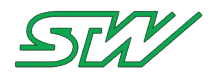

Enter the Buildroot configuration menu via ./bat/buildscripts/do\_menuconfig.

```
Buildroot / br-2011.02 / br base / br target Configuration
Arrow keys navigate the menu. <Enter> selects submenus --->.
Highlighted letters are hotkeys. Pressing <Y> selectes a feature, while
<N> will exclude a feature. Press <Esc> to exit, <?> for Help, </>
for Search. Legend: [*] feature is selected [ ] feature is excluded
    (STW-V1.xxrx) Set STW Version
        Target Architecture (powerpc)
                                      --->
        Target Architecture Variant (603e) --->
        Build options --->
        Toolchain --->
        System configuration --->
        Package Selection for the target --->
        Target filesystem options --->
       Bootloaders --->
       Kernel --->
       Load an Alternate Configuration File
       Save an Alternate Configuration File
                   <<mark>S</mark>elect>
                               < Exit >
                                           < Help >
```

Inside the configuration menu it is possible to navigate through the sub menus and activate or deactivate the desired packages.

Use the search function, if you know the name of the package. Open the search mask with '/' (like vi), insert the package name, and press ENTER.

| - Search Configuration Parameter -<br>Enter BR2_ (sub)string to search for (with or without "BR2_") |
|----------------------------------------------------------------------------------------------------|
| cjson                                                                                               |
|                                                                                                    |
| < Ok > < Help >                                                                                     |
|                                                                                                    |

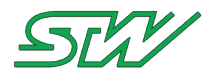

The results will be displayed.

```
Search Results
Symbol: BR2_PACKAGE_CJSON [=n]
Type : boolean
Prompt: cJSON
Defined at package/cjson/Config.in:1
Location:
-> Package Selection for the target
-> Libraries
-> JSON/XML
(1008)
```

'Location' shows the path to the searched package. In this case:

Top level -> Package Selection for the target -> Libraries -> JSON/XML

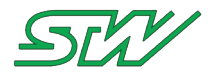

After navigation to this location, the searched package can be activated or deactivated.

| - JSON/XML-                                                                                     |
|-------------------------------------------------------------------------------------------------|
| Arrow keys navigate the menu. <enter> selects submenus&gt;.</enter>                             |
| Highlighted letters are hotkeys. Pressing <y> selectes a feature, while</y>                     |
| <pre><n> will exclude a feature. Press <esc><esc> to exit, <?> for Help, </esc></esc></n></pre> |
| for Search. Legend: [*] feature is selected [] feature is excluded                              |
|                                                                                                 |
|                                                                                                 |
| [] expat                                                                                        |
| [] ezxml                                                                                        |
| [*] json-c                                                                                      |
| -*- libxml2                                                                                     |
| -*- libxslt                                                                                     |
| [] xerces-c++                                                                                   |
|                                                                                                 |
|                                                                                                 |
|                                                                                                 |
|                                                                                                 |
|                                                                                                 |
|                                                                                                 |
|                                                                                                 |
|                                                                                                 |
|                                                                                                 |
|                                                                                                 |
|                                                                                                 |
|                                                                                                 |
|                                                                                                 |
|                                                                                                 |
|                                                                                                 |
|                                                                                                 |
|                                                                                                 |
| <pre><select> &lt; Exit &gt; &lt; Help &gt;</select></pre>                                      |
|                                                                                                 |
|                                                                                                 |

After the configuration is done, go to the top level and save the changes when leaving the menuconfig.

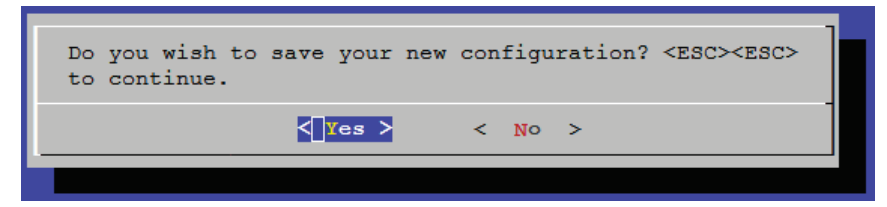

When the build script 'do\_make' is executed next, it will create a root file system with the new configurations.

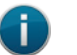

NOTE:

'do\_make\_all' will overwrite the buildroot and busybox configuration with the target defconfig. To store the menuconfig settings permanently, use 'do\_savedefconfig'. After that the 'do\_make\_all' script will use the updated configuration.

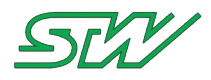

i

# 8.1.4 Extend BR by adding packages

#### NOTE:

Adding new packages to the Buildroot is only recommended for experienced Buildroot users.

The packages need to be added to the './libs/br\_pjt/package' directory.

When a desired package is not available in the STW customer package selection, there is a fair chance, that this package exists in a newer version of Buildroot. In order to find out, the latest BR source tree should be searched for this package.

In case the package could be found in the newer version of Buildroot, it only needs to be adapted.

In case the package could not be found, it needs to be created.

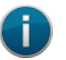

NOTE:

In both cases the buildroot documentation is highly recommended '\libs\br\_pjt\docs'.

## 8.1.5 STW Build Scripts

The STW build scripts for Buildroot could be found under 'bat/buildscripts':

| ~/projects/y/linux/mpc5200/ | rootfs/target | s/tc3g/orig_trunk/result/br_ | _customer_pkg/unzip\$ ls                 |
|-----------------------------|---------------|------------------------------|------------------------------------------|
| bat doc libs src            |               |                              |                                          |
| ~/projects/y/linux/mpc5200/ | rootfs/target | s/tc3g/orig_trunk/result/br_ | _customer_pkg/unzip\$ cd bat/buildsc     |
| ~/projects/y/linux/mpc5200/ | rootfs/target | s/tc3g/orig_trunk/result/br  | customer pkg/unzip/bat/buildscripts\$ ls |
| do busybox menuconfig d     | o distclean   | do make customer buildroot   | do savedefconfig                         |
| do_busybox_savedefconfig_d  | o make        | do make fitimage             | do_zip_buildroot                         |
| do defconfig d              | o make all    | do menuconfig                | target config                            |
| ~/projects/y/linux/mpc5200/ | rootfs/target | s/tc3g/orig_trunk/result/br_ | customer_pkg/unzip/bat/buildscripts\$    |

Folder 'buildscripts' contains STW scripts to configure and build the rootfs. All steps could also be done directly in the buildroot project folder (libs/br\_pjt) by using the Linux make command.

#### do\_defconfig

Call buildroot "make <defconfig file>" to apply the buildroot configuration. The script overwrites the current .config file of the buildroot.

#### do\_menuconfig

The script opens the menuconfig setup menu to change the buildroot configuration.

#### do\_savedefconfig

The script saves the current buildroot configuration to the target defconfig file.

#### do\_make

The script builds the rootfs with the current configuration. The results of the new built rootfs are stored in the folder result.

#### do\_make\_all

The script builds the default configuration of the rootfs.

The do\_make\_all script calls other build scripts in the following order:

do\_distclean do\_defconfig do\_make

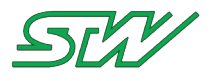

do\_make\_customer\_buildroot do\_make\_fitimage

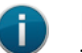

## NOTE:

The current buildroot and busybox configuration will be overwritten by the target defconfig! To store the menuconfig settings permanently, use 'do\_savedefconfig'. After that the 'do\_make\_all' script will use the updated configuration

### do\_make\_customer\_buildroot

The script creates the buildroot packages that can be shipped to the customer. All packages that are marked as "closed\_source" packages (see menuconfig) are added to the customer BR version, without the source code.

## do\_make\_fitimage

The script creates a FIT image from the rootfs.ubi result file. This image is located in the result folder and can be used to update the TC3G via the STW U-Boot update mechanism.

#### do\_distclean

The script cleans the buildroot folder after a rootfs is build. The script deletes all files generated during the build process.

### do\_busybox\_menuconfig

The script opens the busybox menuconfig setup menue to change its configuration. This only works after the rootfs has been built. The busybox package must have been unzipped into the output folder.

#### do\_busybox\_savedefconfig

The script saves the current busybox configuration to the target busybox defconfig file.

### target\_config

The script sets up the configuration files (target defconfig) and the target directory structure.

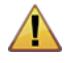

# WARNING:

Change this file only when the scripts are ported to a new target.

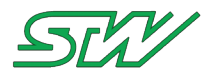

# 8.2 Create Own Application

**Precondition:** 

To be able to create an application, the toolchain must be installed on your platform that are you using for application development. Refer therefor to Toolchain (see "<u>Toolchain</u>" on page 302).

Compile a program:

There are basically two ways to compile a program:

- Using the IDE: This is a comfortable way that uses the CodeBlocks IDE.
- Using the shell: This is the classic way to compile a program. It uses the shell and a make file or directly the cross compiler gcc.

In this chapter both paths are described.

# 8.2.1 Create New Project

Create a practical directory structure for the new project. Folder for source files, for the project file, for libraries and for the result are needed.

Example for the directory structure:

| 😣 🗖 🗊 HelloWorld                                                                                                    |        |           |            |            |      |       |        |
|----------------------------------------------------------------------------------------------------|--------|-----------|------------|------------|------|-------|--------|
| Computer                                                                                                    | 👼 Home | Dokumente | CodeBlocks | HelloWorld | src  | ← → Q | Search |
| Home Control Control | libs   |           | pjt        | re         | sult | src   |        |

Start the CodeBlocks IDE. Menu: File | new | project

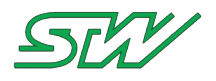

Pick the empty project.

| 😣 New from t                                                                                                    | emplate                   |                |                      |               |  |  |  |
|----------------------------------------------------------------------------------------------------|---------------------------|----------------|----------------------|---------------|--|--|--|
| Projects<br>Build tasgets                                                                                                    | Category: <a>All cate</a> | gories>        | ÷                    | Go            |  |  |  |
| Files                                                                                                    | Ş                         | 5              | GLUT                 | Cancel        |  |  |  |
| User templates                                                                                                    | ARM Project               | D application  | GLUT project         | ¢             |  |  |  |
|                                                                                                    | 1                         |                | Ŵ                    |               |  |  |  |
|                                                                                                    | AVR Project               | Empty project  | GTK+ project         | ¢             |  |  |  |
|                                                                                                    | - 🥠                       | FLIK           | RELICHT              |               |  |  |  |
|                                                                                                    | Code::Blocks plugin       | FLTK project   | Irrlicht project     | F             |  |  |  |
|                                                                                                    | <b>I</b>                  | GLFW<br>OpenGL | -842                 | View as       |  |  |  |
|                                                                                                    | Console application       | GLFW project   | Lightfeather project | ( large icons |  |  |  |
|                                                                                                    |                           |                |                      | ○ List        |  |  |  |
| TIP: Try right-click                                                                                                    | king an item              |                |                      |               |  |  |  |
| <ol> <li>Select a wizard type first on the left</li> <li>Select a specific wizard from the main window (filter by categories if needed)</li> <li>Press Go</li> </ol> |                           |                |                      |               |  |  |  |

Click Go. The empty project wizard will pop up. Click Next.

Specify the name of the project, the directory for the project file and the name of the project file.

| 😣 Empty project |                                                                                             |  |  |  |  |  |  |
|-----------------|---------------------------------------------------------------------------------------------|--|--|--|--|--|--|
| 🐻 Console       | Please select the folder where you want the new project to be created as well as its title. |  |  |  |  |  |  |
|                 | Project title:                                                                              |  |  |  |  |  |  |
|                 | FirstProject                                                                                |  |  |  |  |  |  |
|                 | Folder to create project in:                                                                |  |  |  |  |  |  |
|                 | /home/usr/projects/FirstProject/pjt                                                         |  |  |  |  |  |  |
|                 | Project filename:                                                                           |  |  |  |  |  |  |
|                 | FirstProject                                                                                |  |  |  |  |  |  |
|                 | Resulting filename:                                                                         |  |  |  |  |  |  |
|                 | /home/usr/projects/FirstProject/pjt/FirstProject.cbp                                        |  |  |  |  |  |  |
|                 |                                                                                             |  |  |  |  |  |  |
|                 |                                                                                             |  |  |  |  |  |  |
|                 |                                                                                             |  |  |  |  |  |  |
|                 |                                                                                             |  |  |  |  |  |  |
|                 | < Back Next > Cancel                                                                        |  |  |  |  |  |  |

Click Next.

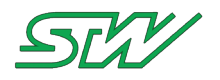

Select the cross compiler and the output folder.

| 😣 Empty project |                                                                                                    |
|-----------------|----------------------------------------------------------------------------------------------------|
| 🐻 Console       | Please select the compiler to use and which configurations you want enabled in your project.<br>Compiler:                                                                                                    |
|                 | GNU GCC Compiler for PowerPC 🔹                                                                                                    |
|                 | <ul> <li>Create "Debug" configuration: HostPC</li> <li>"Debug" options</li> <li>Output dir.://result/</li> <li>Objects output dir.://tmp/</li> <li>Create "Release" configuration: FirstProject</li> <li>"Release" options</li> <li>Output dir.://result/</li> <li>Objects output dir.://tmp/</li> </ul> |
|                 | < Back Finish Cancel                                                                                                    |

Click "Finish"

The new project will be created with the following project tree:

Project directory "test":

- test | pjt: This folder contains the project files
- test | result | TC3G: This folder contains the compiled output file

The new project shall be displayed in the "Project Management area".

# 8.2.2 Code Blocks

After a New Project (see "Create New Project" on page 295) is created the "Workspace" is available:

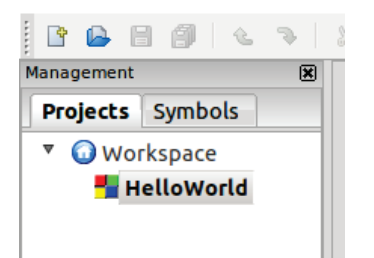

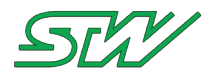

Create a source file. Switch to the src directory of the project and create a new file "main.c":

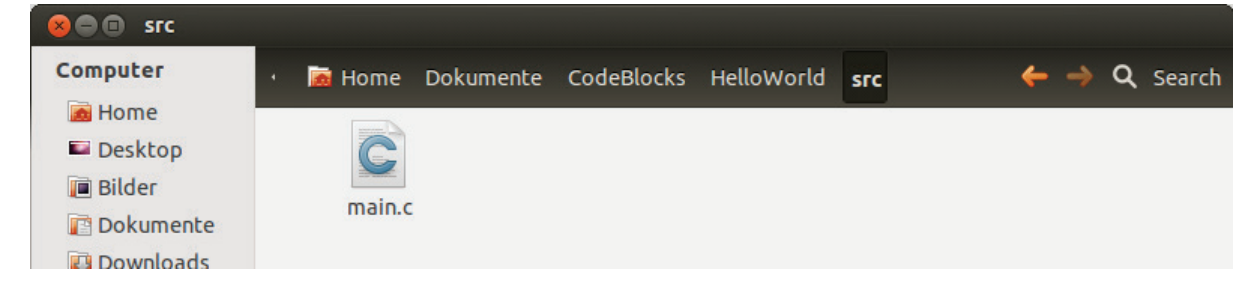

Add the file to the project. Right mouse click on the project symbol in the project management area in CodeBlocks and click on "Add files ...":

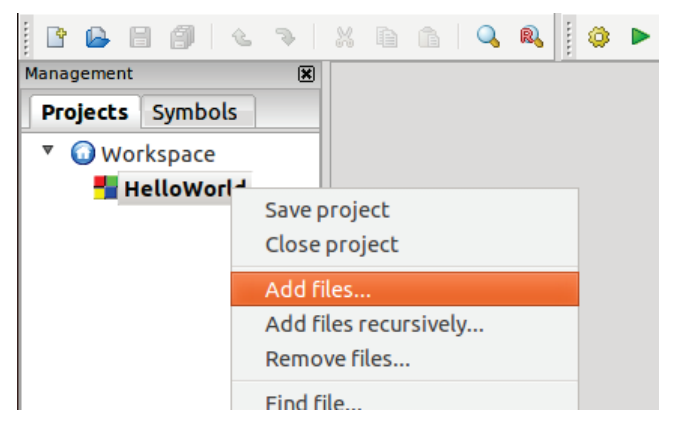

Select the "main.c" file in the source directory and click on "open".

Now it is possible to fold up the directory structure of the Hello World project in the management area. Double click on the "main.c" file. The edit window pops up.

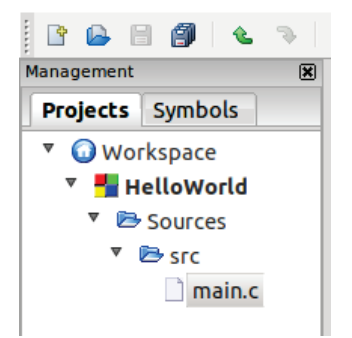

### Now add the following source snip:

```
#include <stdio.h>
void main (void)
{
    printf ("Hello World\r\n");
    return 0;
}
```

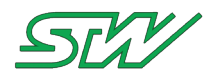

#### Your file appears as follows in the IDE:

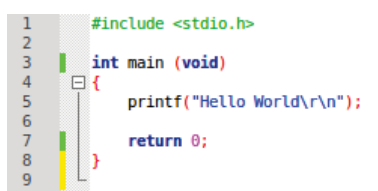

Click Rebuild:

| 8     | 0    | *si | ·c/m | ain. | c [ | Hello | Wo | rld] · | - Co | de  | ::вl | ocks | 10 | 0.05 |                  |
|-------|------|-----|------|------|-----|-------|----|--------|------|-----|------|------|----|------|------------------|
| •     |      | ۲   | Ø    |      | کے  | ъ I   | Ж  | þ      | ĥ    |     | Q    | R    |    | ٥    | 🌯 🔫 🛛 🛛 Build ta |
| lanag | jeme | nt  |      |      |     | ×     |    | src/   | maiı | n.c | ×    | ]    |    |      | Rebuild          |

Code::Blocks compiles and links all necessary components and creates an executable file in the output directory.

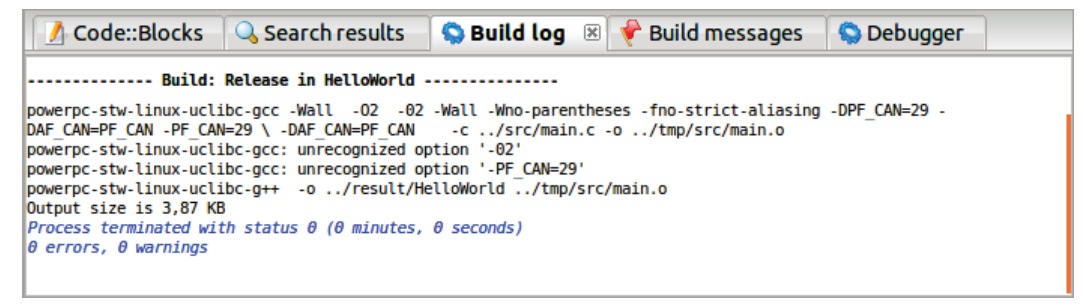

Copy the file to the device (for example over NFS (see "NFS" on page 336)):

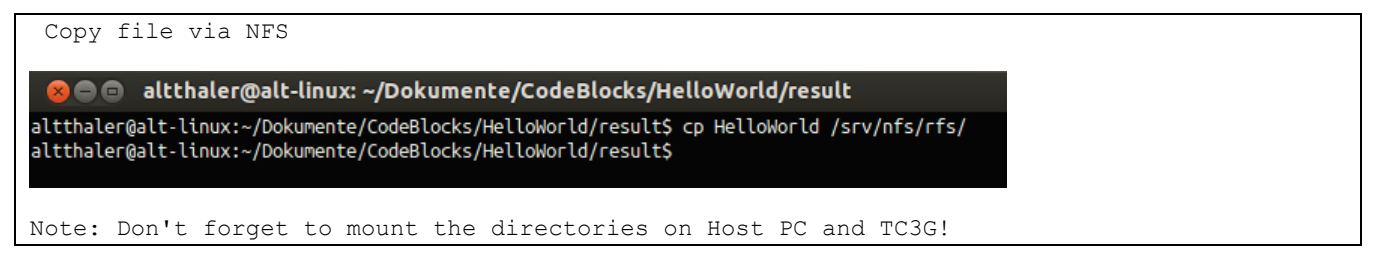

After executing the application, you should get the following output:

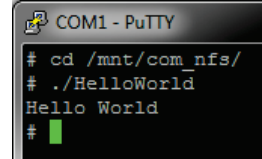

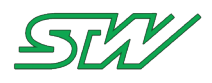

# 8.2.3 Command Line

If you only have one or two source files, the classic way using the gcc compiler directly is faster than using the Code::Blocks IDE.

Create a source file that shall be compiled:

```
altthaler@alt-linux: ~/Dokumente/HelloWorld
altthaler@alt-linux:~$ cd Dokumente/
altthaler@alt-linux:~/Dokumente$ mkdir HelloWorld
altthaler@alt-linux:~/Dokumente$ cd HelloWorld/
altthaler@alt-linux:~/Dokumente/HelloWorld$ touch hello.c
altthaler@alt-linux:~/Dokumente/HelloWorld$ gedit hello.c
```

Add following source snip:

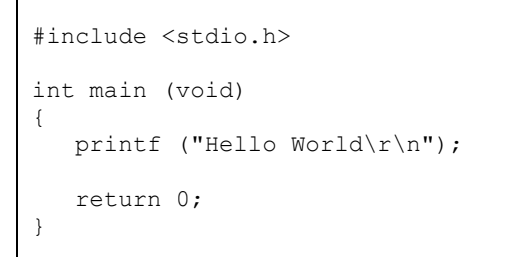

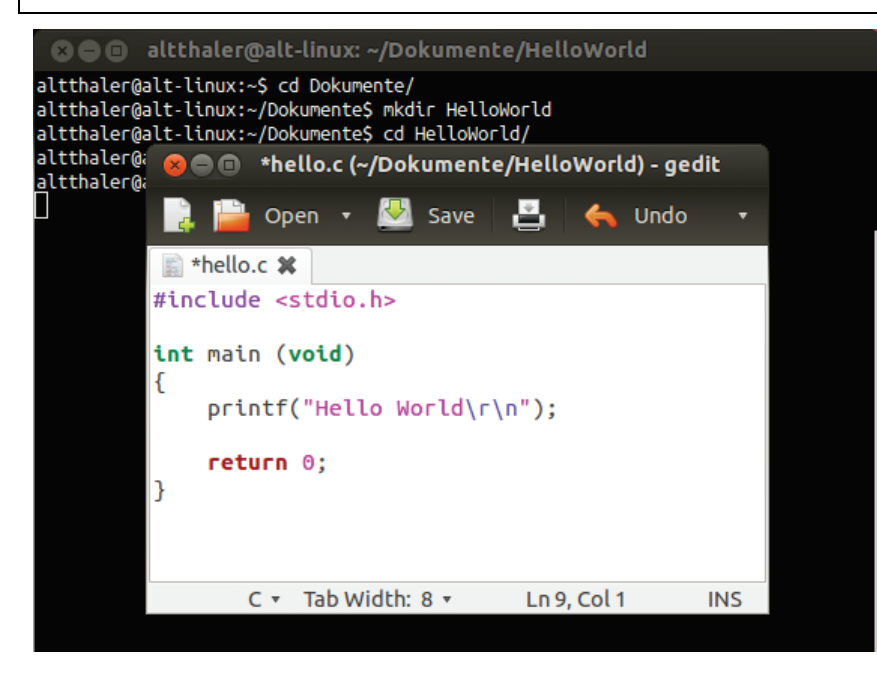

Now save the file and create an executable file. Therefor use the STW cross compiler.

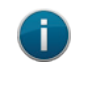

# NOTE:

Compiling in command line is possible after installing the DevKit (see "<u>Install the Toolchain</u>" on page 302)

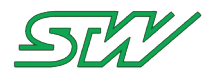

The first parameter is the source file, the second one is the output file.

altthaler@alt-linux: ~/Dokumente/HelloWorld altthaler@alt-linux: ~\$ cd Dokumente/ altthaler@alt-linux: ~/Dokumente\$ mkdir HelloWorld altthaler@alt-linux: ~/Dokumente\$ cd HelloWorld/ altthaler@alt-linux: ~/Dokumente/HelloWorld\$ touch hello.c altthaler@alt-linux: ~/Dokumente/HelloWorld\$ gedit hello.c altthaler@alt-linux: ~/Dokumente/HelloWorld\$ ls hello hello.c altthaler@alt-linux: ~/Dokumente/HelloWorld\$ cp hello /srv/nfs/rfs/ altthaler@alt-linux: ~/Dokumente/HelloWorld\$ [

Copy the output file via USB stick or NFS (see "<u>NFS</u>" on page 336) to device. After executing the application, you should get the following output:

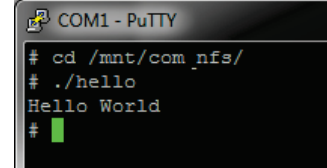

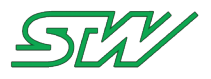

i

# 8.3 Toolchain

# 8.3.1 Linux

### NOTE:

STW supports and recommends Ubuntu 14.04 LTS for developing. This operating system has been tested and is 100 % compatible with the TC3G development kit. All other linux based operating systems are neither recommended nor supported for TC3G development.

# 8.3.1.1 Install the Toolchain

This chapter gives you a step by step tutorial to install the toolchain on a 32-/64-Bit Ubuntu 14.04 LTS System.

### How to install the toolchain

 Download the toolchain "powerpc-gcc-4.4.3-uclib.tar.gz" from STW FTP - 32-/64-Bit URL:ftp://esx-tc3.de/ (see ftp://esx-tc3.de/ - <u>ftp://esx-tc3.de/</u>) TC3G/DeploymentPackage\_vX\_XXrX/devkit\_vX\_XXrX/toolchain/linux/ (see example image below)

#### Example:

| to higher level directory      |          |                    |
|--------------------------------|----------|--------------------|
| Name                           | Size     | Last Modified      |
| README.txt                     | 4 KB     | 27.09.2013 12:06:0 |
| powerpc-gcc-4.4.3-uclib.tar.gz | 44235 KB | 27.09.2013 12:06:0 |

2. Unzip the compressed toolchain "powerpc-gcc-4.4.3-uclib.tar.gz" - 32-/64-Bit

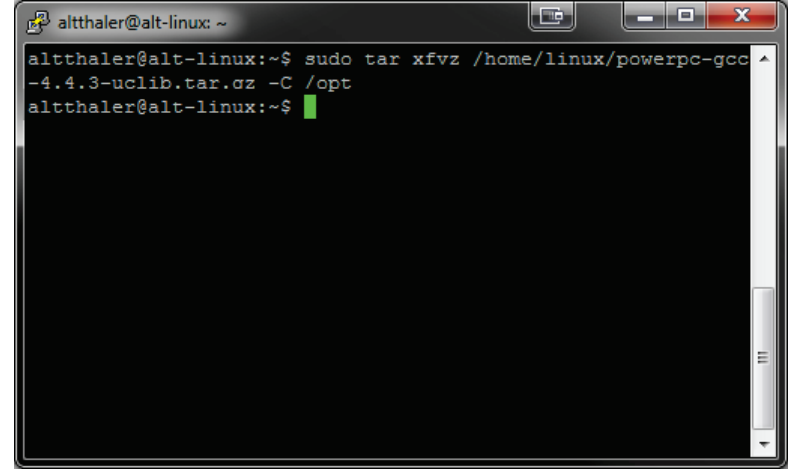

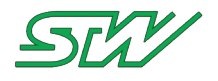

3. Configure shell to use the toolchain - 32-/64-Bit

To use the toolchain under the shell, set the environmental variables. Open the ".bashrc" file ~\$ sudo gedit ~/.bashrc

```
4. Add the following lines at the end of file:
# Export the Environment variable for the ppc
export CROSS_COMPILE=powerpc-stw-linux-uclibc-
export PATH="/opt/powerpc-gcc-4.4.3-uclib/bin/:"/opt/powerpc-gcc-4.4.3-
uclib/bin/:${PATH}
export ARCH=powerpc
Save the changes and close the terminal. After reopening the cross compiler is available.
```

- 5. Optional step, when a 64 bit operating system is used: Activate an i386 architecture on the 64 bit system with sudo apt-get install libc6-i386
- 6. Find the compiler in the shell Find the installed compiler, type 'powerpc-stw-linux-uclibc' and press TAB

The shell will return the amount of compiler that arecurrently installed.

# 8.3.1.2 Install the Code::Blocks IDE

Code::Blocks can be used to compile ready to go executables for the TC3G. Especially for larger projects, Code::Blocks is recommended, since it provides a good overview over your software modules to be used. If you want to install Code::Blocks, go to the synaptic package manager of Linux Ubuntu.

1. Open the Ubuntu Software Center: "Dash Home" -> "Ubuntu Software Center"

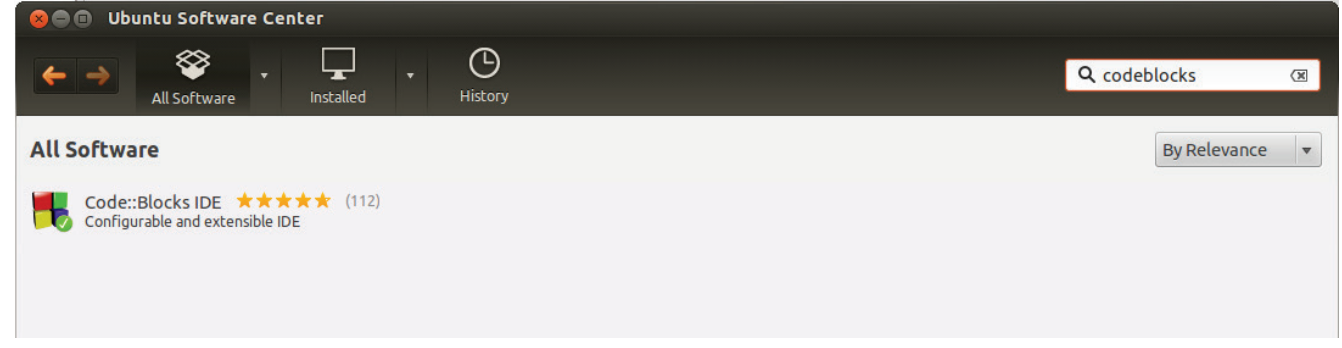

- 2. Click Install and follow the instructions on the screen.
- 3. Open the Code::Blocks IDE from the application drop down menu at the top of your Ubuntu desktop. Type the first letters of the program name.

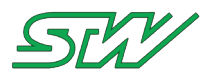

| 8 🔵 🗖         |       |                    |                       |         |                 |   |        |          |        |               | 10000000 |  |
|---------------|-------|--------------------|-----------------------|---------|-----------------|---|--------|----------|--------|---------------|----------|--|
| 0             | ⊗ co  | ode                |                       |         |                 |   |        |          |        |               |          |  |
|               | î Ap  | plications         |                       |         |                 |   |        |          |        |               |          |  |
|               |       |                    |                       |         |                 |   |        |          |        |               |          |  |
|               | Co    | ode::Blocks<br>IDE |                       |         |                 |   |        |          |        |               |          |  |
| 1             | 📄 Fil | es & Folders       | See 85 more results 🕨 | _       |                 |   |        |          |        |               |          |  |
| <b>&gt;</b> _ |       |                    |                       |         | C::B            |   | C      |          |        |               |          |  |
|               | c     | odeBlocks          | CodeBlocks            | Ignitio | onCheck.c<br>bp |   | main.c |          | libtaf | IgnitionCheck |          |  |
|               |       |                    |                       |         |                 |   |        |          |        |               |          |  |
|               |       |                    |                       |         |                 |   |        |          |        |               |          |  |
|               |       |                    |                       | Ĭ       |                 | _ | -      |          |        |               |          |  |
|               |       |                    |                       | Â       | lii             |   | 79     | <b>F</b> |        |               |          |  |
|               |       |                    |                       |         |                 |   |        |          |        |               | •        |  |

# 8.3.1.3 Setup the Code::Blocks IDE

After Code::Blocks has been installed on your PC, it must be configured so that it can be used with the TC3G.

- 1. Start Code::Blocks
- 2. In the main menu select "Settings | Compiler and Debugger..."
- 3. Select the compiler: "GNU GCC Compiler for PowerPC"

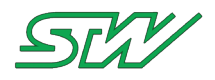

4. Navigate to the tab "Compiler settings | Other option":

| 8 Compiler and debug     | ger settings                                                                                    |
|--------------------------|-------------------------------------------------------------------------------------------------|
| Global compiler se       |                                                                                                 |
|                          | Selected compiler GNU GCC Compiler for PowerPC Set as default Copy Rename Delete Reset defaults |
| Global compiler settings | Compiler settings Linker settings Search directories Toolchain executables                      |
|                          | Policy:     Use project options only     \$       Compiler Flags     Other options     #defines |
| Batch builds             | -02 -Wall -Wno-parentheses -fno-strict-aliasing<br>-DPF_CAN=29 -DAF_CAN=PF_CAN                  |

- 5. Enter in the tab "Other options" the following lines: -O2 -Wall -Wno-parentheses -fno-strict-aliasing -DPF\_CAN=29 -DAF\_CAN=PF\_CAN
- 6. Since many applications need access to the CAN Bus, add the following defines to your build options. Select the tab "#defines" in the tab "Compiler settings". Enter following line and click "OK": PF\_CAN=29 \ AF\_CAN=PF\_CAN

| 8 Compiler and debug     | ger settings                                                               |  |  |
|--------------------------|----------------------------------------------------------------------------|--|--|
| Global compiler se       | ettings                                                                    |  |  |
| <u></u>                  | Selected compiler                                                          |  |  |
| 202                      | GNU GCC Compiler for PowerPC ‡                                             |  |  |
|                          | Set as default     Copy     Rename     Delete     Reset defaults           |  |  |
| Global compiler settings | Compiler settings Linker settings Search directories Toolchain executables |  |  |
|                          | Policy:     Use project options only     ‡                                 |  |  |
| Batch builds             | Compiler Flags Other options #defines                                      |  |  |
| <b>Baccinduids</b>       | -PF_CAN=29\<br>AF_CAN=PF_CAN                                               |  |  |
| Debugger settings        |                                                                            |  |  |

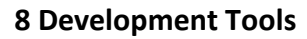

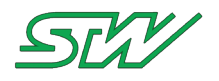

 Navigate to the tab "Toolchain executables" and enter in "Compilers's installation directory" the following line: /opt/powerpc-gcc-4.4.3-uclib/

| Compiler and debugge     | er settings                                          |                                                                         |  |  |
|--------------------------|------------------------------------------------------|-------------------------------------------------------------------------|--|--|
| Global compiler set      | ttings                                               |                                                                         |  |  |
| . M                      | Selected compiler                                    |                                                                         |  |  |
| 503                      | GNU GCC Compiler for PowerPC 2                       |                                                                         |  |  |
| 2                        | Set as def                                           | ault Copy Rename Delete Reset defaults                                  |  |  |
| Global compiler settings | Compiler settings                                    | inker settings Search directories Toolchain executables                 |  |  |
| 5                        | Compiler's installation di                           | rectory                                                                 |  |  |
|                          | /opt/powerpc-gcc-4.4.3                               | -uclib Auto-detect                                                      |  |  |
| Batch builds             | NOTE: All programs belo<br>in any of the "Additional | ow, must exist either in the "bin" sub-directory of this path or paths" |  |  |
| $\bigotimes$             | Program Files Addition                               | nal Paths                                                               |  |  |
| S                        | C compiler:                                          | powerpc-stw-linux-uclibc-gcc                                            |  |  |
| Debugger settings        | C++ compiler:                                        | powerpc-stw-linux-uclibc-c++                                            |  |  |
|                          | Linker for dynamic libs:                             | powerpc-stw-linux-uclibc-g++                                            |  |  |
|                          | Linker for static libs:                              | powerpc-stw-linux-uclibc-ar                                             |  |  |
|                          | Debugger:                                            | powerpc-stw-linux-uclibc-gdb                                            |  |  |
|                          | Resource compiler:                                   |                                                                         |  |  |
|                          | Make program:                                        | make                                                                    |  |  |

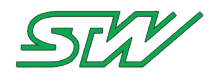

•

- 8. Navigate to the tab "Program Files" enter the following settings:
  - C compiler: powerpc-stw-linux-uclibc-gcc
  - C++ compiler: powerpc-stw-linux-uclibc-c++
  - Linker for dynamic libs: powerpc-stw-linux-uclibc-g++
  - Linker for static libs: powerpc-stw-linux-uclibc-ar
  - Debugger: powerpc-stw-linux-uclibc-gdb

| Make program: make                      |                                                      |                                                                        |          |
|-----------------------------------------|------------------------------------------------------|------------------------------------------------------------------------|----------|
| 8 Compiler and debug                    | ger settings                                         |                                                                        |          |
| <b>Global compiler s</b>                | ettings                                              |                                                                        |          |
| $\sim$                                  | Selected compiler                                    |                                                                        |          |
|                                         | GNU GCC Compiler for P                               | owerPC                                                                 | <b>‡</b> |
| ~~~~~~~~~~~~~~~~~~~~~~~~~~~~~~~~~~~~~~~ | Set as def                                           | ault Copy Rename Delete Reset de                                       | faults   |
| Global compiler settings                | Compiler settings                                    | inker settings Search directories Toolchain executa                    | bles 🕨   |
|                                         | Compiler's installation di                           | rectory                                                                |          |
|                                         | /opt/powerpc-gcc-4.4.3                               | B-uclib Auto-del                                                       | tect     |
| Batch builds                            | NOTE: All programs belo<br>in any of the "Additional | ow, must exist either in the "bin" sub-directory of this pat<br>paths" | hor      |
|                                         | Program Files Addition                               | nal Paths                                                              |          |
| G                                       | C compiler:                                          | powerpc-stw-linux-uclibc-gcc                                           |          |
| Debugger settings                       | C++ compiler:                                        | powerpc-stw-linux-uclibc-c++                                           |          |
|                                         | Linker for dynamic libs:                             | powerpc-stw-linux-uclibc-g++                                           |          |
|                                         | Linker for static libs:                              | powerpc-stw-linux-uclibc-ar                                            |          |
|                                         | Debugger:                                            | powerpc-stw-linux-uclibc-gdb                                           |          |
|                                         | Resource compiler:                                   |                                                                        |          |
|                                         | Make program:                                        | make                                                                   |          |

- 9. Click "Set As Default" to set the settings for the default settings.
- 10. Click "OK" to accept the changes.

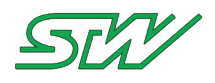

# 8.3.1.4 Setup the Compiler for Debugging

It is possible to use the GNU Debugger to debug applications under Linux. The description of the GNU Debugger (GDB) is in combination with Code::Blocks. No additional software is needed.

How to prepare debugging

Precondition: The toolchain and the IDE CodeBlocks is installed and set up

- In case of a 64-bit operation system, you need to install 'lib32ncurses5'. For 32-bit operation systems this step can be skipped. To install the library via command line use: sudo apt-get install lib32ncurses5
- 2. Check the Code::Blocks Compiler Settings.
  - The CodeBlocks "Compiler Settings" have to look like this:

|     | Compi | ler se | ttina | s |
|-----|-------|--------|-------|---|
| ~ • | Comp  | ICI SC | cenny | 2 |

|                          | Global co                                                                                                  | mpiler settings                                                                                           |   |
|--------------------------|----------------------------------------------------------------------------------------------------|----------------------------------------------------------------------------------------------------|---|
| $\sim M$                 | Selected compiler                                                                                          |                                                                                                    |   |
| 202                      | GNU GCC Compiler for P                                                                                     | owerPC ‡                                                                                                  |   |
| 2                        | Set as defaul                                                                                              | t Copy Rename Delete Reset defaults                                                                       | 5 |
| Global compiler settings | Compiler settings                                                                                          | inker settings Search directories Toolchain executables                                                   | • |
| Valgrind settings        | Compiler's installation di<br>/opt/powerpc-gcc-4.4.3<br>NOTE: All programs mus<br>of the "Additional paths | rectory<br>3-uclib Auto-detect<br>st exist either in the "bin" sub-directory of this path, or in any<br>" |   |
| <u> </u>                 | Program Files Addition                                                                                     | nal Paths                                                                                                 |   |
|                          | C compiler:                                                                                                | powerpc-stw-linux-uclibc-gcc                                                                              |   |
| Profiler settings        | C++ compiler:                                                                                              | powerpc-stw-linux-uclibc-c++                                                                              |   |
| 500                      | Linker for dynamic libs:                                                                                   | powerpc-stw-linux-uclibc-g++                                                                              |   |
|                          | Linker for static libs:                                                                                    | powerpc-stw-linux-uclibc-ar                                                                               |   |
| Batch builds             | Debugger:                                                                                                  | GDB/CDB debugger : Default                                                                                |   |
|                          | Resource compiler:                                                                                         |                                                                                                    |   |
|                          | Make program:                                                                                              | make                                                                                                    |   |
|                          |                                                                                                    |                                                                                                    |   |
|                          | Canc                                                                                                    | el OK                                                                                                    |   |

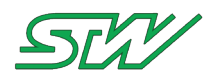

| 😣 🗉 Project b | uild options                                                                                                    |
|---------------|----------------------------------------------------------------------------------------------------|
| ysignald      | Selected compiler                                                                                                    |
| Debug         | GNU GCC Compiler for PowerPC 1                                                                                                    |
| Release       |                                                                                                    |
|               | Compiler settings Linker settings Search directories Pre/post build steps                                                                                                    |
|               | Policy: Append target options to project options                                                                                                    |
|               | Compiler Flags Other options #defines                                                                                                    |
|               | Categories:                                                                                                    |
|               | <all categories=""></all>                                                                                                    |
|               | Produce debugging symbols [-g]                                                                                                    |
|               | Profile code when executed [-pg]                                                                                                    |
|               | □ In C mode, support all ISO C90 programs. In C++ mode, remove GNU extensions                                                                                                    |
|               | Enable all common compiler warnings (overrides many other settings) [-Wall]                                                                                                    |
|               | Enable extra compiler warnings [-Wextra]                                                                                                    |
|               | Stop compiling after first error [-Wfatal-errors]                                                                                                    |
|               | Inhibit all warning messages [-w] Inhibit all warning messages [-w] Inhib |
|               | Have g++ rollow the 1998 ISO C++ language standard [-std=c++98]                                                                                                    |
|               | Fight and the comming C++0x ISO C++ language standard [-std=c++0x]     Fight and the comming C++0x ISO C++ language standard [-std=c++0x]                                                                                                    |
|               | Treat as errors the warnings demanded by strict ISO C and ISO C++ [-pedantic-err                                                                                                    |
|               | Warn if main() is not conformant [-Wmain]                                                                                                    |
|               | <ul> <li>Output an error if same variable is declared without extern in different modules</li> </ul>                                                                                                    |
|               | NOTE: Right-click to setup or edit compiler flags.                                                                                                    |
|               |                                                                                                    |
|               | Cancel                                                                                                    |

# 3. Adapt the "Build Options" in order to build the binary with debug symbols:

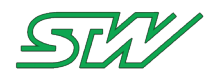

- 4. In the main menu select "Project | Properties... | Debugger" and set up the remote connection settings:
  - Serial port: stays empty
  - Baud: 115200
  - IP address: the IP adresse of your TC3G
  - Port: 9090

| Build targets                                                                | Build scripts                                                                              | Notes                                              | C/C++ parser option                                            | s EditorConfig options    | Debugge |
|------------------------------------------------------------------------------|--------------------------------------------------------------------------------------------|----------------------------------------------------|----------------------------------------------------------------|---------------------------|---------|
| dditional debu                                                               | gger search dirs:                                                                          |                                                    |                                                                |                           |         |
|                                                                              |                                                                                            |                                                    |                                                                |                           | Add     |
|                                                                              |                                                                                            |                                                    |                                                                |                           | Edit    |
|                                                                              |                                                                                            |                                                    |                                                                |                           | Delete  |
|                                                                              |                                                                                            |                                                    |                                                                |                           |         |
| emote debuggi<br>Select target:                                              | ng support (GDB on<br>Remote connectio                                                     | ly!)<br>on Addit                                   | ional GDB commands                                             | Additional shell commands |         |
| emote debuggi<br>Select target:<br><project></project>                       | ng support (GDB on<br>Remote connectio                                                     | ly!)<br>on Addit                                   | ional GDB commands                                             | Additional shell commands |         |
| emote debuggi<br>Select target:<br><project><br/>Debug</project>             | ng support (GDB on<br>Remote connectio<br>Connection type:                                 | ly!)<br>on Addit<br>TCP                            | ional GDB commands                                             | Additional shell commands |         |
| emote debuggi<br>Select target:<br><project><br/>Debug<br/>Release</project> | ng support (GDB on<br>Remote connectio<br>Connection type:<br>Serial port:<br>IP address:  | ly!)<br>on Addit<br>TCP<br>172.25.23               | ional GDB commands<br>Baud: 115200<br>0.6 Port: 9090           | Additional shell commands |         |
| emote debuggi<br>Select target:<br><project><br/>Debug<br/>Release</project> | ng support (GDB on<br>Remote connection<br>Connection type:<br>Serial port:<br>IP address: | ly!)<br>on Addit<br>TCP<br>172.25.23<br>extended-r | ional GDB commands<br>Baud: 115200<br>0.6 Port: 9090<br>remote | Additional shell commands |         |

5. In the main menu select "Settings | Debugger..." and go to Default

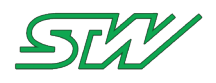

# 6. Specify the GDB path to: /opt/powerpc-gcc-4.4.3-uclib/bin/powerpc-stw-linux-uclibc-gdb

| Debugger secting                        | 5                                                                                                    |
|-----------------------------------------|----------------------------------------------------------------------------------------------------|
| GDB/CDB debugger                        | : Default                                                                                                    |
| Common<br>▼ GDB/CDB debugger<br>Default | Executable path: cc-4.4.3-uclib/bin/powerpc-stw-linux-uclibc-gdb<br>Arguments:<br>Debugger Type<br>GDB CDB<br>Debugger initialization commands |
|                                         | These commands will be sent to the debugger on each session start                                                                              |
|                                         | 🧭 Watch function arguments                                                                                                    |
|                                         | 🧭 Watch local variables                                                                                                    |
|                                         | 🗹 Enable watch scripts                                                                                                    |
|                                         | ✓ Catch C++ exceptions                                                                                                    |
|                                         | Evaluate expression under cursor                                                                                                    |
|                                         | Add other open projects' paths in the debugger's search list                                                                                   |
|                                         | Do *not* run the debugee                                                                                                    |
|                                         | Choose disassembly flavor (GDB only): System default                                                                                           |
|                                         | Cancel OK                                                                                                    |

- 7. Make the built binary accessible from the TC3G: Use for example the NFS (see "<u>NFS</u>" on page 336), or if available use an USB drive.
- 8. Start the gdbserver on the TC3G (with your application e.g. ysignald):
  - # gdbserver :9090 ysignald
  - Process ysignald created; pid = 1436
  - Listening on port 9090
- 9. Start the debugging in Code::Blocks:
  - Debug -> Target's default
  - Debug -> Start / Continue (F8).

```
# gdbserver :9090 ysignald /etc/init.d/ysignald.config
Process ysignald created; pid = 1277
Listening on port 9090
Remote debugging from host XXX.XXX.XXX
Error in config file. No valid Log_File found
No log file entry found in config file -> send log msg to stdout
29.10.15 07:37:37 This TC3G variant does support GP8
```

Continue with Create Own Application (see "Create Own Application" on page 295)

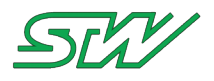

# 8.3.2 Windows

## 8.3.2.1 Install the Toolchain

This chapter provides a step by step tutorial to install the toolchain on a 32-/64-Bit Windows 7 System.

| 3G/DeploymentPackage_vX_XXrX/devkit_                                   | vX_XXrX/toolchain/windows/gcc_4_ | _4_3/:              |
|------------------------------------------------------------------------|----------------------------------|---------------------|
| Index von ftp://tc3@esx-tc3.de/ESX-Te<br>/toolchain/windows/gcc_4_4_3/ | C3G/DeploymentPackage_v1_00r     | 0/devkit_v1_00r0    |
| 🖺 In den übergeordneten Ordner wechseln                                |                                  |                     |
| Name                                                                   | Größe                            | Zuletzt verändert   |
| Setup eve                                                              | 31919 KB                         | 17.09.2014 00:00:00 |

 Download the add-on installer from STW FTP server URL: ftp://esx-tc3.de/ (see ftp://esx-tc3.de/ - <u>ftp://esx-tc3.de/</u>) ESX-TC3G/DeploymentPackage\_vX\_XXrX/devkit\_vX\_XXrX/toolchain/windows/gcc\_4\_4\_3\_Add-ons/:

| /toolchain/windows/gcc_4_4_3_Add-ons/   | -                            |
|-----------------------------------------|------------------------------|
| 🖺 In den übergeordneten Ordner wechseln |                              |
| Name                                    | Größe Zuletzt verändert      |
| Setup.exe                               | 21978 KB 17.09.2014 00:00:00 |

3. Execute the installers:

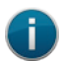

NOTE:

For Windows 10: Make sure to execute the installers as administrator.

- a. Execute the toolchain installer (Setup.exe binary) and follow the instructions on the screen.
- b. Execute next the add-on installer (Setup.exe binary) and follow the instructions on the screen.

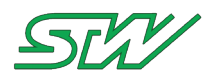

## 8.3.2.2 Install the Code::Blocks IDE

Code::Blocks can be used to compile ready to go executables for the TC1. Especially for larger projects, CodeBlocks is recommended, since it provides a good overview over your software modules to be used.

 Download the Code::Blocks IDE from STW FTP server: URL: ftp://esx-tc3.de/ (see ftp://esx-tc3.de/ - <u>ftp://esx-tc3.de/</u>) ESX-TC3G/DeploymentPackage\_vX\_XXrX/devkit\_vX\_XXrX/toolchain/windows/CodeBlocks/:

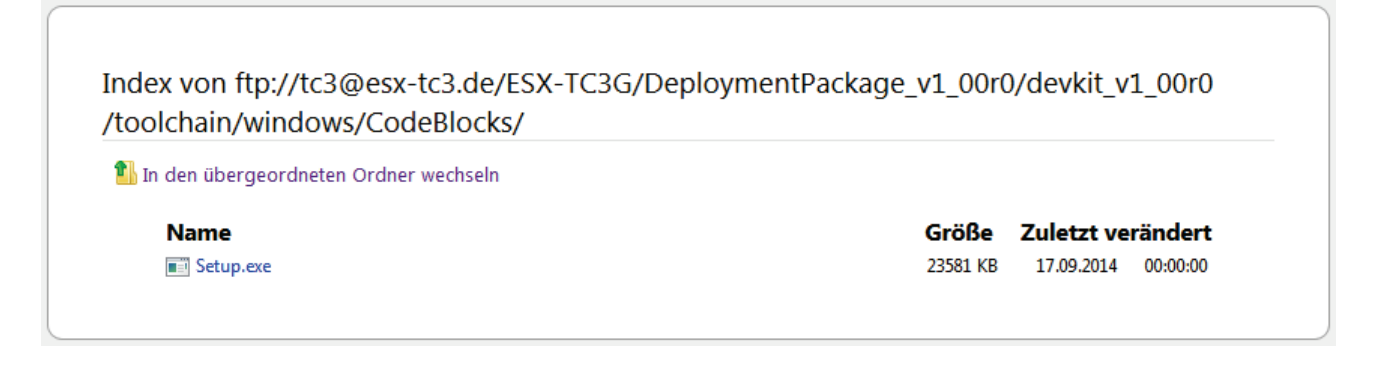

2. Execute the IDE installer (Setup.exe binary) and follow the instructions on the screen.

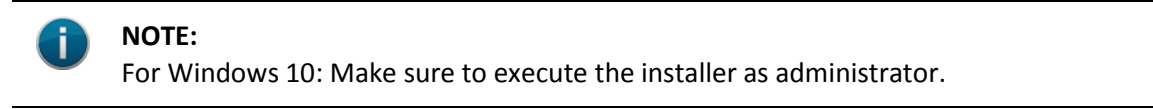

# 8.3.2.3 Setup the Code::Blocks IDE

After Code::Blocks has been installed on your PC, it must be configured so that it can be used with the TC3G.

- 1. Start Code::Blocks
- 2. In the main menu select "Settings | Compiler and Debugger..."
- 3. Select the compiler: "GNU GCC Compiler for PowerPC"
- 4. Navigate to the Tab "Toolchain executables"
- 5. Select the "Compiler's installation directory". Set the path depending where Code::Bloccks is installed. On a 64 bit system, Code::BLocks is installed in "Program Files (x86)"

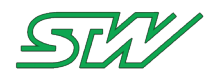

6. Set the files in the tab "Program Files" like in the following compiler settings:

| Compiler settings                                         |                                                                                            |                                                                                  |
|-----------------------------------------------------------|--------------------------------------------------------------------------------------------|----------------------------------------------------------------------------------|
|                                                           | Glob                                                                                       | bal compiler settings                                                            |
| Selected<br>GNU GO                                        | d compiler<br>CC Compiler for Pov                                                          | owerPC  Set as default Copy Rename Delete Reset defaults                         |
| Global compiler settings Compiler<br>Comp<br>C:\P<br>NOTE | settings Linker s<br>iler's installation dir<br>Program Files (x86)<br>E: All programs mus | settings Search directories Toolchain executables Custom variables Build options |
| Profiler settings C cor<br>C++                            | mpiler:<br>compiler:                                                                       | powerpc-stw-linux-uclibc-gcc.exe                                                 |
| Linke<br>Linke                                            | r for dynamic libs:<br>r for static libs:                                                  | powerpc-stw-linux-udibc-g++.exe                                                  |
| Batch builds Debu                                         | ugger:<br>urce compiler:                                                                   | Invalid debugger                                                                 |
| Make                                                      | program:                                                                                   | make.exe                                                                         |
|                                                           | (                                                                                          | OK Cancel                                                                        |

- 7. Click "OK" to accept the changes.
- 8. In the main menu select "Project | Build options..."
- Go to the tab "Compiler settings" | "Other options" and add the following line: For a 32 bit system: --sysroot=C:\Program Files\STW\PowerPC GCC\stw-linux-uclib\_powerpc\_addons\4\_4\_3\esx-tc3g\_v1\_00r0 For a 64 bit system: --sysroot=C:\Program Files (x86)\Stw\PowerPC GCC\stw-linux-uclib\_powerpc\_add

For a 64 bit system: --sysroot=C:\Program Files (x86)\Stw\PowerPC GCC\stw-linux-uclib\_powerpc\_addons\4\_4\_3\esx-tc3g\_v1\_00r0

| Project build options        |                                                                                                    |
|------------------------------|----------------------------------------------------------------------------------------------------|
| ysignald<br>Debug<br>Release | Selected compiler GNU GCC Compiler for PowerPC (powerpc-stw-linux-uclibc) (Linux 3.4.17; uClibc 0.9.33.2) v4.4.3                                                                                        |
|                              | Compiler settings       Linker settings       Search directories       Pre/post build steps       Custom variables       "Make" commands         Policy:       Append target options to project options |
|                              | Compiler Flags       Other options       #defines         "sysroot=C:\Program Files (x86)\Stw\PowerPC GCC\stw-linux-uclib_powerpc_add-ons\4_4_3\esx-tc3g_v1_00r0"       *                               |

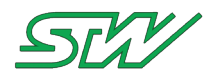

#### 10. Go to the tab "Linker settings"

| Project build options        |                                                                |                      |                                                                 |                                                                 |                               |
|------------------------------|----------------------------------------------------------------|----------------------|-----------------------------------------------------------------|-----------------------------------------------------------------|-------------------------------|
| ysignald<br>Debug<br>Release | libc 0.9.33.2) v4.4.                                           | 3 🔻                  |                                                                 |                                                                 |                               |
|                              | Compiler settings Linker setting Policy: Append target options | Pre/post build steps | re/post build steps Custom variables "Make" commands            |                                                                 |                               |
|                              | Link libraries:<br>dbus-1<br>rt<br>taf                         |                      | Other linker op<br>"sysroot=C:<br>GCC\stw-linux<br>esx-tc3g_v1_ | otions:<br>:\Program Files (x86<br><-uclib_powerpc_ad<br>.00r0" | )\Stw\PowerPC<br>d-ons\4_4_3\ |

- 11. Enter in the field "Link libraries:"
  - dbus-1: This links the D-Bus library
  - rt: This links the run time library
  - taf: This links the Teleservice Application Framework library;
- Enter in the field "Other linker options:" the following line: For a 32 bit system: --sysroot=C:\Program Files\STW\PowerPC GCC\stw-linux-uclib\_powerpc\_addons\4\_4\_3\esx-tc3g\_v1\_00r0 For a 64 bit system: --sysroot=C:\Program Files (x86)\Stw\PowerPC GCC\stw-linux-uclib\_powerpc\_addons\4\_4\_3\esx-tc3g\_v1\_00r0
- 13. Click "OK" to accept the changes.

# 8.3.2.4 Setup the Compiler for Debugging

Use the GNU Debugger to debug applications under Windows. The description of the GNU Debugger (GDB) is in combination with the Code::Blocks IDE. No additional software is needed.

**Precondition:** 

The toolchain and the Code::Blocks IDE is installed and configured.

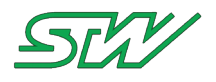

### How to prepare debugging

 Check the Code::Blocks Compiler Settings. The CodeBlocks "Compiler Settings" have to look like this:

| Compiler settings        |                                |                                                                                              |  |  |  |  |  |
|--------------------------|--------------------------------|----------------------------------------------------------------------------------------------|--|--|--|--|--|
|                          | Glob                           | al compiler settings                                                                         |  |  |  |  |  |
|                          | Selected compiler              |                                                                                              |  |  |  |  |  |
| 500                      | GNU GCC Compiler for PowerPC   |                                                                                              |  |  |  |  |  |
|                          |                                | Set as default         Copy         Rename         Delete         Reset defaults             |  |  |  |  |  |
| Global compiler settings | Compiler settings Linker s     | ettings Search directories Toolchain executables Custom variables Build options              |  |  |  |  |  |
| No.                      | Compiler's installation dir    | ectory                                                                                       |  |  |  |  |  |
|                          | C:\Program Files (x86)         | STW\PowerPC GCC\4_4_3\powerpc-stw-linux-uclibc\linux-3.4.17_uclit, Auto-detect               |  |  |  |  |  |
|                          | NOTE: All programs mus         | st exist either in the "bin" sub-directory of this path, or in any of the "Additional paths" |  |  |  |  |  |
|                          | Program Files Additional Paths |                                                                                              |  |  |  |  |  |
| Profiler settings        | C compiler:                    | powerpc-stw-linux-uclibc-gcc.exe                                                             |  |  |  |  |  |
| .0.0                     | C++ compiler:                  | powerpc-stw-linux-udibc-g++.exe                                                              |  |  |  |  |  |
|                          | Linker for dynamic libs:       | powerpc-stw-linux-udibc-g++.exe                                                              |  |  |  |  |  |
|                          | Linker for static libs:        | powerpc-stw-linux-uclibc-ar.exe                                                              |  |  |  |  |  |
| Batch builds             | Debugger:                      | GDB/CDB debugger : Default                                                                   |  |  |  |  |  |
|                          | Resource compiler:             |                                                                                              |  |  |  |  |  |
|                          | Make program:                  | make.exe                                                                                     |  |  |  |  |  |
|                          |                                |                                                                                              |  |  |  |  |  |
|                          |                                |                                                                                              |  |  |  |  |  |
|                          | ſ                              | OK Carrel                                                                                    |  |  |  |  |  |
|                          | l                              |                                                                                              |  |  |  |  |  |

2. Adapt the "Build Options" in order to build the binary with debug symbols:

| Project build options        |                                                                                                    |  |  |  |  |  |
|------------------------------|----------------------------------------------------------------------------------------------------|--|--|--|--|--|
| ysignald<br>Debug<br>Release | Selected compiler GNU GCC Compiler for PowerPC (powerpc-stw-linux-uclibc) (Linux 3.4.17; uClibc 0.9.33.2) v4.4.3                                                                                                    |  |  |  |  |  |
|                              | Compiler settings         Linker settings         Search directories         Pre/post build steps         Custom variables         "Make" commands           Policy:         Append target options to project options         •                                                                                                    |  |  |  |  |  |
|                              | Compiler Flags Other options #defines                                                                                                    |  |  |  |  |  |
|                              | Categories: <a>All categories&gt; </a>                                                                                                    |  |  |  |  |  |
|                              | Profile code when executed [-pg]     Profile code when executed [-pg]     In C mode, support all ISO C90 programs. In C++ mode, remove GNU extensions that conflict with ISO C+     Evable all common compiler warnings (overrides many other settings) [-Wall]     Evable attractoremeter warnings [-Wartractoremeter]                                                                                                    |  |  |  |  |  |
|                              | Chable additional compiler warnings [-VeVCu3]     Warn if a function is declared or defined without specifying the type (not available for C++) [-Wstrict-prot     Stop compiling after first error [-Wfatal-errors]                                                                                                    |  |  |  |  |  |
|                              | Innibit an warning messages [-w] Have g++ follow the 1998 ISO C++ language standard [-std=c++98] Have g++ follow the coming C++0x ISO C++ language standard [-std=c++0x] Enable warnings demanded by strict ISO C and ISO C++ [-pedantic] Tarboard the standard by complete the standard standard to complete the standard standard st |  |  |  |  |  |
|                              | Trat se arrore me warning demanded by derived by the Longand arrore      M     NOTE: Right-click to setup or edit compiler flags.                                                                                                    |  |  |  |  |  |
|                              | OK Cancel                                                                                                    |  |  |  |  |  |

3. In the main menu select "Project | Properties... | Debugger" and set up the remote connection settings:

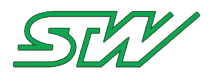

- Serial port: stays empty
- Baud: 115200
- IP address: the IP adresse of your TC3G
- Port: 9090

|                                       | scripts Notes C/C++ parser options Debugger EditorConfig options EnvVars options Libraries                       |
|---------------------------------------|----------------------------------------------------------------------------------------------------|
|                                       | Add Edit                                                                                                    |
| Remote debuggin                       | g support (GDB only!)                                                                                            |
| Select target:<br><project></project> | Remote connection     Additional GDB commands     Additional shell commands       Connection type:     TCP       |
| Release                               | Serial port:         Baud:         115200           IP address:         172.25.230.12         Port:         9090 |
|                                       |                                                                                                    |

4. In the main menu select "Settings | Debugger..." and go to Default

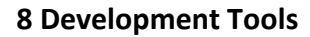

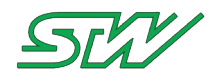

5. In "Executable path" specify the GDB path to : C:\Program Files (x86)\Stw\PowerPC GCC\4\_4\_3\powerpcstw-linux-uclibc\linux-3.4.17\_uclibc-0.9.33.2\bin\powerpc-stw-linux-uclibc-gdb.exe

| Debugger settings |                                                                                                    | 23 |
|-------------------|----------------------------------------------------------------------------------------------------|----|
| GDB/CDB debug     | ger : Default                                                                                                    |    |
| GDB/CDB debugger  | ger : Default         Executable path:       Image: Image: Ima |    |
|                   |                                                                                                    |    |
|                   | OK Cancel                                                                                                    |    |

- 6. Make the built binary accessible from the TC3G: Use for example the NFS (see "<u>NFS</u>" on page 336), or if available use an USB drive.
- 7. Start the gdbserver on the TC3G (with your application e.g. ysignald):
  - # gdbserver :9090 ysignald
  - Process ysignald created; pid = 1436
  - Listening on port 9090
- 8. In CodeBlocks choose the GDB debugger:

|   | ii Balla                                 |          |   |     |                           |       |
|---|------------------------------------------|----------|---|-----|---------------------------|-------|
|   | Debug wxSmith Tools Tools+ Plugins DoxyB |          |   |     | s Settings Help           |       |
|   | Active debuggers                         |          | Þ |     | Target's default          | 3     |
| - | Start / Continue                         | F8       |   | ۲   | GDB/CDB debugger: Default | R     |
|   | 🚺 📕 Break debugger                       |          |   |     |                           |       |
| 1 | 3 🛛 Stop debugger                        | Shift-F8 |   | n 1 | the Brightness file: %]   | i ∖n" |
|   | 3 🈼 Run to cursor                        | F4       |   |     | - •••                     | · · · |
|   |                                          |          |   |     |                           |       |

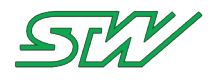

9. Click "Debug | Start" the debugging:

```
# gdbserver :9090 ysignald /etc/init.d/ysignald.config
Process ysignald created; pid = 1277
Listening on port 9090
Remote debugging from host XXX.XXX.XXX
Error in config file. No valid Log_File found
No log file entry found in config file -> send log msg to stdout
29.10.15 07:37:37 This TC3G variant does support GPS
```

Continue with Create Own Application (see "Create Own Application" on page 295)

# 8.3.3 Examples

The example folder DeploymentPackage v3\_00r1/devkit v3\_00r2/examples contains a basic Code::Blocks project.

This example project describes how to use:

- CAN
- beeper
- motion
- temperature sensor.

Folder structure of this Code::Blocks example project:

| Folder name | Definition of files                                                           |
|-------------|-------------------------------------------------------------------------------|
| doc         | Additional information to the project                                         |
| libs        | External libraries which are necessary to compile the project or sub projects |
| pjt         | Contains the CodeBlock project                                                |
| result      | Executable output files                                                       |
| src         | Contains all header and source files for the project                          |

Make sure to crete the same folder structure for your application.

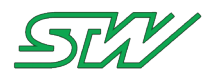

## 8.3.4 Libraries

STW provides the following libraries for development:

## TAF

The Teleservice Application Framework (TAF) is the core of each teleservice application. It contains all necessary daemons and the corresponding library to interact with the daemons.

With the TAF it is possible to:

- create data loggers
- manage the network
- send or receive SMS
- communicate with external servers

## **HTTP Tiny**

The http tiny library extends the functionality of your application with the possibility to perform HTTP queries like post and get. For further information please refer to the http\_lib.h.

### CANopen

The libraries provide an easy way to access and communicate with slave nodes like I/O extension modules.

STW devices

- DIOS library: This library provides higher level functions to interact with ESX-DIOS and ESX-DIOM modules.
- IOX library: This library provides higher level functions to interact with ESX-IOX modules.

### Non-STW devices

COL2 library: This CANopen Layer 2 library can be used for communication with Non-STW CANopen devices

### J1939

The library provides an easy way to access j1939 nodes over CAN.

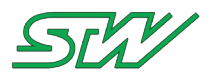

# 9 Update the Device

The Board Support Packages (BSP) includes all components which are required for a boot able system. In order to update the TC3G to the latest BSP (see "<u>BSP Components</u>" on page 321), use the BSP updater.

| Folder name                  | Description                                                                                                    |
|------------------------------|----------------------------------------------------------------------------------------------------|
| data                         | Contains the data files for the system (U-Boot binary, Kernel binary, Root file system image, Flattened device tree blob) |
| make_FIT                     | Includes executable to generate a FIT image (for Linux)                                                                   |
| scripts                      | Contains TeraTerm and shell scripts                                                                                       |
| tftp                         | Contains the Tftpd32 program (a open source tftp server for Windows)                                                      |
| tterm                        | Contains the TeraTerm program (a open source terminal program for Windows)                                                |
| tc3g_updater_for_linux       | Executable which starts the Linux-update-process                                                                          |
| tc3g_updater_for_windows.bat | Executable which starts the Windows-update-process                                                                        |
| tc3g_updater.log             | Log-file of the update procedure. (Appears after an update.)                                                              |
| config.ttl                   | General settings for the update process                                                                                   |
| readme                       | Help file                                                                                                    |

The BSP updater for each TC3G variant contains the following folder structure:

### How to update the TC3G

To perform an update, follow the steps:

- 1. Customize the configuration file (config.ttl)
- 2. Execute the start script, depending on the operating system:
  - Windows: Run the start script = tc3g\_updater\_for\_windos.bat
  - Linux: Check if the file permission '-x' is already set for the start script = tc3g\_updater\_for\_linux and run the start script
- 3. Follow the instructions on the screen.

# 9.1 BSP Components

The Board Support Packages (BSP) includes all components which are required for a bootable system. For each TC3G variant exists one specific BSP. These BSPs can be found on the STW FTP server.

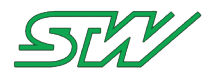

BSP path on STW FTP server: ftp://esx-tc3.de/ (see ftp://esx-tc3.de/ - ftp://esx-tc3.de/)

### U-Boot (u-boot.bin)

The universal bootloader starts the system. The CPU of the system can only execute program code that is located in the ROM (read only memory) or in the RAM (random access memory) of the TC3G. The Linux operating system, the root file system and all user applications are stored in the NOR flash. The NOR flash is a nonvolatile data storage. At startup, the U-Boot copies all files to the RAM that are necessary for running the system.

#### U-Boot environment variables (u-boot\_env.txt)

The environment variables of the bootloader is a set of defines. These defines describe different startup routines or the IP configuration. All settings are necessary for a trouble free system start.

#### Root File System (rootfs.ubi)

The Root File System is located on the same partition as the root directory is located on. On this filesystem all the other filesystems are mounted, for example: logically attached to, when the system is booted up, for example during start up.

A filesystem is a hierarchy of directories (also referred to as a directory tree) that is used to organize files on a computer system. On Linux and and other Unix-like operating systems, the directories start with the root directory, which contains a number of subdirectories, which can contain more subdirectories.

#### Flattened Device Tree (stw5200b.dtb)

The Linux kernel expects certain information about the hardware that it is running on. This information includes the Flattened Device Tree (FDT).

#### Kernel (vmlinux.img)

The Linux kernel is the core of the operating system.

# 9.2 Windows Updater

The Windows Updater is a software to update the TC3G from a Windows OS.

To be able to perform the update super user permissions are mandatory.

#### How to use the Windows Updater

The update procedure can be divided into the following steps:

- 1. Customize the configuration file config.ttl
- 2. Connect the TC3G via RS232 to the host PC from that the update has to be executed
- 3. Execute the tc3g\_updater\_for\_windows.bat
- 4. Follow the instructions on the screen

### How to configure the Updater file config.ttl:

The configuration file config.ttl includes a section called "User Settings".

In this section the user can select the components of the BSP (see "<u>BSP Components</u>" on page 321) that have to be updated.

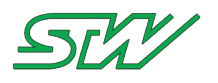

- 1. Open the config.ttl with an editor of your choice.
- 2. Select the COM port for the Windows Updater, where the TC3G is connected to the PC:

3. Set the update source:

- Update via TFTP download: Set VarTftpDownload = 1
   In case of an update via TFTP, the network settings of the config.ttl file needs to be completed (for example: set the IP address, set the network mask).
- Update via RS232 download: Set VarTftpDownload = 0. The Update via RS232 is not recommended, because it will take a very long time.
- 4. Select the components that shall be updated:

| ,                         |       |                                      |    |
|---------------------------|-------|--------------------------------------|----|
| ; Components to be instal | led   |                                      |    |
| ;*******                  | ***** | ******                               |    |
| VarComponentUboot         | = 1   | ; install uboot                      |    |
| VarComponentUbootEnvVars  | = 1   | ; update uboot enviroment variables  |    |
| VarComponentKernel        | = 1   | ; install kernel                     |    |
| VarComponentFdt           | = 1   | ; install flattened device tree      |    |
| VarComponentRootfs        | = 1   | ; install root file system           |    |
| VarPrepareNandFlash       | = 1   | ; prepare (format) the NAND data fla | sh |
|                           |       |                                      |    |

- a. Go to the sub section "Components to be installed". By default all components are set to 1 and will be updated.
- b. Set all components that must be updated to 1. Set each component to 0 when it is not needed to be updated.
- 5. Save your settings and close the file.

The complete update procedure will be logged in a file. The default name of this log file is tc3g\_updater.log.

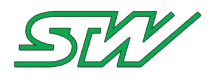

#### How to test the RS232 connection

- 1. Open a terminal program on the host PC (for example Hyperterm, or the TeraTerm that is supplied in the tterm folder)
- 2. Setup the serial port where the device is connected to the following settings:
  - a. 115200 baud
  - b. 1 stop bit
  - c. no parity bit
  - d. no handshake.
- 3. Switch on the power supply of the TC3G controller.

You should see the boot messages of the U-Boot and Linux kernel in the terminal.

### How to start the Updater

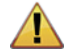

### WARNING:

Do not interrupt the update process! If the update process is interrupted during the update of the U-Boot component, it is not possible to access the board from an external interface any more. In this case the controller has to be sent back to STW for reprogramming. The U-Boot is updated in one of the last update steps. Interrupting the update process during any other step is not too critical, since it can just be restarted.

- 1. Switch off the device.
- 2. Start the batch file tc3g\_updater\_for\_windows.bat. The batch file opens the Tftpd32 and the TeraTerm programs and starts the update script.
- 3. When the script prompts to switch on the device, then do it.

# 9.3 Linux Updater

The Linux updater is a software tool to update the TC3G from a Linux OS. It can be found in the Deployment Package v1.00r1 or newer.

Over the GUI the components for the updated can be selected. The settings for the update are stored in the configuration file config.ttl.

The Linux updater provides the possibility to update over USB, when a USB device is available on the board.

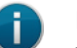

NOTE:

To be able to perform the update super user permissions are mandatory. It is only possible to update an U-Boot 2012.10 U-Boot. The U-Boot 2008.10 is no longer supported. For the first update over TFTP download from a PC, a connection to the internet is required. On the first update, a TFTP tool will be automatically installed to your PC. This TFTP tool performs the update.
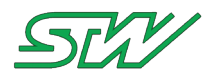

## How to use the Linux Updater

The update procedure can be divided into the following steps:

- 1. Connect the TC3G via RS232 to the host PC from that the update has to be executed
- 2. Execute the start script tc3g\_updater\_for\_linux
- Follow the instructions on the screen (For some steps during the update process super user permissions are mandatory. Therefore, the updater will ask for the sudo password.)

#### How to test the RS232 connection

- 1. Open a terminal program on the host PC (for example Hyperterm, or the TeraTerm that is supplied in the tterm folder)
- 2. Setup the serial port where the device is connected to the following settings:
  - a. 115200 baud
  - b. 1 stop bit
  - c. no parity bit
  - d. no handshake.
- 3. Switch on the power supply of the TC3G controller.

You should see the boot messages of the U-Boot and Linux kernel in the terminal.

#### How to configure the Updater over the GUI:

The update settings are stored in the configuration file config.ttl.

1. Execute the start script tc3g\_updater\_for\_linux

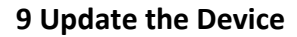

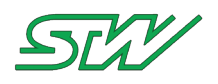

2. Over the GUI select the components that must be updated:

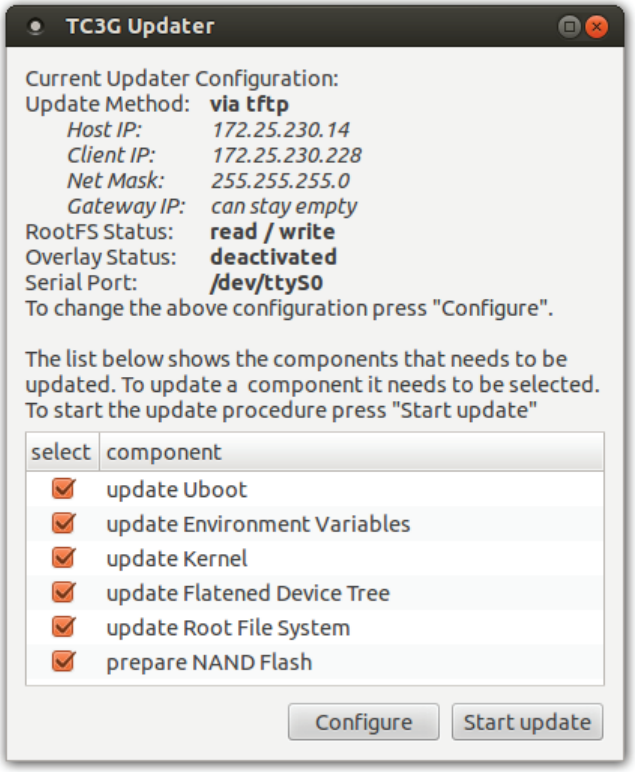

## How to configure the Updater file config.ttl without using the GUI:

The configuration file config.ttl includes a section called "User Settings". In this section the user can select the components of the BSP (see "<u>BSP Components</u>" on page 321) that have to be updated.

The start script tc3g\_updater\_for\_linux can be started without the GUI, by using parameter "-n".

In this case the config.ttl has to be changed with an editor of your choice.

- 1. Open the config.ttl with an editor of your choice.
- 2. Set the update source:
  - a. Update via TFTP download: Set VarTftpDownload = 1
     In case of an update via TFTP, the network settings of the config.ttl file needs to be completed (for example: set the IP address, set the network mask).
  - b. Update via USB download: Set VarTftpDownload = 0. For updating the device via USB you need a USB storage device with a minimum size of 128MB (FAT32 format).
- 3. Configure the status of the root file system: Set VarRootFileSystemStatus to 1 for read and write or to 0 for read only
- 4. Select the status of the overlay filesystem (see "<u>Overlay Filesystem</u>" on page 79) (unionFS): Set VarOverlayStatus to 1 to be activated or to 0 for being deactivated
- 5. Select the components that shall be updated:
  - a. Go to the sub section "Components to be installed". By default all components are set to 1 and will be updated.
  - b. Set all components that must be updated to 1. Set each component to 0 when it is not needed to be updated.
- 6. Save your settings and close the file.

The complete update procedure will be logged in a file. The default name of this log file is tc3g\_updater.log.

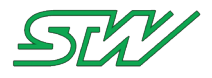

#### How to start the Updater

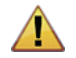

#### WARNING:

Do not interrupt the update process!

If the update process is interrupted during the update of the U-Boot component, it is not possible to access the board from an external interface any more.

In this case the controller has to be sent back to STW for reprogramming.

The U-Boot is updated in one of the last update steps.

Interrupting the update process during any other step is not too critical, since it can just be restarted.

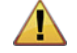

#### WARNING:

Do not use an U-Boot .bin file from an older BSP. Downgrading from U-Boot 2012.10 to U-Boot 2008.10 will destroy the U-Boot. After that, the controller has to be sent back to STW for reprogramming.

1. Set the file permissions of the start script tc3g\_updater\_for\_linux of the updater to "executable":

```
user@pc-name:~$ chmod +x tc3g_updater_for_linux
#(has to be executed only once)
```

#### 2. Execute the start script:

a. Execute the script via mouse click:

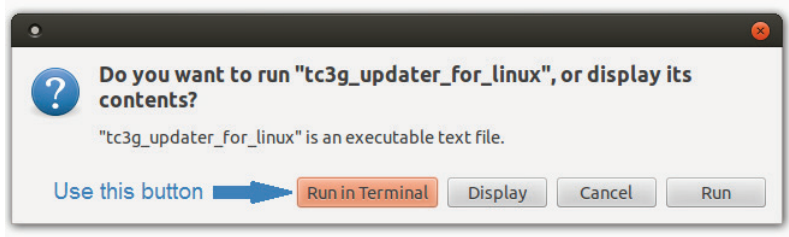

b. Or, via terminal:

user@pc-name:~\$ ./tc3g\_updater\_for\_linux

#### When starting the updater via terminal, it is possible to use command line parameters:

```
user@pc-name:~$ ./tc3g_updater_for_linux -n
# starts the updater without the GUI, uses the configuration from the config.ttl file
user@pc-name:~$ ./tc3g_updater_for_linux -h
# prints a short help showing all possible parameters
```

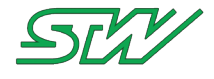

# 9.4 STW Update Mechanism

# 9.4.1 STW Update Procedure

#### General

The UBoot bootloader of the STW Linux devices provides an update procedure to update all firmware components of the target. There are three methods to provide the update image (file that contains the update data):

Update via USB:

The update image is provided by a USB flash disk.

Update via Dataflash (internal NAND Flash):

The update image is stored in the internal data flash. A user space application (Linux application) is responsible to receive the image file from any source and to write it to the data flash.

Update via TFTP Download:

Before an update via TFTP download could be performed, some preliminary steps need to be taken:

- A TFTP server must be installed and configured on the host PC for example TFTPD.
- The update image has to be moved into the working folder of the TFTP server.

After these settings, the update image could be downloaded from the TFTP server via the ethernet interface. Other interfaces like WLAN or GSM are not supported.

#### Update Procedure

During system startup, the UBoot checks for each of the supported update methods if it is enabled and if an update image file is available. If no update is available, a regular system start is performed. If an update is available, the image file is loaded into the RAM and the update process is started. See flow chart diagrams (see "<u>STW Update Procedure Flow Charts</u>" on page 333) for details.

#### Update Image File Format

The format of the update image file is the UBoot FIT-Image format (Flatted Image Tree). For details see the UBoot documentation (folder "doc/uImage.FIT/" in UBoot source code, available e.g. here: http://git.denx.de/?p=u-boot.git;a=summary (http://git.denx.de/?p=u-boot.git;a=summary)).

The file can contain several data nodes. Two types of data nodes are supported:

- Update Data Image: Data to be programmed to the NOR flash of the target. The address to which the data will be programmed is provided by the update image file (data load address)
- UBoot Script Image: Sequence of commands that are executed by the UBoot (as if the command were entered in the UBoot shell, e.g. setenv x y, saveenv).

The data nodes are processed sequentially. If an error occurs, the update process is terminated.

#### **Password Protection**

The first node in the update image file is the password node. It provides a password that is compared to the password stored in the UBoot environment variables. If they do not match, the update process is terminated. This allows a simple security mechanism to avoid flashing the wrong application to the device (e.g. flashing application "coffee machine" to a device installed on a concrete mixer).

The aim of the password mechanism is to avoid unintended changes of the target device. It is not designed to provide security against intended manipulation.

#### System Configuration Options

There are a number of configuration options available to control the update procedure.

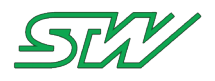

# **UBoot Environment Variables**

General settings like enabling / disabling of an update method are controlled by UBoot environment variables.

| Environment Variable | Description                                                                                                    |
|----------------------|----------------------------------------------------------------------------------------------------|
| update_en_usb        | Update via USB flash disk:<br>• 0: disabled<br>• 1: enabled                                                                                                    |
| update_en_df         | Update via internal dataflash (NAND flash): <ul> <li>0: disabled</li> <li>1: enabled</li> </ul>                                                                                                    |
| update_en_tftp       | Update via TFTP download: <ul> <li>0: disabled</li> <li>1: enabled</li> </ul>                                                                                                    |
| update_file          | File name of update image.<br>Path to sub-folder is allowed, use "/" (slash) for separation                                                                                                    |
| update_pswd          | Password to be compared with password in update image                                                                                                    |
| update_loadaddr      | RAM address for update image.<br>The update image is loaded to this RAM location before the update process is<br>started.<br>This variable is optional. If not defined, the load address defaults to 0x100000. |

# **EEPROM Entries**

For each of the three update methods there is an "update request" flag in the STW area of the EEPROM (system EEPROM). With this flags the update mechanism can be controlled. The meaning of the flags depends on the update method.

A Linux user space tool is provided to access the EEPROM data, see next chapter.

| EEPROM Entry | Description                                                                                                    |
|--------------|----------------------------------------------------------------------------------------------------|
| udrequsb     | Enable update via USB flash disk.<br>If set, the UBoot tries to load an update image from USB flash disk (if<br>connected) and updates the device. This is done independently from the value<br>of UBoot environment variable update_en_usb.<br>The flag is not reseted by the UBoot (neither in case an update was found nor<br>in case none was found). |
| udreqdf      | Enable update via internal dataflash (NAND flash).<br>If set and UBoot environment variable update_en_df=1, the UBoot tries to<br>load a update image from the dataflash and updates the device.<br>The flag is reseted after the update has been processed (independent from its<br>result).                                                             |
| udreqtftp    | This flag is currently not used. Changing its value has no effect.                                                                                                    |

When the update process is finished its status and result is stored in the EEPROM.

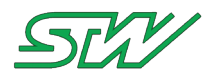

| Update Status Entry | Description                                                                                                    |
|---------------------|----------------------------------------------------------------------------------------------------|
| Method              | Update method of last update: <ul> <li>none: no update</li> <li>USB: update via USB flash disk</li> <li>DF: update via internal dataflash (NAND flash)</li> <li>TFTP: update via tftp download</li> </ul>                                                                                          |
| Number of Images    | Number of data images that have been processed during last update                                                                                                    |
| Global Status       | <ul> <li>Result status of last update:</li> <li>1: update processed successfully</li> <li>!=1: an error occurred</li> </ul>                                                                                                    |
|                     | For each data image that has been processed the following information is stored (X is the image number from 1 to "Number of Images"):                                                                                                    |
| Image X Name        | Name of image as defined during update image compilation                                                                                                    |
| Image X Status      | <ul> <li>Update result status of this image</li> <li>100: image programmed to flash</li> <li>101: data in flash is up to date, no update required</li> <li>110: UBoot script executed successfully</li> <li>111: UBoot script execution failed</li> <li>other: some further error codes</li> </ul> |

The update status data structure in the EEPROM is overwritten by the UBoot. Thus a previously stored update status will be lost. To recognize from Linux user space if a new update process has been executed, the update status structure should be cleared after reading.

## Tool to access the EEPROM entries: stw\_eep

Besides some other features this Linux user space tool can be used to read and write the EEPROM data to control the STW update mechanism in UBoot.

For an overview of the supported features see the built-in help text of the tool:

# stw\_eep -h

Set one of the update request flags:

```
# stw_eep -w udrequsb 1
# stw_eep -w udreqdf 1
```

Read back one of the update request flags:

```
# stw_eep -r udrequsb
# stw_eep -r udreqdf
```

Read the update status:

# stw\_eep -r udstat

Clear the update status:

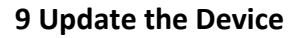

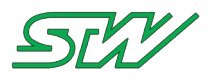

#### # stw eep -w udstat 0

#### Update Image File generation

An update image file can be generated under a Linux environment (e.g. Ubuntu) by using the tool "make\_udimg" (provided by STW):

# ./make udimg

The content of the update image file is defined in the configuration file "udimage.cfg". Here is a list of the configuration options:

| Config Option               | Requirement          | Description                                                                                                    |
|-----------------------------|----------------------|----------------------------------------------------------------------------------------------------|
| result_file                 | mandatory            | File name of the resulting update image                                                                                                    |
| image_description           | optional             | Some text to describe the image, not used during the update                                                                                                    |
| password                    | mandatory            | Password to check against password in UBoot environment variables                                                                                                    |
| imgX_name                   | mandatory            | Name of the data image (e.g. kernel_v1.23r4)<br>Caution: max. length is 15 characters                                                                                                    |
| <pre>imgX_description</pre> | optional             | Some text to describe the image data, not used during the update                                                                                                    |
| imgX_file                   | mandatory            | Path / Filename to image source data (e.g. to kernel image)                                                                                                    |
| imgX_type                   | optional             | Type of image<br>Set to "script" for UBoot script image. For a data image<br>set to "firmware". If not specified, type "firmware" is used<br>as default<br>=> entry imgX_type can be omitted for data images in the<br>configuration file.                                                                                                    |
| imgX_addr                   | mandatory / optional | Flash address for image data; not required for UBoot script image                                                                                                    |
| imgX_size                   | optional             | Size of flash area to be erased (in bytes)<br>If not specified, only as many flash sectors as required to<br>store the image are erased (default behavior).<br>In some cases this is not sufficient. E.g. for the rootfs (<br>UBIFS format) it is necessary to erase not only the space<br>required for the image but to erase the whole rootfs flash<br>area. This is because the rootfs image auto-expands to<br>the complete rootfs flash area (whole mtd block). This<br>fails if the flash sectors are not blank.<br>Specifying this parameter makes sure that a defined flash<br>area is erased, independent from the image size. |

imgX\_must be replaced by the image number, starting at 1. Up to 10 images can be compiled into a update image file. The UBoot updater can process all images but only the result for the first 5 images is stored in the update status structure in the EEPROM.

The source file for an UBoot script can be a plain text file containing the UBoot commands or an UBoot script image file (see UBoot documentation for details, e.g. here: http://git.denx.de/?p=u-boot.git;a=summary (<u>http://git.denx.de/?p=u-boot.git;a=summary</u>)).

A configuration file to update the kernel and device tree blob and execute an UBoot script (e.g. to modify UBoot

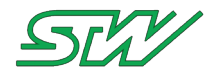

environment variables) afterwards could look like this (source data files are expected to be stored in folder <make\_udimg folder>/data):

\_\_\_\_\_ file udimage.cfg # # brief configuration file for the STW uboot updater (for TC3/EB07) # This file defines the components (kernel image, rootfs image...) that will # # be assembled into the update image. # The syntax of the configuration options must match shell script variable # # definition rules # created 17.01.2013 STW/G.Waibel (georg.waibel@sensor-technik.de) # ------# # Result file name (FIT image name) result file="image.fit" # Update image header definitions image\_description="STW update image file" password="skywalker" # First image: data image img1 name="kernel" img1\_description="This is the kernel image" img1\_file="./data/eb07\_vmlinux.img"
img1\_addr="0xFF700000" # Second image: data image img2 name="dtb" img2\_description="This is the device tree blob image" img2 file="./data/eb07.dtb" img2 addr="0xFFFC0000" # Third image: data image img3 name="rootfs" img3\_description="This is the rootfs image"
img3\_file="./data/rootfs.ubi" img3 addr="0xFC000000" # for eb07: img3\_size="0x2700000" # for tc3: # img3 size="0x3700000" # Forth image: uboot script img4 name="script" img4\_description="This is a uboot script file" img4\_file="./data/uboot.script" img4 type="script"

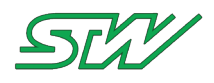

# 9.4.2 STW Update Procedure Flow Charts

During startup of the system, the U-Boot bootloader executes the STW Update Process:

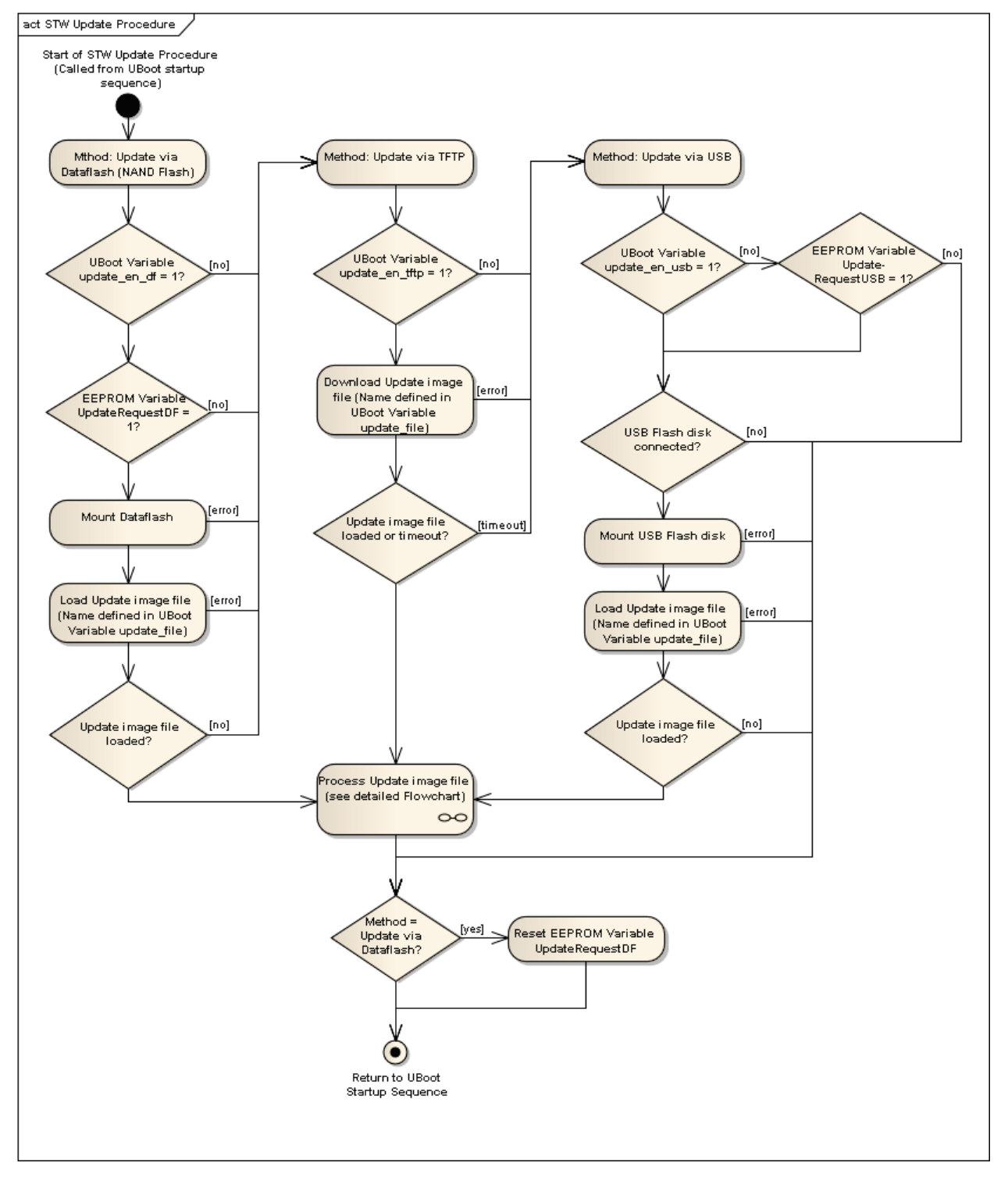

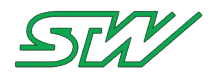

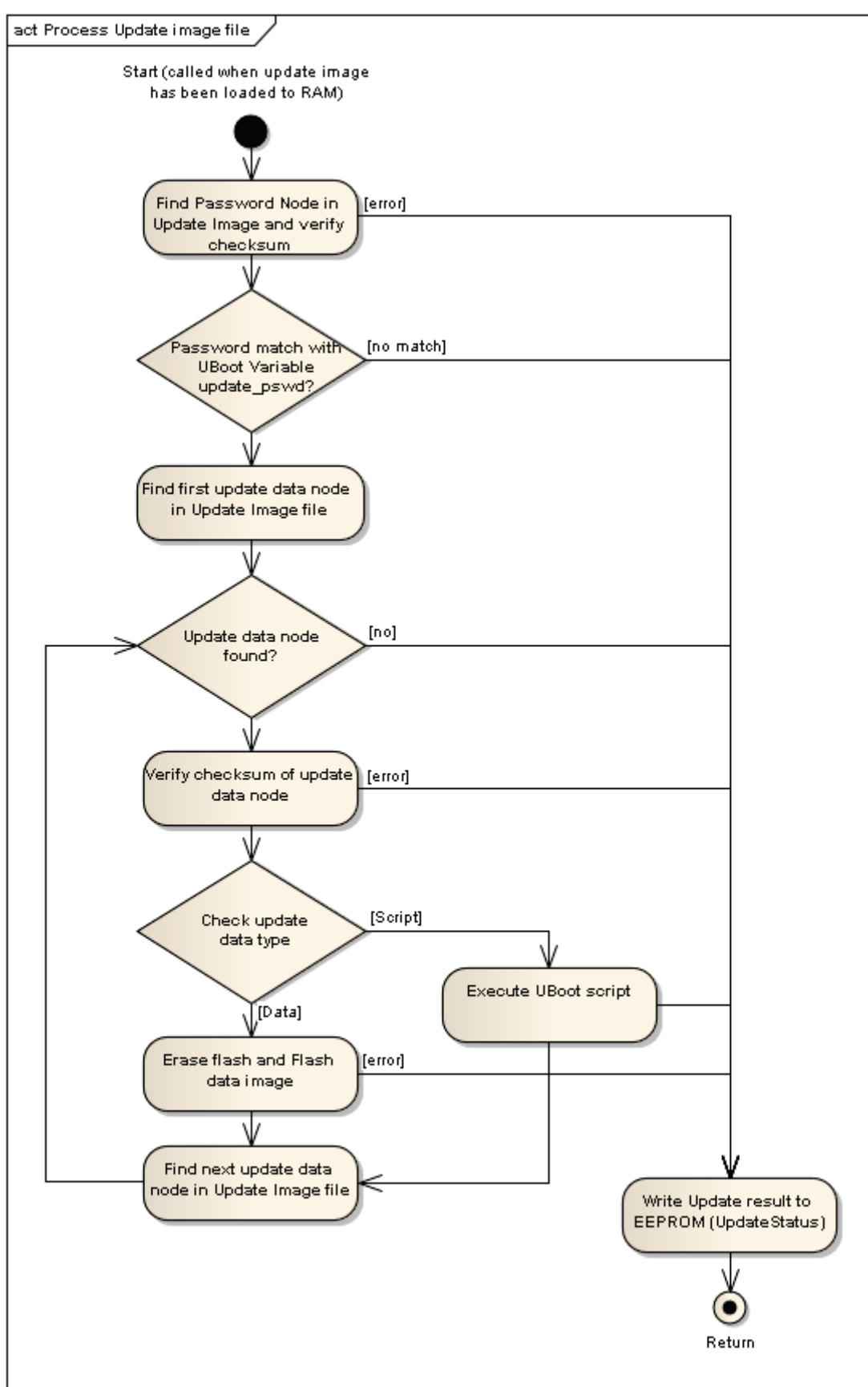

When a Update image file has been loaded to RAM, the update procedure is executed to process the data:

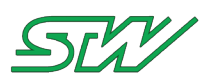

# **10** Application Notes

# 10.1 Communication Interfaces

# 10.1.1 Setting up the Serial Interface

Terminal program for the serial interface

Use a serial straight-through cable to connect the TC3G with your PC.

Depending on the used operating system on the used PC for development, a RS232 terminal must be installed. Recommended programs for a RS232 terminal:

- GtkTerm for computers using a Linux operating system
- Tera Term for Windows desktop PCs

GtkTerm used for RS232 terminal program:

| 8 Configuration      |          |            |   |      |        |         |       |
|----------------------|----------|------------|---|------|--------|---------|-------|
| Serial port<br>Port: |          | Baud Rate: |   |      | Par    | rity:   |       |
| /dev/ttyS0           | ~        | 115200     | ~ | none |        |         | *     |
| Bits:                |          | Stopbits:  |   |      | Flow c | ontrol: |       |
| 8                    | *        | 1          | * | none |        |         | *     |
| Advanced Configura   | ation Op | tions      |   |      | ОК     | Ci      | ancel |

| Settings | for | the | serial | port |
|----------|-----|-----|--------|------|
| Jettings | 101 | uie | Serial | port |

| Property  | Value/Description    |
|-----------|----------------------|
| Port      | state here your port |
| Baud rate | 115200               |
| Data      | 8bit                 |
| Parity    | none                 |
| Stop      | 1 bit                |

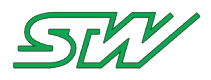

| Property     | Value/Description |
|--------------|-------------------|
| Flow control | none              |

# 10.1.2 TFTP

• Install "tftpd" and related packages on your host computer

Open a terminal and type: (root password required)

```
$ sudo apt-get install xinetd tftpd tftp
```

• Create /etc/xinetd.d/tftp and add the following:

```
service tftp
{
    f
    protocol = udp
    port = 69
    socket_type = dgram
    wait = yes
    user = root
    server = /usr/sbin/in.tftpd
    server_args = /tftpboot
    disable = no
```

#### Make /tftpboot directory

ļ

```
$ sudo mkdir /tftpboot
$ sudo chmod -R 777 /tftpboot
$ sudo chown -R root /tftpboot
```

#### • Start tftpd through xinetd

\$ sudo /etc/init.d/xinetd restart

# 10.1.3 NFS

The root-file system of the TC3G as well as data transfer of your own application program, will be performed by using NFS.

#### **Host Computer**

**Install NFS:** 

\$ sudo apt-get install portmap nfs-kernel-server

Enter Shares:

Open the file "/etc/exports" with the following command:

\$ sudo gedit /etc/exports

And add the shares:

**Example:** 

/home/<user>/com\_nfs 192.168.10.50(rw,sync,no\_root\_squash)

/home/paul/projects 192.168.10.50(rw,sync,no\_root\_squash)

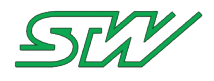

This example shares two directories with one client with a fixed IP -address. The "rw" indicates that read and write access is allowed.

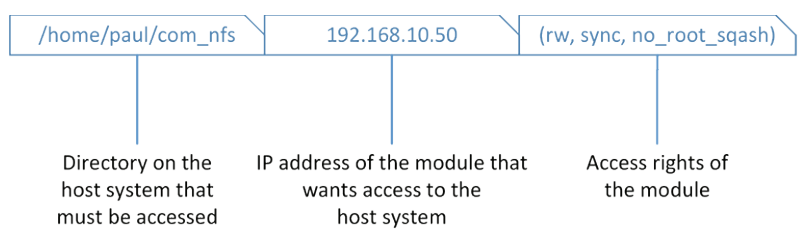

After setting up /etc/exports, export the shares: (this is necessary every time the exports file is edited)

```
$ sudo exportfs -ra
```

**Restart Services:** 

The NFS Kernel Server requires a restart:

\$ sudo /etc/init.d/nfs-kernel-server restart

#### On the device module:

Mount folder on TC3G:

```
$ mount.nfs 192.168.10.101:/home/<user>/com nfs /mnt/com nfs/
```

Now the folder with all files and subdirectories of the host PC ("/home/<user>/com\_nfs") is mounted to "/mnt/com\_nfs/" on the TC3G device.

192.168.10.101 is the IP address of the host computer.

#### Copy files onto TC3G

- Put the file that shall be copied to the TC3G (for example "test.txt"), to the folder: /home/<user>/com\_nfs
- Type in the command:

```
$ cd /mnt/com_nfs
$ ls
test.txt
```

Now you can see the file (for example "test.txt") on your TC3G.

## 10.1.4 Telnet

Telnet is another way of communicating with your TC3G. However, Telnet uses the Ethernet instead of RS232.

Once the TC3G has been setup and is running, you don't need the RS232 terminal anymore to just log in to the TC3G or to apply changes. You can simply use TELNET (Telnet is supported by Linux, Macintosh, even Microsoft)

In order to login to the TC3G, start a terminal on any computer (Macintosh, Linux, MS), which is connected via Ethernet to the same network as the TC3G.

Switch on the TC3G and wait for it approximately 10 to 30 seconds to fully boot up.

Type:

```
telnet <tc3g - IP address>
```

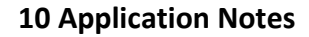

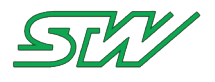

Example:

telnet 192.168.10.3

You should then see the login screen of the TC3G.

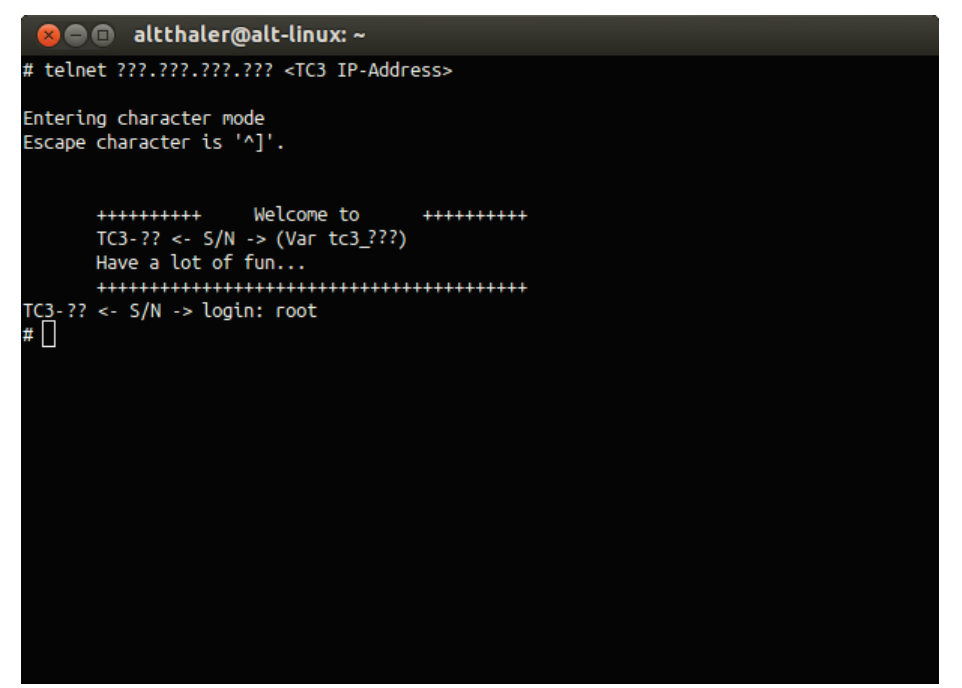

To log in, type: root

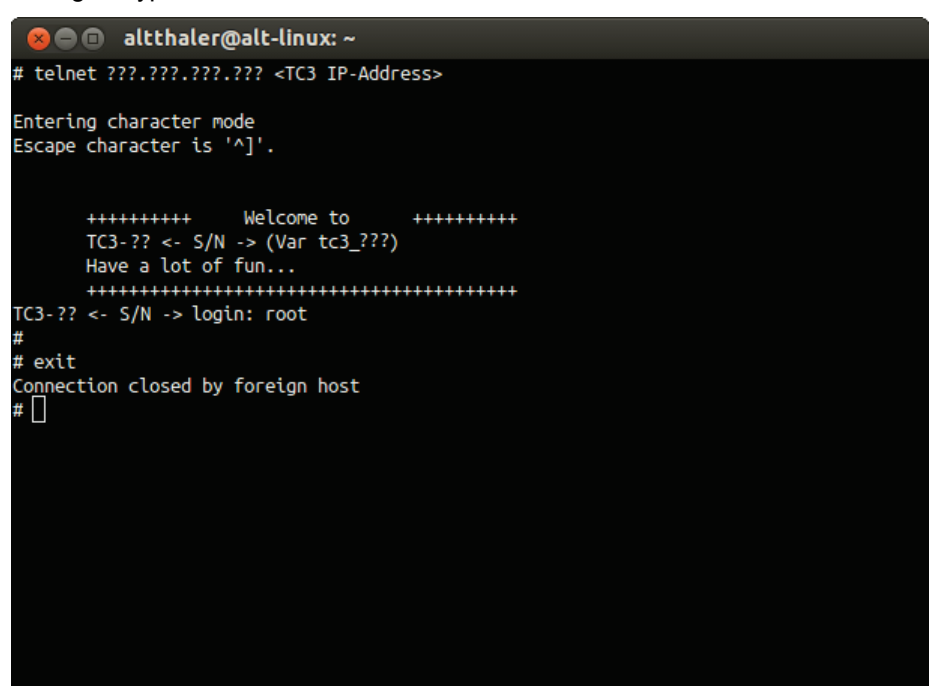

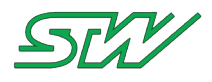

# 10.1.5 I/O Pin's

The TC3G comes with 1 digital output and 1 digital input.

# **Digital Output:**

This output is designed to provide power to an attached device, e.g. an external GPS receiver with up to 400 mA at DC 12 V. It is equipped with an internal 10 kOhm pull down resistor. To prevent damage to the TC3G, an external fuse must be applied to make sure the current does not exceed 400 mA.

The output can be switched ON / OFF over the driver interface with the following command:

```
echo 1 > /proc/stw_io/PIN1//To turn ON the output use command:
echo 0 > /proc/stw_io/PIN1//To turn OFF the output use command:
cat /proc/stw_io/PIN1 //To read back this output:
```

## **Digital Input:**

This digital input has a built in 10kOhm pull down resistor and a threshold Voltage of ~3.5V. Signals below this Voltage will result in "0", signals above this Voltage will result in "1".

This input can be queried through the driver interface with the command:

/proc/stw\_io/Pin2 //e.g.: "cat /proc/stw\_io/Pin2"

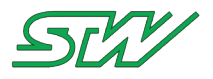

# 10.1.6 GSM

### **GSM settings:**

The GSM settings are located in:

/etc/rc.d/rc.conf

```
# GSM Settings
export GSM_BAUDRATE="460800"
export GSM_PIN="1234"
export GSM_SCA="0012063140005"
export GSM_APN="epc.tmobile.com"
```

### **GSM Manual control:**

The GSM service of the TC3G built in GSM/GPRS Modem can be manually controlled via the following scripts:

- ppp-start
- ppp-stop

These scripts reside in:

/etc/ppp/

# 10.1.6.1 GSM SIM Card

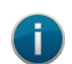

#### NOTE:

To be able to use the TC3G in a cellphone network, a SIM card is necessary. Recommended is a SIM card with unlimited data plan. Use a SIM card from a cellphone network provider of your choice, for example T-Mobile or AT&T.

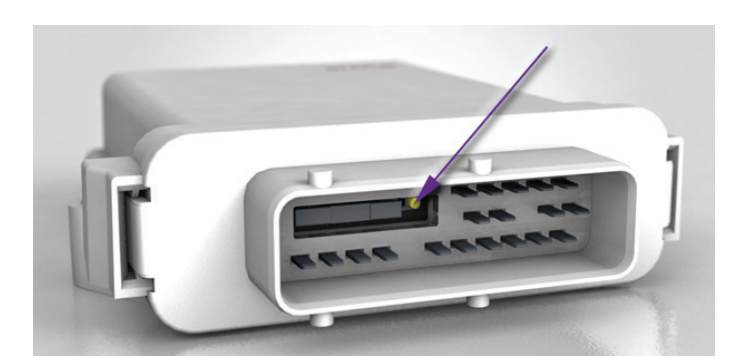

How to insert the SIM card:

- 1. Disconnect your TC3G.
- 2. Pull out the rubber casket from the SIM card slot.
- 3. Do not use any sharp instruments that can damage the green yellow button. Use a pointed pin like a pen to push the green-yellow button next to the tray to unlock the SIM card tray.
- 4. Take out the SIM card tray and insert your SIM card.
- 5. Inserting the SIM card tray with the inserted SIM card into the slot. Make sure to insert the SIM card tray running rails.
- 6. Insert the rubber gasket. Make sure the rubber gasket fits properly.

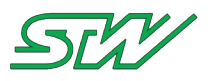

# 10.1.7 CAN

# **CAN-Termination**

According to the CAN specification, every end of a CAN bus trunk-line must be terminated with a 120 Ohm Resistor.

Example of a terminated CAN bus:

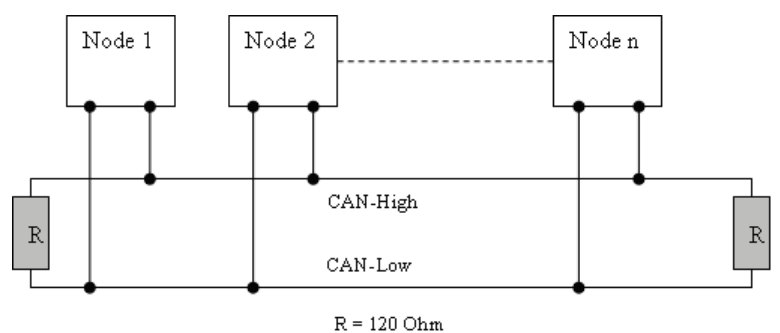

# **CAN-Bus length (Trunk-line length)**

The CAN bus length (Trunk-line length) is limited and depends on the Baud-rate, the CAN bus is operated with. The following table shall give an overview of maximum CAN bus length according to the used Baud rate.

| Baud-Rate [kbit/s] | CAN-bus length |
|--------------------|----------------|
| 1000 (1MBit/s)     | < 20m          |
| 500                | < 100          |
| 250                | < 250          |
| 125                | < 500          |
| 50                 | < 1000         |
| 20                 | < 2500         |
| 10                 | < 5000         |

# **Drop-line length**

Drop-lines are allowed, but should be avoided, as they typically create signal echo. Drop-lines must not be terminated with 120 Ohm resistors! The following table shows the maximum lengths of drop-lines to be used:

| Baud-Rate<br>[kBit/s] | Drop-line length<br>[m] | Total length of all drop-lines<br>[m] |
|-----------------------|-------------------------|---------------------------------------|
| 1000 (1Mb/s)          | < 1                     | < 5                                   |
| 500                   | < 5                     | < 25                                  |
| 250                   | < 10                    | < 50                                  |

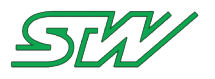

| Baud-Rate<br>[kBit/s] | Drop-line length<br>[m] | Total length of all drop-lines<br>[m] |
|-----------------------|-------------------------|---------------------------------------|
| 125                   | < 20                    | < 100                                 |
| 50                    | < 50                    | < 250                                 |

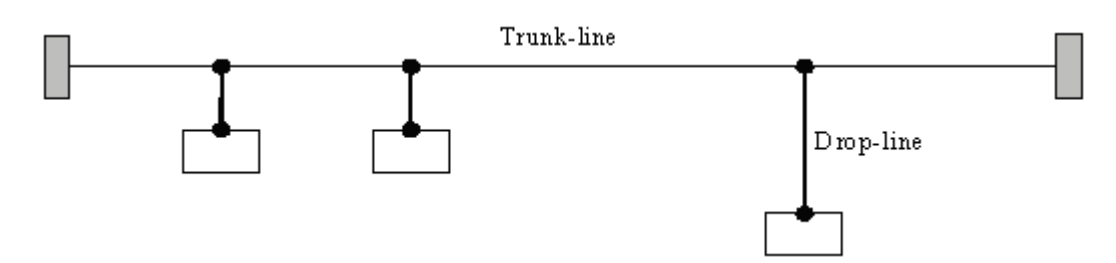

# 10.1.7.1 CAN for ISOBUS

To run an ISOBUS application, the used CAN bus interface must be specified according to the ISOBUS standard 11783-2.

How to configure a CAN bus interface for an ISOBUS application

Set the used CAN interface (can0 or can1) to the following specifications:

- 1. Stop the used CAN bus
- 2. Set the bitrate to 250000
- 3. Set the sample-point to 0.80
- 4. Restart the used CAN bus.

Example: Change bitrate of CAN 0 for ISOBUS application

```
# ifconfig can0 down
# /sbin/ip link set can0 up type can bitrate 250000 sample-point 0.80
# ifconfig can0 up
```

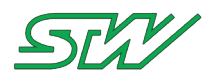

# 10.1.8 Bluetooth M2M

The file describes how to easily create a connection between a master TC3G module to a slave TC3G module.

Precondition: Both modules must have a up and discoverable Bluetooth device.

#### How to check if the Bluetooth interface is up:

After booting up the devices, check if the Bluetooth interface is up with the hciconfig command:

```
# hciconfig
hci0: Type: BR/EDR Bus: USB
BD Address: 00:07:80:43:5A:EE ACL MTU: 310:10 SCO MTU: 64:8
UP RUNNING PSCAN ISCAN // This line
indicates that the Bluetooth interface is
// up and can be
discoverd.
RX bytes:1339895 acl:7679 sco:0 events:1891 errors:0
TX bytes:31463 acl:1568 sco:0 commands:152 errors:0
#
```

On success:

The line 'UP RUNNING PSCAN ISCAN' indicates that the interface is up and discoverable.

On failure:

Open and initialize the Bluethooth interface:

# hciconfig hci0 up

Enable page and inquiry scan of the Bluethooth interface:

# hciconfig hci0 piscan

## Serial Connection via Bluetooth

Scan for other Bluetooth devices to retrieve the bdaddr for the needed device, execute the command hcitool with the parameter scan:

In this example the the module TC3G-141231231003 was found and is used to establish a connection with.

The bdaddr of the TC3G-141231231003 is 00:07:80:57:BF:A6. This bdaddr is used in this example, to establish a connection via Bluetooth.

Use the rfcomm command to establish a serial port connection via Bluetooth. The first parameter is "bind". With the parameter bind, the rfcomm command binds the chosen RFCOMM device to a remote Bluetooth device. The command does not establish a connection to the remote device, it only creates the binding. The second parameter is the RFCOMM device parameter. /dev/rfcomm0 is already occupied for incoming serial connections and /dev/rfcomm1 will be used for obexftp.

In this case use the rfcomm2 command. The last parameter is the Bluetooth address bdaddr of the device that must be connected:

```
# rfcomm bind rfcomm2 00:07:80:57:BF:A6
```

Now the device rfcomm2 can be seen in the /dev directory:

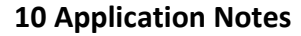

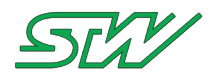

| <pre># ls -al /dev</pre> |   | grep | rfcomm2 |      |   |     |    |       |         |  |  |  |
|--------------------------|---|------|---------|------|---|-----|----|-------|---------|--|--|--|
| crw-rw                   | 1 | root | root    | 216, | 2 | Jan | 12 | 02:28 | rfcomm2 |  |  |  |

#### Open the connection via picocom:

# picocom -b 115200 /dev/rfcomm2

In case of success, after some seconds you can see the terminal prompt of the connected device:

| picocom vl.6    |    |                                         |
|-----------------|----|-----------------------------------------|
| port is         | :  | /dev/rfcomm2                            |
| flowcontrol     | :  | none                                    |
| baudrate is     | :  | 115200                                  |
| parity is       | :  | none                                    |
| databits are    | :  | 8                                       |
| escape is       | :  | C-a                                     |
| local echo is   | :  | no                                      |
| noinit is       | :  | no                                      |
| noreset is      | :  | no                                      |
| nolock is       | :  | no                                      |
| send cmd is     | :  | SZ -VV                                  |
| receive cmd is  | :  | rz -vv                                  |
| imap is         | :  |                                         |
| omap is         | :  |                                         |
| emap is         | :  | crcrlf,delbs,                           |
|                 |    |                                         |
| picocom -b 1152 | 20 | 0 /dev/rfcomm2Terminal ready            |
|                 |    |                                         |
| +++++++         | +  | + Welcome to ++++++++                   |
| TC3G-141        | .2 | 31231003 (Var tc3_A_J)                  |
| Have a l        | 0  | t of fun                                |
| ++++++++        | +  | +++++++++++++++++++++++++++++++++++++++ |
| TC3G-1412312310 | 0  | 3 login:                                |

#### Serial Connection via Bluetooth using a proprietary protocol:

For a productive system disable the terminal prompt that is forwarded from the rfcomm device.

Edit the /etc/init.d/scripts/bt start script:

```
# vi /etc/init.d/scripts/bt
```

Search the following line:

rfcomm watch rfcomm0 1 &>/dev/null getty 460800 /dev/rfcomm0 &

and remove the getty command:

rfcomm watch rfcomm0 1 &>/dev/null &

Change the file on both devices. After that, restart and continue with:

On the "slave" TC3G open also the /dev/rfcomm0 via picocom.

# picocom -b 115200 /dev/rfcomm0

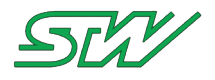

Result: Now characters can be sent or received.

It is also possible to connect more than only two devices. For every additional device that must be added to the Bluetooth network, start one more time the rfcomm device via the rfcomm command and add it to the /etc/init.d/scripts/bt file

#### File Transfer via Bluetooth between two TC3G

A frequent application case is to transfer files from one TC3G to another over Bluetooth.

Scan for the needed Bluetooth device:

```
# hcitool scan
Scanning ...
00:07:80:57:BF:A6 TC3G-141231231003
00:15:83:41:79:8D Notebook_1
CC:52:AF:05:BF:0D Smartphone_xyz
#
```

In this example the the module TC3G-141231231003 was found and is used to send or receive files via ftp.

Check, if it is possible to send or receive files via ftp. Use the command sdptool to perform the check.

The command sdptool provides the interface for performing "Service Discovery Protocol" queries on Bluetooth devices.

To search for the needed device that support the file transfer protocol, execute the sdptool command and search for the Bluetooth address of the TC3G-141231231003:

```
# sdptool search ftp
Inquiring ...
   ----- output of the inquiry -----
Searching for ftp on 00:07:80:57:BF:A6 ...
Service Name: OBEX File Transfer
Service RecHandle: 0x10006
Service Class ID List:
  "OBEX File Transfer" (0x1106)
Protocol Descriptor List:
  "L2CAP" (0x0100)
  "RFCOMM" (0x0003)
   Channel: 10
  "OBEX" (0x0008)
Profile Descriptor List:
  "OBEX File Transfer" (0x1106)
   Version: 0x0100
     ----- output of the inquiry ------
#
```

In the output of the inquiry the channel number 10 is received. This channel number is used for sending or receiving files between the devices.

For sending a file use the obexftp command. The first parameter specifies the Bluetooth address of the remote device and the second parameter specifies the Bluetooth channel. The third parameter is the path to the file that must be sent:

```
# obexftp -b 00:07:80:57:BF:A6 -B 10 -p /etc/apns-conf.xml
Connecting...done
Tried to connect for 825ms
Sending "/etc/apns-conf.xml"...|done
Disconnecting...done
#
```

For receiving a file use also the obexftp command. The only difference is the last parameter.

Use the list parameter of the obexftp command, to get the available files:

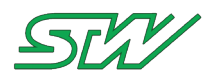

```
# obexftp -b 00:07:80:57:BF:A6 -B 10 -1
Connecting...done
Tried to connect for 562ms
Receiving "(null)"... <?xml version="1.0"?>
<!DOCTYPE folder-listing SYSTEM "obex-folder-listing.dtd">
<folder-listing version="1.0">
<file name="apns-conf.xml" size="250493" user-perm="RWD" modified="19700105T033647Z"
created="19700105T033647Z" accessed="19700105T033720Z" />
<file name="apn.setting" size="96" user-perm="RWD" modified="19700105T0329392"
created="19700105T032939Z" accessed="19700105T032939Z" />
<file name="sdruntime" size="2" user-perm="RWD" modified="19700105T0329262"
created="19700105T032926Z" accessed="19700105T032926Z" />
<file name="wakeup" size="4" user-perm="RWD" modified="19700105T032926Z"
created="19700105T032926Z" accessed="19700105T032939Z" />
<file name="interfaces" size="510" user-perm="RWD" modified="19700105T032925Z"
created="19700105T032925Z" accessed="19700105T032925Z" />
<file name="issue" size="164" user-perm="RWD" modified="19700105T032925Z"
created="19700105T032925Z" accessed="19700105T032940Z" />
<file name="hostname" size="17" user-perm="RWD" modified="19700105T032925Z"
created="19700105T032925Z" accessed="19700105T032925Z" />
<folder name="dbus" size="60" user-perm="RWD" modified="20130422T053845Z"
created="19700105T032922Z" accessed="20130422T053845Z" />
</folder-listing>
done
Disconnecting...done
```

To download, for example, the hostname file use the get parameter of the obexftp command in the following way:

```
# obexftp -b 00:07:80:57:BF:A6 -B 10 -g hostname
Connecting...done
Tried to connect for 569ms
Receiving "hostname"... done
Disconnecting...done
#
```

## 10.1.9 E-Mail

The TC3G is equipped with an e-mail client. The name of the client is 'mailx'. With that client it is possible to send an e-mail from the TC3G.

The account settings have to be added to a configuration file.

#### /root/.mailrc - file

The configuration of the e-mail account is handled in the file .mailrc in the /root directory.

The following settings are for the google mail account: example@gmail.com with the password: 123456.

```
account gmail_account {
   set folder=imaps://example@imap.gmail.com/INBOX
   set password-example@imap.gmail.com="123456"
   set imap-use-starttls
   set from="TC3G <example@gmail.com>"
   set replyto="example@gmail.com"
   set sender="example@gmail.com"
   set smtp-use-starttls
   set ssl-verify=ignore
   set smtp="smtp://smtp.gmail.com:587"
   set smtp-auth="login"
   set smtp-auth-user=example@gmail.com
```

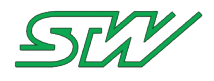

```
set smtp-auth-password="123456"
}
# address book
alias developer1 developer.number1@test.de
```

# Sending an E-Mail

After the account is configured, it is possible to send an e-mail considering the following syntax:

mailx [-s subject] [-a attachment ] [-c cc-addr] [-b bcc-addr] [-A account] to-addr . . .

## Example

```
echo "Please find the apn-settings in the attachment." | mailx -A gmail_account -s "apn-
settings of the TC3G" -a /tmp/apn.setting developer1
```

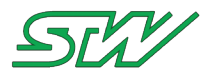

# 11 Utilities Tools

## Description

This chapter provides an overview, including a short description, about the utilities of STW available on the TC3G.

# 11.1 stw\_dptool

#### NAME

stw\_dptool - tool shows the content of the datapool

#### SYNOPSIS

#### DESCRIPTION

This tool can show the content of the datapool. It allows the user to print all datapools or only a subset of lists or variables of a specifc datapool.

#### OPTIONS

```
-v Version number of the tool.
-h Usage and options (help).
-a <datapool_path>
Print a list of all datapools found under <datapool_path>.
Calling without a path will use default directory: /var/run/taf/Datapools.
-p <dp_name> <dp_list> <dp_var>
Print only a specific datapool, list or variable.
-s <dp_name> <dp_list> <dp_var> <value> <datapool_path>
Set specific <value> to <dp_var>, <datapool_path> is optional.
-x Print a list of all datapools with detailed information.
-z Print a list of all datapools with more dedetailed information.
```

#### **EXAMPLES**

```
Print all datapools found under /var/run/taf/Datapools:
    stw_dptool -a
Print all datapools found under /mnt/dataflash/Datapools:
    stw_dptool -a /mnt/dataflash/Datapools
Print only the datapool 'gpsDPL':
    stw_dptool -p gpsDPL
Print only the list 'gpsList' of the datapool 'gpsDPL':
    stw_dptool -p gpsDPL gpsList
Print only the variable 'gps_lat' of the list 'gpsList' of the datapool 'gpsDPL':
    stw_dptool -p gpsDPL gpsList
Set the variable 'gps_qual' of the list 'gpsList' of the datapool 'gpsDPL' to '4'
(using the default datapool path: /var/run/taf/Datapools):
    stw_dptool -s gpsDPL gpsList gps_qual 4
```

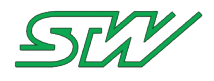

# 11.2 stw\_GetGPS

NAME

stw\_GetGPS - cmd line tool to fetch GPS data

#### SYNOPSIS

stw\_GetGPS [-hvmja]

#### DESCRIPTION

This application asks the GPS data structure via dbus from the ygpsd.

### Structure T\_DBUS\_GPS\_Data

NOTE:

j

This structure is only valid in combination with ygpsd version 4.00r0 or newer

| // NONE = IIX NOU AVAILADIE,                      |
|---------------------------------------------------|
| // GPS = GPS fix,                                 |
| // DGPS = Differential GPS fix,                   |
| // PPS = PPS fix,                                 |
| // RTK = Real Time Kinematic,                     |
| // FRTK = Float RTK,                              |
| // NMEA = acn_quatily > 5                         |
| // Degrees notation: DD.dddddd                    |
| // Degrees notation: DD.dddddd                    |
| // Above/below mean-sea-level in meters           |
| // hhmmss                                         |
| // number of satellites used in solution          |
| // O = fix not available,                         |
| // 1 = GPS fix,                                   |
| // 2 = Differential GPS fix                       |
| //3 = PPS flx                                     |
| // 4 = Real Time Kinematic                        |
| //5 = Float R'I'K                                 |
| <pre>// 6 = estimated (dead reckoning) // 7</pre> |
| // / = Manual input mode                          |
| // 8 = Simulation mode                            |
| // V = GPS position is not valid                  |
| // A = GPS position is valid                      |
| // Speed over ground km/n XXX.IIIII               |
| // Degrees (0300) AAA.IIIIII                      |
| // MMDDbbmmVVVV                                   |
| // Horizontal dilution of precision               |
| // Age of differential GPS data in seconds        |
| ,, inge of afficiencial ofb aaca in becomab       |
|                                                   |

#### OPTIONS

-v, --version Version number of the daemon.

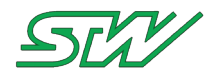

```
-h, --help
Usage and options (help).
-a, --array
print a single line array of the values
-j, --json
print the data in JSON format
<NONE>
print the dbus_gps_data structure
```

### **EXAMPLES**

```
stw GetGPS
 Status: NMEA
 Latitude: 47.862628
 Longitude: 10.631297
 Altitude: 696
 Time: 114713
 Satellites: 3
 Quality: 1
 Warn: A
 Speed: 0.00000
 Course: 184.39000
 Date: 210716
 UTC String: 072111472016
stw GetGPS -a
 NMEA 47.862653 10.631265 696 114854 3 1 A 0.03600 41.50000 210716 072111482016
stw GetGPS -j
  { 'status':'NMEA','lat':'47.862653','long':'10.631233','alt':'692',
   'time':'114934','sat':'3','quality':'1','warn':'A','speed':'0.01800',
   'course':'135.99000','date':'210716','utc':'072111492016'}
```

# 11.3 stw\_ReadACC

### NAME

stw\_ReadACC - Reads the acceleration values of the internal motion sensor

## SYNOPSIS

stw\_ReadACC [-h] [-v] [-m] [-d] [-q <NUMBER>]

## DESCRIPTION

```
This application reads the acceleration values of the internal motion sensor
of the device.
It is necessary for the tool to work, that the FIFO mode is enabled.
The motion sensor could be adapted via its config file 'control'.
'cat /sys/bus/i2c/devices/0-0018/control'
 power=on
                        [on/off]
 powermode=normal
                        [normal/low power]
 fifomode=stream
                       [off/fifo/stream/bypass]
                        [1Hz/10Hz/25Hz/50Hz/100Hz/200Hz/400Hz/1.25kHz/1.6kHz/5kHz]
 datarate=100Hz
 scale=2g
                        [2g/4g/8g/16g]
 setting=default
                        [wakeup/default]
 wakeup threshold=05 (default=10 [05 .. 101])
In order to adapt a parameter of the config file, it needs be overwritten.
Example: set 'scale' to '8g'
'echo "scale=8g" > /sys/bus/i2c/devices/0-0018/control'
```

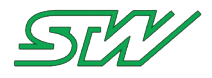

For further information, see the User Manual of the device.

#### OPTIONS

```
-v, --version
Version number of the daemon.
-h, --help
Usage and options (help).
-d, --debug
Print debug messages and the current motion sensor configuration.
-q <NUMBER>, --quantity <NUMBER>
Print specific <NUMBER> of acceleration values.
<NONE>
Print endless acceleration values.
```

#### **EXAMPLES**

| stw_Re                                               | adACC                                                                          | -q 10                                                       |                                                                                                    |
|------------------------------------------------------|--------------------------------------------------------------------------------|-------------------------------------------------------------|----------------------------------------------------------------------------------------------------|
| _                                                    | 8;                                                                             | -312;                                                       | 1008                                                                                                    |
|                                                      | 8;                                                                             | -296;                                                       | 1016                                                                                                    |
|                                                      | 8;                                                                             | -312;                                                       | 1012                                                                                                    |
|                                                      | 4;                                                                             | -312;                                                       | 1012                                                                                                    |
|                                                      | 4;                                                                             | -304;                                                       | 1016                                                                                                    |
|                                                      | 4;                                                                             | -308;                                                       | 1008                                                                                                    |
|                                                      | 12;                                                                            | -316;                                                       | 1008                                                                                                    |
|                                                      | 4;                                                                             | -300;                                                       | 1008                                                                                                    |
|                                                      | 8;                                                                             | -292;                                                       | 1000                                                                                                    |
|                                                      | 24;                                                                            | -320;                                                       | 1012                                                                                                    |
| Conf<br>powe<br>fifo<br>data<br>scal<br>sett<br>wake | ig III<br>er=on<br>ermode=s<br>mode=s<br>rate=1<br>.e=2g<br>.ing=de<br>sup_thr | e '/sys<br>=normal<br>stream<br>.00Hz<br>efault<br>ceshold= | <pre>/bus/12c/devices/0-0018/control':<br/>[on/off]<br/>[normal/low_power]<br/>[off/fifo/stream/bypass]<br/>[1Hz/10Hz/25Hz/50Hz/100Hz/200Hz/400Hz/1.25kHz/1.6kHz/5kHz]<br/>[2g/4g/8g/16g]<br/>[wakeup/default]<br/>05 (default=10 [05 101])</pre> |
| Samp<br>Slee                                         | ole qua<br>ptime<br>X1                                                         | untity:<br>(us):                                            | 10<br>16666                                                                                                    |
|                                                      | -4:                                                                            | -312:                                                       | 1004                                                                                                    |
|                                                      | 0;                                                                             | -308;                                                       | 1008                                                                                                    |
|                                                      | 4;                                                                             | -304;                                                       | 1004                                                                                                    |
|                                                      | 4;                                                                             | -304;                                                       | 1004                                                                                                    |
|                                                      | 8;                                                                             | -312;                                                       | 1008                                                                                                    |
|                                                      | 4;                                                                             | -320;                                                       | 1012                                                                                                    |
|                                                      | 4;                                                                             | -304;                                                       | 1004                                                                                                    |
|                                                      | 8;                                                                             | -292;                                                       | 1028                                                                                                    |
|                                                      | 4;                                                                             | -316;                                                       | 1032                                                                                                    |
|                                                      | -4;                                                                            | -288;                                                       | 1040                                                                                                    |

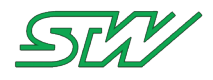

# 11.4 stw\_acc2can

NAME

acc2can - acceleration sensor to can

#### SYNOPSIS

```
acc2can [-h] [-v] [-m] [-d] [-c] <CAN_BUS> --msg_id <msg id> [--msg_int] [--
sample_rate] [--agg_type] --angle <path-to-config-file>
```

#### DESCRIPTION

```
The application acc2can is part of the teleservice application framework utilities.
Its purpose is to send the acceleration values of the internal sensor on CAN bus.
```

```
For further information, see the "User Manual" of the device.
```

#### **OPTIONS**

```
-v, --version
         Version number of the application.
    -h, --help
         Usage and options (help).
    -m, --man
         Print the manpage.
    -d, --debug
         Print debug messages.
    -b, --big
         Set byte order to big endian
            Default: little endian
    -c, --can
         CAN bus to use
            Default value:
                              can0
            Allowed values:
                              can0
                              can1
                              vcan0
                              vcan1..X
               Message ID in decimal or hex to use for sending the ACC values
    --msg id
               Byte order is per default little endian
                  ACC_X --> BYTE 0,1
                  ACC_Y --> BYTE 2,3
ACC_Z --> BYTE 4,5
                  Allowed values: <= 0x1FFFFFFF
    --msg int
                Interval of CAN Message to send in msec
                  Default value: 1000
                  Allowed values:
                                    >= 10
                    ACC sample rate in msec
    --sample_rate
                    Shall be greater or equal <msg_int>
                       Default value:
                                         500
                       Allowed value:
                                        >=10 and <= 1000
                 Aggregation to use
    --agg_type
                 If aggregation is selected, only the maximum, absolute value is sent via
                 CAN. The aggregation time is defined via the CAN message send interval.
The sample rate
                 defines the update rate of the acceleration values within the chosen
aggregation time.
```

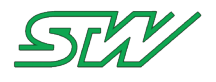

```
Default value:
                                       0: No Aggregation
                    Allowed values:
                                       0: No Aggregation
                                       1: MAX Aggregation
    -a, --angle Calculate zero terminated tilt angle between the main xyz-axis and driving
plane.
                  The result angle will be given in degrees multiplied with 10.
                  The result will be written to the end of the can message (BYTE 6,7).
                  A path to a configuration file must be given with this parameter.
                  The configuration file can have following parameters:
                    PLANE_REFERENCE_X <value>
                    PLANE_REFERENCE_Y <value>
PLANE_REFERENCE_Z <value>
                  If one or more of these parameters will not be given, default values
(zeros) will be used.
                  Example of normal positioning:
                    PLANE REFERENCE X 0
                    PLANE_REFERENCE_Y 0
PLANE_REFERENCE_Z -1000
                  If the configuration file does not exist, the first calculated values will
be the reference for
                  zero terminating, that means that the calculated angle will be zero
terminated to the started position
```

### **EXAMPLES**

```
stw_acc2can -c can0 --msg_id 0x100 --agg_type 1
    send message ID 0x100 every 1000ms. Acc sample time is 500 ms, aggregation is set to
max
    stw_acc2can -c can0 --msg_id 0x100 --angle /etc/init.d/stw_acc2can.config
    send message ID 0x100 and pass the angle between the driving plane and xyz axis to
the can message end
```

# 11.5 stw\_show\_gps

#### Name

stw\_show\_gps

#### Description

```
The application stw_show_gps parses NMEA0183 strings from a port of the device. The tool will work only, if the GPS daemon ygpsd is not running.
```

#### Synopsis

```
# stw_show_gps
Usage: show_gps <dev_file> [-lat] [-lon] [-alt] [-tim] [-sat] [-qua] [-war] [-spe] [-cou]
[-dat] [-sta] [-all] [-p]
```

#### Example

```
# stw_show_gps /proc/stw_gps/port -all
$GPGGA,133935.000,4751.7594,N,01037.8708,E,1,6,1.86,688.1,M,47.9,M,,*5C
GPGGA==GPGGA 5c==5c
0:$GPGGA
1:133935.000
2:4751.7594
3:N
4:01037.8708
5:E
6:1
7:6
8:1.86
9:688.1
```

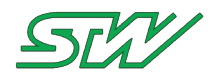

| 10:M<br>11:47.9<br>12:M<br>13:<br>14:*5C                                                                                                    |  |
|----------------------------------------------------------------------------------------------------|--|
| \$GPRMC,133935.000,A,4751.7594,N,01037.8708,E,2.42,221.84,190716,,,A*6B<br>GPRMC==GPRMC 6b==6b<br>0:\$GPRMC<br>1:133935.000<br>2:A<br>3:4751.7594 |  |
| 4:N<br>5:01037.8708<br>6:E<br>7:2.42<br>8:221.84<br>9:100716                                                                                      |  |
| 10:<br>11:<br>12:A*6B                                                                                                    |  |
| Latitude: 47.862657<br>Longitude: 10.631180<br>Altitude: 688<br>Time: 133935<br>Satellites: 6<br>Quality: 1<br>Warn: A                            |  |
| Speed: 2.420000<br>Couse: 221.840000<br>Date: 190716<br>NMEA: received                                                                            |  |

# 11.6 stw\_flash\_client

# Description

This application supports the functionality of the STW Kefex Tool WinFlash.

## Example

```
# stw flash client -h
Usage: flash client <options> <ini file> <ini file section>
  -h --help
                             Displays this usage information
  -w --wakeup
                             Triggers a wakeup on specified node
                             e.g. flash client -w -i can0 WinFlash.ini CONFIG1
  -s --serial
                             Set wakeup mode to serial number of the ECU
                             Setup up serial number in config file e.g. WinFlash.ini
parameter SRN
  -v --version
                             Output version information
  -a --flash_fin_act action Set what to do after flashing has finished
                             With action in:
                             NODE_RETURN 1: start application
                             NODE RESET
                                         2: reset node
                             NODE_SLEEP 3: go back to sleep mode
                             NET_START
                                         4: start all nodes
                             NET RESET
                                         5: reset all nodes
                             NONE
                                          6: no action (DEFAULT)
                             Set which CAN interface to use (default is 0)
  -c --can index
                             DEPRECATED option, prefer -i instead
  -i <CAN interface>
                             Specify CAN interface name (e.g. can0)
     _____
Example (WinFlash.ini):
```

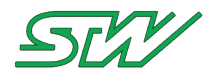

[CONFIG1] BITRATE=125 STARTTIME=3 SENDID=81 XTDID=0 COMPANYID=Y1 LOCALID=13 FILENAME=flashTest.hex PROGTYPE=5 SNR=121312112020 SENDRESETRQ=0 DEV\_ID\_CHECK=1 DEV ID CHECK GET ID FAIL=2 DEV ID CHECK MATCH ID FAIL=2 Start FLASH process by default local id: flash client -a NONE -i can0 WinFlash.ini CONFIG1 Start FLASH process by serial number : flash client -a NONE -i can0 -s WinFlash.ini CONFIG1 \_\_\_\_\_

# 11.7 stw\_SendSMS

#### NAME

stw SendSMS - Sends a SMS via the TAF and the internal modem.

#### SYNOPSIS

```
stw SendSMS <PhoneNo> <Text> [-h] [-v] [-m]
```

#### DESCRIPTION

```
This application allows you to send a text message right away. This is done via DBUS and
the ysmsd.
For the application to work, ysmsd needs to be active and the device needs to be
equipped with a SIM card.
```

For further information, see the User Manual of the device.

### OPTIONS

```
-v Version number of the daemon.
```

-h Usage and options (help).

<PhoneNo> <Text> send <Text> to <PhoneNo> in form of a SMS

#### EXAMPLES

```
stw_SendSMS "016012345678" "This could be your text"
The text 'This could be your text' is send to '016012345678' in form of a SMS.
```

# 11.8 stw\_RecvSMS

#### NAME

```
stw_RecvSMS - Reads the next SMS via the TAF from the internal modem.
```

#### SYNOPSIS

stw\_RecvSMS <WaitTimeSec> [single] [-h] [-v] [-m]

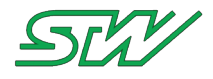

#### DESCRIPTION

This application can read SMS from the internal modem via dbus and ysmsd. In order to use this application, the ysmsd needs to be active.

For further information, see the User Manual of the device.

#### **OPTIONS**

-v Version number of the daemon.

-h Usage and options (help).

<WaitTimeSec> Receive SMS for the next <WaitTimeSex> seconds. Default: 30 s.

<WaitTimeSec> single Stop application after the first SMS is received.

#### EXAMPLES

# 11.9 stw\_CANsnapshot

#### NAME

stw\_CANsnapshot - shell script for getting a snapshot of 'raw' CAN data

#### SYNOPSIS

stw CANsnapshot [-vhmd] -f <file> -p <parameter> -t <timeout>

#### DESCRIPTION

stw\_CANsnapshot is a shell script that allows it user to get a snapshot of raw values from any CAN interface of the device. Using stw\_CANsnapshot options allow a very good configuration of the 'candump' binary, which is used for the generation of the CAN snapshot.

The script is mainly built for remote accessing the device, where 'ctrl-c' cannot be used to abort the binary.

#### OPTIONS

```
-f, --file <file name>
      configure file name for the snapshot results
      default: 'snapshot.txt'
-p, --parameter <parameters>
      configure candump parameters, this string is handed over to the binary
      default: 'can0 -tA'
      use parameter 'help' for candump help
-t, --timeout <timeout>
      configure length of CAN snapshot in seconds
      range: 0 - 30 seconds
     default: 5 seconds
-d, --debug
      activate debug messages
-h, --help
      usage and options (this help)
-v, --version
```

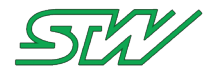

version number of the daemon

#### **EXAMPLES**

```
# print CAN snapshot with default parameter (can0, 5 seconds)
./stw CANsnapshot
 (2016-12-19 09:53:53.279812) can0 4E9
                                          [3]
                                              16 D9 ED
(2016-12-19 09:53:54.881546) can0 1CA
                                               67
                                          [1]
(2016-12-19 09:53:55.081841) can0 6B2
                                          [7]
                                              2C F8 1B 83 53 69 79
(2016-12-19 09:53:56.683675) can0 75B
                                          [6]
                                              1D AD 89 66 74 87
 (2016-12-19 09:53:57.684727) can0 5BA
                                          [8]
                                               7D 94 56 CD 73 8E 50 7D
 (2016-12-19 09:53:58.085107) can0 3AA
                                              05 A7 54 D6 29 31 4B 05
                                          [8]
# print CAN snapshot of can1 with timeout of 1 seconds and debug messages active
./stw CANsnapshot -d -t 1 -p 'can1 -tA'
***debug is acivated***
/usr/bin/candump can1 -tA > /mnt/dataflash/stwErrFiles/snapshot.txt &
cat /mnt/dataflash/stwErrFiles/snapshot.txt
(2016-12-19 09:53:05.427515) can1 577
                                              28 A9 A7 2E 5E 0F
                                          [6]
(2016-12-19 09:53:05.627706) can1 553
                                          [6] 5D AC 2A D7 55 4D
(2016-12-19 09:53:05.827868) can1 416
                                         [4] 2F 5C 02 9E
 (2016-12-19 09:53:06.028071) can1 30C
                                              11 9B 09 21 50
                                          [5]
 (2016-12-19 09:53:06.228374) can1 5CE
                                              42 80 6F 90 2B F9 89 6E
                                          [8]
# print 'candump' help with all possible options and parameters
./stw CANsnapshot -p help
```

# 11.10 stw\_GetGSMinfo

#### NAME

stw\_GetGSMinfo - shell script for getting GSM information

### SYNOPSIS

stw\_GetGSMinfo [-vhmdaj]

### DESCRIPTION

```
stw_GetGSMinfo is a shell script that allows its user to get all GSM information, that
the ygsmd provides.
Using stw_GetGSMinfo options will print the GSM information in the desired format.
```

## OPTIONS

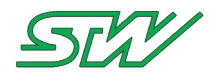

```
print a single line array of the values

-j, --json

print the data in JSON format

-d, --debug

activate debug messages
```

# EXAMPLES

```
# print GSM information
./stw GetGSMinfo
PhoneNo: +123456789098
SIMSerial: 12345678909876543211
SIMState: 5
SIMCarrier: T-Mobile Internet
SIMMCC: 123
SIMMNC: 01
SIMAPN: internet.t-mobile
SIMUser: user
SIMPasswd: passwd
IMEI: 123456789098765
IMSI: 123456789098765
RegState: 1
SigQuality: Good
SigQualitydBm: -77
AccessTec:3G
MCC: 123
MNC: 01
LAC: 12345
CellID: 12345
LastUpdate: X0.0X.1X 12:18:52
# print GSM information in JSON format
./stw GetGSMinfo -j
{
   "phoneno":"+123456789098",
   "simserial":"12345678909876543211",
   "simstate":"5",
   "simcarrier":"T-Mobile Internet",
   "simmcc":"123",
   "simmnc":"01",
   "simapn":"internet.t-mobile",
   "simuser":"user",
   "simpasswd":"passwd",
   "imei":"123456789098765",
   "imsi":"123456789098765",
   "regstate":"1",
   "sigquality":"Good",
   "accesstec":"3G",
   "mcc":"123",
   "mnc":"01",
   "lac":"12345",
   "cellid":"12345"
```

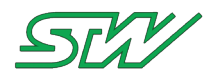

# 11.11 stw\_RetentionRule

NAME

stw\_RetentionRule - removing files after size limit is reached

#### SYNOPSIS

stw RetentionRule [-vhmd] -f <folder> -l <limit> -t <loop time>

#### DESCRIPTION

```
stw_RetentionRule is a script that checks a desired directory for its size, in case
that size reaches a certain limit, the tool starts to delete files from a
specified directory (the oldest file first).
```

#### **OPTIONS**

-h, --help usage and options (this help) -v, --version version number -d, --debug activate debug messages -1, --limit [MB] when limit is reached, files will be deleted -t, --time [sec] every <time> interval it is checked if the <limit> is reached -f, --folder set directory that will be checked for size limit, same directory will be used to delete files in

#### **USER DEFINED VARIABLES**

```
Directory that will be checked for size limit
  ->/mnt/dataflash/blackbox
When limit x is reached, files will be deleted
  ->15 MB
Directory in which files will be deleted
  ->/mnt/dataflash/blackbox
Interval to check if limit is reached
  ->120 seconds
Printing debug messages when 'true'
  ->false
```

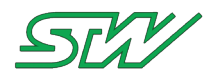

# 11.12 stw\_TrafficMonitor

NAME

stw\_TrafficMonitor - shell script for getting network traffic for given interface

#### SYNOPSIS

stw\_TrafficMonitor [-vhmdipo]

### DESCRIPTION

```
stw_TrafficMonitor is a shell script that allows its user to monitor network traffic for a given device.
```

### **OPTIONS**

| -i, | interval <seconds><br/>upload interval<br/>default: '600'</seconds>                               |
|-----|---------------------------------------------------------------------------------------------------|
| -p, | parameter <interface><br/>set interface<br/>default: 'ppp0'</interface>                           |
| -0, | outbox <outbox><br/>select outbox directory<br/>default: /mnt/dataflash/stw/cloud/OUTBOX</outbox> |
| -d, | debug<br>activate debug messages                                                                  |
| -h, | help<br>usage and options (this help)                                                             |
| -m, | manual manual page                                                                                |
| -v, | version version number of the daemon                                                              |

#### **EXAMPLES**
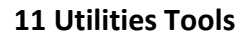

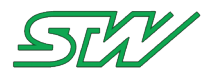

# 11.13 can\_bridge - CAN interface bridging tool

# Description

The can\_bridge is a command line tool to bridge CAN traffic between two interfaces / sockets. Supported interfaces / socket types:

- CAN interface (Socket CAN)
- TCP Client
- TCP Server
- UNIX Socket Client

# Synopsis

can\_bridge <option1> <option2>

# Options

-h

Print help information

-v

Print version information

--can NAME Open a socket on the the CAN interface specified by NAME (e.g. can0).

--tcp DESTINATION Open a TCP client socket and connect to the server specified by DESTINATION. The format of DESTINATION is <lp:Port>, (e.g. 172.20.230.131:30000). Format of the CAN messages is the STW TCP-DLL format.

--tcp-listen PORT Open a listening TCP socket on port number PORT and wait for a incoming connection. Format of the CAN messages is the STW TCP-DLL format.

--unix NAME Open a UNIX client socket and connect to the server specified by NAME. NAME is the path and file name of the local UNIX socket (e.g. /var/run/service\_stream1). Format of the CAN messages is the STW TCP-DLL format.

# **Exit Status**

On error the exit status is set to 1 and an error messages is printed to stderr. On success the exit status is set to 0.

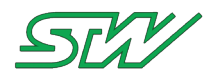

# STW TCP-DLL CAN message format

```
au8_Data[0]'C';au8_Data[1..4]CAN identifier ([1]:LSB, [4]:MSB)au8_Data[5]Flags (TCP_CAN_FRAME_RTR_FLAG, TCP_CAN_FRAME_XTD_FLAG)au8_Data[6]Message DLCau8_Data[7..14]Message data
```

# **Examples**

```
# can_bridge --can can0 --can can1
# can_bridge --can can0 --tcp 172.20.230.10:30000
# can_bridge --can can0 --tcp-listen 30000
# can_bridge --can can0 --unix /var/run/service_stream1
```

# Notes

Supported platforms:

- x86 Linux-PC (e.g. Ubuntu) (experimental)
- PowerPC embedded Linux (EB07, TC3, TC1)
- ARM-Cortex embedded Linux (TC4P (i.MX6)) (experimental)

# 11.14 kefex\_client - STW KEFEX console client

# Description

The kefex\_client is a command line tool for the STW KEFEX toolchain. It can handle KEFEX project files and communicate with a ECU via the STW KEFEX protocol. It implements the client side of the KEFEX communication protocol, e.g. like the RamView PC tool.

Current version: V1.06r0

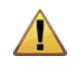

# WARNING:

Despite the tool provides commands to safely read and write data from / to a ECU it is not allowed to use it in a safety application. This would require a tool qualification which is not available yet!

# Synopsis

kefex\_client [options] [ListName [.VarName]]

# Options

-h

Print help information

-v

Print version information

Config Options

# -c PROTOCOL

Specify the communication protocol. Supported values for PROTOCOL are KFX (KEFEX protocol), SIP11 (SHIP-IP protocol with 11-bit CAN-ID) and SIP29 (SHIP-IP protocol with 29-bit CAN-ID). Default value if option is omitted is KFX.

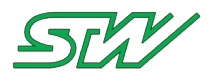

# -d LEVEL

Specify the verbosity level to control the amount of status information printed to the console (stderr). Supported values for LEVEL range from 0 (none (default)) to 4 (very verbose).

## -f FORMAT

Specify the output format of variable values when printing to stdout. Supported values for FORMAT are DEC (Decimal) and HEX (Hexadecimal).

Default value if option is omitted is DEC.

## -i NAME

Specify the CAN interface for communication with a ECU.

Linux: NAME specifies the interface name of the hosts CAN bus (e.g. can0). The interface shall be up and running before invoking the tool.

Windows: NAME specifies the name of the STW CAN-DLL (e.g. stwpeak2.dll). The interface settings shall be defined in the DLL's INI file.

## -p FILE

Specify the KEFEX project file. Both, the .DEF and .KSP project file formats are supported.

## --eeprom

Specify if the invoked command shall deal with all variable lists or EEPROM lists only.

If specified, only EEPROM lists are considered. Read or write commands will access the EEPROM values directly.

If omitted, all lists are considered. Read or write commands will access the RAM values (RAM mirrors for EEPROM lists).

## **Command Options**

## --show\_type

Print some variable information:

Get the list name, variable name, type, location and access rights of all variables / variable list ListName / single variable ListName.VarName from the KEFEX project and print to stdout. Mandatory config options: -p. Optional config options: --eeprom.

--show\_type2

Print some more variable information:

Get the list name, variable name, type, byte size, location, access rights, scaling factor/digits, unit, min. and max value of all variables / variable list ListName / single variable ListName.VarName from the KEFEX project and print to stdout.

Mandatory config options: -p. Optional config options: --eeprom.

--show\_type2csv

Print same information as --show\_type2, but print it in semicolon-separated CSV format. This format might be better machine-readable.

# --show\_crc

Print the KEFEX project CRC to stdout. Mandatory config options: -p. Optional config options: none.

# -r, --show\_value

Read the values of all variables / variable list ListName / single variable ListName.VarName from the ECU and print to stdout.

Mandatory config options: -i, -p. Optional config options: -c, -f, --eeprom.

-w VALUE, --write\_value VALUE

Write VALUE to variable ListName.VarName.

Mandatory config options: -i, -p. Optional config options: -c, --eeprom.

--dump FILE

Read the values of all variables / variable list ListName from the ECU and write it to FILE. The file extension specifies the file format. .RVI specifies the ASCII file format, all other extensions (e.g. .DAT) specify the binary data file format. Both formats are compatible with the RamView tool. Mandatory config options: -i, -p. Optional config options: -c, --eeprom.

## --flush FILE

Write all variable values specified in FILE to the ECU. ASCII and binary data file formats are supported. Both

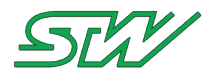

## formats are compatible with the RamView tool.

Mandatory config options: -i, -p. Optional config options: -c, --eeprom.

## --sil\_dump FILE

Safely read the values of all variables / variable list ListName from the ECU and write it to FILE. This command only reads EEPROM variable lists (direct EEPROM access, no RAM mirrors) regardless if option --eeprom is specified or not. A safe communication protocol is used. The data are stored to FILE in the .KDX format. The file format is compatible with the RamView tool.

Mandatory config options: -i, -p. Optional config options: none.

## --sil\_flush FILE

Safely write all variable values specified in FILE to the ECU. The safe.KDX file format is supported. The format is compatible with the RamView tool.

Mandatory config options: -i, -p. Optional config options: none.

## --dp\_create

Create a TAF (Teleservice application framework) data pool containing all variables of the specified KEFEX project. If config option --eeprom is specified only EEPROM variable lists are added to the TAF data pool. The name of the created data pool is identical to the KEFEX project name.

This command requires a running TAF ydatad daemon on the system

Mandatory config options: -p. Optional config options: --eeprom.

## --dp\_remove

Remove a TAF data pool.Only a data pool that has previously been created by command --dp\_create can be removed. The TAF data pool to be removed is identified by the name of the KEFEX project specified by config option -p.

This command requires a running TAF ydatad daemon on the system

Mandatory config options: -p. Optional config options: none.

## --dp\_fill FILE

Read KEFEX variable values from a ECU and write it to the corresponding variable in a TAF data pool. The TAF data pool shall have been created previously by command --dp\_create. The content of FILE specifies a set of variables from the KEFEX project that shall be read and its read cycle time. Additionally the command checks the TAF datapool for updated values and writes this values to the ECU if access is granted by the KEFEX project configuration and the settings in FILE. See command --dp\_defcfg. Mandatory config options: -i, -p. Optional config options: none.

### --dp defcfg FILE

Create a template configuration file to be used for command --dp\_fill. It contains the list and variable name of all variables / variable list ListName / single variable ListName.VarName and a default cycle time of -1 for each variable. Additionally, the access right for each variable is added to the file. This setting is evaluated when a variable shall be written from TAF datapool to the ECU and allows to prohibit write access to variables even if the KEFEX project settings would allow this.

Format of FILE: One line per variable: list name>.<variable name>;<cycle time>;<access right>.
Values for <cycle time>: -1: don't read variable; 0: read variable once; >0: read variable cyclically, cycle time in milliseconds.

Values for <access right>: RW: Read/Write, RO: Read-only, WO: Write-only, NV: Not visible. Mandatory config options: -p. Optional config options: --eeprom.

## --make\_xml FILE

Create a XML file containing the configuration of all variables / variable list ListName / single variable ListName.VarName. The file is in the eiCab format.

Mandatory config options: -p. Optional config options: --eeprom.

--make\_xdd FILE

Create a openPowerlink XDD file containing all variables / variable list ListName / single variable ListName.VarName. The file is in the openPowerlink XDD format. Mandatory config options: -p. Optional config options: --eeprom.

# **Exit Status**

In case of an error the exit status is set to 1 and an error messages is printed to stderr. In case of success the exit status is set to 0.

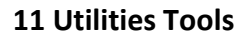

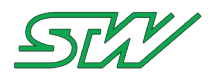

# Examples

All following examples assume a KEFEX project sample.ksp and a ECU connected to CAN interface can0. The CAN interface is assumed to be up and set to the correct bitrate.

Print list name, variable name and type of all variables in KEFEX project to stdout:

# kefex\_client -p sample.ksp --show\_type

Read command

Read RAM variable values of list System from ECU and print to stdout:

# kefex\_client -p sample.ksp -i can0 -r System

Read RAM variable value of variable System.Id from ECU and print to stdout:

# kefex\_client -p sample.ksp -i can0 -r System.Id

Read EEPROM variable values of list System from ECU and print to stdout:

# kefex\_client -p sample.ksp -i can0 --eeprom -r System

Write command

Write value 99 to variable System.Id on ECU (write to RAM, don't touch EEPROM value):

# kefex\_client -p sample.ksp -i can0 -w 99 System.Id

Write value 99 to variable System.Id on ECU (write to EEPROM, don't touch RAM value):

# kefex\_client -p sample.ksp -i can0 --eeprom -w 99 System.Id

Dump/Flush command

Dump (read) EEPROM values of list System from ECU and store it to file system.rvi:

# kefex\_client -p sample.ksp -i can0 --eeprom --dump system.rvi System

Flush (write) variable values from file system.rvi to EEPROM of ECU:

# kefex\_client -p sample.ksp -i can0 --eeprom --flush system.rvi

TAF data pool commands

Create TAF data pool sample containing all lists and variables of KEFEX project sample.ksp:

# kefex\_client -p sample.ksp --dp\_create

Create a template config file var.cfg containing all lists and variables of KEFEX project sample.ksp. Edit the file to select the variables that shall be read once or cyclically:

# kefex\_client -p sample.ksp --dp\_defcfg var.cfg

Read values of variables specified in file var.cfg and write it to TAF data pool sample. Reading stops on program termination:

# kefex\_client -p sample.ksp -i can0 --dp\_fill var.cfg

## Notes

Supported platforms:

- x86 Windows-PC (experimental)
- x86 Linux-PC (e.g. Ubuntu) (experimental)
- PowerPC embedded Linux (EB07, TC3, TC1)
- ARM-Cortex embedded Linux (TC4P (i.MX6)) (experimental)

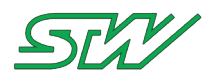

# 11.15 Lighttpd Webserver

Lighttpd is a light weight http server adequate to run on an embedded system.

# Requirements

• lighttpd must be added to the rootfs of the module (enable option in buildroot)

# Configuration

• Create a configuration file, e.g /mnt/usrflash/etc/lighttpd.conf with following content:

```
server.document-root = "/mnt/dataflash/webserver/pages/"
server.port = 80
#server.username = "www"
#server.groupname = "www"
mimetype.assign = (
    ".html" => "text/html",
    ".htm" => "text/html",
    ".txt" => "text/html",
    ".ixt" => "text/plain",
    ".jpg" => "image/jpeg",
    ".png" => "image/png"
)
static-file.exclude-extensions = ( ".fcgi", ".php", ".rb", "~", ".inc" )
index-file.names = ( "index.html" )
```

• Copy your html pages to the path specified under server.document-root

# Starting the server

• To test the syntax of the configuration file:

```
# lighttpd -t -f /mnt/usrflash/etc/lighttpd.conf
```

• To start the server:

```
# lighttpd -D -f /mnt/usrflash/etc/lighttpd.conf &
```

# Useful links

http://redmine.lighttpd.net/wiki/1/TutorialConfiguration http://redmine.lighttpd.net/wiki/1/TutorialConfiguration

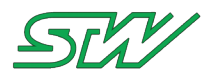

# 12 Open Source Licenses

This product contains Free Software or Open Source Software. For license details see the components below. To obtain a copy of the source code of all Free Software or Open Source Software components please contact STW:

Sensor-Technik Wiedemann GmbH Am Bärenwald 6 87600 Kaufbeuren Germany

 Phone:
 +49 8341 9505-0

 FAX:
 +49 8341 9505-55

 E-Mail:
 info@sensor-technik.de

 Web:
 www.sensor-technik.de

# 12.1 Linux Kernel License

NOTE! This copyright does \*not\* cover user programs that use kernel services by normal system calls - this is merely considered normal use of the kernel, and does \*not\* fall under the heading of "derived work". Also note that the GPL below is copyrighted by the Free Software Foundation, but the instance of code that it refers to (the Linux kernel) is copyrighted by me and others who actually wrote it.

Also note that the only valid version of the GPL as far as the kernel is concerned is \_this\_ particular version of the license (ie v2, not v2.2 or v3.x or whatever), unless explicitly otherwise stated.

Linus Torvalds

-----

GNU GENERAL PUBLIC LICENSE Version 2, June 1991

Copyright (C) 1989, 1991 Free Software Foundation, Inc. 51 Franklin St, Fifth Floor, Boston, MA 02110-1301 USA Everyone is permitted to copy and distribute verbatim copies of this license document, but changing it is not allowed.

### Preamble

The licenses for most software are designed to take away your freedom to share and change it. By contrast, the GNU General Public License is intended to guarantee your freedom to share and change free software--to make sure the software is free for all its users. This General Public License applies to most of the Free Software Foundation's software and to any other program whose authors commit to using it. (Some other Free Software Foundation software is covered by the GNU Library General Public License instead.) You can apply it to your programs, too.

When we speak of free software, we are referring to freedom, not price. Our General Public Licenses are designed to make sure that you have the freedom to distribute copies of free software (and charge for this service if you wish), that you receive source code or can get it if you want it, that you can change the software or use pieces of it

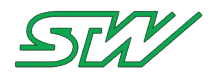

in new free programs; and that you know you can do these things.

To protect your rights, we need to make restrictions that forbid anyone to deny you these rights or to ask you to surrender the rights. These restrictions translate to certain responsibilities for you if you distribute copies of the software, or if you modify it.

For example, if you distribute copies of such a program, whether gratis or for a fee, you must give the recipients all the rights that you have. You must make sure that they, too, receive or can get the source code. And you must show them these terms so they know their rights.

We protect your rights with two steps: (1) copyright the software, and (2) offer you this license which gives you legal permission to copy, distribute and/or modify the software.

Also, for each author's protection and ours, we want to make certain that everyone understands that there is no warranty for this free software. If the software is modified by someone else and passed on, we want its recipients to know that what they have is not the original, so that any problems introduced by others will not reflect on the original authors' reputations.

Finally, any free program is threatened constantly by software patents. We wish to avoid the danger that redistributors of a free program will individually obtain patent licenses, in effect making the program proprietary. To prevent this, we have made it clear that any patent must be licensed for everyone's free use or not licensed at all.

The precise terms and conditions for copying, distribution and modification follow.

# GNU GENERAL PUBLIC LICENSE TERMS AND CONDITIONS FOR COPYING, DISTRIBUTION AND MODIFICATION

0. This License applies to any program or other work which contains a notice placed by the copyright holder saying it may be distributed under the terms of this General Public License. The "Program", below, refers to any such program or work, and a "work based on the Program" means either the Program or any derivative work under copyright law: that is to say, a work containing the Program or a portion of it, either verbatim or with modifications and/or translated into another language. (Hereinafter, translation is included without limitation in the term "modification".) Each licensee is addressed as "you".

Activities other than copying, distribution and modification are not covered by this License; they are outside its scope. The act of running the Program is not restricted, and the output from the Program is covered only if its contents constitute a work based on the Program (independent of having been made by running the Program). Whether that is true depends on what the Program does.

1. You may copy and distribute verbatim copies of the Program's source code as you receive it, in any medium, provided that you conspicuously and appropriately publish on each copy an appropriate copyright notice and disclaimer of warranty; keep intact all the notices that refer to this License and to the absence of any warranty; and give any other recipients of the Program a copy of this License along with the Program.

You may charge a fee for the physical act of transferring a copy, and you may at your option offer warranty protection in exchange for a fee.

2. You may modify your copy or copies of the Program or any portion of it, thus forming a work based on the Program, and copy and distribute such modifications or work under the terms of Section 1 above, provided that you also meet all of these conditions:

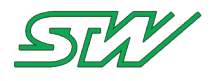

a) You must cause the modified files to carry prominent notices stating that you changed the files and the date of any change.

b) You must cause any work that you distribute or publish, that in whole or in part contains or is derived from the Program or any part thereof, to be licensed as a whole at no charge to all third parties under the terms of this License.

c) If the modified program normally reads commands interactively when run, you must cause it, when started running for such interactive use in the most ordinary way, to print or display an announcement including an appropriate copyright notice and a notice that there is no warranty (or else, saying that you provide a warranty) and that users may redistribute the program under these conditions, and telling the user how to view a copy of this License. (Exception: if the Program itself is interactive but does not normally print such an announcement, your work based on the Program is not required to print an announcement.)

These requirements apply to the modified work as a whole. If identifiable sections of that work are not derived from the Program, and can be reasonably considered independent and separate works in themselves, then this License, and its terms, do not apply to those sections when you distribute them as separate works. But when you distribute the same sections as part of a whole which is a work based on the Program, the distribution of the whole must be on the terms of this License, whose permissions for other licensees extend to the entire whole, and thus to each and every part regardless of who wrote it.

Thus, it is not the intent of this section to claim rights or contest your rights to work written entirely by you; rather, the intent is to exercise the right to control the distribution of derivative or collective works based on the Program.

In addition, mere aggregation of another work not based on the Program with the Program (or with a work based on the Program) on a volume of a storage or distribution medium does not bring the other work under the scope of this License.

3. You may copy and distribute the Program (or a work based on it, under Section 2) in object code or executable form under the terms of Sections 1 and 2 above provided that you also do one of the following:

a) Accompany it with the complete corresponding machine-readablesource code, which must be distributed under the terms of Sections1 and 2 above on a medium customarily used for software interchange; or,

b) Accompany it with a written offer, valid for at least three years, to give any third party, for a charge no more than your cost of physically performing source distribution, a complete machine-readable copy of the corresponding source code, to be distributed under the terms of Sections 1 and 2 above on a medium customarily used for software interchange; or,

c) Accompany it with the information you received as to the offer to distribute corresponding source code. (This alternative is allowed only for noncommercial distribution and only if you received the program in object code or executable form with such an offer, in accord with Subsection b above.)

The source code for a work means the preferred form of the work for making modifications to it. For an executable work, complete source code means all the source code for all modules it contains, plus any associated interface definition files, plus the scripts used to control compilation and installation of the executable. However, as a special exception, the source code distributed need not include anything that is normally distributed (in either source or binary

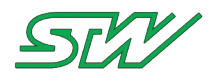

form) with the major components (compiler, kernel, and so on) of the operating system on which the executable runs, unless that component itself accompanies the executable.

If distribution of executable or object code is made by offering access to copy from a designated place, then offering equivalent access to copy the source code from the same place counts as distribution of the source code, even though third parties are not compelled to copy the source along with the object code.

4. You may not copy, modify, sublicense, or distribute the Program except as expressly provided under this License. Any attempt otherwise to copy, modify, sublicense or distribute the Program is void, and will automatically terminate your rights under this License. However, parties who have received copies, or rights, from you under this License will not have their licenses terminated so long as such parties remain in full compliance.

5. You are not required to accept this License, since you have not signed it. However, nothing else grants you permission to modify or distribute the Program or its derivative works. These actions are prohibited by law if you do not accept this License. Therefore, by modifying or distributing the Program (or any work based on the Program), you indicate your acceptance of this License to do so, and all its terms and conditions for copying, distributing or modifying the Program or works based on it.

6. Each time you redistribute the Program (or any work based on the Program), the recipient automatically receives a license from the original licensor to copy, distribute or modify the Program subject to these terms and conditions. You may not impose any further restrictions on the recipients' exercise of the rights granted herein. You are not responsible for enforcing compliance by third parties to this License.

7. If, as a consequence of a court judgment or allegation of patent infringement or for any other reason (not limited to patent issues), conditions are imposed on you (whether by court order, agreement or otherwise) that contradict the conditions of this License, they do not excuse you from the conditions of this License. If you cannot distribute so as to satisfy simultaneously your obligations under this License and any other pertinent obligations, then as a consequence you may not distribute the Program at all. For example, if a patent license would not permit royalty-free redistribution of the Program by all those who receive copies directly or indirectly through you, then the only way you could satisfy both it and this License would be to refrain entirely from distribution of the Program.

If any portion of this section is held invalid or unenforceable under any particular circumstance, the balance of the section is intended to apply and the section as a whole is intended to apply in other circumstances.

It is not the purpose of this section to induce you to infringe any patents or other property right claims or to contest validity of any such claims; this section has the sole purpose of protecting the integrity of the free software distribution system, which is implemented by public license practices. Many people have made generous contributions to the wide range of software distributed through that system in reliance on consistent application of that system; it is up to the author/donor to decide if he or she is willing to distribute software through any other system and a licensee cannot impose that choice.

This section is intended to make thoroughly clear what is believed to be a consequence of the rest of this License.

8. If the distribution and/or use of the Program is restricted in

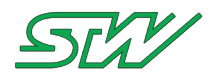

certain countries either by patents or by copyrighted interfaces, the original copyright holder who places the Program under this License may add an explicit geographical distribution limitation excluding those countries, so that distribution is permitted only in or among countries not thus excluded. In such case, this License incorporates the limitation as if written in the body of this License.

9. The Free Software Foundation may publish revised and/or new versions of the General Public License from time to time. Such new versions will be similar in spirit to the present version, but may differ in detail to address new problems or concerns.

Each version is given a distinguishing version number. If the Program specifies a version number of this License which applies to it and "any later version", you have the option of following the terms and conditions either of that version or of any later version published by the Free Software Foundation. If the Program does not specify a version number of this License, you may choose any version ever published by the Free Software Foundation.

10. If you wish to incorporate parts of the Program into other free programs whose distribution conditions are different, write to the author to ask for permission. For software which is copyrighted by the Free Software Foundation, write to the Free Software Foundation; we sometimes make exceptions for this. Our decision will be guided by the two goals of preserving the free status of all derivatives of our free software and of promoting the sharing and reuse of software generally.

### NO WARRANTY

11. BECAUSE THE PROGRAM IS LICENSED FREE OF CHARGE, THERE IS NO WARRANTY FOR THE PROGRAM, TO THE EXTENT PERMITTED BY APPLICABLE LAW. EXCEPT WHEN OTHERWISE STATED IN WRITING THE COPYRIGHT HOLDERS AND/OR OTHER PARTIES PROVIDE THE PROGRAM "AS IS" WITHOUT WARRANTY OF ANY KIND, EITHER EXPRESSED OR IMPLIED, INCLUDING, BUT NOT LIMITED TO, THE IMPLIED WARRANTIES OF MERCHANTABILITY AND FITNESS FOR A PARTICULAR PURPOSE. THE ENTIRE RISK AS TO THE QUALITY AND PERFORMANCE OF THE PROGRAM IS WITH YOU. SHOULD THE PROGRAM PROVE DEFECTIVE, YOU ASSUME THE COST OF ALL NECESSARY SERVICING, REPAIR OR CORRECTION.

12. IN NO EVENT UNLESS REQUIRED BY APPLICABLE LAW OR AGREED TO IN WRITING WILL ANY COPYRIGHT HOLDER, OR ANY OTHER PARTY WHO MAY MODIFY AND/OR REDISTRIBUTE THE PROGRAM AS PERMITTED ABOVE, BE LIABLE TO YOU FOR DAMAGES, INCLUDING ANY GENERAL, SPECIAL, INCIDENTAL OR CONSEQUENTIAL DAMAGES ARISING OUT OF THE USE OR INABILITY TO USE THE PROGRAM (INCLUDING BUT NOT LIMITED TO LOSS OF DATA OR DATA BEING RENDERED INACCURATE OR LOSSES SUSTAINED BY YOU OR THIRD PARTIES OR A FAILURE OF THE PROGRAM TO OPERATE WITH ANY OTHER PROGRAMS), EVEN IF SUCH HOLDER OR OTHER PARTY HAS BEEN ADVISED OF THE POSSIBILITY OF SUCH DAMAGES.

#### END OF TERMS AND CONDITIONS

#### How to Apply These Terms to Your New Programs

If you develop a new program, and you want it to be of the greatest possible use to the public, the best way to achieve this is to make it free software which everyone can redistribute and change under these terms.

To do so, attach the following notices to the program. It is safest to attach them to the start of each source file to most effectively convey the exclusion of warranty; and each file should have at least the "copyright" line and a pointer to where the full notice is found.

<one line to give the program's name and a brief idea of what it does.>
Copyright (C) <year> <name of author>

This program is free software; you can redistribute it and/or modify it under the terms of the GNU General Public License as published by

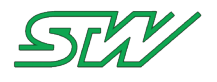

the Free Software Foundation; either version 2 of the License, or (at your option) any later version.

This program is distributed in the hope that it will be useful, but WITHOUT ANY WARRANTY; without even the implied warranty of MERCHANTABILITY or FITNESS FOR A PARTICULAR PURPOSE. See the GNU General Public License for more details.

You should have received a copy of the GNU General Public License along with this program; if not, write to the Free Software Foundation, Inc., 51 Franklin St, Fifth Floor, Boston, MA 02110-1301 USA

Also add information on how to contact you by electronic and paper mail.

If the program is interactive, make it output a short notice like this when it starts in an interactive mode:

Gnomovision version 69, Copyright (C) year name of author Gnomovision comes with ABSOLUTELY NO WARRANTY; for details type `show w'. This is free software, and you are welcome to redistribute it under certain conditions; type `show c' for details.

The hypothetical commands `show w' and `show c' should show the appropriate parts of the General Public License. Of course, the commands you use may be called something other than `show w' and `show c'; they could even be mouse-clicks or menu items--whatever suits your program.

You should also get your employer (if you work as a programmer) or your school, if any, to sign a "copyright disclaimer" for the program, if necessary. Here is a sample; alter the names:

Yoyodyne, Inc., hereby disclaims all copyright interest in the program `Gnomovision' (which makes passes at compilers) written by James Hacker.

<signature of Ty Coon>, 1 April 1989 Ty Coon, President of Vice

This General Public License does not permit incorporating your program into proprietary programs. If your program is a subroutine library, you may consider it more useful to permit linking proprietary applications with the library. If this is what you want to do, use the GNU Library General Public License instead of this License.

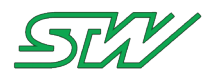

# 12.2 U-Boot License

U-Boot is Free Software. It is copyrighted by Wolfgang Denk and many others who contributed code (see the actual source code for details). You can redistribute U-Boot and/or modify it under the terms of version 2 of the GNU General Public License as published by the Free Software Foundation. Most of it can also be distributed, at your option, under any later version of the GNU General Public License -- see individual files for exceptions.

NOTE! This license does \*not\* cover the so-called "standalone" applications that use U-Boot services by means of the jump table provided by U-Boot exactly for this purpose - this is merely considered normal use of U-Boot, and does \*not\* fall under the heading of "derived work".

The header files "include/image.h" and "include/asm-\*/u-boot.h" define interfaces to U-Boot. Including these (unmodified) header files in another file is considered normal use of U-Boot, and does \*not\* fall under the heading of "derived work".

Also note that the GPL below is copyrighted by the Free Software Foundation, but the instance of code that it refers to (the U-Boot source code) is copyrighted by me and others who actually wrote it. -- Wolfgang Denk

GNU GENERAL PUBLIC LICENSE Version 2, June 1991

Copyright (C) 1989, 1991 Free Software Foundation, Inc. 59 Temple Place, Suite 330, Boston, MA 02111-1307 USA Everyone is permitted to copy and distribute verbatim copies of this license document, but changing it is not allowed.

### Preamble

The licenses for most software are designed to take away your freedom to share and change it. By contrast, the GNU General Public License is intended to guarantee your freedom to share and change free software--to make sure the software is free for all its users. This General Public License applies to most of the Free Software Foundation's software and to any other program whose authors commit to using it. (Some other Free Software Foundation software is covered by the GNU Library General Public License instead.) You can apply it to your programs, too.

When we speak of free software, we are referring to freedom, not price. Our General Public Licenses are designed to make sure that you have the freedom to distribute copies of free software (and charge for this service if you wish), that you receive source code or can get it if you want it, that you can change the software or use pieces of it in new free programs; and that you know you can do these things.

To protect your rights, we need to make restrictions that forbid anyone to deny you these rights or to ask you to surrender the rights. These restrictions translate to certain responsibilities for you if you distribute copies of the software, or if you modify it.

For example, if you distribute copies of such a program, whether gratis or for a fee, you must give the recipients all the rights that you have. You must make sure that they, too, receive or can get the source code. And you must show them these terms so they know their rights.

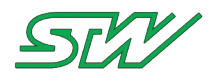

We protect your rights with two steps: (1) copyright the software, and (2) offer you this license which gives you legal permission to copy, distribute and/or modify the software.

Also, for each author's protection and ours, we want to make certain that everyone understands that there is no warranty for this free software. If the software is modified by someone else and passed on, we want its recipients to know that what they have is not the original, so that any problems introduced by others will not reflect on the original authors' reputations.

Finally, any free program is threatened constantly by software patents. We wish to avoid the danger that redistributors of a free program will individually obtain patent licenses, in effect making the program proprietary. To prevent this, we have made it clear that any patent must be licensed for everyone's free use or not licensed at all.

The precise terms and conditions for copying, distribution and modification follow.

### GNU GENERAL PUBLIC LICENSE TERMS AND CONDITIONS FOR COPYING, DISTRIBUTION AND MODIFICATION

0. This License applies to any program or other work which contains a notice placed by the copyright holder saying it may be distributed under the terms of this General Public License. The "Program", below, refers to any such program or work, and a "work based on the Program" means either the Program or any derivative work under copyright law: that is to say, a work containing the Program or a portion of it, either verbatim or with modifications and/or translated into another language. (Hereinafter, translation is included without limitation in the term "modification".) Each licensee is addressed as "you".

Activities other than copying, distribution and modification are not covered by this License; they are outside its scope. The act of running the Program is not restricted, and the output from the Program is covered only if its contents constitute a work based on the Program (independent of having been made by running the Program). Whether that is true depends on what the Program does.

1. You may copy and distribute verbatim copies of the Program's source code as you receive it, in any medium, provided that you conspicuously and appropriately publish on each copy an appropriate copyright notice and disclaimer of warranty; keep intact all the notices that refer to this License and to the absence of any warranty; and give any other recipients of the Program a copy of this License along with the Program.

You may charge a fee for the physical act of transferring a copy, and you may at your option offer warranty protection in exchange for a fee.

2. You may modify your copy or copies of the Program or any portion of it, thus forming a work based on the Program, and copy and distribute such modifications or work under the terms of Section 1 above, provided that you also meet all of these conditions:

a) You must cause the modified files to carry prominent notices stating that you changed the files and the date of any change.

b) You must cause any work that you distribute or publish, that in whole or in part contains or is derived from the Program or any part thereof, to be licensed as a whole at no charge to all third parties under the terms of this License.

c) If the modified program normally reads commands interactively when run, you must cause it, when started running for such interactive use in the most ordinary way, to print or display an

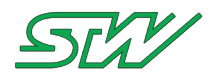

announcement including an appropriate copyright notice and a notice that there is no warranty (or else, saying that you provide a warranty) and that users may redistribute the program under these conditions, and telling the user how to view a copy of this License. (Exception: if the Program itself is interactive but does not normally print such an announcement, your work based on the Program is not required to print an announcement.)

These requirements apply to the modified work as a whole. If identifiable sections of that work are not derived from the Program, and can be reasonably considered independent and separate works in themselves, then this License, and its terms, do not apply to those sections when you distribute them as separate works. But when you distribute the same sections as part of a whole which is a work based on the Program, the distribution of the whole must be on the terms of this License, whose permissions for other licensees extend to the entire whole, and thus to each and every part regardless of who wrote it.

Thus, it is not the intent of this section to claim rights or contest your rights to work written entirely by you; rather, the intent is to exercise the right to control the distribution of derivative or collective works based on the Program.

In addition, mere aggregation of another work not based on the Program with the Program (or with a work based on the Program) on a volume of a storage or distribution medium does not bring the other work under the scope of this License.

3. You may copy and distribute the Program (or a work based on it, under Section 2) in object code or executable form under the terms of Sections 1 and 2 above provided that you also do one of the following:

a) Accompany it with the complete corresponding machine-readablesource code, which must be distributed under the terms of Sections1 and 2 above on a medium customarily used for software interchange; or,

b) Accompany it with a written offer, valid for at least three years, to give any third party, for a charge no more than your cost of physically performing source distribution, a complete machine-readable copy of the corresponding source code, to be distributed under the terms of Sections 1 and 2 above on a medium customarily used for software interchange; or,

c) Accompany it with the information you received as to the offer to distribute corresponding source code. (This alternative is allowed only for noncommercial distribution and only if you received the program in object code or executable form with such an offer, in accord with Subsection b above.)

The source code for a work means the preferred form of the work for making modifications to it. For an executable work, complete source code means all the source code for all modules it contains, plus any associated interface definition files, plus the scripts used to control compilation and installation of the executable. However, as a special exception, the source code distributed need not include anything that is normally distributed (in either source or binary form) with the major components (compiler, kernel, and so on) of the operating system on which the executable runs, unless that component itself accompanies the executable.

If distribution of executable or object code is made by offering access to copy from a designated place, then offering equivalent access to copy the source code from the same place counts as distribution of the source code, even though third parties are not compelled to copy the source along with the object code.

4. You may not copy, modify, sublicense, or distribute the Program except as expressly provided under this License. Any attempt

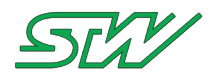

otherwise to copy, modify, sublicense or distribute the Program is void, and will automatically terminate your rights under this License. However, parties who have received copies, or rights, from you under this License will not have their licenses terminated so long as such parties remain in full compliance.

5. You are not required to accept this License, since you have not signed it. However, nothing else grants you permission to modify or distribute the Program or its derivative works. These actions are prohibited by law if you do not accept this License. Therefore, by modifying or distributing the Program (or any work based on the Program), you indicate your acceptance of this License to do so, and all its terms and conditions for copying, distributing or modifying the Program or works based on it.

6. Each time you redistribute the Program (or any work based on the Program), the recipient automatically receives a license from the original licensor to copy, distribute or modify the Program subject to these terms and conditions. You may not impose any further restrictions on the recipients' exercise of the rights granted herein. You are not responsible for enforcing compliance by third parties to this License.

7. If, as a consequence of a court judgment or allegation of patent infringement or for any other reason (not limited to patent issues), conditions are imposed on you (whether by court order, agreement or otherwise) that contradict the conditions of this License, they do not excuse you from the conditions of this License. If you cannot distribute so as to satisfy simultaneously your obligations under this License and any other pertinent obligations, then as a consequence you may not distribute the Program at all. For example, if a patent license would not permit royalty-free redistribution of the Program by all those who receive copies directly or indirectly through you, then the only way you could satisfy both it and this License would be to refrain entirely from distribution of the Program.

If any portion of this section is held invalid or unenforceable under any particular circumstance, the balance of the section is intended to apply and the section as a whole is intended to apply in other circumstances.

It is not the purpose of this section to induce you to infringe any patents or other property right claims or to contest validity of any such claims; this section has the sole purpose of protecting the integrity of the free software distribution system, which is implemented by public license practices. Many people have made generous contributions to the wide range of software distributed through that system in reliance on consistent application of that system; it is up to the author/donor to decide if he or she is willing to distribute software through any other system and a licensee cannot impose that choice.

This section is intended to make thoroughly clear what is believed to be a consequence of the rest of this License.

8. If the distribution and/or use of the Program is restricted in certain countries either by patents or by copyrighted interfaces, the original copyright holder who places the Program under this License may add an explicit geographical distribution limitation excluding those countries, so that distribution is permitted only in or among countries not thus excluded. In such case, this License incorporates the limitation as if written in the body of this License.

9. The Free Software Foundation may publish revised and/or new versions of the General Public License from time to time. Such new versions will be similar in spirit to the present version, but may differ in detail to address new problems or concerns.

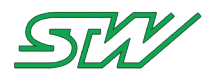

Each version is given a distinguishing version number. If the Program specifies a version number of this License which applies to it and "any later version", you have the option of following the terms and conditions either of that version or of any later version published by the Free Software Foundation. If the Program does not specify a version number of this License, you may choose any version ever published by the Free Software Foundation.

10. If you wish to incorporate parts of the Program into other free programs whose distribution conditions are different, write to the author to ask for permission. For software which is copyrighted by the Free Software Foundation, write to the Free Software Foundation; we sometimes make exceptions for this. Our decision will be guided by the two goals of preserving the free status of all derivatives of our free software and of promoting the sharing and reuse of software generally.

#### NO WARRANTY

11. BECAUSE THE PROGRAM IS LICENSED FREE OF CHARGE, THERE IS NO WARRANTY FOR THE PROGRAM, TO THE EXTENT PERMITTED BY APPLICABLE LAW. EXCEPT WHEN OTHERWISE STATED IN WRITING THE COPYRIGHT HOLDERS AND/OR OTHER PARTIES PROVIDE THE PROGRAM "AS IS" WITHOUT WARRANTY OF ANY KIND, EITHER EXPRESSED OR IMPLIED, INCLUDING, BUT NOT LIMITED TO, THE IMPLIED WARRANTIES OF MERCHANTABILITY AND FITNESS FOR A PARTICULAR PURPOSE. THE ENTIRE RISK AS TO THE QUALITY AND PERFORMANCE OF THE PROGRAM IS WITH YOU. SHOULD THE PROGRAM PROVE DEFECTIVE, YOU ASSUME THE COST OF ALL NECESSARY SERVICING, REPAIR OR CORRECTION.

12. IN NO EVENT UNLESS REQUIRED BY APPLICABLE LAW OR AGREED TO IN WRITING WILL ANY COPYRIGHT HOLDER, OR ANY OTHER PARTY WHO MAY MODIFY AND/OR REDISTRIBUTE THE PROGRAM AS PERMITTED ABOVE, BE LIABLE TO YOU FOR DAMAGES, INCLUDING ANY GENERAL, SPECIAL, INCIDENTAL OR CONSEQUENTIAL DAMAGES ARISING OUT OF THE USE OR INABILITY TO USE THE PROGRAM (INCLUDING BUT NOT LIMITED TO LOSS OF DATA OR DATA BEING RENDERED INACCURATE OR LOSSES SUSTAINED BY YOU OR THIRD PARTIES OR A FAILURE OF THE PROGRAM TO OPERATE WITH ANY OTHER PROGRAMS), EVEN IF SUCH HOLDER OR OTHER PARTY HAS BEEN ADVISED OF THE POSSIBILITY OF SUCH DAMAGES.

END OF TERMS AND CONDITIONS

# 12.3 busybox License

--- A note on GPL versions

BusyBox is distributed under version 2 of the General Public License (included in its entirety, below). Version 2 is the only version of this license which this version of BusyBox (or modified versions derived from this one) may be distributed under.

\_\_\_\_\_

GNU GENERAL PUBLIC LICENSE Version 2, June 1991

Copyright (C) 1989, 1991 Free Software Foundation, Inc. 51 Franklin St, Fifth Floor, Boston, MA 02110-1301 USA Everyone is permitted to copy and distribute verbatim copies of this license document, but changing it is not allowed.

#### Preamble

The licenses for most software are designed to take away your freedom to share and change it. By contrast, the GNU General Public License is intended to guarantee your freedom to share and change free software--to make sure the software is free for all its users. This

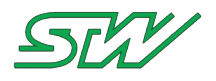

General Public License applies to most of the Free Software Foundation's software and to any other program whose authors commit to using it. (Some other Free Software Foundation software is covered by the GNU Library General Public License instead.) You can apply it to your programs, too.

When we speak of free software, we are referring to freedom, not price. Our General Public Licenses are designed to make sure that you have the freedom to distribute copies of free software (and charge for this service if you wish), that you receive source code or can get it if you want it, that you can change the software or use pieces of it in new free programs; and that you know you can do these things.

To protect your rights, we need to make restrictions that forbid anyone to deny you these rights or to ask you to surrender the rights. These restrictions translate to certain responsibilities for you if you distribute copies of the software, or if you modify it.

For example, if you distribute copies of such a program, whether gratis or for a fee, you must give the recipients all the rights that you have. You must make sure that they, too, receive or can get the source code. And you must show them these terms so they know their rights.

We protect your rights with two steps: (1) copyright the software, and (2) offer you this license which gives you legal permission to copy, distribute and/or modify the software.

Also, for each author's protection and ours, we want to make certain that everyone understands that there is no warranty for this free software. If the software is modified by someone else and passed on, we want its recipients to know that what they have is not the original, so that any problems introduced by others will not reflect on the original authors' reputations.

Finally, any free program is threatened constantly by software patents. We wish to avoid the danger that redistributors of a free program will individually obtain patent licenses, in effect making the program proprietary. To prevent this, we have made it clear that any patent must be licensed for everyone's free use or not licensed at all.

The precise terms and conditions for copying, distribution and modification follow.

# GNU GENERAL PUBLIC LICENSE TERMS AND CONDITIONS FOR COPYING, DISTRIBUTION AND MODIFICATION

0. This License applies to any program or other work which contains a notice placed by the copyright holder saying it may be distributed under the terms of this General Public License. The "Program", below, refers to any such program or work, and a "work based on the Program" means either the Program or any derivative work under copyright law: that is to say, a work containing the Program or a portion of it, either verbatim or with modifications and/or translated into another language. (Hereinafter, translation is included without limitation in the term "modification".) Each licensee is addressed as "you".

Activities other than copying, distribution and modification are not covered by this License; they are outside its scope. The act of running the Program is not restricted, and the output from the Program is covered only if its contents constitute a work based on the Program (independent of having been made by running the Program). Whether that is true depends on what the Program does.

1. You may copy and distribute verbatim copies of the Program's source code as you receive it, in any medium, provided that you conspicuously and appropriately publish on each copy an appropriate copyright notice and disclaimer of warranty; keep intact all the

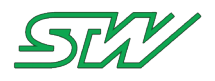

notices that refer to this License and to the absence of any warranty; and give any other recipients of the Program a copy of this License along with the Program.

You may charge a fee for the physical act of transferring a copy, and you may at your option offer warranty protection in exchange for a fee.

2. You may modify your copy or copies of the Program or any portion of it, thus forming a work based on the Program, and copy and distribute such modifications or work under the terms of Section 1 above, provided that you also meet all of these conditions:

a) You must cause the modified files to carry prominent notices stating that you changed the files and the date of any change.

b) You must cause any work that you distribute or publish, that in whole or in part contains or is derived from the Program or any part thereof, to be licensed as a whole at no charge to all third parties under the terms of this License.

c) If the modified program normally reads commands interactively when run, you must cause it, when started running for such interactive use in the most ordinary way, to print or display an announcement including an appropriate copyright notice and a notice that there is no warranty (or else, saying that you provide a warranty) and that users may redistribute the program under these conditions, and telling the user how to view a copy of this License. (Exception: if the Program itself is interactive but does not normally print such an announcement, your work based on the Program is not required to print an announcement.)

These requirements apply to the modified work as a whole. If identifiable sections of that work are not derived from the Program, and can be reasonably considered independent and separate works in themselves, then this License, and its terms, do not apply to those sections when you distribute them as separate works. But when you distribute the same sections as part of a whole which is a work based on the Program, the distribution of the whole must be on the terms of this License, whose permissions for other licensees extend to the entire whole, and thus to each and every part regardless of who wrote it.

Thus, it is not the intent of this section to claim rights or contest your rights to work written entirely by you; rather, the intent is to exercise the right to control the distribution of derivative or collective works based on the Program.

In addition, mere aggregation of another work not based on the Program with the Program (or with a work based on the Program) on a volume of a storage or distribution medium does not bring the other work under the scope of this License.

3. You may copy and distribute the Program (or a work based on it, under Section 2) in object code or executable form under the terms of Sections 1 and 2 above provided that you also do one of the following:

a) Accompany it with the complete corresponding machine-readable source code, which must be distributed under the terms of Sections1 and 2 above on a medium customarily used for software interchange; or,

b) Accompany it with a written offer, valid for at least three years, to give any third party, for a charge no more than your cost of physically performing source distribution, a complete machine-readable copy of the corresponding source code, to be distributed under the terms of Sections 1 and 2 above on a medium customarily used for software interchange; or,

c) Accompany it with the information you received as to the offer to distribute corresponding source code. (This alternative is

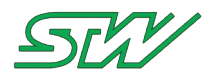

allowed only for noncommercial distribution and only if you received the program in object code or executable form with such an offer, in accord with Subsection b above.)

The source code for a work means the preferred form of the work for making modifications to it. For an executable work, complete source code means all the source code for all modules it contains, plus any associated interface definition files, plus the scripts used to control compilation and installation of the executable. However, as a special exception, the source code distributed need not include anything that is normally distributed (in either source or binary form) with the major components (compiler, kernel, and so on) of the operating system on which the executable runs, unless that component itself accompanies the executable.

If distribution of executable or object code is made by offering access to copy from a designated place, then offering equivalent access to copy the source code from the same place counts as distribution of the source code, even though third parties are not compelled to copy the source along with the object code.

4. You may not copy, modify, sublicense, or distribute the Program except as expressly provided under this License. Any attempt otherwise to copy, modify, sublicense or distribute the Program is void, and will automatically terminate your rights under this License. However, parties who have received copies, or rights, from you under this License will not have their licenses terminated so long as such parties remain in full compliance.

5. You are not required to accept this License, since you have not signed it. However, nothing else grants you permission to modify or distribute the Program or its derivative works. These actions are prohibited by law if you do not accept this License. Therefore, by modifying or distributing the Program (or any work based on the Program), you indicate your acceptance of this License to do so, and all its terms and conditions for copying, distributing or modifying the Program or works based on it.

6. Each time you redistribute the Program (or any work based on the Program), the recipient automatically receives a license from the original licensor to copy, distribute or modify the Program subject to these terms and conditions. You may not impose any further restrictions on the recipients' exercise of the rights granted herein. You are not responsible for enforcing compliance by third parties to this License.

7. If, as a consequence of a court judgment or allegation of patent infringement or for any other reason (not limited to patent issues), conditions are imposed on you (whether by court order, agreement or otherwise) that contradict the conditions of this License, they do not excuse you from the conditions of this License. If you cannot distribute so as to satisfy simultaneously your obligations under this License and any other pertinent obligations, then as a consequence you may not distribute the Program at all. For example, if a patent license would not permit royalty-free redistribution of the Program by all those who receive copies directly or indirectly through you, then the only way you could satisfy both it and this License would be to refrain entirely from distribution of the Program.

If any portion of this section is held invalid or unenforceable under any particular circumstance, the balance of the section is intended to apply and the section as a whole is intended to apply in other circumstances.

It is not the purpose of this section to induce you to infringe any patents or other property right claims or to contest validity of any such claims; this section has the sole purpose of protecting the integrity of the free software distribution system, which is

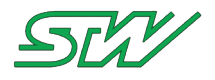

implemented by public license practices. Many people have made generous contributions to the wide range of software distributed through that system in reliance on consistent application of that system; it is up to the author/donor to decide if he or she is willing to distribute software through any other system and a licensee cannot impose that choice.

This section is intended to make thoroughly clear what is believed to be a consequence of the rest of this License.

8. If the distribution and/or use of the Program is restricted in certain countries either by patents or by copyrighted interfaces, the original copyright holder who places the Program under this License may add an explicit geographical distribution limitation excluding those countries, so that distribution is permitted only in or among countries not thus excluded. In such case, this License incorporates the limitation as if written in the body of this License.

9. The Free Software Foundation may publish revised and/or new versions of the General Public License from time to time. Such new versions will be similar in spirit to the present version, but may differ in detail to address new problems or concerns.

Each version is given a distinguishing version number. If the Program specifies a version number of this License which applies to it and "any later version", you have the option of following the terms and conditions either of that version or of any later version published by the Free Software Foundation. If the Program does not specify a version number of this License, you may choose any version ever published by the Free Software Foundation.

10. If you wish to incorporate parts of the Program into other free programs whose distribution conditions are different, write to the author to ask for permission. For software which is copyrighted by the Free Software Foundation, write to the Free Software Foundation; we sometimes make exceptions for this. Our decision will be guided by the two goals of preserving the free status of all derivatives of our free software and of promoting the sharing and reuse of software generally.

### NO WARRANTY

11. BECAUSE THE PROGRAM IS LICENSED FREE OF CHARGE, THERE IS NO WARRANTY FOR THE PROGRAM, TO THE EXTENT PERMITTED BY APPLICABLE LAW. EXCEPT WHEN OTHERWISE STATED IN WRITING THE COPYRIGHT HOLDERS AND/OR OTHER PARTIES PROVIDE THE PROGRAM "AS IS" WITHOUT WARRANTY OF ANY KIND, EITHER EXPRESSED OR IMPLIED, INCLUDING, BUT NOT LIMITED TO, THE IMPLIED WARRANTIES OF MERCHANTABILITY AND FITNESS FOR A PARTICULAR PURPOSE. THE ENTIRE RISK AS TO THE QUALITY AND PERFORMANCE OF THE PROGRAM IS WITH YOU. SHOULD THE PROGRAM PROVE DEFECTIVE, YOU ASSUME THE COST OF ALL NECESSARY SERVICING, REPAIR OR CORRECTION.

12. IN NO EVENT UNLESS REQUIRED BY APPLICABLE LAW OR AGREED TO IN WRITING WILL ANY COPYRIGHT HOLDER, OR ANY OTHER PARTY WHO MAY MODIFY AND/OR REDISTRIBUTE THE PROGRAM AS PERMITTED ABOVE, BE LIABLE TO YOU FOR DAMAGES, INCLUDING ANY GENERAL, SPECIAL, INCIDENTAL OR CONSEQUENTIAL DAMAGES ARISING OUT OF THE USE OR INABILITY TO USE THE PROGRAM (INCLUDING BUT NOT LIMITED TO LOSS OF DATA OR DATA BEING RENDERED INACCURATE OR LOSSES SUSTAINED BY YOU OR THIRD PARTIES OR A FAILURE OF THE PROGRAM TO OPERATE WITH ANY OTHER PROGRAMS), EVEN IF SUCH HOLDER OR OTHER PARTY HAS BEEN ADVISED OF THE POSSIBILITY OF SUCH DAMAGES.

### END OF TERMS AND CONDITIONS

### How to Apply These Terms to Your New Programs

If you develop a new program, and you want it to be of the greatest possible use to the public, the best way to achieve this is to make it free software which everyone can redistribute and change under these terms.

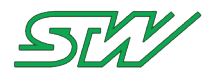

To do so, attach the following notices to the program. It is safest to attach them to the start of each source file to most effectively convey the exclusion of warranty; and each file should have at least the "copyright" line and a pointer to where the full notice is found.

<one line to give the program's name and a brief idea of what it does.>
Copyright (C) <year> <name of author>

This program is free software; you can redistribute it and/or modify it under the terms of the GNU General Public License as published by the Free Software Foundation; either version 2 of the License, or (at your option) any later version.

This program is distributed in the hope that it will be useful, but WITHOUT ANY WARRANTY; without even the implied warranty of MERCHANTABILITY or FITNESS FOR A PARTICULAR PURPOSE. See the GNU General Public License for more details.

You should have received a copy of the GNU General Public License along with this program; if not, write to the Free Software Foundation, Inc., 51 Franklin St, Fifth Floor, Boston, MA 02110-1301 USA

Also add information on how to contact you by electronic and paper mail.

If the program is interactive, make it output a short notice like this when it starts in an interactive mode:

Gnomovision version 69, Copyright (C) year name of author Gnomovision comes with ABSOLUTELY NO WARRANTY; for details type `show w'. This is free software, and you are welcome to redistribute it under certain conditions; type `show c' for details.

The hypothetical commands `show w' and `show c' should show the appropriate parts of the General Public License. Of course, the commands you use may be called something other than `show w' and `show c'; they could even be mouse-clicks or menu items--whatever suits your program.

You should also get your employer (if you work as a programmer) or your school, if any, to sign a "copyright disclaimer" for the program, if necessary. Here is a sample; alter the names:

Yoyodyne, Inc., hereby disclaims all copyright interest in the program `Gnomovision' (which makes passes at compilers) written by James Hacker.

<signature of Ty Coon>, 1 April 1989 Ty Coon, President of Vice

This General Public License does not permit incorporating your program into proprietary programs. If your program is a subroutine library, you may consider it more useful to permit linking proprietary applications with the library. If this is what you want to do, use the GNU Library General Public License instead of this License.

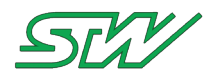

# 12.4 uClibc License

uClibc is licensed under the LGPL v2.1.

GNU LESSER GENERAL PUBLIC LICENSE

Version 2.1, February 1999

Copyright (C) 1991, 1999 Free Software Foundation, Inc. 51 Franklin St, Fifth Floor, Boston, MA 02110-1301 USA Everyone is permitted to copy and distribute verbatim copies of this license document, but changing it is not allowed.

[This is the first released version of the Lesser GPL. It also counts as the successor of the GNU Library Public License, version 2, hence the version number 2.1.]

#### Preamble

The licenses for most software are designed to take away your freedom to share and change it. By contrast, the GNU General Public Licenses are intended to guarantee your freedom to share and change free software--to make sure the software is free for all its users.

This license, the Lesser General Public License, applies to some specially designated software packages--typically libraries--of the Free Software Foundation and other authors who decide to use it. You can use it too, but we suggest you first think carefully about whether this license or the ordinary General Public License is the better strategy to use in any particular case, based on the explanations below.

When we speak of free software, we are referring to freedom of use, not price. Our General Public Licenses are designed to make sure that you have the freedom to distribute copies of free software (and charge for this service if you wish); that you receive source code or can get it if you want it; that you can change the software and use pieces of it in new free programs; and that you are informed that you can do these things.

To protect your rights, we need to make restrictions that forbid distributors to deny you these rights or to ask you to surrender these rights. These restrictions translate to certain responsibilities for you if you distribute copies of the library or if you modify it.

For example, if you distribute copies of the library, whether gratis or for a fee, you must give the recipients all the rights that we gave you. You must make sure that they, too, receive or can get the source code. If you link other code with the library, you must provide complete object files to the recipients, so that they can relink them with the library after making changes to the library and recompiling it. And you must show them these terms so they know their rights.

We protect your rights with a two-step method: (1) we copyright the library, and (2) we offer you this license, which gives you legal permission to copy, distribute and/or modify the library.

To protect each distributor, we want to make it very clear that there is no warranty for the free library. Also, if the library is modified by someone else and passed on, the recipients should know that what they have is not the original version, so that the original author's reputation will not be affected by problems that might be introduced by others.

Finally, software patents pose a constant threat to the existence of any free program. We wish to make sure that a company cannot

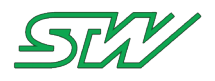

effectively restrict the users of a free program by obtaining a restrictive license from a patent holder. Therefore, we insist that any patent license obtained for a version of the library must be consistent with the full freedom of use specified in this license.

Most GNU software, including some libraries, is covered by the ordinary GNU General Public License. This license, the GNU Lesser General Public License, applies to certain designated libraries, and is quite different from the ordinary General Public License. We use this license for certain libraries in order to permit linking those libraries into non-free programs.

When a program is linked with a library, whether statically or using a shared library, the combination of the two is legally speaking a combined work, a derivative of the original library. The ordinary General Public License therefore permits such linking only if the entire combination fits its criteria of freedom. The Lesser General Public License permits more lax criteria for linking other code with the library.

We call this license the "Lesser" General Public License because it does Less to protect the user's freedom than the ordinary General Public License. It also provides other free software developers Less of an advantage over competing non-free programs. These disadvantages are the reason we use the ordinary General Public License for many libraries. However, the Lesser license provides advantages in certain special circumstances.

For example, on rare occasions, there may be a special need to encourage the widest possible use of a certain library, so that it becomes a de-facto standard. To achieve this, non-free programs must be allowed to use the library. A more frequent case is that a free library does the same job as widely used non-free libraries. In this case, there is little to gain by limiting the free library to free software only, so we use the Lesser General Public License.

In other cases, permission to use a particular library in non-free programs enables a greater number of people to use a large body of free software. For example, permission to use the GNU C Library in non-free programs enables many more people to use the whole GNU operating system, as well as its variant, the GNU/Linux operating system.

Although the Lesser General Public License is Less protective of the users' freedom, it does ensure that the user of a program that is linked with the Library has the freedom and the wherewithal to run that program using a modified version of the Library.

The precise terms and conditions for copying, distribution and modification follow. Pay close attention to the difference between a "work based on the library" and a "work that uses the library". The former contains code derived from the library, whereas the latter must be combined with the library in order to run.

GNU LESSER GENERAL PUBLIC LICENSE TERMS AND CONDITIONS FOR COPYING, DISTRIBUTION AND MODIFICATION

0. This License Agreement applies to any software library or other program which contains a notice placed by the copyright holder or other authorized party saying it may be distributed under the terms of this Lesser General Public License (also called "this License"). Each licensee is addressed as "you".

A "library" means a collection of software functions and/or data prepared so as to be conveniently linked with application programs (which use some of those functions and data) to form executables.

The "Library", below, refers to any such software library or work

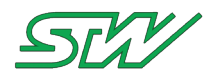

which has been distributed under these terms. A "work based on the Library" means either the Library or any derivative work under copyright law: that is to say, a work containing the Library or a portion of it, either verbatim or with modifications and/or translated straightforwardly into another language. (Hereinafter, translation is included without limitation in the term "modification".)

"Source code" for a work means the preferred form of the work for making modifications to it. For a library, complete source code means all the source code for all modules it contains, plus any associated interface definition files, plus the scripts used to control compilation and installation of the library.

Activities other than copying, distribution and modification are not covered by this License; they are outside its scope. The act of running a program using the Library is not restricted, and output from such a program is covered only if its contents constitute a work based on the Library (independent of the use of the Library in a tool for writing it). Whether that is true depends on what the Library does and what the program that uses the Library does.

1. You may copy and distribute verbatim copies of the Library's complete source code as you receive it, in any medium, provided that you conspicuously and appropriately publish on each copy an appropriate copyright notice and disclaimer of warranty; keep intact all the notices that refer to this License and to the absence of any warranty; and distribute a copy of this License along with the Library.

You may charge a fee for the physical act of transferring a copy, and you may at your option offer warranty protection in exchange for a fee.

2. You may modify your copy or copies of the Library or any portion of it, thus forming a work based on the Library, and copy and distribute such modifications or work under the terms of Section 1 above, provided that you also meet all of these conditions:

a) The modified work must itself be a software library.

b) You must cause the files modified to carry prominent notices stating that you changed the files and the date of any change.

c) You must cause the whole of the work to be licensed at no charge to all third parties under the terms of this License.

d) If a facility in the modified Library refers to a function or a table of data to be supplied by an application program that uses the facility, other than as an argument passed when the facility is invoked, then you must make a good faith effort to ensure that, in the event an application does not supply such function or table, the facility still operates, and performs whatever part of its purpose remains meaningful.

(For example, a function in a library to compute square roots has a purpose that is entirely well-defined independent of the application. Therefore, Subsection 2d requires that any application-supplied function or table used by this function must be optional: if the application does not supply it, the square root function must still compute square roots.)

These requirements apply to the modified work as a whole. If identifiable sections of that work are not derived from the Library, and can be reasonably considered independent and separate works in themselves, then this License, and its terms, do not apply to those sections when you distribute them as separate works. But when you distribute the same sections as part of a whole which is a work based on the Library, the distribution of the whole must be on the terms of

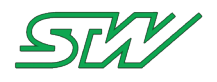

this License, whose permissions for other licensees extend to the entire whole, and thus to each and every part regardless of who wrote it.

Thus, it is not the intent of this section to claim rights or contest your rights to work written entirely by you; rather, the intent is to exercise the right to control the distribution of derivative or collective works based on the Library.

In addition, mere aggregation of another work not based on the Library with the Library (or with a work based on the Library) on a volume of a storage or distribution medium does not bring the other work under the scope of this License.

3. You may opt to apply the terms of the ordinary GNU General Public License instead of this License to a given copy of the Library. To do this, you must alter all the notices that refer to this License, so that they refer to the ordinary GNU General Public License, version 2, instead of to this License. (If a newer version than version 2 of the ordinary GNU General Public License has appeared, then you can specify that version instead if you wish.) Do not make any other change in these notices.

Once this change is made in a given copy, it is irreversible for that copy, so the ordinary GNU General Public License applies to all subsequent copies and derivative works made from that copy.

This option is useful when you wish to copy part of the code of the Library into a program that is not a library.

4. You may copy and distribute the Library (or a portion or derivative of it, under Section 2) in object code or executable form under the terms of Sections 1 and 2 above provided that you accompany it with the complete corresponding machine-readable source code, which must be distributed under the terms of Sections 1 and 2 above on a medium customarily used for software interchange.

If distribution of object code is made by offering access to copy from a designated place, then offering equivalent access to copy the source code from the same place satisfies the requirement to distribute the source code, even though third parties are not compelled to copy the source along with the object code.

5. A program that contains no derivative of any portion of the Library, but is designed to work with the Library by being compiled or linked with it, is called a "work that uses the Library". Such a work, in isolation, is not a derivative work of the Library, and therefore falls outside the scope of this License.

However, linking a "work that uses the Library" with the Library creates an executable that is a derivative of the Library (because it contains portions of the Library), rather than a "work that uses the library". The executable is therefore covered by this License. Section 6 states terms for distribution of such executables.

When a "work that uses the Library" uses material from a header file that is part of the Library, the object code for the work may be a derivative work of the Library even though the source code is not. Whether this is true is especially significant if the work can be linked without the Library, or if the work is itself a library. The threshold for this to be true is not precisely defined by law.

If such an object file uses only numerical parameters, data structure layouts and accessors, and small macros and small inline functions (ten lines or less in length), then the use of the object file is unrestricted, regardless of whether it is legally a derivative work. (Executables containing this object code plus portions of the Library will still fall under Section 6.)

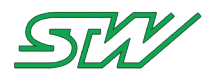

Otherwise, if the work is a derivative of the Library, you may distribute the object code for the work under the terms of Section 6. Any executables containing that work also fall under Section 6, whether or not they are linked directly with the Library itself.

6. As an exception to the Sections above, you may also combine or link a "work that uses the Library" with the Library to produce a work containing portions of the Library, and distribute that work under terms of your choice, provided that the terms permit modification of the work for the customer's own use and reverse engineering for debugging such modifications.

You must give prominent notice with each copy of the work that the Library is used in it and that the Library and its use are covered by this License. You must supply a copy of this License. If the work during execution displays copyright notices, you must include the copyright notice for the Library among them, as well as a reference directing the user to the copy of this License. Also, you must do one of these things:

a) Accompany the work with the complete corresponding machine-readable source code for the Library including whatever changes were used in the work (which must be distributed under Sections 1 and 2 above); and, if the work is an executable linked with the Library, with the complete machine-readable "work that uses the Library", as object code and/or source code, so that the user can modify the Library and then relink to produce a modified executable containing the modified Library. (It is understood that the user who changes the contents of definitions files in the Library will not necessarily be able to recompile the application to use the modified definitions.)

b) Use a suitable shared library mechanism for linking with the Library. A suitable mechanism is one that (1) uses at run time a copy of the library already present on the user's computer system, rather than copying library functions into the executable, and (2) will operate properly with a modified version of the library, if the user installs one, as long as the modified version is interface-compatible with the version that the work was made with.

c) Accompany the work with a written offer, valid for at least three years, to give the same user the materials specified in Subsection 6a, above, for a charge no more than the cost of performing this distribution.

d) If distribution of the work is made by offering access to copy from a designated place, offer equivalent access to copy the above specified materials from the same place.

e) Verify that the user has already received a copy of these materials or that you have already sent this user a copy.

For an executable, the required form of the "work that uses the Library" must include any data and utility programs needed for reproducing the executable from it. However, as a special exception, the materials to be distributed need not include anything that is normally distributed (in either source or binary form) with the major components (compiler, kernel, and so on) of the operating system on which the executable runs, unless that component itself accompanies the executable.

It may happen that this requirement contradicts the license restrictions of other proprietary libraries that do not normally accompany the operating system. Such a contradiction means you cannot use both them and the Library together in an executable that you distribute.

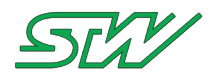

7. You may place library facilities that are a work based on the Library side-by-side in a single library together with other library facilities not covered by this License, and distribute such a combined library, provided that the separate distribution of the work based on the Library and of the other library facilities is otherwise permitted, and provided that you do these two things:

a) Accompany the combined library with a copy of the same work based on the Library, uncombined with any other library facilities. This must be distributed under the terms of the Sections above.

b) Give prominent notice with the combined library of the fact that part of it is a work based on the Library, and explaining where to find the accompanying uncombined form of the same work.

8. You may not copy, modify, sublicense, link with, or distribute the Library except as expressly provided under this License. Any attempt otherwise to copy, modify, sublicense, link with, or distribute the Library is void, and will automatically terminate your rights under this License. However, parties who have received copies, or rights, from you under this License will not have their licenses terminated so long as such parties remain in full compliance.

9. You are not required to accept this License, since you have not signed it. However, nothing else grants you permission to modify or distribute the Library or its derivative works. These actions are prohibited by law if you do not accept this License. Therefore, by modifying or distributing the Library (or any work based on the Library), you indicate your acceptance of this License to do so, and all its terms and conditions for copying, distributing or modifying the Library or works based on it.

10. Each time you redistribute the Library (or any work based on the Library), the recipient automatically receives a license from the original licensor to copy, distribute, link with or modify the Library subject to these terms and conditions. You may not impose any further restrictions on the recipients' exercise of the rights granted herein. You are not responsible for enforcing compliance by third parties with this License.

11. If, as a consequence of a court judgment or allegation of patent infringement or for any other reason (not limited to patent issues), conditions are imposed on you (whether by court order, agreement or otherwise) that contradict the conditions of this License, they do not excuse you from the conditions of this License. If you cannot distribute so as to satisfy simultaneously your obligations under this License and any other pertinent obligations, then as a consequence you may not distribute the Library at all. For example, if a patent license would not permit royalty-free redistribution of the Library by all those who receive copies directly or indirectly through you, then the only way you could satisfy both it and this License would be to refrain entirely from distribution of the Library.

If any portion of this section is held invalid or unenforceable under any particular circumstance, the balance of the section is intended to apply, and the section as a whole is intended to apply in other circumstances.

It is not the purpose of this section to induce you to infringe any patents or other property right claims or to contest validity of any such claims; this section has the sole purpose of protecting the integrity of the free software distribution system which is implemented by public license practices. Many people have made generous contributions to the wide range of software distributed through that system in reliance on consistent application of that system; it is up to the author/donor to decide if he or she is willing to distribute software through any other system and a licensee cannot impose that choice.

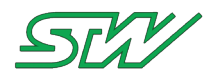

This section is intended to make thoroughly clear what is believed to be a consequence of the rest of this License.

12. If the distribution and/or use of the Library is restricted in certain countries either by patents or by copyrighted interfaces, the original copyright holder who places the Library under this License may add an explicit geographical distribution limitation excluding those countries, so that distribution is permitted only in or among countries not thus excluded. In such case, this License incorporates the limitation as if written in the body of this License.

13. The Free Software Foundation may publish revised and/or new versions of the Lesser General Public License from time to time. Such new versions will be similar in spirit to the present version, but may differ in detail to address new problems or concerns.

Each version is given a distinguishing version number. If the Library specifies a version number of this License which applies to it and "any later version", you have the option of following the terms and conditions either of that version or of any later version published by the Free Software Foundation. If the Library does not specify a license version number, you may choose any version ever published by the Free Software Foundation.

14. If you wish to incorporate parts of the Library into other free programs whose distribution conditions are incompatible with these, write to the author to ask for permission. For software which is copyrighted by the Free Software Foundation, write to the Free Software Foundation; we sometimes make exceptions for this. Our decision will be guided by the two goals of preserving the free status of all derivatives of our free software and of promoting the sharing and reuse of software generally.

### NO WARRANTY

15. BECAUSE THE LIBRARY IS LICENSED FREE OF CHARGE, THERE IS NO WARRANTY FOR THE LIBRARY, TO THE EXTENT PERMITTED BY APPLICABLE LAW. EXCEPT WHEN OTHERWISE STATED IN WRITING THE COPYRIGHT HOLDERS AND/OR OTHER PARTIES PROVIDE THE LIBRARY "AS IS" WITHOUT WARRANTY OF ANY KIND, EITHER EXPRESSED OR IMPLIED, INCLUDING, BUT NOT LIMITED TO, THE IMPLIED WARRANTIES OF MERCHANTABILITY AND FITNESS FOR A PARTICULAR PURPOSE. THE ENTIRE RISK AS TO THE QUALITY AND PERFORMANCE OF THE LIBRARY IS WITH YOU. SHOULD THE LIBRARY PROVE DEFECTIVE, YOU ASSUME THE COST OF ALL NECESSARY SERVICING, REPAIR OR CORRECTION.

16. IN NO EVENT UNLESS REQUIRED BY APPLICABLE LAW OR AGREED TO IN WRITING WILL ANY COPYRIGHT HOLDER, OR ANY OTHER PARTY WHO MAY MODIFY AND/OR REDISTRIBUTE THE LIBRARY AS PERMITTED ABOVE, BE LIABLE TO YOU FOR DAMAGES, INCLUDING ANY GENERAL, SPECIAL, INCIDENTAL OR CONSEQUENTIAL DAMAGES ARISING OUT OF THE USE OR INABILITY TO USE THE LIBRARY (INCLUDING BUT NOT LIMITED TO LOSS OF DATA OR DATA BEING RENDERED INACCURATE OR LOSSES SUSTAINED BY YOU OR THIRD PARTIES OR A FAILURE OF THE LIBRARY TO OPERATE WITH ANY OTHER SOFTWARE), EVEN IF SUCH HOLDER OR OTHER PARTY HAS BEEN ADVISED OF THE POSSIBILITY OF SUCH DAMAGES.

#### END OF TERMS AND CONDITIONS

### How to Apply These Terms to Your New Libraries

If you develop a new library, and you want it to be of the greatest possible use to the public, we recommend making it free software that everyone can redistribute and change. You can do so by permitting redistribution under these terms (or, alternatively, under the terms of the ordinary General Public License).

To apply these terms, attach the following notices to the library. It is

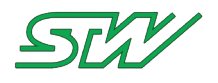

safest to attach them to the start of each source file to most effectively convey the exclusion of warranty; and each file should have at least the "copyright" line and a pointer to where the full notice is found.

<one line to give the library's name and a brief idea of what it does.>
Copyright (C) <year> <name of author>

This library is free software; you can redistribute it and/or modify it under the terms of the GNU Lesser General Public License as published by the Free Software Foundation; either version 2.1 of the License, or (at your option) any later version.

This library is distributed in the hope that it will be useful, but WITHOUT ANY WARRANTY; without even the implied warranty of MERCHANTABILITY or FITNESS FOR A PARTICULAR PURPOSE. See the GNU Lesser General Public License for more details.

You should have received a copy of the GNU Lesser General Public License along with this library; if not, write to the Free Software Foundation, Inc., 51 Franklin St, Fifth Floor, Boston, MA 02110-1301 USA

Also add information on how to contact you by electronic and paper mail.

You should also get your employer (if you work as a programmer) or your school, if any, to sign a "copyright disclaimer" for the library, if necessary. Here is a sample; alter the names:

Yoyodyne, Inc., hereby disclaims all copyright interest in the library `Frob' (a library for tweaking knobs) written by James Random Hacker.

<signature of Ty Coon>, 1 April 1990
Ty Coon, President of Vice

That's all there is to it!

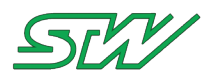

# **13 Qualification Tests**

# 13.1 Compliance Information

| Standard                       |                  | Test description                                                                                                    | Parameter                                                                                 |
|--------------------------------|------------------|----------------------------------------------------------------------------------------------------|-------------------------------------------------------------------------------------------|
|                                | Œ                | Conformity                                                                                                    | see Declaration of Conformity (see<br>" <u>Declaration of Conformity</u> " on<br>page 16) |
| KBA (Kraftfahrt-<br>Bundesamt) | <u>e 1</u> (E 1) | Certification<br>see Connecting Guidelines (see<br>" <u>Connecting Guidelines</u> " on page 36)                                               | EMC corresponds 2004/104/EG;<br>2009/19/EG ff.                                            |
| DIN EN 62311                   |                  | Assessment of electronic and electrical<br>equipment related to human exposure<br>restrictions for electromagnetic fields (0<br>Hz - 300 GHz) |                                                                                           |
|                                |                  | AT&T Approval                                                                                                    |                                                                                           |
|                                |                  | PTCRB Certified                                                                                                    |                                                                                           |

# 13.2 Electrical Safety

| Standard                | Test description                                                                            | Parameter                                                                                                    |
|-------------------------|---------------------------------------------------------------------------------------------|----------------------------------------------------------------------------------------------------|
| DIN EN 60204-1          | Safety of machinery - Electrical<br>equipment of machines -<br>Part 1: General requirements | Compliance with air and creeping<br>distances<br>(Covered by software "Integra")                                          |
| STW Company<br>Standard | Supply voltage                                                                              | Operation at minimum and maximum<br>supply voltage (9-32) V<br>Duration: 60 minutes                                       |
| STW Company<br>Standard | Overvoltage / Undervoltage                                                                  | Operation at 32.96 V and 5.53 V<br>(maximum 3 % above maximum supply<br>voltage and below minimum supply<br>voltage)      |
| STW Company<br>Standard | Cable breakage supply lines                                                                 | Disconnect each single supply line at minimum supply voltage and maximum supply voltage                                   |
| STW Company<br>Standard | Short circuit strength of signal and communication lines                                    | Short circuit test of each type of Input and<br>Output against GND and UB at minimum<br>supply voltage and maximum supply |

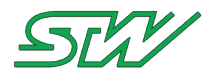

| Standard                | Test description                                        | Parameter                                                                                                    |
|-------------------------|---------------------------------------------------------|----------------------------------------------------------------------------------------------------|
|                         |                                                         | voltage.                                                                                                    |
|                         |                                                         | Short circuit test of PWM outputs and digital outputs to low resistance loads against GND.                                                                                                    |
| STW Company<br>Standard | Polarity protection                                     | Interchanged battery terminals                                                                                                    |
| STW Company<br>Standard | Current consumption                                     | Current consumption without D+ (9 V<br>UB): 1.42 mA<br>Current consumption without D+ (16 V<br>UB): 1.77 mA<br>Current consumption without D+ (32 V<br>UB): 2.56 mA<br>Current consumption with D+ (9 V UB):<br>361 mA<br>Current consumption with D+ (16 V UB):<br>209 mA<br>Current consumption with D+ (32 V UB):<br>126 mA |
| STW Company<br>Standard | Data retention                                          | Non-volatile memory keep data when<br>supply voltage is disconnected<br>NOR-Flash: 20 years<br>NAND-Flash: 10 years                                                                                                    |
| STW Company<br>Standard | Load test                                               | Operate 48 hours at minimum<br>temperature with minimum voltage and<br>maximum current. (-40 °C, 9V, 350 mA)<br>Afterwards operate 48 hours at maximum<br>temperature with maximum voltage and<br>maximum current.<br>(+70 °C, 32V, 350 mA)                                                                                    |
| ISO 16750-2             | Direct current supply voltage                           | Operation at minimum and maximum supply voltage                                                                                                    |
| ISO 16750-2             | Overvoltage - Systems with 12V / 24V<br>nominal voltage | 24 V system: Apply 36 V for 60 minutes<br>at a temperature that is 20 °C below the<br>maximum operating temperature<br>(=50 °C).                                                                                                    |
| ISO 16750-2             | Superimposed alternating voltage                        | Maximum supply voltage = 16 V (12 V<br>system) and<br>Maximum supply voltage = 32 V (24 V<br>system)<br>Sweep duration: 120 seconds<br>Number of sweeps: 5<br>UN: 24 V: Severity 2: Peak to peak<br>voltage 4 V<br>UN: 12 V: Severity 4: Peak to peak                                                                          |

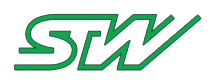

| Standard    | Test description                                                        | Parameter                                                                                                    |
|-------------|-------------------------------------------------------------------------|----------------------------------------------------------------------------------------------------|
|             |                                                                         | voltage 2 V                                                                                                    |
| ISO 16750-2 | Slow decrease and increase of supply voltage                            | Decrease the supply voltage from the minimum supply voltage to 0 V, then increase it from 0 V to minimum supply voltage applying a change rate of $(0.5 \pm 0.1)$ V/min linear, or in equal steps of not more than 25 mV.                                                                           |
| ISO 16750-2 | Discontinuities in supply voltage -<br>Momentary drop in supply voltage | 12 V system: Drop to 4.5 V for a duration $\leq$ 100 ms<br>24 V system: Drop to 9 V for a duration $\leq$ 100 ms                                                                                                    |
| ISO 16750-2 | Discontinuities in supply voltage -<br>Reset behavior at voltage drop   | Decrease supply voltage in steps of 5 %                                                                                                    |
| ISO 16750-2 | Discontinuities in supply voltage -<br>Starting profile                 | <ul> <li>12 V, Code C:</li> <li>minimum supply voltage 9 V,</li> <li>maximum supply voltage 16 V</li> <li>Level I, Level II, Level III, Level IV</li> <li>24 V, Code E:</li> <li>minimum supply voltage 10 V,</li> <li>maximum supply voltage 32 V</li> <li>Level I, Level II, Level III</li> </ul> |
| ISO 16750-2 | Discontinuities in supply voltage - Load dump                           | Test B: 10 pulses                                                                                                    |
| ISO 16750-2 | Reversed voltage                                                        | Case 2<br>12 V system: Test voltage 14 V<br>24 V system: Test voltage 28 V<br>Reversed polarity to all relevant inputs<br>(terminals) for a duration of (60 ± 6)<br>seconds                                                                                                    |
| ISO 16750-2 | Open circuit tests - Single line interruption                           | Interruption of each single Output for (10 ± 1) seconds                                                                                                    |
| ISO 16750-2 | Open circuit tests - Multiple line interruption                         | Disconnect the device under test (DUT) for a duration of $(10 \pm 1)$ seconds, then restore the connection.                                                                                                    |
| ISO 16750-2 | Short circuit protection - signal circuits                              | Connect every in- and output to maximum supply voltage and GND for 1 minute                                                                                                    |
| ISO 16750-2 | Short circuit protection - load circuits                                | This test is applicable only for systems/components with load circuits.                                                                                                    |

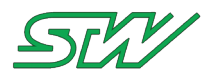

| Standard    | Test description      | Parameter                                                                                                    |
|-------------|-----------------------|----------------------------------------------------------------------------------------------------|
| ISO 16750-2 | Withstand voltage     | Perform a "damp heat cyclic" test in<br>accordance with<br>ISO 16750-4, then apply 500 V rms<br>(50/60 Hz)<br>for a duration of 60 seconds.  |
| ISO 16750-2 | Insulation resistance | Perform a "damp heat cyclic" test in<br>accordance with<br>ISO 16750-4, then apply 500 V d.c.<br>(50/60 Hz)<br>for a duration of 60 seconds. |

# 13.3 Electromagnetic Compatibility e1/E1

| Standard                                 | Test description                                                           | Parameter                                                          |                                                                       |
|------------------------------------------|----------------------------------------------------------------------------|--------------------------------------------------------------------|-----------------------------------------------------------------------|
| 2006/28/EG<br>(CISPR25, DIN EN<br>55025) | Radiated emissions from<br>components -<br>ALSE method (emissions antenna) | 150 kHz to 3 GHz, 1r                                               | n, 120 kHz bandwidth                                                  |
| 2006/28/EG<br>(ISO 11452-5/-2)           | Radiated immunity                                                          | Stripline: 10 kHz - 40<br>Antenna, ALSE: 200<br>PM                 | 0 MHz, 200V/m, 80 % AM<br>MHz - 3 GHz, 200 V/m,                       |
| ISO 7637-2                               | Voltage transient emissions test                                           |                                                                    |                                                                       |
| ISO 7637-2                               | Electrical transient conduction<br>along supply lines only                 | Pulse 1 (12 V):<br>Pulse 1 (24 V):                                 | - 100 V, 5000 pulses, 10 $\Omega$ - 600 V, 5000 pulses, 50 $\Omega$   |
|                                          |                                                                            | Pulse 2a (12 V + 24<br>V):<br>Pulse 2b (12 V):<br>Pulse 2b (24 V): | + 50 V, 5000 pulses, 2<br>Ω<br>+ 10 V, 10 pulses<br>+ 20 V, 10 pulses |
|                                          |                                                                            | Pulse 3a (12 V + 24<br>V):<br>Pulse 3b (12 V + 24<br>V):           | - 200 V, 1 hour<br>+ 200 V, 1 hour                                    |
|                                          |                                                                            | Pulse 4 (12 V):<br>Pulse 4 (24 V):                                 | - 7 V, 2 pulses<br>- 16 V, 2 pulses                                   |
|                                          |                                                                            | Pulse 5b (24 V):                                                   | US* 23 V, td 200 ms, 4<br>Ω                                           |

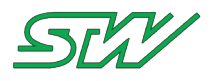

| Standard   | Test description                                             | Parameter                                                                                                    |
|------------|--------------------------------------------------------------|----------------------------------------------------------------------------------------------------|
| ISO 7637-3 | Test pulse generator -<br>Fast transient test pulses a and b | 24V, Level IV, 60 minutes<br>pulse a: - 80 V<br>pulse b: + 80 V                                                                                                    |
| ISO 10605  | ESD - Component immunity test<br>method<br>(powered-up test) | Contact discharge $\pm 2 \text{ kV} / \pm 4 \text{ kV} / \pm 8 \text{ kV}$<br>Air discharge $\pm 4 \text{ kV} / \pm 8 \text{ kV} / \pm 15 \text{ kV}$<br>2000 $\Omega$ / 330 pF, 2000 $\Omega$ / 150 pF |
| ISO 10605  | ESD - Packaging and handling (unpowered test)                | Contact discharge ± 2 kV / ± 4 kV<br>Air discharge ± 4 kV / ± 8 kV / ± 25 kV                                                                                                    |

# 13.4 Electromagnetic Compatibility CE

| Standard         | Test description                                                                                                   | Parameter                                                                                                    |
|------------------|----------------------------------------------------------------------------------------------------|----------------------------------------------------------------------------------------------------|
| DIN EN 61000-6-3 | Emission standard for residential,<br>commercial and light-industrial<br>environments                              | 150 kHz to 30 MHz conducted,<br>30 MHz to 1 GHz antenna                                                                                 |
| DIN EN 61000-6-2 | Immunity for industrial environments -<br>Electrostatic discharge immunity test                                    | DIN EN 61000-4-2<br>330 $\Omega$ / 150 pF<br>contact discharge ± 4 kV<br>air discharge ± 8 kV                                           |
| DIN EN 61000-6-2 | Immunity for industrial environments -<br>Radiated, radio-frequency,<br>electromagnetic field immunity test        | DIN EN 61000-4-3<br>80 MHz to 1.0 GHz, 10 V/m<br>1.4 GHz to 2.0 GHz, 3 V/m<br>2.0 GHz to 2.7 GHz, 1 V/m<br>3 m, horizontal and vertical |
| DIN EN 61000-6-2 | Immunity for industrial environments -<br>Immunity to conducted disturbances,<br>induced by radio-frequency fields | DIN EN 61000-4-6<br>150 kHz to 80 MHz, 10V, 80 % AM, sinus<br>at 1 kHz                                                                  |

# 13.5 EMC Radio and Telecommunications Terminal Equipment

| Standard           | Test decription                                                                | Parameter |
|--------------------|--------------------------------------------------------------------------------|-----------|
| 1999/5/EC          | (R&TTE) Radio equipment and telecommunications terminal equipment              |           |
| ETSI EN 301489 - 1 | ElectroMagnetic Compatibility (EMC) standard for radio equipment and services; | GPS       |
|                    | Part 1: Common technical requirements                                          |           |

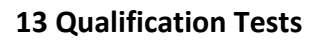

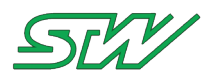

| Standard            | Test decription                                                                                                    | Parameter        |
|---------------------|----------------------------------------------------------------------------------------------------|------------------|
| ETSI EN 301489 - 7  | ElectroMagnetic Compatibility (EMC)<br>standard for radio equipment and<br>services;<br>Part 7: Specific conditions for mobile and<br>portable radio and ancillary equipment of<br>digital cellular radio | GSM & DCS        |
| ETSI EN 301489 - 17 | ElectroMagnetic Compatibility (EMC)<br>standard for radio equipment and<br>services;<br>Part 17: Specific conditions for<br>Broadband Data Transmission Systems                                           | Bluetooth & WLAN |

# 13.6 Environmental Influences

| Standard          | Test description                                                | Parameter                                                                                                    |
|-------------------|-----------------------------------------------------------------|----------------------------------------------------------------------------------------------------|
| ISO 16750-3       | Free fall                                                       | 3 devices, 2 falls every device on the<br>opposite side<br>of the housing. Drop height: 1 m to<br>concrete ground<br>or steel plate              |
| DIN EN 60068-2-6  | Vibration (sinusoidal)                                          | 10 Hz to 2 kHz, 1 oct./min., 5 g, 10 cycles, bidirectional                                                                                       |
| DIN EN 60068-2-27 | Shock                                                           | 50 g, 11 ms, sinus, 3 shocks/axis                                                                                                    |
| DIN EN 60068-2-27 | Bump                                                            | Acceleration: 30 g, time: 6 ms, sinus, 1000 shocks/axis                                                                                          |
| ISO 16750-4       | Tests at constant temperature -<br>low temperature - storage    | 24 hours at -40 °C                                                                                                    |
| ISO 16750-4       | Tests at constant temperature -<br>low temperature - operation  | 24 hours at -40 °C                                                                                                    |
| ISO 16750-4       | Tests at constant temperature -<br>high temperature - storage   | 48 hours at 85 °C                                                                                                    |
| ISO 16750-4       | Tests at constant temperature -<br>high temperature - operation | 96 hours at 70 °C                                                                                                    |
| ISO 16750-4       | Temperature step test                                           | Decrease the temperature in steps of 5<br>°C from 20 °C<br>to -40 °C, then increase the<br>temperature in steps of 5 °C from -40 °C<br>to +70 °C |
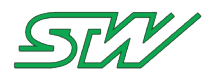

| Standard                                               | Test description                                                                     | Parameter                                                                                                    |
|--------------------------------------------------------|--------------------------------------------------------------------------------------|----------------------------------------------------------------------------------------------------|
| ISO 16750-4<br>IEC 60068-2-14, Test<br>Nb              | Temperature cycling test                                                             | 30 cycles each 8 hours, from -40 °C to +70 °C                                                                                                    |
| ISO 16750-4<br>IEC 60068-2-14, Test<br>Na              | Temperature cycling test -<br>rapid change of temperature                            | 100 cycles, from -40 °C to +70 °C<br>transfer time ≤ 30 seconds<br>dwell time: 60 minutes                                                                                     |
| ISO 16750-4<br>IEC 60068-2-52, Test<br>Kb              | Salt spray tests - corrosion test                                                    | Severity level 5                                                                                                    |
| ISO 16750-4<br>IEC 60068-2-38, Test<br>Z/AD            | Humid heat, cyclic test -<br>Test 2: Composite temperature / humidity<br>cyclic test | 10 cycles each 24 hours, 5 of them with<br>frost phase (-10 °C)<br>upper temperature: +65 °C, 93 % relative<br>humidity                                                       |
| ISO 16750-4<br>IEC 60068-2-78                          | Damp heat, steady-state test                                                         | Severity: $(40 \pm 2)$ °C and $(85 \pm 3)$ %<br>humidity<br>test duration: 21 days - 20 days and 23<br>hours without<br>operation, the last hour in typical<br>operation mode |
| ISO 16750-4<br>IEC 60068-2-60, Test<br>Ke,<br>method 4 | Corrosion test with flow of mixed gas                                                | Test duration: 10 or 21 days<br>(SO2, H2S, NO2, CL2)                                                                                                    |
| IEC 60529                                              | IP code                                                                              | IP6x, IPx7, IPx9k                                                                                                    |
| ISO 16750-5                                            | Chemical loads                                                                       | Sulfuric acid 37 %, brake fluid, engine oil,<br>hydraulic oil,<br>petrol/gasoline unleaded, urea, diesel<br>fuel<br>cold cleaning agent                                       |

## SU

## 14 Index

## A

Access Data Pool • 189 Access-Point-Mode • 59 Adapt the root file skeleton • 287, 290 Add master save condition to DLC file • 235 Add save condition to DLC file • 238 Add variable to DLC file • 234 Add variable to DPL file • 188 Additional Available Supplies • 22, 23 Antenna • 38 Application Notes • 336 В Basic DLC file structure • 230 Basic DPL file structure • 187 Basic folder structure • 187 Beeper • 90 Block Diagram • 27 Bluetooth • 67 Bluetooth M2M • 344 Boot up / Shut down sequence • 42, 50, 51, 68, 87 BSP Components • 322, 323, 324, 327 busybox License • 378 С CAN • 66, 342 CAN for ISOBUS • 343

can\_bridge - CAN interface bridging tool • 362 Certificate Handling • 128 Code Blocks • 298 Command Line • 301 Communication Interfaces • 29, 336 Compliance Information • 392 Connect TC3G • 23 Connect to Development Box • 22, 23 Connecting Guidelines • 36, 392 Connector • 22, 31, 32, 36, 38 Contact • 14 Copyright • 15 Create New Project • 296, 298 Create Own Application • 296, 312, 320 Create Own Root File System • 21, 287 D Data daemon • 98 Datalogger • 204 Datapool • 174 D-Bus Utils • 149 dbus call method • 157 dbus\_call\_signal • 159 dbus close • 152 dbus get on the bus • 151 dbus\_initialize\_request\_callbacks • 21, 160, 247, 252 dbus\_process\_requests • 165 dbus\_send\_goodbye\_signal • 155 dbus\_send\_hallo\_signal • 153 dbus\_who\_is\_there\_signal • 156 Declaration of Conformity • 16, 392 Development Tools • 287 Digital Input / Output • 88 Disposal • 19 Documents • 17 Download, extract and test setup • 20, 287, 289 Dynamic mode • 206 Dynamic Mode • 175 Е EEPROM • 83 eGPRSComServer specific commands • 257 Electrical Safety • 392 Electromagnetic Compatibility CE • 396 Electromagnetic Compatibility e1/E1 • 395 E-Mail • 21, 347

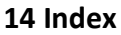

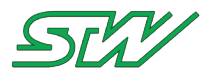

EMC Radio and Telecommunications Terminal Equipment • 396 Enable or Disable Buildroot Packages • 287, 290 Environmental Influences • 397 Error Codes • 147 Ethernet • 56 Examples • 320 Examples of Country Codes • 62, 63 Extend BR by adding packages • 287, 294 F Function descriptions • 145 G General Information • 14 Getting started with TC3G • 22 GPRS / Peer-To-Peer • 53 GPS • 86, 244 GPS daemon • 86, 102 GSM • 20, 51, 264, 341 GSM daemon • 20, 104, 247 GSM SIM Card • 341 н Handle Logger File • 240 Hardware • 27 Housing • 36 How to Secure the System • 26 I I/O Pin's • 340 Ignition • 45 **INBOX • 133** Index of Abbreviations • 6 Initialize the D-Bus • 150 Inputs and Outputs • 30 Insert SIM Card • 22 Install the Code Blocks IDE • 304 Blocks IDE • 314

Install the Toolchain • 301, 303, 313 Introduction • 13, 140, 149, 152, 154, 167, 174, 204, 213, 219, 222, 230, 235, 238, 244, 247, 252, 257, 266 Introducton • 264 IP handling • 64 Κ kefex\_client - STW KEFEX console client • 363 L LED • 91 Libraries • 321 Lighttpd Webserver • 367 Linux • 303 Linux Folder Structure • 75 Linux Kernel License • 368 Linux Updater • 325 Logger daemon • 100 Μ machines.cloud daemon • 20, 130 Mail daemon • 21, 123 Managed-Mode • 62 Memory handling • 71 Motion Sensor • 48 Mounting Guidelines • 33 Ν NAND Flash • 82 Network • 252 Network daemon • 50, 53, 56, 58, 108 Network handling • 50 NFS • 300, 302, 312, 319, 337 NOR Flash • 74 Notation • 142 0 Open Source Licenses • 21, 368 OUTBOX • 136 Overlay Filesystem • 20, 21, 79, 327

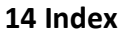

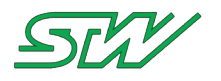

| Overview • 94                             | Setup the Compiler for Debugging • 20, 309, 316 |
|-------------------------------------------|-------------------------------------------------|
| P                                         | Setup ymaild for the first time • 123, 126, 128 |
| Pin Assignment • 23, 32                   | Signal • 21, 266                                |
| Power Supply • 28                         | Signal daemon • 21, 91, 117, 266, 268           |
| Power up Device • 25                      | SMS • 20, 54, 247                               |
| Processor and System Memory • 28          | Software • 40                                   |
| Q                                         | Static mode • 230                               |
| Qualification Tests • 20, 392             | Static Mode • 187                               |
| R                                         | STW Build Scripts • 287, 290, 294               |
| Real Time Clock • 46                      | STW Folder Structure • 78                       |
| S                                         | STW Update Mechanism • 329                      |
| Serial • 87                               | STW Update Procedure • 329                      |
| Server • 257                              | STW Update Procedure Flow Charts • 329, 334     |
| Server daemon • 113                       | stw_acc2can • 353                               |
| Server independent commands • 262         | stw_CANsnapshot • 20, 357                       |
| Setting up the Serial Interface • 24, 336 | stw_dptool • 349                                |
| Setup the Code                            | stw_flash_client • 355                          |
| Blocks IDE • 305                          | stw_GetGPS • 350                                |
| Blocks IDE • 314                          | stw_GetGSMinfo • 20, 358                        |
|                                           | stw_ReadACC • 351                               |
|                                           | stw_RecvSMS • 356                               |
|                                           | stw_RetentionRule • 20, 360                     |
|                                           | stw_SendSMS • 356                               |
|                                           | stw_show_gps • 354                              |
|                                           | stw_TrafficMonitor • 20, 361                    |
|                                           | System • 167                                    |
|                                           | System daemon • 45, 85, 96                      |
|                                           | System Data • 31                                |
|                                           | System Information • 40                         |
|                                           | т                                               |
|                                           | TAF Components • 95                             |
|                                           | TAF Library • 140                               |
|                                           |                                                 |

time • 123, 126, 128 117, 266, 268 290, 294 78 • 329 **3**29 low Charts • 329, 334 357 58 360 361 , 96 Target Group • 17 TC3G\_History • 20 Technical Data • 28

Teleservice Application Framework • 94

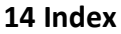

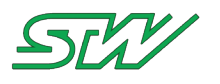

Telnet • 338 Temperature Sensor • 86 **TFTP • 337** Toolchain • 296, 303 Types and Prefixes • 142 U U-Boot License • 374 uClibc License • 384 Universal Serial Bus • 89 Update the Device • 287, 288, 322 Used Symbols and Formats • 18 Utilities Tools • 20, 349 Utils • 270 utils close dir • 285 utils create directory • 270 utils\_directory\_exists • 272 utils\_fifo\_exists • 274 utils\_file\_exists • 271 utils get GM time • 284 utils get hostname • 282 utils\_get\_time • 283 utils\_get\_time\_ms • 284 utils get time sig • 283 utils init semaphore • 278 utils\_link\_exists • 273 utils\_log\_close • 277 utils\_log\_print • 277 utils\_open\_dir • 285 utils\_open\_log\_file • 276 utils\_read\_dir • 286 utils\_reg\_file\_exists • 272 utils remove directory • 271 utils remove file • 278 utils\_search\_first\_value • 275 utils\_search\_next\_value • 275 utils\_semaphore\_getid • 280

utils semaphore lock • 280 utils semaphore remove • 279 utils semaphore unlock • 281 utils\_socket\_exists • 273 utils strlcpy • 274 utils write string value • 282 W Wakeup • 44 Warranty • 17 Watchdog • 85 Windows • 313 Windows Updater • 323 WLAN • 21, 58 Y ydatad add variable to list • 176 ydatad check update list • 201 ydatad\_check\_update\_variable • 202 ydatad\_create\_variable\_list • 175 ydatad\_delete\_datapool • 184 ydatad\_delete\_variable\_list • 180 ydatad\_get\_datapool\_base\_path • 181 ydatad\_get\_datapool\_index • 193 ydatad\_get\_datapool\_info • 191 ydatad get list index • 196 ydatad\_get\_number\_of\_loaded\_datapools • 190 ydatad\_get\_updated\_variable • 202 ydatad get variable • 198 ydatad\_get\_variable\_index • 194 ydatad\_get\_variable\_info • 200

ydatad\_init\_variable\_list • 178 ydatad\_load\_datapool • 189

ydatad\_init\_datapool • 183

ydatad\_load\_datapool\_names • 190 ydatad\_set\_variable • 197 ydatad\_validate\_variable • 185

```
ygpsd_get_gps_data • 20, 86, 244
```

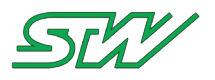

ygsmd get gsm data • 264 ygsmd request sms fetch urgent • 250 ygsmd\_send\_sms • 247 ygsmd\_send\_sms\_urgent • 248 ylogd activate log job • 228 ylogd\_add\_log\_variable • 210 ylogd\_create\_log\_job • 206, 213, 214, 215, 216 ylogd\_delete\_log\_file • 241 ylogd\_request\_data\_logger\_file • 240 ylogd\_set\_buffered\_logging • 217 ylogd set log file cmd • 227 ylogd\_set\_log\_management • 225 ylogd\_set\_log\_mechanism • 213 ylogd\_set\_master\_save\_condition • 219 ylogd\_set\_save\_condition • 214, 221 ylogd set trigger time • 213, 214, 215 ylogd\_set\_variable\_change\_cmd • 211 ylogd\_trigger\_buffered\_log • 217, 242 ynetworkd\_get\_connected\_interface • 50, 252 ynetworkd\_start\_connection • 50, 254 ynetworkd\_stop\_connection • 50, 255 yserverd\_request\_nextjob • 262 ysignald\_GPS\_con\_state • 120, 268 ysignald internet con state • 120, 266 ysysd cancel watch dog • 85, 169 ysysd\_get\_ignition\_status • 45, 170 ysysd\_register\_watch\_dog • 85, 167 ysysd\_request\_stay\_alive • 171 ysysd\_trigger\_watch\_dog • 85, 168